# **VIPA System SLIO**

## CPU | 015-CEFNR00 | Handbuch

HB300 | CPU | 015-CEFNR00 | DE | 16-03 SPEED7 CPU 015N

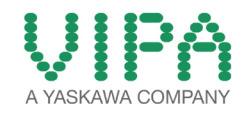

VIPA GmbH Ohmstr. 4 91074 Herzogenaurach Telefon: 09132-744-0 Telefax: 09132-744-1864 E-Mail: info@vipa.com Internet: www.vipa.com

## Inhaltsverzeichnis

| 1 | Allgemein                                         | . 7 |
|---|---------------------------------------------------|-----|
|   | 1.1 Copyright © VIPA GmbH                         | . 7 |
|   | 1.2 Über dieses Handbuch                          | . 8 |
|   | 1.3 Sicherheitshinweise                           | . 9 |
| 2 | Grundlagen und Montage                            | 11  |
|   | 2.1 Sicherheitshinweis für den Benutzer           | 11  |
|   | 2.2 Systemvorstellung                             | 12  |
|   | 2.2.1 Übersicht                                   | 12  |
|   | 2.2.2 Komponenten                                 | 12  |
|   | 2.2.3 Zubehör                                     | 14  |
|   | 2.3 Abmessungen                                   | 15  |
|   | 2.4 Montage                                       | 17  |
|   | 2.4.1 Montage CPU 01x                             | 17  |
|   | 2.5 Verdrahtung                                   | 19  |
|   | 2.5.1 Verdrahtung CPU 01x                         | 19  |
|   | 2.5.2 Verdrahtung Peripherie-Module               | 22  |
|   | 2.5.3 Verdrahtung Power-Module                    | 24  |
|   | 2.6 Demontage                                     | 28  |
|   | 2.6.1 Demontage CPU 01x                           | 28  |
|   | 2.6.2 Demontage Peripherie-Module                 | 30  |
|   | 2.7 Hilfe zur Fehlersuche - LEDs                  | 32  |
|   | 2.8 Aufbaurichtlinien                             | 33  |
|   | 2.9 Allgemeine Daten                              | 37  |
| 3 | Hardwarebeschreibung                              | 39  |
|   | 3.1 Leistungsmerkmale                             | 39  |
|   | 3.2 Aufbau                                        | 40  |
|   | 3.2.1 Basis CPU                                   | 40  |
|   | 3.2.2 Schnittstellen                              | 41  |
|   | 3.2.3 Speichermanagement                          | 43  |
|   | 3.2.4 Steckplatz für Speichermedien               | 44  |
|   | 3.2.5 Pufferungsmechanismen                       | 44  |
|   | 3.2.6 Betriebsartenschalter                       | 44  |
|   | 3.2.7 LEDs                                        | 45  |
|   | 3.3 Technische Daten                              | 47  |
| 4 | Einsatz CPU 015                                   | 56  |
|   | 4.1 Montage                                       | 56  |
|   | 4.2 Anlaufverhalten                               | 56  |
|   | 4.3 Adressierung                                  | 56  |
|   | 4.3.1 Übersicht                                   | 56  |
|   | 4.3.2 Adressierung Rückwandbus Peripherie         | 57  |
|   | 4.4 Hardware-Konfiguration - CPU                  | 58  |
|   | 4.5 Hardware-Konfiguration - I/O-Module           | 59  |
|   | 4.6 Hardware-Konfiguration - Ethernet-PG/OP-Kanal | 60  |
|   | 4.7 Hardware-Konfiguration - Kommunikation        | 62  |
|   | 4.8 Einstellung CPU-Parameter                     | 63  |
|   | 4.8.1 Parameter CPU                               | 63  |
|   | 4.8.2 Parameter MPI-Schnittstelle                 | 69  |

|   | 4.8.3 Parameter Ethernet                                 | 69  |
|---|----------------------------------------------------------|-----|
|   | 4.9 Projekt transferieren                                | 70  |
|   | 4.9.1 Transfer über MPI                                  | 70  |
|   | 4.9.2 Transfer über Ethernet                             | 72  |
|   | 4.9.3 Transfer über Speicherkarte                        | 73  |
|   | 4.10 Zugriff auf den Webserver                           | 73  |
|   | 4.10.1 Zugriff über Ethernet-PG/OP-Kanal                 | 73  |
|   | 4.10.2 Struktur der Webseite                             | 74  |
|   | 4.10.3 Webseite bei angewählter CPU                      | 74  |
|   | 4.10.4 Webseite bei angewähltem Modul                    | 77  |
|   | 4.11 Betriebszustände.                                   | 78  |
|   | 4.11.1 Übersicht                                         | 78  |
|   | 4.11.2 Funktionssicherheit                               | 79  |
|   | 4.12 Urlöschen                                           | 80  |
|   | 4.12.1 Urlöschen über Betriebsartenschalter              | 80  |
|   | 4.12.2 Urlöschen über SPEED7 Studio                      | 81  |
|   | 4 12 3 Aktionen nach dem Urlöschen                       | 81  |
|   | 4 13 Firmwareupdate                                      | 81  |
|   | 4 14 Rücksetzen auf Werkseinstellung                     | 83  |
|   | 4 15 Finsatz Speichermedien - VSD VSC                    | 85  |
|   | 4 16 Erweiterter Know-how-Schutz                         | 87  |
|   | 4 17 CMD - Autobefehle                                   | 88  |
|   | 4 18 Mit Testfunktionen Variablen steuern und beobachten | 90  |
|   | 4 18 1 Test des Anwenderprogramms im SPS-Simulator       | 90  |
|   | 4 18 2 Bausteine beobachten im Editor                    | 91  |
|   | 4 18 3 Anzeigen und Ändern von Variablen in Beobach-     | 01  |
|   | tungstabellen                                            | 91  |
|   | 4.18.4 Aufzeichnung von Signalen mittels Logikanalyse    | 92  |
|   | 4.19 VIPA-spezifische Diagnose-Einträge                  | 92  |
| 5 | Finsatz PtP-Kommunikation                                | 153 |
| Ũ | 5.1 Schnelleinstieg                                      | 153 |
|   | 5.2 Prinzin der Datenübertragung                         | 150 |
|   | 5.3 Finsatz der DS/85 Schnittstelle für DtD              | 154 |
|   | 5.4 Parametrierung                                       | 155 |
|   |                                                          | 155 |
|   | 5.4.1 FC/SFC 210 - SER_CFG                               | 155 |
|   | 5.5 KUIIIIIIIIIKallUII                                   | 159 |
|   |                                                          | 159 |
|   | 5.5.2 FC/SFC 217 - SER_SND                               | 109 |
|   | 5.5.3 FC/SFC 218 - SER_RCV                               | 164 |
|   | 5.6 Protokolle ulla Prozeauren                           | 100 |
|   | 5.7 Modbus - Funktionscodes                              | 170 |
| 6 | Einsatz Ethernet-Kommunikation - Produktiv               | 176 |
|   | 6.1 Grundlagen - Industrial Ethernet in der Automatisie- | 470 |
|   |                                                          | 1/6 |
|   | 6.2 Grundlagen - ISO/OSI-Schichtenmodell                 | 1/7 |
|   | 6.3 Grundlagen - Begriffe                                | 178 |
|   | 6.4 Grundlagen - Protokolle                              | 179 |
|   | 6.5 Grundlagen - IP-Adresse und Subnetz                  | 182 |
|   | 6.6 Grundlagen - MAC-Adresse und TSAP                    | 183 |
|   | 6.7 Schnelleinstieg                                      | 184 |

|   | 6.8 Inbetriebnahme und Urtaufe                                      | 184 |
|---|---------------------------------------------------------------------|-----|
|   | 6.9 Hardware-Konfiguration - CPU                                    | 185 |
|   | 6.10 Siemens S7-Verbindungen projektieren                           | 186 |
|   | 6.11 Offene Kommunikation projektieren                              | 192 |
| 7 | Optional: Ethernet-Kommunikation - EtherCAT                         | 195 |
|   | 7.1 Grundlagen EtherCAT                                             | 195 |
|   | 7.1.1 Allgemeines                                                   | 195 |
|   | 7.1.2 EtherCAT Zustandsmaschine                                     | 196 |
|   | 7.1.3 CoE - CANopen over Ethernet                                   | 198 |
|   | 7.2 Inbetriebnahme und Anlaufverhalten                              | 199 |
|   | 7.2.1 Voraussetzung                                                 | 199 |
|   | 7.2.2 Montage und Inbetriebnahme                                    | 199 |
|   | 7.2.3 Anlaufverhalten                                               | 199 |
|   | 7.3 Hardware-Konfiguration - CPU                                    | 200 |
|   | 7.4 EtherCAT Diagnose                                               | 202 |
|   | 7.4.1 Diagnose über den SPEED7 EtherCAT Manager                     | 203 |
|   | 7.4.2 Diagnose zur Laufzeit im Anwenderprogramm (OB 1,              |     |
|   | SFB 52)                                                             | 203 |
|   | 7.4.3 Diagnose uber Systemzustandslisten - SZL                      | 217 |
|   | 7.4.4 Diagnose uper OB-Startinformationen                           | 217 |
|   | 7.4.5 Diagnose uber Diagnoseputter CPU bzw. CP                      | 218 |
|   | 7.4.0 Diagnose uper Status-LEDS                                     | 210 |
|   | 7.5 Aldinivemalen                                                   | 219 |
|   | 7.5.1 UDEISICIII                                                    | 219 |
|   | 7.6 Systemeigenschaften                                             | 219 |
|   | 7.0 Systemelyenschalten                                             | 229 |
|   | 7.8 Zugriff auf das Objektverzeichnis                               | 230 |
|   | 7.8 1 Übersicht                                                     | 230 |
|   | 7.8.2 FB 52 - Read SDO - Lesezugriff auf Objektver-                 | 200 |
|   | zeichnis                                                            | 231 |
|   | 7.8.3 FB 53 - Write SDO - Schreibzugriff auf Objektver-             |     |
|   | zeichnis                                                            | 235 |
|   | 7.9 Objekt-Verzeichnis                                              | 239 |
|   | 7.9.1 Objektübersicht                                               | 239 |
|   | 7.9.2 CoE Communication Area Objects: 0x1000-0x1FFF                 | 239 |
|   | 7.9.3 Generic Master Objects: 0x2000-0x20FF                         | 242 |
|   | 7.9.4 Distributed Clocks Objects: 0x2100-0x21FF                     | 246 |
|   | 7.9.5 Slave specific objects                                        | 247 |
|   |                                                                     | 251 |
|   | 7.10 Einsatz SPEED7 EtherCAT Manager                                | 252 |
|   | 7.10.1 Upersicht.                                                   | 252 |
|   | 7.10.2 Automatische Konfiguration eines Slave-Systems               | 254 |
|   | 7.10.3 Walturelle Norliguration elles Slave-Systems                 | 200 |
|   | 7.10.4 Noningulation - EC-Wastersystem                              | 200 |
|   | 7.10.6 Konfiguration Module                                         | 203 |
|   | 7.10.0 Romiguration - Noutrie $-$ 7.10.7 Diagnose - EC-Mastersystem | 213 |
|   | 7 10.8 Diagnose - Slave-Station                                     | 279 |
|   | 7 10 9 Gruppierungslogik                                            | 282 |
|   |                                                                     | 202 |

| 288 |
|-----|
|     |
| 290 |
| 290 |
| 291 |
| 294 |
| 294 |
| 295 |
|     |

## 1 Allgemein

## 1.1 Copyright © VIPA GmbH

| All Rights Reserved                          | Dieses Dokument enthält geschützte Informationen von VIPA und<br>darf außer in Übereinstimmung mit anwendbaren Vereinbarungen<br>weder offengelegt noch benutzt werden.                                                                                                    |  |  |  |  |
|----------------------------------------------|----------------------------------------------------------------------------------------------------|--|--|--|--|
|                                              | Dieses Material ist durch Urheberrechtsgesetze geschützt. Ohne<br>schriftliches Einverständnis von VIPA und dem Besitzer dieses Mate-<br>rials darf dieses Material weder reproduziert, verteilt, noch in keiner<br>Form von keiner Einheit (sowohl VIPA-intern als auch -extern) geän-<br>dert werden, es sei denn in Übereinstimmung mit anwendbaren Ver-<br>einbarungen. Verträgen oder Lizenzen |  |  |  |  |
|                                              | Zur Genehmigung von Vervielfältigung oder Verteilung wenden Sie<br>sich bitte an: VIPA, Gesellschaft für Visualisierung und Prozessauto-<br>matisierung mbH Ohmstraße 4, D-91074 Herzogenaurach, Germany                                                                                                    |  |  |  |  |
|                                              | Tel.: +49 9132 744 -0                                                                                                    |  |  |  |  |
|                                              | Fax.: +49 9132 744-1864                                                                                                    |  |  |  |  |
|                                              | EMail: info@vipa.de                                                                                                    |  |  |  |  |
|                                              | http://www.vipa.com                                                                                                    |  |  |  |  |
|                                              |                                                                                                    |  |  |  |  |
|                                              | <ul> <li>Es wurden alle Anstrengungen unternommen, um sicher-<br/>zustellen, dass die in diesem Dokument enthaltenen Infor-<br/>mationen zum Zeitpunkt der Veröffentlichung vollständig<br/>und richtig sind. Das Recht auf Änderungen der Informati-<br/>onen bleibt jedoch vorbehalten.</li> </ul>                                                                                                |  |  |  |  |
|                                              | Die vorliegende Kundendokumentation beschreibt alle<br>heute bekannten Hardware-Einheiten und Funktionen. Es<br>ist möglich, dass Einheiten beschrieben sind, die beim<br>Kunden nicht vorhanden sind. Der genaue Lieferumfang<br>ist im jeweiligen Kaufvertrag beschrieben.                                                                                                    |  |  |  |  |
|                                              |                                                                                                    |  |  |  |  |
| EG-Konformitätserklä-<br>rung                | Hiermit erklärt VIPA GmbH, dass die Produkte und Systeme mit den<br>grundlegenden Anforderungen und den anderen relevanten Vor-<br>schriften übereinstimmen. Die Übereinstimmung ist durch CE-Zei-<br>chen gekennzeichnet.                                                                                                    |  |  |  |  |
| Informationen zur Kon-<br>formitätserklärung | Für weitere Informationen zur CE-Kennzeichnung und Konformitäts-<br>erklärung wenden Sie sich bitte an Ihre Landesvertretung der VIPA<br>GmbH.                                                                                                    |  |  |  |  |

| Warenzeichen        | VIPA, SLIO, System 100V, System 200V, System 300V, System 300S, System 400V, System 500S und Commander Compact sind eingetragene Warenzeichen der VIPA Gesellschaft für Visualisierung und Prozessautomatisierung mbH.                           |  |  |  |  |
|---------------------|----------------------------------------------------------------------------------------------------|--|--|--|--|
|                     | SPEED7 ist ein eingetragenes Warenzeichen der profichip GmbH.                                                                                                    |  |  |  |  |
|                     | SIMATIC, STEP, SINEC, TIA Portal, S7-300 und S7-400 sind einge-<br>tragene Warenzeichen der Siemens AG.                                                                                                    |  |  |  |  |
|                     | Microsoft und Windows sind eingetragene Warenzeichen von Micro-<br>soft Inc., USA.                                                                                                    |  |  |  |  |
|                     | Portable Document Format (PDF) und Postscript sind eingetragene Warenzeichen von Adobe Systems, Inc.                                                                                                    |  |  |  |  |
|                     | Alle anderen erwähnten Firmennamen und Logos sowie Marken-<br>oder Produktnamen sind Warenzeichen oder eingetragene Warenzei-<br>chen ihrer jeweiligen Eigentümer.                                                                               |  |  |  |  |
| Dokument-Support    | Wenden Sie sich an Ihre Landesvertretung der VIPA GmbH, wenn<br>Sie Fehler anzeigen oder inhaltliche Fragen zu diesem Dokument<br>stellen möchten. Ist eine solche Stelle nicht erreichbar, können Sie<br>VIPA über folgenden Kontakt erreichen: |  |  |  |  |
|                     | VIPA GmbH, Ohmstraße 4, 91074 Herzogenaurach, Germany                                                                                                    |  |  |  |  |
|                     | Telefax: +49 9132 744-1204                                                                                                    |  |  |  |  |
|                     | EMail: documentation@vipa.de                                                                                                    |  |  |  |  |
| Technischer Support | Wenden Sie sich an Ihre Landesvertretung der VIPA GmbH, wenn<br>Sie Probleme mit dem Produkt haben oder Fragen zum Produkt<br>stellen möchten. Ist eine solche Stelle nicht erreichbar, können Sie<br>VIPA über folgenden Kontakt erreichen:     |  |  |  |  |
|                     | VIPA GmbH, Ohmstraße 4, 91074 Herzogenaurach, Germany                                                                                                    |  |  |  |  |
|                     | Telefon: +49 9132 744-1150 (Hotline)                                                                                                    |  |  |  |  |
|                     | EMail: support@vipa.de                                                                                                    |  |  |  |  |
|                     |                                                                                                    |  |  |  |  |

## 1.2 Über dieses Handbuch

Zielsetzung und InhaltDas Handbuch beschreibt die CPU 015N aus dem System SLIO von<br/>VIPA. Beschrieben wird Aufbau, Projektierung und Anwendung.

| Produkt              | BestNr.                                                                                        | ab Stand:                   |                 |                 |  |
|----------------------|------------------------------------------------------------------------------------------------|-----------------------------|-----------------|-----------------|--|
|                      |                                                                                                | CPU-HW                      | CPU-FW          | CP-FW           |  |
| Basis CPU 015N       | 015-CEFNR00                                                                                    | 01                          | V1.3.5          | V3.0.5          |  |
| Zielgruppe           | Das Handbuch ist geso<br>der Automatisierungste                                                | chrieben für Anw<br>echnik. | vender mit Grun | dkenntnissen in |  |
| Aufbau des Handbuchs | Das Handbuch ist in Kapitel gegliedert. Jedes Kapitel beschreibt eine abgeschlossene Thematik. |                             |                 |                 |  |

| Orientierung im Doku-<br>ment | <ul> <li>Als Orientierungshilfe stehen im Handbuch zur Verfügung:</li> <li>Gesamt-Inhaltsverzeichnis am Anfang des Handbuchs</li> <li>Verweise mit Seitenangabe</li> </ul> |  |  |  |  |  |
|-------------------------------|----------------------------------------------------------------------------------------------------|--|--|--|--|--|
| Verfügbarkeit                 | <ul> <li>Das Handbuch ist verfügbar in:</li> <li>gedruckter Form auf Papier</li> <li>in elektronischer Form als PDF-Datei (Adobe Acrobat Reader)</li> </ul>                |  |  |  |  |  |
| Piktogramme Signal-<br>wörter | Besonders wichtige Textteile sind mit folgenden Piktogrammen und Signalworten ausgezeichnet:                                                                               |  |  |  |  |  |
|                               | GEFAHR!<br>Unmittelbar drohende oder mögliche Gefahr. Personen-<br>schäden sind möglich.                                                                                   |  |  |  |  |  |
|                               | VORSICHT!<br>Bei Nichtbefolgen sind Sachschäden möglich.                                                                                                    |  |  |  |  |  |
|                               | Zusätzliche Informationen und nützliche Tipps                                                                                                    |  |  |  |  |  |

## 1.3 Sicherheitshinweise

Bestimmungsgemäße

Verwendung

Das System ist konstruiert und gefertigt für:

- Kommunikation und Prozesskontrolle
- Allgemeine Steuerungs- und Automatisierungsaufgaben
- den industriellen Einsatz
- den Betrieb innerhalb der in den technischen Daten spezifizierten Umgebungsbedingungen
- den Einbau in einen Schaltschrank

## GEFAHR!

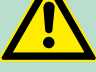

Das Gerät ist nicht zugelassen für den Einsatz

in explosionsgefährdeten Umgebungen (EX-Zone)

Dokumentation

Handbuch zugänglich machen für alle Mitarbeiter in

- Projektierung
- Installation
- Inbetriebnahme
- Betrieb

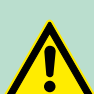

## VORSICHT!

Vor Inbetriebnahme und Betrieb der in diesem Handbuch beschriebenen Komponenten unbedingt beachten:

- Änderungen am Automatisierungssystem nur im spannungslosen Zustand vornehmen!
- Anschluss und Änderung nur durch ausgebildetes Elektro-Fachpersonal
- Nationale Vorschriften und Richtlinien im jeweiligen Verwenderland beachten und einhalten (Installation, Schutzmaßnahmen, EMV ...)

Entsorgung

Zur Entsorgung des Geräts nationale Vorschriften beachten!

## 2 Grundlagen und Montage

## 2.1 Sicherheitshinweis für den Benutzer

Handhabung elektrostatisch gefährdeter Baugruppen VIPA-Baugruppen sind mit hochintegrierten Bauelementen in MOS-Technik bestückt. Diese Bauelemente sind hoch empfindlich gegenüber Überspannungen, die z.B. bei elektrostatischer Entladung entstehen. Zur Kennzeichnung dieser gefährdeten Baugruppen wird nachfolgendes Symbol verwendet:

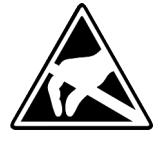

Das Symbol befindet sich auf Baugruppen, Baugruppenträgern oder auf Verpackungen und weist so auf elektrostatisch gefährdete Baugruppen hin. Elektrostatisch gefährdete Baugruppen können durch Energien und Spannungen zerstört werden, die weit unterhalb der Wahrnehmungsgrenze des Menschen liegen. Hantiert eine Person, die nicht elektrisch entladen ist, mit elektrostatisch gefährdeten Baugruppen, können Spannungen auftreten und zur Beschädigung von Bauelementen führen und so die Funktionsweise der Baugruppen beeinträchtigen oder die Baugruppe unbrauchbar machen. Auf diese Weise beschädigte Baugruppen werden in den wenigsten Fällen sofort als fehlerhaft erkannt. Der Fehler kann sich erst nach längerem Betrieb einstellen. Durch statische Entladung beschädigte Bauelemente können bei Temperaturänderungen, Erschütterungen oder Lastwechseln zeitweilige Fehler zeigen. Nur durch konsequente Anwendung von Schutzeinrichtungen und verantwortungsbewusste Beachtung der Handhabungsregeln lassen sich Funktionsstörungen und Ausfälle an elektrostatisch gefährdeten Baugruppen wirksam vermeiden.

Versenden von Baugruppen

Messen und Ändern von elektrostatisch gefährdeten Baugruppen Verwenden Sie für den Versand immer die Originalverpackung.

Bei Messungen an elektrostatisch gefährdeten Baugruppen sind folgende Dinge zu beachten:

- Potenzialfreie Messgeräte sind kurzzeitig zu entladen.
- Verwendete Messgeräte sind zu erden.

Bei Änderungen an elektrostatisch gefährdeten Baugruppen ist darauf zu achten, dass ein geerdeter Lötkolben verwendet wird.

## **VORSICHT!**

Bei grup

Bei Arbeiten mit und an elektrostatisch gefährdeten Baugruppen ist auf ausreichende Erdung des Menschen und der Arbeitsmittel zu achten. Systemvorstellung > Komponenten

## 2.2 Systemvorstellung

## 2.2.1 Übersicht

Das System SLIO ist ein modular aufgebautes Automatisierungssystem für die Montage auf einer 35mm Tragschiene. Mittels der Peripherie-Module in 2-, 4- und 8-Kanalausführung können Sie dieses System passgenau an Ihre Automatisierungsaufgaben adaptieren. Der Verdrahtungsaufwand ist gering gehalten, da die DC 24V Leistungsversorgung im Rückwandbus integriert ist und defekte Elektronik-Module bei stehender Verdrahtung getauscht werden können. Durch Einsatz der farblich abgesetzten Power-Module können Sie innerhalb des Systems weitere Potenzialbereiche für die DC 24V Leistungsversorgung definieren, bzw. die Elektronikversorgung um 2A erweitern.

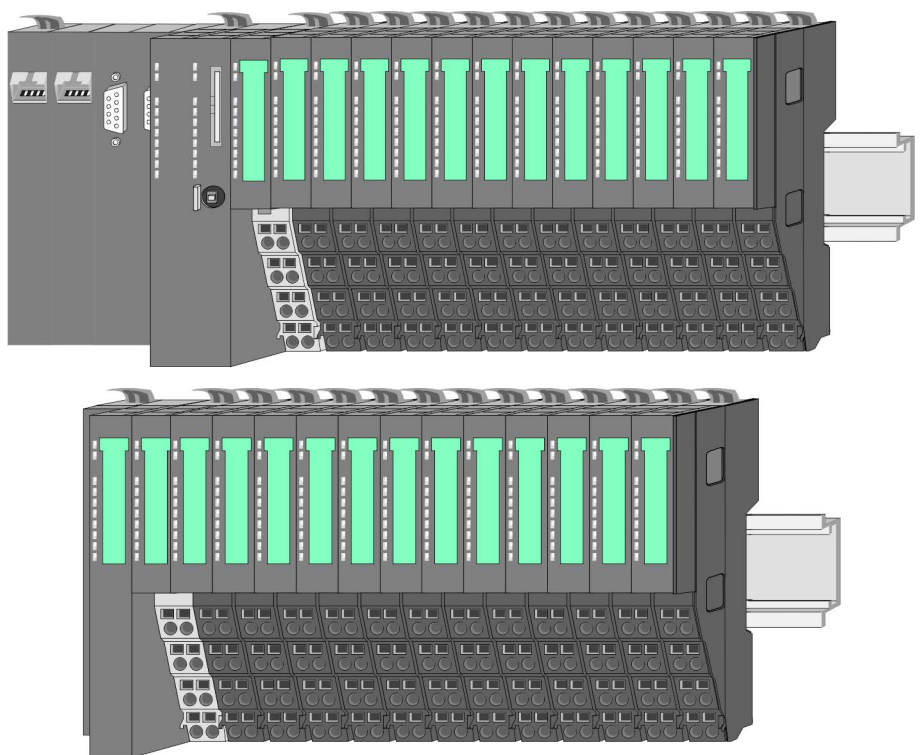

## 2.2.2 Komponenten

- CPU (Kopf-Modul)
- Bus-Koppler (Kopf-Modul)
- Zeilenanschaltung
- Peripherie-Module
- Zubehör

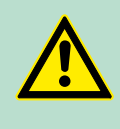

## VORSICHT!

Beim Einsatz dürfen nur Module von VIPA kombiniert werden. Ein Mischbetrieb mit Modulen von Fremdherstellern ist nicht zulässig!

## **CPU 01x**

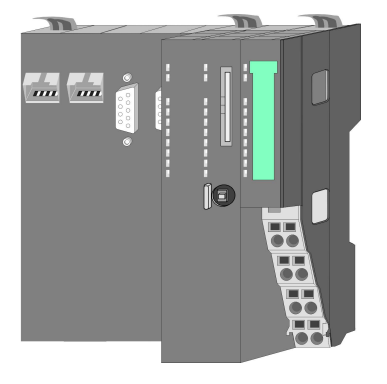

Bei der CPU 01x sind CPU-Elektronik und Power-Modul in ein Gehäuse integriert. Als Kopf-Modul werden über das integrierte Power-Modul zur Spannungsversorgung sowohl die CPU-Elektronik als auch die Elektronik der angebunden Peripherie-Module versorgt. Die DC 24V Leistungsversorgung für die angebunden Peripherie-Module erfolgt über einen weiteren Anschluss am Power-Modul. Durch Montage von bis zu 64 Peripherie-Modulen an der CPU werden diese elektrisch verbunden, d.h. sie sind am Rückwandbus eingebunden, die Elektronik-Module werden versorgt und jedes Peripherie-Modul ist an die DC 24V Leistungsversorgung angeschlossen.

## **VORSICHT!**

CPU-Teil und Power-Modul der CPU dürfen nicht voneinander getrennt werden!

Hier dürfen Sie lediglich das Elektronik-Modul tauschen!

### **Bus-Koppler**

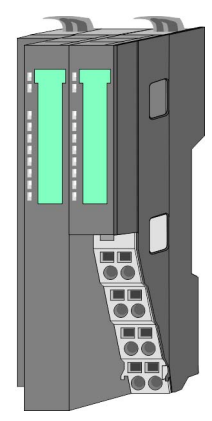

Beim Bus-Koppler sind Bus-Interface und Power-Modul in ein Gehäuse integriert. Das Bus-Interface bietet Anschluss an ein übergeordnetes Bus-System. Als Kopf-Modul werden über das integrierte Power-Modul zur Spannungsversorgung sowohl das Bus-Interface als auch die Elektronik der angebunden Peripherie-Module versorgt. Die DC 24V Leistungsversorgung für die angebunden Peripherie-Module erfolgt über einen weiteren Anschluss am Power-Modul. Durch Montage von bis zu 64 Peripherie-Modulen am Bus-Koppler werden diese elektrisch verbunden, d.h. sie sind am Rückwandbus eingebunden, die Elektronik-Module werden versorgt und jedes Peripherie-Modul ist an die DC 24V Leistungsversorgung angeschlossen.

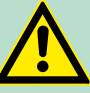

#### VORSICHT!

Bus-Interface und Power-Modul des Bus-Kopplers dürfen nicht voneinander getrennt werden!

Hier dürfen Sie lediglich das Elektronik-Modul tauschen!

## Zeilenanschaltung

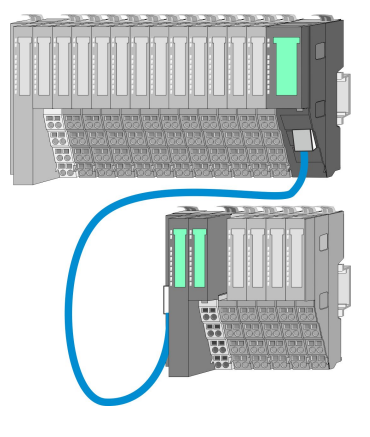

Im System SLIO haben Sie die Möglichkeit bis zu 64 Module in einer Zeile zu stecken. Mit dem Einsatz der Zeilenanschaltung können Sie diese Zeile in mehrere Zeilen aufteilen. Hierbei ist am jeweiligen Zeilenende ein Zeilenanschaltung-Master-Modul zu setzen und die nachfolgende Zeile muss mit einem Zeilenanschaltung-Slave-Modul beginnen. Master und Slave sind über ein spezielles Verbindungskabel miteinander zu verbinden. Auf diese Weise können Sie eine Zeile auf bis zu 5 Zeilen aufteilen. Für die Verwendung der Zeilenanschaltung ist keine gesonderte Projektierung erforderlich.

Systemvorstellung > Zubehör

## Peripherie-Module

Jedes Peripherie-Modul besteht aus einem *Terminal-* und einem *Elektronik-Modul*.

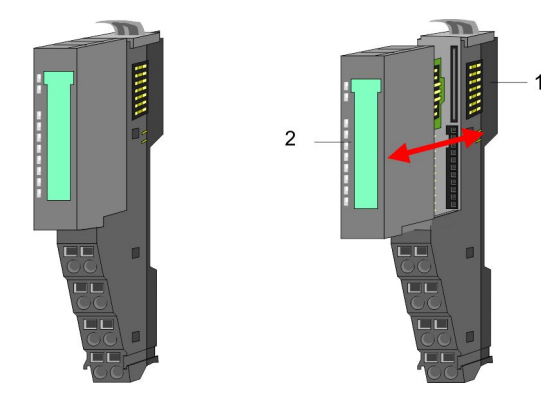

- 1 Terminal-Modul
- 2 Elektronik-Modul

## Terminal-Modul

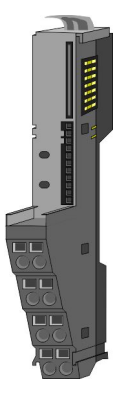

Das *Terminal-Modul* bietet die Aufnahme für das Elektronik-Modul, beinhaltet den Rückwandbus mit Spannungsversorgung für die Elektronik, die Anbindung an die DC 24V Leistungsversorgung und den treppenförmigen Klemmblock für die Verdrahtung. Zusätzlich besitzt das Terminal-Modul ein Verriegelungssystem zur Fixierung auf einer Tragschiene. Mittels dieser Verriegelung können Sie Ihr SLIO-System außerhalb Ihres Schaltschranks aufbauen und später als Gesamtsystem im Schaltschrank montieren.

## Elektronik-Modul

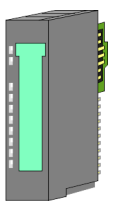

Über das *Elektronik-Modul*, welches durch einen sicheren Schiebemechanismus mit dem Terminal-Modul verbunden ist, wird die Funktionalität eines SLIO-Peripherie-Moduls definiert. Im Fehlerfall können Sie das defekte Elektronik-Modul gegen ein funktionsfähiges Modul tauschen. Hierbei bleibt die Verdrahtung bestehen. Auf der Frontseite befinden sich LEDs zur Statusanzeige. Für die einfache Verdrahtung finden Sie bei jedem Elektronik-Modul auf der Front und an der Seite entsprechende Anschlussbilder.

## 2.2.3 Zubehör

#### Schirmschienen-Träger

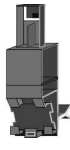

Der Schirmschienen-Träger (Best.-Nr.: 000-0AB00) dient zur Aufnahme von Schirmschienen (10mm x 3mm) für den Anschluss von Kabelschirmen. Schirmschienen-Träger, Schirmschiene und Kabelschirmbefestigungen sind nicht im Lieferumfang enthalten, sondern ausschließlich als Zubehör erhältlich. Der Schirmschienen-Träger wird unterhalb des Klemmblocks in das Terminal-Modul gesteckt. Bei flacher Tragschiene können Sie zur Adaption die Abstandshalter am Schirmschienen-Träger abbrechen.

## Grundlagen und Montage

Abmessungen

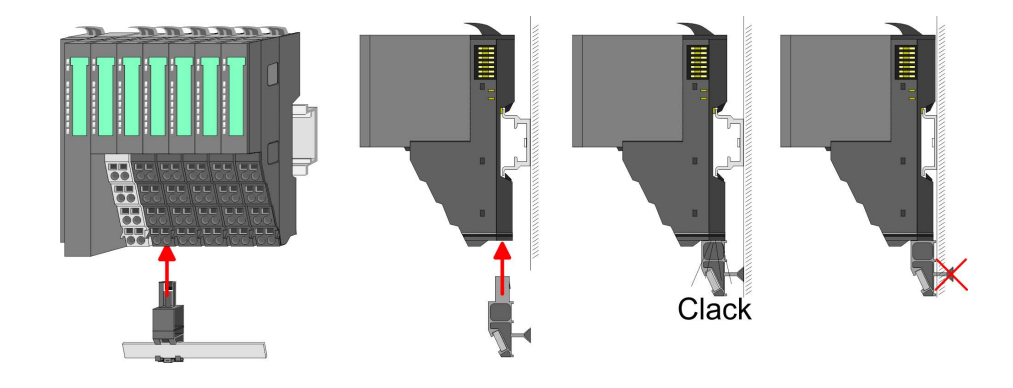

**Bus-Blende** 

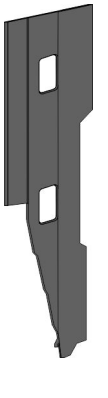

Bei jedem Kopf-Modul gehört zum Schutz der Bus-Kontakte eine Bus-Blende zum Lieferumfang. Vor der Montage von System SLIO-Modulen ist die Bus-Blende am Kopf-Modul zu entfernen. Zum Schutz der Bus-Kontakte müssen Sie die Bus-Blende immer am äußersten Modul montieren. Die Bus-Blende hat die Best.-Nr. 000-0AA00.

### Kodier-Stecker

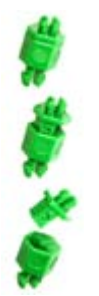

Sie haben die Möglichkeit die Zuordnung von Terminal- und Elektronik-Modul zu fixieren. Hierbei kommen Kodier-Stecker (Best-Nr.: 000-0AC00) von VIPA zum Einsatz. Die Kodier-Stecker bestehen aus einem Kodierstift-Stift und einer Kodier-Buchse, wobei durch Zusammenfügen von Elektronik- und Terminal-Modul der Kodier-Stift am Terminal-Modul und die Kodier-Buchse im Elektronik-Modul verbleiben. Dies gewährleistet, dass nach Austausch des Elektronik-Moduls nur wieder ein Elektronik-Modul mit der gleichen Kodierung gesteckt werden kann.

## 2.3 Abmessungen Maße CPU 01x

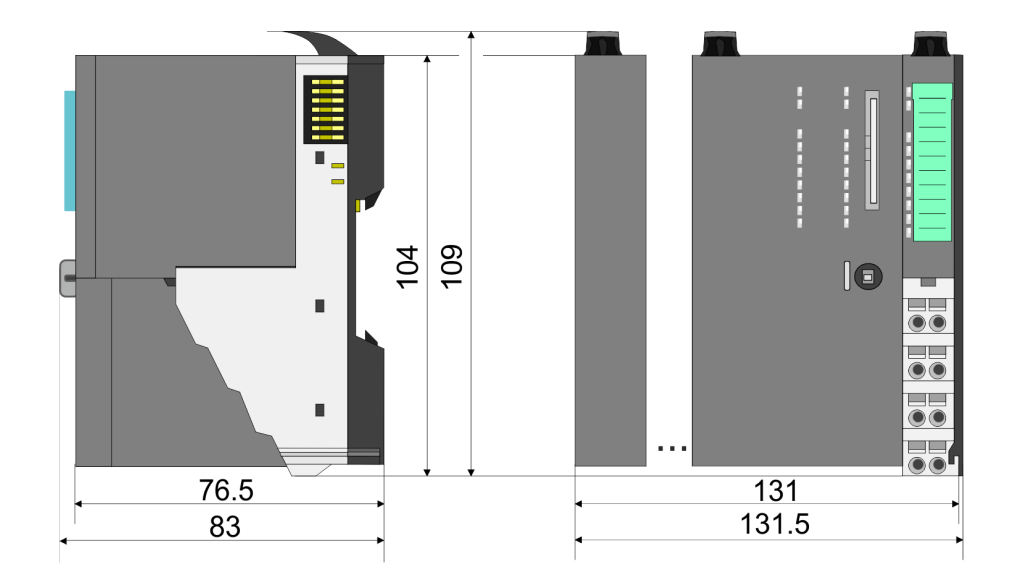

Maße Bus-Koppler und Zeilenanschaltung Slave

Abmessungen

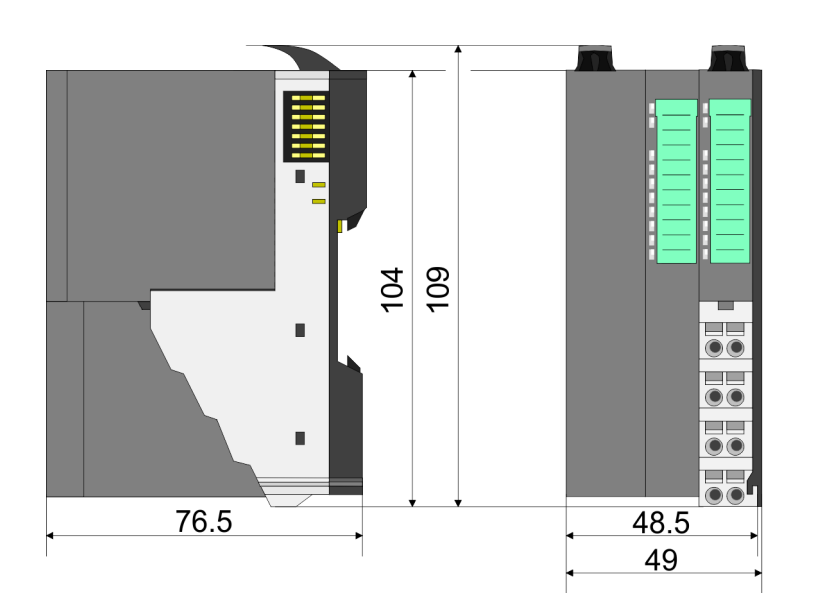

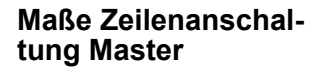

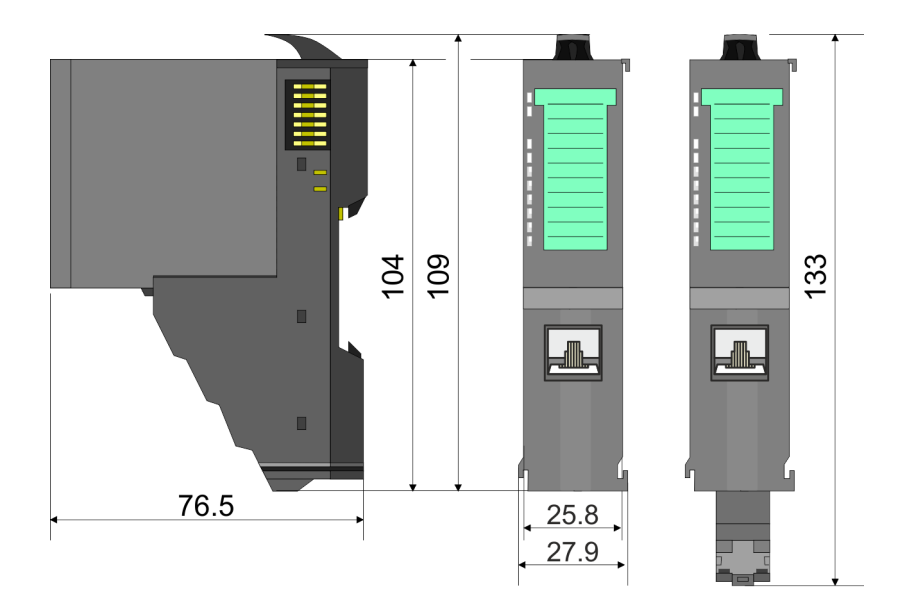

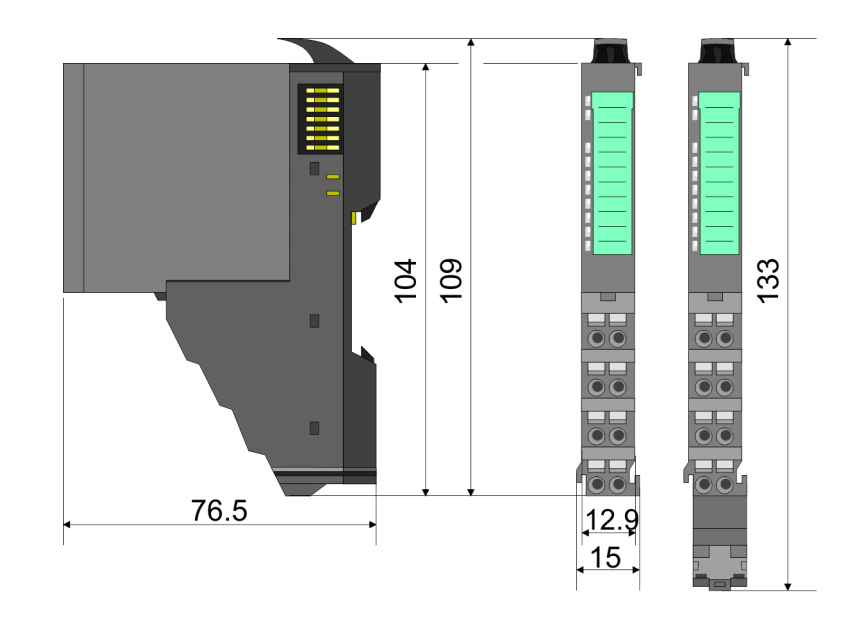

## Maße Peripherie-Modul

Montage > Montage CPU 01x

## Maße Elektronik-Modul

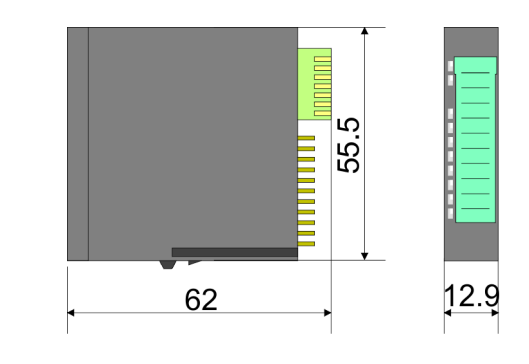

Maße in mm

## 2.4 Montage

## 2.4.1 Montage CPU 01x

Die CPU besitzt Verriegelungshebel an der Oberseite. Zur Montage und Demontage sind diese Hebel nach oben zu drücken, bis diese einrasten. Stecken Sie die CPU auf die Tragschiene. Durch Klappen des Verriegelungshebels nach unten wird die CPU auf der Tragschiene fixiert. Die CPU wird direkt auf eine Tragschiene montiert. Sie können bis zu 64 Module stecken. Über die Verbindung mit dem Rückwandbus werden Elektronik- und Leistungsversorgung angebunden. Bitte beachten Sie hierbei, dass der Summenstrom der Elektronikversorgung den Maximalwert von 3A nicht überschreitet. Durch Einsatz des Power-Moduls 007-1AB10 können Sie den Strom für die Elektronikversorgung entsprechend erweitern.

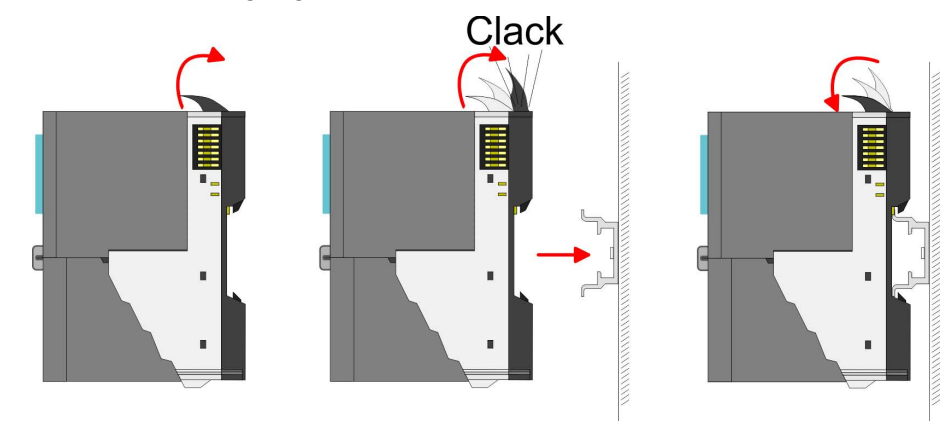

## Grundlagen und Montage

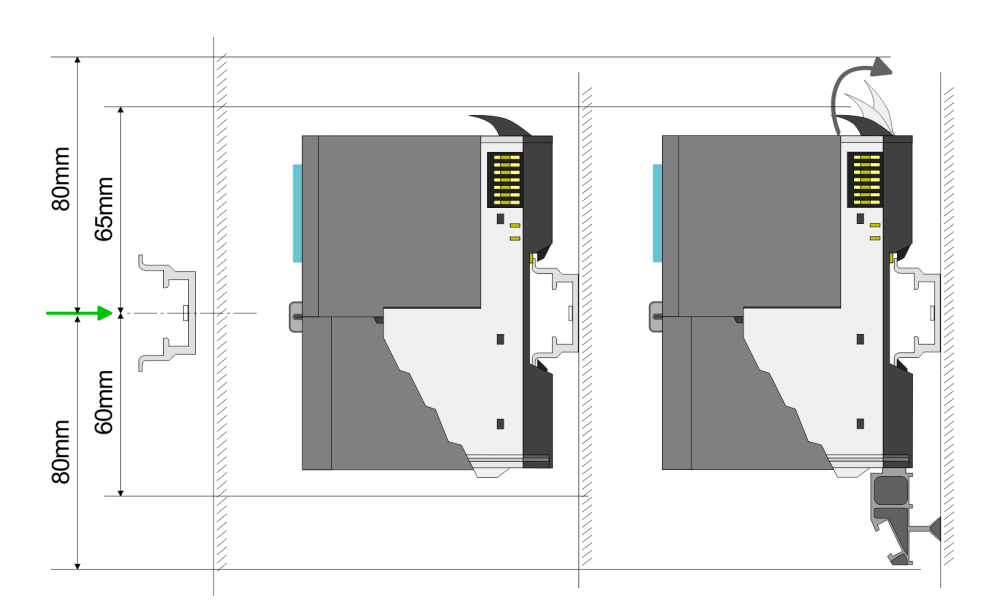

**1.** Montieren Sie die Tragschiene! Bitte beachten Sie, dass Sie von der Mitte der Tragschiene nach oben einen Montageabstand von mindestens 80mm und nach unten von 60mm bzw. 80mm bei Verwendung von Schirmschienen-Trägern einhalten.

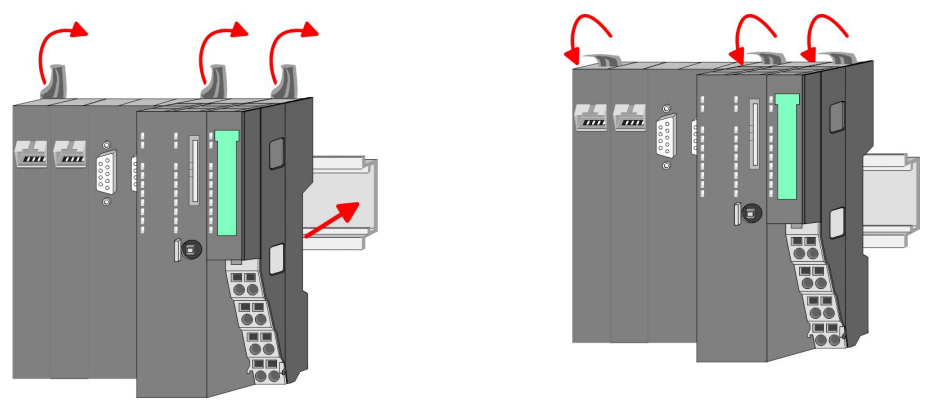

2. Klappen Sie die Verriegelungshebel der CPU nach oben, stecken Sie die CPU auf die Tragschiene und klappen Sie die Verriegelungshebel wieder nach unten.

#### Montage Peripherie-Module

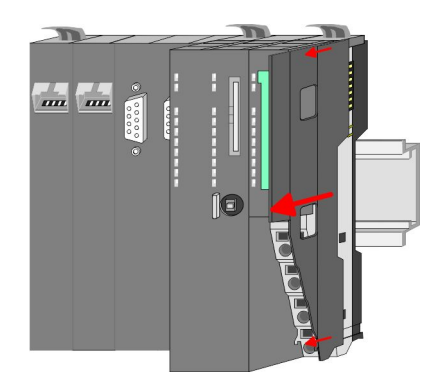

**1.** Entfernen Sie vor der Montage der Peripherie-Module die Bus-Blende auf der rechten Seite der CPU, indem Sie diese nach vorn abziehen. Bewahren Sie die Blende für spätere Montage auf.

Verdrahtung > Verdrahtung CPU 01x

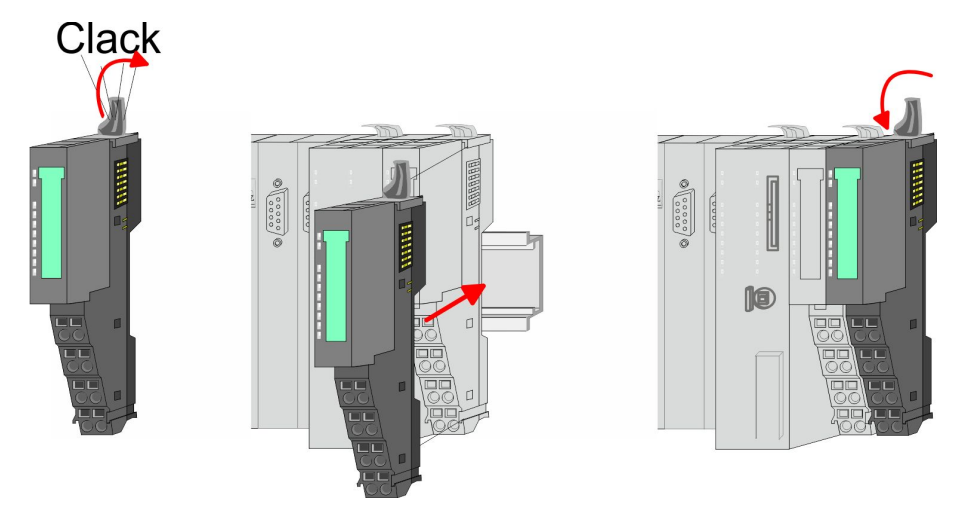

**2.** Montieren Sie die gewünschten Peripherie-Module.

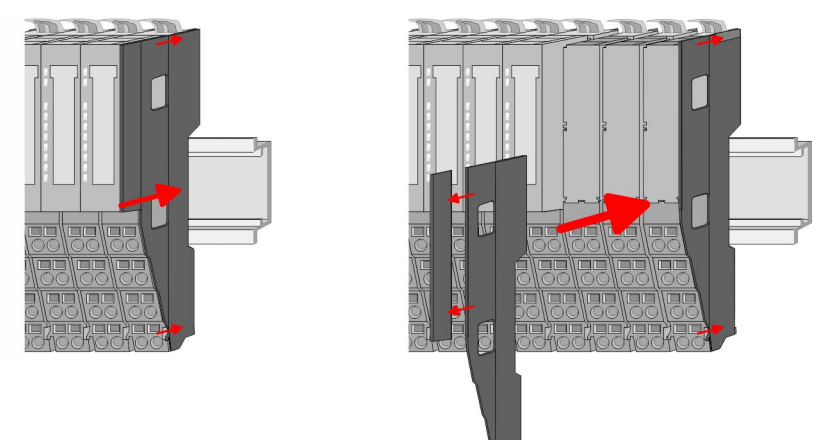

3. Nachdem Sie Ihr Gesamt-System montiert haben, müssen Sie zum Schutz der Bus-Kontakte die Bus-Blende am äußersten Modul wieder stecken. Handelt es sich bei dem äußersten Modul um ein Klemmen-Modul, so ist zur Adaption der obere Teil der Bus-Blende abzubrechen.

## 2.5 Verdrahtung

2.5.1 Verdrahtung CPU 01x

```
Terminal-Modul
Anschlussklemmen
```

Die System SLIO CPUs haben ein Power-Modul integriert. Bei der Verdrahtung werden Anschlussklemmen mit Federklemmtechnik eingesetzt. Die Verdrahtung mit Federklemmtechnik ermöglicht einen schnellen und einfachen Anschluss Ihrer Signal- und Versorgungsleitungen.

```
Daten
```

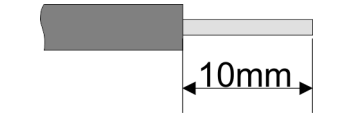

 U<sub>max</sub>
 240V AC / 30V DC

 I<sub>max</sub>
 10A

 Querschnitt
 0,08 ... 1,5mm² (AWG 28 ... 16)

 Abisolierlänge
 10mm

Verdrahtung > Verdrahtung CPU 01x

1

#### Verdrahtung Vorgehensweise

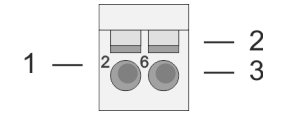

- Pin-Nr. am Terminal-Modul
- Entriegelung für Schraubendreher Anschlussöffnung für Draht 2
- 3

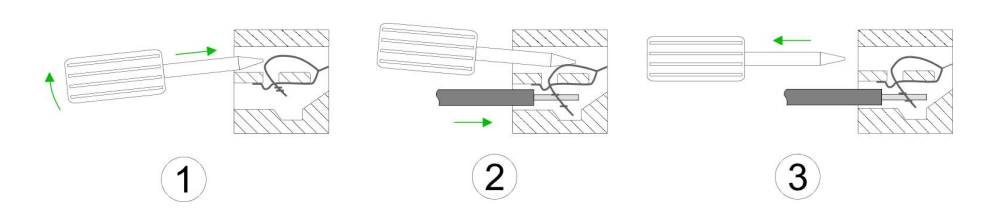

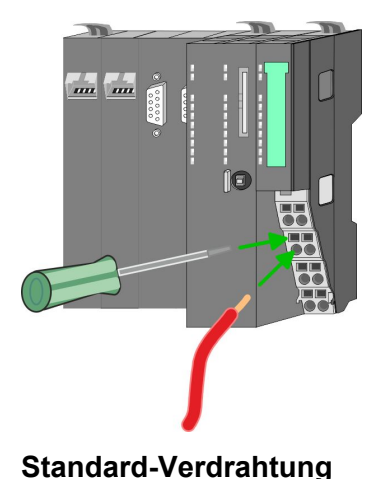

- 1. Zum Verdrahten stecken Sie, wie in der Abbildung gezeigt, einen passenden Schraubendreher leicht schräg in die rechteckige Entriegelung. Zum Öffnen der Kontaktfeder müssen Sie den Schraubendreher in die entgegengesetzte Richtung drücken und halten.
- **2.** Führen Sie durch die runde Öffnung Ihren abisolierten Draht ein. Sie können Drähte mit einem Querschnitt von 0,08mm<sup>2</sup> bis 1,5mm<sup>2</sup> anschließen.
- 3. Durch Entfernen des Schraubendrehers wird der Draht über einen Federkontakt sicher mit der Anschlussklemme verbunden.

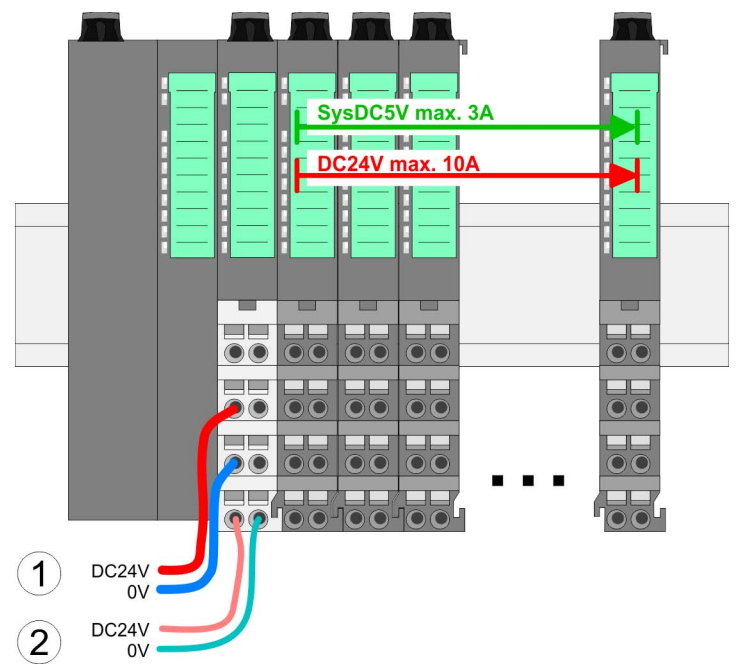

- (1) DC 24V für Leistungsversorgung I/O-Ebene (max. 10A)
  (2) DC 24V für Elektronikversorgung Bus-Koppler und I/O-Ebene

Verdrahtung > Verdrahtung CPU 01x

## PM - Power Modul

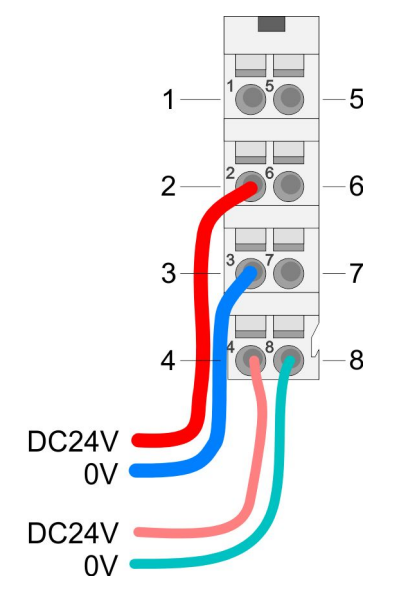

| Für  | Drähte | mit   | einem    | Querschnitt | von 0 | 08mm <sup>2</sup> | bis 1 | 5mm <sup>2</sup> |
|------|--------|-------|----------|-------------|-------|-------------------|-------|------------------|
| i ui | Dianic | 11110 | CIIICIII | Querserintt | 10110 | ,0011111          | 013 1 | ,011111 .        |

| Pos. | Funktion   | Тур | Beschreibung                    |
|------|------------|-----|---------------------------------|
| 1    |            |     | nicht belegt                    |
| 2    | DC 24V     | E   | DC 24V für Leistungsversorgung  |
| 3    | 0V         | E   | GND für Leistungsversorgung     |
| 4    | Sys DC 24V | E   | DC 24V für Elektronikversorgung |
| 5    |            |     | nicht belegt                    |
| 6    | DC 24V     | E   | DC 24V für Leistungsversorgung  |
| 7    | 0V         | E   | GND für Leistungsversorgung     |
| 8    | Sys 0V     | E   | GND für Elektronikversorgung    |

E: Eingang

## VORSICHT!

Da die Leistungsversorgung keine interne Absicherung besitzt, ist diese extern mit einer Sicherung entsprechend dem Maximalstrom abzusichern, d.h. max. 10A mit einer 10A-Sicherung (flink) bzw. einem Leitungsschutzschalter 10A Charakteristik Z!

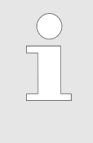

Die Elektronikversorgung ist intern gegen zu hohe Spannung durch eine Sicherung geschützt. Die Sicherung befindet sich innerhalb des Power-Moduls. Wenn die Sicherung ausgelöst hat, muss das Elektronik-Modul getauscht werden!

Absicherung

- Die Leistungsversorgung ist extern mit einer Sicherung entsprechend dem Maximalstrom abzusichern, d.h. max. 10A mit einer 10A-Sicherung (flink) bzw. einem Leitungsschutzschalter 10A Charakteristik Z.
- Es wird empfohlen die Elektronikversorgung für Bus-Koppler und I/O-Ebene extern mit einer 2A-Sicherung (flink) bzw. einem Leitungsschutzschalter 2A Charakteristik Z abzusichern.
- Die Elektronikversorgung für die I/O-Ebene des Power-Moduls 007-1AB10 sollte ebenfalls extern mit einer 1A-Sicherung (flink) bzw. einem Leitungsschutzschalter 1A Charakteristik Z abgesichert werden.

#### Zustand der Elektronikversorgung über LEDs

Nach PowerON des System SLIO leuchtet an jedem Modul die RUNbzw. MF-LED, sofern der Summenstrom für die Elektronikversorgung 3A nicht übersteigt. Ist der Summenstrom größer als 3A, werden die LEDs nicht mehr angesteuert. Hier müssen Sie zwischen Ihre Peripherie-Module das Power-Modul mit der Best.-Nr. 007-1AB10 platzieren. Verdrahtung > Verdrahtung Peripherie-Module

## Schirm auflegen

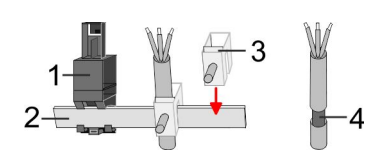

- 1 Schirmschienen-Träger
- 2 Schirmschiene (10mm x 3mm)
- 3 Schirmanschlussklemme
- 4 Kabelschirm

Zur Schirmauflage ist die Montage von Schirmschienen-Trägern erforderlich. Der Schirmschienen-Träger (als Zubehör erhältlich) dient zur Aufnahme der Schirmschiene für den Anschluss von Kabelschirmen.

- **1.** Jedes System SLIO-Modul besitzt an der Unterseite Aufnehmer für Schirmschienen-Träger. Stecken Sie Ihre Schirmschienen-träger, bis diese am Modul einrasten. Bei flacher Tragschiene können Sie zur Adaption den Abstandshalter am Schirmschienen-Träger abbrechen.
- **2.** Legen Sie Ihre Schirmschiene in den Schirmschienen-Träger ein.

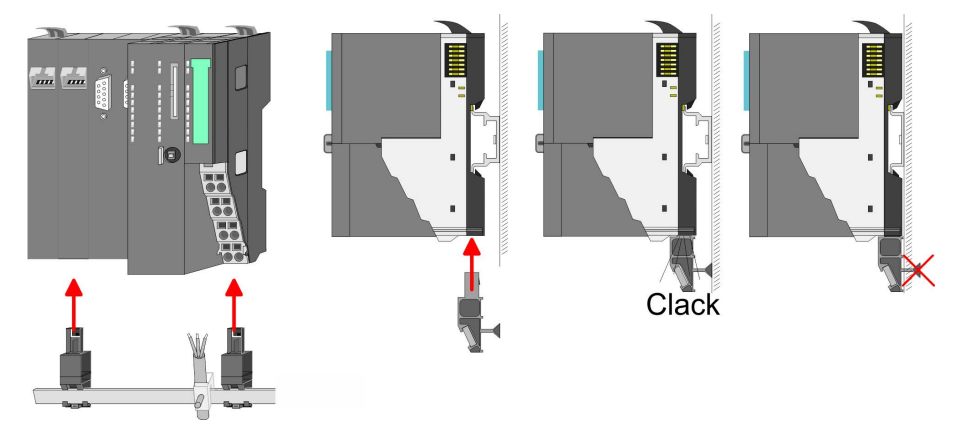

**3.** Legen Sie ihre Kabel mit dem entsprechend abisolierten Kabelschirm auf und verbinden Sie diese über die Schirmanschlussklemme mit der Schirmschiene.

## 2.5.2 Verdrahtung Peripherie-Module

Bei der Verdrahtung von Terminal-Modulen kommen Anschlussklemmen mit Federklemmtechnik zum Einsatz. Die Verdrahtung mit Federklemmtechnik ermöglicht einen schnellen und einfachen Anschluss Ihrer Signal- und Versorgungsleitungen. Im Gegensatz zur Schraubverbindung ist diese Verbindungsart erschütterungssicher.

#### Daten

**Terminal-Modul** 

Anschlussklemmen

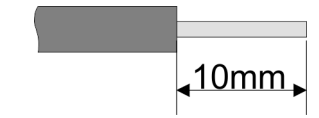

 U<sub>max</sub>
 240V AC / 30V DC

 I<sub>max</sub>
 10A

 Querschnitt
 0,08 ... 1,5mm² (AWG 28 ... 16)

 Abisolierlänge
 10mm

#### Verdrahtung Vorgehensweise

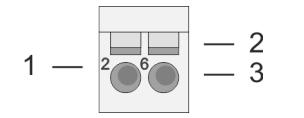

- Pin-Nr. am Steckverbinder
- 2 Entriegelung für Schraubendreher
- 3 Anschlussöffnung für Draht

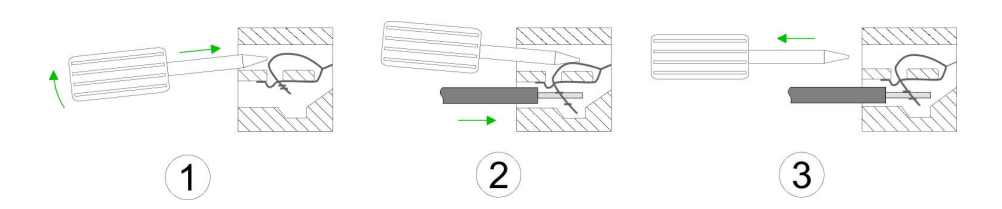

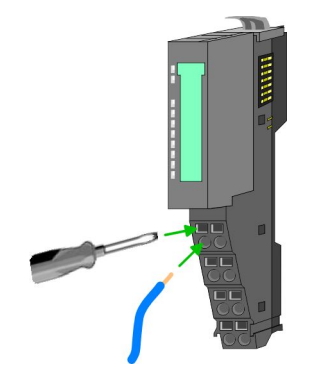

- Zum Verdrahten stecken Sie, wie in der Abbildung gezeigt, einen passenden Schraubendreher leicht schräg in die rechteckige Öffnung. Zum Öffnen der Kontaktfeder müssen Sie den Schraubendreher in die entgegengesetzte Richtung drücken und halten.
- 2. Führen Sie durch die runde Öffnung Ihren abisolierten Draht ein. Sie können Drähte mit einem Querschnitt von 0,08mm<sup>2</sup> bis 1,5mm<sup>2</sup> anschließen.
- **3.** Durch Entfernen des Schraubendrehers wird der Draht über einen Federkontakt sicher mit der Anschlussklemme verbunden.

## Schirm auflegen

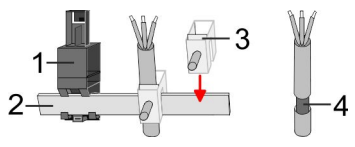

- 1 Schirmschienen-Träger
- 2 Schirmschiene (10mm x 3mm)
- 3 Schirmanschlussklemme
- 4 Kabelschirm

Zur Schirmauflage ist die Montage von Schirmschienen-Trägern erforderlich. Der Schirmschienen-Träger (als Zubehör erhältlich) dient zur Aufnahme der Schirmschiene für den Anschluss von Kabelschirmen.

- **1.** Jedes System SLIO-Modul besitzt an der Unterseite Aufnehmer für Schirmschienen-Träger. Stecken Sie Ihre Schirmschienen-träger, bis diese am Modul einrasten. Bei flacher Tragschiene können Sie zur Adaption den Abstandshalter am Schirmschienen-Träger abbrechen.
- **2.** Legen Sie Ihre Schirmschiene in den Schirmschienen-Träger ein.

Verdrahtung > Verdrahtung Power-Module

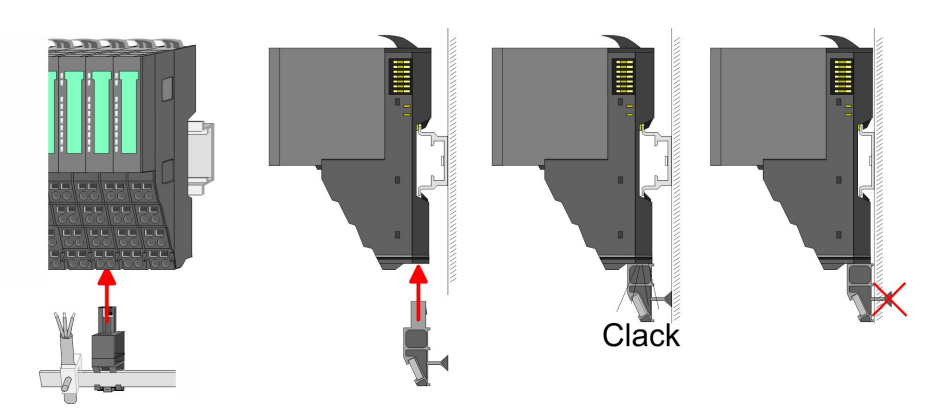

**3.** Legen Sie ihre Kabel mit dem entsprechend abisolierten Kabelschirm auf und verbinden Sie diese über die Schirmanschlussklemme mit der Schirmschiene.

### 2.5.3 Verdrahtung Power-Module

**Terminal-Modul** Anschlussklemmen Power-Module sind entweder im Kopf-Modul integriert oder können zwischen die Peripherie-Module gesteckt werden. Bei der Verdrahtung von Power-Modulen kommen Anschlussklemmen mit Federklemmtechnik zum Einsatz. Die Verdrahtung mit Federklemmtechnik ermöglicht einen schnellen und einfachen Anschluss Ihrer Signal- und Versorgungsleitungen. Im Gegensatz zur Schraubverbindung ist diese Verbindungsart erschütterungssicher.

#### Daten

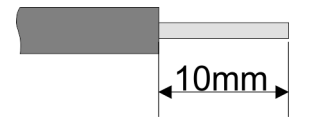

 Umax
 240V AC / 30V DC

 Imax
 10A

 Querschnitt
 0,08 ... 1,5mm² (AWG 28 ... 16)

 Abisolierlänge
 10mm

| Verdrahtung | Vorge- |
|-------------|--------|
| hensweise   | _      |

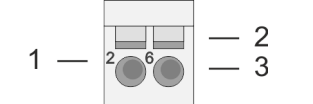

- 1 Pin-Nr. am Steckverbinder
- 2 Entriegelung für Schraubendreher
  - 3 Anschlussöffnung für Draht

Verdrahtung > Verdrahtung Power-Module

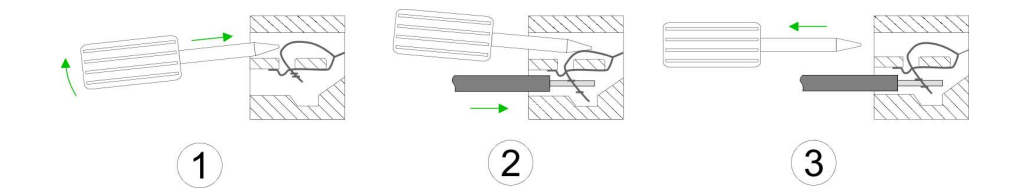

- **1.** Zum Verdrahten stecken Sie, wie in der Abbildung gezeigt, einen passenden Schraubendreher leicht schräg in die rechteckige Öffnung. Zum Öffnen der Kontaktfeder müssen Sie den Schraubendreher in die entgegengesetzte Richtung drücken und halten.
- **2.** Führen Sie durch die runde Öffnung Ihren abisolierten Draht ein. Sie können Drähte mit einem Querschnitt von 0,08mm<sup>2</sup> bis 1,5mm<sup>2</sup> anschließen.
- **3.** Durch Entfernen des Schraubendrehers wird der Draht über einen Federkontakt sicher mit der Anschlussklemme verbunden.

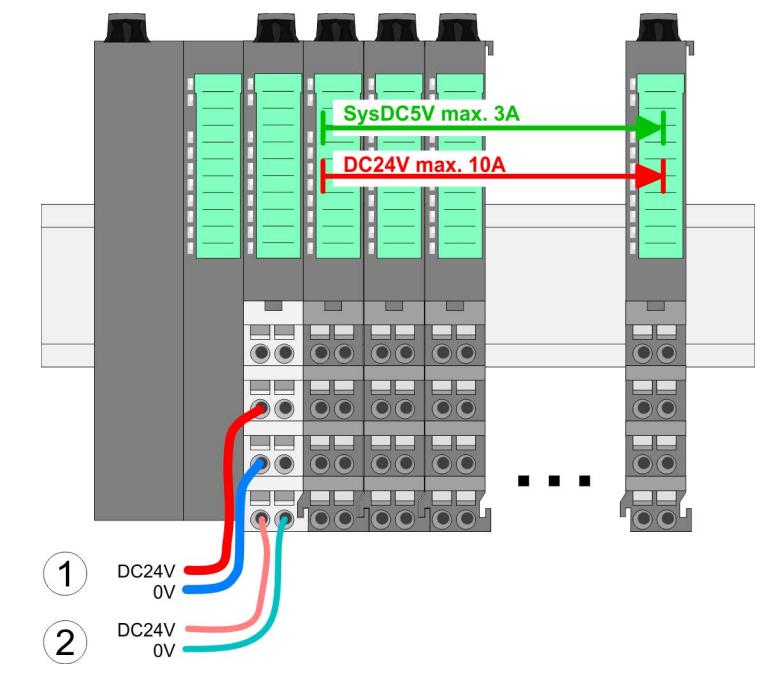

(1) DC 24V für Leistungsversorgung I/O-Ebene (max. 10A)
 (2) DC 24V für Elektronikversorgung Bus-Koppler und I/O-Ebene

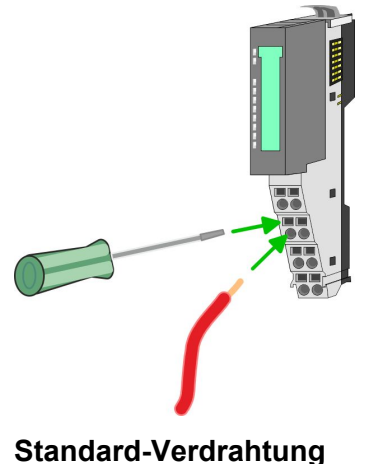

Verdrahtung > Verdrahtung Power-Module

### PM - Power Modul

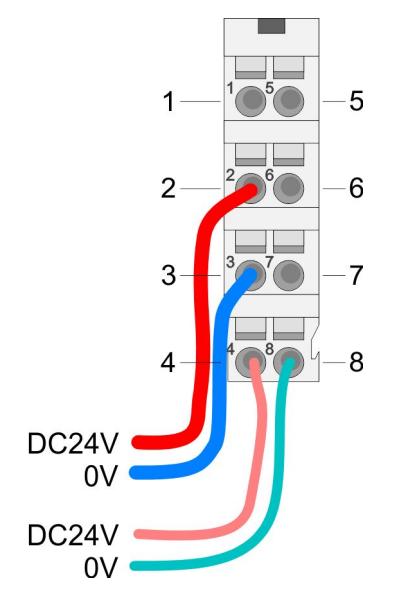

| Für  | Drähte | mit einer | n Quer | schnitt vo | n 0 08r | nm <sup>2</sup> bis | 1 5mm <sup>2</sup> |
|------|--------|-----------|--------|------------|---------|---------------------|--------------------|
| i ui | Dianic |           | n Quu  |            | 110,001 |                     | 1,011111           |

| Pos. | Funktion   | Тур | Beschreibung                    |
|------|------------|-----|---------------------------------|
| 1    |            |     | nicht belegt                    |
| 2    | DC 24V     | E   | DC 24V für Leistungsversorgung  |
| 3    | 0V         | E   | GND für Leistungsversorgung     |
| 4    | Sys DC 24V | E   | DC 24V für Elektronikversorgung |
| 5    |            |     | nicht belegt                    |
| 6    | DC 24V     | E   | DC 24V für Leistungsversorgung  |
| 7    | 0V         | E   | GND für Leistungsversorgung     |
| 8    | Sys 0V     | E   | GND für Elektronikversorgung    |

E: Eingang

## VORSICHT!

Da die Leistungsversorgung keine interne Absicherung besitzt, ist diese extern mit einer Sicherung entsprechend dem Maximalstrom abzusichern, d.h. max. 10A mit einer 10A-Sicherung (flink) bzw. einem Leitungsschutzschalter 10A Charakteristik Z!

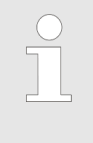

Die Elektronikversorgung ist intern gegen zu hohe Spannung durch eine Sicherung geschützt. Die Sicherung befindet sich innerhalb des Power-Moduls. Wenn die Sicherung ausgelöst hat, muss das Elektronik-Modul getauscht werden!

Absicherung

- Die Leistungsversorgung ist extern mit einer Sicherung entsprechend dem Maximalstrom abzusichern, d.h. max. 10A mit einer 10A-Sicherung (flink) bzw. einem Leitungsschutzschalter 10A Charakteristik Z.
- Es wird empfohlen die Elektronikversorgung für Kopf-Modul und I/ O-Ebene extern mit einer 2A-Sicherung (flink) bzw. einem Leitungsschutzschalter 2A Charakteristik Z abzusichern.
- Die Elektronikversorgung für die I/O-Ebene des Power-Moduls 007-1AB10 sollte ebenfalls extern mit einer 1A-Sicherung (flink) bzw. einem Leitungsschutzschalter 1A Charakteristik Z abgesichert werden.

#### Zustand der Elektronikversorgung über LEDs

Nach PowerON des System SLIO leuchtet an jedem Modul die RUNbzw. MF-LED, sofern der Summenstrom für die Elektronikversorgung 3A nicht übersteigt. Ist der Summenstrom größer als 3A, werden die LEDs nicht mehr angesteuert. Hier müssen Sie zwischen Ihre Peripherie-Module das Power-Modul mit der Best.-Nr. 007-1AB10 platzieren.

#### Einsatz von Power-Modulen

- Das Power-Modul mit der Best.-Nr. 007-1AB00 setzen Sie ein, wenn die 10A für die Leistungsversorgung nicht mehr ausreichen. Sie haben so auch die Möglichkeit, Potenzialgruppen zu bilden.
- Das Power-Modul mit der Best.-Nr. 007-1AB10 setzen Sie ein, wenn die 3A für die Elektronikversorgung am Rückwandbus nicht mehr ausreichen. Zusätzlich erhalten Sie eine neue Potenzialgruppe für die DC 24V Leistungsversorgung mit max. 4A.
- Durch Stecken des Power-Moduls 007-1AB10 können am nach-folgenden Rückwandbus Module gesteckt werden mit einem maximalen Summenstrom von 2A. Danach ist wieder ein Power-Modul zu stecken. Zur Sicherstellung der Spannungsversorgung dürfen die Power-Module beliebig gemischt eingesetzt werden.

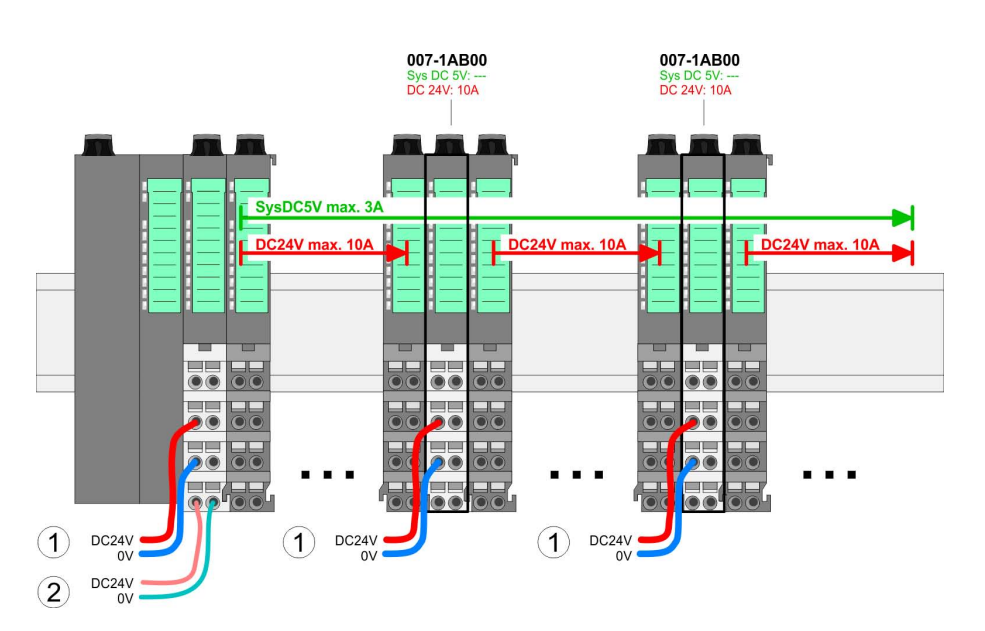

#### Power-Modul 007-1AB00

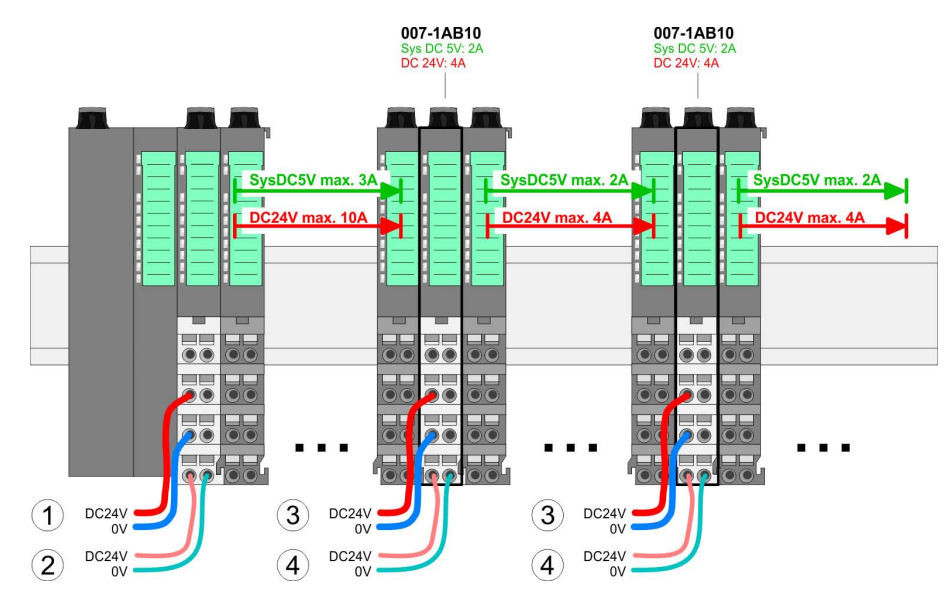

- (1) DC 24V für Leistungsversorgung I/O-Ebene (max. 10A)
   (2) DC 24V für Elektronikversorgung Bus-Koppler und I/O-Ebene
   (3) DC 24V für Leistungsversorgung I/O-Ebene (max. 4A)
- (4) DC 24V für Elektronikversorgung I/O-Ebene

#### Power-Modul 007-1AB10

## Grundlagen und Montage

Demontage > Demontage CPU 01x

### Schirm auflegen

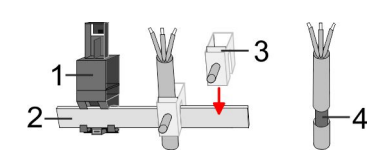

- 1 Schirmschienen-Träger
- 2 Schirmschiene (10mm x 3mm)
- 3 Schirmanschlussklemme
- 4 Kabelschirm

Zur Schirmauflage ist die Montage von Schirmschienen-Trägern erforderlich. Der Schirmschienen-Träger (als Zubehör erhältlich) dient zur Aufnahme der Schirmschiene für den Anschluss von Kabelschirmen.

- **1.** Jedes System SLIO-Modul besitzt an der Unterseite Aufnehmer für Schirmschienen-Träger. Stecken Sie Ihre Schirmschienen-träger, bis diese am Modul einrasten. Bei flacher Tragschiene können Sie zur Adaption den Abstandshalter am Schirmschienen-Träger abbrechen.
- **2.** Legen Sie Ihre Schirmschiene in den Schirmschienen-Träger ein.

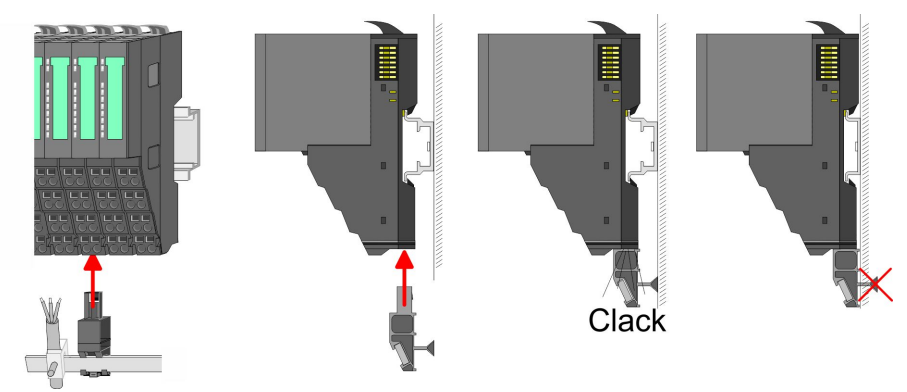

**3.** Legen Sie ihre Kabel mit dem entsprechend abisolierten Kabelschirm auf und verbinden Sie diese über die Schirmanschlussklemme mit der Schirmschiene.

## 2.6 Demontage

2.6.1 Demontage CPU 01x

## Vorgehensweise

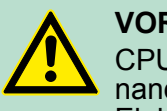

## VORSICHT!

CPU-Teil und Power-Modul der CPU dürfen nicht voneinander getrennt werden! Hier dürfen Sie lediglich das Elektronik-Modul tauschen!

- **1.** Machen Sie Ihr System stromlos.
- **2.** Entfernen Sie falls vorhanden die Verdrahtung an der CPU.

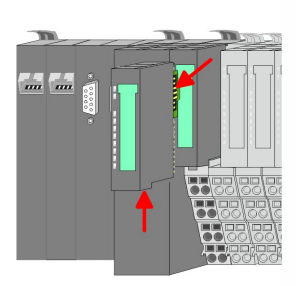

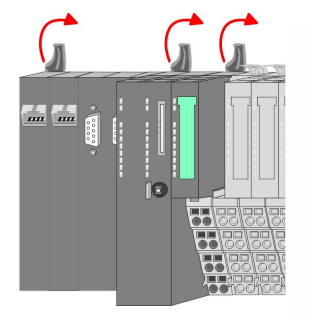

3.

Bei der Demontage und beim Austausch eines (Kopf)-Moduls oder einer Modulgruppe müssen Sie aus montagetechnischen Gründen immer das <u>rechts</u> daneben befindliche Elektronik-Modul entfernen! Nach der Montage kann es wieder gesteckt werden.

Betätigen Sie die Entriegelung an der Unterseite des rechts neben der CPU befindlichen Elektronik-Moduls und ziehen Sie dieses nach vorne ab.

**4.** Klappen Sie alle Verriegelungshebel der zu tauschenden CPU nach oben.

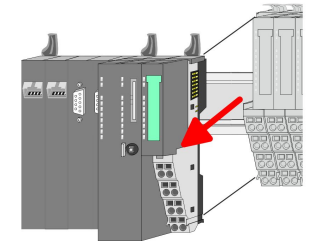

- **5.** Ziehen Sie die CPU nach vorne ab.
- **6.** Zur Montage klappen Sie alle Verriegelungshebel der zu montierenden CPU nach oben.

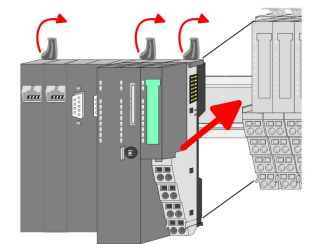

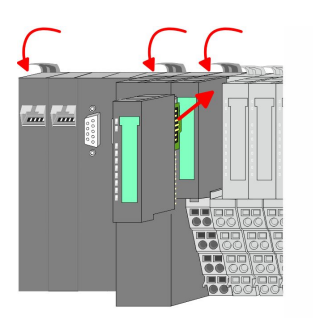

- 5. Stecken Sie die zu montierende CPU an das linke Modul und schieben Sie die CPU, geführt durch die Führungsleisten, auf die Tragschiene.
- 8. Klappen Sie alle Verriegelungshebel wieder nach unten.
- **9.** Stecken Sie wieder das zuvor entnommene Elektronik-Modul. Für die Montage schieben Sie das Elektronik-Modul in die Führungsschiene, bis dieses an der Unterseite am Terminal-Modul einrastet.
- **10.** Verdrahten Sie Ihre CPU.
  - ⇒ Jetzt können Sie Ihr System wieder in Betrieb nehmen.

Demontage > Demontage Peripherie-Module

## 2.6.2 Demontage Peripherie-Module

### Vorgehensweise

Austausch eines Elektronik-Moduls 1. Machen Sie Ihr System stromlos.

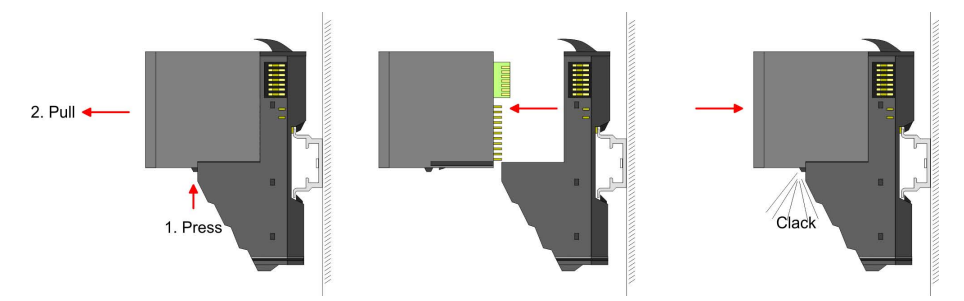

- 2. Zum Austausch eines Elektronik-Moduls können Sie das Elektronik-Modul, nach Betätigung der Entriegelung an der Unterseite, nach vorne abziehen.
- 3. Für die Montage schieben Sie das neue Elektronik-Modul in die Führungsschiene, bis dieses an der Unterseite am Terminal-Modul einrastet.
  - ⇒ Jetzt können Sie Ihr System wieder in Betrieb nehmen.

#### Austausch eines Peripherie-Moduls

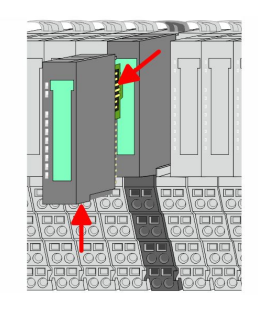

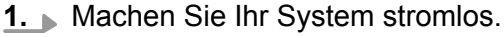

- **2.** Entfernen Sie falls vorhanden die Verdrahtung am Modul.
- 3.

Bei der Demontage und beim Austausch eines (Kopf)-Moduls oder einer Modulgruppe müssen Sie aus montagetechnischen Gründen immer das <u>rechts</u> daneben befindliche Elektronik-Modul entfernen! Nach der Montage kann es wieder gesteckt werden.

Betätigen Sie die Entriegelung an der Unterseite des rechts daneben befindlichen Elektronik-Moduls und ziehen Sie dieses nach vorne ab.

**4.** Klappen Sie den Verriegelungshebel des zu tauschenden Moduls nach oben.

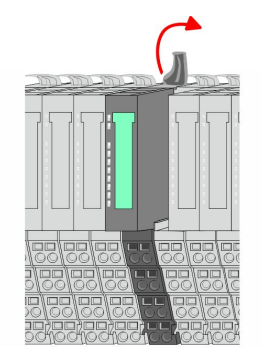

Demontage > Demontage Peripherie-Module

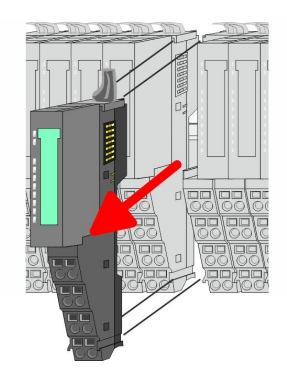

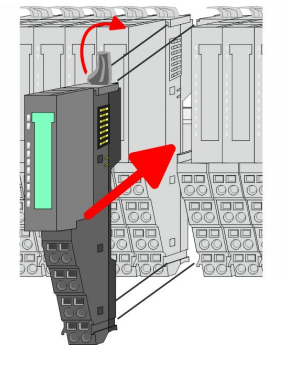

- 5. Jiehen Sie das Modul nach vorne ab.
- **6.** Zur Montage klappen Sie den Verriegelungshebel des zu montierenden Moduls nach oben.

**7.** Stecken Sie das zu montierende Modul in die Lücke zwischen die beiden Module und schieben Sie das Modul, geführt durch die Führungsleisten auf beiden Seiten, auf die Tragschiene.

9. Stecken Sie wieder das zuvor entnommene Elektronik-Modul.

⇒ Jetzt können Sie Ihr System wieder in Betrieb nehmen.

**8.** Klappen Sie den Verriegelungshebel wieder nach unten.

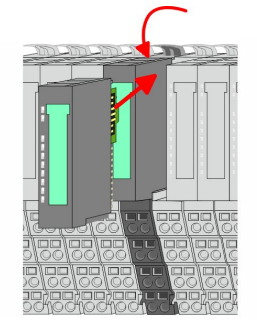

## Austausch einer Modulgruppe

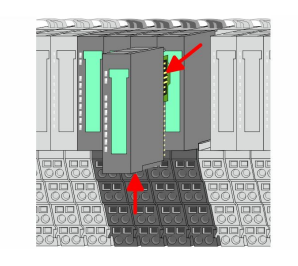

1. Machen Sie Ihr System stromlos.

10. Verdrahten Sie Ihr Modul.

- **2.** Entfernen Sie falls vorhanden die Verdrahtung an der Modulgruppe.
- 3.

Bei der Demontage und beim Austausch eines (Kopf)-Moduls oder einer Modulgruppe müssen Sie aus montagetechnischen Gründen immer das <u>rechts</u> daneben befindliche Elektronik-Modul entfernen! Nach der Montage kann es wieder gesteckt werden.

Betätigen Sie die Entriegelung an der Unterseite des rechts neben der Modulgruppe befindlichen Elektronik-Moduls und ziehen Sie dieses nach vorne ab. Hilfe zur Fehlersuche - LEDs

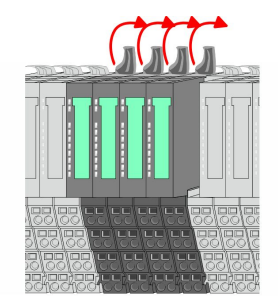

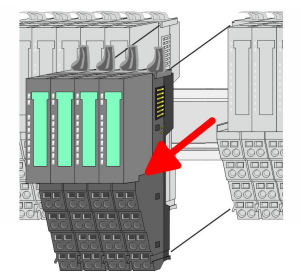

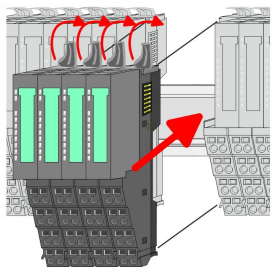

- 7. Stecken Sie die zu montierende Modulgruppe in die Lücke zwischen die beiden Module und schieben Sie die Modulgruppe, geführt durch die Führungsleisten auf beiden Seiten, auf die Tragschiene.
   8. Klappen Sie alle Verriegelungshebel wieder nach unten.
  - **9.** Stecken Sie wieder das zuvor entnommene Elektronik-Modul.
  - 10. Verdrahten Sie Ihre Modulgruppe.
    - ⇒ Jetzt können Sie Ihr System wieder in Betrieb nehmen.

## 2.7 Hilfe zur Fehlersuche - LEDs

## Allgemein

Jedes Modul besitzt auf der Frontseite die LEDs RUN und MF. Mittels dieser LEDs können Sie Fehler in Ihrem System bzw. fehlerhafte Module ermitteln.

In den nachfolgenden Abbildungen werden blinkende LEDs mit  $\doteqdot$  gekennzeichnet.

Summenstrom der Elektronik-Versorgung überschritten

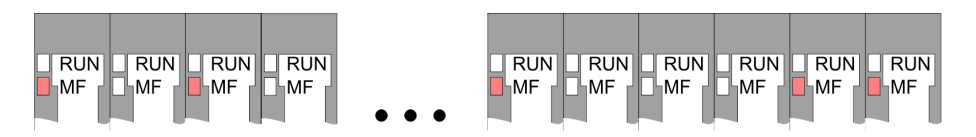

*Verhalten:* Nach dem Einschalten bleibt an jedem Modul die RUN-LED aus und es leuchtet sporadisch die MF-LED.

*Ursache:* Der maximale Strom für die Elektronikversorgung ist überschritten.

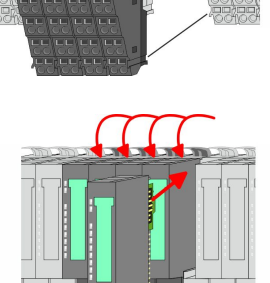

4. Klappen Sie alle Verriegelungshebel der zu tauschenden Modul-

**5.** Ziehen Sie die Modulgruppe nach vorne ab.

gruppe nach oben.

**6.** Zur Montage klappen Sie alle Verriegelungshebel der zu montierenden Modulgruppe nach oben. *Abhilfe:* Platzieren Sie immer, sobald der Summenstrom für die Elektronikversorgung den maximalen Strom übersteigt, das Power-Modul 007-1AB10. *Solution Strephysical Strephysical Strephysical Strephysical Contexponent Strephysical Strephysical Stre* 

#### Konfigurationsfehler

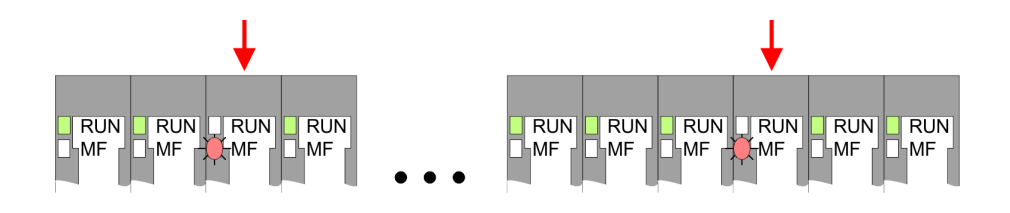

*Verhalten:* Nach dem Einschalten blinkt an einem Modul bzw. an mehreren Modulen die MF-LED. Die RUN-LED bleibt ausgeschaltet.

*Ursache:* An dieser Stelle ist ein Modul gesteckt, welches nicht dem aktuell konfigurierten Modul entspricht.

*Abhilfe:* Stimmen Sie Konfiguration und Hardware-Aufbau aufeinander ab.

#### Modul-Ausfall

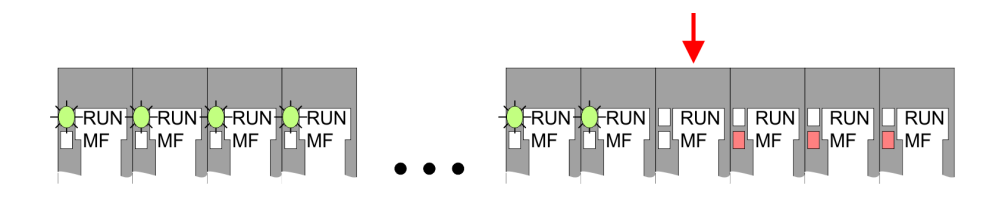

*Verhalten:* Nach dem Einschalten blinken alle RUN-LEDs bis zum fehlerhaften Modul. Bei allen nachfolgenden Modulen leuchtet die MF LED und die RUN-LED ist aus.

Ursache: Das Modul rechts der blinkenden Module ist defekt.

Abhilfe: Ersetzen Sie das defekte Modul.

#### 2.8 Aufbaurichtlinien

Allgemeines Die Aufbaurichtlinien enthalten Informationen über den störsicheren Aufbau eines SPS-Systems. Es werden die Wege beschrieben, wie Störungen in Ihre Steuerung gelangen können, wie die elektromagnetische Verträglichkeit (EMV) sicher gestellt werden kann und wie bei der Schirmung vorzugehen ist.

 Was bedeutet EMV?
 Unter Elektromagnetischer Verträglichkeit (EMV) versteht man die Fähigkeit eines elektrischen Gerätes, in einer vorgegebenen elektromagnetischen Umgebung fehlerfrei zu funktionieren, ohne vom Umfeld beeinflusst zu werden bzw. das Umfeld in unzulässiger Weise zu beeinflussen.
 Die Komponenten von VIPA sind für den Einsatz in Industrieumgebungen entwickelt und erfüllen hohe Anforderungen an die EMV. Trotzdem sollten Sie vor der Installation der Komponenten eine EMV-

bungen entwickelt und erfüllen hohe Anforderungen an die EMV. Trotzdem sollten Sie vor der Installation der Komponenten eine EMV-Planung durchführen und mögliche Störquellen in die Betrachtung einbeziehen. Aufbaurichtlinien

| Elektromagnetische Störungen können sich auf unterschiedlichen<br>Pfaden in Ihre Steuerung einkoppeln:                                                                                                    |  |
|----------------------------------------------------------------------------------------------------|--|
| <ul> <li>Elektromagnetische Felder (HF-Einkopplung)</li> <li>Magnetische Felder mit energietechnischer Frequenz</li> <li>Bus-System</li> <li>Stromversorgung</li> <li>Schutzleiter</li> </ul>                                                                                                    |  |
| Je nach Ausbreitungsmedium (leitungsgebunden oder -ungebunde<br>und Entfernung zur Störquelle gelangen Störungen über unterschie<br>liche Kopplungsmechanismen in Ihre Steuerung.                                                                                                    |  |
| Man unterscheidet:                                                                                                    |  |
| <ul> <li>galvanische Kopplung</li> <li>kapazitive Kopplung</li> <li>induktive Kopplung</li> <li>Strahlungskopplung</li> </ul>                                                                                                    |  |
| Häufig genügt zur Sicherstellung der EMV das Einhalten einiger ele-<br>mentarer Regeln. Beachten Sie beim Aufbau der Steuerung deshalb<br>die folgenden Grundregeln.                                                                                                    |  |
| <ul> <li>Achten sie bei der Montage Ihrer Komponenten auf eine gut ausgeführte flächenhafte Massung der inaktiven Metallteile.</li> <li>Stellen sie eine zentrale Verbindung zwischen der Masse und dem Erde/Schutzleitersystem her.</li> <li>Verbinden Sie alle inaktiven Metallteile großflächig und impedanzarm.</li> <li>Verwenden Sie nach Möglichkeit keine Aluminiumteile. Aluminium oxidiert leicht und ist für die Massung deshalb weniger gut geeignet.</li> <li>Achten Sie bei der Verdrahtung auf eine ordnungsgemäße Leitungsführung.</li> <li>Teilen Sie die Verkabelung in Leitungsgruppen ein. (Starkstrom, Stromversorgungs-, Signal- und Datenleitungen).</li> <li>Verlegen Sie Starkstromleitungen und Signal- bzw. Datenleitungen immer in getrennten Kanälen oder Bündeln.</li> <li>Führen sie Signal- und Datenleitungen möglichst eng an Masseflächen (z.B. Tragholme, Metallschienen, Schrankbleche).</li> <li>Achten sie auf die einwandfreie Befestigung der Leitungsschirme.</li> <li>Datenleitungen sind geschirmt zu verlegen. Bei der Übertragung von Signalen mit kleinen Amplituden kann das einseitige Auflegen des Schirms vorteilhaft sein.</li> <li>Legen Sie die Leitungsschirme direkt nach dem Schrankeintritt großflächig auf eine Schirm-/Schutzleiterschiene auf, und befestigen Sie die Schirme mit Kabelschellen.</li> </ul> |  |
| <ul> <li>Verwenden Sie f ür geschirmte Datenleitungen metallische<br/>oder metallisierte Steckergeh äuse.</li> </ul>                                                                                                    |  |
|                                                                                                    |  |

|                              | <ul> <li>Setzen Sie in besonderen Anwendungsfällen spezielle EMV-Maßnahmen ein.</li> <li>Erwägen Sie bei Induktivitäten den Einsatz von Löschgliedern.</li> <li>Beachten Sie, dass bei Einsatz von Leuchtstofflampen sich diese negativ auf Signalleitungen auswirken können.</li> <li>Schaffen Sie ein einheitliches Bezugspotential und erden Sie nach Möglichkeit alle elektrischen Betriebsmittel.</li> <li>Achten Sie auf den gezielten Einsatz der Erdungsmaßnahmen. Das Erden der Steuerung dient als Schutz- und Funktionsmaßnahme.</li> <li>Verbinden Sie Anlagenteile und Schränke mit Ihrer SPS sternförmig mit dem Erde/Schutzleitersystem. Sie vermeiden so die Bildung von Erdschleifen.</li> <li>Verlegen Sie bei Potenzialdifferenzen zwischen Anlagenteilen und Schränken ausreichend dimensionierte Potenzialausgleichsleitungen.</li> </ul>                                                                                                    |
|------------------------------|----------------------------------------------------------------------------------------------------|
| Schirmung von Lei-<br>tungen | <ul> <li>Elektrische, magnetische oder elektromagnetische Störfelder werden durch eine Schirmung geschwächt; man spricht hier von einer Dämpfung. Über die mit dem Gehäuse leitend verbundene Schirmschiene werden Störströme auf Kabelschirme zur Erde hin abgeleitet. Hierbei ist darauf zu achten, dass die Verbindung zum Schutzleiter impedanzarm ist, da sonst die Störströme selbst zur Störquelle werden.</li> <li>Bei der Schirmung von Leitungen ist folgendes zu beachten:</li> <li>Verwenden Sie möglichst nur Leitungen mit Schirmgeflecht.</li> <li>Die Deckungsdichte des Schirme sollte mehr als 80% betragen.</li> <li>In der Regel sollten Sie die Schirme von Leitungen immer beidseitig auflegen. Nur durch den beidseitigen Anschluss der Schirme erreichen Sie eine gute Störunterdrückung im höheren Frequenzbereich. Nur im Ausnahmefall kann der Schirm auch einseitig aufgelegt werden. Dann erreichen Sie jedoch nur eine Dämpfung der niedrigen Frequenzen. Eine einseitige Schirmanbindung kann günstiger sein, wenn:</li> <li>die Verlegung einer Potenzialausgleichsleitung nicht durchgeführt werden kann.</li> <li>Analogsignale (einige mV bzw. µA) übertragen werden.</li> <li>Folienschirme (statische Schirme) verwendet werden.</li> <li>Benutzen Sie bei Datenleitungen für serielle Kopplungen immer metallische oder metallisierte Stecker. Befestigen Sie den Schirm der Datenleitung am Steckergehäuse. Schirm nicht auf den PIN 1 der Steckerleiste auflegen!</li> <li>Bei stationärem Betrieb ist es empfehlenswert, das geschirmte Kabel unterbrechungsfrei abzuisolieren und auf die Schirm-/ Schutzleiterschiene aufzulegen.</li> <li>Benutzen Sie zur Befestigung der Schirm großflächig umschließen und guten Kontakt ausüben.</li> <li>Legen Sie den Schirm direkt nach Eintritt der Leitung in den Schrank auf eine Schirm cher Leitung in den Schrank auf eine Schirm cher Leitung in den Schrank auf eine Schirm bie kien hort jedoch nicht erneut auf!</li> </ul> |
|                              |                                                                                                    |

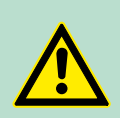

VORSICHT! Bitte bei der Montage beachten!

Bei Potenzialdifferenzen zwischen den Erdungspunkten kann über den beidseitig angeschlossenen Schirm ein Ausgleichsstrom fließen.

Abhilfe: Potenzialausgleichsleitung.
# 2.9 Allgemeine Daten

| Konformität und Approbation |             |                                                                                                    |  |  |  |
|-----------------------------|-------------|----------------------------------------------------------------------------------------------------|--|--|--|
| Konformität                 |             |                                                                                                    |  |  |  |
| CE                          | 2006/95/EG  | Niederspannungsrichtlinie                                                                                                    |  |  |  |
|                             | 2004/108/EG | EMV-Richtlinie                                                                                                    |  |  |  |
| Approbation                 |             |                                                                                                    |  |  |  |
| UL                          |             | Siehe Technische Daten                                                                                                    |  |  |  |
| Sonstiges                   |             |                                                                                                    |  |  |  |
| RoHS                        | 2011/65/EU  | Produkte bleifrei; Richtlinie zur Beschränkung<br>der Verwendung bestimmter gefährlicher<br>Stoffe in Elektro- und Elektronikgeräten |  |  |  |

| Personenschutz und Geräteschutz     |                       |                                       |  |  |
|-------------------------------------|-----------------------|---------------------------------------|--|--|
| Schutzart                           | -                     | IP20                                  |  |  |
| Potenzialtrennung                   |                       |                                       |  |  |
| Zum Feldbus                         | Galvanisch entkoppelt |                                       |  |  |
| Zur Prozessebene -                  |                       | Galvanisch entkoppelt                 |  |  |
| Isolationsfestigkeit                |                       | -                                     |  |  |
| Isolationsspannung gegen Bezugserde |                       |                                       |  |  |
| Eingänge / Ausgänge                 | -                     | AC / DC 50V, bei Prüfspannung AC 500V |  |  |
| Schutzmaßnahmen                     | -                     | gegen Kurzschluss                     |  |  |

| Umgebungsbedingungen gemäß EN 61131-2 |               |                                                 |  |  |
|---------------------------------------|---------------|-------------------------------------------------|--|--|
| Klimatisch                            |               |                                                 |  |  |
| Lagerung /Transport                   | EN 60068-2-14 | -25+70°C                                        |  |  |
| Betrieb                               |               |                                                 |  |  |
| Horizontaler Einbau hängend           | EN 61131-2    | 0+60°C                                          |  |  |
| Horizontaler Einbau liegend           | EN 61131-2    | 0+55°C                                          |  |  |
| Vertikaler Einbau                     | EN 61131-2    | 0+50°C                                          |  |  |
| Luftfeuchtigkeit EN 60068-2-30        |               | RH1 (ohne Betauung, relative Feuchte 10<br>95%) |  |  |
| Verschmutzung                         | EN 61131-2    | Verschmutzungsgrad 2                            |  |  |
| Aufstellhöhe max                      |               | 2000m                                           |  |  |
| Mechanisch                            |               |                                                 |  |  |
| Schwingung                            | EN 60068-2-6  | 1g, 9Hz 150Hz                                   |  |  |
| Schock                                | EN 60068-2-27 | 15g, 11ms                                       |  |  |

Grundlagen und Montage

Allgemeine Daten

| Montagebedingungen |   |                         |  |  |
|--------------------|---|-------------------------|--|--|
| Einbauort          | - | Im Schaltschrank        |  |  |
| Einbaulage         | - | Horizontal und vertikal |  |  |

| EMV            | Norm         |              | Bemerkungen                              |
|----------------|--------------|--------------|------------------------------------------|
| Störaussendung | EN 61000-6-4 |              | Class A (Industriebereich)               |
| Störfestigkeit | EN 61000-6-2 |              | Industriebereich                         |
| Zone B         |              | EN 61000-4-2 | ESD                                      |
|                |              |              | 8kV bei Luftentladung (Schärfegrad 3),   |
|                |              |              | 4kV bei Kontaktentladung (Schärfegrad 2) |
|                |              | EN 61000-4-3 | HF-Einstrahlung (Gehäuse)                |
|                |              |              | 80MHz 1000MHz, 10V/m, 80% AM (1kHz)      |
|                |              |              | 1,4GHz 2,0GHz, 3V/m, 80% AM (1kHz)       |
|                |              |              | 2GHz 2,7GHz, 1V/m, 80% AM (1kHz)         |
|                |              | EN 61000-4-6 | HF-Leitungsgeführt                       |
|                |              |              | 150kHz 80MHz, 10V, 80% AM (1kHz)         |
|                |              | EN 61000-4-4 | Burst, Schärfegrad 3                     |
|                |              | EN 61000-4-5 | Surge, Installationsklasse 3 *           |

\*) Aufgrund der energiereichen Einzelimpulse ist bei Surge eine angemessene externe Beschaltung mit Blitzschutzelementen wie z.B. Blitzstromableitern und Überspannungsableitern erforderlich.

# 3 Hardwarebeschreibung

# 3.1 Leistungsmerkmale

### **CPU 015N**

- SPEED7-Technologie integriert
- programmierbar über VIPA SPEED7 Studio
- 256kByte Arbeitsspeicher integriert (128kByte Code, 128kByte Daten)
- Arbeitsspeicher erweiterbar bis max. 512kByte (256kByte Code, 256kByte Daten)
- 512kByte Ladespeicher integriert
- Steckplatz für externe Speichermedien (verriegelbar)
- Status-LEDs f
  ür Betriebszustand und Diagnose
- X1/X5: Ethernet PG/OP-Kanal (Switch) integriert
- X2: PtP(MPI)-Schnittstelle: Serielle integrierte Schnittstelle für PtP-Kommunikation mit den Protokollen: ASCII, STX/ETX, USS, 3964(R), MODBUS RTU, Master/Slave umschaltbar für MPI-Kommunikation
- X3: MPI-Schnittstelle: Serielle integrierte Schnittstelle f
  ür MPI-Kommunikation
- X4: Ethernet-Schnittstelle: Ethernet-Schnittstelle mit über VSC freischaltbarer EtherCAT-Master-Funktionalität
- X6: NET-CP: Ethernet-Schnittstelle f
  ür TCP/IP-Kommunikation
- bis zu 64 SLIO Module ankoppelbar
- E/A-Adressbereich digital/analog 2048Byte
- 512 Timer/Zähler, 8192 Merker-Byte

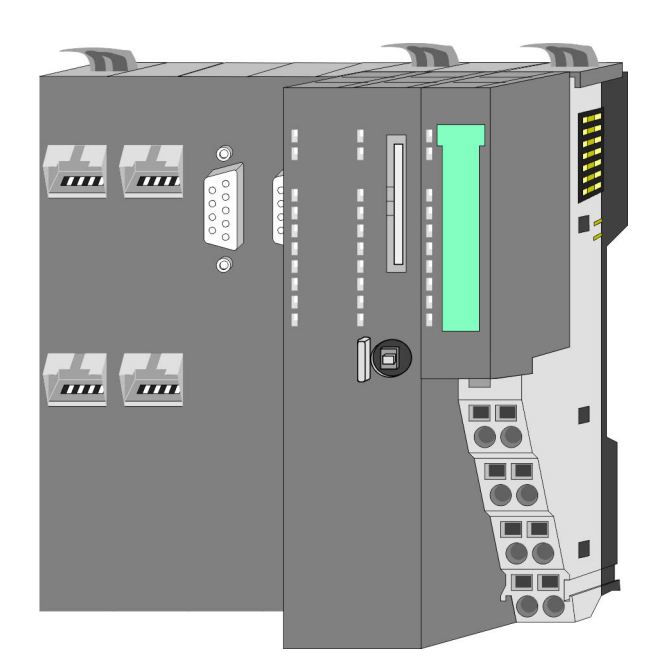

### Bestelldaten

| Тур      | Bestellnummer | Beschreibung                                                                                            |
|----------|---------------|----------------------------------------------------------------------------------------------------|
| CPU 015N | 015-CEFNR00   | Basis CPU 015N mit NET-CP                                                                               |
|          |               | Kommunikationsprozessor und Optionen zur<br>Erweiterung von Arbeitsspeicher und Feldbu-<br>sanschaltung |

Aufbau > Basis CPU

### 3.2 Aufbau

3.2.1 Basis CPU

### **CPU 015N**

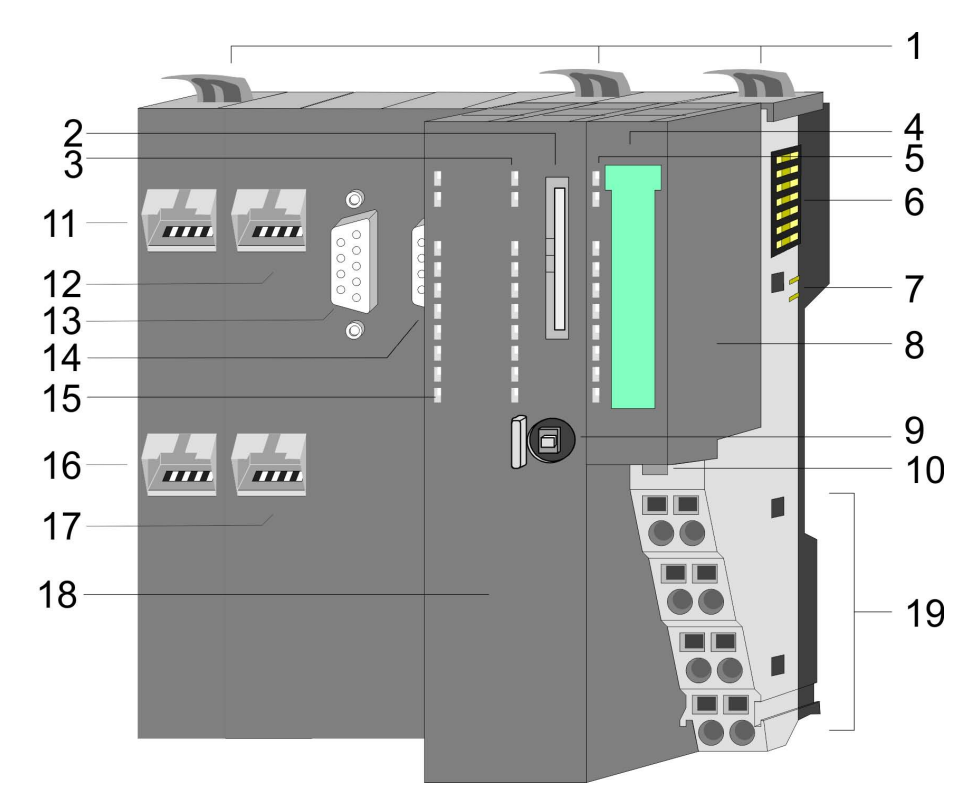

- Verriegelungshebel 1
- Steckplatz für Speichermedien (verriegelbar) LEDs des CPU-Teils
- 2 3
- Beschriftungsstreifen Power-Modul LED-Statusanzeige Power-Modul 4
- 56
- Rückwandbus
- DC 24V Leistungsversorgung Power-Modul 7
- 8

- 9 Betriebsarten-Schalter CPU
  10 Entriegelung Power-Modul
  11 X4: EtherCAT-Master (Option)
- 12 X1: Ethernet-PG/OP-Kanal (Switch) 13 X2: PtP(MPI)-Schnittstelle
- 14 X3: MPI-Schnittstelle
- 15 LED-Statusanzeige EtherCAT-Master (Option)
- 16 X6: NET-CP
- 17 X5: Ethernet-PG/OP-Kanal (Switch)
- 18 CPU-Teil
- 19 Anschlussklemmen Power-Modul

Aufbau > Schnittstellen

#### 3.2.2 Schnittstellen

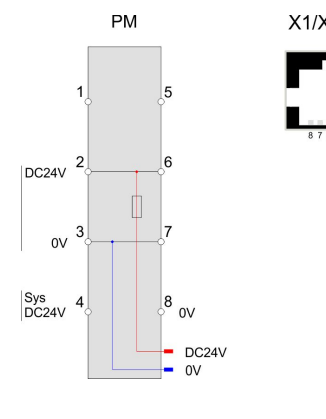

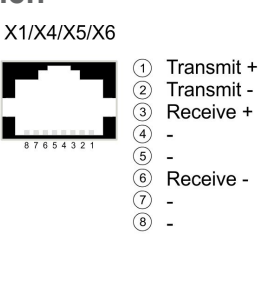

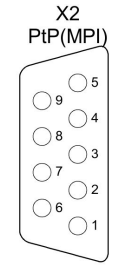

| (1)            | n.c.               |
|----------------|--------------------|
| 2              | M24V               |
| 3              | RxD/TxD-P (line B) |
| 4              | RTS                |
| 5              | M5V                |
| 6              | P5V                |
| $\overline{O}$ | P24V               |
| 8              | RxD/TxD-N (line A) |
| 9              | n.c.               |

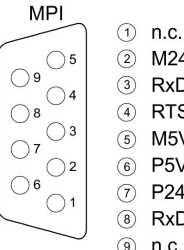

X3

2 M24V ③ RxD/TxD-P (line B) (4) RTS M5V 5 P5V (6) ⑦ P24V

8 RxD/TxD-N (line A)

9 n.c.

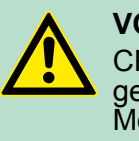

**VORSICHT!** CPU-Teil und Power-Modul dürfen nicht voneinander getrennt werden! Hier dürfen Sie lediglich das Elektronik-Modul tauschen!

### **PM - Power Modul**

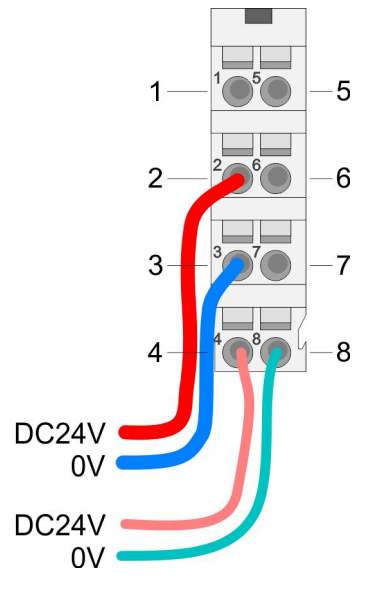

Für Drähte mit einem Querschnitt von 0,08mm<sup>2</sup> bis 1,5mm<sup>2</sup>.

| Pos. | Funktion   | Тур | Beschreibung                    |
|------|------------|-----|---------------------------------|
| 1    |            |     | nicht belegt                    |
| 2    | DC 24V     | E   | DC 24V für Leistungsversorgung  |
| 3    | 0V         | E   | GND für Leistungsversorgung     |
| 4    | Sys DC 24V | E   | DC 24V für Elektronikversorgung |
| 5    |            |     | nicht belegt                    |
| 6    | DC 24V     | E   | DC 24V für Leistungsversorgung  |
| 7    | 0V         | E   | GND für Leistungsversorgung     |
| 8    | Sys 0V     | E   | GND für Elektronikversorgung    |
|      |            |     |                                 |

E: Eingang

X1/X5: Ethernet-PG/OP-Kanal

8polige RJ45-Buchse:

- Die RJ45-Buchse dient als Schnittstelle zum Ethernet-PG/OP-Kanal.
- Mittels dieser Schnittstelle können Sie Ihre CPU programmieren bzw. fernwarten und auf den integrierten Webserver zugreifen.
- Der Anschluss erfolgt über einen integrierten 2-fach Switch
- Projektierbare Verbindungen sind nicht möglich.
- Damit Sie online auf den Ethernet-PG/OP-Kanal zugreifen können, müssen Sie diesem IP-Adress-Parameter zuweisen.

& Kapitel 4.6 "Hardware-Konfiguration - Ethernet-PG/OP-Kanal" auf Seite 60

Aufbau > Schnittstellen

| X2: PtP(MPI)-Schnitt-   | 9polige SubD-Buchse: (potenzialgetrennt):                                                                                                    |  |  |  |
|-------------------------|----------------------------------------------------------------------------------------------------|--|--|--|
| STEIIE                  | Die Schnittstelle unterstützt folgende Funktionalitäten, welche über die Parametrierung umschaltbar sind $\buildrel 63$ :                                                                                                    |  |  |  |
|                         | <ul> <li>PtP (default / nach Urlöschen)         Defaultmäßig ist die RS485-Schnittstelle auf PtP-Funktionalität eingestellt. Mit der Funktionalität <i>PtP</i> ermöglicht die RS485-Schnittstelle eine serielle Punkt-zu-Punkt-Prozessankopplung zu verschiedenen Ziel- oder Quell-Systemen.     </li> <li>Unterstützt werden folgende Protokolle:         <ul> <li>ASCII</li> <li>STX/ETX</li> <li>3964R</li> <li>USS</li> <li>Modbus-Master (ASCII, RTU)</li> </ul> </li> </ul> |  |  |  |
|                         | MPI<br>Die MPI-Schnittstelle dient zur Verbindung zwischen Program-<br>miergerät und CPU. Hierüber erfolgt beispielsweise die Projektie-<br>rung und Programmierung. Außerdem dient MPI zur Kommunika-<br>tion zwischen mehreren CPUs oder zwischen HMIs und CPU.<br>Standardmäßig ist die MPI-Adresse 2 eingestellt.                                                                                                    |  |  |  |
| X3: MPI-Schnittstelle   | 9polige SubD-Buchse:                                                                                                    |  |  |  |
|                         | <ul> <li>Die MPI-Schnittstelle dient zur Verbindung zwischen Program-<br/>miergerät und CPU.</li> </ul>                                                                                                    |  |  |  |
|                         | <ul> <li>Hierüber erfolgt beispielsweise die Projektierung und Program-<br/>mierung.</li> </ul>                                                                                                    |  |  |  |
|                         | MPI dient zur Kommunikation zwischen mehreren CPUs oder zwischen HMIs und CPU.                                                                                                    |  |  |  |
|                         | Standardmaßig ist die MPI-Adresse 2 eingestellt.                                                                                                    |  |  |  |
| X4: Optional: EtherCAT- | 8polige RJ45-Buchse:                                                                                                    |  |  |  |
| Master                  | Verbinden Sie diese Schnittstellen mit der RJ45-Buchse "IN" Ihrer Slave-Station.                                                                                                    |  |  |  |
|                         | <ul> <li>EtherCAT verwendet als Übertragungsmedium Ethernet. Es<br/>kommen Standard-CAT5-Kabel zum Einsatz. Hierbei sind Lei-<br/>tungslängen von bis zu 100m zwischen 2 Teilnehmern möglich.</li> <li>In einem EtherCAT-Netzwerk dürfen nur EtherCAT-Komponenten</li> </ul>                                                                                                    |  |  |  |
|                         | verwendet werden. Für die Realisierung von Topologien abwei-<br>chend von der Linienstruktur sind entsprechende EtherCAT-Kom-<br>ponenten erforderlich, welche dies unterstützen. Der Einsatz von<br>Hubs ist nicht möglich.                                                                                                    |  |  |  |
|                         | Ein EtherCAT-Netz besteht immer aus einem Master und einer<br>beliebigen Anzahl an EtherCAT-Slaves (Koppler).                                                                                                    |  |  |  |
|                         | Jeder EtherCAT-Slave besitzt eine RJ45-Buchse "IN" und "OUT".<br>Das ankommende EtherCAT-Kabel aus Richtung des Masters ist<br>in die mit "IN" bezeichnete Buchse zu stecken. Die mit "OUT"<br>bezeichnete Buchse ist mit dem nachfolgenden Teilnehmer zu<br>verbinden. Beim jeweiligen letzten Teilnehmer bleibt die "OUT"-<br>Buchse frei.                                                                                                    |  |  |  |

Aufbau > Speichermanagement

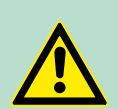

### VORSICHT! Einsatz eines Switch

Bei Einsatz einer EoE-Klemme (Ethernet over EtherCAT) dürfen X4 und X6 nicht über denselben Switch verbunden sein. Aufgrund der internen Verschaltung führt dies zu einem Ringschluss am Ethernet.

Zusatzfunktionen mittels VSC in der CPU aktivieren

Damit Sie die Zusatzfunktionen verwenden können, müssen Sie diese mittels einer VSC-Speicherkarte von VIPA aktivieren. Durch Stecken der VSC-Speicherkarte und anschließendem Urlöschen werden folgende Funktion aktiviert:

- Taktsynchronität mit Freischaltung von OB 60 und OB 61
- EtherCAT-Master-Funktionalität
- Speichererweiterung auf 512kB Arbeits- bzw. Ladespeicher
- "Übersicht" auf Seite 85

X6: NET-CP

### 8polige RJ45-Buchse:

- NET-CP Ethernet-Schnittstelle für TCP/IP-Kommunikation
- Produktiv-Verbindungen über Projektierung
- Produktiv-Verbindungen über Anwenderprogramm
- PG/OP-Verbindungen

### 3.2.3 Speichermanagement

### Allgemein

Die CPU hat einen Speicher integriert. Angaben über die Speicherkapazität finden Sie auf der Frontseite Ihrer CPU. Der Speicher gliedert sich in folgende Teile:

- Ladespeicher 512kByte
- Codespeicher (50% des Arbeitsspeichers)
- Datenspeicher (50% des Arbeitsspeichers)
- Arbeitsspeicher 256kByte
  - Sie haben die Möglichkeit den Arbeitsspeicher mittels einer VSC auf maximal 512kByte zu erweitern.

Aufbau > Betriebsartenschalter

### 3.2.4 Steckplatz für Speichermedien

### Übersicht

Auf diesem Steckplatz können sie folgende Speichermedien stecken:

- VSD VIPA SD-Card
  - Externe Speicherkarte für Programme und Firmware.
- VSC VIPASetCard
  - Externe Speicherkarte (VSD) f
    ür Programme und Firmware mit der Möglichkeit zur Freischaltung optionaler Funktionen wie Arbeitsspeicher und Feldbusanschaltungen.
  - Diese Funktionen können gesondert hinzugekauft werden.
     Kapitel 4.15 "Einsatz Speichermedien VSD, VSC" auf Seite 85

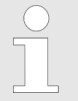

Ein Übersicht der aktuell verfügbaren VSD bzw. VSC finden Sie unter www.vipa.com.

### 3.2.5 Pufferungsmechanismen

Die SLIO CPU besitzt auf Kondensatorbasis einen Mechanismus zur Sicherung der internen Uhr bei Stromausfall für max. 30 Tage. Der Inhalt des RAMs wird automatisch bei NetzAUS im Flash (NVRAM) gespeichert.

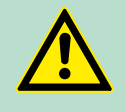

### VORSICHT!

Bitte schließen Sie die CPU für ca. 1 Stunde an die Spannungsversorgung an, damit der interne Sicherungsmechanismus entsprechend geladen wird.

Bei Ausfall des Sicherungsmechanismus wird Datum 01.09.2009 und Uhrzeit 00:00:00 eingestellt. Zusätzlich erhalten Sie eine Diagnosemeldung. *Kapitel 4.19 VIPA-spezifische Diagnose-Einträge" auf Seite 92* 

### 3.2.6 Betriebsartenschalter

### Allgemein

|             | RUN  |
|-------------|------|
| $ (\equiv)$ | STOP |
|             | MR   |

- Mit dem Betriebsartenschalter können Sie bei der CPU zwischen den Betriebsarten STOP und RUN wählen.
- Beim Übergang vom Betriebszustand STOP nach RUN durchläuft die CPU den Betriebszustand ANLAUF.
- Mit der Tasterstellung MR (Memory Reset) fordern Sie das Urlöschen an mit anschließendem Laden von Speicherkarte, sofern dort ein Projekt hinterlegt ist.

# 3.2.7 LEDs

# CPU-Teil

| PW             |   | Bedeutung                                                                      |
|----------------|---|--------------------------------------------------------------------------------|
| grün           | • | Sobald die CPU intern mit 5V versorgt wird, leuchtet die grüne PW-LED (Power). |
|                | 0 | Die CPU ist nicht mit Spannung versorgt.                                       |
| an: ●   aus: ○ |   |                                                                                |

| RN      | ST        | SF         | FC     | SD   | Bedeutung                                                                                                    |
|---------|-----------|------------|--------|------|----------------------------------------------------------------------------------------------------|
| grün    | gelb      | rot        | gelb   | gelb |                                                                                                    |
|         |           |            |        |      |                                                                                                    |
| Bootvor | gang nac  | h NetzEIN  |        |      |                                                                                                    |
| •       | Х         | BB         | •      | •    | Flackern: Firmware wird geladen.                                                                                     |
| •       | •         | •          | •      | •    | Initialisierung: Phase 1                                                                                             |
| •       | •         | •          | •      | 0    | Initialisierung: Phase 2                                                                                             |
| •       | •         | •          | 0      | 0    | Initialisierung: Phase 3                                                                                             |
| 0       | •         | •          | 0      | 0    | Initialisierung: Phase 4                                                                                             |
| Betrieb |           |            |        |      |                                                                                                    |
| 0       | •         | Х          | Х      | Х    | CPU befindet sich im Zustand STOP.                                                                                   |
| BB      | 0         | Х          | Х      | Х    | CPU befindet sich im Zustand Anlauf.                                                                                 |
|         |           |            |        |      | Blinken mit 2Hz: Im Anlauf (OB100) blinkt die RUN-LED für mindestens 3s.                                             |
| 0       | BB        | Х          | Х      | Х    | Blinken mit 10Hz: Aktivierung einer neuen Hard-<br>ware-Konfiguration                                                |
| •       | 0         | 0          | Х      | Х    | CPU befindet sich ohne Fehler im Zustand RUN.                                                                        |
| Х       | Х         | •          | Х      | Х    | Es liegt ein Systemfehler vor. Nähere Informati-<br>onen hierzu finden Sie im Diagnosepuffer der<br>CPU.             |
| Х       | Х         | Х          | •      | Х    | Variablen sind geforced (fixiert).                                                                                   |
| Х       | Х         | Х          | Х      | •    | Zugriff auf Speicherkarte.                                                                                           |
| Х       | BB        | Х          | Х      | Х    | Blinken mit 10Hz: Konfiguration wird geladen                                                                         |
| Urlösch | en        |            |        |      |                                                                                                    |
| 0       | BB        | Х          | Х      | Х    | Blinken mit 1Hz: Urlöschen wird angefordert.                                                                         |
| 0       | BB        | Х          | Х      | Х    | Blinken mit 2Hz: Urlöschen wird durchgeführt.                                                                        |
| 0       | BB        | Х          | Х      | Х    | Blinken mit 10Hz: Urlöschen mit keiner Hard-<br>ware-Konfiguration bzw. Hardware-Konfiguration<br>von Speicherkarte. |
| Rückset | zen auf V | Verkseinst | ellung |      |                                                                                                    |
| •       | •         | 0          | 0      | 0    | Rücksetzen auf Werkseinstellung wird durchge-<br>führt.                                                              |

Aufbau > LEDs

| RN        | ST           | SF        | FC           | SD        | Bedeutung                                                                                         |
|-----------|--------------|-----------|--------------|-----------|---------------------------------------------------------------------------------------------------|
| 0         | •            | •         | •            | •         | Rücksetzen auf Werkseinstellung war erfolgreich.<br>Danach ist zwingend NetzAUS/EIN erforderlich. |
| Firmwa    | reupdate     |           |              |           |                                                                                                   |
| 0         | •            | BB        | BB           | •         | Das abwechselnde Blinken zeigt an, dass neue<br>Firmware auf der Speicherkarte vorhanden ist.     |
| 0         | 0            | BB        | BB           | •         | Das abwechselnde Blinken zeigt an, dass ein<br>Firmwareupdate durchgeführt wird.                  |
| 0         | •            | •         | •            | •         | Firmwareupdate wurde fehlerfrei durchgeführt.                                                     |
| 0         | BB           | BB        | BB           | BB        | Blinken mit 10Hz: Fehler bei Firmwareupdate.                                                      |
| an: •   a | aus: 0   bli | nkend: BE | 3   nicht re | levant: X |                                                                                                   |

### Ethernet-PG/OP-Kanal

| L/A                                               | S       | Bedeutung                                                                                   |
|---------------------------------------------------|---------|---------------------------------------------------------------------------------------------|
| (Link/Activity)                                   | (Speed) |                                                                                             |
| grün                                              | grün    |                                                                                             |
|                                                   |         |                                                                                             |
| •                                                 | Х       | Der Ethernet-PG/OP-Kanal ist physikalisch mit der Ethernet-<br>Schnittstelle verbunden.     |
| 0                                                 | Х       | Es besteht keine physikalische Verbindung.                                                  |
| BB                                                | Х       | Zeigt Ethernet-Aktivität an.                                                                |
| •                                                 | •       | Die Ethernet-Schnittstelle des Ethernet-PG/OP-Kanals hat eine Übertragungsrate von 100MBit. |
| •                                                 | 0       | Die Ethernet-Schnittstelle des Ethernet PG/OP-Kanals hat eine Übertragungsrate von 10MBit.  |
| an: •   aus: •   blinkend: BB   nicht relevant: X |         |                                                                                             |

### **LEDs Power-Modul**

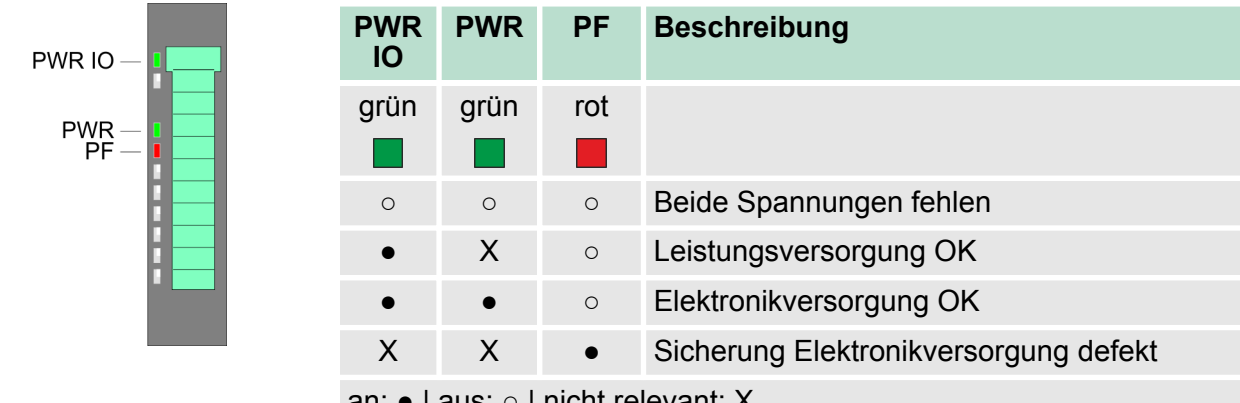

an: • | aus:  $\circ$  | nicht relevant: X

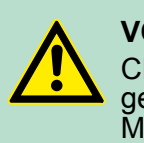

**VORSICHT!** CPU-Teil und Power-Modul dürfen nicht voneinander getrennt werden! Hier dürfen Sie lediglich das Elektronik-Modul tauschen!

### LEDs EtherCAT-Schnittstelle X4

| BS1  | МТ   | BF1 | Bedeutung                                                                                                    |
|------|------|-----|----------------------------------------------------------------------------------------------------|
| grün | gelb | rot |                                                                                                    |
| 0    | 0    | 0   | Master ist im Zustand INIT                                                                                                    |
| BB   | 0    | 0   | Master ist im Zustand Pre-Op                                                                                                    |
| Р    | 0    | 0   | Master ist im Zustand Safe-Op                                                                                                    |
| •    | 0    | 0   | Master ist im Zustand OP                                                                                                    |
| Х    | 0    | Х   | Es liegt kein Maintenance-Ereignis an                                                                                                    |
| Х    | •    | Х   | Ein Maintenance-Ereignis liegt an. Näheres hierzu finden Sie in der Diagnose                                                                                                   |
| Х    | Х    | 0   | Es liegt kein Fehler am EtherCAT-Bus vor                                                                                                    |
| Х    | Х    | •   | <ul> <li>EtherCAT-Busfehler, keine Verbindung zu Subnetz</li> <li>falsche Übertragungsgeschwindigkeit</li> <li>Vollduplexübertragung ist nicht aktiviert</li> </ul>            |
| Х    | X    | В   | <ul> <li>Ausfall eines angeschlossenen IO-Device</li> <li>Mindestens ein IO-Device ist nicht ansprechbar (Topologie-<br/>Fehler)</li> <li>Fehlerhafte Projektierung</li> </ul> |
| 0    | B4   | B4  | Fehlerhafte Projektierung: Im Diagnosepuffer wurde 0xEA64 einge-<br>tragen. Zusätzlich leuchtet die SF-LED der CPU.                                                            |
| 0    | BB*  | BB* | * Das abwechselnde Blinken mit 4Hz zeigt an, dass ein Firmwareup-<br>date des EtherCAT-Masters durchgeführt wird.                                                              |
| •    | •    | •   | Firmwareupdate des EtherCAT-Masters wurde fehlerfrei durchge-<br>führt.                                                                                                    |

an: • | aus:  $\circ$  | blinkend (1Hz): B | blinkend (2Hz): BB | B4: blinkend (4s an, 1s aus) | pulsierend: P | nicht relevant: X

LEDs L/A

Die grüne L/A-LED (Link/Activity) zeigt an, dass der EtherCAT-Master physikalisch mit Ethernet verbunden ist. Unregelmäßiges Blinken der L/A-LED zeigt Kommunikation des EtherCAT-Masters über Ethernet an.

| Artikelnr.   | 015-CEFNR00   |
|--------------|---------------|
| Bezeichnung  | SLIO CPU 015N |
| Modulkennung | -             |

# Hardwarebeschreibung

| Artikelnr.                               | 015-CEFNR00               |
|------------------------------------------|---------------------------|
| Technische Daten Stromversorgung         |                           |
| Versorgungsspannung (Nennwert)           | DC 24 V                   |
| Versorgungsspannung (zulässiger Bereich) | DC 20,428,8 V             |
| Verpolschutz                             | $\checkmark$              |
| Stromaufnahme (im Leerlauf)              | 175 mA                    |
| Stromaufnahme (Nennwert)                 | 1,1 A                     |
| Einschaltstrom                           | 3 A                       |
| l²t                                      | 0,1 A²s                   |
| max. Stromabgabe am Rückwandbus          | 3 A                       |
| max. Stromabgabe Lastversorgung          | 10 A                      |
| Verlustleistung                          | 8 W                       |
| Lade- und Arbeitsspeicher                |                           |
| Ladespeicher integriert                  | 512 KB                    |
| Ladespeicher maximal                     | 512 KB                    |
| Arbeitsspeicher integriert               | 256 KB                    |
| Arbeitsspeicher maximal                  | 512 KB                    |
| Speicher geteilt 50% Code / 50% Daten    | $\checkmark$              |
| Memory Card Slot                         | SD/MMC-Card mit max. 2 GB |
| Ausbau                                   |                           |
| Baugruppenträger max.                    | 1                         |
| Baugruppen je Baugruppenträger           | 64                        |
| Anzahl DP-Master integriert              | -                         |
| Anzahl DP-Master über CP                 | -                         |
| Betreibbare Funktionsbaugruppen          | 64                        |
| Betreibbare Kommunikationsbaugruppen PtP | 64                        |
| Betreibbare Kommunikationsbaugruppen LAN | -                         |
| Befehlsbearbeitungszeiten                |                           |
| Bitoperation, min.                       | 0,01 µs                   |
| Wortoperation, min.                      | 0,01 µs                   |
| Festpunktarithmetik, min.                | 0,01 µs                   |
| Gleitpunktarithmetik, min.               | 0,06 µs                   |
| Zeiten/Zähler und deren Remanenz         |                           |
| Anzahl S7-Zähler                         | 512                       |
| S7-Zähler Remanenz                       | einstellbar von 0 bis 512 |
| S7-Zähler Remanenz voreingestellt        | Z0 Z7                     |
| Anzahl S7-Zeiten                         | 512                       |

| Artikelnr.                                                      | 015-CEFNR00                |
|-----------------------------------------------------------------|----------------------------|
| S7-Zeiten Remanenz                                              | einstellbar von 0 bis 512  |
| S7-Zeiten Remanenz voreingestellt                               | keine Remanenz             |
| Datenbereiche und Remanenz                                      |                            |
| Anzahl Merker                                                   | 8192 Byte                  |
| Merker Remanenz einstellbar                                     | einstellbar von 0 bis 8192 |
| Merker Remanenz voreingestellt                                  | MB0 MB15                   |
| Anzahl Datenbausteine                                           | 4096                       |
| max. Datenbausteingröße                                         | 64 KB                      |
| Nummernband DBs                                                 | 1 8191                     |
| max. Lokaldatengröße je Ablaufebene                             | 4096 Byte                  |
| max. Lokaldatengröße je Baustein                                | 4096 Byte                  |
| Bausteine                                                       |                            |
| Anzahl OBs                                                      | 24                         |
| maximale OB-Größe                                               | 64 KB                      |
| Gesamtanzahl DBs, FBs, FCs                                      | 4096                       |
| Anzahl FBs                                                      | 4096                       |
| maximale FB-Größe                                               | 64 KB                      |
| Nummernband FBs                                                 | 0 8191                     |
| Anzahl FCs                                                      | 4096                       |
| maximale FC-Größe                                               | 64 KB                      |
| Nummernband FCs                                                 | 0 8191                     |
| maximale Schachtelungstiefe je Prioklasse                       | 16                         |
| maximale Schachtelungstiefe zusätzlich inner-<br>halb Fehler OB | 4                          |
| Uhrzeit                                                         |                            |
| Uhr gepuffert                                                   | $\checkmark$               |
| Uhr Pufferungsdauer (min.)                                      | 30 d                       |
| Art der Pufferung                                               | Goldcap                    |
| Ladezeit für 50% Pufferungsdauer                                | 15 min                     |
| Ladezeit für 100% Pufferungsdauer                               | 1 h                        |
| Genauigkeit (max. Abweichung je Tag)                            | 10 s                       |
| Anzahl Betriebsstundenzähler                                    | 8                          |
| Uhrzeit Synchronisation                                         | $\checkmark$               |
| Synchronisation über MPI                                        | Master/Slave               |
| Synchronisation über Ethernet (NTP)                             | Slave                      |
| Adressbereiche (Ein-/Ausgänge)                                  |                            |

# Hardwarebeschreibung

| Artikelnr.                                  | 015-CEFNR00         |
|---------------------------------------------|---------------------|
| Peripherieadressbereich Eingänge            | 2048 Byte           |
| Peripherieadressbereich Ausgänge            | 2048 Byte           |
| Prozessabbild einstellbar                   | $\checkmark$        |
| Prozessabbild Eingänge voreingestellt       | 128 Byte            |
| Prozessabbild Ausgänge voreingestellt       | 128 Byte            |
| Prozessabbild Eingänge maximal              | 2048 Byte           |
| Prozessabbild Ausgänge maximal              | 2048 Byte           |
| Digitale Eingänge                           | 16384               |
| Digitale Ausgänge                           | 16384               |
| Digitale Eingänge zentral                   | 512                 |
| Digitale Ausgänge zentral                   | 512                 |
| Integrierte digitale Eingänge               | -                   |
| Integrierte digitale Ausgänge               | -                   |
| Analoge Eingänge                            | 1024                |
| Analoge Ausgänge                            | 1024                |
| Analoge Eingänge zentral                    | 256                 |
| Analoge Ausgänge zentral                    | 256                 |
| Integrierte analoge Eingänge                | -                   |
| Integrierte analoge Ausgänge                | -                   |
| Kommunikationsfunktionen                    |                     |
| PG/OP Kommunikation                         | $\checkmark$        |
| Globale Datenkommunikation                  | $\checkmark$        |
| Anzahl GD-Kreise max.                       | 8                   |
| Größe GD-Pakete, max.                       | 22 Byte             |
| S7-Basis-Kommunikation                      | $\checkmark$        |
| S7-Basis-Kommunikation Nutzdaten je Auftrag | 76 Byte             |
| S7-Kommunikation                            | $\checkmark$        |
| S7-Kommunikation als Server                 | $\checkmark$        |
| S7-Kommunikation als Client                 | -                   |
| S7-Kommunikation Nutzdaten je Auftrag       | 160 Byte            |
| Anzahl Verbindungen gesamt                  | 32                  |
| Funktionalität Sub-D Schnittstellen         |                     |
| Bezeichnung                                 | X2                  |
| Physik                                      | RS485               |
| Anschluss                                   | 9polige SubD Buchse |
| Potenzialgetrennt                           | $\checkmark$        |

| Artikelnr.                                | 015-CEFNR00         |
|-------------------------------------------|---------------------|
| MPI                                       | $\checkmark$        |
| MP <sup>2</sup> I (MPI/RS232)             | -                   |
| DP-Master                                 | -                   |
| DP-Slave                                  | -                   |
| Punkt-zu-Punkt-Kopplung                   | $\checkmark$        |
| Funktionalität zweite Sub-D Schnittstelle |                     |
| Bezeichnung                               | X3                  |
| Physik                                    | RS485               |
| Anschluss                                 | 9polige SubD Buchse |
| Potenzialgetrennt                         | $\checkmark$        |
| MPI                                       | $\checkmark$        |
| MP <sup>2</sup> I (MPI/RS232)             | -                   |
| DP-Master                                 | -                   |
| DP-Slave                                  | -                   |
| Punkt-zu-Punkt-Kopplung                   | -                   |
| Funktionalität MPI                        |                     |
| Anzahl Verbindungen, max.                 | 32                  |
| PG/OP Kommunikation                       | $\checkmark$        |
| Routing                                   | $\checkmark$        |
| Globale Datenkommunikation                | $\checkmark$        |
| S7-Basis-Kommunikation                    | $\checkmark$        |
| S7-Kommunikation                          | $\checkmark$        |
| S7-Kommunikation als Server               | $\checkmark$        |
| S7-Kommunikation als Client               | -                   |
| Übertragungsgeschwindigkeit, min.         | 19,2 kbit/s         |
| Übertragungsgeschwindigkeit, max.         | 12 Mbit/s           |
| Funktionalität PROFIBUS Master            |                     |
| PG/OP Kommunikation                       | -                   |
| Routing                                   | -                   |
| S7-Basis-Kommunikation                    | -                   |
| S7-Kommunikation                          | -                   |
| S7-Kommunikation als Server               | -                   |
| S7-Kommunikation als Client               | -                   |
| Aktivieren/Deaktivieren von DP-Slaves     | -                   |
| Direkter Datenaustausch (Querverkehr)     | -                   |
| DPV1                                      | -                   |

# Hardwarebeschreibung

| Artikelnr.                            | 015-CEFNR00         |
|---------------------------------------|---------------------|
| Übertragungsgeschwindigkeit, min.     | -                   |
| Übertragungsgeschwindigkeit, max.     | -                   |
| Anzahl DP-Slaves, max.                | -                   |
| Adressbereich Eingänge, max.          | -                   |
| Adressbereich Ausgänge, max.          | -                   |
| Nutzdaten Eingänge je Slave, max.     | -                   |
| Nutzdaten Ausgänge je Slave, max.     | -                   |
| Funktionalität PROFIBUS Slave         |                     |
| PG/OP Kommunikation                   | -                   |
| Routing                               | -                   |
| S7-Kommunikation                      | -                   |
| S7-Kommunikation als Server           | -                   |
| S7-Kommunikation als Client           | -                   |
| Direkter Datenaustausch (Querverkehr) | -                   |
| DPV1                                  | -                   |
| Übertragungsgeschwindigkeit, min.     | -                   |
| Übertragungsgeschwindigkeit, max.     | -                   |
| Automatische Baudratesuche            | -                   |
| Übergabespeicher Eingänge, max.       | -                   |
| Übergabespeicher Ausgänge, max.       | -                   |
| Adressbereiche, max.                  | -                   |
| Nutzdaten je Adressbereich, max.      | -                   |
| Point-to-Point Kommunikation          |                     |
| PtP-Kommunikation                     | $\checkmark$        |
| Schnittstelle potentialgetrennt       | $\checkmark$        |
| Schnittstelle RS232                   | -                   |
| Schnittstelle RS422                   | -                   |
| Schnittstelle RS485                   | $\checkmark$        |
| Anschluss                             | 9polige SubD Buchse |
| Übertragungsgeschwindigkeit, min.     | 150 bit/s           |
| Übertragungsgeschwindigkeit, max.     | 115,5 kbit/s        |
| Leitungslänge, max.                   | 500 m               |
| Point-to-Point Protokolle             |                     |
| Protokoll ASCII                       | $\checkmark$        |
| Protokoll STX/ETX                     | $\checkmark$        |
| Protokoll 3964(R)                     | $\checkmark$        |

| Artikelnr.                               | 015-CEFNR00                 |
|------------------------------------------|-----------------------------|
| Protokoll RK512                          | -                           |
| Protokoll USS Master                     | $\checkmark$                |
| Protokoll Modbus Master                  | $\checkmark$                |
| Protokoll Modbus Slave                   | $\checkmark$                |
| Spezielle Protokolle                     | -                           |
| Funktionalität RJ45 Schnittstellen       |                             |
| Bezeichnung                              | X1                          |
| Physik                                   | Ethernet 10/100 MBit Switch |
| Anschluss                                | RJ45                        |
| Potenzialgetrennt                        | $\checkmark$                |
| PG/OP Kommunikation                      | $\checkmark$                |
| max. Anzahl Verbindungen                 | 4                           |
| Produktiv Verbindungen                   | -                           |
| Funktionalität zweite RJ45 Schnittstelle |                             |
| Bezeichnung                              | X5                          |
| Physik                                   | Ethernet 10/100 MBit Switch |
| Anschluss                                | RJ45                        |
| Potenzialgetrennt                        | $\checkmark$                |
| PG/OP Kommunikation                      | $\checkmark$                |
| max. Anzahl Verbindungen                 | 4                           |
| Produktiv Verbindungen                   | -                           |
| Funktionalität dritte RJ45 Schnittstelle |                             |
| Bezeichnung                              | X4                          |
| Physik                                   | Ethernet 100 MBit           |
| Anschluss                                | RJ45                        |
| Potenzialgetrennt                        | $\checkmark$                |
| PG/OP Kommunikation                      | -                           |
| max. Anzahl Verbindungen                 | -                           |
| Produktiv Verbindungen                   | -                           |
| Funktionalität vierte RJ45 Schnittstelle |                             |
| Bezeichnung                              | X6                          |
| Physik                                   | Ethernet 10/100 MBit        |
| Anschluss                                | RJ45                        |
| Potenzialgetrennt                        | $\checkmark$                |
| PG/OP Kommunikation                      | $\checkmark$                |
| max. Anzahl Verbindungen                 | 8                           |

# Hardwarebeschreibung

| Artikelnr.                                                | 015-CEFNR00                                                                        |
|-----------------------------------------------------------|------------------------------------------------------------------------------------|
| Produktiv Verbindungen                                    | $\checkmark$                                                                       |
| Ethernet Kommunikations CP                                |                                                                                    |
| Anzahl projektierbarer Verbindungen, max.                 | 8                                                                                  |
| Anzahl via NetPro projektierbarer Verbin-<br>dungen, max. | 8                                                                                  |
| S7-Verbindungen                                           | BSEND, BRCV, GET, PUT, Verbindungsaufbau aktiv und passiv                          |
| Nutzdaten je S7-Verbindung, max.                          | 32 KB                                                                              |
| TCP-Verbindungen                                          | FETCH PASSIV, WRITE PASSIV, Verbin-<br>dungsaufbau passiv über Hantierungsbaustein |
| Nutzdaten je TCP-Verbindung, max.                         | 64 KB                                                                              |
| ISO-Verbindungen                                          | -                                                                                  |
| Nutzdaten je ISO-Verbindung, max.                         | -                                                                                  |
| ISO on TCP Verbindungen (RFC 1006)                        | FETCH PASSIV, WRITE PASSIV, Verbin-<br>dungsaufbau passiv über Hantierungsbaustein |
| Nutzdaten je ISO on TCP-Verbindung, max.                  | 32 KB                                                                              |
| UDP-Verbindungen                                          | -                                                                                  |
| Nutzdaten je UDP-Verbindung, max.                         | -                                                                                  |
| UDP-Multicast-Verbindungen                                | -                                                                                  |
| UDP-Broadcast-Verbindungen                                | -                                                                                  |
| Ethernet Offene Kommunikation                             |                                                                                    |
| Anzahl Verbindungen, max.                                 | 8                                                                                  |
| Nutzdaten je ISO on TCP-Verbindung, max.                  | 8 KB                                                                               |
| Nutzdaten je native TCP-Verbindung, max.                  | 8 KB                                                                               |
| Nutzdaten je ad-hoc TCP-Verbindung, max.                  | 1460 Byte                                                                          |
| Nutzdaten je UDP-Verbindung, max.                         | 1472 Byte                                                                          |
| EtherCAT Master                                           |                                                                                    |
| Anzahl der EtherCAT-Slaves                                | 128                                                                                |
| Aktualisierungszeit                                       | 1 ms 512 ms                                                                        |
| Adressbereich Eingänge, max.                              | 2 KB                                                                               |
| Adressbereich Ausgänge, max.                              | 2 KB                                                                               |
| EoE Unterstützung                                         | $\checkmark$                                                                       |
| FoE Unterstützung                                         | $\checkmark$                                                                       |
| Distributed Clock Unterstützung                           | $\checkmark$                                                                       |
| Hotconnect Slaves                                         | $\checkmark$                                                                       |
| Taktsynchronität                                          | $\checkmark$                                                                       |
| Management & Diagnose                                     |                                                                                    |

| Artikelnr.             | 015-CEFNR00               |
|------------------------|---------------------------|
| Protokolle             | ICMP                      |
|                        | DCP                       |
| Web based Diagnose     | -                         |
| NCM Diagnose           | -                         |
| Gehäuse                |                           |
| Material               | PPE / PPE GF10            |
| Befestigung            | Profilschiene 35mm        |
| Mechanische Daten      |                           |
| Abmessungen (BxHxT)    | 131,5 mm x 109 mm x 83 mm |
| Gewicht                | 325 g                     |
| Umgebungsbedingungen   |                           |
| Betriebstemperatur     | 0 °C bis 60 °C            |
| Lagertemperatur        | -25 °C bis 70 °C          |
| Zertifizierungen       |                           |
| Zertifizierung nach UL | in Vorbereitung           |
| Zertifizierung nach KC | ja                        |

# 4 Einsatz CPU 015

# 4.1 Montage

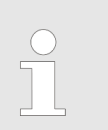

### 4.2 Anlaufverhalten

| Stromversorgung ein-<br>schalten    | <ul> <li>Die CPU prüft, ob auf der Speicherkarte ein Projekt mit dem<br/>Namen AUTOLOAD.WLD vorhanden ist. Wenn ja, wird Urlöschen<br/>durchgeführt und das Projekt automatisch von der Speicherkarte<br/>geladen.</li> <li>Die CPU prüft, ob auf der Speicherkarte eine Kommandodatei mit<br/>dem Namen VIPA_CMD.MMC vorhanden ist. Wenn ja, wird die<br/>Kommandodatei von der Speicherkarte geladen und die enthal-<br/>tenen Befehle werden ausgeführt.</li> <li>Nach NetzEIN und CPU-STOP prüft die CPU, ob eine *.pkg-Datei<br/>(Firmware-Datei) auf der Speicherkarte vorhanden ist. Wenn ja,<br/>zeigt die CPU dies über LED-Blinken an und sie können die Firm-<br/>ware über eine Updateanforderung installieren.</li> <li><i><sup>®</sup> weitere Informationen auf Seite 83</i></li> <li>Die CPU prüft, ob eine zuvor aktivierte VSC gesteckt ist. Wenn<br/>nein, leuchtet die SD-LED und es erfolgt ein Diagnoseeintrag.<br/>Nach 72 Stunden geht die CPU in STOP. Bei gesteckter VSC<br/>bleiben aktivierte Funktionalitäten aktiv. <i><sup>®</sup> Kapitel 4.19 "VIPA-spe-</i></li> </ul> |
|-------------------------------------|----------------------------------------------------------------------------------------------------|
|                                     | zifische Diagnose-Einträge" auf Seite 92<br>Danach geht die CPU in den Betriebszustand über, der am Betriebs-<br>artenschalter eingestellt ist.                                                                                                    |
| Auslieferungszustand                | Im Auslieferungszustand ist die CPU urgelöscht. Nach einem<br>STOP→RUN Übergang geht die CPU ohne Programm in RUN.                                                                                                    |
| 4.3 Adressierung<br>4.3.1 Übersicht | Damit die gesteckten Peripheriemodule gezielt angesprochen werden<br>können, müssen ihnen bestimmte Adressen in der CPU zugeordnet<br>werden. Diese Adresszuordnung liegt in der CPU als Hardware-Konfi-                                                                                                    |

können, müssen ihnen bestimmte Adressen in der CPU zugeordnet werden. Diese Adresszuordnung liegt in der CPU als Hardware-Konfiguration vor. Sofern keine Hardware-Konfiguration vorliegt vergibt die CPU steckplatzabhängig automatisch von 0 an aufsteigend Peripherieadressen für die gesteckten digitalen Ein- /Ausgabe-Module und gesteckte Analog-Module werden auf geraden Adressen ab 256 abgelegt.

### 4.3.2 Adressierung Rückwandbus Peripherie

Bei der CPU 015-CEFNR00 gibt es einen Peripheriebereich (Adresse 0 ... 2047) und ein Prozessabbild der Ein- und Ausgänge (default je Adresse 0 ... 127). Beim Prozessabbild werden die Signalzustände der unteren Adresse (default 0 ... 127) in einem zusätzlichen Speicherbereich gespeichert. Die Größe des Prozessabbild können Sie über die Parametrierung anpassen. ఈ "Zyklus / Taktmerker" auf Seite 65

Das Prozessabbild ist in zwei Teile gegliedert:

- Prozessabbild der Eingänge (PAE)
- Prozessabbild der Ausgänge (PAA)

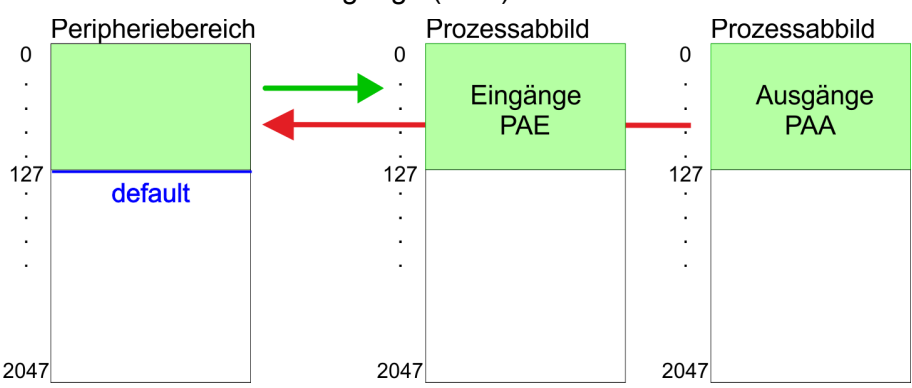

Nach jedem Zyklusdurchlauf wird das Prozessabbild aktualisiert.

| Maximale Anzahl<br>Module                                 | An die SLIO CPU sind bis zu 64 SLIO Module ankoppelbar. In die Summe gehen auch Power- und Klemmen-Module mit ein.                                                                                                    |
|-----------------------------------------------------------|----------------------------------------------------------------------------------------------------|
| Über Hardware-Konfigu-<br>ration Adressen defi-<br>nieren | Über Lese- bzw. Schreibzugriffe auf die Peripheriebytes oder auf das<br>Prozessabbild können Sie die Module ansprechen. Mit einer Hard-<br>ware-Konfiguration können Sie Adressen definieren. Klicken Sie<br>hierzu auf die Eigenschaften des entsprechenden Moduls und stellen<br>Sie die gewünschte Adresse ein.                                                                                                    |
| Automatische Adressie-<br>rung                            | Falls Sie keine Hardware-Konfiguration verwenden möchten, tritt eine automatische Adressierung in Kraft. Hierbei erfolgt die Adressbele-<br>gung nach folgenden Vorgaben:                                                                                                    |
|                                                           | <ul> <li>Den zentral gesteckten Modulen werden beginnend mit Steckplatz<br/>1 aufsteigende logische Adressen zugeordnet.</li> <li>Die Länge des belegten Speicherbereichs entspricht der Größe<br/>der Prozessdaten des entsprechenden Moduls. Angaben zu den<br/>Größen der Prozessdaten finden Sie im Handbuch des entsprech-<br/>enden Moduls.</li> <li>Die Speicherbereiche der Module werden lückenlos getrennt nach<br/>Ein- und Ausgabe-Bereich vergeben.</li> <li>Digital-Module werden ab Adresse 0 und alle anderen Module ab<br/>Adresse 256 abgelegt. ETS-Module werden ab Adresse 256<br/>abgelegt.</li> <li>Sobald Digital-Module bei der Adressierung die Adresse 256<br/>überschreiten, werden diese, unter Berücksichtigung der Reihen-<br/>folge, in den Adressbereich ab 256 gelegt.</li> </ul> |

Hardware-Konfiguration - CPU

### Beispiel Automatische Adressierung

| Slot | Тур       | Beschrei-<br>bung | Länge  | E-Adresse | A-Adresse |
|------|-----------|-------------------|--------|-----------|-----------|
| 1    | 021-1BF00 | DI 8x             | 1 Byte | 0         |           |
| 2    | 021-1BF00 | DI 8x             | 1 Byte | 1         |           |
| 3    | 022-1BF00 | DO 8x             | 1 Byte |           | 0         |
| 4    | 031-1BB30 | Al 2x             | 4 Byte | 256259    |           |
| 5    | 032-1BB30 | AO 2x             | 4 Byte |           | 256259    |
| 6    | 031-1BD40 | Al 4x             | 8 Byte | 260267    |           |
| 7    | 032-1BD40 | AO 4x             | 8 Byte |           | 260267    |
| 8    | 022-1BF00 | DO 8x             | 1 Byte |           | 1         |
| 9    | 021-1BF00 | DI 8x             | 1 Byte | 2         |           |

# 4.4 Hardware-Konfiguration - CPU

# Voraussetzung

Für die Projektierung werden fundierte Kenntnisse im Umgang mit dem SPEED7 Studio vorausgesetzt!

### Vorgehensweise

- **1.** Starten Sie das SPEED7 Studio.
- **2.** Erstellen sie im *Arbeitsbereich* mit *"Neues Projekt"* ein neues Projekt.
  - ⇒ Ein neues Projekt wird angelegt und in die Sicht "Geräte und Netze" gewechselt.
- 3. Klicken Sie im Projektbaum auf "Neues Gerät hinzufügen ...".
  - ⇒ Es öffnet sich ein Dialog für die Geräteauswahl.
- **4.** Wählen Sie unter den *"Gerätevorlagen"* Ihre CPU und klicken Sie auf [OK].
  - ⇒ Die CPU wird in "Geräte und Netze" eingefügt und die "Gerätekonfiguration" geöffnet.

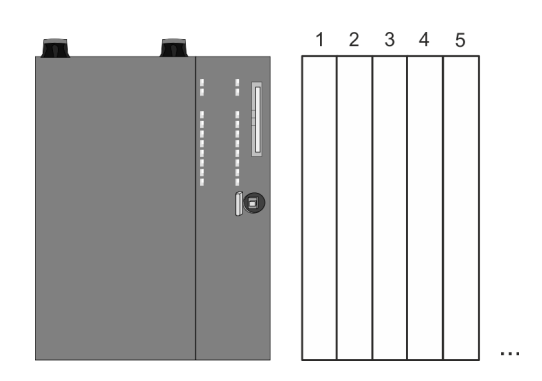

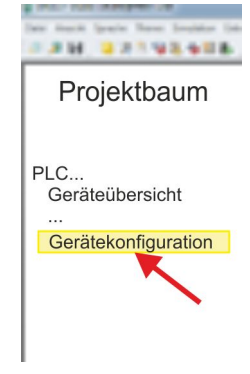

Hardware-Konfiguration - I/O-Module

### Gerätekonfiguration

| Slot | Baugruppe         | <br> | <br> |
|------|-------------------|------|------|
| 0    | CPU 015-CEFNR00   |      |      |
| -X1  | PG_OP_Ethernet    |      |      |
| -X2  | MPI-Schnittstelle |      |      |
|      |                   |      |      |

# 4.5 Hardware-Konfiguration - I/O-Module

Hardware-Konfiguration der Module

- **1.** Klicken Sie im "Projektbaum" auf "PLC... > Gerätekonfiguration".
- 2. Binden Sie in der *"Gerätekonfiguration"* ab Steckplatz 1 Ihre System SLIO Module in der gesteckten Reihenfolge ein. Gehen Sie hierzu in den Hardware-Katalog und ziehen Sie das entsprechende Modul auf die entsprechende Position in der *Gerätekonfiguration*.

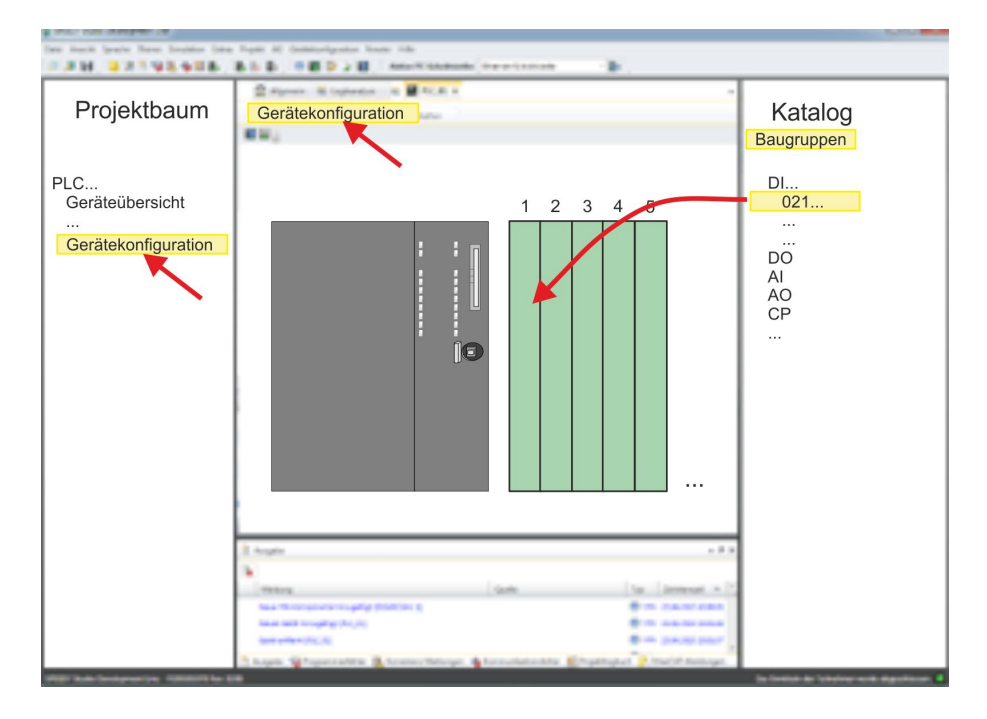

| Parametrierung                 | Zur Parametrierung doppelklicken Sie in der <i>"Gerätekonfiguration"</i> auf das zu parametrierende Modul. Daraufhin werden die Parameter des Moduls in einem Dialogfenster aufgeführt. Hier können Sie Ihre Parametereinstellungen vornehmen.                                                                 |
|--------------------------------|----------------------------------------------------------------------------------------------------|
| Parametrierung zur<br>Laufzeit | Unter Einsatz der SFCs 55, 56 und 57 können Sie zur Laufzeit Para-<br>meter ändern und an die entsprechenden Module übertragen. Hierbei<br>sind die modulspezifischen Parameter in sogenannten "Datensätzen"<br>abzulegen. Näheres zum Aufbau der Datensätze finden Sie in der<br>Beschreibung zu den Modulen. |

Hardware-Konfiguration - Ethernet-PG/OP-Kanal

# 4.6 Hardware-Konfiguration - Ethernet-PG/OP-Kanal

| Übersicht              | Die CPU hat einen Ethernet-PG/OP-Kanal integriert. Über diesen<br>Kanal können Sie Ihre CPU programmieren und fernwarten.                                                                                 |
|------------------------|----------------------------------------------------------------------------------------------------|
|                        | <ul> <li>Der Ethernet-PG/OP-Kanal (X1/X5) ist als Switch ausgeführt.<br/>Dieser erlaubt PG/OP-Kommunikation über die Anschüsse X1<br/>und X5.</li> </ul>                                                  |
|                        | Mit dem Ethernet-PG/OP-Kanal haben Sie auch Zugriff auf die<br>interne Web-Seite, auf der Sie Informationen zu Firmwarestand,<br>angebundene Peripherie, aktuelle Zvklus-Zeiten usw. finden.              |
|                        | <ul> <li>Bei Erstinbetriebnahme bzw. nach dem Rücksetzen auf Werksein-<br/>stellungen besitzt der Ethernet-PG/OP-Kanal keine IP-Adresse.</li> </ul>                                                       |
|                        | Darnit Sie online über den Etnemet-PG/OP-Kanar auf die CPO<br>zugreifen können, müssen Sie diesem gültige IP-Adress-Para-<br>meter zuordnen. Diesen Vorgang nennt man "Initialisierung" oder<br>"Urtaufe" |
|                        | <ul> <li>Dies kann mit dem SPEED7 Studio erfolgen.</li> </ul>                                                                                                    |
|                        |                                                                                                    |
| Montage und Inbetrieb- | <b>1.</b> Bauen Sie Ihr System SLIO mit Ihrer CPU auf.                                                                                                    |
| nahme                  | 2. Verdrahten Sie das System, indem Sie die Leitungen f ür Span-<br>nungsversorgung und Signale anschließen.                                                                                              |
|                        | 3. Verbinden Sie eine der Ethernet-Buchse (X1, X5) des Ethernet-<br>PG/OP-Kanals mit Ethernet.                                                                                                    |
|                        | <ol> <li>Schalten Sie die Spannungsversorgung ein</li> </ol>                                                                                                    |
|                        | Nach kurzer Hochlaufzeit ist der CP bereit für die Kommuni-<br>kation. Er besitzt ggf. noch keine IP-Adressdaten und erfor-<br>dert eine Urtaufe.                                                         |
| "Initialiaiorung" bru  | Cültige ID Adress Decemeter exhibition Sie von Ihrem Systemadminist                                                                                                    |
| "Urtaufe"              | rator. Die Zuweisung der IP-Adress-Daten erfolgt online im SPEED7<br>Studio nach folgender Vorgehensweise:                                                                                                |
|                        | X1 PG/OP X2 PtP(MPI) X3 MPI(PB)                                                                                                    |

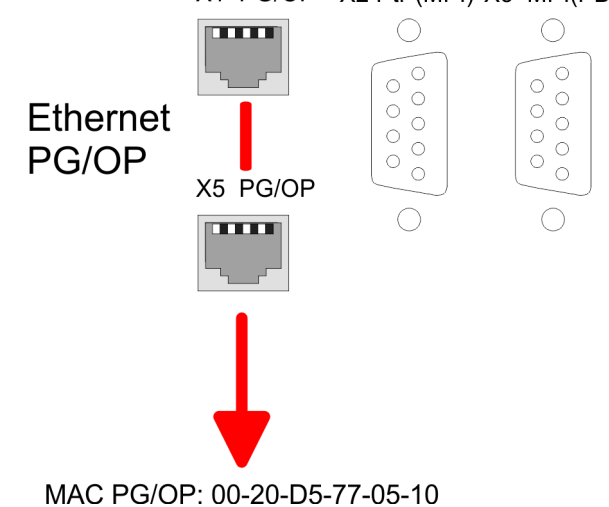

- **1.** Ermitteln Sie die aktuelle Ethernet (MAC) Adresse Ihres Ethernet PG/OP-Kanals. Sie finden diese auf der Frontseite Ihrer CPU mit der Bezeichnung "MAC PG/OP: ...".
- 2. Starten Sie das SPEED7 Studio mit Ihrem Projekt.

Hardware-Konfiguration - Ethernet-PG/OP-Kanal

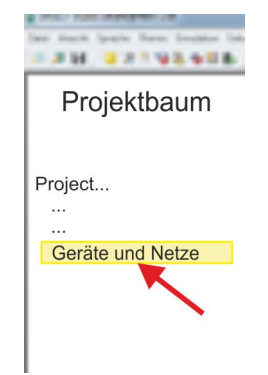

3. Klicken Sie im Projektbaum auf "Geräte und Netze".
 ⇒ Sie erhalten eine grafische Objekt-Ansicht Ihrer CPU.

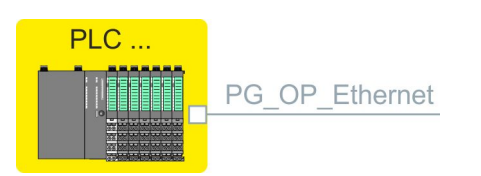

- 4. Klicken Sie auf das Netzwerk "PG\_OP\_Ethernet".
- **5.** Wählen Sie "Kontextmenü → Erreichbare Teilnehmer ermitteln".
   ⇒ Es öffnet sich ein Dialogfenster.

| 4                    |                        |
|----------------------|------------------------|
| Aktive Schnittstelle | Ethernet-Schnittstelle |
|                      | i ji                   |
| Netzwerkkarte: Net   | Suchen                 |

- 6. Wählen Sie die entsprechende Netzwerkkarte aus, welche mit dem Ethernet-PG/OP-Kanal verbunden ist und klicken Sie auf *"Suchen"*, um die über MAC-Adresse erreichbaren Geräte zu ermitteln.
  - ⇒ Die Netzwerksuche wird gestartet und die gefunden Stationen werden tabellarisch aufgelistet.

| 7. |   | Geräte | IP     | MAC    | Geräte | <br> |
|----|---|--------|--------|--------|--------|------|
|    | 1 |        | 172.20 | 00:20: | VIPA   |      |
|    | 2 |        |        |        |        |      |

Klicken Sie in der Liste auf die Baugruppe mit der Ihnen bekannten MAC-Adresse. Sie finden diese auf der Frontseite Ihrer CPU mit der Bezeichnung "MAC PG/OP: ...".

- 8. Klicken Sie auf "IP-Adresse setzen". Stellen Sie nun die IP-Konfiguration ein, indem Sie "IP-Adresse", "Subnetzmaske" und den "Gateway" eintragen.
- **9.** Klicken Sie auf "IP-Adresse setzen".
  - Die IP-Adresse wird an die Baugruppe übertragen und die Liste aktualisiert. Direkt nach der Zuweisung ist der Ethernet-PG/OP-Kanal über die angegebenen IP-Adress-Daten online erreichbar. Der Wert bleibt bestehen, solange dieser nicht neu zugewiesen, mit einer Hardware-Projektierung überschrieben oder Rücksetzen auf Werkseinstellung ausgeführt wird.
- **10.** Mit Klick auf *"Einstellungen übernehmen"* werden die IP-Adressdaten in das aktuelle Projekt übernommen.

Hardware-Konfiguration - Kommunikation

### IP-Adress-Parameter in Projekt übernehmen

Sofern Sie nicht online verbunden sind können Sie mit folgender Vorgehensweise IP-Adressdaten für Ihren Ethernet-PG/OP-Kanal vergeben:

- 1. Starten Sie das SPEED7 Studio mit Ihrem Projekt.
- 2. Klicken Sie im Projektbaum auf "Geräte und Netze".
  - ⇒ Sie erhalten eine grafische Objekt-Ansicht Ihrer CPU.

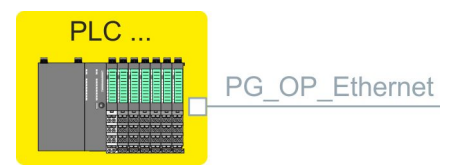

- 3. Klicken Sie auf das Netzwerk "PG\_OP\_Ethernet".
- 4. ▶ Wählen Sie "Kontextmenü → Eigenschaften der Schnittstelle".
  - ⇒ Es öffnet sich ein Dialogfenster. Hier können Sie IP-Adressdaten für Ihren Ethernet-PG/OP-Kanal angeben.
- 5. Bestätigen Sie Ihre Eingabe mit [OK].
  - Die IP-Adressdaten werden in Ihr Projekt übernommen und in "Geräte und Netze" unter "Lokale Baugruppen" aufgelistet.

Nach der Übertragung Ihres Projekts ist Ihre CPU über die angegebenen IP-Adressdaten via Ethernet-PG/OP-Kanal erreichbar.

### Lokale Baugruppen

| Slot | Baugruppe         | <br> | IP-Adresse    |  |
|------|-------------------|------|---------------|--|
| 0    | CPU               |      |               |  |
| -X1  | PG_OP_Ethernet    |      | 172.20.120.40 |  |
| -X2  | MPI-Schnittstelle |      |               |  |
|      |                   |      |               |  |

### 4.7 Hardware-Konfiguration - Kommunikation

Die Hardware-Konfiguration von PtP und NET-CP ist auf folgenden Seiten beschrieben:

PtP

- PtP: 
   Kapitel 5.3 "Einsatz der RS485-Schnittstelle f
   ür PtP" auf Seite 154
- NET-CP

### 4.8 Einstellung CPU-Parameter

Vorgehensweise

- **1.** Klicken Sie im "Projektbaum" auf "PLC... > Gerätekonfiguration".
- Licken Sie auf ihre CPU und wählen Sie "Kontextmenü
   → Eigenschaften der Baugruppe".
  - ⇒ Es öffnet sich der Eigenschaften-Dialog. Hier können Sie alle CPU-Parameter anpassen.

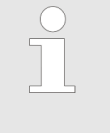

Je nach verwendeter CPU unterscheiden sich die Einstellungsmöglichkeiten. Auswahl- oder Eingabefelder, die grau unterlegt sind, können bei diesem CPU-Typ nicht bearbeitet werden.

### 4.8.1 Parameter CPU

### Allgemein

Hier können Sie allgemeine Einstellungen zur aktuellen CPU vornehmen.

- Name
  - Name der Steuerung. Dieser Name wird im Projektbaum angezeigt.
- Anlagenkennzeichen
  - Hier haben Sie die Möglichkeit für die CPU ein spezifisches Anlagenkennzeichen festzulegen.
  - Mit dem Anlagenkennzeichen werden Teile der Anlage eindeutig nach funktionalen Gesichtspunkten gekennzeichnet.
  - Die Anlagenkennzeichnung ist gemäß IEC 1346-1 hierarchisch aufgebaut.
- Ortskennzeichen
  - Das Ortskennzeichen ist Teil des Betriebsmittelkennzeichens.
  - Hier können Sie die genaue Lage Ihrer Baugruppe innerhalb Ihrer Anlage angeben.
- MPI-Daten
  - Hier können Sie die Einstellung des MPI-Subnetzes (Multi Point Interface) zur seriellen Verbindung zwischen MPI-Teilnehmern vornehmen.
  - Adresse: Hier können Sie die MPI-Adresse angeben. Im Auslieferungszustand von VIPA-CPUs ist die Adresse 2 voreingestellt. Die Adresse 0 ist für Programmiergeräte reserviert.
  - Höchste Adresse: Durch Angabe der höchsten Adress-Nummer können Sie den Adressbereich einschränken.
  - Sekundäre Übertragungsgeschwindigkeit MPI: Die Übertragungsrate (Bit/s) des MPI-Subnetzes darf nicht höher sein, als die Übertragungsrate des langsamsten MPI-Teilnehmers.

Featureset

Mit Klick auf "EtherCAT Master-Funktionalität ..." können Sie folgende Zusatzfunktionen aktivieren:

- Taktsynchronität mit Freischaltung von OB 60 und OB 61
- EtherCAT-Master-Funktionalität
- Speichererweiterung auf 512kB Arbeits- bzw. Ladespeicher

Mit "inaktiv" können die Zusatzfunktionen wieder deaktiviert werden.

Einstellung CPU-Parameter > Parameter CPU

| $\mathbb{C}$ | ) |
|--------------|---|
|              |   |
|              |   |

Bitte beachten Sie, dass die Zusatzfunktionen im SPEED7 Studio nur dann aktiviert werden können, wenn Sie hierfür eine gültige Lizenz besitzen!

Anlauf

Hier können Sie Einstellungen zum Anlaufverhalten der aktuellen CPU vornehmen.

- Anlauf bei Sollausbau ungleich Istausbau
  - Der Sollausbau ist die Konfiguration der Baugruppen, die im Projekt festgelegt und in die CPU geladen ist.
    - Der Istausbau ist der tatsächliche Ausbau der Baugruppen.
  - Wenn diese Option deaktiviert ist, bleibt die CPU in den folgenden Fällen im Betriebszustand STOP:
     Eine oder mehrere Baugruppen stecken nicht in dem projek-

tierten Steckplatz. Eine Baugruppe eines anderen Typs steckt in dem projektierten Steckplatz.

- Wenn diese Option aktiviert ist, wechselt die CPU auch dann in den Betriebszustand RUN, wenn Baugruppen nicht in den projektierten Steckplätzen stecken oder sich dort Baugruppen eines anderen Typs befinden.
- PAA löschen bei Wiederanlauf
  - Wenn diese Option aktiviert ist, wird das Prozessabbild der Ausgänge (PAA) beim Wiederanlauf der CPU gelöscht.
- Wiederanlauf sperren bei Anlauf durch Bedienung
  - Die Anlaufarten werden eingeschränkt beim Auslösen durch Bedienung oder Kommunikationsauftrag.
  - Wenn diese Option aktiviert ist, sind nur Neustart oder Kaltstart möglich. Ein Wiederanlauf ist nicht möglich.
  - Wenn diese Option deaktiviert ist, sind alle Anlaufarten möglich.

| I                   |                 | Anlauf nach Netzein                                                                                                    |
|---------------------|-----------------|----------------------------------------------------------------------------------------------------|
|                     |                 | <ul> <li>Wählen Sie hier, ob beim Einschalten der Spannungsversor-<br/>gung (NetzEIN) ein Neustart, Wiederanlauf oder Kaltstart<br/>durchgeführt werden soll.</li> </ul>                                                                                                    |
|                     |                 | <ul> <li>Kaltstart: Alle Variablen und Speicherbereiche werden initial-<br/>isiert.</li> </ul>                                                                                                    |
|                     |                 | <ul> <li>Neustart (Warmstart): Die nicht remanenten Speicherbereiche<br/>werden initialisiert, die remanenten Speicherbereiche werden<br/>wieder hergestellt.</li> </ul>                                                                                                    |
|                     |                 | <ul> <li>Wiederanlauf: Das Anwenderprogramm wird an der Stelle fort-<br/>gesetzt, an der es unterbrochen wurde.</li> </ul>                                                                                                    |
| I                   |                 | Überwachungszeit für                                                                                                    |
|                     |                 | <ul> <li>Die Zeitbasis der folgenden Parameter beträgt 100 Millise-<br/>kunden. Multiplizieren Sie den Eingabewert mit der Zeitbasis.<br/>Beispiel: Eingabewert 650 * 100 ms = 65.000 ms Überwa-<br/>chungszeit</li> </ul>                                                                                                    |
|                     |                 | <ul> <li>Fertigmeldung durch Baugruppen (100ms): Maximale Dauer<br/>der Fertigmeldung aller konfigurierten Baugruppen nach dem<br/>Einschalten der Spannungsversorgung (NetzEIN).</li> </ul>                                                                                                    |
|                     |                 | <ul> <li>Obertragung der Parameter an Baugruppen (100 ms): Maxi-<br/>male Dauer der Übertragung der Parameter an die paramet-<br/>rierbaren Baugruppen.</li> </ul>                                                                                                    |
|                     |                 | <ul> <li>Wiederanlauf (100 ms): Maximale Dauer des Wiederanlaufs.</li> <li>Wenn die Zeit zwischen NetzAUS und NetzEIN oder zwischen<br/>Betriebszustand STOP und RUN länger ist als die hier einge-<br/>gebene Zeit, findet kein Wiederanlauf statt. Die CPU bleibt im</li> </ul>                                                                                                    |
|                     |                 | Betriebszustand STOP.                                                                                                    |
|                     |                 |                                                                                                    |
| Zyklus / Taktmerker | Hie<br>ein      | er können Sie das zyklische Verhalten der CPU bestimmen und<br>en Taktmerker definieren.                                                                                                    |
| Zyklus / Taktmerker | Hie<br>ein      | er können Sie das zyklische Verhalten der CPU bestimmen und<br>en Taktmerker definieren.<br>Prozessabbild zyklisch aktualisieren                                                                                                    |
| Zyklus / Taktmerker | Hie<br>ein<br>∎ | <ul> <li>r können Sie das zyklische Verhalten der CPU bestimmen und<br/>en Taktmerker definieren.</li> <li>Prozessabbild zyklisch aktualisieren         <ul> <li>Wenn diese Option aktiviert ist, wird das Prozessabbild des<br/>Organisationsbausteins OB 1 zyklisch aktualisiert. Dadurch<br/>verlängert sich die Zykluszeit</li> </ul> </li> </ul>                                                                                                    |
| Zyklus / Taktmerker | Hie<br>ein      | <ul> <li>r können Sie das zyklische Verhalten der CPU bestimmen und<br/>en Taktmerker definieren.</li> <li>Prozessabbild zyklisch aktualisieren <ul> <li>Wenn diese Option aktiviert ist, wird das Prozessabbild des<br/>Organisationsbausteins OB 1 zyklisch aktualisiert. Dadurch<br/>verlängert sich die Zykluszeit.</li> </ul> </li> <li>Zyklusüberwachungszeit (ms)</li> </ul>                                                                                                    |
| Zyklus / Taktmerker | Hie<br>ein      | <ul> <li>r können Sie das zyklische Verhalten der CPU bestimmen und<br/>en Taktmerker definieren.</li> <li>Prozessabbild zyklisch aktualisieren <ul> <li>Wenn diese Option aktiviert ist, wird das Prozessabbild des<br/>Organisationsbausteins OB 1 zyklisch aktualisiert. Dadurch<br/>verlängert sich die Zykluszeit.</li> </ul> </li> <li>Zyklusüberwachungszeit (ms) <ul> <li>Hier geben Sie die Zyklusüberwachungszeit in ms ein.</li> </ul> </li> </ul>                                                                                                    |
| Zyklus / Taktmerker | Hie<br>ein      | <ul> <li>können Sie das zyklische Verhalten der CPU bestimmen und<br/>en Taktmerker definieren.</li> <li>Prozessabbild zyklisch aktualisieren <ul> <li>Wenn diese Option aktiviert ist, wird das Prozessabbild des<br/>Organisationsbausteins OB 1 zyklisch aktualisiert. Dadurch<br/>verlängert sich die Zykluszeit.</li> </ul> </li> <li>Zyklusüberwachungszeit (ms) <ul> <li>Hier geben Sie die Zyklusüberwachungszeit in ms ein.</li> <li>Wenn die Zykluszeit die Zyklusüberwachungszeit über-<br/>schreitet, geht die CPU in STOP.</li> </ul> </li> </ul>                                                                                                    |
| Zyklus / Taktmerker | Hie<br>ein<br>∎ | <ul> <li>er können Sie das zyklische Verhalten der CPU bestimmen und<br/>en Taktmerker definieren.</li> <li>Prozessabbild zyklisch aktualisieren <ul> <li>Wenn diese Option aktiviert ist, wird das Prozessabbild des<br/>Organisationsbausteins OB 1 zyklisch aktualisiert. Dadurch<br/>verlängert sich die Zykluszeit.</li> </ul> </li> <li>Zyklusüberwachungszeit (ms) <ul> <li>Hier geben Sie die Zyklusüberwachungszeit in ms ein.</li> <li>Wenn die Zykluszeit die Zyklusüberwachungszeit über-<br/>schreitet, geht die CPU in STOP.</li> <li>Ursachen für eine Überschreitung:</li> </ul> </li> </ul>                                                                                                    |
| Zyklus / Taktmerker | Hie<br>ein      | <ul> <li>er können Sie das zyklische Verhalten der CPU bestimmen und<br/>en Taktmerker definieren.</li> <li>Prozessabbild zyklisch aktualisieren <ul> <li>Wenn diese Option aktiviert ist, wird das Prozessabbild des<br/>Organisationsbausteins OB 1 zyklisch aktualisiert. Dadurch<br/>verlängert sich die Zykluszeit.</li> </ul> </li> <li>Zyklusüberwachungszeit (ms) <ul> <li>Hier geben Sie die Zyklusüberwachungszeit in ms ein.</li> <li>Wenn die Zykluszeit die Zyklusüberwachungszeit über-<br/>schreitet, geht die CPU in STOP.</li> <li>Ursachen für eine Überschreitung: <ul> <li>Kommunikationsprozesse</li> </ul> </li> </ul></li></ul>                                                                                                    |
| Zyklus / Taktmerker | Hie<br>ein<br>∎ | <ul> <li>können Sie das zyklische Verhalten der CPU bestimmen und<br/>en Taktmerker definieren.</li> <li>Prozessabbild zyklisch aktualisieren <ul> <li>Wenn diese Option aktiviert ist, wird das Prozessabbild des<br/>Organisationsbausteins OB 1 zyklisch aktualisiert. Dadurch<br/>verlängert sich die Zykluszeit.</li> </ul> </li> <li>Zyklusüberwachungszeit (ms) <ul> <li>Hier geben Sie die Zyklusüberwachungszeit in ms ein.</li> <li>Wenn die Zykluszeit die Zyklusüberwachungszeit über-<br/>schreitet, geht die CPU in STOP.</li> <li>Ursachen für eine Überschreitung: <ul> <li>Kommunikationsprozesse</li> <li>Häufung von Alarmereignissen</li> </ul> </li> </ul></li></ul>                                                                                                    |
| Zyklus / Taktmerker | Hie<br>ein      | <ul> <li>können Sie das zyklische Verhalten der CPU bestimmen und<br/>en Taktmerker definieren.</li> <li>Prozessabbild zyklisch aktualisieren <ul> <li>Wenn diese Option aktiviert ist, wird das Prozessabbild des<br/>Organisationsbausteins OB 1 zyklisch aktualisiert. Dadurch<br/>verlängert sich die Zykluszeit.</li> </ul> </li> <li>Zyklusüberwachungszeit (ms) <ul> <li>Hier geben Sie die Zyklusüberwachungszeit in ms ein.</li> <li>Wenn die Zykluszeit die Zyklusüberwachungszeit über-<br/>schreitet, geht die CPU in STOP.</li> <li>Ursachen für eine Überschreitung: <ul> <li>Kommunikationsprozesse</li> <li>Häufung von Alarmereignissen</li> <li>Fehler im CPU-Programm</li> </ul> </li> </ul></li></ul>                                                                                                    |
| Zyklus / Taktmerker | Hie<br>ein      | <ul> <li>können Sie das zyklische Verhalten der CPU bestimmen und<br/>en Taktmerker definieren.</li> <li>Prozessabbild zyklisch aktualisieren <ul> <li>Wenn diese Option aktiviert ist, wird das Prozessabbild des<br/>Organisationsbausteins OB 1 zyklisch aktualisiert. Dadurch<br/>verlängert sich die Zykluszeit.</li> </ul> </li> <li>Zyklusüberwachungszeit (ms) <ul> <li>Hier geben Sie die Zyklusüberwachungszeit in ms ein.</li> <li>Wenn die Zykluszeit die Zyklusüberwachungszeit über-<br/>schreitet, geht die CPU in STOP.</li> <li>Ursachen für eine Überschreitung: <ul> <li>Kommunikationsprozesse</li> <li>Häufung von Alarmereignissen</li> <li>Fehler im CPU-Programm</li> </ul> </li> </ul></li></ul>                                                                                                    |
| Zyklus / Taktmerker | Hie<br>ein<br>∎ | <ul> <li>können Sie das zyklische Verhalten der CPU bestimmen und<br/>en Taktmerker definieren.</li> <li>Prozessabbild zyklisch aktualisieren <ul> <li>Wenn diese Option aktiviert ist, wird das Prozessabbild des<br/>Organisationsbausteins OB 1 zyklisch aktualisiert. Dadurch<br/>verlängert sich die Zykluszeit.</li> </ul> </li> <li>Zyklusüberwachungszeit (ms) <ul> <li>Hier geben Sie die Zyklusüberwachungszeit in ms ein.</li> <li>Wenn die Zykluszeit die Zyklusüberwachungszeit über-<br/>schreitet, geht die CPU in STOP.</li> </ul> </li> <li>Ursachen für eine Überschreitung: <ul> <li>Kommunikationsprozesse</li> <li>Häufung von Alarmereignissen</li> <li>Fehler im CPU-Programm</li> </ul> </li> <li>Mindestzykluszeit (ms)</li> <li>Garantierte Einhaltung einer minimalen Zykluszeit: Der Beginn<br/>eines neuen Zyklus wird so lange verzögert, bis die minimale<br/>Zykluszeit erreicht ist.</li> </ul>                                                                                                    |
| Zyklus / Taktmerker |                 | <ul> <li>können Sie das zyklische Verhalten der CPU bestimmen und<br/>en Taktmerker definieren.</li> <li>Prozessabbild zyklisch aktualisieren <ul> <li>Wenn diese Option aktiviert ist, wird das Prozessabbild des<br/>Organisationsbausteins OB 1 zyklisch aktualisiert. Dadurch<br/>verlängert sich die Zykluszeit.</li> </ul> </li> <li>Zyklusüberwachungszeit (ms) <ul> <li>Hier geben Sie die Zyklusüberwachungszeit in ms ein.</li> </ul> </li> <li>Wenn die Zykluszeit die Zyklusüberwachungszeit über-<br/>schreitet, geht die CPU in STOP.</li> <li>Ursachen für eine Überschreitung: <ul> <li>Kommunikationsprozesse</li> <li>Häufung von Alarmereignissen</li> <li>Fehler im CPU-Programm</li> </ul> </li> <li>Mindestzykluszeit (ms) <ul> <li>Garantierte Einhaltung einer minimalen Zykluszeit: Der Beginn<br/>eines neuen Zyklus wird so lange verzögert, bis die minimale<br/>Zykluszeit erreicht ist.</li> </ul> </li> </ul>                                                                                                    |
| Zyklus / Taktmerker |                 | <ul> <li>kr können Sie das zyklische Verhalten der CPU bestimmen und<br/>en Taktmerker definieren.</li> <li>Prozessabbild zyklisch aktualisieren <ul> <li>Wenn diese Option aktiviert ist, wird das Prozessabbild des<br/>Organisationsbausteins OB 1 zyklisch aktualisiert. Dadurch<br/>verlängert sich die Zykluszeit.</li> </ul> </li> <li>Zyklusüberwachungszeit (ms) <ul> <li>Hier geben Sie die Zyklusüberwachungszeit in ms ein.</li> <li>Wenn die Zykluszeit die Zyklusüberwachungszeit über-<br/>schreitet, geht die CPU in STOP.</li> <li>Ursachen für eine Überschreitung: <ul> <li>Kommunikationsprozesse</li> <li>Häufung von Alarmereignissen</li> <li>Fehler im CPU-Programm</li> </ul> </li> <li>Mindestzykluszeit (ms) <ul> <li>Garantierte Einhaltung einer minimalen Zykluszeit: Der Beginn<br/>eines neuen Zyklus wird so lange verzögert, bis die minimale<br/>Zykluszeit erreicht ist.</li> </ul> </li> <li>Zyklusbelastung durch Kommunikation (%) <ul> <li>Prozentualer Anteil von Kommunikationsprozessen im Verbittein genes für den verbitten genes für den verbitten genes</li></ul></li></ul></li></ul> |
| Zyklus / Taktmerker |                 | <ul> <li>er können Sie das zyklische Verhalten der CPU bestimmen und<br/>en Taktmerker definieren.</li> <li>Prozessabbild zyklisch aktualisieren <ul> <li>Wenn diese Option aktiviert ist, wird das Prozessabbild des<br/>Organisationsbausteins OB 1 zyklisch aktualisiert. Dadurch<br/>verlängert sich die Zykluszeit.</li> </ul> </li> <li>Zyklusüberwachungszeit (ms) <ul> <li>Hier geben Sie die Zyklusüberwachungszeit in ms ein.</li> </ul> </li> <li>Wenn die Zykluszeit die Zyklusüberwachungszeit über-<br/>schreitet, geht die CPU in STOP.</li> <li>Ursachen für eine Überschreitung: <ul> <li>Kommunikationsprozesse</li> <li>Häufung von Alarmereignissen</li> <li>Fehler im CPU-Programm</li> </ul> </li> <li>Mindestzykluszeit (ms) <ul> <li>Garantierte Einhaltung einer minimalen Zykluszeit: Der Beginn<br/>eines neuen Zyklus wird so lange verzögert, bis die minimale<br/>Zykluszeit erreicht ist.</li> </ul> </li> <li>Zyklusbelastung durch Kommunikation (%) <ul> <li>Prozentualer Anteil von Kommunikationsprozessen im Verhältnis zur gesamten Zykluszeit.</li> </ul> </li> </ul>                                                                                                    |
| Zyklus / Taktmerker |                 | <ul> <li>r können Sie das zyklische Verhalten der CPU bestimmen und<br/>en Taktmerker definieren.</li> <li>Prozessabbild zyklisch aktualisieren <ul> <li>Wenn diese Option aktiviert ist, wird das Prozessabbild des<br/>Organisationsbausteins OB 1 zyklisch aktualisiert. Dadurch<br/>verlängert sich die Zykluszeit.</li> </ul> </li> <li>Zyklusüberwachungszeit (ms) <ul> <li>Hier geben Sie die Zyklusüberwachungszeit in ms ein.</li> </ul> </li> <li>Wenn die Zykluszeit die Zyklusüberwachungszeit über-<br/>schreitet, geht die CPU in STOP.</li> <li>Ursachen für eine Überschreitung: <ul> <li>Kommunikationsprozesse</li> <li>Häufung von Alarmereignissen</li> <li>Fehler im CPU-Programm</li> </ul> </li> <li>Mindestzykluszeit (ms) <ul> <li>Garantierte Einhaltung einer minimalen Zykluszeit: Der Beginn<br/>eines neuen Zyklus wird so lange verzögert, bis die minimale<br/>Zykluszeit erreicht ist.</li> </ul> </li> <li>Zyklusbelastung durch Kommunikation (%) <ul> <li>Prozentualer Anteil von Kommunikationsprozessen im Verhältnis zur gesamten Zykluszeit.</li> </ul> </li> <li>Mit diesem Parameter können Sie die Dauer von Kommunika-<br/>tionsprozessen, welche immer auch die Zykluszeit verlängern,<br/>in bestimmten Grenzen steuern.</li> </ul>                                                                                                    |
| Zyklus / Taktmerker |                 | <ul> <li>r können Sie das zyklische Verhalten der CPU bestimmen und<br/>en Taktmerker definieren.</li> <li>Prozessabbild zyklisch aktualisieren</li> <li>Wenn diese Option aktiviert ist, wird das Prozessabbild des<br/>Organisationsbausteins OB 1 zyklisch aktualisiert. Dadurch<br/>verlängert sich die Zykluszeit.</li> <li>Zyklusüberwachungszeit (ms)</li> <li>Hier geben Sie die Zyklusüberwachungszeit in ms ein.</li> <li>Wenn die Zykluszeit die Zyklusüberwachungszeit über-<br/>schreitet, geht die CPU in STOP.</li> <li>Ursachen für eine Überschreitung: <ul> <li>Kommunikationsprozesse</li> <li>Häufung von Alarmereignissen</li> <li>Fehler im CPU-Programm</li> </ul> </li> <li>Mindestzykluszeit (ms)</li> <li>Garantierte Einhaltung einer minimalen Zykluszeit: Der Beginn<br/>eines neuen Zyklus wird so lange verzögert, bis die minimale<br/>Zykluszeit erreicht ist.</li> <li>Zyklusbelastung durch Kommunikation (%)</li> <li>Prozentualer Anteil von Kommunikationsprozessen im Ver-<br/>hältnis zur gesamten Zykluszeit.</li> <li>Mit diesem Parameter können Sie die Dauer von Kommunika-<br/>tionsprozessen, welche immer auch die Zykluszeit verlängern,<br/>in bestimmten Grenzen steuern.</li> <li>Bei der Einstellung auf 50% z.B. kann sich die Zykluszeit ver-</li> </ul>                                                                                                    |

Einstellung CPU-Parameter > Parameter CPU

- OB 85-Aufruf bei Peripheriezugriffsfehler
  - Reaktion der CPU bei Peripheriezugriffsfehlern während das Prozessabbild aktualisiert wird.
  - Die VIPA-CPU ist so voreingestellt, dass sie bei Peripheriezugriffsfehlern keinen OB 85 aufruft und auch keinen Eintrag im Diagnosepuffer erzeugt.
- Größe Prozessabbild der Ein-/Ausgänge
  - Hier können Sie die Größe des Prozessabbilds max. 2048 für die Ein-/ Ausgabe-Peripherie festlegen (Default: 128).
- Taktmerker
  - Taktmerker: Aktivieren Sie diese Option, wenn die CPU Taktmerker bereitstellen soll. Taktmerker ändern in festgelegen Zeitabständen periodisch ihren Wert.
  - Merkerbyte: Nummer des Merkerbytes f
    ür den Taktmerker. Das Merkerbyte wird nur verwendet, wenn Sie die Option "Taktmerker" aktivieren.

cherung von Daten genutzt werden.

Das gewählte Merkerbyte kann nicht für die Zwischenspei-

Um bei einem Spannungsausfall Daten zu erhalten, können Remanenz bestimmte Datenbereiche als remanent gekennzeichnet werden. Bei einem Neustart (Warmstart) werden die Werte der remanenten Speicherbereiche aus dem letzten Programmzyklus wieder hergestellt. Anzahl Merkerbytes ab MB0 Die Anzahl der remanenten Merkerbytes ab Merkerbyte 0 können Sie hier angeben. Beispiel: Eingabewert 16 = Merkerbytes 0 bis 15 sind remanent. Anzahl Timer ab T0 Hier tragen Sie die Anzahl der remanenten Timer ab T0 ein. Anzahl Zähler ab Z0 - Tragen Sie die Anzahl der remanenten Zähler ab Z0 hier ein. Bereiche Sie können bis zu 8 remanente Speicherbereiche in Datenbausteinen festlegen: DB-Nr.: Nummer des remanenten Datenbausteins. Byteadresse: Startadresse innerhalb des remanenten Datenbausteins. Anzahl Bytes: Anzahl der remanenten Bytes ab Startadresse innerhalb des Datenbausteins. Alarme Hier können Sie die Reihenfolge festlegen, in der die einzelnen Alarm-Organisationsbausteine bearbeitet werden. OBs mit der kleinsten Zahl haben die niedrigste Priorität. OBs mit der Priorität 0 werden nicht bearbeitet. Priorität: Folgende Alarm-OBs werden aufgelistet: OB 40 - OB 47: Prozessalarme – OB 20 - OB 23: Verzögerungsalarme - OB 50, OB 51, OB 55 - OB 57: Kommunikationsalarme - OB 81 - OB 87: Asynchronfehleralarme

| Uhrzeitalarme       Die Uhrzeitalarm-Organisationsbausteine OB 10 bis OB 17 könned die Bearbeitung des OB 1 einmalig oder in einem bestimmten Inte vall unterbrechen. Je nach verwendeter CPU können Sie bis zu 8 Uhrzeitalarme parametrieren.         ■ Priorität       - Reihenfolge, in der ein Uhrzeitalarm-Organisationsbaustei bearbeitet wird.         - OBs mit der Kleinsten Zahl haben die niedrigste Priorität.       - OBs mit der Kleinsten Zahl haben die niedrigste Priorität.         - OBs mit der Norität 0 werden nicht bearbeitet.       ■ Aktiv         - Durch Anwahl von "Aktiv" wird die Funktionalität für Uhrze larme aktiviert.         ■ Ausführung       - Hier wählen Sie aus, wie oft die Alarme ausgeführt werder sollen.         - Die Intervalle von minütlich bis jährlich beziehen sich auf de Einstellungen unter Startdatum und Uhrzeit.         Startdatum/Uhrzeit       - Hier geben Sie an, wann der Uhrzeitalarm zum ersten Mal ausgeführt werder soll.         Weckalarme       Die Weckalarm-Organisationsbausteine OB 30 bis OB 38 können Bearbeittung des OB 1 in einem bestimmten Intervall unterbrechen nach verwendeter CPU können Sie bis zu 9 Weckalarme parame rieren.         ■ Priorität       - Reihenfolge, in der ein Weckalarm-Organisationsbaustein bearbeitet.         ■ OBs mit der Priorität 0 werden nicht bearbeitet.       - OBs mit der Priorität 0 werden nicht bearbeitet.         ■ Die Weckalarme.Organisationsbausteine DB 30 bis OB 38 können bearbeitet wird.       - Startzeitpunkt ist der Betriebszustandwechsel von STOP r RUN.         ■ Priorität       - Reihenfolge, in der ein Wec                                                                              |               |                                                                                                    |
|----------------------------------------------------------------------------------------------------|---------------|----------------------------------------------------------------------------------------------------|
| <ul> <li>Priorität         <ul> <li>Reihenfolge, in der ein Uhrzeitalarm-Organisationsbaustei bearbeitet wird.</li> <li>OBs mit der Reinsten Zahl haben die niedrigste Priorität.</li> <li>OBs mit der Priorität 0 werden nicht bearbeitet.</li> </ul> </li> <li>Aktiv         <ul> <li>Durch Anwahl von "Aktiv" wird die Funktionalität für Uhrze larme aktiviert.</li> <li>Ausführung                 <ul> <li>Hier wählen Sie aus, wie oft die Alarme ausgeführt werder sollen.</li> <li>Die Intervalle von minütlich bis jährlich beziehen sich auf d Einstellungen unter Startdatum und Uhrzeit.</li> </ul> </li> </ul> </li> <li>Weckalarme Die Weckalarm-Organisationsbausteine OB 30 bis OB 38 können Bearbeitung des OB 1 in einem bestimmten Intervall unterbrechel nach verwendeter CPU können Sie bis zu 9 Weckalarme parame rieren.</li> <li>Priorität         <ul> <li>Reihenfolge, in der ein Weckalarm-Organisationsbaustein bearbeitet wird.</li> <li>OBs mit der Kleinsten Zahl haben die niedrigste Priorität.</li> <li>OBs mit der kleinsten Zahl haben die niedrigste Priorität.</li> <li>OBs mit der Kleinsten Zahl haben die niedrigste Priorität.</li> <li>OBs mit der Kleinsten Zahl haben die niedrigste Priorität.</li> <li>OBs mit der Kleinsten Zahl haben die niedrigste Priorität.</li> <li>OBs mit der Reinsten Zahl haben die niedrigste Priorität.</li> <li>OBs mit der Betriebszustandwechsel von STOP n RUN.</li> </ul> </li> <li>Phasenverschiebung         <ul> <li>Zeit in Millisekunden, um die der Ausführungszeitpunkt der Weckalarme sverzögert werden soll.</li> <li>Wenn Sie mehrere Weckalarme aktivieren, können Sie die Phasenverschiebung nutzen, damit die Weckalarme nicht</li></ul></li></ul> | Uhrzeitalarme | Die Uhrzeitalarm-Organisationsbausteine OB 10 bis OB 17 können<br>die Bearbeitung des OB 1 einmalig oder in einem bestimmten Inter-<br>vall unterbrechen. Je nach verwendeter CPU können Sie bis zu 8<br>Uhrzeitalarme parametrieren.                                                                                                    |
| <ul> <li>Weckalarme</li> <li>Die Weckalarm-Organisationsbausteine OB 30 bis OB 38 können<br/>Bearbeitung des OB 1 in einem bestimmten Intervall unterbrechei<br/>nach verwendeter CPU können Sie bis zu 9 Weckalarme parame<br/>rieren.</li> <li>Priorität         <ul> <li>Reihenfolge, in der ein Weckalarm-Organisationsbaustein<br/>bearbeitet wird.</li> <li>OBs mit der kleinsten Zahl haben die niedrigste Priorität.</li> <li>OBs mit der Priorität 0 werden nicht bearbeitet.</li> </ul> </li> <li>Ausführung         <ul> <li>Geben Sie die Zeitabstände in ms an, in denen die Weck-<br/>alarm-OBs bearbeitet werden.</li> <li>Startzeitpunkt ist der Betriebszustandwechsel von STOP n<br/>RUN.</li> </ul> </li> <li>Phasenverschiebung         <ul> <li>Zeit in Millisekunden, um die der Ausführungszeitpunkt des<br/>Weckalarms verzögert werden soll.</li> <li>Wenn Sie mehrere Weckalarme aktivieren, können Sie die<br/>Phasenverschiebung nutzen, damit die Weckalarme nicht<br/>gleichzeitig starten.</li> </ul> </li> <li>Diagnose/Uhr         <ul> <li>Hier können Sie Diagnose-Einstellungen vornehmen und definierr<br/>welche Uhr mit einer anderen Uhr synchronisiert werden soll.</li> <li>Erweiterter Funktionsumfang             <ul> <li>Aktuell wird der erweiterte Funktionsumfang für Diagnose</li> </ul> </li> </ul></li></ul>                                                                                                    |               | <ul> <li>Priorität <ul> <li>Reihenfolge, in der ein Uhrzeitalarm-Organisationsbaustein bearbeitet wird.</li> <li>OBs mit der kleinsten Zahl haben die niedrigste Priorität.</li> <li>OBs mit der Priorität 0 werden nicht bearbeitet.</li> </ul> </li> <li>Aktiv <ul> <li>Durch Anwahl von "Aktiv" wird die Funktionalität für Uhrzeitalarme aktiviert.</li> </ul> </li> <li>Ausführung <ul> <li>Hier wählen Sie aus, wie oft die Alarme ausgeführt werden sollen.</li> <li>Die Intervalle von minütlich bis jährlich beziehen sich auf die Einstellungen unter Startdatum und Uhrzeit.</li> </ul> </li> <li>Startdatum/Uhrzeit <ul> <li>Hier geben Sie an, wann der Uhrzeitalarm zum ersten Malausgeführt werden soll.</li> </ul> </li> </ul>                                    |
| <ul> <li>Priorität         <ul> <li>Reihenfolge, in der ein Weckalarm-Organisationsbaustein bearbeitet wird.</li> <li>OBs mit der kleinsten Zahl haben die niedrigste Priorität.</li> <li>OBs mit der Priorität 0 werden nicht bearbeitet.</li> </ul> </li> <li>Ausführung         <ul> <li>Geben Sie die Zeitabstände in ms an, in denen die Weckalarm-OBs bearbeitet werden.</li> <li>Startzeitpunkt ist der Betriebszustandwechsel von STOP m RUN.</li> </ul> </li> <li>Phasenverschiebung         <ul> <li>Zeit in Millisekunden, um die der Ausführungszeitpunkt der Weckalarms verzögert werden soll.</li> <li>Wenn Sie mehrere Weckalarme aktivieren, können Sie die Phasenverschiebung nutzen, damit die Weckalarme nicht gleichzeitig starten.</li> </ul> </li> <li>Diagnose/Uhr         <ul> <li>Hier können Sie Diagnose-Einstellungen vornehmen und definierwelche Uhr mit einer anderen Uhr synchronisiert werden soll.</li> <li>Erweiterter Funktionsumfang             <ul> <li>Aktuell wird der erweiterte Funktionsumfang für Diagnose</li> </ul> </li> </ul></li></ul>                                                                                                    | Weckalarme    | Die Weckalarm-Organisationsbausteine OB 30 bis OB 38 können die<br>Bearbeitung des OB 1 in einem bestimmten Intervall unterbrechen. Je<br>nach verwendeter CPU können Sie bis zu 9 Weckalarme paramet-<br>rieren.                                                                                                    |
| <ul> <li>Diagnose/Uhr</li> <li>Hier können Sie Diagnose-Einstellungen vornehmen und definiere welche Uhr mit einer anderen Uhr synchronisiert werden soll.</li> <li>Erweiterter Funktionsumfang         <ul> <li>Aktuell wird der erweiterte Funktionsumfang für Diagnose</li> </ul> </li> </ul>                                                                                                    |               | <ul> <li>Priorität         <ul> <li>Reihenfolge, in der ein Weckalarm-Organisationsbaustein bearbeitet wird.</li> <li>OBs mit der kleinsten Zahl haben die niedrigste Priorität.</li> <li>OBs mit der Priorität 0 werden nicht bearbeitet.</li> </ul> </li> <li>Ausführung         <ul> <li>Geben Sie die Zeitabstände in ms an, in denen die Weckalarm-OBs bearbeitet werden.</li> <li>Startzeitpunkt ist der Betriebszustandwechsel von STOP nach RUN.</li> </ul> </li> <li>Phasenverschiebung         <ul> <li>Zeit in Millisekunden, um die der Ausführungszeitpunkt des Weckalarms verzögert werden soll.</li> <li>Wenn Sie mehrere Weckalarme aktivieren, können Sie die Phasenverschiebung nutzen, damit die Weckalarme nicht gleichzeitig starten.</li> </ul> </li> </ul> |
| unterstützt.<br>STOP-Ursache melden<br>Aktivieren Sie diesen Parameter, wenn die CPU bei Überg<br>nach STOP die STOP-Ursache an PG bzw. OP melden so<br>UHR<br>Hier können Sie festlegen, welche Uhr mit einer anderen U                                                                                                    | Diagnose/Uhr  | <ul> <li>Hier können Sie Diagnose-Einstellungen vornehmen und definieren, welche Uhr mit einer anderen Uhr synchronisiert werden soll.</li> <li>Erweiterter Funktionsumfang <ul> <li>Aktuell wird der erweiterte Funktionsumfang für Diagnose nicht unterstützt.</li> </ul> </li> <li>STOP-Ursache melden <ul> <li>Aktivieren Sie diesen Parameter, wenn die CPU bei Übergang nach STOP die STOP-Ursache an PG bzw. OP melden soll.</li> </ul> </li> <li>UHR <ul> <li>Hier können Sie festlegen, welche Uhr mit einer anderen Uhr</li> </ul> </li> </ul>                                                                                                    |

Einstellung CPU-Parameter > Parameter CPU

|                               | 1                                                                                                    | <ul> <li>Synchronisationsart</li> <li>Legen Sie hier fest, ob die Uhr andere Uhren synchronisiert oder nicht.</li> </ul>                                                                                                    |  |  |  |
|-------------------------------|----------------------------------------------------------------------------------------------------|----------------------------------------------------------------------------------------------------|--|--|--|
|                               |                                                                                                    | <ul> <li>Als Slave: Die Uhr wird von einer anderen Uhr synchronisiert.</li> <li>Als Master: Die Uhr synchronisiert andere Uhren als Master.</li> <li>keine: Es findet keine Synchronisation statt.</li> <li>Zeitintervall</li> </ul>                                                                                  |  |  |  |
|                               |                                                                                                    | <ul> <li>Zeitintervalle, innerhalb welcher die Synchronisation erfolgen soll.</li> </ul>                                                                                                    |  |  |  |
|                               |                                                                                                    | <ul> <li>Korrekturfaktor</li> <li>Durch Vorgabe eines Korrekturfaktors in ms können Sie die<br/>Abweichung der Uhr innerhalb 24 Stunden ausgleichen.</li> <li>Geht Ihre Uhr innerhalb von 24 Stunden 1s nach, können Sie<br/>dies mit dem Korrekturfaktor "+1000" ms ausgleichen.</li> </ul>                          |  |  |  |
| Schutz                        | •                                                                                                    | <ul> <li>Schutzstufe</li> <li>Hier können Sie zum Schutz der CPU vor unbefugtem Zugriff eine Schutzstufe einstellen.</li> <li><i>kein Schutz</i> (default):</li> </ul>                                                                                                    |  |  |  |
|                               |                                                                                                    | Kein Passwort parametrierbar; keine Einschränkungen                                                                                                    |  |  |  |
|                               |                                                                                                    | <ul> <li>Schreibschutz mit Passwort:</li> <li>Konntnie des Dassworts: Lesender und sehreihender Zugriff</li> </ul>                                                                                                    |  |  |  |
|                               |                                                                                                    | Unkenntnis des Passworts: Nur lesender Zugriff.                                                                                                    |  |  |  |
|                               |                                                                                                    | <ul> <li>Schreib-/Leseschutz mit Passwort:</li> </ul>                                                                                                    |  |  |  |
|                               |                                                                                                    | Kenntnis des Passworts: Lesender und schreibender Zugriff<br>Unkenntnis des Passworts: Weder lesender noch schrei-<br>bender Zugriff                                                                                                    |  |  |  |
|                               |                                                                                                    | Passwort                                                                                                    |  |  |  |
|                               |                                                                                                    | wort vorgeben.                                                                                                    |  |  |  |
|                               |                                                                                                    | <ul> <li>Je nach Einstellung der Schutzstufe erfolgt bei Schreib- bzw.<br/>Lesezugriff eine Passwortabfrage.</li> </ul>                                                                                                    |  |  |  |
| Erweiterte Einstel-<br>lungen | Hier können Sie die Funktionalität der Schnittstellen einstellen und die Anzahl von Merker, Zeiten und Zähler vorgeben: |                                                                                                    |  |  |  |
|                               |                                                                                                    | Funktion X2                                                                                                    |  |  |  |
|                               |                                                                                                    | <ul> <li>PtP (default): In dieser Betriebsart arbeitet die RS485-Schnittstelle f ür serielle Punkt-zu- Punkt-Kommunika-<br/>tion. Hier k önnen Sie unter Einsatz von Protokollen seriell zwi-<br/>schen zwei Stationen Daten austauschen.</li> </ul>                                                                  |  |  |  |
|                               |                                                                                                    | <ul> <li>MPI: In dieser Betriebsart dient die Schnittstelle zur Verbin-<br/>dung zwischen Programmiergerät und CPU über MPI. Hie-<br/>rüber erfolgt beispielsweise die Projektierung und Program-<br/>mierung. Außerdem dient MPI zur Kommunikation zwischen<br/>mehreren CPUs oder zwischen HMIs und CPU.</li> </ul> |  |  |  |
|                               |                                                                                                    | MPI Adresse X2                                                                                                    |  |  |  |
|                               |                                                                                                    | <ul> <li>Unter <i>MPI</i> konnen Sie hier die MPI-Adresse vorgeben. Unter <i>PtP</i> wird dieser Parameter von der CPU ignoriert.</li> <li>Wertebereich: 2 (default) 31</li> </ul>                                                                                                    |  |  |  |
|                               |                                                                                                    |                                                                                                    |  |  |  |

- MPI Baudrate X2
  - Unter *MPI* können Sie hier die MPI-Übertragungsrate vorgeben. Unter *PtP* wird dieser Parameter von der CPU ignoriert.
  - Wertebereich: 19,2kB/s ... 12MB/s, default: 187,5kB/s
- Erweiterte Remanenz Merker
  - Geben Sie hier die Anzahl der Merker-Bytes an. Durch Eingabe von 0 wird der Wert übernommen, welchen Sie in "Remanenz" untern "Anzahl Merker-Bytes ab MB0" vorgegeben haben.
  - Wertebereich: 0 (default) ... 8192
- Erweiterte Remanenz Zeiten
  - Geben Sie hier die Anzahl der Timer an. Durch Eingabe von 0 wird der Wert übernommen, welchen Sie in "Remanenz" unter "Anzahl Timer ab T0" vorgegeben haben.
  - Wertebereich: 0 (default) ... 512
- Erweiterte Remanenz Zähler
  - Geben Sie hier die Anzahl der Zähler an. Durch Eingabe von 0 wird der Wert übernommen, welchen Sie in "Remanenz" unter "Anzahl Zähler ab Z0" vorgegeben haben.
  - Wertebereich: 0 (default) ... 512

#### 4.8.2 Parameter MPI-Schnittstelle

Über Doppelklick auf *"MPI-Schnittstelle"* in der *"Gerätekonfiguration"* gelangen Sie in den Eigenschaften-Dialog zur Einstellung der MPI-Schnittstelle.

- MPI-Daten
  - Hier können Sie die Einstellung des MPI-Subnetzes (Multi Point Interface) zur seriellen Verbindung zwischen MPI-Teilnehmern vornehmen.
  - Adresse: Hier können Sie die MPI-Adresse angeben. Im Auslieferungszustand von VIPA-CPUs ist die Adresse 2 voreingestellt. Die Adresse 0 ist für Programmiergeräte reserviert.
  - Höchste Adresse: Durch Angabe der höchsten Adress-Nummer können Sie den Adressbereich einschränken.
  - Sekundäre Übertragungsgeschwindigkeit MPI: Die Übertragungsrate (Bit/s) des MPI-Subnetzes darf nicht höher sein, als die Übertragungsrate des langsamsten MPI-Teilnehmers.

### 4.8.3 Parameter Ethernet

Über Doppelklick auf *"Ethernet"* in der *"Gerätekonfiguration"* gelangen Sie in den Eigenschaften-Dialog zur Einstellung der NET-CP-Schnittstelle (X6).

- Allgemein
  - Allgemein: Hier können Sie einen Gerätenamen vergeben.
  - Subnetz-ID: Die Subnetz-ID dient zur eindeutigen Identifizierung Ihres Netzwerks
- IP Einstellungen
  - IP-Adresse: Hier können Sie eine IP-Adresse für den NET-CP vergeben.
  - Subnetzmaske: Hier können Sie die Subnetzmaske Ihres Netzwerk angeben.

Projekt transferieren > Transfer über MPI

# 4.9 Projekt transferieren

### Übersicht

Sie haben folgende Möglichkeiten für den Projekt-Transfer in die CPU:

- Transfer über MPI
- Transfer über Ethernet
- Transfer über Speicherkarte

### 4.9.1 Transfer über MPI

### Allgemein

Für den Transfer über MPI besitzt die CPU folgende Schnittstelle:

- X3: MPI 🔆 "X3: MPI-Schnittstelle" auf Seite 42
- X2: PtP(MPI) "X2: PtP(MPI)-Schnittstelle" auf Seite 42

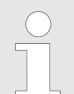

Bei einer urgelöschten CPU ist eine Projektierung über X2 PtP(MPI) nicht möglich!

Netz-StrukturDer Aufbau eines MPI-Netzes gleicht elektrisch dem Aufbau eines<br/>PROFIBUS-Netzes. Das heißt, es gelten dieselben Regeln und Sie<br/>verwenden für beide Netze die gleichen Komponenten zum Aufbau.<br/>Die einzelnen Teilnehmer werden über Busanschlussstecker und<br/>PROFIBUS-Kabel verbunden. Defaultmäßig wird das MPI-Netz mit<br/>187,5kBaud betrieben. VIPA-CPUs werden mit der MPI-Adresse 2<br/>ausgeliefert.

**MPI-Programmierkabel** Die MPI-Programmierkabel erhalten Sie in verschiedenen Varianten von VIPA. Die Kabel bieten einen RS232- bzw. USB-Anschluss für den PC und einen busfähigen RS485-Anschluss für die CPU. Auf-grund des RS485-Anschlusses dürfen Sie die MPI-Programmierkabel direkt auf einen an der RS485-Buchse schon gesteckten Stecker aufstecken. Jeder Busteilnehmer identifiziert sich mit einer eindeutigen Adresse am Bus, wobei die Adresse 0 für Programmiergeräte reserviert ist.

Abschlusswiderstand Eine Leitung muss mit ihrem Wellenwiderstand abgeschlossen werden. Hierzu schalten Sie den Abschlusswiderstand am ersten und am letzten Teilnehmer eines Netzes oder eines Segments zu. Achten Sie darauf, dass die Teilnehmer, an denen der Abschlusswiderstand zugeschaltet ist, immer mit Spannung versorgt sind. Ansonsten kann es zu Störungen auf dem Bus kommen.

Projekt transferieren > Transfer über MPI

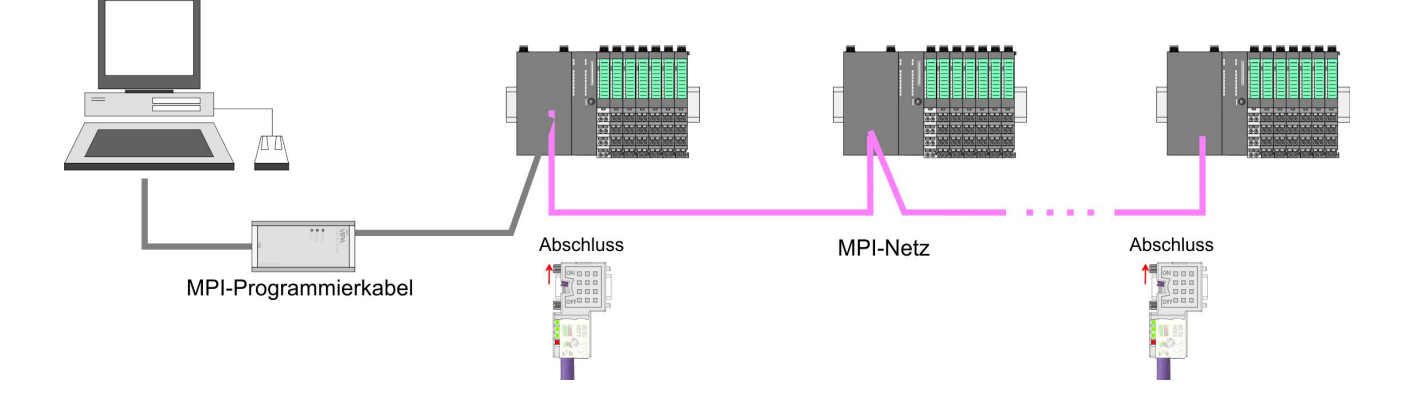

Vorgehensweise Transfer über MPI

- **1.** Verbinden Sie Ihren PC über ein MPI-Programmierkabel mit der MPI-Buchse Ihrer CPU.
- 2. Schalten Sie die Spannungsversorgung ihrer CPU ein und starten Sie das *SPEED7 Studio* mit Ihrem Projekt.
- **3.** Stellen Sie unter *"Aktive PC-Schnittstelle"* die "Serielle Schnittstelle" die "Serielle Schnitt-
- **4.** Klicken Sie im *"Projektbaum"* auf Ihr Projekt und wählen Sie *"Kontextmenü* → *Alles übersetzen"*.
  - ⇒ Ihr Projekt wird übersetzt und für die Übertragung vorbereitet.

| A DATE AND DESCRIPTION OF                      |                                                                                 |         |
|------------------------------------------------|---------------------------------------------------------------------------------|---------|
| 2.214. 22193.918.                              | Aktive PC-Schnittstelle: Serielle Schnittstelle                                 | ]       |
| Projektbaum<br>Projekt<br><br>Geräte und Netze | Geräte und Netze         PLC         PG_OP_Ethernet            Alles übertragen | Katalog |
|                                                | 3 Anale                                                                         |         |

- 5. ► Klicken Sie im *Projektbaum* auf Ihre CPU und wählen Sie für den Transfer des Anwenderprogramms und der Hardware-Konfiguration *"Kontextmenü* → *Alles übertragen"*.
  - ⇒ Es öffnet sich ein Dialogfenster für die Projektübertragung.
- **6.** Wählen Sie den *"Porttyp"* "Serielle Schnittstelle" an und starten Sie die Übertragung mit *"Übertragen"*.

Projekt transferieren > Transfer über Ethernet

- **7.** Bestätigen Sie die Abfrage, dass die CPU in den Zustand STOP gebracht werden soll.
  - ⇒ Das Anwenderprogramm und die Hardwarekonfiguration werden über MPI in die CPU übertragen.
- **8.** Schließen Sie nach der Übertragung das Dialogfenster.
- 9. ► Mit "Kontextmenü → Kopiere RAM nach ROM" können Sie Ihr Projekt auf einer Speicherkarte sichern, falls diese gesteckt ist.

### 4.9.2 Transfer über Ethernet

Vorgehensweise Transfer über Ethernet Die CPU besitzt für den Transfer über Ethernet einen Ethernet-PG/ OP-Kanal. Damit Sie online auf diesen zugreifen können, müssen Sie diesem durch die "Initialisierung" bzw. "Urtaufe" IP-Adress-Parameter zuweisen und diese in Ihr Projekt übernehmen. Für den Transfer verbinden Sie, wenn nicht schon geschehen, die Ethernet-PG/OP-Kanal-Buchse mit Ihrem Ethernet. Der Anschluss erfolgt über einen integrierten 2-fach Switch (X1, X5)

- **1.** Schalten Sie die Spannungsversorgung ihrer CPU ein und starten Sie das SPEED7 Studio mit Ihrem Projekt.
- **2.** Stellen Sie unter *"Aktive PC-Schnittstelle"* die "Ethernet-Schnittstelle" die "Ethernet-Schnitt-stelle" ein.
- **3.** Klicken Sie im *"Projektbaum"* auf Ihr Projekt und wählen Sie *"Kontextmenü* → *Alles übersetzen"*.
  - ⇒ Ihr Projekt wird übersetzt und für die Übertragung vorbereitet.

| 100 Hart fraie fent bratte bie       | Aktive PC-Schnittstelle: Ethernet-Schnittstelle   |         |
|--------------------------------------|---------------------------------------------------|---------|
| Projektbaum Projekt Geräte und Netze | Geräte und Netze                                  | Katalog |
|                                      | PLC<br>PG_OP_Ethernet<br><br>Alles übertragen<br> |         |
|                                      | forgets                                           |         |

- 4. Klicken Sie Sie im Projektbaum auf Ihre CPU und wählen Sie für den Transfer des Anwenderprogramms und der Hardware-Konfiguration "Kontextmenü → Alles übertragen".
  - ⇒ Es öffnet sich ein Dialogfenster für die Projektübertragung
- **5.** Wählen Sie den *"Porttyp"* "Ethernet-Schnittstelle" an und starten Sie die Übertragung mit *"Übertragen"*.
Zugriff auf den Webserver > Zugriff über Ethernet-PG/OP-Kanal

- **6.** Bestätigen Sie die Abfrage, dass die CPU in den Zustand STOP gebracht werden soll.
  - ⇒ Das Anwenderprogramm und die Hardwarekonfiguration werden über Ethernet in die CPU übertragen.
- 7. Schließen Sie nach der Übertragung das Dialogfenster.
- 8. Mit "Kontextmenü → Kopiere RAM nach ROM" können Sie Ihr Projekt auf einer Speicherkarte sichern, falls diese gesteckt ist.
- 4.9.3 Transfer über Speicherkarte

Vorgehensweise Transfer über Speicherkarte Die Speicherkarte dient als externes Speichermedium. Es dürfen sich mehrere Projekte und Unterverzeichnisse auf einer Speicherkarte befinden. Bitte beachten Sie, dass sich Ihre aktuelle Projektierung im Root-Verzeichnis befindet und einen der folgenden Dateinamen hat:

- S7PROG.WLD
- AUTOLOAD.WLD
- 1. Starten Sie das SPEED7 Studio mit Ihrem Projekt.
- 2. Klicken Sie im "Projektbaum" auf die CPU.
- 3. ► Erzeugen Sie im SPEED7 Studio mit "Kontextmenü → Alles exportieren (WLD)" eine wld-Datei.
  - ⇒ Die wld-Datei wird erstellt. Diese beinhaltet Ihr Anwenderprogramm und die Hardware-Konfiguration.
- **4.** Kopieren Sie die wld-Datei auf eine geeignete Speicherkarte. Stecken Sie diese in Ihre CPU und starten Sie diese neu.
  - Das Übertragen des Anwenderprogramms von der Speicherkarte in die CPU erfolgt je nach Dateiname nach Urlöschen oder nach PowerON.

*S7PROG.WLD* wird nach Urlöschen von der Speicherkarte gelesen.

AUTOLOAD.WLD wird nach NetzEIN von der Speicherkarte gelesen.

Das Blinken der SD-LED der CPU kennzeichnet den Übertragungsvorgang. Bitte beachten Sie, dass Ihr Anwenderspeicher ausreichend Speicherplatz für Ihr Anwenderprogramm bietet, ansonsten wird Ihr Anwenderprogramm unvollständig geladen und die SF-LED leuchtet.

- 4.10 Zugriff auf den Webserver
- 4.10.1 Zugriff über Ethernet-PG/OP-Kanal

| 4      | <b>•</b> • | -      | ٣    | $\otimes$ | \$ | ۵ĩ | 0 |
|--------|------------|--------|------|-----------|----|----|---|
| Addr.: |            | KXXX.) | 108. | 29.2      | 36 |    |   |
|        |            | IF     | C    | P         | G/ | OF | > |

Über die IP-Adresse des Ethernet-PG/OP-Kanals steht Ihnen ein Webserver zur Verfügung, dessen Webseite Sie mit einem Internet-Browser aufrufen können. Auf der Webseite finden Sie Informationen zu Ihrer CPU und den angebundenen Modulen. *♦ Kapitel 4.6 "Hardware-Konfiguration - Ethernet-PG/OP-Kanal" auf Seite 60* 

Es wird vorausgesetzt, dass zwischen dem PC mit Internet-Browser und der CPU eine Verbindung über den Ethernet-PG/OP-Kanal besteht. Dies können Sie testen über Ping auf die IP-Adresse des Ethernet-PG/OP-Kanals. Zugriff auf den Webserver > Webseite bei angewählter CPU

#### 4.10.2 Struktur der Webseite

Die Webseite ist dynamisch aufgebaut und richtet sich nach der Anzahl der an der CPU befindlichen Module. Die Webseite dient ausschließlich der Informationsausgabe. Die angezeigten Werte können nicht geändert werden.

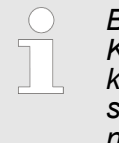

Bitte beachten Sie, dass die System SLIO Power- und Klemmen-Module keine Typ-Kennung besitzen. Diese können von der CPU nicht erkannt werden und werden somit bei der Auflistung bzw. Zuordnung der Steckplätze nicht berücksichtigt.

## 4.10.3 Webseite bei angewählter CPU

| VIPA                                                                  |                                |                                          |
|-----------------------------------------------------------------------|--------------------------------|------------------------------------------|
| Device (VIPA 015-CEFNR00)     Module 1 (VIPA 0)     Module 2 (VIPA 0) | Info Data Pa<br>Device (VIPA 0 | arameter IP<br>115-CEFNR00 ) information |
|                                                                       | Name                           | Value                                    |
|                                                                       | Ordering Info                  | 015-CEFNR00                              |
|                                                                       | Serial                         | 00108765                                 |
|                                                                       | Version                        | 01V08.001                                |
|                                                                       | HW Revision                    | 01                                       |
|                                                                       | Software                       | 01                                       |
|                                                                       | 1                              |                                          |
|                                                                       | [Expert View .                 | ]                                        |

Info - Overview Hier werden Bestell-Nr., Serien-Nr. und die Version der Firmware und Hardware der CPU aufgelistet. Mit [Expert View] gelangen Sie in die erweiterte "Experten"-Übersicht.

#### Info - Expert View

| Runtime Infor-<br>mation     |                                  |                                     |
|------------------------------|----------------------------------|-------------------------------------|
| Operation Mode               | RUN                              | CPU: Statusangabe                   |
| Mode Switch                  | RUNP                             |                                     |
| System Time                  | 24.07.15 11:08:38                | CPU: Datum, Uhrzeit                 |
| OB1-Cycle Time cur = 2000us, |                                  | CPU: Zykluszeit:                    |
|                              | = 2000us, max =<br>5000us, avg = | min = minimale                      |
| 2335us                       |                                  | cur = aktuelle                      |
|                              |                                  | max = maximale                      |
|                              |                                  | avg = durchschnittlich              |
| Interface Infor-<br>mation   |                                  |                                     |
| X1                           | PG/OP Ethernet<br>Port 1         | Betriebsart der Schnitt-<br>stellen |

Zugriff auf den Webserver > Webseite bei angewählter CPU

| X2                               | PTP                      |                                                                                                    |
|----------------------------------|--------------------------|----------------------------------------------------------------------------------------------------|
| X3                               | MPI                      |                                                                                                    |
| X4                               | EtherCAT Port            |                                                                                                    |
| X5                               | PG/OP Ethernet<br>Port 2 |                                                                                                    |
| X6                               | Ethernet Port            |                                                                                                    |
| VIPASetCard<br>Info              |                          |                                                                                                    |
| VSD                              |                          | Aktivierte VSD bzw. VSC                                                                                                    |
|                                  |                          | port                                                                                                    |
| VSC                              |                          |                                                                                                    |
|                                  |                          |                                                                                                    |
| VSC-Trial-Time                   | 71:59                    | Verbleibende Zeit in hh:mm<br>bis bei gezogener VSC der<br>Erweiterungsspeicher bzw.<br>die Busfunktionalität wieder<br>deaktiviert werden und die<br>CPU in STOP geht (abnor-<br>maler Betriebszustand). Der<br>Parameter ist nur sichtbar,<br>wenn die VSC einer aktivi-<br>erten Funktionalität<br>gezogen wird. |
| Memory Exten-<br>sion            | 0 bytes                  | Größe des mittels VSC aktivierten Zusatzspeichers                                                                                                    |
| PROFIBUS                         | not activated            | Art der mittels VSC aktivi-                                                                                                    |
| EtherCAT                         | EtherCAT Master          | nalität                                                                                                    |
| Motion                           | 20 Axes                  |                                                                                                    |
| Memory Usage                     |                          |                                                                                                    |
| LoadMem                          | 118368/524288<br>bytes   | CPU: Angaben zum Spei-<br>cherausbau                                                                                                    |
| WorkMemCode                      | 42656/262144<br>bytes    | Ladespeicher, Arbeitsspei-<br>cher (Code/Daten)                                                                                                    |
| WorkMemData                      | 33204/262144<br>bytes    |                                                                                                    |
| PG/OP Network<br>Information     |                          |                                                                                                    |
| Device Name                      | PLC_01                   | Ethernet-PG/OP-Kanal:                                                                                                    |
| IP Address                       | 192.168.10.124           | Adressangaben                                                                                                    |
| Subnet Mask                      | 255.255.255.0            |                                                                                                    |
| Gateway Address                  | 192.168.10.124           |                                                                                                    |
| MAC Address                      | 00:20:D5:02:05:4<br>A    |                                                                                                    |
| Network Infor-<br>mation Port X1 |                          | Verbindungsart der Schnitt-<br>stellen                                                                                                    |

Zugriff auf den Webserver > Webseite bei angewählter CPU

| Link Mode                                                       | 100 Mbps - Full<br>Duplex                                                                                                    |                                                   |
|-----------------------------------------------------------------|----------------------------------------------------------------------------------------------------|---------------------------------------------------|
| Network Infor-<br>mation Port X5                                |                                                                                                    |                                                   |
| Link Mode                                                       | Not Available                                                                                                    |                                                   |
| CP Network<br>Information<br>(According To<br>Project Settings) |                                                                                                    |                                                   |
| Device Name                                                     |                                                                                                    | EtherCAT CP:                                      |
| IP Address                                                      | 192.168.0.1                                                                                                    | Adressangaben                                     |
| Subnet Mask                                                     | 255.255.255.0                                                                                                    |                                                   |
| Gateway Address                                                 | 192.168.0.1                                                                                                    |                                                   |
| CP Firmware<br>Information                                      |                                                                                                    |                                                   |
| Bx000689                                                        | V3.0.0.32                                                                                                    | EtherCAT CP: Angaben für den Support              |
| PRODUCT                                                         | VIPA EtherCAT<br>CP<br>V3.0.0.32<br>Px000249.pkg                                                                                            | EtherCAT CP: Name, Firm-<br>ware-Version, Package |
| MX000269                                                        | V1.0.2.0                                                                                                    | EtherCAT CP: Angaben für                          |
| Diagnosis Add-<br>ress                                          | 2046                                                                                                    | den Support                                       |
| CPU Firmware<br>Information                                     |                                                                                                    |                                                   |
| File System                                                     | V1.0.2                                                                                                    | CPU: Angaben für den Support                      |
| PRODUCT                                                         | VIPA 015-<br>CEFNR00<br>V1.3.0.255<br>Px000247.pkg<br>SVN_REV =<br>39784, BUILD_ID<br>=<br>2015-07-23_17-4<br>0-41, USER =<br>SWBuildServer | CPU: Name, Firmware-Ver-<br>sion, Package         |
| HARDWARE                                                        | V0.1.0.0<br>5841G-V11<br>MX000267.003                                                                                                    | CPU: Angaben für den Support                      |
| Bx000501                                                        | V1.3.0.255                                                                                                    |                                                   |
| Ax000136                                                        | V1.0.4.0                                                                                                    |                                                   |
| Ax000150                                                        | V1.1.2.0                                                                                                    |                                                   |
| fx000018.wld                                                    | V1.0.1.0                                                                                                    |                                                   |

IP

Zugriff auf den Webserver > Webseite bei angewähltem Modul

| syslibex.wld              | n/a   |
|---------------------------|-------|
| Protect.wld               | n/a   |
| ARM Processor<br>Load     |       |
| Measurement<br>Cycle Time | 10 ms |
| Last Value                | 29%   |
| Maximum Load              | 32%   |

- DataAktuell wird hier nichts angezeigt.ParameterAktuell wird hier nichts angezeigt.
  - Hier werden IP-Adress-Daten Ihres Ethernet-PG/OP-Kanals ausgegeben.

## 4.10.4 Webseite bei angewähltem Modul

| VIPA                                                                   |                               |                                 |
|------------------------------------------------------------------------|-------------------------------|---------------------------------|
| Device (VIPA 01)<br>• Module 1 (VIPA 021-1BD00)<br>Module 2 (VIPA)<br> | Info Data Pa<br>Module 1 (VII | rameter<br>PA 021-1BD00) inform |
| •                                                                      | Name                          | Value                           |
|                                                                        | Ordering Info                 | 021-1BD00                       |
|                                                                        | Serial                        | 00103265                        |
|                                                                        | Version                       | 01V30.001                       |
|                                                                        | HW Revision                   | 01                              |

| Info      | Hier werden Produktname, Bestell-Nr., Serien-Nr., Firmware-Version<br>und Hardware-Ausgabestand des entsprechenden Moduls aufge-<br>listet.                     |
|-----------|----------------------------------------------------------------------------------------------------|
| Data      | Hier erhalten Sie Informationen zu Adresse und Zustand der Ein-<br>bzw. Ausgänge.                                                                               |
| Parameter | Bei parametrierbaren Modulen, z.B. Analogmodulen werden hier die<br>aktuell eingestellten Parameter angezeigt. Diese stammen aus der<br>Hardware-Konfiguration. |

Betriebszustände > Übersicht

## 4.11 Betriebszustände

## 4.11.1 Übersicht

Die CPU kennt 3 Betriebszustände:

- Betriebszustand STOP
- Betriebszustand ANLAUF (OB 100 - Neustart / OB 102 - Kaltstart \*)
- Betriebszustand RUN

In den Betriebszuständen ANLAUF und RUN können bestimmte Ereignisse auftreten, auf die das Systemprogramm reagieren muss. In vielen Fällen wird dabei ein für das Ereignis vorgesehener Organisationsbaustein als Anwenderschnittstelle aufgerufen.

- **Betriebszustand STOP D**as Anwenderprogramm wird nicht bearbeitet.
  - Hat zuvor eine Programmbearbeitung stattgefunden, bleiben die Werte von Zählern, Zeiten, Merkern und des Prozessabbilds beim Übergang in den STOP-Zustand erhalten.
  - Die Befehlsausgabesperre (BASP) ist aktiv, d.h. alle digitalen Ausgaben sind gesperrt.
  - RUN-LED aus
  - STOP-LED an

# Betriebszustand ANLAUF

- Während des Übergangs von STOP nach RUN erfolgt ein Sprung in den Anlauf-Organisationsbaustein OB 100. Der Ablauf des OBs wird zeitlich nicht überwacht. Im Anlauf-OB können weitere Bausteine aufgerufen werden.
  - Beim Anlauf sind alle digitalen Ausgaben gesperrt, d.h. BASP ist aktiv.
  - RUN-LED blinkt, solange der OB 100 bearbeitet wird und für mindestens 3s, auch wenn der Anlauf kürzer ist oder die CPU aufgrund eines Fehler in STOP geht. Dies zeigt den Anlauf an.
  - STOP-LED aus

Wenn die CPU einen Anlauf fertig bearbeitet hat, geht Sie in den Betriebszustand RUN über.

## \* OB 102 (Kaltstart)

Sollte es zu einem "Watchdog"-Fehler kommen, so bleibt die CPU im STOP-Zustand. Sie müssen die CPU nach solch einem Fehler manuell wieder starten. Hierzu ist zwingend ein OB 102 (Kaltstart) erforderlich. Ohne diesen OB 102 wird die CPU nicht nach RUN gehen. Alternativ können Sie die CPU nur durch Urlöschen bzw. Neu Laden Ihres Projekts wieder nach RUN bringen.

Bitte beachten sie, dass der OB 102 (Kaltstart) ausschließlich für die Behandlung eines Watchdog-Fehlers verwendet werden kann.

## **Betriebszustand RUN**

- Das Anwenderprogramm im OB 1 wird zyklisch bearbeitet, wobei zusätzlich alarmgesteuert weitere Programmteile eingeschachtelt werden können.
- Alle im Programm gestarteten Zeiten und Zähler laufen und das Prozessabbild wird zyklisch aktualisiert.

- Das BASP wird deaktiviert, d.h. alle Ausgänge sind freigegeben.
- RUN-LED an
- STOP-LED aus

## 4.11.2 Funktionssicherheit

Die CPUs besitzen Sicherheitsmechanismen, wie einen Watchdog (100ms) und eine parametrierbare Zykluszeitüberwachung (parametrierbar min. 1ms), die im Fehlerfall die CPU stoppen bzw. einen RESET auf der CPU durchführen und diese in einen definierten STOP-Zustand versetzen. Die CPUs von VIPA sind funktionssicher ausgelegt und besitzen folgende Systemeigenschaften:

| Ereignis                   | betrifft                        | Effekt                                                                                                    |
|----------------------------|---------------------------------|----------------------------------------------------------------------------------------------------|
| $RUN\toSTOP$               | allgemein                       | BASP ( <b>B</b> efehls- <b>A</b> usgabe- <b>Sp</b> erre) wird gesetzt.                                                                                                    |
|                            | zentrale digitale Aus-<br>gänge | Die Ausgänge werden abgeschaltet.                                                                                                    |
|                            | zentrale analoge Aus-           | Die Ausgänge werden abgeschaltet.                                                                                                    |
|                            | gange                           | <ul> <li>Spannungsausgänge geben 0V aus</li> <li>Stromausgänge 020mA geben 0mA aus</li> <li>Stromausgänge 420mA geben 4mA aus</li> </ul>                                  |
|                            |                                 | Falls parametriert können auch Ersatzwerte ausgegeben werden.                                                                                                    |
|                            | dezentrale Ausgänge             | Verhalten wie bei zentralen digitalen/analogen<br>Ausgängen.                                                                                                    |
|                            | dezentrale Eingänge             | Die Eingänge werden von der dezentralen Sta-<br>tion zyklisch gelesen und die aktuellen Werte<br>zur Verfügung gestellt.                                                  |
| STOP → RUN bzw.<br>NetzEin | allgemein                       | Zuerst wird das PAE gelöscht, danach erfolgt<br>der Aufruf des OB 100. Nachdem dieser abge-<br>arbeitet ist, wird das BASP zurückgesetzt und<br>der Zyklus gestartet mit: |
|                            |                                 | PAA löschen $\rightarrow$ PAE lesen $\rightarrow$ OB 1.                                                                                                    |
|                            | dezentrale Eingänge             | Die Eingänge werden von der dezentralen Sta-<br>tion gelesen und die aktuellen Werte zur Verfü-<br>gung gestellt.                                                         |
| RUN                        | allgemein                       | Es erfolgt ein zyklischer Programmablauf:<br>PAE lesen $\rightarrow$ OB 1 $\rightarrow$ PAA schreiben.                                                                    |

PAE = Prozessabbild der Eingänge

PAA = Prozessabbild der Ausgänge

Urlöschen > Urlöschen über Betriebsartenschalter

# 4.12 Urlöschen

## Übersicht

Beim Urlöschen wird der komplette Anwenderspeicher gelöscht. Ihre Daten auf der Speicherkarte bleiben erhalten. Sie haben 2 Möglichkeiten zum Urlöschen:

- Urlöschen über Betriebsartenschalter
- Urlöschen über SPEED7 Studio

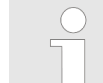

Vor dem Laden Ihres Anwenderprogramms in Ihre CPU sollten Sie die CPU immer urlöschen, um sicherzustellen, dass sich kein alter Baustein mehr in Ihrer CPU befindet.

## 4.12.1 Urlöschen über Betriebsartenschalter

## Vorgehensweise

Voraussetzung

- ▶ Ihre CPU muss sich im STOP-Zustand befinden. Stellen Sie hierzu den CPU-Betriebsartenschalter auf "STOP".
  - ⇒ Die STOP-LED leuchtet.

## Urlöschen

- **1.** Bringen Sie den Betriebsartenschalter in Stellung MR und halten Sie ihn ca. 3 Sekunden.
  - ⇒ Die STOP-LED geht von Blinken über in Dauerlicht.
- **2.** Bringen Sie den Betriebsartenschalter in Stellung STOP und innerhalb von 3 Sekunden kurz in MR dann wieder auf STOP.
  - ⇒ Die STOP-LED blinkt (Urlösch-Vorgang).
- **3.** Das Urlöschen ist abgeschlossen, wenn die STOP-LED in Dauerlicht übergeht.
  - ⇒ Die STOP-LED leuchtet.

Die nachfolgende Abbildung zeigt nochmals die Vorgehensweise:

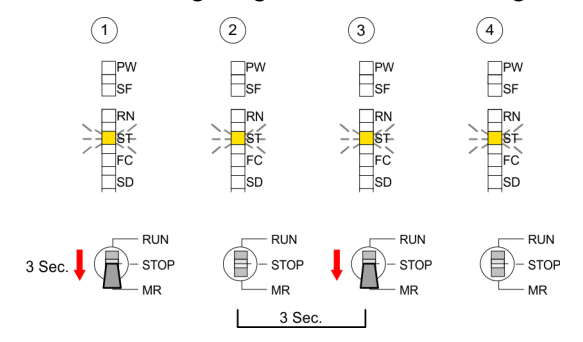

#### 4.12.2 Urlöschen über SPEED7 Studio

| Vorgehensweise | Für die nac |
|----------------|-------------|
| •              | Ibror CDU c |

Für die nachfolgend beschriebene Vorgehensweise müssen Sie mit Ihrer CPU online verbunden sein.

- Zum Urlösche der CPU muss sich diese in STOP befinden. Blenden Sie hierzu, falls nicht schon geschehen, über "Ansicht → CPU-Kontrollzentrum" das CPU-Kontrollzentrum ein und bringen Sie dort Ihre CPU in STOP.
- 2. ► Fordern Sie über das *CPU-Kontrollzentrum* oder mit "*AG* → *Urlöschen*" das Urlöschen an.
  - ⇒ Es öffnet sich ein Dialogfenster. Hier können Sie, wenn noch nicht geschehen, Ihre CPU in STOP bringen und das Urlöschen starten. Während des Urlöschvorgangs blinkt die STOP-LED. Geht die STOP-LED in Dauerlicht über, ist der Urlöschvorgang abgeschlossen.

## 4.12.3 Aktionen nach dem Urlöschen

| Funktionalitäten mittels<br>VSC aktivieren | Sollte eine VSC Speicherkarte von VIPA gesteckt sein, so werden nach Urlöschen die entsprechenden Funktionalitäten automatisch aktiviert. 🔅 "VSD" auf Seite 85                                                                                                    |
|--------------------------------------------|----------------------------------------------------------------------------------------------------|
| Automatisch nachladen                      | Falls auf der Speicherkarte ein Projekt S7PROG.WLD vorhanden ist, versucht die CPU nach Urlöschen dieses von der Speicherkarte neu zu laden. $\rightarrow$ Die SD-LED leuchtet. Nach dem Nachladen erlischt die LED. Abhängig von der Einstellung des Betriebsartenschalters bleibt die CPU in STOP bzw. geht in RUN.               |
| Rücksetzen auf Werks-<br>einstellung       | Das <i>Rücksetzen auf Werkseinstellung</i> löscht das interne RAM der<br>CPU vollständig und bringt diese zurück in den Auslieferungszustand.<br>Bitte beachten Sie, dass hierbei auch die MPI-Adresse defaultmäßig<br>auf 2 zurückgestellt wird!<br><i>Kapitel 4.14 "Rücksetzen auf Werksein-</i><br><i>stellung" auf Seite 83</i> |

## 4.13 Firmwareupdate

ÜbersichtSie haben die Möglichkeit unter Einsatz einer Speicherkarte für die<br/>CPU und ihre Komponenten ein Firmwareupdate durchzuführen.<br/>Hierzu muss sich in der CPU beim Hochlauf eine entsprechend vor-<br/>bereitete Speicherkarte befinden. Damit eine Firmwaredatei beim<br/>Hochlauf erkannt und zugeordnet werden kann, ist für jede update-<br/>fähige Komponente und jeden Hardware-Ausgabestand ein pkg-<br/>Dateiname reserviert, der mit "px" beginnt und sich in einer 6-stelligen<br/>Ziffer unterscheidet. Bei jedem updatefähigen Modul finden Sie den<br/>pkg-Dateinamen auf einem Aufkleber auf dem Modul. Die SLIO CPU<br/>besitzt keinen Aufkleber. Hier können Sie den pkg-Dateinamen über<br/>die Webseite abrufen. Nach NetzEIN und Betriebsartenschalter in<br/>Stellung STOP prüft die CPU, ob eine \*.pkg-Datei auf der Speicher-<br/>karte vorhanden ist. Wenn sich diese Firmware-Version von der zu<br/>überschreibenden Firmware-Version unterscheidet, zeigt die CPU<br/>dies über LED-Blinken an und sie können die Firmware über eine<br/>Updateanforderung installieren.

Firmwareupdate

www.vipa.com

Die aktuellsten Firmwarestände finden Sie auf www.vipa.com im Service-Bereich. Beispielsweise sind für den Firmwareupdate der CPU und Ihrer Komponenten für den Ausgabestand 1 folgende Dateien erforderlich:

CPU 015, Ausgabestand 1: Px000247.pkg
 CP: Px000249.pkg

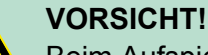

Beim Aufspielen einer neuen Firmware ist äußerste Vorsicht geboten. Unter Umständen kann Ihre CPU unbrauchbar werden, wenn beispielsweise während der Übertragung die Spannungsversorgung unterbrochen wird oder die Firmware-Datei fehlerhaft ist. Setzen Sie sich in diesem Fall mit der VIPA-Hotline in Verbindung!

Bitte beachten Sie auch, dass sich die zu überschreibende Firmware-Version von der Update-Version unterscheidet, ansonsten erfolgt kein Update.

| Firmwarestand des Sys- |
|------------------------|
| tems über Web-Seite    |
| ausgeben               |

Die CPU hat eine Web-Seite integriert, die auch Informationen zum Firmwarestand der SPEED7-Komponenten bereitstellt. Über den Ethernet-PG/OP-Kanal haben Sie Zugriff auf diese Web-Seite. Zur Aktivierung des PG/OP-Kanals müssen Sie diesem IP-Parameter zuweisen. Dies erfolgt im *SPEED7 Studio* über die "Initialisierung" bzw. "Urtaufe". Danach können Sie mit einem Web-Browser über die angegebene IP-Adresse auf den PG/OP-Kanal zugreifen. *& Kapitel 4.6 "Hardware-Konfiguration - Ethernet-PG/OP-Kanal" auf Seite 60* 

Firmware laden und auf Speicherkarte übertragen

- 1. Gehen Sie auf www.vipa.com
- 2. ▶ Klicken Sie auf "Service → Download → Firmware".
- 3. Navigieren Sie über "System SLIO → CPU" zu Ihrer CPU und laden Sie die zip-Datei auf Ihren PC.
- **4.** Entpacken Sie die zip-Datei und kopieren Sie die extrahierten pkg-Dateien auf Ihre Speicherkarte.

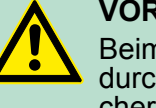

## VORSICHT!

Beim Firmwareupdate wird automatisch ein Urlöschen durchgeführt. Sollte sich Ihr Programm nur im Ladespeicher der CPU befinden, so wird es hierbei gelöscht! Sichern Sie Ihr Programm, bevor Sie ein Firmwareupdate durchführen! Auch sollten Sie nach dem Firmwareupdate ein "Rücksetzen auf Werkseinstellung" durchführen. ♦ Kapitel 4.14 "Rücksetzen auf Werkseinstellung" auf Seite 83 Firmware von Speicherkarte in CPU übertragen

Bitte beachten Sie, dass bei manchen Firmware-Versionen ein zusätzliches Firmwareupdate über abwechselndes Blinken der LEDs SF und FC angezeigt werden kann, selbst wenn sich der Betriebsartenschalter in Stellung RUN befindet. In diesem Zustand kann die CPU erst wieder anlaufen, wenn Sie einen weiteren Firmwareupdate-Vorgang auslösen. Tippen Sie hierzu den Betriebsartenschalter kurz nach MR und folgen sie den unten beschriebenen Vorgehensweisen.

- **1.** Bringen Sie den Betriebsartenschalter Ihrer CPU in Stellung STOP. Schalten Sie die Spannungsversorgung aus. Stecken Sie die Speicherkarte mit den Firmware-Dateien in die CPU. Achten Sie hierbei auf die Steckrichtung der Speicherkarte. Schalten Sie die Spannungsversorgung ein.
- 2. Nach einer kurzen Hochlaufzeit zeigt das abwechselnde Blinken der LEDs SF und FC an, dass auf der Speicherkarte mindestens eine aktuellere Firmware-Datei gefunden wurde.
- 3. Sie starten die Übertragung der Firmware, sobald Sie innerhalb von 10s den Betriebsartenschalter kurz nach MR tippen und dann den Schalter in der STOP-Position belassen.
- **4.** Während des Update-Vorgangs blinken die LEDs SF und FC abwechselnd und die SD-LED leuchtet. Dieser Vorgang kann mehrere Minuten dauern.
- 5. Das Update ist fehlerfrei beendet, wenn die LEDs PW, ST, SF, FC und SD leuchten. Blinken diese schnell, ist ein Fehler aufgetreten.
- 6. Schalten Sie die Spannungsversorgung aus und wieder ein. Jetzt prüft die CPU, ob noch weitere Firmware-Updates durchzuführen sind. Ist dies der Fall, blinken, wiederum nach einer kurzen Hochlaufzeit, die LEDs SF und FC. Fahren Sie mit Punkt 3 fort. Blinken die LEDs nicht, ist das Firmware-Update abgeschlossen.
- 7. Führen Sie jetzt wie nachfolgend beschrieben ein Rücksetzen auf Werkseinstellungen durch. Danach ist die CPU wieder einsatzbereit. Skapitel 4.14 "Rücksetzen auf Werkseinstellung" auf Seite 83

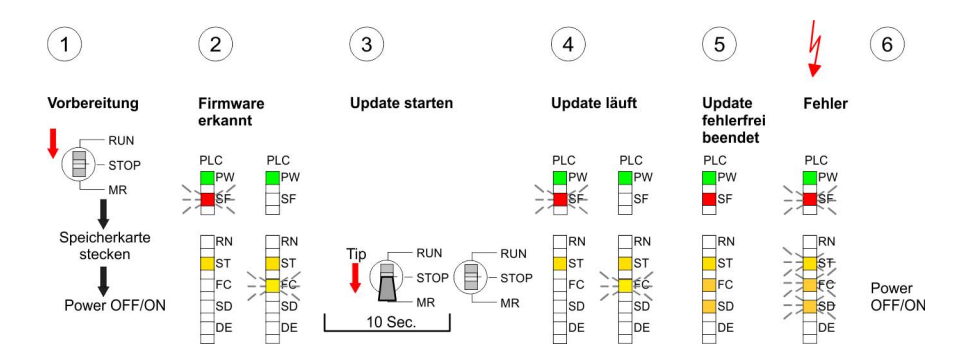

## 4.14 Rücksetzen auf Werkseinstellung

Vorgehensweise

Die folgende Vorgehensweise löscht das interne RAM der CPU vollständig und bringt diese zurück in den Auslieferungszustand. Rücksetzen auf Werkseinstellung

Bitte beachten Sie, dass hierbei auch die MPI-Adresse auf 2 und die IP-Adresse des Ethernet-PG/OP-Kanals auf 0.0.0.0 zurückgestellt wird!

Sie können auch das Rücksetzen auf Werkseinstellung mit dem Kommando FACTORY\_RESET ausführen. 🔅 "CMD - Autobefehle" auf Seite 88

- **1.** Bringen Sie die CPU in STOP.
- 2. Drücken Sie den Betriebsartenschalter für ca. 30 Sekunden nach unten in Stellung MR. Hierbei blinkt die STOP-LED. Nach ein paar Sekunden leuchtet die STOP-LED. Die STOP-LED wechselt jetzt von Leuchten in Blinken. Zählen Sie, wie oft die STOP-LED leuchtet.
- 3. Nach dem 6. Mal Leuchten der STOP-LED lassen Sie den Reset-Schalter wieder los, um ihn nochmals kurzzeitig nach unten auf MR zu drücken. Jetzt leuchtet die RUN-LED einmal auf. Das bedeutet, dass das RAM vollständig gelöscht ist.
- 4. Zur Bestätigung des Rücksetzvorgangs leuchten die LEDs PW, ST, SF, FC und SD. Leuchtet diese nicht, wurde nur Urlöschen ausgeführt und das Rücksetzen auf Werkseinstellung ist fehlgeschlagen. In diesem Fall können Sie den Vorgang wiederholen. Das Rücksetzen auf Werkseinstellung wird nur dann ausgeführt, wenn die STOP-LED genau 6 Mal geleuchtet hat.
- 5. Am Ende des Rücksetzvorgangs leuchten die LEDs PW, ST, SF, FC und SD. Danach ist die Spannungsversorgung aus- und wieder einzuschalten.

Die nachfolgende Abbildung soll die Vorgehensweise verdeutlichen:

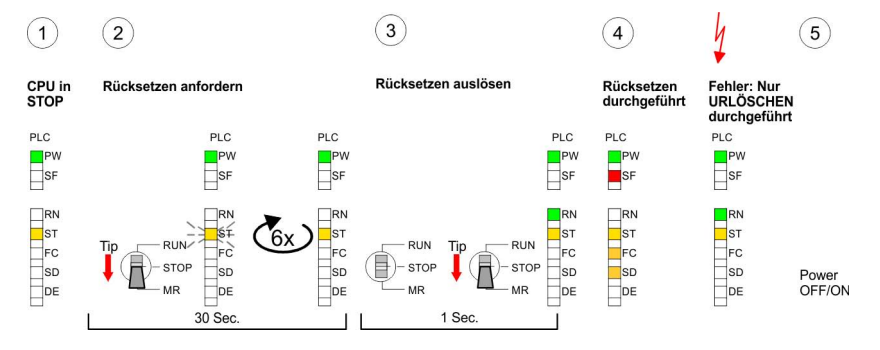

Bitte führen Sie nach einem Firmwareupdate der CPU immer ein Rücksetzen auf Werkseinstellung durch.

## 4.15 Einsatz Speichermedien - VSD, VSC

Übersicht

Auf der Frontseite der CPU befindet sich ein Steckplatz für Speichermedien. Hier können sie folgende Speichermedien stecken:

- VSD VIPA SD-Card
  - Externe Speicherkarte für Programme und Firmware.
- VSC VIPASetCard
  - Externe Speicherkarte (VSD) f
    ür Programme und Firmware mit der Möglichkeit zur Freischaltung optionaler Funktionen wie Arbeitsspeicher und Feldbusanschaltungen.
  - Diese Funktionen können gesondert hinzugekauft werden.
  - Zur Aktivierung ist die entsprechende Karte zu stecken und ein Urlöschen durchzuführen. Kapitel 4.12 "Urlöschen" auf Seite 80

Ein Übersicht der aktuell verfügbaren VSD bzw. VSC finden Sie unter www.vipa.com

Mittels vorgegebener Dateinamen können Sie die CPU veranlassen, automatisch ein Projekt zu laden bzw. eine Kommandodatei auszuführen.

VSD

VSDs sind externe Speichermedien basierend auf SD-Speicherkarten. VSDs sind mit dem PC-Format FAT 16 (max. 2GB) vorformatiert und können mit einem Kartenlesegerät beschrieben werden. Nach PowerON bzw. nach Urlöschen überprüft die CPU, ob eine VSD gesteckt ist und sich hier für die CPU gültige Daten befinden.

Schieben Sie ihr VSD in den Steckplatz, bis diese, geführt durch eine Federmechanik, einrastet. Dies gewährleistet eine sichere Kontaktierung. Mit der Schiebemechanik können Sie durch Schieben nach unten eine gesteckte VSD gegen Herausfallen sichern.

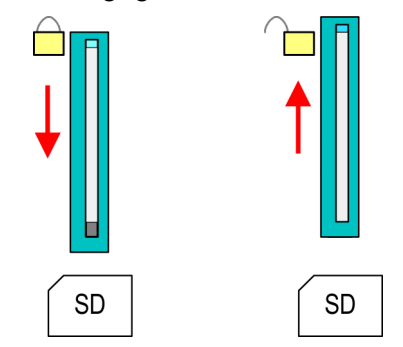

Zum Entnehmen schieben Sie die Schiebemechanik wieder nach oben und drücken Sie die VSD gegen den Federdruck nach innen, bis diese mit einem Klick entriegelt wird.

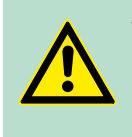

## VORSICHT!

Sofern das Speichermedium schon durch die Federmechanik entriegelt wurde, kann dieses bei Betätigung der Schiebemechanik herausspringen! Einsatz Speichermedien - VSD, VSC

VSC

Die VSC ist eine VSD mit der Möglichkeit zur Freischaltung optionaler Funktionen. Hier haben Sie die Möglichkeit Ihren Arbeitsspeicher entsprechend zu erweitern bzw. Feldbusanschaltungen zu aktivieren. Die aktuell aktivierten Funktionalitäten können Sie sich über die Webseite anzeigen lassen. *Skapitel 4.10 "Zugriff auf den Webserver" auf Seite 73* 

## VORSICHT!

Bitte beachten Sie, dass sobald Sie eine Freischaltung optionaler Funktionen auf Ihrer CPU durchgeführt haben, die VSC gesteckt bleiben muss. Ansonsten leuchtet die SF-LED und die CPU geht nach 72 Stunden in STOP. Solange eine aktivierte VSC nicht gesteckt ist, leuchtet die SF-LED und der "TrialTime"-Timer zählt von 72 Stunden herab auf 0. Danach geht die CPU in STOP. Durch Stecken der VSC erlischt die SF-LED und die CPU läuft wieder ohne Einschränkungen.

Auch kann die VSC nicht gegen eine VSC mit gleichen optionalen Funktionen getauscht werden. Mittels eindeutiger Seriennummer ist der Freischaltcode an die VSD gebunden. Die Funktionalität als externe Speicherkarte wird hierdurch nicht beeinträchtigt.

#### Zugriff auf das Speichermedium

Zu folgenden Zeitpunkten erfolgt ein Zugriff auf ein Speichermedium: Nach Urlöschen

- Die CPU prüft, ob eine VSC gesteckt ist. Wenn ja, werden die entsprechenden Zusatzfunktionen freigeschaltet.
- Die CPU prüft, ob ein Projekt mit dem Namen S7PROG.WLD vorhanden ist. Wenn ja, wird dieses automatisch geladen.

Nach NetzEIN

- Die CPU prüft, ob ein Projekt mit dem Namen AUTOLOAD.WLD vorhanden ist. Wenn ja, wird Urlöschen durchgeführt und das Projekt automatisch geladen.
- Die CPU prüft, ob eine Kommandodatei mit dem Namen VIPA\_CMD.MMC vorhanden ist. Wenn ja, wird die Kommandodatei geladen und die enthaltenen Befehle werden ausgeführt.
- Nach NetzEIN und CPU-STOP prüft die CPU, ob eine \*.pkg-Datei (Firmware-Datei) vorhanden ist. Wenn ja, zeigt die CPU dies über LED-Blinken an und sie können die Firmware über eine Updateanforderung installieren. Sweitere Informationen auf Seite 83

Einmalig im Zustand STOP

Wird eine Speicherkarte mit einer Kommandodatei mit dem Namen VIPA\_CMD.MMC gesteckt, so wird die Kommandodatei geladen und die enthaltenen Befehle werden ausgeführt.

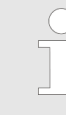

Mit den VIPA-spezifischen Bausteinen FC/SFC 208 ... FC/ SFC 215 und FC/SFC 195 haben Sie die Möglichkeit den Speicherkarten-Zugriff in Ihr Anwenderprogramm einzubinden. Näheres hierzu finden Sie im Handbuch Operationsliste (HB00\_OPL\_SP7) zu ihrer CPU.

## 4.16 Erweiterter Know-how-Schutz

Übersicht Neben dem "Standard" Know-how-Schutz besitzen die CPUs von VIPA einen "erweiterten" Know-how-Schutz, der einen sicheren Baustein-Schutz vor Zugriff Dritter bietet.

**Standard-Schutz** Beim Standard-Schutz von Siemens werden auch geschützte Bausteine in das PG übertragen, aber deren Inhalt nicht dargestellt. Durch entsprechende Manipulation ist der Know-how-Schutz aber nicht sichergestellt.

**Erweiterter Schutz** Mit dem von VIPA entwickelten "erweiterten" Know-how-Schutz besteht aber die Möglichkeit Bausteine permanent in der CPU zu speichern. Beim "erweiterten" Schutz übertragen Sie die zu schützenden Bausteine in eine WLD-Datei mit Namen protect.wld auf eine Speicherkarte. Durch Stecken der Speicherkarte und anschließendem Urlöschen werden die in protect.wld gespeicherten Bausteine permanent in der CPU abgelegt. Geschützt werden können OBs, FBs und FCs. Beim Zurücklesen von geschützten Bausteinen in Ihr PG werden ausschließlich die Baustein-Header geladen. Der schützenswerte Baustein-Code bleibt in der CPU und kann nicht ausgelesen werden.

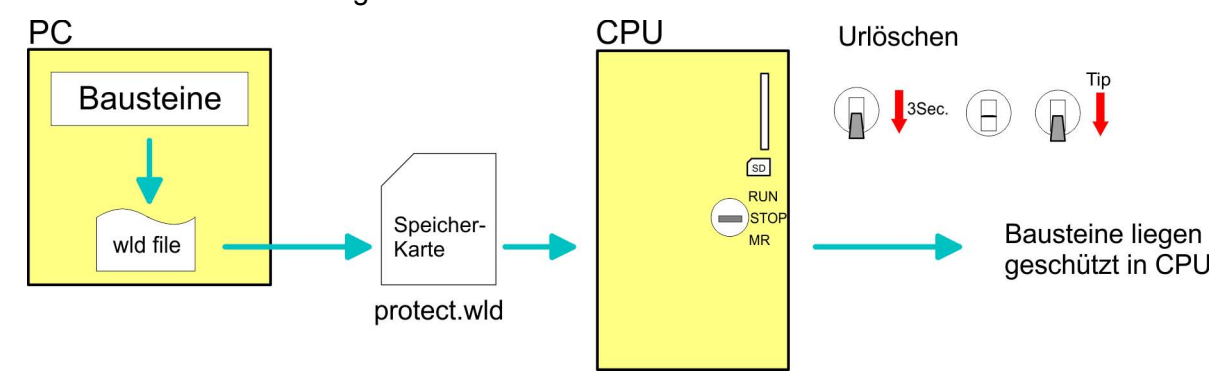

Bausteine mit protect.wld schützen Erzeugen Sie in Ihrem Projektiertool mit "Datei → Memory Card Datei → Neu" eine WLD-Datei und benennen Sie diese um in "protect.wld". Übertragen Sie die zu schützenden Bausteine in die Datei, indem Sie diese mit der Maus aus Ihrem Projekt in das Dateifenster von protect.wld ziehen.

protect.wld mit Urlöschen in CPU übertragen Übertragen Sie die Datei protect.wld auf eine Speicherkarte, stecken Sie die Speicherkarte in Ihre CPU und führen Sie nach folgender Vorgehensweise Urlöschen durch:

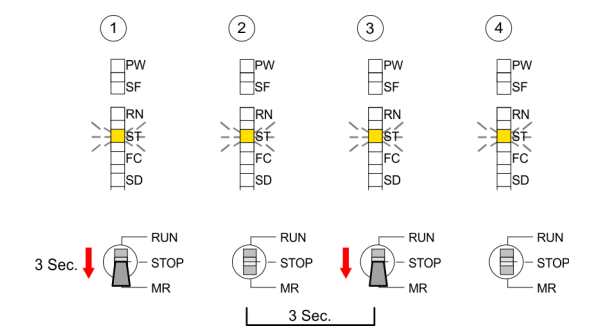

Mit Urlöschen werden die in protect.wld enthaltenen Bausteine, permanent vor Zugriffen Dritter geschützt, in der CPU abgelegt. CMD - Autobefehle

| Schutzverhalten                                       | Geschützte Bausteine werden durch eine neue protect.wld über-<br>schrieben. Mit einem PG können Dritte auf geschützte Bausteine<br>zugreifen, hierbei wird aber ausschließlich der Baustein-Header in<br>das PG übertragen. Der schützenswerte Baustein-Code bleibt in der<br>CPU und kann nicht ausgelesen werden.                                                                                             |                                                                                                    |
|-------------------------------------------------------|----------------------------------------------------------------------------------------------------|----------------------------------------------------------------------------------------------------|
| Geschützte Bausteine<br>überschreiben bzw.<br>löschen | Sie haben jederzeit die Möglichkeit geschützte<br>gleichnamige Bausteine im RAM der CPU zu ü<br>Anderung bleibt bis zum nächsten Urlöschen e<br>Bausteine können nur dann vom PG dauerhaft<br>werden, wenn diese zuvor aus der protect.wld<br>Rücksetzen auf Werkseinstellung hat keinen E<br>Bausteine. Durch Übertragen einer leeren prot<br>cherkarte mit Urlöschen können Sie in der CPU<br>steine löschen. | Bausteine durch<br>iberschreiben. Diese<br>rhalten. Geschützte<br>überschrieben<br>gelöscht wurden. Das<br>influss auf geschützte<br>ect.wld von der Spei-<br>J alle geschützten Bau- |
| Einsatz von<br>geschützten Bausteir                   | Da beim Auslesen eines "protected" Bausteins<br>Symbol-Bezeichnungen fehlen, ist es ratsam d<br>"Bausteinhüllen" zur Verfügung zu stellen. Erst<br>allen geschützten Bausteinen ein Projekt. Lösc<br>Bausteinen alle Netzwerke, so dass diese aus<br>ablen-Definitionen in der entsprechenden Sym                                                                                                    | aus der CPU die<br>em Endanwender die<br>tellen Sie hierzu aus<br>chen Sie aus diesen<br>schließlich die Vari-<br>bolik beinhalten.                                                   |
| 4.17 CMD - Auto                                       | befehle                                                                                                    |                                                                                                    |
| Übersicht                                             | Eine Kommando-Datei auf einer Speicherkarte                                                                                                    | e wird unter folgenden                                                                                                    |
|                                                       | <ul> <li>CPU befindet sich in STOP und Speicherka</li> <li>Bei jedem Einschaltvorgang (NetzEIN)</li> </ul>                                                                                                    | arte wird gesteckt                                                                                                    |
| Kommando-Datei                                        | Bei der <i>Kommando</i> -Datei handelt es sich um e<br>einer Befehlsabfolge, die unter dem Namen <b>vi</b><br>Verzeichnis der Speicherkarte abzulegen ist. D<br>1. Befehl CMD_START beginnen, gefolgt von<br>Befehlen (kein anderer Text) und ist immer mit<br>CMD_END abzuschließen.                                                                                                    | eine Text-Datei mit<br>pa_cmd.mmc im Root-<br>Die Datei muss mit dem<br>den gewünschten<br>dem letzten Befehl                                                                         |
|                                                       | Texte wie beispielsweise Kommentare nach de<br><i>CMD_END</i> sind zulässig, da diese ignoriert we<br>Kommandodatei erkannt und ausgeführt wird,<br>der Datei Logfile.txt auf der Speicherkarte ges<br>finden Sie für jeden ausgeführten Befehl einen<br>Diagnosepuffer.                                                                                                    | em letzten Befehl<br>erden. Sobald eine<br>werden die Aktionen in<br>peichert. Zusätzlich<br>Diagnoseeintrag im                                                                       |
| Befehle                                               | Bitte beachten Sie, dass Sie immer Ihre Befehlsabfolge mit <i>CMD_START</i> beginnen und mit <i>CMD_END</i> beenden.                                                                                                    |                                                                                                    |
| Kommando                                              | Beschreibung                                                                                                    | Diagnoseeintrag                                                                                                    |
|                                                       |                                                                                                    |                                                                                                    |

| Kommando    | Beschreibung                                | Diagnoseeintrag |
|-------------|---------------------------------------------|-----------------|
| CMD_START   | In der ersten Zeile muss CMD_START stehen.  | 0xE801          |
|             | Fehlt CMD_START erfolgt ein Diagnoseeintrag | 0xE8FE          |
| WAIT1SECOND | Wartet ca. 1 Sekunde.                       | 0xE803          |

CMD - Autobefehle

| Kommando      | Beschreibung                                                                                                    | Diagnoseeintrag |
|---------------|----------------------------------------------------------------------------------------------------|-----------------|
| LOAD_PROJECT  | Ruft die Funktion "Urlöschen mit Nachladen von<br>der Speicherkarte" auf. Durch Angabe einer wld-<br>Datei nach dem Kommando, wird diese wld-Datei<br>nachgeladen, ansonsten wird die Datei<br>"s7prog.wld" geladen.                                                                                                    | 0xE805          |
| SAVE_PROJECT  | Speichert das Anwenderprojekt (Bausteine und<br>Hardwarekonfiguration) auf der Speicherkarte als<br>"s7prog.wld".Falls bereits eine Datei mit dem<br>Namen "s7prog.wld" existiert, wird diese in<br>"s7prog.old" umbenannt. Sollte Ihre CPU durch ein<br>Passwort geschützt sein, so müssen Sie dies als<br>Parameter mitliefern. Ansonsten wird kein Projekt<br>geschrieben.<br>Beispiel: SAVE_PROJECT passwort. | 0xE806          |
| FACTORY_RESET | Führt "Rücksetzen auf Werkseinstellung" durch.                                                                                                    | 0xE807          |
| DIAGBUF       | Speichert den Diagnosebuffer der CPU als Datei<br>"diagbuff.txt" auf der Speicherkarte.                                                                                                    | 0xE80B          |
| SET_NETWORK   | Mit diesem Kommando können Sie die IP-Para-<br>meter für den Ethernet-PG/OP-Kanal einstellen.<br>Die IP-Parameter sind in der Reihenfolge IP-<br>Adresse, Subnetz-Maske und Gateway jeweils<br>getrennt durch ein Komma im Format von x.x.x.x<br>einzugeben. Wird kein Gateway verwendet, tragen<br>Sie die IP-Adresse als Gateway ein.                                                                           | 0xE80E          |
| CMD_END       | In der letzten Zeile muss CMD_END stehen.                                                                                                    | 0xE802          |
|               |                                                                                                    |                 |

Beispiele Nachfolgend ist der Aufbau einer Kommando-Datei an Beispielen gezeigt. Den jeweiligen Diagnoseeintrag finden Sie in Klammern gesetzt.

## **Beispiel 1**

| CMD_START             | Kennzeichnet den Start der Befehlsliste (0xE801)             |
|-----------------------|--------------------------------------------------------------|
| LOAD_PROJECT proj.wld | Urlöschen und Nachladen von "proj.wld" (0xE805)              |
| WAIT1SECOND           | Wartet ca. 1 Sekunde (0xE803)                                |
| DIAGBUF               | Diagnosebuffer der CPU als "diagbuff.txt" speichern (0xE80B) |
| CMD_END               | Kennzeichnet das Ende der Befehlsliste (0xE802)              |
| beliebiger Text       | Texte nach dem CMD_END werden nicht mehr ausgewertet.        |

## **Beispiel 2**

| CMD_START              | Kennzeichnet den Start der Befehlsliste (0xE801) |
|------------------------|--------------------------------------------------|
| LOAD_PROJECT proj2.wld | Urlöschen und Nachladen von "proj2.wld" (0xE805) |
| WAIT1SECOND            | Wartet ca. 1 Sekunde (0xE803)                    |
| WAIT1SECOND            | Wartet ca. 1 Sekunde (0xE803)                    |
|                        | IP-Parameter (0xE80E)                            |

Mit Testfunktionen Variablen steuern und beobachten > Test des Anwenderprogramms im SPS-Simulator

| SET_NETWORK 172.16.129.210,255 | .255.224.0,172.16.129.210                                       |
|--------------------------------|-----------------------------------------------------------------|
| WAIT1SECOND                    | Wartet ca. 1 Sekunde (0xE803)                                   |
| WAIT1SECOND                    | Wartet ca. 1 Sekunde (0xE803)                                   |
| DIAGBUF                        | Diagnosebuffer der CPU als "diagbuff.txt" speichern<br>(0xE80B) |
| CMD_END                        | Kennzeichnet das Ende der Befehlsliste (0xE802)                 |
| beliebiger Text                | Texte nach dem CMD_END werden nicht mehr ausgewertet.           |
|                                |                                                                 |

Die Parameter IP-Adresse, Subnetz-Maske und Gateway erhalten Sie von Ihrem Systemadministrator. Wird kein Gateway verwendet, tragen Sie die IP-Adresse als Gateway ein.

## 4.18 Mit Testfunktionen Variablen steuern und beobachten

## Übersicht

Zur Fehlersuche und zur Ausgabe von Variablenzuständen können Sie im *SPEED7 Studio* verschiedene Test- und Analysefunktionen aufrufen:

- Test des Anwenderprogramms im SPS-Simulator
- Bausteine beobachten im Editor
- Anzeigen und Ändern von Variablen in Beobachtungstabellen
- Aufzeichnung von Signalen mittels Logikanalyse

## 4.18.1 Test des Anwenderprogramms im SPS-Simulator

Mit dem SPS-Simulator können Sie Ihr Anwenderprogramm auf einer virtuellen CPU testen, bevor Sie dieses in Ihre Steuerung laden. Dies erfolgt nach folgender Vorgehensweise:

- **1.** Laden Sie Ihr Anwenderprogramm.
- **2.** Übersetzen Sie Ihr Anwenderprogramm.
- **3.** Stellen Sie unter "*Aktive PC-Schnittstelle*" die virtuelle Schnittstelle "stelle "*Simulation*" ein.
- **4.** Öffnen Sie das Dialogfenster *"Einstellungen PLC-Simulation"* und nehmen Sie bei Bedarf Einstellungen zur Simulation vor.
- 5. Starten Sie die Simulation mit "Simulation → PLC-Simulation starten"
  - $\Rightarrow$  Die Simulation wird gestartet.
- **6.** Hier können Sie Ihr Anwenderprogramm testen z.B. Werte von Variablen oder Signalzustände beobachten oder Variablen mit Werten überschreiben.
- **7.** Mit "Simulation → PLC-Simulation beenden" können Sie die Simulation beenden.

Mit Testfunktionen Variablen steuern und beobachten > Anzeigen und Ändern von Variablen in Beobachtungstabellen

## 4.18.2 Bausteine beobachten im Editor

Im *SPEED7 Studio* können Sie Variablen eines Bausteins im Bausteineditor beobachten. Hierzu muss der Baustein, der beobachtet werden soll in der CPU vorliegen und Sie müssen online mit der CPU verbunden sein.

- **1.** Öffnen Sie den Baustein vom Typ OB, FB, FC oder DB) im Bausteineditor.
- Klicken Sie auf
  - ⇒ Die Variablenwerte werden zyklisch aus der Steuerung gelesen und angezeigt. Bitte beachten Sie, dass sie hierbei keine Änderungen am Baustein vornehmen können.

|   |             | VKE | STA | Akku 1  | Statuswort        |
|---|-------------|-----|-----|---------|-------------------|
| 1 | UN M 1.0    | 1   | 0   | 0050    | 0000000 0000001   |
| 2 | L S5T#300MS | 1   | 0   | 0030    | 00000000 00000011 |
| 3 | SE T 1      | 1   | 0 1 | T#000.0 | 00000000 0000001  |
| 4 | NOP Ø       | 1   | 0   | 0030    | 00000000 0000001  |
| 5 | NOP Ø       | 1   | 0   | 0030    | 00000000 0000001  |
| 6 | NOP Ø       | 1   | 0   | 0030    | 00000000 0000001  |
| 7 | U T 1       | 1   | 1 1 | T#000.0 | 00000000 00000111 |
| 8 | L S5T#200MS | 1   | 1   | 0020    | 00000000 0000011  |
| 9 | SE T 2      | 1   | 1 1 | T#017.0 | 00000000 00000110 |

Abhängig vom Editor werden Verknüpfungsergebnis (VKE), Statusbit (STA) sowie die Werte des Akkus und Statuswort-Registers angezeigt.

**3.** Zum Beenden des Beobachtungsmodus klicken Sie erneut auf

## 4.18.3 Anzeigen und Ändern von Variablen in Beobachtungstabellen

In der Beobachtungstabelle können Sie Variablen beobachten (lesen) und steuern (schreiben). Sie können festlegen, welche Variablen einer CPU Sie lesen und steuern möchten. Sie können bei Bedarf mehrere Beobachtungstabellen anlegen. Diese Informationen werden aus dem entsprechenden Bereich der ausgesuchten Operanden entnommen. Während dem Steuern von Variablen bzw. in der Betriebsart STOP wird bei den Eingängen direkt der Eingangsbereich eingelesen. Andernfalls wird nur das Prozessabbild der aufgerufenen Operanden angezeigt.

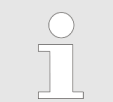

Eingänge können beobachtet, aber nicht gesteuert werden. Ausgänge können gesteuert, aber nicht beobachtet werden.

#### Beobachtungstabelle hinzufügen

- Klicken Sie im Projektbaum innerhalb einer Steuerung unter "PLC-Programm" auf "Beobachtungstabellen → Neue Beobachtungstabelle hinzufügen".
  - ⇒ Das Dialogfenster "Neue Beobachtungstabelle hinzufügen" öffnet sich.
- **2.** *"Name"*: Tragen Sie bei Bedarf einen anderen Namen ein.
- **3.** *"Kommentar"*: Tragen Sie bei Bedarf einen Kommentar, z.B. Anmerkung oder Erklärung ein.

- 4. Klicken Sie auf "OK".
  - ⇒ Die Beobachtungstabelle wird hinzugefügt und im Projektbaum angezeigt.
- 5. Öffnen Sie die Beobachtungstabelle.
- **6.** Geben Sie über die erste Tabellenzeile die Variablen an, welche Sie beobachten bzw. steuern möchten.
- **7.** Markieren Sie mit **I** in der Spalte *"Beobachten"* alle Variablen, die Sie beobachten möchten.
- **8.** Klicken Sie auf , um die Daten zyklisch aus der Steuerung zu lesen.
- **9.** Markieren Sie mit **v** in der Spalte *"Steuern"* alle Variablen, die Sie steuern möchten.
- 10. Klicken Sie auf , um alle Steuerwerte mit jedem SPS-Zyklus in die Steuerung zu schreiben.

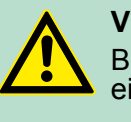

#### VORSICHT!

Bitte beachten Sie, dass das Steuern von Ausgabewerten einen potenziell gefährlichen Betriebszustand darstellt.

Diese Funktionen sollten ausschließlich für Testzwecke bzw. zur Fehlersuche verwendet werden.

#### 4.18.4 Aufzeichnung von Signalen mittels Logikanalyse

Mit der Logikanalyse können Sie Signale einer Steuerung zyklusgenau aufzeichnen. Bitte beachten Sie, dass hierzu eine entsprechende Lizenz im *SPEED7 Studio* erforderlich ist. Zum Starten der Logikanalyse wählen Sie *"Ansicht* → *Logikanalyse"*. Näheres Informationen hierzu finden Sie in der Onlinehilfe des *SPEED7 Studio*.

## 4.19 VIPA-spezifische Diagnose-Einträge

**Zugriff auf Diagnoseeinträge** Sie haben die Möglichkeit im *SPEED7 Studio* den Diagnosepuffer der CPU auszulesen. Zur Anzeige der Diagnoseeinträge gehen Sie im *SPEED7 Studio* auf "AG → Baugruppenzustand". Hier können Sie über "Diagnosepuffer" auf den Diagnosepuffer zugreifen.

- Bei einer gesteckten Speicherkarte können Sie mit dem CMD DIAGBUF den aktuellen Inhalt des Diagnosepuffers auf der Speicherkarte speichern. Kapitel 4.17 "CMD - Autobefehle" auf Seite 88
- Für die Diagnose ist der Betriebszustand der CPU irrelevant. Es können maximal 100 Diagnoseeinträge in der CPU gespeichert werden.

# Übersicht der Ereignis-IDs

| Ereignis-ID | Bedeutung                                                                  |
|-------------|----------------------------------------------------------------------------|
| 0x1141      | PROFINET Prozessalarm                                                      |
|             | ZInfo1: Logische Adresse                                                   |
|             | ZInfo2: Alarmdaten                                                         |
|             | ZInfo3: Alarmdaten                                                         |
|             | DatID: Reserviert                                                          |
|             | DatID: Eingang                                                             |
|             | DatID: Ausgang                                                             |
| 0x115C      | Herstellerspezifischer Alarm (OB 57) bei EtherCAT                          |
|             | OB: OB-Nummer                                                              |
|             | ZInfo1: Logische Adresse der Slave-Station, welche den Alarm ausgelöst hat |
|             | ZInfo2: Alarmtyp                                                           |
|             | 0x00: Reserviert                                                           |
|             | 0x01: Diagnosealarm (kommend)                                              |
|             | 0x02: Prozessalarm                                                         |
|             | 0x03: Ziehen-Alarm                                                         |
|             | 0x04: Stecken-Alarm                                                        |
|             | 0x05: Status-Alarm                                                         |
|             | 0x06: Update-Alarm                                                         |
|             | 0x07: Redundanz-Alarm                                                      |
|             | 0x08: Vom Supervisor gesteuert                                             |
|             | 0x09: Freigegeben                                                          |
|             | 0x0A: Falsches Sub-Modul gesteckt                                          |
|             | 0x0B: Wiederkehr des Sub-Moduls                                            |
|             | 0x0C: Diagnosealarm (gehend)                                               |
|             | 0x0D: Querverkehr-Verbindungsmeldung                                       |
|             | 0x0E: Nachbarschaftsänderungsmeldung                                       |
|             | 0x0F: Taktsynchronisationsmeldung (busseitig)                              |
|             | 0x10: Taktsynchronisationsmeldung (geräteseitig)                           |
|             | 0x11: Netzwerkkomponentenmeldung                                           |
|             | 0x12: Uhrzeitsynchronisationsmeldung (busseitig)                           |
|             | 0x1F: Ziehen-Alarm Baugruppe                                               |
|             | ZInfo3: CoE Fehler-Code                                                    |
| 0x1381      | Manuelle Neustart (Warmstart)-Anforderung                                  |
|             | PK: Priorität                                                              |
|             | OB: OB-Nummer                                                              |

| Ereignis-ID | Bedeutung                                                 |
|-------------|-----------------------------------------------------------|
|             | ZInfo1: Stop-Ursache                                      |
| 0x1382      | Automatische Neustart (Warmstart)-Anforderung             |
|             | PK: Priorität                                             |
|             | OB: OB-Nummer                                             |
|             | ZInfo1: Stop-Ursache                                      |
| 0x1383      | Manuelle Wiederanlauf-Anforderung                         |
|             | PK: Priorität                                             |
|             | OB: OB-Nummer                                             |
|             | ZInfo1: Stop-Ursache                                      |
| 0x1384      | Automatische Wiederanlauf-Anforderung                     |
|             | PK: Priorität                                             |
|             | OB: OB-Nummer                                             |
|             | ZInfo1: Stop-Ursache                                      |
| 0x1385      | Manuelle Kaltstart-Anforderung                            |
|             | PK: Priorität                                             |
|             | OB: OB-Nummer                                             |
|             | ZInfo1: Stop-Ursache                                      |
| 0x1386      | Automatische Kaltstart-Anforderung                        |
|             | PK: Priorität                                             |
|             | OB: OB-Nummer                                             |
|             | ZInfo1: Stop-Ursache                                      |
| 0x1387      | Master-CPU: Manuelle Kaltstart-Anforderung                |
|             | OB: Nicht anwenderrelevant oder unbekannt                 |
| 0x1388      | Master-CPU: Automatische Kaltstart-Anforderung            |
|             | OB: Nicht anwenderrelevant oder unbekannt                 |
| 0x138A      | Master-CPU: Manuelle Neustart (Warmstart)-Anforderung     |
|             | OB: Nicht anwenderrelevant oder unbekannt                 |
| 0x138B      | Master-CPU: Automatische Neustart (Warmstart)-Anforderung |
|             | OB: Nicht anwenderrelevant oder unbekannt                 |
| 0x138C      | Reserve-CPU: Manuelle Anlauf-Anforderung                  |
|             | OB: Nicht anwenderrelevant oder unbekannt                 |
| 0x138D      | Reserve-CPU: Automatische Anlauf-Anforderung              |
|             | OB: Nicht anwenderrelevant oder unbekannt                 |
| 0x2521      | BCD-Wandlungsfehler                                       |
|             | ZInfo1: Betroffenes Register                              |
|             | 0: AKKU 1                                                 |

| Ereignis-iD | Bedeutung                                                          |
|-------------|--------------------------------------------------------------------|
|             | 1: AKKU 2                                                          |
|             | 2: AKKU 3                                                          |
|             | 3: AKKU 4                                                          |
|             | 4: AR1                                                             |
|             | 5: AR2                                                             |
|             | ZInfo2: OB-Nummer                                                  |
|             | ZInfo3: Bausteinadresse                                            |
| 0x2522      | Bereichslängenfehler beim Lesen                                    |
| 0x2523      | Bereichslängenfehler beim Schreiben                                |
| 0x2524      | Bereichsfehler beim Lesen                                          |
| 0x2525      | Bereichsfehler beim Schreiben                                      |
| 0x2526      | Timernummernfehler                                                 |
| 0x2527      | Zählernummernfehler                                                |
| 0x2528      | Ausrichtungsfehler beim Lesen                                      |
| 0x2529      | Ausrichtungsfehler beim Schreiben                                  |
| 0x2530      | Schreibfehler Datenbaustein                                        |
| 0x2531      | Schreibfehler Instanzdatenbaustein                                 |
| 0x2532      | Bausteinnummernfehler DB                                           |
| 0x2533      | Bausteinnummernfehler DI                                           |
| 0x2534      | Bausteinnummernfehler FC                                           |
| 0x2535      | Bausteinnummernfehler FB                                           |
| 0x253A      | DB nicht geladen                                                   |
| 0x253C      | FC nicht geladen                                                   |
| 0x253D      | SFC nicht vorhanden                                                |
| 0x253E      | FB nicht geladen                                                   |
| 0x253F      | SFB nicht vorhanden                                                |
| 0x2942      | Peripheriezugriffsfehler beim Lesen                                |
| 0x2943      | Peripheriezugriffsfehler beim Schreiben                            |
| 0x3267      | Ende Umparametrieren einer Baugruppe                               |
| 0x32C4      | Aktivierung eines DP-Slaves mit SFC 12 (D_ACT_DP) mittels MODE = 3 |
|             | OB: OB-Nummer                                                      |
|             | PK: Priorität                                                      |
|             | ZInfo1: Logische Basisadresse des DP-Masters                       |
|             | ZInfo2: Stationsnummer                                             |
|             | ZInfo2: IO-System-ID                                               |
|             | ZInfo3: Logische Basisadresse der Station                          |

| Ereignis-ID | Bedeutung                                                                               |
|-------------|-----------------------------------------------------------------------------------------|
|             | ZInfo3: Ausgang                                                                         |
|             | ZInfo3: Eingang                                                                         |
| 0x32C9      | Aktivierung eines DP-Slaves mit SFC 12 (D_ACT_DP) mittels MODE = 3                      |
|             | OB: OB-Nummer                                                                           |
|             | PK: Priorität                                                                           |
|             | ZInfo1: Logische Basisadresse des DP-Masters                                            |
|             | ZInfo2: Stationsnummer                                                                  |
|             | ZInfo2: IO-System-ID                                                                    |
|             | ZInfo3: Logische Basisadresse der Station                                               |
|             | ZInfo3: Ausgang                                                                         |
|             | ZInfo3: Eingang                                                                         |
| 0x32CF      | Aktivierung eines PROFINET-IO-Devices mit SFC 12 (D_ACT_DP) mittels MODE = 3 / MODE = 4 |
|             | OB: OB-Nummer                                                                           |
|             | PK: Priorität                                                                           |
|             | ZInfo1: Logische Basisadresse des IO-Controllers                                        |
|             | ZInfo2: Stationsnummer                                                                  |
|             | ZInfo2: IO-System-ID                                                                    |
|             | ZInfo3: Logische Basisadresse der Station                                               |
|             | ZInfo3: Ausgang                                                                         |
|             | ZInfo3: Eingang                                                                         |
| 0x33C4      | Deaktivierung eines DP-Slaves mit der SFC 12 (D_ACT_DP) mittels MODE = 4                |
|             | OB: OB-Nummer                                                                           |
|             | PK: Priorität                                                                           |
|             | ZInfo1: Logische Basisadresse des DP-Masters                                            |
|             | ZInfo2: Stationsnummer                                                                  |
|             | ZInfo2: IO-System-ID                                                                    |
|             | ZInfo3: Logische Basisadresse der Station                                               |
|             | ZInfo3: Ausgang                                                                         |
|             | ZInfo3: Eingang                                                                         |
| 0x33C9      | Deaktivierung eines DP-Slaves mit der SFC 12 (D_ACT_DP) mittels MODE = 4                |
|             | OB: OB-Nummer                                                                           |
|             | PK: Priorität                                                                           |
|             | ZInfo1: Logische Basisadresse des DP-Masters                                            |
|             | ZInfo2: Stationsnummer                                                                  |
|             | ZInfo2: IO-System-ID                                                                    |

| Ereignis-ID | Bedeutung                                                                            |
|-------------|--------------------------------------------------------------------------------------|
|             | ZInfo3: Logische Basisadresse der Station                                            |
|             | ZInfo3: Ausgang                                                                      |
|             | ZInfo3: Eingang                                                                      |
| 0x33CE      | PN_HandlingDeviceAlarm DES_DEACTIVATE_CALL_OB DEVICE_WIEDER-<br>KEHR_PARAMETER_ERROR |
| 0x33CF      | Deaktivierung eines PROFINET-IO-Devices mit SFC 12 (D_ACT_DP) mittels MODE<br>= 4    |
|             | OB: OB-Nummer                                                                        |
|             | PK: Priorität                                                                        |
|             | ZInfo1: Logische Basisadresse des IO-Controllers                                     |
|             | ZInfo2: Stationsnummer                                                               |
|             | ZInfo2: IO-System-ID                                                                 |
|             | ZInfo3: Logische Basisadresse der Station                                            |
|             | ZInfo3: Ausgang                                                                      |
|             | ZInfo3: Eingang                                                                      |
| 0x34A4      | PROFINET Interface-DB wieder ansprechbar                                             |
| 0x3501      | Zykluszeitüberschreitung                                                             |
|             | OB: OB-Nummer                                                                        |
|             | PK: Priorität                                                                        |
|             | DatID: Reserviert                                                                    |
|             | ZInfo1: Zykluszeit                                                                   |
| 0x3507      | Mehrfacher OB-Anforderungsfehler verursachte einen internen Puffer-Überlauf          |
|             | PK: Priorität                                                                        |
|             | OB: OB-Nummer                                                                        |
| 0x3508      | Taktsynchronalarm-Zeitfehler                                                         |
|             | PK: Priorität                                                                        |
|             | OB: OB-Nummer                                                                        |
| 0x3509      | Alarmverlust durch zu hohe Alarmlast                                                 |
|             | OB: Nicht anwenderrelevant oder unbekannt                                            |
| 0x350A      | Wiedereintritt in RUN nach CiR                                                       |
|             | OB: Nicht anwenderrelevant oder unbekannt                                            |
| 0x350B      | Technologiesynchronalarm-Zeitfehler                                                  |
|             | OB: Nicht anwenderrelevant oder unbekannt                                            |
| 0x3571      | Zu große Schachtelungstiefe von Klammerebenen                                        |
| 0x3572      | Zu große Schachtelungstiefe von Master Control Relais                                |
| 0x3573      | Zu große Schachtelungstiefe bei Synchronfehlern                                      |
| 0x3574      | Zu große Schachtelungstiefe von Bausteinaufrufen (U-Stack)                           |

| Ereignis-ID | Bedeutung                                                     |
|-------------|---------------------------------------------------------------|
| 0x3575      | Zu große Schachtelungstiefe von Bausteinaufrufen (B-Stack)    |
| 0x3576      | Fehler beim Allokieren von Lokaldaten                         |
| 0x3578      | Unbekannte Anweisung                                          |
|             | OB: Nicht anwenderrelevant oder unbekannt                     |
| 0x357A      | Sprunganweisung mit Ziel außerhalb des Bausteins              |
|             | OB: Nicht anwenderrelevant oder unbekannt                     |
| 0x3582      | Speicherfehler vom Betriebssystem erkannt und beseitigt       |
|             | OB: Nicht anwenderrelevant oder unbekannt                     |
| 0x3583      | Häufung von erkannten und korrigierten Speicherfehlern        |
|             | OB: Nicht anwenderrelevant oder unbekannt                     |
| 0x3585      | Fehler im PC-Betriebssystem (nur bei Win AC-Controllern)      |
|             | OB: Nicht anwenderrelevant oder unbekannt                     |
| 0x3587      | Mehrbitspeicherfehler erkannt und korrigiert                  |
|             | OB: Nicht anwenderrelevant oder unbekannt                     |
| 0x35A1      | Anwenderschnittstelle (OB bzw. FRB) nicht vorhanden           |
|             | PK: Priorität                                                 |
|             | OB: OB-Nummer                                                 |
| 0x35A2      | OB nicht geladen (gestartet durch SFC aufgrund Projektierung) |
|             | OB: Nicht anwenderrelevant oder unbekannt                     |
| 0x35A3      | Fehler beim Zugriff auf einen Baustein                        |
|             | OB: Nicht anwenderrelevant oder unbekannt                     |
| 0x35A4      | PROFINET Interface-DB nicht ansprechbar                       |
|             | OB: Nicht anwenderrelevant oder unbekannt                     |
| 0x35B1      | Peripheriezugriffsfehler bei PAE lesen                        |
| 0x35B2      | Peripheriezugriffsfehler bei PAA schreiben                    |
|             | PK: Priorität                                                 |
|             | OB: OB-Nummer                                                 |
| 0x35D2      | Senden der Diagnoseeinträge derzeit nicht möglich             |
|             | OB: Nicht anwenderrelevant oder unbekannt                     |
| 0x35D3      | Synchronisationstelegramme können nicht gesendet werden       |
|             | OB: Nicht anwenderrelevant oder unbekannt                     |
| 0x35D4      | Unzulässiger Uhrzeitsprung durch Uhrzeitsynchronisation       |
|             | OB: Nicht anwenderrelevant oder unbekannt                     |
| 0x35D5      | Fehler bei Übernahme der Synchronisationszeit                 |
|             | OB: Nicht anwenderrelevant oder unbekannt                     |
| 0x35E1      | Global Daten (GD): Falsche Telegrammkennung                   |

| Ereignis-ID | Bedeutung                                                                                           |
|-------------|----------------------------------------------------------------------------------------------------|
|             | OB: Nicht anwenderrelevant oder unbekannt                                                           |
| 0x35E2      | Global Daten (GD): Paketstatus nicht in DB eintragbar                                               |
|             | OB: Nicht anwenderrelevant oder unbekannt                                                           |
| 0x35E3      | Global Daten (GD): Telegrammlängenfehler                                                            |
|             | OB: Nicht anwenderrelevant oder unbekannt                                                           |
| 0x35E4      | Global Daten (GD): Unzulässige Paketnummer empfangen                                                |
|             | OB: Nicht anwenderrelevant oder unbekannt                                                           |
| 0x35E5      | Fehler beim Zugriff auf DB bei Kommunikations-SFBs für projektierte S7-Verbin-<br>dungen            |
|             | OB: Nicht anwenderrelevant oder unbekannt                                                           |
| 0x35E6      | Global Daten (GD): Gesamtstatus nicht in DB eintragbar                                              |
|             | OB: Nicht anwenderrelevant oder unbekannt                                                           |
| 0x3821      | BATTF: Ausfall mindestens einer Pufferbatterie im Zentralgerät beseitigt                            |
|             | OB: Nicht anwenderrelevant oder unbekannt                                                           |
| 0x3822      | BATTF: Ausfall der Pufferspannung im Zentralgerät beseitigt                                         |
|             | OB: Nicht anwenderrelevant oder unbekannt                                                           |
| 0x3823      | BATTF: Ausfall der DC 24V Spannungsversorgung im Zentralgerät beseitigt                             |
|             | OB: Nicht anwenderrelevant oder unbekannt                                                           |
| 0x3825      | BATTF: Ausfall mindestens einer Pufferbatterie in einem redundanten Zentralgerät beseitigt          |
|             | OB: Nicht anwenderrelevant oder unbekannt                                                           |
| 0x3826      | BATTF: Ausfall der Pufferspannung in einem redundanten Zentralgerät beseitigt                       |
|             | OB: Nicht anwenderrelevant oder unbekannt                                                           |
| 0x3827      | BATTF: Ausfall der DC 24V Spannungsversorgung in einem redundanten Zentral-<br>gerät beseitigt      |
|             | OB: Nicht anwenderrelevant oder unbekannt                                                           |
| 0x3831      | BATTF: Ausfall mindestens einer Pufferbatterie in mindestens einem Erweiterungs-<br>gerät beseitigt |
|             | OB: Nicht anwenderrelevant oder unbekannt                                                           |
| 0x3832      | BATTF: Ausfall der Pufferspannung in mindestens einem Erweiterungsgerät beseitigt                   |
|             | OB: Nicht anwenderrelevant oder unbekannt                                                           |
| 0x3833      | BATTF: Ausfall der DC 24V Spannungsversorgung in mindestens einem Erweite-<br>rungsgerät beseitigt  |
| 0x3842      | Diagnosealarm (Modul/Submodul OK)                                                                   |
|             | PK: PrioLevel                                                                                       |
|             | DatID: Reserviert                                                                                   |
|             | DatID: Eingabebaugruppe                                                                             |
|             | DatID: Ausgabebaugruppe                                                                             |

| Ereignis-ID | Bedeutung                                                                            |
|-------------|--------------------------------------------------------------------------------------|
|             | ZInfo1: Logische Basisadresse der Baugruppe, in der der Fehler aufgetreten ist       |
|             | ZInfo2: Baugruppenstörung                                                            |
|             | ZInfo2: Interner Fehler                                                              |
|             | ZInfo2: Externer Fehler                                                              |
|             | ZInfo2: Kanalfehler vorhanden                                                        |
|             | ZInfo2: Externe Hilfsspannung fehlt                                                  |
|             | ZInfo2: Frontstecker fehlt                                                           |
|             | ZInfo2: Baugruppe nicht parametriert                                                 |
|             | ZInfo2: Falsche Parameter in Baugruppe                                               |
|             | ZInfo2: Baugruppenklasse                                                             |
|             | ZInfo2: Kanalinformation vorhanden                                                   |
|             | ZInfo2: Anwenderinformation vorhanden                                                |
|             | ZInfo2: Diagnosealarm von Stellvertreter                                             |
|             | ZInfo2: Wartungsbedarf                                                               |
|             | ZInfo3: Anwendermodul falsch / fehlt                                                 |
|             | ZInfo3: Kommunikationsstörung                                                        |
|             | ZInfo3: Betriebszustand: RUN                                                         |
|             | ZInfo3: Betriebszustand: STOP                                                        |
|             | ZInfo3: Zeitüberwachung hat angesprochen                                             |
|             | ZInfo3: Baugruppeninterne Versorgungsspannung ausgefallen                            |
|             | ZInfo3: Batterie leer                                                                |
|             | ZInfo3: Gesamte Pufferung ausgefallen                                                |
|             | ZInfo3: Wartungsanforderung                                                          |
|             | ZInfo3: Erweiterungsgeräteausfall                                                    |
|             | ZInfo3: Prozessorausfall                                                             |
|             | ZInfo3: EPROM-Fehler                                                                 |
|             | ZInfo3: RAM-Fehler                                                                   |
|             | ZInfo3: ADU/DAU-Fehler                                                               |
|             | ZInfo3: Sicherungsausfall                                                            |
|             | ZInfo3: Prozessalarm verloren                                                        |
| 0x3854      | PROFINET-IO-Submodul/Modul gesteckt und entspricht parametriertem Submodul/<br>Modul |
|             | ZInfo1: Logische Adresse                                                             |
|             | ZInfo2: Device-ID                                                                    |
|             | ZInfo2: Subnet-ID                                                                    |
|             | DatID: Reserviert                                                                    |

| Ereignis-ID | Bedeutung                                                                                    |
|-------------|----------------------------------------------------------------------------------------------|
|             | DatID: Eingang                                                                               |
|             | DatID: Ausgang                                                                               |
| 0x3855      | PROFINET-IO-Submodul/Modul gesteckt, entspricht aber nicht dem parametrierten Submodul/Modul |
| 0x3856      | PROFINET-IO-Submodul/Modul gesteckt, jedoch Fehler bei Baugruppenparametrie-<br>rung         |
| 0x3858      | PROFINET-IO-Submodul Zugriffsfehler beseitigt                                                |
|             | ZInfo1: Logische Adresse                                                                     |
|             | ZInfo2: Device-ID                                                                            |
|             | ZInfo2: Subnet-ID                                                                            |
|             | DatID: Reserviert                                                                            |
|             | DatID: Eingang                                                                               |
|             | DatID: Ausgang                                                                               |
| 0x3861      | Baugruppe/Schnittstellenmodul gesteckt, Baugruppentyp OK                                     |
|             | OB: Nicht anwenderrelevant oder unbekannt                                                    |
| 0x3863      | Baugruppe/Schnittstellenmodul gesteckt, jedoch falscher Baugruppentyp                        |
|             | OB: Nicht anwenderrelevant oder unbekannt                                                    |
| 0x3864      | Baugruppe/Schnittstellenmodul gesteckt, jedoch gestört (Baugruppenkennung nicht lesbar)      |
|             | OB: Nicht anwenderrelevant oder unbekannt                                                    |
| 0x3865      | Baugruppe gesteckt, jedoch Fehler bei Baugruppenparametrierung                               |
|             | OB: Nicht anwenderrelevant oder unbekannt                                                    |
| 0x3866      | Baugruppe wieder ansprechbar, Lastspannungsfehler beseitigt                                  |
|             | OB: Nicht anwenderrelevant oder unbekannt                                                    |
| 0x3881      | Schnittstellenfehler, gehend                                                                 |
|             | OB: Nicht anwenderrelevant oder unbekannt                                                    |
| 0x38B1      | Peripheriezugriffsfehler bei PAE lesen                                                       |
|             | ZInfo2: Länge                                                                                |
|             | ZInfo3: Offset                                                                               |
| 0x38B2      | Peripheriezugriffsfehler bei PAA schreiben                                                   |
|             | ZInfo2: Länge                                                                                |
|             | ZInfo3: Offset                                                                               |
| 0x38B3      | Peripheriezugriffsfehler bei PAE lesen                                                       |
|             | PK: Priorität                                                                                |
|             | OB: OB-Nummer                                                                                |
|             | DatID: Längen Information                                                                    |
|             | ZInfo1: Res1                                                                                 |

| Ereignis-ID | Bedeutung                                              |
|-------------|--------------------------------------------------------|
|             | ZInfo2: Länge                                          |
|             | ZInfo3: RetVal                                         |
| 0x38B4      | Peripheriezugriffsfehler bei PAA schreiben             |
|             | PK: Priorität                                          |
|             | OB: OB-Nummer                                          |
|             | DatID: Längen Information                              |
|             | ZInfo1: Res1                                           |
|             | ZInfo2: Länge                                          |
|             | ZInfo3: RetVal                                         |
| 0x38C1      | Erweiterungsgerätewiederkehr                           |
|             | OB: OB-Nummer                                          |
|             | PK: Priorität                                          |
|             | ZInfo1: Logische Basisadresse der IM                   |
|             | ZInfo2: 1. Erweiterungsgerät                           |
|             | ZInfo2: 2. Erweiterungsgerät                           |
|             | ZInfo2: 3. Erweiterungsgerät                           |
|             | ZInfo2: 4. Erweiterungsgerät                           |
|             | ZInfo2: 5. Erweiterungsgerät                           |
|             | ZInfo2: 6. Erweiterungsgerät                           |
|             | ZInfo2: 7. Erweiterungsgerät                           |
|             | ZInfo2: 8. Erweiterungsgerät                           |
|             | ZInfo2: 9. Erweiterungsgerät                           |
|             | ZInfo2: 10. Erweiterungsgerät                          |
|             | ZInfo2: 11. Erweiterungsgerät                          |
|             | ZInfo2: 12. Erweiterungsgerät                          |
|             | ZInfo2: 13. Erweiterungsgerät                          |
|             | ZInfo2: 14. Erweiterungsgerät                          |
|             | ZInfo2: 15. Erweiterungsgerät                          |
|             | ZInfo3: 16. Erweiterungsgerät                          |
|             | ZInfo3: 17. Erweiterungsgerät                          |
|             | ZInfo3: 18. Erweiterungsgerät                          |
|             | ZInfo3: 19. Erweiterungsgerät                          |
|             | ZInfo3: 20. Erweiterungsgerät                          |
|             | ZInfo3: 21. Erweiterungsgerät                          |
|             | ZInfo3: Wiederkehr mindestens eines Erweiterungsgeräts |

| Ereignis-ID | Bedeutung                                                                                      |
|-------------|------------------------------------------------------------------------------------------------|
| 0x38C2      | Erweiterungsgerätewiederkehr (Erweiterungsgeräteausfall gehend mit Abweichung Soll-/Istausbau) |
|             | OB: OB-Nummer                                                                                  |
|             | PK: Priorität                                                                                  |
|             | ZInfo1: Logische Basisadresse der IM                                                           |
|             | ZInfo2: 1. Erweiterungsgerät                                                                   |
|             | ZInfo2: 2. Erweiterungsgerät                                                                   |
|             | ZInfo2: 3. Erweiterungsgerät                                                                   |
|             | ZInfo2: 4. Erweiterungsgerät                                                                   |
|             | ZInfo2: 5. Erweiterungsgerät                                                                   |
|             | ZInfo2: 6. Erweiterungsgerät                                                                   |
|             | ZInfo2: 7. Erweiterungsgerät                                                                   |
|             | ZInfo2: 8. Erweiterungsgerät                                                                   |
|             | ZInfo2: 9. Erweiterungsgerät                                                                   |
|             | ZInfo2: 10. Erweiterungsgerät                                                                  |
|             | ZInfo2: 11. Erweiterungsgerät                                                                  |
|             | ZInfo2: 12. Erweiterungsgerät                                                                  |
|             | ZInfo2: 13. Erweiterungsgerät                                                                  |
|             | ZInfo2: 14. Erweiterungsgerät                                                                  |
|             | ZInfo2: 15. Erweiterungsgerät                                                                  |
|             | ZInfo3: 16. Erweiterungsgerät                                                                  |
|             | ZInfo3: 17. Erweiterungsgerät                                                                  |
|             | ZInfo3: 18. Erweiterungsgerät                                                                  |
|             | ZInfo3: 19. Erweiterungsgerät                                                                  |
|             | ZInfo3: 20. Erweiterungsgerät                                                                  |
|             | ZInfo3: 21. Erweiterungsgerät                                                                  |
|             | ZInfo3: Wiederkehr mindestens eines Erweiterungsgeräts                                         |
| 0x38C4      | Wiederkehr einer DP-Station                                                                    |
|             | OB: OB-Nummer                                                                                  |
|             | PK: Priorität                                                                                  |
|             | ZInfo1: Logische Basisadresse des DP-Masters                                                   |
|             | ZInfo2: Stationsnummer                                                                         |
|             | ZInfo2: IO-System-ID                                                                           |
|             | ZInfo3: Logische Basisadresse der Station                                                      |
|             | ZInfo3: Ausgang                                                                                |
|             | ZInfo3: Eingang                                                                                |

| Ereignis-ID | Bedeutung                                                                |
|-------------|--------------------------------------------------------------------------|
| 0x38C5      | Wiederkehr einer DP-Station, Station jedoch gestört                      |
|             | OB: OB-Nummer                                                            |
|             | PK: Priorität                                                            |
|             | ZInfo1: Logische Basisadresse des DP-Masters                             |
|             | ZInfo2: Stationsnummer                                                   |
|             | ZInfo2: IO-System-ID                                                     |
|             | ZInfo3: Logische Basisadresse der Station                                |
|             | ZInfo3: Ausgang                                                          |
|             | ZInfo3: Eingang                                                          |
| 0x38C6      | Erweiterungsgerätewiederkehr, jedoch Fehler bei Baugruppenparametrierung |
|             | OB: OB-Nummer                                                            |
|             | PK: Priorität                                                            |
|             | ZInfo1: Logische Basisadresse der IM                                     |
|             | ZInfo2: 1. Erweiterungsgerät                                             |
|             | ZInfo2: 2. Erweiterungsgerät                                             |
|             | ZInfo2: 3. Erweiterungsgerät                                             |
|             | ZInfo2: 4. Erweiterungsgerät                                             |
|             | ZInfo2: 5. Erweiterungsgerät                                             |
|             | ZInfo2: 6. Erweiterungsgerät                                             |
|             | ZInfo2: 7. Erweiterungsgerät                                             |
|             | ZInfo2: 8. Erweiterungsgerät                                             |
|             | ZInfo2: 9. Erweiterungsgerät                                             |
|             | ZInfo2: 10. Erweiterungsgerät                                            |
|             | ZInfo2: 11. Erweiterungsgerät                                            |
|             | ZInfo2: 12. Erweiterungsgerät                                            |
|             | ZInfo2: 13. Erweiterungsgerät                                            |
|             | ZInfo2: 14. Erweiterungsgerät                                            |
|             | ZInfo2: 15. Erweiterungsgerät                                            |
|             | ZInfo3: 16. Erweiterungsgerät                                            |
|             | ZInfo3: 17. Erweiterungsgerät                                            |
|             | ZInfo3: 18. Erweiterungsgerät                                            |
|             | ZInfo3: 19. Erweiterungsgerät                                            |
|             | ZInfo3: 20. Erweiterungsgerät                                            |
|             | ZInfo3: 21. Erweiterungsgerät                                            |
|             | ZInfo3: Wiederkehr mindestens eines Erweiterungsgeräts                   |
| 0x38C7      | Wiederkehr einer DP-Station, jedoch Fehler bei Baugruppenparametrierung  |

| Ereignis-ID | Bedeutung                                                      |
|-------------|----------------------------------------------------------------|
|             | OB: OB-Nummer                                                  |
|             | PK: Priorität                                                  |
|             | ZInfo1: Logische Basisadresse des DP-Masters                   |
|             | ZInfo2: Stationsnummer                                         |
|             | ZInfo2: IO-System-ID                                           |
|             | ZInfo3: Logische Basisadresse der Station                      |
|             | ZInfo3: Ausgang                                                |
|             | ZInfo3: Eingang                                                |
| 0x38C8      | Wiederkehr einer DP-Station, jedoch Abweichung Soll-/Istausbau |
|             | OB: OB-Nummer                                                  |
|             | PK: Priorität                                                  |
|             | ZInfo1: Logische Basisadresse des DP-Masters                   |
|             | ZInfo2: Stationsnummer                                         |
|             | ZInfo2: IO-System-ID                                           |
|             | ZInfo3: Logische Basisadresse der Station                      |
|             | ZInfo3: Ausgang                                                |
|             | ZInfo3: Eingang                                                |
| 0x38CB      | PROFINET-IO-Stationswiederkehr                                 |
|             | OB: OB-Nummer                                                  |
|             | PK: Priorität                                                  |
|             | DatID: Reserviert_1                                            |
|             | ZInfo1: Logische Adresse des IO-Systems                        |
|             | ZInfo2: Stationsnummer                                         |
|             | ZInfo2: IO-System-ID                                           |
|             | ZInfo3: Logische Basisadresse der Station                      |
|             | ZInfo3: Ausgang                                                |
|             | ZInfo3: Eingang                                                |
| 0x38CC      | PROFINET-IO-Stationswiederkehr mit Störung oder Wartung        |
|             | OB: OB-Nummer                                                  |
|             | PK: Priorität                                                  |
|             | DatID: Reserviert_1                                            |
|             | ZInfo1: Logische Basisadresse des IO-Controllers               |
|             | ZInfo2: Stationsnummer                                         |
|             | ZInfo2: IO-System-ID                                           |
|             | ZInfo3: Logische Basisadresse der Station                      |
|             | ZInfo3: Ausgang                                                |
|             |                                                                |

| Ereignis-ID | Bedeutung                                                                                              |
|-------------|----------------------------------------------------------------------------------------------------|
|             | ZInfo3: Eingang                                                                                        |
| 0x38CD      | PROFINET-IO-Stationswiederkehr, Sollausbau weicht von Istausbau ab                                     |
|             | OB: OB-Nummer                                                                                          |
|             | PK: Priorität                                                                                          |
|             | ZInfo1: Logische Basisadresse des IO-Controllers                                                       |
|             | ZInfo2: Stationsnummer                                                                                 |
|             | ZInfo2: IO-System-ID                                                                                   |
|             | ZInfo3: Logische Basisadresse der Station                                                              |
|             | ZInfo3: Ausgang                                                                                        |
|             | ZInfo3: Eingang                                                                                        |
| 0x38CE      | PROFINET-IO-Stationswiederkehr, Fehler bei der Baugruppenparametrierung                                |
|             | OB: OB-Nummer                                                                                          |
|             | PK: Priorität                                                                                          |
|             | ZInfo1: Logische Basisadresse des IO-Controllers                                                       |
|             | ZInfo2: Stationsnummer                                                                                 |
|             | ZInfo2: IO-System-ID                                                                                   |
|             | ZInfo3: Logische Basisadresse der Station                                                              |
|             | ZInfo3: Ausgang                                                                                        |
|             | ZInfo3: Eingang                                                                                        |
| 0x38F8      | Wiederkehr eines Teils der Submodule eines PROFINET I-Device                                           |
|             | OB: OB-Nummer                                                                                          |
|             | PK: Priorität                                                                                          |
|             | ZInfo1: Logische Basisadresse des IO-Controllers                                                       |
|             | ZInfo2: Stationsnummer                                                                                 |
|             | ZInfo2: IO-System-ID                                                                                   |
|             | ZInfo3: Logische Basisadresse der Station                                                              |
|             | ZInfo3: Ausgang                                                                                        |
|             | ZInfo3: Eingang                                                                                        |
| 0x38F9      | Wiederkehr eines Teils der Submodule eines PROFINET I-Device mit Device-Konfi-<br>gurationsunterschied |
|             | OB: OB-Nummer                                                                                          |
|             | PK: Priorität                                                                                          |
|             | ZInfo1: Logische Basisadresse des IO-Controllers                                                       |
|             | ZInfo2: Stationsnummer                                                                                 |
|             | ZInfo2: IO-System-ID                                                                                   |
|             | ZInfo3: Logische Basisadresse der Station                                                              |

| Ereignis-ID | Bedeutung                                                                                 |
|-------------|-------------------------------------------------------------------------------------------|
|             | ZInfo3: Ausgang                                                                           |
|             | ZInfo3: Eingang                                                                           |
| 0x3921      | BATTF: Ausfall mindestens einer Pufferbatterie im Zentralgerät                            |
|             | OB: Nicht anwenderrelevant oder unbekannt                                                 |
| 0x3922      | BATTF: Ausfall der Pufferspannung im Zentralgerät                                         |
|             | OB: Nicht anwenderrelevant oder unbekannt                                                 |
| 0x3923      | BATTF: Ausfall der Pufferspannung im Zentralgerät beseitigt                               |
|             | OB: Nicht anwenderrelevant oder unbekannt                                                 |
| 0x3925      | BATTF: Ausfall mindestens einer Pufferbatterie in einem redundanten Zentralgerät          |
|             | OB: Nicht anwenderrelevant oder unbekannt                                                 |
| 0x3926      | BATTF: Ausfall der Pufferspannung in einem redundanten Zentralgerät                       |
|             | OB: Nicht anwenderrelevant oder unbekannt                                                 |
| 0x3927      | BATTF: Ausfall der DC 24V Spannungsversorgung in einem redundanten Zentral-<br>gerät      |
|             | OB: Nicht anwenderrelevant oder unbekannt                                                 |
| 0x3931      | BATTF: Ausfall mindestens einer Pufferbatterie in mindestens einem Erweiterungs-<br>gerät |
|             | OB: Nicht anwenderrelevant oder unbekannt                                                 |
| 0x3932      | BATTF: Ausfall der Pufferspannung in mindestens einem Erweiterungsgerät                   |
| 0x3933      | BATTF: Ausfall der DC 24V Spannungsversorgung in mindestens einem Erweite-<br>rungsgerät  |
|             | OB: Nicht anwenderrelevant oder unbekannt                                                 |
| 0x3942      | Diagnosealarm (Modul/Submodul gestört oder Wartung erforderlich oder beides)              |
|             | PK: Prioritäts-Level                                                                      |
|             | DatID: Reserviert                                                                         |
|             | DatID: Eingabebaugruppe                                                                   |
|             | DatID: Ausgabebaugruppe                                                                   |
|             | ZInfo1: Logische Basisadresse der Baugruppe, in der der Fehler aufgetreten ist            |
|             | ZInfo2: Baugruppenstörung                                                                 |
|             | ZInfo2: Interner Fehler                                                                   |
|             | ZInfo2: Externer Fehler                                                                   |
|             | ZInfo2: Kanalfehler vorhanden                                                             |
|             | ZInfo2: Externe Hilfsspannung fehlt                                                       |
|             | ZInfo2: Frontstecker fehlt                                                                |
|             | ZInfo2: Baugruppe nicht parametriert                                                      |
|             | ZInfo2: Falsche Parameter in Baugruppe                                                    |
|             | ZInfo2: Baugruppenklasse                                                                  |
|             |                                                                                           |

| Ereignis-ID | Bedeutung                                                    |
|-------------|--------------------------------------------------------------|
|             | ZInfo2: Kanalinformation vorhanden                           |
|             | ZInfo2: Anwenderinformation vorhanden                        |
|             | ZInfo2: Diagnosealarm von Stellvertreter                     |
|             | ZInfo2: Wartungsbedarf                                       |
|             | ZInfo3: Anwendermodul falsch / fehlt                         |
|             | ZInfo3: Kommunikationsstörung                                |
|             | ZInfo3: Betriebszustand: RUN                                 |
|             | ZInfo3: Betriebszustand: STOP                                |
|             | ZInfo3: Zeitüberwachung hat angesprochen                     |
|             | ZInfo3: Baugruppeninterne Versorgungsspannung ausgefallen    |
|             | ZInfo3: Batterie leer                                        |
|             | ZInfo3: Gesamte Pufferung ausgefallen                        |
|             | ZInfo3: Wartungsanforderung                                  |
|             | ZInfo3: Erweiterungsgeräteausfall                            |
|             | ZInfo3: Prozessorausfall                                     |
|             | ZInfo3: EPROM-Fehler                                         |
|             | ZInfo3: RAM-Fehler                                           |
|             | ZInfo3: ADU/DAU-Fehler                                       |
|             | ZInfo3: Sicherungsausfall                                    |
|             | ZInfo3: Prozessalarm verloren                                |
| 0x3951      | PROFINET-IO-Modul gezogen                                    |
|             | ZInfo1: Logische Adresse                                     |
|             | ZInfo2: Device-ID                                            |
|             | ZInfo2: Subnet-ID                                            |
|             | DatID: Reserviert                                            |
|             | DatID: Eingang                                               |
|             | DatID: Ausgang                                               |
| 0x3954      | PROFINET-IO-Submodul/Modul gezogen                           |
|             | ZInfo1: Logische Adresse                                     |
|             | ZInfo2: Device-ID                                            |
|             | ZInfo2: Subnet-ID                                            |
|             | DatID: Reserviert                                            |
|             | DatID: Eingang                                               |
|             | DatID: Ausgang                                               |
| 0x3961      | Baugruppe/Schnittstellenmodul gezogen bzw. nicht ansprechbar |
|             | OB: Nicht anwenderrelevant oder unbekannt                    |
| Ereignis-ID | Bedeutung                                                                                     |
|-------------|-----------------------------------------------------------------------------------------------|
| 0x3966      | Baugruppe nicht ansprechbar, Lastspannungsfehler                                              |
|             | OB: Nicht anwenderrelevant oder unbekannt                                                     |
| 0x3968      | Umparametrieren einer Baugruppe mit Fehler beendet                                            |
|             | OB: Nicht anwenderrelevant oder unbekannt                                                     |
| 0x3981      | Schnittstellenfehler, kommend                                                                 |
|             | OB: Nicht anwenderrelevant oder unbekannt                                                     |
| 0x3986      | Leistung einer H-Sync-Kopplung beeinträchtigt                                                 |
|             | OB: Nicht anwenderrelevant oder unbekannt                                                     |
| 0x39B1      | Peripheriezugriffsfehler bei Prozessabbildaktualisierung der Eingänge                         |
|             | OB: Nicht anwenderrelevant oder unbekannt                                                     |
| 0x39B2      | Peripheriezugriffsfehler bei der Übertragung des Prozessabbilds zu den Ausgabe-<br>baugruppen |
|             | OB: Nicht anwenderrelevant oder unbekannt                                                     |
| 0x39B3      | Peripheriezugriffsfehler bei PAE lesen                                                        |
|             | PK: Priorität                                                                                 |
|             | OB: OB-Nummer                                                                                 |
|             | DatID: Längen Information                                                                     |
|             | ZInfo1: Res1                                                                                  |
|             | ZInfo2: Länge                                                                                 |
|             | ZInfo3: RetVal                                                                                |
| 0x39B4      | Peripheriezugriffsfehler bei PAE lesen                                                        |
|             | PK: Priorität                                                                                 |
|             | OB: OB-Nummer                                                                                 |
|             | DatID: Längen Information                                                                     |
|             | ZInfo1: Res1                                                                                  |
|             | ZInfo2: Länge                                                                                 |
|             | ZInfo3: RetVal                                                                                |
| 0x39C1      | Erweiterungsgeräteausfall                                                                     |
|             | OB: OB-Nummer                                                                                 |
|             | PK: Priorität                                                                                 |
|             | ZInfo1: Logische Basisadresse der IM                                                          |
|             | ZInfo2: 1. Erweiterungsgerät                                                                  |
|             | ZInfo2: 2. Erweiterungsgerät                                                                  |
|             | ZInfo2: 3. Erweiterungsgerät                                                                  |
|             | ZInfo2: 4. Erweiterungsgerät                                                                  |
|             | ZInfo2: 5. Erweiterungsgerät                                                                  |

| Ereignis-ID | Bedeutung                                                                                                 |
|-------------|----------------------------------------------------------------------------------------------------|
|             | ZInfo2: 6. Erweiterungsgerät                                                                              |
|             | ZInfo2: 7. Erweiterungsgerät                                                                              |
|             | ZInfo2: 8. Erweiterungsgerät                                                                              |
|             | ZInfo2: 9. Erweiterungsgerät                                                                              |
|             | ZInfo2: 10. Erweiterungsgerät                                                                             |
|             | ZInfo2: 11. Erweiterungsgerät                                                                             |
|             | ZInfo2: 12. Erweiterungsgerät                                                                             |
|             | ZInfo2: 13. Erweiterungsgerät                                                                             |
|             | ZInfo2: 14. Erweiterungsgerät                                                                             |
|             | ZInfo2: 15. Erweiterungsgerät                                                                             |
|             | ZInfo3: 16. Erweiterungsgerät                                                                             |
|             | ZInfo3: 17. Erweiterungsgerät                                                                             |
|             | ZInfo3: 18. Erweiterungsgerät                                                                             |
|             | ZInfo3: 19. Erweiterungsgerät                                                                             |
|             | ZInfo3: 20. Erweiterungsgerät                                                                             |
|             | ZInfo3: 21. Erweiterungsgerät                                                                             |
|             | ZInfo3: Ausfall mindestens eines Erweiterungsgeräts                                                       |
| 0x39C3      | Dezentrale Peripherie: Ausfall eines DP-Mastersystems                                                     |
|             | OB: OB-Nummer                                                                                             |
|             | PK: Priorität                                                                                             |
|             | ZInfo1: Logische Basisadresse des DP-Masters                                                              |
|             | ZInfo2: DP-Mastersystem-ID                                                                                |
| 0x39C4      | Ausfall einer DP-Station                                                                                  |
|             | OB: OB-Nummer                                                                                             |
|             | PK: Priorität                                                                                             |
|             | ZInfo1: Logische Basisadresse des DP-Masters                                                              |
|             | ZInfo2: Nr. der DP-Station                                                                                |
|             | ZInfo2: DP-Mastersystem-ID                                                                                |
|             | ZInfo3: Logische Basisadresse einer S7-Slave-Station bzw. Diagnoseadresse bei einer DP-Norm-Slave-Station |
|             | ZInfo3: Ausgang                                                                                           |
|             | ZInfo3: Eingang                                                                                           |
| 0x39CA      | PROFINET-IO-Systemausfall                                                                                 |
|             | OB: OB-Nummer                                                                                             |
|             | PK: Priorität                                                                                             |
|             | ZInfo1: Logische Adresse des IO-Systems                                                                   |

| Ereignis-ID | Bedeutung                                                               |
|-------------|-------------------------------------------------------------------------|
|             | ZInfo2: Alarmgrund                                                      |
|             | ZInfo3: Stationsnummer                                                  |
|             | ZInfo3: IO-System-ID                                                    |
| 0x39CB      | PROFINET-IO-Stationsausfall                                             |
|             | OB: OB-Nummer                                                           |
|             | PK: Priorität                                                           |
|             | DatID: Reserviert_1                                                     |
|             | ZInfo1: Logische Adresse des IO-Systems                                 |
|             | ZInfo2: Stationsnummer                                                  |
|             | ZInfo2: IO-System-ID                                                    |
|             | ZInfo3: Logische Basisadresse der Station                               |
|             | ZInfo3: Ausgang                                                         |
|             | ZInfo3: Eingang                                                         |
| 0x39CD      | PROFINET-IO-Stationswiederkehr, Sollausbau weicht von Istausbau ab      |
| 0x39CE      | PROFINET-IO-Stationswiederkehr, Fehler bei der Baugruppenparametrierung |
| 0x39D0      | SLIO-Masterausfall                                                      |
|             | OB: OB-Nummer                                                           |
|             | PK: Priorität                                                           |
|             | ZInfo1: Logische Adresse des SLIO-IO-Systems                            |
|             | ZInfo2: Logische Adresse des virtuellen SLIO-Device                     |
|             | ZInfo3: Stationsnummer                                                  |
|             | ZInfo3: IO-System-ID                                                    |
| 0x39F8      | Ausfall eines Teils der Submodule eines PROFINET I-Device               |
|             | OB: OB-Nummer                                                           |
|             | PK: Priorität                                                           |
|             | ZInfo1: Logische Basisadresse des IO-Controllers                        |
|             | ZInfo2: Stationsnummer                                                  |
|             | ZInfo2: IO-System-ID                                                    |
|             | ZInfo3: Logische Basisadresse der Station                               |
|             | ZInfo3: Ausgang                                                         |
|             | ZInfo3: Eingang                                                         |
| 0x4300      | NETZ-EIN gepuffert                                                      |
| 0x4301      | Betriebszustandsübergang von STOP nach ANLAUF                           |
|             | ZInfo1: Stop-Ursache                                                    |
| 0x4302      | Betriebszustandsübergang von ANLAUF nach RUN                            |
| 0x4303      | STOP durch Stopschalter-Bedienung                                       |

| Ereignis-ID | Bedeutung                                                       |
|-------------|-----------------------------------------------------------------|
| 0x4304      | STOP durch PG-STOP-Bedienung oder wegen SFB 20 (STOP)           |
| 0x4305      | HALT: Haltepunkt erreicht                                       |
| 0x4306      | HALT: Haltepunkt verlassen                                      |
| 0x4307      | Start Urlöschen durch PG-Bedienung                              |
| 0x4308      | Start Urlöschen durch Schalterbedienung                         |
| 0x4309      | Start Urlöschen automatisch (ungepuffertes NETZ-EIN)            |
| 0x430A      | HALT verlassen, Übergang in STOP                                |
| 0x430D      | STOP durch andere CPU bei Multicomputing                        |
| 0x430E      | Urlöschen durchgeführt                                          |
| 0x430F      | STOP der Baugruppe durch STOP einer CPU                         |
| 0x4318      | Beginn des CiR-Vorgangs                                         |
|             | OB: Nicht anwenderrelevant oder unbekannt                       |
| 0x4319      | CiR-Vorgang beendet                                             |
| 0x4357      | Baugruppenüberwachungszeit gestartet                            |
|             | OB: Nicht anwenderrelevant oder unbekannt                       |
| 0x4358      | Alle Baugruppen sind betriebsbereit                             |
|             | OB: Nicht anwenderrelevant oder unbekannt                       |
| 0x4359      | Nicht alle Baugruppen sind betriebsbereit                       |
|             | OB: Nicht anwenderrelevant oder unbekannt                       |
| 0x43B0      | Firmwareupdate/-sicherung erfolgreich durchgeführt              |
|             | OB: Nicht anwenderrelevant oder unbekannt                       |
| 0x43B4      | Fehler bei der Firmware-Sicherung                               |
|             | OB: Nicht anwenderrelevant oder unbekannt                       |
| 0x43B6      | Abbruch des Firmware-Updates von redundanten Baugruppen         |
|             | OB: Nicht anwenderrelevant oder unbekannt                       |
| 0x43D0      | Abweisung Ankoppeln wegen Verletzung von Koordinierungsregeln   |
|             | OB: Nicht anwenderrelevant oder unbekannt                       |
| 0x43D1      | Abbruch der Sequenz Ankoppeln/Aufdaten                          |
|             | OB: Nicht anwenderrelevant oder unbekannt                       |
| 0x43D3      | STOP einer Reserve-CPU                                          |
|             | OB: Nicht anwenderrelevant oder unbekannt                       |
| 0x43D5      | Abweisung Ankoppeln wegen ungleichem Speicherausbau des Teil-AS |
|             | OB: Nicht anwenderrelevant oder unbekannt                       |
| 0x43D6      | Abweisung Ankoppeln wegen ungleichem Systemprogramm des Teil-AS |
|             | OB: Nicht anwenderrelevant oder unbekannt                       |
| 0x43D7      | Abweisung Ankoppeln wegen Konfigurationsänderung                |

| Ereignis-ID | Bedeutung                                                                                                    |
|-------------|----------------------------------------------------------------------------------------------------|
|             | OB: Nicht anwenderrelevant oder unbekannt                                                                                                    |
| 0x43DC      | Abbruch beim Ankoppeln mit Umschalten                                                                                                    |
| 0x43DD      | Abweisung Ankoppeln wegen laufender Test- oder anderer Online-Funktionen                                                                                             |
| 0x43DE      | Abbruch des Aufdatvorgangs wegen Überschreitung einer Überwachungszeit beim n-ten Versuch, erneuter Aufdatversuch initiiert                                          |
| 0x43DF      | Endgültiger Abbruch des Aufdatvorgangs wegen Überschreitung einer Überwa-<br>chungszeit nach der maximalen Anzahl von Versuchen, erneute Bedienung erforder-<br>lich |
| 0x43E0      | Wechsel von Solobetrieb nach Ankoppeln                                                                                                    |
| 0x43E1      | Wechsel von Ankoppeln nach Aufdaten                                                                                                    |
| 0x43E2      | Wechsel vom Systemzustand Aufdaten in Redundant                                                                                                    |
| 0x43E3      | Master-CPU: Wechsel vom Systemzustand Redundant nach Solobetrieb                                                                                                    |
| 0x43E4      | Reserve-CPU: Wechsel vom Systemzustand Redundant nach Fehlersuche                                                                                                    |
| 0x43E5      | Reserve-CPU: Wechsel von Fehlersuche nach Ankoppeln oder STOP                                                                                                    |
| 0x43E6      | Abbruch Ankoppeln der Reserve-CPU                                                                                                    |
| 0x43E7      | Abbruch Aufdaten der Reserve-CPU                                                                                                    |
| 0x43E8      | Reserve-CPU: Wechsel von Ankoppeln nach Anlauf                                                                                                    |
| 0x43E9      | Reserve-CPU: Wechsel von Anlauf nach Aufdaten                                                                                                    |
| 0x43F1      | Reserve-Master-Umschaltung                                                                                                    |
| 0x43F2      | Kopplung inkompatibler H-CPUs durch Systemprogramm blockiert                                                                                                    |
| 0x43F4      | Reserve-CPU: Sperre des Ankoppelns/Aufdatens mittels SFC90 in der Master-CPU                                                                                         |
| 0x4510      | STOP wegen Verletzung des Datumsbereichs der CPU                                                                                                    |
| 0x4520      | DEFEKT: STOP nicht erreichbar                                                                                                    |
| 0x4521      | DEFEKT: Ausfall des Befehlsbearbeitungsprozessors                                                                                                    |
| 0x4522      | DEFEKT: Ausfall des Uhrenbausteins                                                                                                    |
| 0x4523      | DEFEKT: Ausfall des Zeittaktgebers                                                                                                    |
| 0x4524      | DEFEKT: Ausfall der Zeitzellenaktualisierung                                                                                                    |
| 0x4525      | DEFEKT: Ausfall der Synchronisation bei Multicomputing                                                                                                    |
| 0x4527      | DEFEKT: Ausfall der Peripheriezugriffsüberwachung                                                                                                    |
| 0x4528      | DEFEKT: Ausfall der Zykluszeitüberwachung                                                                                                    |
| 0x4530      | DEFEKT: Speichertestfehler im internen Speicher                                                                                                    |
|             | OB: Nicht anwenderrelevant oder unbekannt                                                                                                    |
| 0x4532      | DEFEKT: Ausfall von Kernressourcen                                                                                                    |
|             | OB: Nicht anwenderrelevant oder unbekannt                                                                                                    |
| 0x4536      | DEFEKT: Betriebsartenschalter defekt                                                                                                    |
| 0x4540      | STOP: Speichererweiterung des internen Arbeitsspeichers nicht lückenlos. Erste Speichererweiterung ist zu klein oder fehlt                                           |
| 0x4541      | STOP durch das Prioritätsklassen-Ablaufsystem                                                                                                    |

| Ereignis-ID | Bedeutung                                                                                  |
|-------------|--------------------------------------------------------------------------------------------|
|             | OB: Nicht anwenderrelevant oder unbekannt                                                  |
| 0x4542      | STOP durch Objektverwaltungssystem                                                         |
|             | OB: Nicht anwenderrelevant oder unbekannt                                                  |
| 0x4543      | STOP durch Test und Inbetriebsetzung                                                       |
| 0x4544      | STOP durch Diagnosesystem                                                                  |
| 0x4545      | STOP durch Kommunikationssystem                                                            |
|             | ZInfo1: Fehler-Status                                                                      |
| 0x4546      | STOP durch CPU-Speicherverwaltung                                                          |
| 0x4547      | STOP durch Prozessabbildverwaltung                                                         |
| 0x4548      | STOP durch Peripherieverwaltung                                                            |
|             | OB: Nicht anwenderrelevant oder unbekannt                                                  |
| 0x454A      | STOP durch Projektierung: Ein mit STEP 7 abgewählter OB war beim Anlauf in der CPU geladen |
| 0x454B      | STOP: Maximale Anzahl an Zeitüberschreitungen eines taktsynchronen OBs erreicht            |
|             | PK:                                                                                        |
|             | OB: CPU-Modus                                                                              |
|             | DatID: Baustein-Typ                                                                        |
| 0x4550      | DEFEKT: Interner Systemfehler                                                              |
|             | ZInfo1: Nicht anwenderrelevant                                                             |
| 0x4555      | Wiederanlauf nicht möglich, da Überwachungszeitgrenze abgelaufen                           |
| 0x4556      | STOP: Urlöschanforderung durch Kommunikation/Dateninkonsistenz                             |
| 0x4562      | STOP durch Programmierfehler (OB nicht geladen oder nicht möglich)                         |
| 0x4563      | STOP durch Peripheriezugriffsfehler (OB nicht geladen oder nicht möglich)                  |
| 0x4567      | STOP durch H-Ereignis                                                                      |
| 0x4568      | STOP durch Zeitfehler (OB nicht geladen oder nicht möglich)                                |
|             | PK:                                                                                        |
|             | OB: CPU-Modus                                                                              |
|             | DatID: Baustein-Typ                                                                        |
| 0x456A      | STOP durch Diagnosealarm (OB nicht geladen oder nicht möglich)                             |
|             | PK:                                                                                        |
|             | OB: CPU-Modus                                                                              |
|             | DatID: Baustein-Typ                                                                        |
| 0x456B      | STOP durch Ziehen/Stecken (OB nicht geladen oder nicht möglich)                            |
|             | OB: Nicht anwenderrelevant oder unbekannt                                                  |
| 0x456C      | STOP durch CPU-Hardwarefehler (OB nicht geladen oder nicht möglich)                        |
|             | OB: Nicht anwenderrelevant oder unbekannt                                                  |

| Ereignis-ID | Bedeutung                                                                                                    |
|-------------|----------------------------------------------------------------------------------------------------|
| 0x456D      | STOP durch Programmablauffehler (OB nicht geladen oder nicht möglich)                                            |
|             | PK:                                                                                                    |
|             | OB: CPU-Modus                                                                                                    |
|             | DatID: Baustein-Typ                                                                                              |
| 0x456E      | STOP durch Kommunikationsfehler (OB nicht geladen oder nicht möglich)                                            |
|             | OB: Nicht anwenderrelevant oder unbekannt                                                                        |
| 0x456F      | STOP durch Baugruppenträgerausfall (OB nicht geladen oder nicht möglich)                                         |
|             | PK:                                                                                                    |
|             | OB: CPU-Modus                                                                                                    |
|             | DatID: Baustein-Typ                                                                                              |
| 0x4570      | STOP durch Bearbeitungsabbruch (OB nicht geladen oder nicht möglich)                                             |
| 0x4571      | STOP durch Klammerstackfehler                                                                                    |
| 0x4572      | STOP durch Master-Control-Relais-Stackfehler                                                                     |
| 0x4573      | STOP durch Überschreiten der Schachtelungstiefe bei Synchronfehlern                                              |
| 0x4574      | STOP durch zu große U-Stack-Verschachtelung im Prioritätsklassen-Stack                                           |
| 0x4575      | STOP durch zu große B-Stack-Verschachtelung im Prioritätsklassen-Stack                                           |
| 0x4576      | STOP durch Fehler beim Allokieren von Lokaldaten                                                                 |
|             | PK: Proirität                                                                                                    |
|             | OB: OB-Nummer                                                                                                    |
| 0x4578      | STOP durch unbekannten Opcode                                                                                    |
| 0x457A      | STOP durch Codelängenfehler                                                                                      |
| 0x457B      | STOP durch nicht geladenen DB bei Onboard-Peripherie                                                             |
| 0x457D      | Urlöschanforderung, weil die Version der internen Schnittstelle zur integrierten Tech-<br>nologie geändert wurde |
| 0x457F      | STOP durch STOP-Befehl                                                                                           |
|             | PK: Priorität                                                                                                    |
|             | OB:                                                                                                    |
|             | DatID: Baustein-Typ                                                                                              |
|             | ZInfo1: Priorität Fehler-OB                                                                                      |
|             | ZInfo2: Fehler OB                                                                                                |
|             | ZInfo3: Adresse                                                                                                  |
| 0x4580      | STOP: Backup-Pufferinhalt inkonsistent (kein RUN-Übergang)                                                       |
| 0x4590      | STOP wegen Überlast der internen Funktionen                                                                      |
|             | OB: Nicht anwenderrelevant oder unbekannt                                                                        |
| 0x4926      | DEFEKT: Ausfall der Zeitüberwachung bei Peripheriezugriffen                                                      |
| 0x4931      | STOP bzw. DEFEKT: Speichertestfehler im Modulspeicher                                                            |
|             |                                                                                                    |

| Ereignis-ID | Bedeutung                                                                                                   |
|-------------|----------------------------------------------------------------------------------------------------|
| 0x4933      | Quersummenfehler                                                                                            |
| 0x4934      | DEFEKT: Speicher nicht vorhanden                                                                            |
| 0x4935      | DEFEKT: Abbruch durch Watchdog/Processor Exceptions                                                         |
|             | ZInfo1: Nicht anwenderrelavant                                                                              |
|             | ZInfo2: Nicht anwenderrelavant                                                                              |
|             | ZInfo3: Nicht anwenderrelavant                                                                              |
| 0x4949      | STOP wegen Dauer-Prozessalarm                                                                               |
| 0x494D      | STOP durch Peripheriefehler                                                                                 |
| 0x494E      | STOP durch Netzausfall                                                                                      |
|             | OB: Mode                                                                                                    |
|             | DatID: Nicht anwenderrelevant                                                                               |
| 0x494F      | STOP durch Konfigurationsfehler                                                                             |
|             | ZInfo1: Fehler-Status                                                                                       |
| 0x4959      | Nicht alle Baugruppen sind betriebsbereit                                                                   |
| 0x497C      | STOP durch integrierte Technologie                                                                          |
| 0x49A0      | STOP wegen Parametrierfehler oder unzulässiger Differenz zwischen Soll- und Ist-<br>ausbau: Anlauf gesperrt |
|             | ZInfo2: Diagnose-Adresse                                                                                    |
| 0x49A1      | STOP wegen Parametrierfehler: Urlöschanforderung                                                            |
| 0x49A2      | STOP wegen Fehler beim Nachparametrieren: Anlauf gesperrt                                                   |
| 0x49A3      | STOP wegen Fehler beim Nachparametrieren: Urlöschanforderung                                                |
| 0x49A4      | STOP: Inkonsistenz der Projektierungsdaten                                                                  |
| 0x49A5      | STOP: Dezentrale Peripherie: Unstimmigkeiten der geladenen Projektierinformation                            |
| 0x49A6      | STOP: Dezentrale Peripherie: ungültige Projektierinformation                                                |
| 0x49A7      | STOP: Dezentrale Peripherie: Projektierinformation nicht vorhanden                                          |
| 0x49A8      | STOP: Fehleranzeige der Anschaltung für Dezentrale Peripherie                                               |
| 0x49B1      | Firmware-Update: Fehlerhafte Firmware-Update-Daten                                                          |
|             | DatID: Nicht anwenderrelevant                                                                               |
| 0x49B2      | Firmware-Update: Hardwarestand passt nicht zur Firmware                                                     |
|             | DatID: Nicht anwenderrelevant                                                                               |
| 0x49B3      | Firmwareupdate: Baugruppentyp passt nicht zur Firmware                                                      |
| 0x49D2      | STOP der Reserve-CPU wegen STOP der Master-CPU während der Ankopplung                                       |
| 0x49D4      | STOP eines Masters, da Partner-CPU auch Master ist (Kopplungsfehler)                                        |
| 0x49D8      | STOP/Fehlersuchbetrieb/DEFEKT: Hardwarefehler durch anderen Fehler erkannt                                  |
| 0x49D9      | STOP wegen Synchronisationsmodul-Fehler                                                                     |
| 0x49DA      | STOP wegen Synchronisationsfehler zwischen H-CPUs                                                           |

| Ereignis-ID | Bedeutung                                                                           |
|-------------|-------------------------------------------------------------------------------------|
| 0x510F      | Bei WinLC ist ein Problem aufgetreten, das zum STOP oder DEFEKT der CPU führte      |
| 0x530D      | Neue Anlaufinformation im Betriebszustand STOP                                      |
| 0x5311      | Anlauf trotz fehlender Fertigmeldung der Baugruppe(n)                               |
| 0x5371      | Dezentrale Peripherie: Ende der Synchronisation mit einem DP-Master                 |
|             | ZInfo1: Slave-Status                                                                |
|             | ZInfo3: Version                                                                     |
| 0x5380      | Diagnosepuffereinträge von Alarm- und asynchronen Fehlerereignissen gesperrt        |
|             | OB: OB-Nummer                                                                       |
|             | PK: Priorität                                                                       |
|             | ZInfo1: OB-Nummer                                                                   |
|             | ZInfo1: Modus                                                                       |
| 0x5395      | Dezentrale Peripherie: Rücksetzen eines DP-Masters                                  |
| 0x53A2      | Laden der Technologie-Firmware erfolgreich durchgeführt                             |
| 0x53A4      | Laden des TechnologIE-DB nicht erfolgreich                                          |
| 0x53FF      | Rücksetzen in den Auslieferungszustand                                              |
| 0x5445      | Ende des Umparametrierens im Rahmen einer Anlagenänderung im laufenden<br>Betrieb   |
| 0x5481      | Alle Lizenzen für Runtime-Software sind wieder vollständig                          |
| 0x5498      | Ende potentieller Inkonsistenz mit DP-Mastersystemen durch CiR                      |
| 0x5545      | Beginn des Umparametrierens im Rahmen einer Anlagenänderung im laufenden<br>Betrieb |
| 0x55A5      | Versionskonflikt der internen Schnittstelle zur integrierten Technologie            |
| 0x55A6      | Die Maximalanzahl der Technologieobjekte wurde überschritten                        |
| 0x55A7      | Es ist bereits ein TechnologIE-DB dieses Typs vorhanden                             |
| 0x5868      | Notfalladresse einer Ethernet-Schnittstelle deaktiviert                             |
| 0x5879      | Diagnosemeldung von DP-Anschaltung: EXTF-LED aus                                    |
| 0x5961      | Parametrierfehler                                                                   |
|             | OB: OB-Nummer                                                                       |
|             | PK: Priorität                                                                       |
|             | ZInfo2: Modul-Adresse                                                               |
| 0x5962      | Parametrierfehler mit Anlaufhindernis                                               |
|             | OB: Nicht anwenderrelevant oder unbekannt                                           |
| 0x5963      | Parametrierfehler mit Urlöschanforderung                                            |
| 0x5966      | Parametrierfehler beim Umschalten                                                   |
| 0x5967      | Parametrierfehler: Unbekannte Projektierungsdaten                                   |
| 0x5968      | Notfalladresse einer Ethernet-Schnittstelle aktiviert                               |
| 0x5969      | Parametrierfehler mit Anlaufhindernis                                               |
|             |                                                                                     |

| Ereignis-ID | Bedeutung                                                                                      |
|-------------|------------------------------------------------------------------------------------------------|
| 0x596A      | PROFINET-IO: IP-Adresse eines IO-Device bereits vorhanden                                      |
| 0x596B      | IP-Adresse einer Ethernet-Schnittstelle bereits vorhanden                                      |
| 0x596C      | Name einer Ethernet-Schnittstelle bereits vorhanden                                            |
| 0x596D      | Die vorhandene Netzkonfiguration passt nicht zu den Systemanforderungen oder der Projektierung |
| 0x5979      | Diagnosemeldung von DP-Anschaltung: EXTF-LED an                                                |
| 0x597C      | DP-Kommando Global Control ausgefallen oder verschoben                                         |
| 0x59A0      | Alarm in der CPU nicht zuordbar                                                                |
| 0x59A1      | Konfigurationsfehler der integrierten Technologie                                              |
| 0x59A3      | Fehler beim Laden der integrierten Technologie                                                 |
| 0x6253      | Firmware-Update: Ende des Firmwaredownloads über das Netz                                      |
| 0x6316      | Schnittstellenfehler beim Hochlauf des AS                                                      |
| 0x6353      | Firmware-Update: Beginn des Firmwaredownload über das Netz                                     |
| 0x6390      | Formatieren einer Micro Memory Card durchgeführt                                               |
| 0x6500      | Verbindungsreferenz (ID) auf Baugruppe doppelt vorhanden                                       |
| 0x6501      | Verbindungsressourcen nicht ausreichend                                                        |
| 0x6502      | Fehler in der Verbindungsbeschreibung                                                          |
| 0x6510      | CFB-Strukturfehler im Instanz-DB bei Auswertung EPROM erkannt                                  |
| 0x6514      | GD-Paketnummer auf der Baugruppe doppelt vorhanden                                             |
| 0x6515      | Inkonsistente Längenangaben in GD-Projektierungsinformation                                    |
| 0x6521      | Weder Modul noch interner Speicher vorhanden                                                   |
| 0x6522      | Unzulässiges Modul: Modultausch und Urlöschen erforderlich                                     |
| 0x6523      | Urlöschanforderung durch Fehler bei Zugriff auf Modul                                          |
| 0x6524      | Urlöschanforderung durch Fehler im Bausteinkopf                                                |
| 0x6526      | Urlöschanforderung wegen Speichertausch                                                        |
| 0x6527      | Speichertausch, deshalb kein Wiederanlauf möglich                                              |
| 0x6528      | Objekthandlingsfunktion im STOP/HALT, kein Wiederanlauf möglich                                |
| 0x6529      | Kein Anlauf möglich während der Funktion "Anwenderprogramm laden"                              |
| 0x652A      | Kein Anlauf, da Baustein im Anwenderspeicher doppelt vorhanden                                 |
| 0x652B      | Kein Anlauf, da Bausteinlänge zu groß für Modul: Modultausch erforderlich                      |
| 0x652C      | Kein Anlauf wegen unzulässigem OB auf dem Modul                                                |
| 0x6532      | Kein Anlauf wegen unzulässiger Projektierinformation auf Modul                                 |
| 0x6533      | Urlöschanforderung durch ungültigen Modulinhalt                                                |
| 0x6534      | Kein Anlauf: Baustein auf Modul mehrfach vorhanden                                             |
| 0x6535      | Kein Anlauf: Nicht genügend Speicher um Baustein aus Modul aufzunehmen                         |
|             | OB: CPU-Modus                                                                                  |

| Ereignis-ID | Bedeutung                                                                                        |
|-------------|--------------------------------------------------------------------------------------------------|
| 0x6536      | Kein Anlauf: Modul enthält eine unzulässige Bausteinnummer                                       |
| 0x6537      | Kein Anlauf: Modul enthält einen Baustein unzulässiger Länge                                     |
| 0x6538      | Lokaldaten oder Schreibschutzkennung (bei DB) eines Bausteins für CPU unzulässig                 |
| 0x6539      | Unzulässiger Befehl im Baustein (vom Compiler erkannt)                                           |
| 0x653A      | Urlöschanforderung, da OB-Lokaldaten auf Modul zu kurz sind                                      |
| 0x6543      | Kein Anlauf: Bausteintyp unzulässig                                                              |
| 0x6544      | Kein Anlauf: Attribut "ablaufrelevant" unzulässig                                                |
| 0x6545      | Erstellungssprache unzulässig                                                                    |
| 0x6546      | Maximale Anzahl der Bausteine eines Bausteintyps erreicht                                        |
| 0x6547      | Parametrierfehler beim Parametrieren von Baugruppen (nicht über P-Bus, sondern Abbruch Download) |
| 0x6548      | Plausibilitätsfehler bei Bausteinprüfung                                                         |
| 0x6549      | Strukturfehler im Baustein                                                                       |
| 0x6550      | Ein Baustein hat im Prüfwert (CRC) einen Fehler                                                  |
| 0x6551      | Ein Baustein hat keinen Prüfwert (CRC)                                                           |
| 0x6560      | SCAN-Overflow                                                                                    |
| 0x6805      | Ressourcenproblem bei fest projektierten Verbindungen beseitigt                                  |
| 0x6881      | Schnittstellenfehler gehend                                                                      |
| 0x6905      | Ressourcenproblem bei fest projektierten Verbindungen                                            |
| 0x6981      | Schnittstellenfehler kommend                                                                     |
|             | ZInfo1: Slave-Nummer                                                                             |
|             | ZInfo2: Steckplatz                                                                               |
| 0xE003      | Fehler beim Zugriff auf Peripherie                                                               |
|             | ZInfo1: Transfertyp                                                                              |
|             | ZInfo2: Peripherie-Adresse                                                                       |
|             | ZInfo3: Steckplatz                                                                               |
| 0xE004      | Mehrfach-Parametrierung einer Peripherieadresse                                                  |
|             | ZInfo1: Peripherie-Adresse                                                                       |
|             | ZInfo2: Steckplatz                                                                               |
| 0xE005      | Interner Fehler - Kontaktieren Sie bitte die VIPA-Hotline!                                       |
|             | ZInfo1: Nicht anwenderrelevant                                                                   |
|             | ZInfo2: Nicht anwenderrelevant                                                                   |
|             | ZInfo3: Nicht anwenderrelevant                                                                   |
| 0xE007      | Konfigurierte Ein-/Ausgangsbytes passen nicht in Peripheriebereich                               |
| 0xE008      | Interner Fehler - Kontaktieren Sie bitte die VIPA-Hotline!                                       |
| 0xE009      | Fehler beim Zugriff auf Standard-Rückwandbus                                                     |
|             |                                                                                                  |

| Ereignis-ID | Bedeutung                                                                                 |
|-------------|-------------------------------------------------------------------------------------------|
| 0xE010      | Nicht definierte Baugruppe am Rückwandbus erkannt                                         |
|             | ZInfo2: Steckplatz                                                                        |
|             | ZInfo3: Typkennung                                                                        |
| 0xE011      | Masterprojektierung auf Slave-CPU nicht möglich oder fehlerhafte Slave-Konfigura-<br>tion |
| 0xE012      | Fehler bei Parametrierung                                                                 |
| 0xE013      | Fehler bei Schieberegisterzugriff auf Standardbus-Digitalmodule                           |
| 0xE014      | Fehler bei Check_Sys                                                                      |
| 0xE015      | Fehler beim Zugriff auf Master                                                            |
|             | ZInfo2: Steckplatz des Masters                                                            |
|             | ZInfo2: Kachelmaster                                                                      |
| 0xE016      | Maximale Blockgröße bei Mastertransfer überschritten                                      |
|             | ZInfo1: Peripherie-Adresse                                                                |
|             | ZInfo2: Steckplatz                                                                        |
| 0xE017      | Fehler beim Zugriff auf integrierten Slave                                                |
| 0xE018      | Fehler beim Mappen der Master-Peripherie                                                  |
| 0xE019      | Fehler bei Erkennung des Standard Rückwandbus Systems                                     |
| 0xE01A      | Fehler bei Erkennung der Betriebsart (8/9 Bit)                                            |
| 0xE01B      | Fehler - Maximale Anzahl steckbarer Baugruppen überschritten                              |
| 0xE020      | Fehler - Alarminformationen undefiniert                                                   |
|             | ZInfo2: Slot                                                                              |
|             | ZInfo3: Nicht anwenderrelevant                                                            |
|             | DatID: Alarmtype                                                                          |
| 0xE030      | Fehler vom Standard-Bus                                                                   |
| 0xE033      | Interner Fehler - Kontaktieren Sie bitte die VIPA-Hotline!                                |
| 0xE0B0      | SPEED7 kann nicht mehr gestoppt werden (z.B. undefinierter BCD-Wert bei Timer)            |
|             | ZInfo1: Nicht anwenderrelevant                                                            |
|             | ZInfo2: Nicht anwenderrelevant                                                            |
|             | ZInfo3: Nicht anwenderrelevant                                                            |
|             | DatID: Nicht anwenderrelevant                                                             |
| 0xE0C0      | Nicht genug Speicherplatz im Arbeitsspeicher für Codebaustein (Baustein zu groß)          |
| 0xE0CB      | Fehler bei SZL-Zugriff.                                                                   |
|             | ZInfo1: Error                                                                             |
|             | 4: SZL falsch                                                                             |
|             | 5: Sub-SZL falsch                                                                         |
|             | 6: Index falsch                                                                           |

| Ereignis-ID | Bedeutung                                        |
|-------------|--------------------------------------------------|
|             | ZInfo2: SZL-ID                                   |
|             | ZInfo3: Index                                    |
| 0xE0CC      | Kommunikationsfehler MPI/Seriell                 |
|             | ZInfo1: Fehlercode                               |
|             | 1: Falsche Priorität                             |
|             | 2: Pufferüberlauf                                |
|             | 3: Telegrammformatfehler                         |
|             | 4: Falsche SZL-Anforderung (SZL-ID ungültig)     |
|             | 5: Falsche SZL-Anforderung (SZL-Sub-ID ungültig) |
|             | 6: Falsche SZL-Anforderung (SZL-Index ungültig)  |
|             | 7: Falscher Wert                                 |
|             | 8: Falscher Rückgabewert                         |
|             | 9: Falsche SAP                                   |
|             | 10: Falscher Verbindungstyp                      |
|             | 11: Falsche Sequenznummer                        |
|             | 12: Fehlerhafte Bausteinnummer im Telegramm      |
|             | 13: Fehlerhafter Bausteintyp im Telegramm        |
|             | 14: Inaktive Funktion                            |
|             | 15: Fehlerhafte Größe im Telegramm               |
|             | 20: Fehler beim Schreiben auf MMC                |
|             | 90: Fehlerhafte Puffergröße                      |
|             | 98: Unbekannter Fehler                           |
|             | 99: Interner Fehler                              |
| 0xE0CD      | Fehler bei DP-V1 Auftragsverwaltung              |
|             | ZInfo1: Nicht anwenderrelevant                   |
|             | ZInfo2: Nicht anwenderrelevant                   |
|             | ZInfo3: Nicht anwenderrelevant                   |
|             | DatID: Nicht anwenderrelevant                    |
| 0xE0CE      | Fehler: Timeout beim Senden der i-Slave-Diagnose |
| 0xE100      | Speicherkarten-Zugriffsfehler                    |
| 0xE101      | Speicherkarten-Fehler Filesystem                 |
| 0xE102      | Speicherkarten-Fehler FAT                        |
| 0xE104      | Speicherkarten-Fehler beim Speichern             |
|             | ZInfo3: Nicht anwenderrelevant                   |
| 0xE200      | Speicherkarte Schreiben beendet (Copy Ram2Rom)   |
|             | PK: Nicht anwenderrelevant                       |
|             |                                                  |

## Einsatz CPU 015

| Ereignis-ID | Bedeutung                                                                                    |
|-------------|----------------------------------------------------------------------------------------------|
|             | OB: Nicht anwenderrelevant                                                                   |
| 0xE210      | Speicherkarte Lesen beendet (Nachladen nach Urlöschen)                                       |
|             | ZInfo1: Nicht anwenderrelevant                                                               |
|             | PK: Nicht anwenderrelevant                                                                   |
|             | OB: Nicht anwenderrelevant                                                                   |
| 0xE21E      | Speicherkarten Lesen: Fehler beim Nachladen (nach Urlöschen), Datei "Protect.wld" zu groß    |
|             | OB: Nicht anwenderrelevant                                                                   |
| 0xE21F      | Speicherkarten Lesen: Fehler beim Nachladen (nach Urlöschen), Lesefehler, Spei-<br>cher voll |
|             | PK: Nicht anwenderrelevant                                                                   |
|             | OB: Nicht anwenderrelevant                                                                   |
|             | ZInfo1: Nicht anwenderrelevant                                                               |
|             | ZInfo2: BstTyp                                                                               |
|             | 0x38: OB                                                                                     |
|             | 0x45: FB                                                                                     |
|             | 0x43: FC                                                                                     |
|             | 0x41: DB                                                                                     |
|             | 0x42: SDB                                                                                    |
|             | 0x44: SFC                                                                                    |
|             | 0x46: SFB                                                                                    |
|             | ZInfo3: BstNr                                                                                |
| 0xE300      | Internes Flash Schreiben beendet (Copy Ram2Rom)                                              |
| 0xE310      | Internes Flash Lesen beendet (Nachladen nach Batterieausfall)                                |
| 0xE400      | FSC-Karte wurde gesteckt                                                                     |
|             | DatID: FeatureSet Trialtime in Minuten                                                       |
|             | ZInfo1: Speichererweiterung in kB                                                            |
|             | ZInfo2: FeatureSet PROFIBUS                                                                  |
|             | ZInfo2: FeatureSet Feldbus                                                                   |
|             | ZInfo2: FeatureSet Motion                                                                    |
|             | ZInfo2: Reserviert                                                                           |
| 0xE401      | FSC-Karte wurde gezogen                                                                      |
|             | DatID: FeatureSet Trialtime in Minuten                                                       |
|             | ZInfo1: Speichererweiterung in kB                                                            |
|             | ZInfo2: FeatureSet PROFIBUS                                                                  |
|             | ZInfo2: FeatureSet Feldbus                                                                   |
|             | ZInfo2: FeatureSet Motion                                                                    |

| Ereignis-ID | Bedeutung                                                                                                    |
|-------------|----------------------------------------------------------------------------------------------------|
|             | ZInfo2: Reserviert                                                                                                |
| 0xE402      | Eine projektierte Funktionalität ist nicht aktiviert                                                              |
|             | ZInfo1: FSC Errorcode                                                                                             |
|             | 1: Die PROFIBUS-Funktionalität ist nicht aktiviert. Die Schnittstelle ist weiter als MPI-<br>Schnittstelle aktiv. |
|             | 2: Die EtherCAT-Funktionalität ist nicht aktiviert                                                                |
|             | 3: Die Anzahl der projektierten Achsen ist nicht aktiviert.                                                       |
| 0xE403      | FSC ist in dieser CPU nicht aktivierbar                                                                           |
|             | ZInfo1: Speichererweiterung in kB                                                                                 |
|             | ZInfo2: FeatureSet PROFIBUS                                                                                       |
|             | ZInfo2: FeatureSet Feldbus                                                                                        |
|             | ZInfo2: FeatureSet Motion                                                                                         |
|             | ZInfo2: Reserviert                                                                                                |
| 0xE404      | FeatureSet gelöscht wegen CRC Fehler                                                                              |
|             | DatID: Nicht anwenderrelevant                                                                                     |
| 0xE405      | Die Trial-Time eines FeatureSets/MMC ist abgelaufen                                                               |
|             | DatID: Nicht anwenderrelevant                                                                                     |
| 0xE410      | Ein CPU-FeatureSet wurde aktiviert                                                                                |
|             | DatID: Nicht anwenderrelevant                                                                                     |
| 0xE500      | Speicherverwaltung: Baustein ohne zugehörigen Eintrag in der BstListe gelöscht                                    |
|             | ZInfo2: Blocktyp                                                                                                  |
|             | 0x38: OB                                                                                                    |
|             | 0x45: FB                                                                                                    |
|             | 0x43: FC                                                                                                    |
|             | 0x41: DB                                                                                                    |
|             | 0x42: SDB                                                                                                    |
|             | 0x44: SFC                                                                                                    |
|             | 0x46: SFB                                                                                                    |
|             | ZInfo3: Block-Nr.                                                                                                 |
| 0xE501      | Parserfehler                                                                                                    |
|             | ZInfo3: SDB-Nummer                                                                                                |
|             | ZInfo1: ErrorCode                                                                                                 |
|             | 1: Parserfehler: SDB Struktur                                                                                     |
|             | 2: Parserfehler: SDB ist kein gültiger SDB-Typ.                                                                   |
|             | ZInfo2: SDB-Typ                                                                                                   |
| 0xE604      | Mehrfach-Parametrierung einer Peripherieadresse für Ethernet-PG/OPKanal                                           |

| Ereignis-ID | Bedeutung                                                                    |
|-------------|------------------------------------------------------------------------------|
|             | ZInfo1: Peripherie-Adresse                                                   |
|             | ZInfo3: 0: Peripherie-Adresse ist Eingang, 1: Peripherie-Adresse ist Ausgang |
| 0xE610      | Onboard-PROFIBUS/MPI: Busfehler behoben                                      |
|             | ZInfo1: Schnittstelle                                                        |
|             | ZInfo2: Nicht anwenderrelevant                                               |
|             | ZInfo3: Nicht anwenderrelevant                                               |
|             | PK: Nicht anwenderrelevant                                                   |
|             | DatID: Nicht anwenderrelevant                                                |
| 0xE701      | Interner Fehler - Kontaktieren Sie bitte die VIPA-Hotline!                   |
|             | ZInfo1: Nicht anwenderrelevant                                               |
|             | ZInfo2: Nicht anwenderrelevant                                               |
|             | ZInfo3: Nicht anwenderrelevant                                               |
|             | DatID: Nicht anwenderrelevant                                                |
| 0xE703      | Interner Fehler - Kontaktieren Sie bitte die VIPA-Hotline!                   |
|             | ZInfo1: Mastersystem-ID                                                      |
|             | ZInfo2: Slave-Adresse                                                        |
|             | ZInfo3: Nicht anwenderrelevant                                               |
|             | PK: Nicht anwenderrelevant                                                   |
|             | DatID: Nicht anwenderrelevant                                                |
| 0xE710      | Onboard-PROFIBUS/MPI: Busfehler aufgetreten                                  |
|             | ZInfo1: Schnittstelle                                                        |
|             | ZInfo2: Nicht anwenderrelevant                                               |
|             | ZInfo3: Nicht anwenderrelevant                                               |
|             | PK: Nicht anwenderrelevant                                                   |
|             | DatID: Nicht anwenderrelevant                                                |
| 0xE720      | Interner Fehler - Kontaktieren Sie bitte die VIPA-Hotline!                   |
|             | ZInfo1: Slave-Nr                                                             |
|             | ZInfo2: Nicht anwenderrelevant                                               |
|             | ZInfo3: Nicht anwenderrelevant                                               |
|             | DatID: Mastersystem-ID                                                       |
| 0xE721      | Interner Fehler - Kontaktieren Sie bitte die VIPA-Hotline!                   |
|             | ZInfo1: Nicht anwenderrelevant                                               |
|             | ZInfo2: Mastersystem-ID                                                      |
|             | ZInfo3: Nicht anwenderrelevant                                               |
|             | DatID: Nicht anwenderrelevant                                                |
| 0xE722      | Interner Fehler - Kontaktieren Sie bitte die VIPA-Hotline!                   |

| Ereignis-ID | Bedeutung                                                          |
|-------------|--------------------------------------------------------------------|
|             | ZInfo1: Channel-Event                                              |
|             | 0x00: Kanal offline                                                |
|             | 0x01: Busstörung                                                   |
|             | 0x02:                                                              |
|             | ZInfo2: Mastersystem-ID                                            |
|             | DatID: Nicht anwenderrelevant                                      |
| 0xE723      | Interner Fehler - Kontaktieren Sie bitte die VIPA-Hotline!         |
|             | ZInfo1: Errorcode                                                  |
|             | 0x01: Parameterfehler                                              |
|             | 0x02: Konfigurationsfehler                                         |
|             | ZInfo2: Mastersystem-ID                                            |
|             | DatID: Nicht anwenderrelevant                                      |
| 0xE780      | Interner Fehler - Kontaktieren Sie bitte die VIPA-Hotline!         |
| 0xE801      | CMD - Autobefehl: CMD_START erkannt und erfolgreich ausgeführt     |
| 0xE802      | CMD - Autobefehl: CMD_END erkannt und erfolgreich ausgeführt       |
| 0xE803      | CMD - Autobefehl: WAIT1SECOND erkannt und erfolgreich ausgeführt   |
| 0xE804      | CMD - Autobefehl: WEBPAGE erkannt und erfolgreich ausgeführt       |
| 0xE805      | CMD - Autobefehl: LOAD_PROJECT erkannt und erfolgreich ausgeführt  |
| 0xE806      | CMD - Autobefehl: SAVE_ PROJECT erkannt und erfolgreich ausgeführt |
|             | ZInfo3: Status                                                     |
|             | 0: Fehler                                                          |
|             | 1: OK                                                              |
|             | 0x8000: Falsches Passwort                                          |
| 0xE807      | CMD - Autobefehl: FACTORY_RESET erkannt und erfolgreich ausgeführt |
| 0xE808      | Interner Fehler - Kontaktieren Sie bitte die VIPA-Hotline!         |
|             | ZInfo2: Nicht anwenderrelevant                                     |
|             | ZInfo3: Nicht anwenderrelevant                                     |
| 0xE809      | Interner Fehler - Kontaktieren Sie bitte die VIPA-Hotline!         |
|             | ZInfo3: Nicht anwenderrelevant                                     |
| 0xE80A      | Interner Fehler - Kontaktieren Sie bitte die VIPA-Hotline!         |
|             | ZInfo3: Status                                                     |
|             | 0: OK                                                              |
|             | 0xFE81: Fehler beim Erzeugen der Datei                             |
|             | 0xFEA1: Fehler beim Schreiben der Datei                            |
|             | 0xFEA2:                                                            |
| 0xE80B      | CMD - Autobefehl: DIAGBUF erkannt und erfolgreich ausgeführt       |

| Ereignis-ID | Bedeutung                                                                                          |
|-------------|----------------------------------------------------------------------------------------------------|
|             | ZInfo3: Status                                                                                     |
|             | 0: OK                                                                                              |
|             | 0xFE81: Fehler beim Erzeugen der Datei                                                             |
|             | 0xFEA1: Fehler beim Schreiben der Datei                                                            |
|             | 0xFEA2:                                                                                            |
| 0xE80C      | Interner Fehler - Kontaktieren Sie bitte die VIPA-Hotline!                                         |
|             | ZInfo3: Status                                                                                     |
|             | 0: OK                                                                                              |
|             | 0xFE81: Fehler beim Erzeugen der Datei                                                             |
|             | 0xFEA1: Fehler beim Schreiben der Datei                                                            |
|             | 0xFEA2:                                                                                            |
| 0xE80D      | Interner Fehler - Kontaktieren Sie bitte die VIPA-Hotline!                                         |
| 0xE80E      | CMD - Autobefehl: SET_NETWORK erkannt und erfolgreich ausgeführt                                   |
| 0xE80F      | Interner Fehler - Kontaktieren Sie bitte die VIPA-Hotline!                                         |
|             | ZInfo3: Status                                                                                     |
|             | 0: OK                                                                                              |
|             | 0xFE81: Fehler beim Erzeugen der Datei                                                             |
|             | 0xFEA1: Fehler beim Schreiben der Datei                                                            |
|             | 0xFEA2:                                                                                            |
| 0xE810      | Interner Fehler - Kontaktieren Sie bitte die VIPA-Hotline!                                         |
| 0xE811      | Interner Fehler - Kontaktieren Sie bitte die VIPA-Hotline!                                         |
| 0xE812      | Interner Fehler - Kontaktieren Sie bitte die VIPA-Hotline!                                         |
| 0xE813      | Interner Fehler - Kontaktieren Sie bitte die VIPA-Hotline!                                         |
| 0xE816      | CMD - Autobefehl: SAVE_PROJECT erkannt, aber nicht ausgeführt, weil CPU-Speicher leer ist          |
| 0xE8FB      | CMD - Autobefehl: Fehler: Initialisierung des Ethernet-PG/OP-Kanals mittels SET_NETWORK fehlerhaft |
| 0xE8FC      | CMD - Autobefehl: Fehler: In SET_NETWORK wurden nicht alle IP-Parameter ange-<br>geben             |
| 0xE8FE      | CMD - Autobefehl: Fehler: CMD_START nicht gefunden                                                 |
| 0xE8FF      | CMD - Autobefehl: Fehler: Fehler beim Lesen des CMD-Files (Speicherkarten-<br>Fehler)              |
| 0xE901      | Checksummen-Fehler                                                                                 |
|             | ZInfo1: Nicht anwenderrelevant                                                                     |
|             | ZInfo2: Nicht anwenderrelevant                                                                     |
|             | DatID: Nicht anwenderrelevant                                                                      |
| 0xE902      | Interner Fehler - Kontaktieren Sie bitte die VIPA-Hotline!                                         |
|             | ZInfo1: Nicht anwenderrelevant                                                                     |
|             |                                                                                                    |

| Ereignis-ID | Bedeutung                                                                                |
|-------------|------------------------------------------------------------------------------------------|
|             | ZInfo2: Nicht anwenderrelevant                                                           |
|             | DatID: Nicht anwenderrelevant                                                            |
| 0xEA00      | Interner Fehler - Kontaktieren Sie bitte die VIPA-Hotline!                               |
|             | PK: Nicht anwenderrelevant                                                               |
|             | DatID: Nicht anwenderrelevant                                                            |
| 0xEA01      | Interner Fehler - Kontaktieren Sie bitte die VIPA-Hotline!                               |
|             | ZInfo1: Steckplatz                                                                       |
|             | PK: Nicht anwenderrelevant                                                               |
|             | DatID: Nicht anwenderrelevant                                                            |
| 0xEA02      | SBUS: Interner Fehler (intern gestecktes Submodul nicht erkannt)                         |
|             | ZInfo1: Steckplatz                                                                       |
|             | ZInfo2: Typkennung soll                                                                  |
|             | ZInfo3: Typkennung                                                                       |
|             | PK: Nicht anwenderrelevant                                                               |
|             | DatID: Nicht anwenderrelevant                                                            |
| 0xEA03      | SBUS: Kommunikationsfehler CPU - PROFINET-IO-Controller                                  |
|             | ZInfo1: Steckplatz                                                                       |
|             | ZInfo2: Status                                                                           |
|             | 0: Ok                                                                                    |
|             | 1: Fehler                                                                                |
|             | 2: In Arbeit                                                                             |
|             | 3: Zeitüberschreitung                                                                    |
|             | 4: Blockiert                                                                             |
|             | 5: Unbekannt                                                                             |
|             | PK: Nicht anwenderrelevant                                                               |
|             | DatID: Nicht anwenderrelevant                                                            |
| 0xEA04      | SBUS: Mehrfach-Parametrierung einer Peripherieadresse                                    |
|             | ZInfo1: Peripherie-Adresse                                                               |
|             | ZInfo2: Steckplatz                                                                       |
|             | ZInfo3: Datenbreite                                                                      |
| 0xEA05      | Interner Fehler - Kontaktieren Sie bitte die VIPA-Hotline!                               |
| 0xEA07      | Interner Fehler - Kontaktieren Sie bitte die VIPA-Hotline!                               |
| 0xEA08      | SBUS: Parametrierte Eingangsdatenbreite ungleich der gesteckten Eingangsdaten-<br>breite |
|             | ZInfo1: Parametierte Eingangsdatenbreite                                                 |
|             | ZInfo2: Steckplatz                                                                       |

| Ereignis-ID | Bedeutung                                                                           |
|-------------|-------------------------------------------------------------------------------------|
|             | ZInfo3: Eingangsdatenbreite der gesteckten Baugruppe                                |
| 0xEA09      | SBUS: Parametrierte Ausgangsdatenbreite ungleich der gesteckten Ausgangsdatenbreite |
|             | ZInfo1: Parametrierte Ausgangsdatenbreite                                           |
|             | ZInfo2: Steckplatz                                                                  |
|             | ZInfo3: Ausgangsdatenbreite der gesteckten Baugruppe                                |
| 0xEA10      | SBUS: Eingangs-Peripherieadresse außerhalb des Peripheriebereiches                  |
|             | ZInfo1: Peripherie-Adresse                                                          |
|             | ZInfo2: Steckplatz                                                                  |
|             | ZInfo3: Datenbreite                                                                 |
| 0xEA11      | SBUS: Ausgangs-Peripherieadresse außerhalb des Peripheriebereiches                  |
|             | ZInfo1: Peripherie-Adresse                                                          |
|             | ZInfo2: Steckplatz                                                                  |
|             | ZInfo3: Datenbreite                                                                 |
| 0xEA12      | SBUS: Fehler beim Datensatz schreiben                                               |
|             | ZInfo1: Steckplatz                                                                  |
|             | ZInfo2: Datensatznummer                                                             |
|             | ZInfo3: Datensatzlänge                                                              |
| 0xEA14      | SBUS: Mehrfach-Parametrierung einer Peripherieadresse (Diagnoseadresse)             |
|             | ZInfo1: Peripherie-Adresse                                                          |
|             | ZInfo2: Steckplatz                                                                  |
|             | ZInfo3: Datenbreite                                                                 |
| 0xEA15      | Interner Fehler - Kontaktieren Sie bitte die VIPA-Hotline!                          |
|             | ZInfo2: Steckplatz des Masters                                                      |
| 0xEA18      | SBUS: Fehler beim Mappen der Masterperipherie                                       |
|             | ZInfo2: Steckplatz des Masters                                                      |
| 0xEA19      | Interner Fehler - Kontaktieren Sie bitte die VIPA-Hotline!                          |
|             | ZInfo2: HW-Steckplatz                                                               |
|             | ZInfo3: Interface-Typ                                                               |
|             | PK: Nicht anwenderrelevant                                                          |
|             | DatID: Nicht anwenderrelevant                                                       |
| 0xEA1A      | SBUS: Fehler beim Zugriff auf Sbus-FPGA-Adresstabelle.                              |
|             | ZInfo2: HW-Steckplatz                                                               |
|             | ZInfo3: Tabelle                                                                     |
|             | 0: Lesen                                                                            |
|             | 1: Schreiben                                                                        |

| Ereignis-ID | Bedeutung                                                                                                    |
|-------------|----------------------------------------------------------------------------------------------------|
|             | PK: Nicht anwenderrelevant                                                                                                    |
|             | DatID: Nicht anwenderrelevant                                                                                                    |
| 0xEA20      | Fehler - RS485-Schnittstelle ist nicht auf PROFIBUS-DP-Master eingestellt, aber es ist ein PROFIBUS-DP-Master projektiert.                |
| 0xEA21      | Fehler - Projektierung RS485-Schnittstelle X2/X3: PROFIBUS-DP-Master projektiert aber nicht vorhanden.                                    |
|             | ZInfo2: Schnittstelle X ist fehlerhaft projektiert.                                                                                       |
| 0xEA22      | Fehler - RS485-Schnittstelle X2 - Wert ist außerhalb der Grenzen                                                                          |
|             | ZInfo2: Projektierung für X2                                                                                                    |
| 0xEA23      | Fehler - RS485-Schnittstelle X3 - Wert ist außerhalb der Grenzen                                                                          |
|             | ZInfo2: Projektierung für X3                                                                                                    |
| 0xEA24      | Fehler - Projektierung RS485-Schnittstelle X2/X3: Schnittstelle/Protokoll ist nicht vorhanden, die Defaulteinstellungen werden verwendet. |
|             | ZInfo2: Projektierung für X2                                                                                                    |
|             | ZInfo3: Projektierung für X3                                                                                                    |
| 0xEA30      | Interner Fehler - Kontaktieren Sie bitte die VIPA-Hotline!                                                                                |
|             | ZInfo1: Status                                                                                                    |
|             | ZInfo2: Nicht anwenderrelevant                                                                                                    |
|             | ZInfo3: Nicht anwenderrelevant                                                                                                    |
| 0xEA40      | Interner Fehler - Kontaktieren Sie bitte die VIPA-Hotline!                                                                                |
|             | OB6100: Userslot des CPs                                                                                                    |
|             | ZInfo1: Version des CP                                                                                                    |
|             | ZInfo2: Nicht anwenderrelevant                                                                                                    |
|             | ZInfo3: Nicht anwenderrelevant                                                                                                    |
|             | DatID: Nicht anwenderrelevant                                                                                                    |
| 0xEA41      | Interner Fehler - Kontaktieren Sie bitte die VIPA-Hotline!                                                                                |
|             | OB: Steckplatz des CP                                                                                                    |
|             | ZInfo1: Version des CP                                                                                                    |
|             | ZInfo2: Nicht anwenderrelevant                                                                                                    |
|             | ZInfo3: Nicht anwenderrelevant                                                                                                    |
|             | DatID: Nicht anwenderrelevant                                                                                                    |
| 0xEA50      | PROFINET-IO-Controller: Fehler in der Konfiguration                                                                                       |
|             | ZInfo1: Rack/Steckplatz des Controllers                                                                                                   |
|             | ZInfo2: Device-Nr                                                                                                    |
|             | ZInfo3: Steckplatz auf dem Device                                                                                                    |
|             | OB: Nicht anwenderrelevant                                                                                                    |
|             | PK: Nicht anwenderrelevant                                                                                                    |

| Ereignis-ID | Bedeutung                                                                                           |
|-------------|----------------------------------------------------------------------------------------------------|
|             | DatID: Nicht anwenderrelevant                                                                       |
| 0xEA51      | PROFINET-IO-CONTROLLER: Kein PROFINET-IO-Controller auf dem projektierten Steckplatz erkannt        |
|             | ZInfo1: Rack/Steckplatz des Controllers                                                             |
|             | ZInfo2: Erkannte Typkennung auf dem projektierten Steckplatz                                        |
|             | PK: Nicht anwenderrelevant                                                                          |
|             | DatID: Nicht anwenderrelevant                                                                       |
| 0xEA53      | PROFINET-IO-CONTROLLER: PROFINET-Konfiguration: Es sind zu viele<br>PROFINET-IO-Devices projektiert |
|             | ZInfo1: Anzahl der projektierten Devices                                                            |
|             | ZInfo2: Steckplatz                                                                                  |
|             | ZInfo3: Maximal mögliche Anzahl Devices                                                             |
| 0xEA54      | PROFINET-IO-Controller: IO-Controller meldet Mehrfachparametrierung einer Peri-<br>pherieadresse    |
|             | ZInfo1: Peripherie-Adresse                                                                          |
|             | ZInfo2: Steckplatz                                                                                  |
|             | ZInfo3: Datenbreite                                                                                 |
|             | PK: Nicht anwenderrelevant                                                                          |
|             | DatID: Nicht anwenderrelevant                                                                       |
| 0xEA61      | Interner Fehler - Kontaktieren Sie bitte die VIPA-Hotline!                                          |
|             | PK: Controller-Steckplatz                                                                           |
|             | OB: Datei-Nr                                                                                        |
|             | DatID: Zeile                                                                                        |
|             | ZInfo1: Firmware Majorversion                                                                       |
|             | ZInfo2: Firmware Minorversion                                                                       |
| 0xEA62      | Interner Fehler - Kontaktieren Sie bitte die VIPA-Hotline!                                          |
|             | PK: Controller-Steckplatz                                                                           |
|             | OB: Datei-Nr                                                                                        |
|             | DatID: Zeile                                                                                        |
|             | ZInfo1: Firmware Majorversion                                                                       |
|             | ZInfo2: Firmware Minorversion                                                                       |
| 0xEA63      | Interner Fehler - Kontaktieren Sie bitte die VIPA-Hotline!                                          |
|             | PK: Controller-Steckplatz                                                                           |
|             | OB: Datei-Nr                                                                                        |
|             | DatID: Zeile                                                                                        |
|             | ZInfo1: Firmware Majorversion                                                                       |
|             | ZInfo2: Firmware Minorversion                                                                       |

| Ereignis-ID | Bedeutung                                                                                                    |
|-------------|----------------------------------------------------------------------------------------------------|
| 0xEA64      | PROFINET-IO-Controller/EtherCAT-CP: Fehler in der Konfiguration                                              |
|             | ZInfo1: Zu viele Devices                                                                                     |
|             | ZInfo1: Zu viele Devices pro Sekunde                                                                         |
|             | ZInfo1: Zu viele Eingangsbytes pro Milisekunde                                                               |
|             | ZInfo1: Zu viele Ausgangsbytes pro Milisekunde                                                               |
|             | ZInfo1: Zu viele Eingangsbytes pro Device                                                                    |
|             | ZInfo1: Zu viele Ausgangsbytes pro Device                                                                    |
|             | ZInfo1: Zu viele Produktiv-Verbindungen                                                                      |
|             | ZInfo1: Zu viele Eingangsbytes im Prozessabbild                                                              |
|             | ZInfo1: Zu viele Ausgangsbytes im Prozessabbild                                                              |
|             | ZInfo1: Konfiguration nicht verfügbar                                                                        |
|             | ZInfo1: Konfiguration ungültig                                                                               |
|             | ZInfo1: Aktualisierungszeit zu klein                                                                         |
|             | ZInfo1: Aktualisierungszeit zu groß                                                                          |
|             | ZInfo1: Ungültige Devicenummer                                                                               |
|             | ZInfo1: CPU ist als I-Device konfiguriert                                                                    |
|             | ZInfo1: IP-Adresse auf anderem Weg beziehen. Wird für die IP-Adresse des Control-<br>lers nicht unterstützt. |
|             | ZInfo2: Inkompatible Konfiguration (SDB-Version nicht unterstützt)                                           |
|             | ZInfo2: EtherCAT: EoE projektiert, aber nicht unterstützt                                                    |
| 0xEA65      | Interner Fehler - Kontaktieren Sie bitte die VIPA-Hotline!                                                   |
|             | PK: Platform                                                                                                 |
|             | 0: keine                                                                                                    |
|             | 8: CP                                                                                                    |
|             | 16: CPU                                                                                                    |
|             | 9: Ethernet-CP                                                                                               |
|             | 10: PROFINET-CP                                                                                              |
|             | 12: EtherCAT-CP                                                                                              |
|             | ZInfo1: ServiceID, bei der der Fehler aufgetreten ist                                                        |
|             | ZInfo2: Kommando, bei dem der Fehler aufgetreten ist                                                         |
|             | 1: Request                                                                                                   |
|             | 2: Connect                                                                                                   |
|             | 3: Error                                                                                                    |
| 0xEA66      | PROFINET-IO-Controller: Fehler im Kommunikationsstack                                                        |
|             | PK: Rack-Steckplatz                                                                                          |
|             | OB: StackError.Service                                                                                       |

| Ereignis-ID | Bedeutung                                                     |
|-------------|---------------------------------------------------------------|
|             | DatID: StackError.DeviceRef                                   |
|             | ZInfo1: StackError.Error.Code                                 |
|             | ZInfo2: StackError.Error.Detail                               |
|             | ZInfo3: StackError.Error.AdditionalDetail                     |
|             | ZInfo3: StackError.Error.AreaCode                             |
| 0xEA67      | PROFINET-IO-Controller: Fehler Datensatz lesen                |
|             | PK: Fehlertyp                                                 |
|             | 0: Datensatz-Fehler lokal                                     |
|             | 1: Datensatz-Fehler Stack                                     |
|             | 2: Datensatz-Fehler Station                                   |
|             | OB: Rackslot Controller                                       |
|             | DatID: Device                                                 |
|             | ZInfo1: Datensatznummer                                       |
|             | ZInfo2: Datensatzhandle (Aufrufer)                            |
|             | ZInfo3: Interner Fehlercode vom PN-Stack                      |
| 0xEA68      | PROFINET-IO-Controller: Fehler Datensatz schreiben            |
|             | PK: Fehlertyp                                                 |
|             | 0: Datensatz-Fehler lokal                                     |
|             | 1: Datensatz-Fehler Stack                                     |
|             | 2: Datensatz-Fehler Station                                   |
|             | OB: Rack-Steckplatz Controller                                |
|             | DatID: Device                                                 |
|             | ZInfo1: Datensatznummer                                       |
|             | ZInfo2: Datensatzhandle (Aufrufer)                            |
|             | ZInfo3: Interner Fehlercode vom PN-Stack                      |
| 0xEA69      | Interner Fehler - Kontaktieren Sie bitte die VIPA-Hotline!    |
|             | ZInfo1: Mindest Version für das FPGA                          |
|             | ZInfo2: Geladene FPGA Version                                 |
| 0xEA6A      | PROFINET-IO-Controller: Service-Fehler im Kommunikationsstack |
|             | PK: Rack-Steckplatz                                           |
|             | OB: Service ID                                                |
|             | ZInfo1: ServiceError.Code                                     |
|             | ZInfo2: ServiceError.Detail                                   |
|             | ZInfo3: ServiceError.AdditionalDetail                         |
|             | ZInfo3: ServiceError.AreaCode                                 |
| 0xEA6B      | PROFINET-IO-Controller: Fehlerhafte Vendor-ID                 |

| Ereignis-ID | Bedeutung                                     |
|-------------|-----------------------------------------------|
|             | ZInfo1: Device ID                             |
|             | ZInfo2: Nicht anwenderrelevant                |
|             | ZInfo3: Nicht anwenderrelevant                |
|             | OB: PLC-Mode                                  |
|             | 0x00: Unbekannt                               |
|             | 0x01: Stopp-Update                            |
|             | 0x02: Stopp-Urlöschen                         |
|             | 0x03: Stopp-Initialisierung                   |
|             | 0x04: Stopp-Intern                            |
|             | 0x06: Kaltstart                               |
|             | 0x07: Warmstart                               |
|             | 0x08: Run                                     |
|             | 0x0A: Halt                                    |
|             | 0x0D: Störung                                 |
|             | 0xFD:                                         |
|             | 0xFE:                                         |
|             | 0xFF:                                         |
|             | PK: Rack-Steckplatz                           |
|             | DatID: Nicht anwenderrelevant                 |
| 0xEA6C      | PROFINET-IO-Controller: Fehlerhafte Device-ID |
|             | ZInfo1: Device ID                             |
|             | PK: Racksteckplatz                            |
|             | OB: Plc-Mode                                  |
|             | 0x00: Unbekannt                               |
|             | 0x01: Stopp-Update                            |
|             | 0x02: Stopp-Urlöschen                         |
|             | 0x03: Stopp-Initialisierung                   |
|             | 0x04: Stopp-Intern                            |
|             | 0x06: Kaltstart                               |
|             | 0x07: Warmstart                               |
|             | 0x08: Run                                     |
|             | 0x0A: Halt                                    |
|             | 0x0D: Störung                                 |
|             | 0xFD:                                         |
|             | 0xFE:                                         |
|             | 0xFF:                                         |

| Ereignis-ID | Bedeutung                                     |
|-------------|-----------------------------------------------|
| 0xEA6D      | PROFINET-IO-Controller: Kein leerer Name      |
|             | ZInfo1: Device ID                             |
|             | ZInfo2: Nicht anwenderrelevant                |
|             | ZInfo3: Nicht anwenderrelevant                |
|             | OB: PLC-Mode                                  |
|             | 0x00: Unbekannt                               |
|             | 0x01: Stopp-Update                            |
|             | 0x02: Stopp-Urlöschen                         |
|             | 0x03: Stopp-Initialisierung                   |
|             | 0x04: Stopp-Intern                            |
|             | 0x06: Kaltstart                               |
|             | 0x07: Warmstart                               |
|             | 0x08: Run                                     |
|             | 0x0A: Halt                                    |
|             | 0x0D: Störung                                 |
|             | 0xFD:                                         |
|             | 0xFE:                                         |
|             | 0xFF:                                         |
|             | PK: Rack-Steckplatz                           |
|             | DatID: Nicht anwenderrelevant                 |
| 0xEA6E      | PROFINET-IO-Controller: Warte auf RPC-Antwort |
|             | ZInfo1: Device ID                             |
|             | ZInfo2: Nicht anwenderrelevant                |
|             | ZInfo3: Nicht anwenderrelevant                |
|             | OB: PLC-Mode                                  |
|             | 0x00: Unbekannt                               |
|             | 0x01: Stopp-Update                            |
|             | 0x02: Stopp-Urlöschen                         |
|             | 0x03: Stopp-Initialisierung                   |
|             | 0x04: Stopp-Intern                            |
|             | 0x06: Kaltstart                               |
|             | 0x07: Warmstart                               |
|             | 0x08: Run                                     |
|             | 0x0A: Halt                                    |
|             | 0x0D: Störung                                 |
|             | 0xFD:                                         |

| Ereignis-ID | Bedeutung                                                  |
|-------------|------------------------------------------------------------|
|             | 0xFE:                                                      |
|             | 0xFF:                                                      |
|             | PK: Rack-Steckplatz                                        |
|             | DatID: Nicht anwenderrelevant                              |
| 0xEA6F      | PROFINET-IO-Controller: PROFINET Modulabweichung           |
|             | ZInfo1: Device ID                                          |
|             | ZInfo2: Nicht anwenderrelevant                             |
|             | ZInfo3: Nicht anwenderrelevant                             |
|             | OB: PLC-Mode                                               |
|             | 0x00: Unbekannt                                            |
|             | 0x01: Stopp-Update                                         |
|             | 0x02: Stopp-Urlöschen                                      |
|             | 0x03: Stopp-Initialisierung                                |
|             | 0x04: Stopp-Intern                                         |
|             | 0x06: Kaltstart                                            |
|             | 0x07: Warmstart                                            |
|             | 0x08: Run                                                  |
|             | 0x0A: Halt                                                 |
|             | 0x0D: Störung                                              |
|             | 0xFD:                                                      |
|             | 0xFE:                                                      |
|             | 0xFF:                                                      |
|             | PK: Rack-Steckplatz                                        |
|             | DatID: Nicht anwenderrelevant                              |
| 0xEA81      | Interner Fehler - Kontaktieren Sie bitte die VIPA-Hotline! |
|             | ZInfo1: Filenamehash[0-3]                                  |
|             | ZInfo2: Filenamehash[4-7]                                  |
|             | ZInfo3: Line                                               |
|             | OB: Nicht anwenderrelevant                                 |
|             | PK: Nicht anwenderrelevant                                 |
|             | DatID: SvnRevision                                         |
| 0xEA82      | Interner Fehler - Kontaktieren Sie bitte die VIPA-Hotline! |
|             | ZInfo1: Filenamehash[0-3]                                  |
|             | ZInfo2: Filenamehash[4-7]                                  |
|             | ZInfo3: Line                                               |
|             | OB: Nicht anwenderrelevant                                 |
|             |                                                            |

| Ereignis-ID | Bedeutung                                                  |
|-------------|------------------------------------------------------------|
|             | PK: Nicht anwenderrelevant                                 |
|             | DatID: SvnRevision                                         |
| 0xEA83      | Interner Fehler - Kontaktieren Sie bitte die VIPA-Hotline! |
|             | ZInfo1: Filenamehash[0-3]                                  |
|             | ZInfo2: Filenamehash[4-7]                                  |
|             | ZInfo3: Line                                               |
|             | OB: Nicht anwenderrelevant                                 |
|             | PK: Nicht anwenderrelevant                                 |
|             | DatID: SvnRevision                                         |
| 0xEA91      | Interner Fehler - Kontaktieren Sie bitte die VIPA-Hotline! |
|             | ZInfo1: Filenamehash[0-3]                                  |
|             | ZInfo2: Filenamehash[4-7]                                  |
|             | ZInfo3: Line                                               |
|             | OB: Aktuelle OB-Nummer                                     |
|             | PK: Core-Status                                            |
|             | 0: INIT                                                    |
|             | 1: STOP                                                    |
|             | 2: READY                                                   |
|             | 3: PAUSE                                                   |
|             | 4: RUN                                                     |
|             | DatID: Aktuelle Auftrags-Nummer                            |
| 0xEA92      | Interner Fehler - Kontaktieren Sie bitte die VIPA-Hotline! |
|             | ZInfo1: Filenamehash[0-3]                                  |
|             | ZInfo2: Filenamehash[4-7]                                  |
|             | ZInfo3: Line                                               |
|             | OB: Aktuelle OB-Nummer                                     |
|             | PK: Core-Status                                            |
|             | 0: INIT                                                    |
|             | 1: STOP                                                    |
|             | 2: READY                                                   |
|             | 3: PAUSE                                                   |
|             | 4: RUN                                                     |
|             | DatID: Aktuelle Auftrags-Nummer                            |
| 0xEA93      | Interner Fehler - Kontaktieren Sie bitte die VIPA-Hotline! |
|             | ZInfo1: Filenamehash[0-3]                                  |
|             | ZInfo2: Filenamehash[4-7]                                  |

| Ereignis-ID | Bedeutung                                                      |
|-------------|----------------------------------------------------------------|
|             | ZInfo3: Line                                                   |
|             | OB: Aktuelle OB-Nummer                                         |
|             | PK: Core-Status                                                |
|             | 0: INIT                                                        |
|             | 1: STOP                                                        |
|             | 2: READY                                                       |
|             | 3: PAUSE                                                       |
|             | 4: RUN                                                         |
|             | DatID: Aktuelle Auftrags-Nummer                                |
| 0xEA97      | Interner Fehler - Kontaktieren Sie bitte die VIPA-Hotline!     |
|             | ZInfo3: Steckplatz                                             |
| 0xEA98      | Timeout beim Warten, dass ein SBUS-Modul (Server) rebootet hat |
|             | PK: Nicht anwenderrelevant                                     |
|             | DatID: Nicht anwenderrelevant                                  |
| 0xEA99      | Fehler beim File-Lesen über SBUS                               |
|             | ZInfo3: Steckplatz                                             |
|             | PK: Nicht anwenderrelevant                                     |
|             | DatID: Nicht anwenderrelevant                                  |
| 0xEAA0      | Emac Error ist aufgetreten                                     |
|             | OB: Aktueller PLC-Mode                                         |
|             | 0x00: Unbekannt                                                |
|             | 0x01: Stopp-Update                                             |
|             | 0x02: Stopp-Urlöschen                                          |
|             | 0x03: Stopp-Initialisierung                                    |
|             | 0x04: Stopp-Intern                                             |
|             | 0x06: Kaltstart                                                |
|             | 0x07: Warmstart                                                |
|             | 0x08: Run                                                      |
|             | 0x0A: Halt                                                     |
|             | 0x0D: Störung                                                  |
|             | 0xFD:                                                          |
|             | 0xFE:                                                          |
|             | 0xFF:                                                          |
|             | ZInfo1: Diagnoseadresse des Masters                            |
|             | ZInfo2: kein Rx Queue ist voll                                 |
|             | ZInfo2: Kein Sendepuffer verfügbar                             |

| Ereignis-ID | Bedeutung                                                  |
|-------------|------------------------------------------------------------|
|             | ZInfo2: Sendestrom ist abgerissen Senden fehlgeschlagen    |
|             | ZInfo2: Wiederholungsversuche ausgeschöpft                 |
|             | ZInfo2: Kein Empfangspuffer in Emac DMA verfügbar          |
|             | ZInfo2: Emac DMA-Tranfser abgebrochen                      |
|             | ZInfo2: Warteschlangen-Überlauf                            |
|             | ZInfo2: Nicht erwartetes Packet empfangen                  |
|             | ZInfo3: Anzahl der aufgetretenen Fehler                    |
| 0xEAB0      | Ungültiger Link-Mode                                       |
|             | ZInfo1: Diagnoseadresse des Masters                        |
|             | ZInfo2: Aktueller Verbindungs-Modus                        |
|             | 0x01: 10MBit Vollduplex                                    |
|             | 0x02: 100MBit Halbduplex                                   |
|             | 0x03: 100MBit Vollduplex                                   |
|             | 0x05: 10MBit Halbduplex                                    |
|             | 0xFF: Verbindungs-Modus nicht definiert                    |
|             | OB: Aktueller PLC-Mode                                     |
|             | 0: Run                                                     |
|             | 1: Stop                                                    |
|             | 2: MRES                                                    |
| 0xEAC0      | Interner Fehler - Kontaktieren Sie bitte die VIPA-Hotline! |
|             | ZInfo1: Fehlercode                                         |
|             | 0x01:                                                      |
|             | 0x02:                                                      |
|             | 0x03:                                                      |
|             | 0x04:                                                      |
|             | 0x05:                                                      |
|             | 0x06:                                                      |
|             | 0x07:                                                      |
|             | 0x08:                                                      |
| 0xEAD0      | Konfigurationsfehler SyncUnit                              |
| 0xEB03      | SLIO Fehler: IO-Mapping                                    |
|             | ZInfo1: Fehlerart                                          |
|             | 0x01: SDB-Parserfehler                                     |
|             | 0x02: Konfigurierte Adresse bereits belegt                 |
|             | 0x03: Mappingfehler                                        |
|             | PK: Nicht anwenderrelevant                                 |

| Ereignis-ID | Bedeutung                                                                    |
|-------------|------------------------------------------------------------------------------|
|             | DatID: Nicht anwenderrelevant                                                |
|             | ZInfo2: Steckplatz ( 0=nicht ermittelbar)                                    |
| 0xEB05      | SLIO Fehler: Busaufbau für Isochron Prozessabbild nicht geeignet             |
|             | PK: Nicht anwenderrelevant                                                   |
|             | DatID: Nicht anwenderrelevant                                                |
| 0xEB10      | SLIO Fehler: Busfehler                                                       |
|             | ZInfo1: Fehlerart                                                            |
|             | 0x60: Bus-Enumerationsfehler                                                 |
|             | 0x80: Allgemeiner Fehler                                                     |
|             | 0x81: Warteschlangen-Ausführungsfehler                                       |
|             | 0x82: Fehler-Alarm                                                           |
|             | PK: Nicht anwenderrelevant                                                   |
|             | DatID: Nicht anwenderrelevant                                                |
| 0xEB11      | SLIO Fehler bei Businitialisierung                                           |
|             | PK: Nicht anwenderrelevant                                                   |
|             | DatID: Nicht anwenderrelevant                                                |
| 0xEB20      | SLIO Fehler: Alarminformationen undefiniert                                  |
| 0xEB21      | SLIO Fehler: Zugriff auf Konfigurationsdaten                                 |
|             | ZInfo2: Nicht anwenderrelevant                                               |
|             | ZInfo3: Nicht anwenderrelevant                                               |
|             | DatID: Nicht anwenderrelevant                                                |
| 0xEC03      | EtherCAT: Konfigurationsfehler                                               |
|             | ZInfo1: Fehler-Code                                                          |
|             | 1: Anzahl der Slave-Stationen wird nicht unterstützt                         |
|             | 2: Master-System-ID ist ungültig                                             |
|             | 03:00                                                                        |
|             | 4: Master-Konfiguration ungültig                                             |
|             | 5: Mastertyp ungültig                                                        |
|             | 6: Slave-Diagnoseadresse ungültig                                            |
|             | 7: Slave-Adresse ungültig                                                    |
|             | 8: Slave-Modul IO-Konfiguration ungültig.                                    |
|             | 9: Logische Adresse bereits in Benutzung.                                    |
|             | 10:00                                                                        |
|             | 11: IO-Mapping Fehler                                                        |
|             | 12: Fehler                                                                   |
|             | 13: Fehler beim Initialisieren des EtherCAT-Stacks (wird vom CP eingetragen) |
|             |                                                                              |

| Ereignis-ID | Bedeutung                                                                                                    |
|-------------|----------------------------------------------------------------------------------------------------|
|             | PK: Nicht anwenderrelevant                                                                                                    |
|             | DatID: Nicht anwenderrelevant                                                                                                    |
| 0xEC04      | EtherCAT: Mehrfach-Parametrierung einer Peripherieadresse                                                                                      |
|             | ZInfo1: Peripherie-Adresse                                                                                                    |
|             | ZInfo2: Steckplatz                                                                                                    |
|             | PK: Nicht anwenderrelevant                                                                                                    |
|             | DatID: Nicht anwenderrelevant                                                                                                    |
| 0xEC05      | EtherCAT: Eingestellten DC-Mode des Yaskawa Sigma 5/7 Antriebs überprüfen.                                                                     |
|             | PK: Nicht anwenderrelevant                                                                                                    |
|             | OB: PLC-Mode                                                                                                    |
|             | 0x00: Unbekannt                                                                                                    |
|             | 0x01: Stopp-Update                                                                                                    |
|             | 0x02: Stopp-Urlöschen                                                                                                    |
|             | 0x03: Stopp-Initialisierung                                                                                                    |
|             | 0x04: Stopp-Intern                                                                                                    |
|             | 0x06: Kaltstart                                                                                                    |
|             | 0x07: Warmstart                                                                                                    |
|             | 0x08: Run                                                                                                    |
|             | 0x0A: Halt                                                                                                    |
|             | 0x0D: Störung                                                                                                    |
|             | 0xFD:                                                                                                    |
|             | 0xFE:                                                                                                    |
|             | 0xFF:                                                                                                    |
|             | DatID: Nicht anwenderrelevant                                                                                                    |
|             | ZInfo1: Stationsadresse des EtherCAT-Device                                                                                                    |
|             | ZInfo2: Errorcode                                                                                                    |
|             | 1: WARNUNG: Für den Antrieb wird der DC Beckhoff Mode empfohlen (DC Reference Clock ist nicht im Beckhoff Mode)                                |
|             | 2: HINWEIS: Für den Antrieb wird der DC Hilscher Mode empfohlen (DC Reference Clock ist nicht im Beckhoff Mode)                                |
|             | 3: Die Stationsadresse konnte für die Überprüfung nicht ermittelt werden (Stationsad-<br>resse in ZInfo1 ist entsprechend 0)                   |
|             | 4: Die Slave-Informationen konnten für die Überprüfung nicht ermittelt werden (Stationsadresse in ZInfo1 ist entsprechend 0)                   |
|             | 5: Der EtherCAT-State des Antriebs konnte nicht ermittelt werden                                                                               |
|             | 6: Fehler beim Versenden des SDO-Requests (für weitere Informationen ist das (nachfolgende) Event mit der ID 0xED60 auf dem CP zu analysieren) |

| Ereignis-ID | Bedeutung                                                                                                    |
|-------------|----------------------------------------------------------------------------------------------------|
|             | 7: Antrieb meldet Fehler in der SDO-Response (für weitere Informationen ist das (nachfolgende) Event mit der ID 0xED60 auf dem CP zu analysieren)          |
|             | 8: SDO-Timeout, DC-Mode konnte nicht ermittelt werden (für weitere Informationen ist das (nachfolgende) Event mit der ID 0xED60 auf dem CP zu analysieren) |
|             | ZInfo3: Nicht anwenderrelevant                                                                                                    |
| 0xEC10      | EtherCAT: Wiederkehr Bus mit allen Slaves                                                                                                    |
|             | ZInfo1: Alter Status                                                                                                    |
|             | 0x00: Undefined/Unkown                                                                                                    |
|             | 0x01: Init                                                                                                    |
|             | 0x02: PreOp                                                                                                    |
|             | 0x03: Bootstrap                                                                                                    |
|             | 0x04: SafeOp                                                                                                    |
|             | 0x08: Op                                                                                                    |
|             | ZInfo1: Neuer Status                                                                                                    |
|             | 0x00: Undefined/Unkown                                                                                                    |
|             | 0x01: Init                                                                                                    |
|             | 0x02: PreOp                                                                                                    |
|             | 0x03: Bootstrap                                                                                                    |
|             | 0x04: SafeOp                                                                                                    |
|             | 0x08: Op                                                                                                    |
|             | ZInfo2: Diagnoseadresse der Station                                                                                                    |
|             | ZInfo3: Anzahl der Stationen, die nicht im selben Zustand sind, wie der Master                                                                             |
|             | DatID: Eingangsadresse                                                                                                    |
|             | DatID: Ausgangsadresse                                                                                                    |
|             | DatID: Station nicht verfügbar                                                                                                    |
|             | DatID: Station verfügbar                                                                                                    |
| 0xEC11      | EtherCAT: Wiederkehr Bus mit fehlenden Slaves                                                                                                    |
|             | ZInfo1: Alter Status                                                                                                    |
|             | 0x00: Undefined/Unkown                                                                                                    |
|             | 0x01: Init                                                                                                    |
|             | 0x02: PreOp                                                                                                    |
|             | 0x03: Bootstrap                                                                                                    |
|             | 0x04: SafeOp                                                                                                    |
|             | 0x08: Op                                                                                                    |
|             | ZInfo1: Neuer Status                                                                                                    |
|             | 0x00: Undefined/Unkown                                                                                                    |
|             | 0x01: Init                                                                                                    |

| Ereignis-ID | Bedeutung                                                                  |
|-------------|----------------------------------------------------------------------------|
|             | 0x02: PreOp                                                                |
|             | 0x03: Bootstrap                                                            |
|             | 0x04: SafeOp                                                               |
|             | 0x08: Op                                                                   |
|             | ZInfo2: Diagnoseadresse des Masters                                        |
|             | ZInfo3: Anzahl der Station, die nicht im selben State sind, wie der Master |
|             | DatID: Eingangsadresse                                                     |
|             | DatID: Ausgangsadresse                                                     |
|             | DatID: Station nicht verfügbar                                             |
|             | DatID: Station verfügbar                                                   |
| 0xEC12      | EtherCAT: Wiederkehr Slave                                                 |
|             | ZInfo1: Alter Status                                                       |
|             | 0x00: Undefined/Unkown                                                     |
|             | 0x01: Init                                                                 |
|             | 0x02: PreOp                                                                |
|             | 0x03: Bootstrap                                                            |
|             | 0x04: SafeOp                                                               |
|             | 0x08: Op                                                                   |
|             | ZInfo1: Neuer Status                                                       |
|             | 0x00: Undefined/Unkown                                                     |
|             | 0x01: Init                                                                 |
|             | 0x02: PreOp                                                                |
|             | 0x03: Bootstrap                                                            |
|             | 0x04: SafeOp                                                               |
|             | 0x08: Op                                                                   |
|             | ZInfo2: Diagnoseadresse der Station                                        |
|             | ZInfo3: AL Statuscode                                                      |
|             | DatID: Eingangsadresse                                                     |
|             | DatID: Ausgangsadresse                                                     |
|             | DatID: Station nicht verfügbar                                             |
|             | DatID: Station verfügbar                                                   |
| 0xEC30      | EtherCAT: Topologie OK                                                     |
|             | ZInfo2: Diagnoseadresse des Masters                                        |
| 0xEC50      | EtherCAT: Verteillte Uhren (DC) nicht synchron                             |
|             | ZInfo1: Diagnoseadresse des Masters                                        |
|             | ZInfo3: Tabelle                                                            |

| Ereignis-ID | Bedeutung                                                                  |
|-------------|----------------------------------------------------------------------------|
|             | 0: Verteilte Uhren (DC) Master nicht synchron                              |
|             | 1: Verteilte Uhren (DC) Slave-Stationen nicht synchron                     |
| 0xED10      | EtherCAT: Ausfall Bus                                                      |
|             | ZInfo1: Alter Status                                                       |
|             | 0x00: Undefined/Unkown                                                     |
|             | 0x01: Init                                                                 |
|             | 0x02: PreOp                                                                |
|             | 0x03: Bootstrap                                                            |
|             | 0x04: SafeOp                                                               |
|             | 0x08: Op                                                                   |
|             | ZInfo1: Neuer Status                                                       |
|             | 0x00: Undefined/Unkown                                                     |
|             | 0x01: Init                                                                 |
|             | 0x02: PreOp                                                                |
|             | 0x03: Bootstrap                                                            |
|             | 0x04: SafeOp                                                               |
|             | 0x08: Op                                                                   |
|             | ZInfo2: Diagnoseadresse der Masters                                        |
|             | ZInfo3: Anzahl der Station, die nicht im selben State sind, wie der Master |
|             | DatID: Eingangsadresse                                                     |
|             | DatID: Ausgangsadresse                                                     |
|             | DatID: Station nicht verfügbar                                             |
|             | DatID: Station verfügbar                                                   |
| 0xED12      | EtherCAT: Ausfall Slave                                                    |
|             | ZInfo1: Alter Status                                                       |
|             | 0x00: Undefined/Unkown                                                     |
|             | 0x01: Init                                                                 |
|             | 0x02: PreOp                                                                |
|             | 0x03: Bootstrap                                                            |
|             | 0x04: SafeOp                                                               |
|             | 0x08: Op                                                                   |
|             | ZInfo1: Neuer Status                                                       |
|             | 0x00: Undefined/Unkown                                                     |
|             | 0x01: Init                                                                 |
|             | 0x02: PreOp                                                                |
|             | 0x03: Bootstrap                                                            |

| Ereignis-ID | Bedeutung                                                   |
|-------------|-------------------------------------------------------------|
|             | 0x04: SafeOp                                                |
|             | 0x08: Op                                                    |
|             | ZInfo2: Diagnoseadresse der Station                         |
|             | ZInfo3: AlStatusCode                                        |
|             | 0x0000: Kein Fehler                                         |
|             | 0x0001: Unspezifischer Fehler                               |
|             | 0x0011: Ungültige angeforderte Statusänderung               |
|             | 0x0012: Unbekannter angefordeter Status                     |
|             | 0x0013: Urladen wird nicht unterstützt                      |
|             | 0x0014: Keine gültige Firmware                              |
|             | 0x0015: Ungültige Mailbox-Konfiguration                     |
|             | 0x0016: Ungültige Mailbox-Konfiguration                     |
|             | 0x0017: Ungültige Sync-Manager-Konfiguration                |
|             | 0x0018: Keine gültigen Eingänge verfügbar                   |
|             | 0x0019: Keine gültigen Ausgänge verfügbar                   |
|             | 0x001A: Synchronisationsfehler                              |
|             | 0x001B: Sync-Manager Watchdog                               |
|             | 0x001C: Ungültige Sync-Manager-Typen                        |
|             | 0x001D: Ungültige Ausgabe-Konfiguration                     |
|             | 0x001E: Ungültige Eingabe-Konfiguration                     |
|             | 0x001F: Ungültige Watchdog-Konfiguration                    |
|             | 0x0020: Slave-Station erfordert einen Kaltstart             |
|             | 0x0021: Slave-Station muss sich im Zustand Init befinden    |
|             | 0x0022: Slave-Station muss sich im Zustand PreOp befinden   |
|             | 0x0023: Slave-Station muss sich im Zustand SafeOp befinden  |
|             | 0x002D: Ungültige Ausgabe-FMMU-Konfiguration                |
|             | 0x002E: Ungültige Eingabe-FMMU-Konfiguration                |
|             | 0x0030: Ungültige Verteilte Uhren (DC) Sync Konfiguration   |
|             | 0x0031: Ungültige Verteilte Uhren (DC) Satch Konfiguration  |
|             | 0x0032: PLL-Fehler                                          |
|             | 0x0033: Ungültiger Verteilte Uhren (DC) IO-Fehler           |
|             | 0x0034: Ungültiger Verteilte Uhren (DC) Zeitüberlauf-Fehler |
|             | 0x0042: Mailbox-EOE                                         |
|             | 0x0043: Mailbox-COE                                         |
|             | 0x0044: Mailbox-FOE                                         |
|             | 0x0045: Mailbox-SOE                                         |
| Ereignis-ID | Bedeutung                                                                  |
|-------------|----------------------------------------------------------------------------|
|             | 0x004F: Mailbox-VOE                                                        |
|             | DatID: Eingangsadresse                                                     |
|             | DatID: Ausgangsadresse                                                     |
|             | DatID: Station nicht verfügbar                                             |
|             | DatID: Station verfügbar                                                   |
| 0xED20      | EtherCAT: Bus-Statuswechsel, der keinen OB 86 hervorruft                   |
|             | ZInfo1: Alter Status                                                       |
|             | 0x00: Undefined/Unkown                                                     |
|             | 0x01: Init                                                                 |
|             | 0x02: PreOp                                                                |
|             | 0x03: Bootstrap                                                            |
|             | 0x04: SafeOp                                                               |
|             | 0x08: Op                                                                   |
|             | ZInfo1: Neuer Status                                                       |
|             | 0x00: Undefined/Unkown                                                     |
|             | 0x01: Init                                                                 |
|             | 0x02: PreOp                                                                |
|             | 0x03: Bootstrap                                                            |
|             | 0x04: SafeOp                                                               |
|             | 0x08: Op                                                                   |
|             | ZInfo2: Diagnoseadresse des Masters                                        |
|             | ZInfo3: Anzahl der Station, die nicht im selben State sind, wie der Master |
|             | DatID: Eingangsadresse                                                     |
|             | DatID: Ausgangsadresse                                                     |
|             | DatID: Station nicht verfügbar                                             |
|             | DatID: Station verfügbar                                                   |
| 0xED21      | EtherCAT: Fehlerhafter Bus-Statuswechsel                                   |
|             | ZInfo1: Alter Status                                                       |
|             | 0x00: Undefined/Unkown                                                     |
|             | 0x01: Init                                                                 |
|             | 0x02: PreOp                                                                |
|             | 0x03: Bootstrap                                                            |
|             | 0x04: SafeOp                                                               |
|             | 0x08: Op                                                                   |
|             | ZInfo1: Neuer Status                                                       |
|             | 0x00: Undefined/Unkown                                                     |

| Ereignis-ID | Bedeutung                                                  |
|-------------|------------------------------------------------------------|
|             | 0x01: Init                                                 |
|             | 0x02: PreOp                                                |
|             | 0x03: Bootstrap                                            |
|             | 0x04: SafeOp                                               |
|             | 0x08: Op                                                   |
|             | ZInfo2: Diagnoseadresse des Masters                        |
|             | ZInfo3: Fehler-Code                                        |
|             | 0x0008: In Arbeit (Busy)                                   |
|             | 0x000B: Ungültiger Parameter                               |
|             | 0x000E: Ungültiger Status                                  |
|             | 0x010: Zeitüberschreitung                                  |
|             | DatID: Eingangsadresse                                     |
|             | DatID: Ausgangsadresse                                     |
|             | DatID: Station nicht verfügbar                             |
|             | DatID: Station verfügbar                                   |
| 0xED22      | EtherCAT: Slave-Statuswechsel, der keinen OB 86 hervorruft |
|             | ZInfo1: Alter Status                                       |
|             | 0x00: Undefined/Unkown                                     |
|             | 0x01: Init                                                 |
|             | 0x02: PreOp                                                |
|             | 0x03: Bootstrap                                            |
|             | 0x04: SafeOp                                               |
|             | 0x08: Op                                                   |
|             | ZInfo1: Neuer Status                                       |
|             | 0x00: Undefined/Unkown                                     |
|             | 0x01: Init                                                 |
|             | 0x02: PreOp                                                |
|             | 0x03: Bootstrap                                            |
|             | 0x04: SafeOp                                               |
|             | 0x08: Op                                                   |
|             | ZInfo2: Diagnoseadresse der Station                        |
|             | ZInfo3: AIStatusCode                                       |
|             | 0x0000: Kein Fehler                                        |
|             | 0x0001: Unspezifischer Fehler                              |
|             | 0x0011: Ungültige angeforderte Statusänderung              |
|             | 0x0012: Unbekannter angefordeter Status                    |

| Ereignis-ID | Bedeutung                                                                                        |
|-------------|--------------------------------------------------------------------------------------------------|
|             | 0x0013: Urladen wird nicht unterstützt                                                           |
|             | 0x0014: Keine gültige Firmware                                                                   |
|             | 0x0015: Ungültige Mailbox-Konfiguration                                                          |
|             | 0x0016: Ungültige Mailbox-Konfiguration                                                          |
|             | 0x0017: Ungültige Sync-Manager-Konfiguration                                                     |
|             | 0x0018: Keine gültigen Eingänge verfügbar                                                        |
|             | 0x0019: Keine gültigen Ausgänge verfügbar                                                        |
|             | 0x001A: Synchronisationsfehler                                                                   |
|             | 0x001B: Sync-Manager Watchdog                                                                    |
|             | 0x001C: Ungültige Sync-Manager-Typen                                                             |
|             | 0x001D: Ungültige Ausgabe-Konfiguration                                                          |
|             | 0x001E: Ungültige Eingabe-Konfiguration                                                          |
|             | 0x001F: Ungültige Watchdog-Konfiguration                                                         |
|             | 0x0020: Slave-Station erfordert einen Kaltstart                                                  |
|             | 0x0021: Slave-Station muss sich im Zustand Init befinden                                         |
|             | 0x0022: Slave-Station muss sich im Zustand PreOp befinden                                        |
|             | 0x0023: Slave-Station muss sich im Zustand SafeOp befinden                                       |
|             | 0x002D: Ungültige Ausgabe-FMMU-Konfiguration                                                     |
|             | 0x002E: Ungültige Eingabe-FMMU-Konfiguration                                                     |
|             | 0x0030: Ungültige Verteilte Uhren (DC) Sync Konfiguration                                        |
|             | 0x0031: Ungültige Verteilte Uhren (DC) Satch Konfiguration                                       |
|             | 0x0032: PLL-Fehler                                                                               |
|             | 0x0033: Ungültiger Verteilte Uhren (DC) IO-Fehler                                                |
|             | 0x0034: Ungültiger Verteilte Uhren (DC) Zeitüberlauf-Fehler                                      |
|             | 0x0042: Mailbox-EOE                                                                              |
|             | 0x0043: Mailbox-COE                                                                              |
|             | 0x0044: Mailbox-FOE                                                                              |
|             | 0x0045: Mailbox-SOE                                                                              |
|             | 0x004F: Mailbox-VOE                                                                              |
|             | DatID: Eingangsadresse                                                                           |
|             | DatID: Ausgangsadresse                                                                           |
|             | DatID: Station nicht verfügbar                                                                   |
|             | DatID: Station verfügbar                                                                         |
| 0xED23      | EtherCAT: Timeout beim Wechseln des Master-Zustands nach OP, nachdem CPU nach RUN gewechselt hat |
|             | OB: PLC-Mode                                                                                     |

| Ereignis-ID | Bedeutung                                        |
|-------------|--------------------------------------------------|
|             | 0x00: Unbekannt                                  |
|             | 0x01: Stopp-Update                               |
|             | 0x02: Stopp-Urlöschen                            |
|             | 0x03: Stopp-Initialisierung                      |
|             | 0x04: Stopp-Intern                               |
|             | 0x06: Kaltstart                                  |
|             | 0x07: Warmstart                                  |
|             | 0x08: Run                                        |
|             | 0x0A: Halt                                       |
|             | 0x0D: Störung                                    |
|             | 0xFD:                                            |
|             | 0xFE:                                            |
|             | 0xFF:                                            |
|             | ZInfo1: Master Status                            |
|             | 0x00: Undefined/Unkown                           |
|             | 0x01: Init                                       |
|             | 0x02: PreOp                                      |
|             | 0x03: Bootstrap                                  |
|             | 0x04: SafeOp                                     |
|             | 0x08: Op                                         |
|             | ZInfo2: EtherCAT Konfiguration vorhanden         |
|             | 0: Keine EC-Konfiguration vorhanden              |
|             | 1: EC-Konfiguration vorhanden                    |
|             | ZInfo3: DC in Sync                               |
|             | 0: nicht in sync                                 |
|             | 1: in sync                                       |
| 0xED30      | EtherCAT: Topolgie-Abweichung                    |
|             | ZInfo2: Diagnoseadresse des Masters              |
| 0xED31      | EtherCAT: Überlauf der Alarm-Warteschlange       |
|             | ZInfo2: Diagnoseadresse des Masters              |
| 0xED50      | EtherCAT: Verteilte Uhren (DC) synchron          |
|             | ZInfo1: Diagnoseadresse des Masters              |
|             | ZInfo3: Tabelle                                  |
|             | 0: Verteilte Uhren (DC) Master synchron          |
|             | 1: Verteilte Uhren (DC) Slave-Stationen synchron |
| 0xED60      | EtherCAT: Diagnosepuffer CP: Slave-Statuswechsel |

| Ereignis-ID | Bedeutung                                     |
|-------------|-----------------------------------------------|
|             | OB: PLC-Mode                                  |
|             | 0x00: Unbekannt                               |
|             | 0x01: Stopp-Update                            |
|             | 0x02: Stopp-Urlöschen                         |
|             | 0x03: Stopp-Initialisierung                   |
|             | 0x04: Stopp-Intern                            |
|             | 0x06: Kaltstart                               |
|             | 0x07: Warmstart                               |
|             | 0x08: Run                                     |
|             | 0x0A: Halt                                    |
|             | 0x0D: Störung                                 |
|             | 0xFD:                                         |
|             | 0xFE:                                         |
|             | 0xFF:                                         |
|             | ZInfo1: Neuer Status                          |
|             | 0x00: Undefined/Unkown                        |
|             | 0x01: Init                                    |
|             | 0x02: PreOp                                   |
|             | 0x03: Bootstrap                               |
|             | 0x04: SafeOp                                  |
|             | 0x08: Op                                      |
|             | ZInfo2: Slave-Adresse                         |
|             | ZInfo3: AlStatusCode                          |
|             | 0x0000: Kein Fehler                           |
|             | 0x0001: Unspezifischer Fehler                 |
|             | 0x0011: Ungültige angeforderte Statusänderung |
|             | 0x0012: Unbekannter angefordeter Status       |
|             | 0x0013: Urladen wird nicht unterstützt        |
|             | 0x0014: Keine gültige Firmware                |
|             | 0x0015: Ungültige Mailbox-Konfiguration       |
|             | 0x0016: Ungültige Mailbox-Konfiguration       |
|             | 0x0017: Ungültige Sync-Manager-Konfiguration  |
|             | 0x0018: Keine gültigen Eingänge verfügbar     |
|             | 0x0019: Keine gültigen Ausgänge verfügbar     |
|             | 0x001A: Synchronisationsfehler                |
|             | 0x001B: Sync-Manager Watchdog                 |

| Ereignis-ID | Bedeutung                                                   |
|-------------|-------------------------------------------------------------|
|             | 0x001C: Ungültige Sync-Manager-Typen                        |
|             | 0x001D: Ungültige Ausgabe-Konfiguration                     |
|             | 0x001E: Ungültige Eingabe-Konfiguration                     |
|             | 0x001F: Ungültige Watchdog-Konfiguration                    |
|             | 0x0020: Slave-Station erfordert einen Kaltstart             |
|             | 0x0021: Slave-Station muss sich im Zustand Init befinden    |
|             | 0x0022: Slave-Station muss sich im Zustand PreOp befinden   |
|             | 0x0023: Slave-Station muss sich im Zustand SafeOp befinden  |
|             | 0x002D: Ungültige Ausgabe-FMMU-Konfiguration                |
|             | 0x002E: Ungültige Eingabe-FMMU-Konfiguration                |
|             | 0x0030: Ungültige Verteilte Uhren (DC) Sync Konfiguration   |
|             | 0x0031: Ungültige Verteilte Uhren (DC) Satch Konfiguration  |
|             | 0x0032: PLL-Fehler                                          |
|             | 0x0033: Ungültiger Verteilte Uhren (DC) IO-Fehler           |
|             | 0x0034: Ungültiger Verteilte Uhren (DC) Zeitüberlauf-Fehler |
|             | 0x0042: Mailbox-EOE                                         |
|             | 0x0043: Mailbox-COE                                         |
|             | 0x0044: Mailbox-FOE                                         |
|             | 0x0045: Mailbox-SOE                                         |
|             | 0x004F: Mailbox-VOE                                         |
|             | DatID: Ursache für Slave-Status-Wechsel                     |
|             | 0: Regulärer Slave-Status-Wechsel                           |
|             | 1: Slave-Ausfall                                            |
|             | 2: Slave Wiederkehr                                         |
|             | 3: Slave ist in einem Fehlerzustand                         |
|             | 4: Slave hat unerwartet seinen Status gewechselt            |
| 0xED61      | EtherCAT: Diagnosepuffer CP: CoE-Emergency                  |
|             | PK: EtherCAT-Stationsadresse (Low-Byte)                     |
|             | OB: EtherCAT-Stationsadresse (High-Byte)                    |
|             | DatID: Fehler-Code                                          |
|             | ZInfo1: Fehler-Register                                     |
|             | ZInfo1: MEF-Byte1                                           |
|             | ZInfo2: MEF-Byte2                                           |
|             | ZInfo2: MEF-Byte3                                           |
|             | ZInfo3: MEF-Byte4                                           |
|             | ZInfo3: MEF-Byte5                                           |

| Ereignis-ID | Bedeutung                                                                          |
|-------------|------------------------------------------------------------------------------------|
| 0xED62      | EtherCAT: Diagnosepuffer CP: Fehler bei SDO-Zugriff                                |
|             | PK: EtherCAT-Stationsadresse (Low-Byte)                                            |
|             | OB: EtherCAT-Stationsadresse (Hig-Bbyte)                                           |
|             | DatID: Subindex                                                                    |
|             | ZInfo1: Index                                                                      |
|             | ZInfo2: SDOErrorCode (High-Word)                                                   |
|             | ZInfo3: SDOErrorCode (Low-Word)                                                    |
| 0xED63      | EtherCAT: Diagnosepuffer CP: Fehler bei der Antwort auf ein INIT-Kommando          |
|             | PK: EtherCAT-Stationsadresse (Low-Byte)                                            |
|             | OB: EtherCAT-Stationsadresse (High-Byte)                                           |
|             | ZInfo1: Fehlertyp                                                                  |
|             | 1: Keine Rückantwort                                                               |
|             | 2: Validierungsfehler                                                              |
|             | 3: Init-Kommando fehlgeschlagen, angeforderte Station konnte nicht erreicht werden |
| 0xED70      | EtherCAT: Diagnosepuffer CP: Doppelte HotConnect-Gruppe erkannt                    |
|             | OB: PLC-Mode                                                                       |
|             | 0x00: Unbekannt                                                                    |
|             | 0x01: Stopp-Update                                                                 |
|             | 0x02: Stopp-Urlöschen                                                              |
|             | 0x03: Stopp-Initialisierung                                                        |
|             | 0x04: Stopp-Intern                                                                 |
|             | 0x06: Kaltstart                                                                    |
|             | 0x07: Warmstart                                                                    |
|             | 0x08: Run                                                                          |
|             | 0x0A: Halt                                                                         |
|             | 0x0D: Störung                                                                      |
|             | 0xFD:                                                                              |
|             | 0xFE:                                                                              |
|             | 0xFF:                                                                              |
|             | ZInfo1: Diagnoseadresse des Masters                                                |
|             | ZInfo2: EtherCAT-Stationsadresse                                                   |
| 0xEE00      | Zusatzinformation bei UNDEF_OPCODE                                                 |
|             | ZInfo1: Nicht anwenderrelevant                                                     |
|             | ZInfo2: Nicht anwenderrelevant                                                     |
|             | ZInfo3: Nicht anwenderrelevant                                                     |
|             | OB: Nicht anwenderrelevant                                                         |

# Einsatz CPU 015

| Ereignis-ID | Bedeutung                                                                                |
|-------------|------------------------------------------------------------------------------------------|
|             | DatID: Nicht anwenderrelevant                                                            |
| 0xEE01      | Interner Fehler - Kontaktieren Sie bitte die VIPA-Hotline!                               |
|             | ZInfo3: SFB-Nummer                                                                       |
| 0xEEEE      | CPU wurde komplett gelöscht, weil der Hochlauf nach NetzEin nicht beendet werden konnte. |
| 0xEF00      | Interner Fehler - Kontaktieren Sie bitte die VIPA-Hotline!                               |
|             | DatID: Nicht anwenderrelevant                                                            |
| 0xEF01      | Interner Fehler - Kontaktieren Sie bitte die VIPA-Hotline!                               |
|             | DatID: Nicht anwenderrelevant                                                            |
|             | ZInfo1: Nicht anwenderrelevant                                                           |
|             | ZInfo2: Nicht anwenderrelevant                                                           |
|             | ZInfo3: Nicht anwenderrelevant                                                           |
| 0xEF11      | Interner Fehler - Kontaktieren Sie bitte die VIPA-Hotline!                               |
| 0xEF12      | Interner Fehler - Kontaktieren Sie bitte die VIPA-Hotline!                               |
| 0xEF13      | Interner Fehler - Kontaktieren Sie bitte die VIPA-Hotline!                               |
| 0xEFFE      | Interner Fehler - Kontaktieren Sie bitte die VIPA-Hotline!                               |
|             | ZInfo3: Nicht anwenderrelevant                                                           |
|             | PK: Nicht anwenderrelevant                                                               |
|             | DatID: Nicht anwenderrelevant                                                            |
| 0xEFFF      | Interner Fehler - Kontaktieren Sie bitte die VIPA-Hotline!                               |
|             | ZInfo3: Nicht anwenderrelevant                                                           |
|             | PK: Nicht anwenderrelevant                                                               |
|             | DatID: Nicht anwenderrelevant                                                            |

# 5 Einsatz PtP-Kommunikation

# 5.1 Schnelleinstieg

| Allgemein      | Die CPU besitzt eine RS485-Schnittstelle, die standardmäßig auf<br>PtP-Kommunikation (point to point) eingestellt ist. Dies ermöglicht die<br>serielle Prozessankopplung zu verschiedenen Ziel- oder Quellsys-<br>temen.                                                                                                    |
|----------------|----------------------------------------------------------------------------------------------------|
| Protokolle     | Unterstützt werden die Protokolle bzw. Prozeduren ASCII, STX/ETX, 3964R, USS und Modbus.                                                                                                    |
| Parametrierung | Die Parametrierung der seriellen Schnittstelle erfolgt zur Laufzeit<br>unter Einsatz des FC/SFC 216 (SER_CFG). Hierbei sind für alle Pro-<br>tokolle mit Ausnahme von ASCII die Parameter in einem DB abzu-<br>legen.                                                                                                    |
| Kommunikation  | Mit FCs/SFCs steuern Sie die Kommunikation. Das Senden erfolgt<br>unter Einsatz des FC/SFC 217 (SER_SND) und das Empfangen über<br>FC/SFC 218 (SER_RCV). Durch erneuten Aufruf des FC/SFC 217<br>SER_SND bekommen Sie bei 3964R, USS und Modbus über RetVal<br>einen Rückgabewert geliefert, der unter anderem auch aktuelle Infor-<br>mationen über die Quittierung der Gegenseite beinhaltet. Bei den<br>Protokollen USS und Modbus können Sie durch Aufruf des FC/SFC<br>218 SER_RCV nach einem SER_SND das Quittungstelegramm aus-<br>lesen. Die FCs/SFCs befinden sich im Lieferumfang der CPU. |

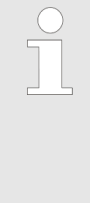

#### Verwenden Sie FCs im SPEED7 Studio

Aus Kompatibilitätsgründen zu anderen Programmier-Tools sind diese Bausteine als FC und SFC verfügbar und somit als "FC/SFC" gekennzeichnet. Bei Einsatz im SPEED7 Studio sollten Sie immer FCs verwenden. Dies erhöht die Kompatibilität zu den anderen Programmier-Tools.

#### Übersicht der FCs/SFCs für die serielle Kommunikation

Folgende FC/SFCs kommen für die serielle Kommunikation zum Einsatz:

| FC/SFC     |         | Beschreibung        |
|------------|---------|---------------------|
| FC/SFC 216 | SER_CFG | RS485 Parametrieren |
| FC/SFC 217 | SER_SND | RS485 Senden        |
| FC/SFC 218 | SER_RCV | RS485 Empfangen     |

Einsatz der RS485-Schnittstelle für PtP

# 5.2 Prinzip der Datenübertragung

| Übersicht        | Die Datenübertragung wird zur Laufzeit über FC/SFCs gehandhabt.<br>Das Prinzip der Datenübertragung ist für alle Protokolle identisch und<br>soll hier kurz gezeigt werden. |                                                                                           |                                                                                               |                                                                   |  |
|------------------|----------------------------------------------------------------------------------------------------|-------------------------------------------------------------------------------------------|-----------------------------------------------------------------------------------------------|-------------------------------------------------------------------|--|
|                  |                                                                                                    | Daten, die von der<br>geschrieben werde<br>first out) mit einer (<br>über die Schnittstel | CPU in den entsprecher<br>n, werden in einen FIFC<br>Größe von 2x1024Byte a<br>le ausgegeben. | nden Datenkanal<br>-Sendepuffer (first in<br>bgelegt und von dort |  |
|                  | •                                                                                                    | Empfängt die Schn<br>Empfangspuffer mi<br>können dort von de                              | ittstelle Daten, werden o<br>t einer Größe von 2x102<br>r CPU gelesen werden.                 | liese in einem FIFO-<br>24Byte abgelegt und                       |  |
|                  | 1                                                                                                    | Sofern Daten mitte die Einbettung der tisch.                                              | s eines Protokolls übert<br>Daten in das entspreche                                           | ragen werden, erfolgt<br>ende Protokoll automa-                   |  |
|                  |                                                                                                    | Im Gegensatz zu A<br>3964R, USS und M<br>der Gegenseite.                                  | SCII- und STX/ETX erfo<br>lodbus die Datenübertra                                             | lgt bei den Protokollen<br>gung mit Quittierung                   |  |
|                  |                                                                                                    | Durch erneuten Au<br>Sie über RetVal eir<br>auch aktuelle Inforr<br>beinhaltet.           | fruf des FC/SFC 217 SE<br>ien Rückgabewert gelief<br>nationen über die Quittie                | R_SND bekommen<br>ert, der unter anderem<br>erung der Gegenseite  |  |
|                  |                                                                                                    | Zusätzlich ist bei U<br>Quittungstelegramm<br>auszulesen.                                 | SS und Modbus nach ei<br>n durch Aufruf des FC/S                                              | nem SER_SND das<br>FC 218 SER_RCV                                 |  |
| RS485-PtP-Kommur | nik                                                                                                    | ation                                                                                     |                                                                                               |                                                                   |  |
| Programm         |                                                                                                    | Protokoll                                                                                 | FIFO-Puffer                                                                                   | Schnittstelle                                                     |  |
|                  |                                                                                                    |                                                                                           | IN                                                                                            | RS485                                                             |  |

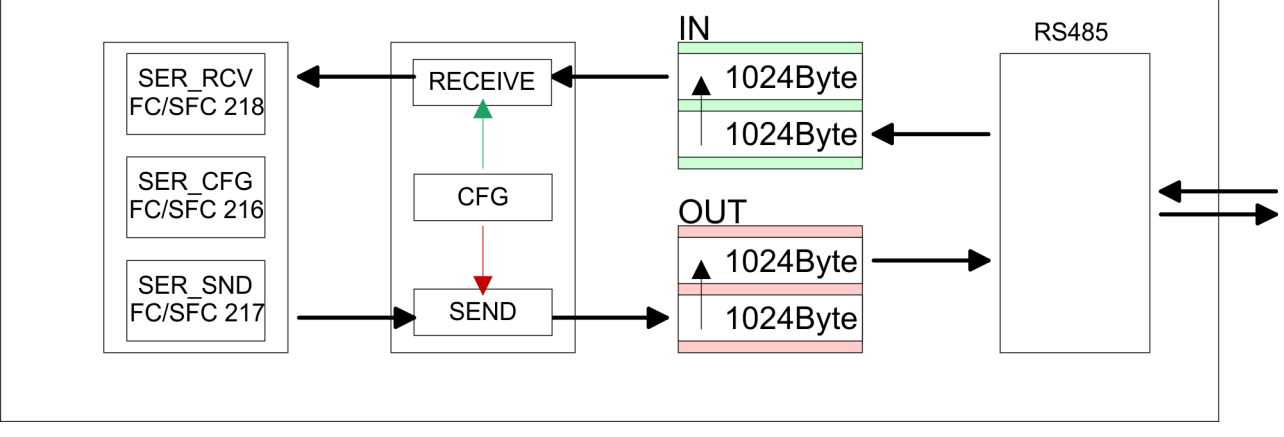

# 5.3 Einsatz der RS485-Schnittstelle für PtP

**Eigenschaften RS485** 

- Logische Zustände als Spannungsdifferenz zwischen 2 verdrillten Adern
- Serielle Busverbindung in Zweidrahttechnik im Halbduplex-Verfahren
- Datenübertragung bis 500m Entfernung
- Datenübertragungsrate bis 115,2kBit/s

#### RS485

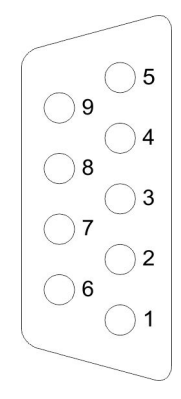

#### 9polige SubD-Buchse

| Pin | RS485                 |
|-----|-----------------------|
| 1   | n.c.                  |
| 2   | M24V                  |
| 3   | RxD/TxD-P (Leitung B) |
| 4   | RTS                   |
| 5   | M5V                   |
| 6   | P5V                   |
| 7   | P24V                  |
| 8   | RxD/TxD-N (Leitung A) |
| 9   | n.c.                  |

#### Anschluss

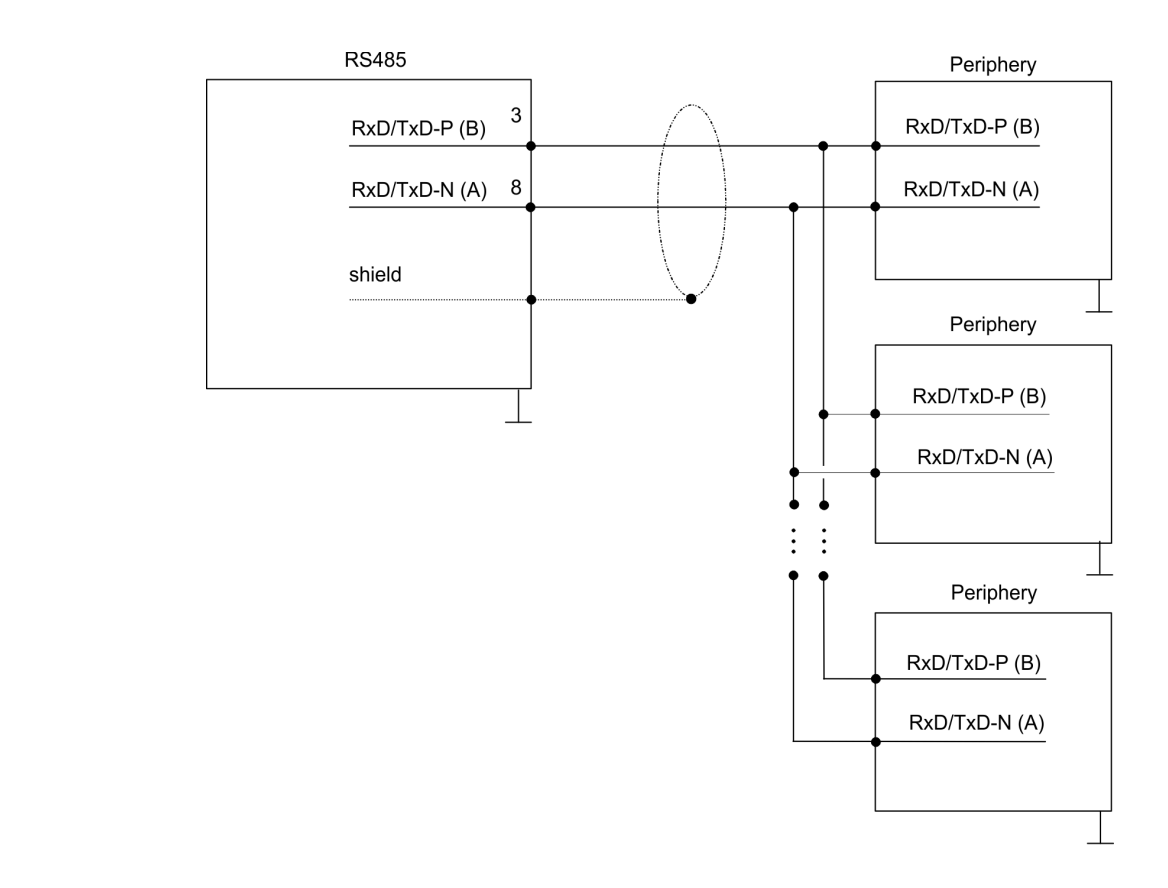

# 5.4 Parametrierung

# 5.4.1 FC/SFC 216 - SER\_CFG

#### Beschreibung

Die Parametrierung erfolgt zur Laufzeit unter Einsatz des FC/SFC 216 (SER\_CFG). Hierbei sind die Parameter für STX/ETX, 3964R, USS und Modbus in einem DB abzulegen.

| Parameter   | Deklaration | Datentyp | Beschreibung                       |
|-------------|-------------|----------|------------------------------------|
| PROTOCOL    | IN          | BYTE     | 1=ASCII, 2=STX/ETX, 3=3964R        |
| PARAMETER   | IN          | ANY      | Zeiger zu den Protokoll-Parametern |
| BAUDRATE    | IN          | BYTE     | Nr. der Baudrate                   |
| CHARLEN     | IN          | BYTE     | 0=5Bit, 1=6Bit, 2=7Bit, 3=8Bit     |
| PARITY      | IN          | BYTE     | 0=Non, 1=Odd, 2=Even               |
| STOPBITS    | IN          | BYTE     | 1=1Bit, 2=1,5Bit, 3=2Bit           |
| FLOWCONTROL | IN          | BYTE     | 1 (fix)                            |
| RETVAL      | OUT         | WORD     | Rückgabewert (0 = OK)              |

#### Parameter

Alle Zeitangaben für Timeouts sind als Hexadezimaler Wert anzugeben. Den Hex-Wert erhalten Sie, indem Sie die gewünschte Zeit in Sekunden mit der Baudrate multiplizieren.

Beispiel:

Gewünschte Zeit 8ms bei einer Baudrate von 19200Baud Berechnung: 19200Bit/s x 0,008s  $\approx$  154Bit  $\rightarrow$  (9Ah) Als Hex-Wert ist 9Ah vorzugeben.

**PROTOCOL**Geben Sie hier das Protokoll an, das verwendet werden soll.Zur Auswahl stehen:

- 1: ASCII
- 2: STX/ETX
- 3: 3964R
- 4: USS Master
- 5: Modbus RTU Master
- 6: Modbus ASCII Master

PARAMETER (als DB)Bei eingestelltem ASCII-Protokoll wird dieser Parameter ignoriert.Für die Protokolle geben Sie hier einen DB an, der die Kommunikati-<br/>onsparameter beinhaltet und für die jeweiligen Protokolle STX/ETX,<br/>3964R, USS und Modbus folgenden Aufbau hat:

| Datenbaustein bei STX/ETX |      |      |                                               |  |
|---------------------------|------|------|-----------------------------------------------|--|
| DBB0:                     | STX1 | BYTE | (1. Start-Zeichen in hexadezi-<br>maler Form) |  |
| DBB1:                     | STX2 | BYTE | (2. Start-Zeichen in hexadezi-<br>maler Form) |  |
| DBB2:                     | ETX1 | BYTE | (1. Ende-Zeichen in hexadezi-<br>maler Form)  |  |

| DBB3: | ETX2    | BYTE | (2. Ende-Zeichen in hexadezi-<br>maler Form)          |
|-------|---------|------|-------------------------------------------------------|
| DBW4: | TIMEOUT | WORD | (max. zeitlicher Abstand zwi-<br>schen 2 Telegrammen) |

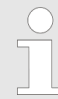

Das Zeichen für Start bzw. Ende sollte immer ein Wert kleiner 20 sein, ansonsten wird das Zeichen ignoriert! Tragen Sie immer für nicht benutzte Zeichen FFh ein!

#### Datenbaustein bei 3964R

| DBB0: | Prio         | BYTE | (Die Priorität beider Partner muss unterschiedlich sein) |
|-------|--------------|------|----------------------------------------------------------|
| DBB1: | ConnAttmptNr | BYTE | (Anzahl der Verbindungsauf-<br>bauversuche)              |
| DBB2: | SendAttmptNr | BYTE | (Anzahl der Telegrammwieder-<br>holungen)                |
| DBB4: | CharTimeout  | WORD | (Zeichenverzugszeit)                                     |
| DBW6: | ConfTimeout  | WORD | (Quittungsverzugszeit)                                   |

| Datenba | ustein bei USS |      |               |
|---------|----------------|------|---------------|
| DBW0:   | Timeout        | WORD | (Verzugszeit) |

| Datenba | ustein bei Modb | us-Master |                       |
|---------|-----------------|-----------|-----------------------|
| DBW0:   | Timeout         | WORD      | (Antwort-Verzugszeit) |

#### BAUDRATE

Geschwindigkeit der Datenübertragung in Bit/s (Baud).

| 04h: | 1200Baud  | 05h: | 1800Baud  | 06h: | 2400Baud   | 07h: | 4800Baud  |
|------|-----------|------|-----------|------|------------|------|-----------|
| 08h: | 7200Baud  | 09h: | 9600Baud  | 0Ah: | 14400Baud  | 0Bh: | 19200Baud |
| 0Ch: | 38400Baud | 0Dh: | 57600Baud | 0Eh: | 115200Baud |      |           |

#### CHARLEN

| Anzahl der Dater | nbits, auf die ein Z | Zeichen abgebilde | t wird. |
|------------------|----------------------|-------------------|---------|
| 0: 5Bit          | 1: 6Bit              | 2: 7Bit           | 3: 8Bit |

PARITY

Die Parität ist je nach Wert gerade oder ungerade. Zur Paritätskontrolle werden die Informationsbits um das Paritätsbit erweitert, das durch seinen Wert ("0" oder "1") den Wert aller Bits auf einen vereinbarten Zustand ergänzt. Ist keine Parität vereinbart, wird das Paritätsbit auf "1" gesetzt, aber nicht ausgewertet.

|                                                                  | 0: NONE                                                                                                  |                                                                                                    | 1: ODD                                 | 2: EVEN            |  |  |
|------------------------------------------------------------------|----------------------------------------------------------------------------------------------------|----------------------------------------------------------------------------------------------------|----------------------------------------|--------------------|--|--|
|                                                                  |                                                                                                    |                                                                                                    |                                        |                    |  |  |
| STOPBITS                                                         | Die Stopbits werden jedem zu übertragenden Zeichen nachgesetzt und kennzeichnen das Ende eines Zeichens. |                                                                                                    |                                        |                    |  |  |
|                                                                  | 1: 1Bit                                                                                                  |                                                                                                    | 2: 1.5Bit                              | 3: 2Bit            |  |  |
|                                                                  |                                                                                                    |                                                                                                    |                                        | •• == ··           |  |  |
| FLOWCONTROL                                                      | Der Param<br>RTS=1, be                                                                                   | eter <i>FLOWC</i><br>im Empfange                                                                                                    | CONTROL wird ignorier<br>en ist RTS=0. | t. Beim Senden ist |  |  |
| RETVAL FC/SFC 216 Rückgabewerte, die der Baustein (Rückgabewert) |                                                                                                    |                                                                                                    | r Baustein liefert:                    |                    |  |  |
|                                                                  | Fehler-<br>code                                                                                          | Beschreibu                                                                                                    | Beschreibung                           |                    |  |  |
|                                                                  | 0000h                                                                                                    | kein Fehler                                                                                                    |                                        |                    |  |  |
|                                                                  | 809Ah                                                                                                    | Schnittstelle ist nicht vorhanden bzw. Schnittstelle wird für PROFIBUS verwendet.                                                                                                    |                                        |                    |  |  |
|                                                                  |                                                                                                    | Bei der VIPA System SLIO-CPU und FeatureSet<br>PTP_NO ist nur das ASCII Protokoll konfigurierbar. Wird<br>ein anderes Protokoll ausgewählt wird der FC/SFC 216<br>ebenfalls mit diesem Fehlercode verlassen. |                                        |                    |  |  |
|                                                                  | 8x24h                                                                                                    | Fehler in FC                                                                                                    | C/SFC-Parameter x, mi                  | t x:               |  |  |
|                                                                  |                                                                                                    | 1: Fehler in <i>PROTOKOLL</i>                                                                                                    |                                        |                    |  |  |
|                                                                  |                                                                                                    | 2: Fehler in PARAMETER                                                                                                    |                                        |                    |  |  |
|                                                                  |                                                                                                    | 3: Fehler in BAUDRATE                                                                                                    |                                        |                    |  |  |
|                                                                  |                                                                                                    | 4: Fehler in                                                                                                    | CHARLENGTH                             |                    |  |  |
|                                                                  |                                                                                                    | 5: Fehler in                                                                                                    | PARITY                                 |                    |  |  |
|                                                                  |                                                                                                    | 6: Fehler in                                                                                                    | STOPBITS                               |                    |  |  |
|                                                                  |                                                                                                    | 7: Fehler in FLOWCONTROL (Parameter fehlt)                                                                                                    |                                        |                    |  |  |
|                                                                  | 809xh                                                                                                    | Fehler in W                                                                                                    | ert des FC/SFC-Param                   | eter x, mit x:     |  |  |
|                                                                  |                                                                                                    | 1: Fehler in                                                                                                    | PROTOKOLL                              |                    |  |  |
|                                                                  |                                                                                                    | 3: Fehler in                                                                                                    | BAUDRATE                               |                    |  |  |
|                                                                  |                                                                                                    | 4: Fehler in                                                                                                    | CHARLENGTH                             |                    |  |  |
|                                                                  |                                                                                                    | 5: Fehler in                                                                                                    | PARITY                                 |                    |  |  |
|                                                                  |                                                                                                    | 6: Fehler in                                                                                                    | STOPBITS                               |                    |  |  |
|                                                                  | 8092h                                                                                                    | Zugriffsfehle                                                                                                    | er auf Parameter-DB (D                 | )B zu kurz)        |  |  |

- 828xh Fehler in Parameter x von DB-Parameter mit x:1: Fehler im 1. Parameter
  - 2: Fehler im 2. Parameter

...

# 5.5 Kommunikation

# 5.5.1 Übersicht

Die Kommunikation erfolgt über die Sende- und Empfangsbausteine FC/SFC 217 (SER\_SND) und FC/SFC 218 (SER\_RCV). Die FCs/SFCs befinden sich im Lieferumfang der CPU.

# 5.5.2 FC/SFC 217 - SER\_SND

**Beschreibung** Mit diesem Baustein werden Daten über die serielle Schnittstelle gesendet. Durch erneuten Aufruf des FC/SFC 217 SER\_SND bekommen Sie bei 3964R, USS und Modbus über RETVAL einen Rückgabewert geliefert, der unter anderem auch aktuelle Informationen über die Quittierung der Gegenseite beinhaltet.

Zusätzlich ist bei USS und Modbus nach einem SER\_SND das Quittungstelegramm durch Aufruf des FC/SFC 218 SER\_RCV auszulesen.

#### Parameter

| Parameter | Deklaration | Datentyp | Beschreibung          |
|-----------|-------------|----------|-----------------------|
| DATAPTR   | IN          | ANY      | Zeiger auf Sendedaten |
| DATALEN   | OUT         | WORD     | Länge der Sendedaten  |
| RETVAL    | OUT         | WORD     | Rückgabewert (0 = OK) |

| DATAPTR                              | Geben Sie hier einen Bereich vom Typ Pointer für den Sendepur<br>an, in den die Daten, die gesendet werden sollen, abzulegen sin<br>Anzugeben sind Typ, Anfang und Länge.<br>Beispiel: |                                                                                                    |  |  |  |
|--------------------------------------|----------------------------------------------------------------------------------------------------|----------------------------------------------------------------------------------------------------|--|--|--|
|                                      | Daten liege                                                                                                    | en in DB5 ab 0.0 mit einer Länge von 124Byte                                                                                                    |  |  |  |
|                                      | DataPtr:=P                                                                                                    | #DB5.DBX0.0 BYTE 124                                                                                                    |  |  |  |
| DATALEN                              | Wort, in de                                                                                                    | m die Anzahl der gesendeten Bytes abgelegt wird.                                                                                                    |  |  |  |
|                                      | Werden un<br>an die serie<br>können, ka<br>länge von <i>l</i><br>berücksich                                                                                                    | ter <b>ASCII</b> die Daten intern mittels FC/SFC 217 schneller<br>elle Schnittstelle übertragen als sie gesendet werden<br>nn aufgrund eines Pufferüberlaufs die zu sendende Daten-<br>DATALEN abweichen. Dies sollte im Anwenderprogramm<br>tigt werden! |  |  |  |
|                                      | Bei <b>STX/E</b><br>DATAPTR                                                                                                    | TX, 3964R, Modbus und USS wird immer die unter<br>angegebene Länge oder 0 eingetragen.                                                                                                    |  |  |  |
| RETVAL FC/SFC 217<br>(Rückgabewerte) | Rückgabev                                                                                                    | verte, die der Baustein liefert:                                                                                                    |  |  |  |
|                                      | Fehler-<br>code                                                                                                    | Beschreibung                                                                                                    |  |  |  |
|                                      | 0000h                                                                                                    | Daten gesendet - fertig                                                                                                    |  |  |  |

Nichts gesendet (Datenlänge 0)

1000h

| Fehler-<br>code | Beschreibung                                                                                        |
|-----------------|----------------------------------------------------------------------------------------------------|
| 20xxh           | Protokoll wurde fehlerfrei ausgeführt mit xx-Bitmuster für Diagnose                                 |
| 7001h           | Daten liegen im internen Puffer - aktiv (busy)                                                      |
| 7002h           | Transfer - aktiv                                                                                    |
| 80xxh           | Protokoll wurde fehlerhaft ausgeführt mit xx-Bitmuster für Diagnose (keine Quittung der Gegenseite) |
| 90xxh           | Protokoll wurde nicht ausgeführt mit xx-Bitmuster für Diagnose (keine Quittung der Gegenseite)      |
| 8x24h           | Fehler in FC/SFC-Parameter x, mit x:                                                                |
|                 | 1: Fehler in DATAPTR                                                                                |
|                 | 2: Fehler in DATALEN                                                                                |
| 8122h           | Fehler in Parameter DATAPTR (z.B. DB zu kurz)                                                       |
| 807Fh           | Interner Fehler                                                                                     |
| 809Ah           | Schnittstelle nicht vorhanden bzw. Schnittstelle wird für PROFIBUS verwendet                        |
| 809Bh           | Schnittstelle nicht konfiguriert                                                                    |

#### Protokollspezifische RETVAL-Werte

#### ASCII

| Wert  | Beschreibung                          |
|-------|---------------------------------------|
| 9000h | Pufferüberlauf (keine Daten gesendet) |
| 9002h | Daten sind zu kurz (0Byte)            |

# STX/ETX

| Wert  | Beschreibung                          |
|-------|---------------------------------------|
| 9000h | Pufferüberlauf (keine Daten gesendet) |
| 9001h | Daten sind zu lang (>1024Byte)        |
| 9002h | Daten sind zu kurz (0Byte)            |
| 9004h | Unzulässiges Zeichen                  |

#### 3964R

| Wert  | Beschreibung                                                                       |
|-------|------------------------------------------------------------------------------------|
| 2000h | Senden fertig ohne Fehler                                                          |
| 80FFh | NAK empfangen - Fehler in der Kommunikation                                        |
| 80FEh | Datenübertragung ohne Quittierung der Gegenseite oder mit fehlerhafter Quittierung |
| 9000h | Pufferüberlauf (keine Daten gesendet)                                              |

| Wert  | Beschreibung                   |
|-------|--------------------------------|
| 9001h | Daten sind zu lang (>1024Byte) |
| 9002h | Daten sind zu kurz (0Byte)     |

# USS

| Fehler-<br>code | Beschreibung                                  |
|-----------------|-----------------------------------------------|
| 2000h           | Senden fertig ohne Fehler                     |
| 8080h           | Empfangspuffer voll (kein Platz für Quittung) |
| 8090h           | Quittungsverzugszeit überschritten            |
| 80F0h           | Falsche Checksumme in Rückantwort             |
| 80FEh           | Falsches Startzeichen in der Rückantwort      |
| 80FFh           | Falsche Slave-Adresse in der Rückantwort      |
| 9000h           | Pufferüberlauf (keine Daten gesendet)         |
| 9001h           | Daten sind zu lang (>1024Byte)                |
| 9002h           | Daten sind zu kurz (<2Byte)                   |

#### Modbus RTU/ASCII Master

| Fehler-<br>code | Beschreibung                                         |
|-----------------|------------------------------------------------------|
| 2000h           | Senden fertig (positive Slave-Rückmeldung vorhanden) |
| 2001h           | Senden fertig (negative Slave-Rückmeldung vorhanden) |
| 8080h           | Empfangspuffer voll (kein Platz für Quittung)        |
| 8090h           | Quittungsverzugszeit überschritten                   |
| 80F0h           | Falsche Checksumme in Rückantwort                    |
| 80FDh           | Länge der Rückantwort ist zu lang                    |
| 80FEh           | Falscher Funktionscode in der Rückantwort            |
| 80FFh           | Falsche Slave-Adresse in der Rückantwort             |
| 9000h           | Pufferüberlauf (keine Daten gesendet)                |
| 9001h           | Daten sind zu lang (>1024Byte)                       |
| 9002h           | Daten sind zu kurz (<2Byte)                          |

#### Prinzip der Programmierung

Nachfolgend soll kurz die Struktur zur Programmierung eines Sendeauftrags für die verschiedenen Protokolle gezeigt werden.

3964R

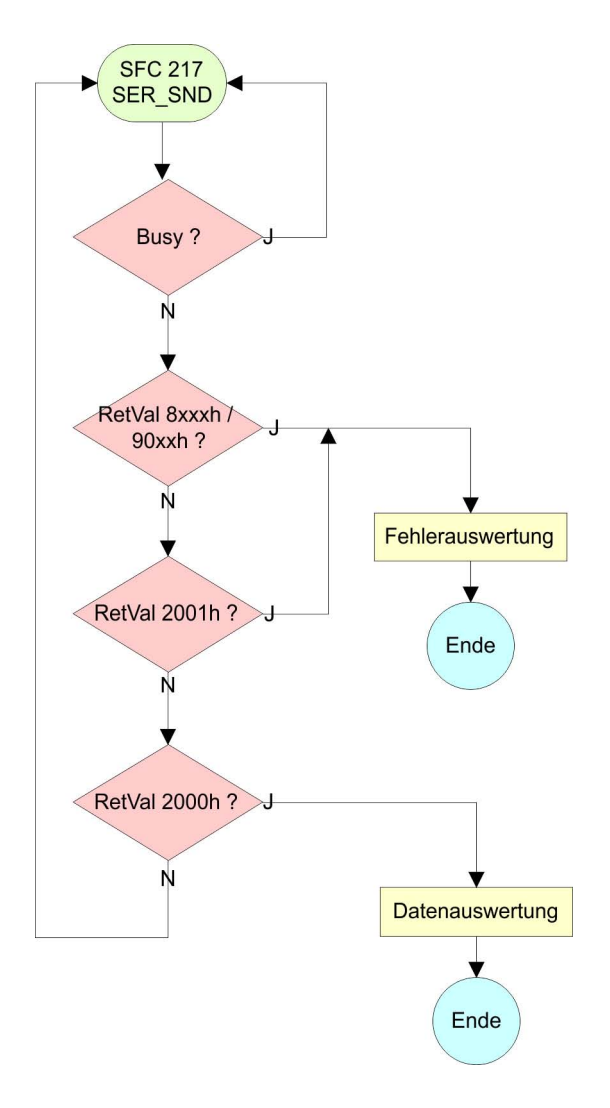

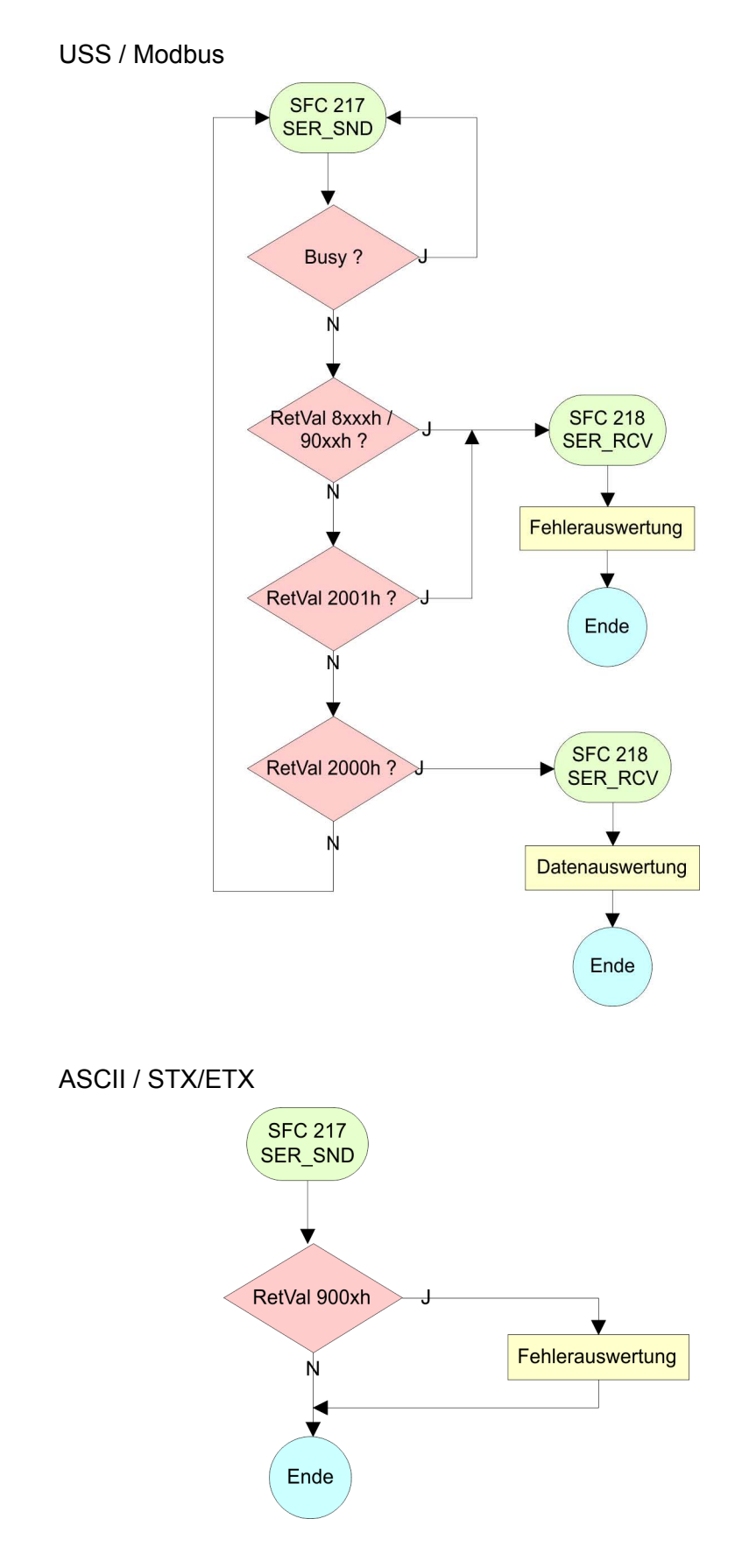

Kommunikation > FC/SFC 218 - SER\_RCV

#### 5.5.3 FC/SFC 218 - SER\_RCV

# BeschreibungMit diesem Baustein werden Daten über die serielle Schnittstelle<br/>empfangen.Bei den Protokollen USS und Modbus können Sie durch Aufruf des<br/>FC/SFC 218 SER\_RCV nach einem SER\_SND das Quittungstele-<br/>gramm auslesen.

#### Parameter

| Parameter | Deklaration | Datentyp | Beschreibung                |
|-----------|-------------|----------|-----------------------------|
| DATAPTR   | IN          | ANY      | Zeiger auf Empfangspuffer   |
| DATALEN   | OUT         | WORD     | Länge der empfangenen Daten |
| ERROR     | OUT         | WORD     | Fehler-Nr.                  |
| RETVAL    | OUT         | WORD     | Rückgabewert (0 = OK)       |

#### DATAPTR

Geben Sie hier einen Bereich vom Typ Pointer für den Empfangspuffer an, in den die Daten, die empfangen werden, abzulegen sind. Anzugeben sind Typ, Anfang und Länge. Beispiel:

Daten sind in DB5 ab 0.0 mit einer Länge von 124Byte abzulegen DataPtr:=P#DB5.DBX0.0 BYTE 124

DATALENWort, in dem die Anzahl der empfangenen Bytes abgelegt wird.

Bei **STX/ETX** und **3964R** wird immer die Länge der empfangenen Nutzdaten oder 0 eingetragen.

Unter **ASCII** wird hier die Anzahl der gelesenen Zeichen eingetragen. Dieser Wert kann von der Telegrammlänge abweichen.

ERROR In diesem Wort erfolgt ein Eintrag im Fehlerfall. Folgende Fehlermeldungen können protokollabhängig generiert werden:

#### ASCII

| Bit | Fehler           | Beschreibung                                                                                                    |
|-----|------------------|----------------------------------------------------------------------------------------------------|
| 0   | overrun          | Überlauf, ein Zeichen konnte nicht schnell genug<br>aus der Schnittstelle gelesen werden kann                                                                                 |
| 1   | framing<br>error | Fehler, der anzeigt, dass ein definierter Bitrahmen<br>nicht übereinstimmt, die zulässige Länge über-<br>schreitet oder eine zusätzliche Bitfolge enthält<br>(Stoppbitfehler) |
| 2   | parity           | Paritätsfehler                                                                                                    |
| 3   | overflow         | Der Puffer ist voll.                                                                                                    |

### STX/ETX

| Bit | Fehler        | Beschreibung                                                       |
|-----|---------------|--------------------------------------------------------------------|
| 0   | over-<br>flow | Das empfangene Telegramm übersteigt die Größe des Empfangspuffers. |
| 1   | char          | Es wurde ein Zeichen außerhalb des Bereichs 20h 7Fh empfangen.     |
| 3   | over-<br>flow | Der Puffer ist voll.                                               |

# 3964R / Modbus RTU/ASCII Master

| Bit | Fehler        | Beschreibung                                                       |
|-----|---------------|--------------------------------------------------------------------|
| 0   | over-<br>flow | Das empfangene Telegramm übersteigt die Größe des Empfangspuffers. |

# RETVAL FC/SFC 218 (Rückgabewert)

Rückgabewerte, die der Baustein liefert:

| Fehler-<br>code | Beschreibung                                                                 |
|-----------------|------------------------------------------------------------------------------|
| 0000h           | kein Fehler                                                                  |
| 1000h           | Empfangspuffer ist zu klein (Datenverlust)                                   |
| 8x24h           | Fehler in FC/SFC-Parameter x, mit x:                                         |
|                 | 1: Fehler in DATAPTR                                                         |
|                 | 2: Fehler in DATALEN                                                         |
|                 | 3: Fehler in ERROR                                                           |
| 8122h           | Fehler in Parameter DATAPTR (z.B. DB zu kurz)                                |
| 809Ah           | Schnittstelle nicht vorhanden bzw. Schnittstelle wird für PROFIBUS verwendet |
| 809Bh           | Schnittstelle ist nicht konfiguriert                                         |

Protokolle und Prozeduren

#### Prinzip der Programmierung

Nachfolgend sehen Sie die Grundstruktur zur Programmierung eines Receive-Auftrags. Diese Struktur können Sie für alle Protokolle verwenden.

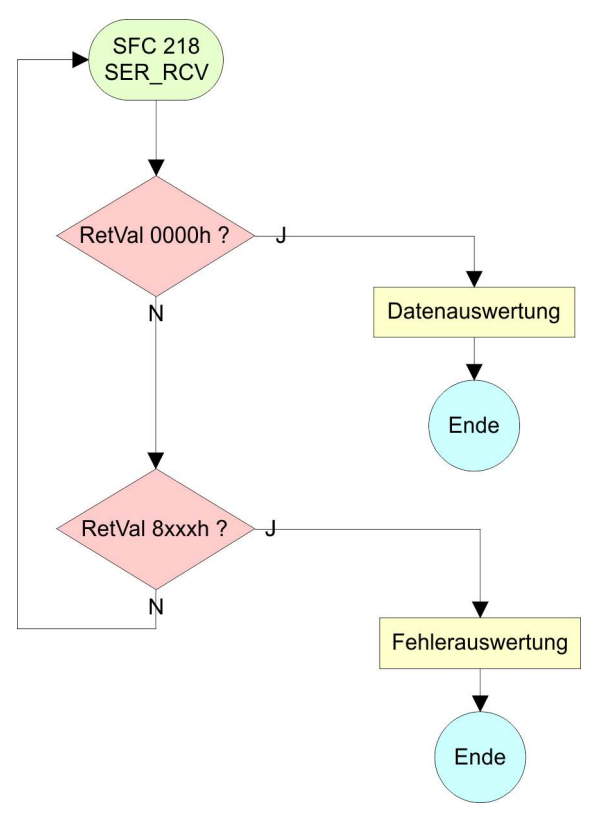

#### 5.6 Protokolle und Prozeduren

Die CPU unterstützt folgende Protokolle und Prozeduren:

- ASCII-Übertragung
- STX/ETX
- 3964R
- USS
- Modbus

ASCII

Übersicht

Die Datenkommunikation via ASCII ist die einfachste Form der Kommunikation. Die Zeichen werden 1 zu 1 übergeben. Bei ASCII werden je Zyklus mit dem Lese-FC/SFC die zum Zeitpunkt des Aufrufs im Puffer enthaltenen Daten im parametrierten Empfangsdatenbaustein abgelegt. Ist ein Telegramm über mehrere Zyklen verteilt, so werden die Daten überschrieben. Eine Empfangsbestätigung gibt es nicht. Der Kommunikationsablauf ist vom jeweiligen Anwenderprogramm zu steuern. Einen entsprechenden Receive\_ASCII-FB finden Sie im Service-Bereich unter www.vipa.com.

#### **STX/ETX** STX/ETX ist ein einfaches Protokoll mit Start- und Ende-Kennung. Hierbei stehen STX für **S**tart of **T**ext und ETX für **E**nd of **T**ext. Die Prozedur STX/ETX wird zur Übertragung von ASCII-Zeichen eingesetzt. Sie arbeitet ohne Blockprüfung (BCC).

- Sollen Daten von der Peripherie eingelesen werden, muss das Start-Zeichen vorhanden sein, anschließend folgen die zu übertragenden Zeichen. Danach muss das Ende-Zeichen vorliegen. Abhängig von der Byte-Breite können folgende ASCII-Zeichen übertragen werden: 5Bit: nicht zulässig: 6Bit: 20...3Fh, 7Bit: 20...7Fh, 8Bit: 20...FFh.
- Die Nutzdaten, d.h. alle Zeichen zwischen Start- und Ende-Kennung, werden nach Empfang des Schlusszeichens an die CPU übergeben.
- Beim Senden der Daten von der CPU an ein Peripheriegerät werden die Nutzdaten an den FC/SFC 217 (SER\_SND) übergeben und von dort mit angefügten Start- und Endezeichen über die serielle Schnittstelle an den Kommunikationspartner übertragen.
- Es kann mit 1, 2 oder keiner Start- und mit 1, 2 oder keiner Ende-Kennung gearbeitet werden.
- Wird kein Ende-Zeichen definiert, so werden alle gelesenen Zeichen nach Ablauf einer parametrierbaren Zeichenverzugszeit (Timeout) an die CPU übergeben.

Als Start- bzw. Ende-Kennung sind alle Hex-Werte von 00h bis 1Fh zulässig. Zeichen größer 1Fh werden ignoriert und nicht berücksichtigt. In den Nutzdaten sind Zeichen kleiner 20h nicht erlaubt und können zu Fehlern führen. Die Anzahl der Start- und Endezeichen kann unterschiedlich sein (1 Start, 2 Ende bzw. 2 Start, 1 Ende oder andere Kombinationen). Für nicht verwendete Start- und Endezeichen muss in der Hardware-Konfiguration FFh eingetragen werden.

Telegrammaufbau:

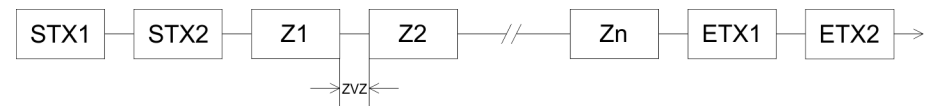

Protokolle und Prozeduren

#### 3964

Die Prozedur 3964R steuert die Datenübertragung bei einer Punktzu-Punkt-Kopplung zwischen der CPU und einem Kommunikationspartner. Die Prozedur fügt bei der Datenübertragung den Nutzdaten Steuerzeichen hinzu. Durch diese Steuerzeichen kann der Kommunikationspartner kontrollieren, ob die Daten vollständig und fehlerfrei bei ihm angekommen sind.

Die Prozedur wertet die folgenden Steuerzeichen aus:

- STX: Start of Text
- DLE: Data Link Escape
- ETX: End of Text
- BCC: Block Check Character
- NAK: Negative Acknowledge

Sie können pro Telegramm maximal 255Byte übertragen.

#### Prozedurablauf

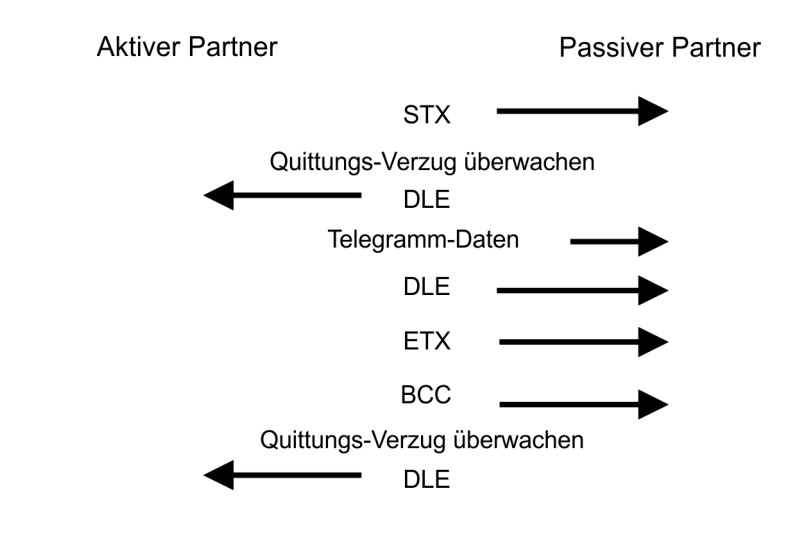

Wird ein "DLE" als Informationszeichen übertragen, so wird dieses zur Unterscheidung vom Steuerzeichen "DLE" beim Verbindungsauf- und -abbau auf der Sendeleitung doppelt gesendet (DLE-Verdoppelung). Der Empfänger macht die DLE-Verdoppelung wieder rückgängig.

Unter 3964R <u>muss</u> einem Kommunikationspartner eine niedrigere Priorität zugeordnet sein. Wenn beide Kommunikationspartner gleichzeitig einen Sendeauftrag erteilen, dann stellt der Partner mit niedriger Priorität seinen Sendeauftrag zurück.

USS

Das USS-Protokoll (**U**niverselle **s**erielle **S**chnittstelle) ist ein von Siemens definiertes serielles Übertragungsprotokoll für den Bereich der Antriebstechnik. Hiermit lässt sich eine serielle Buskopplung zwischen einem übergeordneten Master - und mehreren Slave-Systemen aufbauen. Das USS-Protokoll ermöglich durch Vorgabe einer fixen Telegrammlänge einen zeitzyklischen Telegrammverkehr.

Folgende Merkmale zeichnen das USS-Protokoll aus:

- Mehrpunktfähige Kopplung
- Master-Slave Zugriffsverfahren

Protokolle und Prozeduren

- Single-Master-System
- Maximal 32 Teilnehmer
- Einfacher, sicherer Telegrammrahmen

Es gilt:

- Am Bus können 1 Master und max. 31 Slaves angebunden sein.
- Die einzelnen Slaves werden vom Master über ein Adresszeichen im Telegramm angewählt.
- Die Kommunikation erfolgt ausschließlich über den Master im Halbduplex-Betrieb.
- Nach einem Sende-Auftrag ist das Quittungstelegramm durch Aufruf des FC/SFC 218 SER\_RCV auszulesen.

Die Telegramme für Senden und Empfangen haben folgenden Aufbau:

#### Master-Slave-Telegramm

| STX | LGE | ADR | PKE |   | IND |   | PWE |   | STW |   | HSW |   | BCC |
|-----|-----|-----|-----|---|-----|---|-----|---|-----|---|-----|---|-----|
| 02h |     |     | Н   | L | Н   | L | Н   | L | Н   | L | Н   | L |     |

#### Slave-Master-Telegramm

|                                                                                                    |     |     | 2000 |      | PVVE                                        |                                                                                                    | IND                                                                                                    |                                                                                  | PKE | ADR | LGE | SIX |
|----------------------------------------------------------------------------------------------------|-----|-----|------|------|---------------------------------------------|----------------------------------------------------------------------------------------------------|----------------------------------------------------------------------------------------------------|----------------------------------------------------------------------------------|-----|-----|-----|-----|
| 02h H L H L H L H L H L                                                                                                    | 1 L | L H | Н    | L    | Н                                           | L                                                                                                    | Н                                                                                                    | L                                                                                | Н   |     |     | 02h |
| mit<br>STX - Startzeichen<br>STW - Steuerwort<br>LGE - Telegrammlänge<br>ZSW - Zustandswort<br>ADR - Adresse<br>HSW - Hauptsollwert<br>PKE - Parameterkennung<br>HIW - Hauptistwert<br>IND - Index<br>BCC - Block Check Character<br>PWE - Parameterwert |     |     |      | cter | änge<br>rt<br>ert<br>ennung<br>t<br>c Chara | zeicher<br>erwort<br>gramml<br>andswo<br>sse<br>otsollwe<br>meterko<br>otistwer<br>k<br>c Check<br>meterw | <ul> <li>Start</li> <li>Steud</li> <li>Teleg</li> <li>Zusta</li> <li>Adre</li> <li>Haup</li> <li>Para</li> <li>Haup</li> <li>Index</li> <li>Block</li> <li>Para</li> </ul> | mit<br>STX<br>STW<br>LGE<br>ZSW<br>ADR<br>HSW<br>PKE<br>HIW<br>IND<br>BCC<br>PWE |     |     |     |     |

#### USS-Broadcast mit gesetztem Bit 5 in ADR-Byte

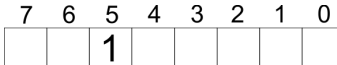

Broadcast

Eine Anforderung kann an einen bestimmten Slave gerichtet sein oder als Broadcast-Nachricht an alle Slaves gehen. Zur Kennzeichnung einer Broadcast-Nachricht ist Bit 5 im ADR-Byte auf 1 zu setzen. Hierbei wird die Slave-Adr. (Bit 0 ... 4) ignoriert. Im Gegensatz zu einem "normalen" Send-Auftrag ist beim Broadcast keine Telegrammauswertung über FC/SFC 218 SER\_RCV erforderlich. Nur Schreibaufträge dürfen als Broadcast gesendet werden.

| Modbus | 1 | Das Protokoll Modbus ist ein Kommunikationsprotokoll, das eine<br>hierarchische Struktur mit einem Master und mehreren Slaves<br>festlegt.                                                                                     |
|--------|---|----------------------------------------------------------------------------------------------------|
|        | 1 | Physikalisch arbeitet Modbus über eine serielle Halbduplex-Ver-<br>bindung. Es treten keine Buskonflikte auf, da der Master immer<br>nur mit einem Slave kommunizieren kann.                                                   |
|        | ľ | Nach einer Anforderung vom Master wartet dieser solange auf die<br>Antwort des Slaves, bis eine einstellbare Wartezeit abgelaufen ist.<br>Während des Wartens ist eine Kommunikation mit einem anderen<br>Slave nicht möglich. |
|        | - | Nach einem Sende-Auftrag ist das Quittungstelegramm durch Aufruf des FC/SFC 218 SER_RCV auszulesen.                                                                                                    |

Die Anforderungs-Telegramme, die ein Master sendet und die Antwort-Telegramme eines Slaves haben den gleichen Aufbau:

# Telegrammaufbau

| Startzei- | Slave-  | Funktions- | Daten | Flusskon- | Endezei- |
|-----------|---------|------------|-------|-----------|----------|
| chen      | Adresse | Code       |       | trolle    | chen     |
|           |         |            |       |           |          |

| Broadcast mit Slave-<br>Adresse = 0 | <ul> <li>Eine Anforderung kann an einen bestimmten Slave gerichtet sein oder als Broadcast-Nachricht an alle Slaves gehen.</li> <li>Zur Kennzeichnung einer Broadcast-Nachricht wird die Slave-Adresse 0 eingetragen.</li> <li>Im Gegensatz zu einem "normalen" Send-Auftrag ist beim Broadcast keine Telegrammauswertung über FC/SFC 218 SER_RCV erforderlich.</li> <li>Nur Schreibaufträge dürfen als Broadcast gesendet werden.</li> </ul>                                                                                                    |
|-------------------------------------|----------------------------------------------------------------------------------------------------|
| ASCII-, RTU-Modus                   | <ul> <li>Bei Modbus gibt es zwei unterschiedliche Übertragungsmodi. Die Modus-Wahl erfolgt zur Laufzeit unter Einsatz des FC/SFC 216 SER_CFG.</li> <li>ASCII-Modus: Jedes Byte wird im 2 Zeichen ASCII-Code übertragen. Die Daten werden durch Anfang- und Ende-Zeichen gekonnen berten einen zu einen durch anfang- und Ende-Zeichen durch anfang- und Ende-Zeichen durch anfang- u</li></ul> |
|                                     | auch langsam.                                                                                                    |
|                                     | RTU-Modus: Jedes Byte wird als ein Zeichen übertragen. Hier-<br>durch haben Sie einen höheren Datendurchsatz als im ASCII-<br>Modus. Anstelle von Anfang- und Ende-Zeichen wird eine Zeit-<br>überwachung eingesetzt.                                                                                                    |
| Unterstützte Modbus-<br>Protokolle  | <ul> <li>Die RS485-Schnittstelle unterstützt folgende Modbus-Protokolle:</li> <li>Modbus RTU Master</li> <li>Modbus ASCII Master</li> </ul>                                                                                                    |

# 5.7 Modbus - Funktionscodes

| Namenskonventionen | Für Modbus gibt es Namenskonventionen, die hier kurz aufgeführt sind: |
|--------------------|-----------------------------------------------------------------------|
|                    |                                                                       |

|                      | Bit = IN: "Input Status"<br>Coil OUT: "Coil Status"                                                                                                    |
|----------------------|----------------------------------------------------------------------------------------------------|
|                      | Word = IN: "Input Register"                                                                                                    |
|                      | <ul> <li>Register   OUT: "Holding Register"</li> <li>Modbus unterscheidet zwischen Bit- und Wortzugriff; Bits = "Coils" und Worte = "Register".</li> <li>Bit-Eingänge werden als "Input-Status" bezeichnet und Bit-Ausgänge als "Coil-Status".</li> <li>Wort-Eingänge werden als "Input-Register" und Wort-Ausgänge als "Holding-Register" bezeichnet.</li> </ul> |
| Bereichsdefinitionen | Üblicherweise erfolgt unter Modbus der Zugriff mittels der Bereiche 0x, 1x, 3x und 4x.                                                                                                    |
|                      | Mit 0x und 1x haben Sie Zugriff auf digitale Bit-Bereiche und mit 3x und 4x auf analoge Wort-Bereiche.                                                                                                    |
|                      | Da aber bei den CPs von VIPA keine Unterscheidung zwischen Digital- und Analogdaten stattfindet, gilt folgende Zuordnung:                                                                                                    |
|                      | 0x - Bit-Bereich für Ausgabe-Daten des Masters<br>Zugriff über Funktions-Code 01h, 05h, 0Fh                                                                                                    |
|                      | 1x - Bit-Bereich für Eingabe-Daten des Masters<br>Zugriff über Funktions-Code 02h                                                                                                    |
|                      | <ul> <li>3x - Wort-Bereich f ür Eingabe-Daten des Masters</li> <li>Zugriff  über Funktions-Code 04h</li> </ul>                                                                                                    |
|                      | <ul> <li>4x - Wort-Bereich f ür Ausgabe-Daten des Masters</li> <li>Zugriff  über Funktions-Code 03h, 06h, 10h</li> </ul>                                                                                                    |
| IN 3x00              | 1x0022<br>01 3x0002 3x0003                                                                                                    |
| OUT                  | 0x0022<br>01 4x0002 4x0003                                                                                                    |

Eine Beschreibung der Funktions-Codes finden Sie auf den Folgeseiten.

## Übersicht

Mit folgenden Funktionscodes können Sie von einem Modbus-Master auf einen Slave zugreifen. Die Beschreibung erfolgt immer aus Sicht des Masters:

| Code | Befehl        | Beschreibung                                   |
|------|---------------|------------------------------------------------|
| 01h  | Read n Bits   | n Bit lesen von Master-Ausgabe-Bereich 0x      |
| 02h  | Read n Bits   | n Bit lesen von Master-Eingabe-Bereich 1x      |
| 03h  | Read n Words  | n Worte lesen von Master-Ausgabe-Bereich 4x    |
| 04h  | Read n Words  | n Worte lesen von Master-Eingabe-Bereich 3x    |
| 05h  | Write 1 Bit   | 1 Bit schreiben in Master-Ausgabe-Bereich 0x   |
| 06h  | Write 1 Word  | 1 Wort schreiben in Master-Ausgabe-Bereich 4x  |
| 0Fh  | Write n Bits  | n Bit schreiben in Master-Ausgabe-Bereich 0x   |
| 10h  | Write n Words | n Worte schreiben in Master-Ausgabe-Bereich 4x |

#### Sichtweise für "Eingabe"- und "Ausgabe"-Daten

Die Beschreibung der Funktionscodes erfolgt immer aus Sicht des Masters. Hierbei werden Daten, die der Master an den Slave schickt, bis zu ihrem Ziel als "Ausgabe"-Daten (OUT) und umgekehrt Daten, die der Master vom Slave empfängt als "Eingabe"-Daten (IN) bezeichnet.

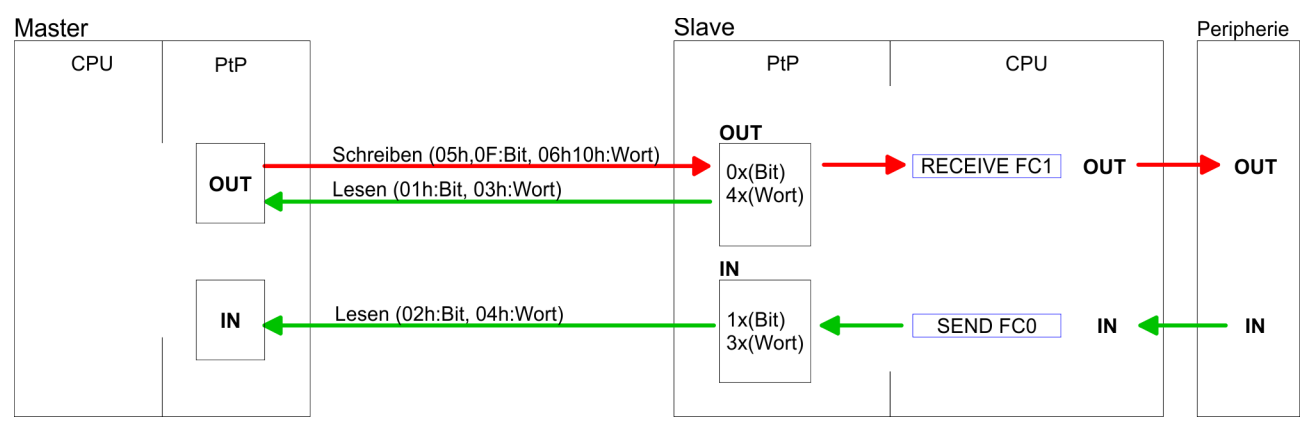

#### Antwort des Slaves

Liefert der Slave einen Fehler zurück, wird der Funktionscode mit 80h "verodert" zurückgesendet.

Ist kein Fehler aufgetreten, wird der Funktionscode zurückgeliefert.

| Slave-Antwort: | ave-Antwort: Funktionscode OR 80h |                  |
|----------------|-----------------------------------|------------------|
|                | Funktionscode                     | $\rightarrow OK$ |

# Byte-Reihenfolge im Wort

*1 Wort* High-Byte Low-Byte

| Prüfsumme CRC, RTU,<br>LRC | Die aufgezeigten Prüfsummen CRC bei RTU- und LRC bei ASCII-<br>Modus werden automatisch an jedes Telegramm angehängt. Sie<br>werden nicht im Datenbaustein angezeigt. |
|----------------------------|----------------------------------------------------------------------------------------------------|
| Read n Bits 01h, 02h       | Code 01h: n Bit lesen von Master-Ausgabe-Bereich 0x<br>Code 02h: n Bit lesen von Master-Eingabe-Bereich 1x                                                            |

# Kommandotelegramm

| Slave-Adresse | Funktions-Code | Adresse 1. Bit | Anzahl der Bits | Prüfsumme<br>CRC/LRC |
|---------------|----------------|----------------|-----------------|----------------------|
| 1Byte         | 1Byte          | 1Wort          | 1Wort           | 1Wort                |

# Antworttelegramm

| Slave-<br>Adresse | Funktions-<br>Code | Anzahl der<br>gelesenen<br>Bytes | Daten 1.<br>Byte | Daten 2.<br>Byte | <br>Prüfsumme<br>CRC/LRC |
|-------------------|--------------------|----------------------------------|------------------|------------------|--------------------------|
| 1Byte             | 1Byte              | 1Byte                            | 1Byte            | 1Byte            | 1Wort                    |
|                   |                    |                                  |                  | max. 250Byte     |                          |

| Read n Words 03h, 04h | 03h: n Worte lesen von Master-Ausgabe-Bereich 4x |
|-----------------------|--------------------------------------------------|
|                       | 04h: n Worte lesen von Master-Eingabe-Bereich 3x |

# Kommandotelegramm

| Slave-Adresse | Funktions-Code | Adresse 1.Bit | Anzahl der<br>Worte | Prüfsumme<br>CRC/LRC |
|---------------|----------------|---------------|---------------------|----------------------|
| 1Byte         | 1Byte          | 1Wort         | 1Wort               | 1Wort                |

# Antworttelegramm

| Slave-<br>Adresse | Funktions-<br>Code | Anzahl der<br>gelesenen<br>Bytes | Daten 1.<br>Wort | Daten 2.<br>Wort |   | Prüfsumme<br>CRC/LRC |
|-------------------|--------------------|----------------------------------|------------------|------------------|---|----------------------|
| 1Byte             | 1Byte              | 1Byte                            | 1Wort            | 1Wort            |   | 1Wort                |
|                   |                    |                                  | 1                | max. 125Worte    | 9 |                      |

| Code 05h: 1 Bit schreiben in Master-Ausgabe-Bereich 0x                  |
|-------------------------------------------------------------------------|
| Eine Zustandsänderung erfolgt unter "Zustand Bit" mit folgenden Werten: |
| "Zustand Bit" = 0000h $\rightarrow$ Bit = 0                             |
| "Zustand Bit" = FF00h $\rightarrow$ Bit = 1                             |
|                                                                         |

# Kommandotelegramm

| Slave-Adresse | Funktions-Code | Adresse Bit | Zustand Bit | Prüfsumme<br>CRC/LRC |
|---------------|----------------|-------------|-------------|----------------------|
| 1Byte         | 1Byte          | 1Wort       | 1Wort       | 1Wort                |

# Antworttelegramm

| Slave-Adresse | Funktions-Code | Adresse Bit | Zustand Bit | Prüfsumme<br>CRC/LRC |
|---------------|----------------|-------------|-------------|----------------------|
| 1Byte         | 1Byte          | 1Wort       | 1Wort       | 1Wort                |

# Write 1 Word 06h Code 06h: 1 Wort schreiben in Master-Ausgabe-Bereich 4x

#### Kommandotelegramm

| Slave-Adresse | Funktions-Code | Adresse Wort | Wert Wort | Prüfsumme<br>CRC/LRC |
|---------------|----------------|--------------|-----------|----------------------|
| 1Byte         | 1Byte          | 1Wort        | 1Wort     | 1Wort                |

#### Antworttelegramm

| Slave-Adresse | Funktions-Code | Adresse Wort | Wert Wort | Prüfsumme<br>CRC/LRC |
|---------------|----------------|--------------|-----------|----------------------|
| 1Byte         | 1Byte          | 1Wort        | 1Wort     | 1Wort                |

Write n Bits 0FhCode 0Fh: n Bit schreiben in Master-Ausgabe-Bereich 0xBitte beachten Sie, dass die Anzahl der Bits zusätzlich in Byte anzugeben sind.

#### Kommandotelegramm

| Slave-<br>Adresse | Funk-<br>tions-<br>Code | Adresse<br>1. Bit | Anzahl<br>der Bits | Anzahl<br>der<br>Bytes | Daten 1.<br>Byte | Daten 2.<br>Byte |       | Prüf-<br>summe<br>CRC/<br>LRC |
|-------------------|-------------------------|-------------------|--------------------|------------------------|------------------|------------------|-------|-------------------------------|
| 1Byte             | 1Byte                   | 1Wort             | 1Wort              | 1Byte                  | 1Byte            | 1Byte            | 1Byte | 1Wort                         |
|                   |                         |                   |                    |                        | r                | nax. 250Byt      | e     |                               |

#### Antworttelegramm

| Slave-Adresse | Funktions-Code | Adresse 1. Bit | Anzahl der Bits | Prüfsumme<br>CRC/LRC |
|---------------|----------------|----------------|-----------------|----------------------|
| 1Byte         | 1Byte          | 1Wort          | 1Wort           | 1Wort                |

Write n Words 10h

Code 10h: n Worte schreiben in Master-Ausgabe-Bereich

# Kommandotelegramm

| Slave-<br>Adresse | Funk-<br>tions-<br>Code | Adresse<br>1. Wort | Anzahl<br>der<br>Worte | Anzahl<br>der<br>Bytes | Daten 1.<br>Wort | Daten 2.<br>Wort |       | Prüf-<br>summe<br>CRC/<br>LRC |
|-------------------|-------------------------|--------------------|------------------------|------------------------|------------------|------------------|-------|-------------------------------|
| 1Byte             | 1Byte                   | 1Wort              | 1Wort                  | 1Byte                  | 1Wort            | 1Wort            | 1Wort | 1Wort                         |
|                   |                         |                    |                        |                        | m                | ax. 125Woi       | rte   |                               |

#### Antworttelegramm

| Slave-Adresse | Funktions-Code | Adresse 1. Wort | Anzahl der<br>Worte | Prüfsumme<br>CRC/LRC |
|---------------|----------------|-----------------|---------------------|----------------------|
| 1Byte         | 1Byte          | 1Wort           | 1Wort               | 1Wort                |

Grundlagen - Industrial Ethernet in der Automatisierung

# 6 Einsatz Ethernet-Kommunikation - Produktiv

# 6.1 Grundlagen - Industrial Ethernet in der Automatisierung

# Übersicht

Der Informationsfluss in einem Unternehmen stellt sehr unterschiedliche Anforderungen an die eingesetzten Kommunikationssysteme. Je nach Unternehmensbereich hat ein Bussystem unterschiedlich viele Teilnehmer, es sind unterschiedlich große Datenmengen zu übertragen, die Übertragungsintervalle variieren. Aus diesem Grund greift man je nach Aufgabenstellung auf unterschiedliche Bussysteme zurück, die sich wiederum in verschiedene Klassen einteilen lassen. Eine Zuordnung verschiedener Bussysteme zu den Hierarchieebenen eines Unternehmens zeigt das folgende Modell:

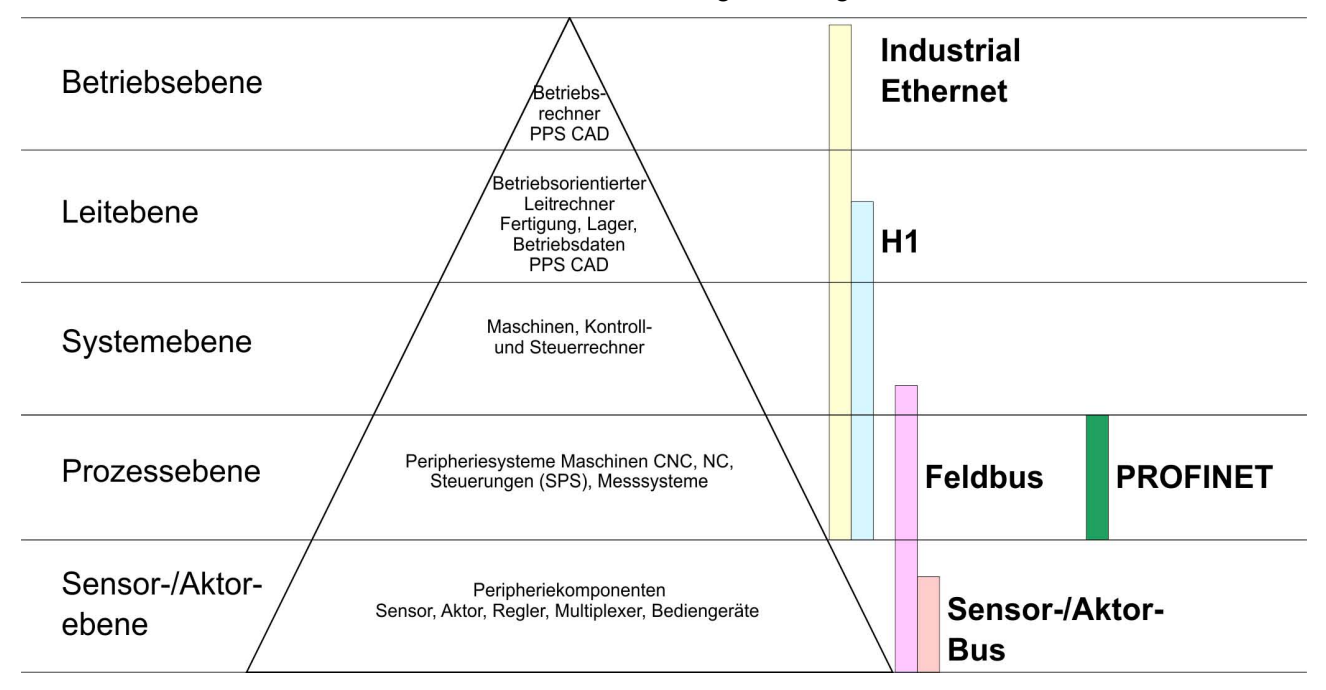

# **Industrial Ethernet**

Physikalisch ist Industrial Ethernet ein elektrisches Netz auf Basis einer geschirmten Twisted Pair Verkabelung oder ein optisches Netz auf Basis eines Lichtwellenleiters. Ethernet ist definiert durch den internationalen Standard IEEE 802.3.

Der Netzzugriff bei Industrial Ethernet entspricht dem in der IEEE 802.3 festgelegten CSMA/CD-Verfahren (**C**arrier **S**ense **M**ultiple **A**ccess/**C**ollision **D**etection - Mithören bei Mehrfachzugriff/ Kollisionserkennung):

- Jeder Teilnehmer "hört" ständig die Busleitung ab und empfängt die an ihn adressierten Sendungen.
- Ein Teilnehmer startet eine Sendung nur, wenn die Leitung frei ist.
- Starten zwei Teilnehmer gleichzeitig eine Sendung, so erkennen sie dies, stellen die Sendung ein und starten nach einer Zufallszeit erneut.
- Durch Einsatz von Switches wird eine kollisionsfreie Kommunikation zwischen den Teilnehmern gewährleistet.

# 6.2 Grundlagen - ISO/OSI-Schichtenmodell

| · · · · · · · · · · · · · · · · · · ·                       |                                                                                                    |
|-------------------------------------------------------------|----------------------------------------------------------------------------------------------------|
| Übersicht                                                   | Das ISO/OSI-Schichtenmodell basiert auf einem Vorschlag, der von<br>der International Standards Organization (ISO) entwickelt wurde. Es<br>stellt den ersten Schritt zur internationalen Standardisierung der ver-<br>schiedenen Protokolle dar. Das Modell trägt den Namen ISO-OSI-<br>Schichtenmodell. OSI steht für <b>O</b> pen <b>S</b> ystem Interconnection, die<br>Kommunikation offener Systeme. Das ISO/OSI-Schichtenmodell ist<br>keine Netzwerkarchitektur, da die genauen Dienste und Protokolle,<br>die in jeder Schicht verwendet werden, nicht festgelegt sind. Sie<br>finden in diesem Modell lediglich Informationen über die Aufgaben,<br>welche die jeweilige Schicht zu erfüllen hat. Jedes offene Kommuni-<br>kationssystem basiert heutzutage auf dem durch die Norm ISO 7498<br>beschriebenen ISO/OSI Referenzmodell. Das Referenzmodell struk-<br>turiert Kommunikationssysteme in insgesamt 7 Schichten, denen<br>jeweils Teilaufgaben in der Kommunikation zugeordnet sind. Dadurch<br>wird die Komplexität der Kommunikation auf verschiedene Ebenen<br>verteilt und somit eine größere Übersichtlichkeit erreicht.<br>Folgende Schichten sind definiert: |
|                                                             | <ul> <li>Schicht 7 - Application Layer (Anwendung)</li> <li>Schicht 6 - Presentation Layer (Darstellung)</li> <li>Schicht 5 - Session Layer (Sitzung)</li> <li>Schicht 4 - Transport Layer (Transport)</li> <li>Schicht 3 - Network Layer (Netzwerk)</li> <li>Schicht 2 - Data Link Layer (Sicherung)</li> <li>Schicht 1 - Physical Layer (Bitübertragung)</li> </ul>                                                                                                    |
|                                                             | Je nach Komplexität der geforderten Übertragungsmechanismen kann sich ein Kommunikationssystem auf bestimmte Teilschichten beschränken.                                                                                                    |
| Schicht 1 - Bitübertra-<br>gungsschicht (physical<br>layer) | Die Bitübertragungsschicht beschäftigt sich mit der Übertragung von<br>Bits über einen Kommunikationskanal. Allgemein befasst sich diese<br>Schicht mit den mechanischen, elektrischen und prozeduralen<br>Schnittstellen und mit dem physikalischen Übertragungsmedium, das<br>sich unterhalb der Bitübertragungsschicht befindet:                                                                                                    |
|                                                             | <ul> <li>Wie viel Volt entsprechen einer logischen 0 bzw. 1?</li> <li>Wie lange muss die Spannung für ein Bit anliegen?</li> <li>Pinbelegung der verwendeten Schnittstelle.</li> </ul>                                                                                                    |
| Schicht 2 - Sicherungs-<br>schicht (data link layer)        | Diese Schicht hat die Aufgabe, die Übertragung von Bitstrings zwi-<br>schen zwei Teilnehmern sicherzustellen. Dazu gehören die Erken-<br>nung und Behebung bzw. Weitermeldung von Übertragungsfehlern,<br>sowie die Flusskontrolle. Die Sicherungsschicht verwandelt die zu<br>übertragenden Rohdaten in eine Datenreihe. Hier werden Rahmen-<br>grenzen beim Sender eingefügt und beim Empfänger erkannt. Dies<br>wird dadurch erreicht, dass am Anfang und am Ende eines Rahmens<br>spezielle Bitmuster gesetzt werden. In der Sicherungsschicht wird<br>häufig noch eine Flussregelung und eine Fehlererkennung integriert.<br>Die Datensicherungsschicht ist in zwei Unterschichten geteilt, die<br>LLC- und die MAC-Schicht. Die MAC (Media Access Control) ist die<br>untere Schicht und steuert die Art, wie Sender einen einzigen Über-<br>tragungskanal gemeinsam nutzen. Die LLC (Logical Link Control) ist<br>die obere Schicht und stellt die Verbindung für die Übertragung der<br>Datenrahmen von einem Gerät zum anderen her.                                                                                                    |

Grundlagen - Begriffe

| Schicht 3 - Netzwerk-<br>schicht (network layer)               | Die Netzwerkschicht wird auch Vermittlungsschicht genannt. Die Auf-<br>gabe dieser Schicht besteht darin, den Austausch von Binärdaten<br>zwischen nicht direkt miteinander verbundenen Stationen zu steuern.<br>Sie ist für den Ablauf der logischen Verknüpfungen von Schicht 2-<br>Verbindungen zuständig. Dabei unterstützt diese Schicht die Identifi-<br>zierung der einzelnen Netzwerkadressen und den Auf- bzw. Abbau<br>von logischen Verbindungskanälen. IP basiert auf Schicht 3. Eine<br>weitere Aufgabe der Schicht 3 besteht in der priorisierten Übertra-<br>gung von Daten und die Fehlerbehandlung von Datenpaketen. IP<br>(Internet Protokoll) basiert auf Schicht 3. |
|----------------------------------------------------------------|----------------------------------------------------------------------------------------------------|
| Schicht 4 - Transport-<br>schicht (transport layer)            | Die Aufgabe der Transportschicht besteht darin, Netzwerkstrukturen<br>mit den Strukturen der höheren Schichten zu verbinden, indem sie<br>Nachrichten der höheren Schichten in Segmente unterteilt und an die<br>Netzwerkschicht weiterleitet. Hierbei wandelt die Transportschicht die<br>Transportadressen in Netzwerkadressen um. Gebräuchliche Trans-<br>portprotokolle sind: TCP, SPX, NWLink und NetBEUI.                                                                                                    |
| Schicht 5 - Sitzungs-<br>schicht (session layer)               | Die Sitzungsschicht wird auch Kommunikationssteuerungsschicht<br>genannt. Sie erleichtert die Kommunikation zwischen Service-<br>Anbieter und Requestor durch Aufbau und Erhaltung der Verbindung,<br>wenn das Transportsystem kurzzeitig ausgefallen ist. Auf dieser<br>Ebene können logische Benutzer über mehrere Verbindungen gleich-<br>zeitig kommunizieren. Fällt das Transportsystem aus, so ist es die<br>Aufgabe, gegebenenfalls eine neue Verbindung aufzubauen. Darüber<br>hinaus werden in dieser Schicht Methoden zur Steuerung und Syn-<br>chronisation bereitgestellt.                                                                                                  |
| Schicht 6 - Darstel-<br>lungsschicht (presenta-<br>tion layer) | Auf dieser Ebene werden die Darstellungsformen der Nachrichten<br>behandelt, da bei verschiedenen Netzsystemen unterschiedliche Dar-<br>stellungsformen benutzt werden. Die Aufgabe dieser Schicht besteht<br>in der Konvertierung von Daten in ein beiderseitig akzeptiertes<br>Format, damit diese auf den verschiedenen Systemen lesbar sind.<br>Hier werden auch Kompressions-/Dekompressions- und Verschlüsse-<br>lungs-/ Entschlüsselungsverfahren durchgeführt. Man bezeichnet<br>diese Schicht auch als Dolmetscherdienst. Eine typische Anwendung<br>dieser Schicht ist die Terminalemulation.                                                                                 |
| Schicht 7 - Anwen-<br>dungsschicht (applica-<br>tion layer)    | Die Anwendungsschicht stellt sich als Bindeglied zwischen der<br>eigentlichen Benutzeranwendung und dem Netzwerk dar. Sowohl die<br>Netzwerk-Services wie Datei-, Druck-, Nachrichten-, Datenbank- und<br>Anwendungs-Service als auch die zugehörigen Regeln gehören in<br>den Aufgabenbereich dieser Schicht. Diese Schicht setzt sich aus<br>einer Reihe von Protokollen zusammen, die entsprechend den wach-<br>senden Anforderungen der Benutzer ständig erweitert werden.                                                                                                    |

#### 6.3 Grundlagen - Begriffe

Netzwerk (LAN) Ein Netzwerk bzw. LAN (Local Area Network) verbindet verschiedene Netzwerkstationen so, dass diese miteinander kommunizieren können. Netzwerkstationen können PCs, IPCs, TCP/IP-Baugruppen, etc. sein. Die Netzwerkstationen sind, durch einen Mindestabstand getrennt, mit dem Netzwerkkabel verbunden. Die Netzwerkstationen und das Netzwerkkabel zusammen bilden ein Gesamtsegment. Alle Segmente eines Netzwerks bilden das Ethernet (Physik eines Netzwerks).

| Twisted Pair   | Früher gab es das Triaxial- (Yellow Cable) oder Thin Ethernet-Kabel<br>(Cheapernet). Mittlerweile hat sich aber aufgrund der Störfestigkeit<br>das Twisted Pair Netzwerkkabel durchgesetzt. Die CPU hat einen<br>Twisted-Pair-Anschluss. Das Twisted Pair Kabel besteht aus 8 Adern,<br>die paarweise miteinander verdrillt sind. Aufgrund der Verdrillung ist<br>dieses System nicht so störanfällig wie frühere Koaxialnetze. Ver-<br>wenden Sie für die Vernetzung Twisted Pair Kabel, die mindestens<br>der Kategorie 5 entsprechen. Abweichend von den beiden Ethernet-<br>Koaxialnetzen, die auf einer Bus-Topologie aufbauen, bildet Twisted<br>Pair ein Punkt-zu-Punkt-Kabelschema. Das hiermit aufzubauende<br>Netz stellt eine Stern-Topologie dar. Jede Station ist einzeln direkt mit<br>dem Sternkoppler (Hub/Switch) zu einem Ethernet verbunden. |
|----------------|----------------------------------------------------------------------------------------------------|
| Hub (Repeater) | Ein Hub ist ein zentrales Element zur Realisierung von Ethernet auf<br>Twisted Pair. Seine Aufgabe ist dabei, die Signale in beide Rich-<br>tungen zu regenerieren und zu verstärken. Gleichzeitig muss er in der<br>Lage sein, segmentübergreifende Kollisionen zu erkennen, zu verar-<br>beiten und weiter zu geben. Er kann nicht im Sinne einer eigenen<br>Netzwerkadresse angesprochen werden, da er von den angeschlos-<br>senen Stationen nicht registriert wird. Er bietet Möglichkeiten zum<br>Anschluss an Ethernet oder zu einem anderen Hub bzw. Switch.                                                                                                    |
| Switch         | Ein Switch ist ebenfalls ein zentrales Element zur Realisierung von<br>Ethernet auf Twisted Pair. Mehrere Stationen bzw. Hubs werden über<br>einen Switch verbunden. Diese können dann, ohne das restliche<br>Netzwerk zu belasten, über den Switch miteinander kommunizieren.<br>Eine intelligente Hardware analysiert für jeden Port in einem Switch<br>die eingehenden Telegramme und leitet diese kollisionsfrei direkt an<br>die Zielstationen weiter, die am Switch angeschlossen sind. Ein<br>Switch sorgt für die Optimierung der Bandbreite in jedem einzeln<br>angeschlossenen Segment eines Netzes. Switches ermöglichen<br>exklusiv nach Bedarf wechselnde Verbindungen zwischen ange-<br>schlossenen Segmenten eines Netzes.                                                                                                    |

# 6.4 Grundlagen - Protokolle

| Übersicht                    | In Protokollen ist ein Satz an Vorschriften oder Standards definiert,<br>der es Kommunikationssystemen ermöglicht, Verbindungen herzu-<br>stellen und Informationen möglichst fehlerfrei auszutauschen. Ein all-<br>gemein anerkanntes Protokoll für die Standardisierung der kom-<br>pletten Kommunikation stellt das ISO/OSI-Schichtenmodell dar.<br>& Kapitel 6.2 "Grundlagen - ISO/OSI-Schichtenmodell" auf Seite 177 |
|------------------------------|----------------------------------------------------------------------------------------------------|
|                              | Folgende Protokolle kommen zum Einsatz:                                                                                                    |
|                              | <ul> <li>Kommunikationsverbindungen</li> <li>Siemens S7-Verbindungen</li> <li>Offene Kommunikation <ul> <li>TCP native gemäß RFC 793</li> <li>ISO on TCP gemäß RFC 1006</li> <li>UDP gemäß RFC 768</li> </ul> </li> </ul>                                                                                                    |
| Siemens S7-Verbin-<br>dungen | Mit der Siemens S7-Kommunikation können Sie auf Basis von Sie-<br>mens STEP®7 größere Datenmengen zwischen SPS-Systemen über-<br>tragen. Hierbei sind die Stationen über Ethernet zu verbinden.<br>Voraussetzung für die Siemens S7-Kommunikation ist eine projek-<br>tierte Verbindungstabelle, in der die Kommunikationsverbindungen<br>definiert werden. Diese können Sie im <i>SPEED7 Studio</i> anlegen.             |

Grundlagen - Protokolle

Eigenschaften:

- Eine Kommunikationsverbindung ist durch eine Verbindungs-ID für jeden Kommunikationspartner spezifiziert.
- Die Quittierung der Datenübertragung erfolgt vom Partner auf Schicht 7 des ISO/OSI-Schichtenmodells.
- Zur Datenübertragung auf SPS-Seite sind für Siemens S7-Verbindungen die FB/SFB-VIPA-Hantierungsbausteine zu verwenden.

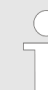

Nähere Informationen zum Einsatz der Bausteine finden Sie im Handbuch Operationsliste HB00\_OPL\_SP7.
- **Offene Kommunikation** Bei der *Offenen Kommunikation* erfolgt die Kommunikation über das Anwenderprogramm bei Einsatz von Hantierungsbausteinen. Diese Bausteine sind auch Bestandteil des *SPEED7 Studio*. Sie finden diese im *"Katalog"* unter *"Bausteine"*.
  - Verbindungsorientierte Protokolle:

Verbindungsorientierte Protokolle bauen vor der Datenübertragung eine (logische) Verbindung zum Kommunikationspartner auf und bauen diese nach Abschluss der Datenübertragung ggf. wieder ab. Verbindungsorientierte Protokolle werden eingesetzt, wenn es bei der Datenübertragung insbesondere auf Sicherheit ankommt. Auch wird hier die richtige Reihenfolge der empfangenen Pakete gewährleistet. Über eine physikalische Leitung können in der Regel mehrere logische Verbindungen bestehen. Bei den FBs zur Öffenen Kommunikation über Industrial Ethernet werden die folgenden verbindungsorientierten Protokolle unterstützt:

– TCP native gemäß RFC 793:

Bei der Datenübertragung über TCP nativ werden weder Informationen zur Länge noch über Anfang und Ende einer Nachricht übertragen. Auch besteht keine Möglichkeit zu erkennen, wo ein Datenstrom endet und der nächste beginnt. Die Übertragung ist stream-orientiert. Aus diesem Grund sollten Sie in den FBs bei Sender und Empfänger identische Datenlängen angeben. Falls die empfangene Anzahl der Daten von der parametrierten Länge abweicht, erhalten Sie entweder Daten, welche nicht die vollständigen Telegrammdaten enthalten oder mit dem Inhalt eines nachfolgenden Telegramms aufgefüllt sind.

– ISO on TCP gemäß RFC 1006:

Bei der Datenübertragung werden Informationen zur Länge und zum Ende einer Nachricht übertragen. Die Übertragung ist blockorientiert. Falls Sie die Länge der zu empfangenden Daten größer gewählt haben als die Länge der gesendeten Daten, kopiert der Empfangsbaustein die gesendeten Daten vollständig in den Empfangsdatenbereich.

Verbindungslose Protokolle:

Bei den verbindungslosen Protokollen entfallen Verbindungsaufund Verbindungsabbau zum remoten Partner. Verbindungslose Protokolle übertragen die Daten unquittiert und damit ungesichert zum remoten Partner.

– UDP gemäß RFC 768:

Bei Aufruf des Sendebausteins ist ein Verweis auf die Adressparameter des Empfängers (IP-Adresse und Port-Nr.) anzugeben. Auch werden Informationen zur Länge und zum Ende einer Nachricht übertragen. Analog erhalten Sie nach Abschluss des Empfangsbausteins einen Verweis auf die Adressparameter des Senders (IP-Adresse und Port-Nr.). Damit sie Sende- und Empfangsbaustein nutzen können, müssen Sie zuvor sowohl auf der Sender- als auch auf der Empfängerseite einen lokalen Kommunikationszugangspunkt einrichten. Bei jedem Sendauftrag können Sie den remoten Partner durch Angabe seiner IP-Adresse und seiner Port-Nr. neu referenzieren. Grundlagen - IP-Adresse und Subnetz

# 6.5 Grundlagen - IP-Adresse und Subnetz

| Aufbau IP-Adresse                                                                                                    | Unterstützt wird ausschließlich IPv4. Unter IPv4 ist die IP-Adresse<br>eine 32-Bit-Adresse, die innerhalb des Netzes eindeutig sein muss<br>und sich aus 4 Zahlen zusammensetzt, die jeweils durch einen Punkt<br>getrennt sind. Jede IP-Adresse besteht aus einer <i>Net-ID</i> und <i>Host-ID</i><br>und hat folgenden                                                                                                    |       |            |                                                        |                                                                         |               |                  |                 |                   |
|----------------------------------------------------------------------------------------------------|----------------------------------------------------------------------------------------------------|-------|------------|--------------------------------------------------------|-------------------------------------------------------------------------|---------------|------------------|-----------------|-------------------|
|                                                                                                    | Aufbau: XX                                                                                                    | x.x   | (XX        | . xxx                                                  | . XXX                                                                   | ζ.            |                  |                 |                   |
|                                                                                                    | Werteberei                                                                                                    | ch: 0 | 00.0       | 00.00                                                  | 0.000                                                                   | bis 255.255   | .255             | 5.255           |                   |
| Net-ID, Host-ID                                                                                                    | Die <b>Net</b> work-ID kennzeichnet ein Netz bzw. einen Netzbetreiber, der<br>das Netz administriert. Über die Host-ID werden Netzverbindungen<br>eines Teilnehmers (Hosts) zu diesem Netz gekennzeichnet.                                                                                                    |       |            |                                                        |                                                                         |               |                  |                 |                   |
| Subnetz-Maske                                                                                                    | Die Host-ID kann mittels bitweiser UND-Verknüpfung mit der Sub-<br>netz-Maske weiter aufgeteilt werden, in eine Subnet-ID und eine neue<br>Host-ID. Derjenige Bereich der ursprünglichen Host-ID, welcher von<br>Einsen der Subnetz-Maske überstrichen wird, wird zur Subnet-ID, der<br>Rest ist die neue Host-ID.                                                                                                    |       |            |                                                        | der <i>Sub-</i><br>nd eine neue<br>/elcher von<br><i>ibnet-ID</i> , der |               |                  |                 |                   |
|                                                                                                    | Subnetz-M                                                                                                    | laske | Ð          |                                                        |                                                                         | binär alle "1 | "                |                 | binär alle<br>"0" |
|                                                                                                    | IPv4 Adresse                                                                                                    |       |            | Net-ID                                                 | Hc                                                                      | Host-ID       |                  |                 |                   |
|                                                                                                    | Subnetz-Maske und IPv4<br>Adresse                                                                                                    |       |            | Net-ID                                                 | Su                                                                      | Ibnet-ID      | neue Host-<br>ID |                 |                   |
| Adresse bei Erstinbet-<br>riebnahme                                                                                                    | <ul> <li>Bei der Erstinbetriebnahme der CPU besitzen der Ethernet-PG/OP-Kanal und der NET-CP keine IP-Adresse.</li> <li>So weisen Sie dem Ethernet-PG/OP-Kanal IP-Adress-Daten zu<br/><i>∜ Kapitel 4.6 "Hardware-Konfiguration - Ethernet-PG/OP-Kanal"</i><br/><i>auf Seite 60.</i></li> <li>So weisen Sie dem NET-CP IP-Adress-Daten zu <i>∜ Kapitel 6.8 "Inbe-</i><br/><i>triebnahme und Urtaufe" auf Seite 184.</i></li> </ul> |       |            | et-PG/OP-<br>ten zu<br><i>-Kanal"</i><br>el 6.8 "Inbe- |                                                                         |               |                  |                 |                   |
| Adress-Klassen                                                                                                    | Für IPv4-Adressen gibt es fünf Adressformate (Klasse A bis Klasse<br>E), die alle einheitlich 4Byte = 32Bit lang sind.                                                                                                    |       |            |                                                        | bis Klasse                                                              |               |                  |                 |                   |
|                                                                                                    | Klasse A                                                                                                    | 0     | Net        | twork-                                                 | ID (1+                                                                  | -7bit)        |                  | Host-ID (2      | 24bit)            |
|                                                                                                    | Klasse B                                                                                                    | 10    | 1          | Netwo                                                  | rk-ID                                                                   | (2+14bit)     |                  | Host-ID (16bit) |                   |
|                                                                                                    | Klasse C110Network-IKlasse D1110Multica                                                                                                    |       | work-l     | ID (3+21bit) Host-ID                                   |                                                                         | t-ID (8bit)   |                  |                 |                   |
|                                                                                                    |                                                                                                    |       | ast Gruppe |                                                        |                                                                         |               |                  |                 |                   |
|                                                                                                    | Klasse E 11110 Reserviert                                                                                                    |       |            | erviert                                                |                                                                         |               |                  |                 |                   |
| Die Klassen A, B und C werden für Individualadr<br>Klasse D für Multicast-Adressen und die Klasse<br>Zwecke reserviert. Die Adressformate der 3 Klas<br>scheiden sich lediglich dadurch, dass Network-II<br>schieden lang sind. |                                                                                                    |       |            | ressen ge<br>E ist für t<br>ssen A, B<br>D und Ho      | enutzt, die<br>besondere<br>, C unter-<br>st-ID ver-                    |               |                  |                 |                   |

Grundlagen - MAC-Adresse und TSAP

Private IP Netze

Diese Adressen können von mehreren Organisationen als Netz-ID gemeinsam benutzt werden, ohne dass Konflikte auftreten, da diese IP-Adressen weder im Internet vergeben noch ins Internet geroutet werden. Zur Bildung privater IP-Netze sind gemäß RFC1597/1918 folgende Adressbereiche vorgesehen:

| Netzwerk<br>Klasse | von IP              | bis IP                  | Standard Sub-<br>netz-Maske |
|--------------------|---------------------|-------------------------|-----------------------------|
| A                  | 10. <u>0.0.0</u>    | 10. <u>255.255.255</u>  | 255. <u>0.0.0</u>           |
| В                  | 172.16. <u>0.0</u>  | 172.31. <u>255.255</u>  | 255.255. <u>0.0</u>         |
| С                  | 192.168.0. <u>0</u> | 192.168.255. <u>255</u> | 255.255.255. <u>0</u>       |

(Die Host-ID ist jeweils unterstrichen.)

### Reservierte Host-IDs

Einige Host-IDs sind für spezielle Zwecke reserviert.

| Host-ID = "0"                 | Identifier dieses Netzwerks, reserviert! |
|-------------------------------|------------------------------------------|
| Host-ID = maximal (binär kom- | Broadcast-Adresse dieses Netz-           |
| plett "1")                    | werks                                    |

Wählen Sie niemals eine IP-Adresse mit Host-ID=0 oder Host-ID=maximal! (z.B. ist für Klasse B mit Subnetz-Maske = 255.255.0.0 die "172.16.0.0" reserviert und die "172.16.255.255" als lokale Broadcast-Adresse dieses Netzes belegt.)

### 6.6 Grundlagen - MAC-Adresse und TSAP

### **MAC-Adresse**

Für jeden CP ist eine eindeutige MAC-Adresse (Media Access Control) erforderlich. In der Regel ist die MAC-Adresse vom Hersteller auf die Baugruppe aufgedruckt und ist bei der Projektierung des CPs einzugeben. Die MAC-Adresse hat eine Länge von 6Byte. Im Auslieferungszustand spezifizieren die ersten drei Byte den Hersteller. Diese Bytes werden vom IEEE-Komitee vergeben. Die letzten 3 Bytes können vom Hersteller vergeben werden. In einem Netz dürfen nicht mehrere Stationen mit der gleichen MAC-Adresse existieren. Sie können jederzeit die MAC-Adresse ändern. Eine gültige MAC-Adresse erhalten Sie von Ihrem Netzwerkadministrator.

Broadcast-Adresse

- Die MAC-Adresse, bei der alle Bits auf 1 gesetzt sind, lautet: FF-FF-FF-FF-FF
   Diese Adresse wird als Broadcast-Adresse verwendet und
- adressiert alle Teilnehmer im Netz.
- Adresse bei Erstinbetriebnahme
  - Jeder CP einer VIPA-CPU besitzt immer eine eindeutige MAC-Adresse. Diese finden Sie auf einem Aufkleber unterhalb der Frontklappe.

Inbetriebnahme und Urtaufe

#### **TSAP**

TSAP steht für Transport Service Access Point. ISO-Transport-Verbindungen unterstützen TSAP-Längen von 1...16Byte. Sie können den TSAP im ASCII-Format oder hexadezimal eingeben.

| Adressparameter | Teilnehmer A      |               |                      |               | Teilnehmer B    |
|-----------------|-------------------|---------------|----------------------|---------------|-----------------|
|                 | ferner TSAP       | $\rightarrow$ | ISO-Transport-       | $\rightarrow$ | lokaler TSAP    |
|                 | lokaler TSAP      | ÷             | Verbindung           | ÷             | ferner TSAP     |
|                 | MAC-Adresse A     |               |                      |               | MAC-Adresse B   |
|                 | Fine ICO Transner | t Vorb        | indunar wird durah a | اما مما       | alan und farnan |

Eine ISO-Transport-Verbindung wird durch den lokalen und fernen Verbindungsendpunkt spezifiziert. Die TSAPs einer ISO-Transport-Verbindung müssen wie folgt übereinstimmen:

- Ferner TSAP (im CP) = lokaler TSAP (in Ziel-Station)
- Lokaler TSAP (im CP) = ferner TSAP (in Ziel-Station)

### 6.7 Schnelleinstieg

| Übersicht                       | Bei der Erstinbetriebnahme bzw. nach dem Urlöschen mit erneutem<br>PowerON der CPU besitzen der Ethernet PG/OP-Kanal und der NET-<br>CP keine IP-Adresse. Diese sind lediglich über ihre MAC-Adresse<br>erreichbar. Mittels der MAC-Adressen, die auf die Front aufgedruckt<br>sind, in der Reihenfolge Adresse NET-CP und darunter Adresse<br>Ethernet PG/OP-Kanal, können Sie der entsprechenden Komponente<br>IP-Adress-Daten zuweisen. Die Zuweisung erfolgt hier direkt bei der<br>Gerätekonfiguration im <i>SPEED7 Studio</i> .                                        |
|---------------------------------|----------------------------------------------------------------------------------------------------|
| Schritte der Projektie-<br>rung | <ul> <li>Die Projektierung des NET-CP für Produktiv-Verbindungen sollte nach folgender Vorgehensweise erfolgen:</li> <li>Montage und Inbetriebnahme</li> <li>Hardware-Konfiguration - CPU</li> <li>Verbindungen projektieren <ul> <li>Siemens S7-Verbindungen</li> <li>(Projektierung erfolgt über "Geräte und Netze" im SPEED7 Studio, die Kommunikation über VIPA Hantierungsbausteine)</li> <li>Offene Kommunikation</li> <li>(Projektierung und Kommunikation erfolgen über Hantierungsbausteine)</li> </ul> </li> <li>Transfer des Gesamtprojekts in die CPU</li> </ul> |

### 6.8 Inbetriebnahme und Urtaufe

| Montage und Inbetrieb- | <ol> <li>Bauen Sie Ihr System SLIO mit Ihrer CPU auf.</li> </ol>                                                   |
|------------------------|----------------------------------------------------------------------------------------------------|
| nahme                  | <b>2.</b> Verdrahten Sie das System, indem Sie die Leitungen für Span-<br>nungsversorgung und Signale anschließen. |

- 3. Verbinden Sie die Ethernet-Buchse des NET-CP (X6) mit Ethernet.
- **<u>4.</u>** Schalten Sie die Spannungsversorgung ein.

Nach kurzer Hochlaufzeit ist der CP bereit für die Kommunikation. Er besitzt ggf. noch keine IP-Adressdaten und erfordert eine Urtaufe.

#### "Initialisierung" bzw. "Urtaufe"

Gültige IP-Adressparameter erhalten Sie von Ihrem Systemadministrator. Die Zuweisung der IP-Adressdaten erfolgt im *SPEED7 Studio* nach folgender Vorgehensweise:

1. Starten Sie das SPEED7 Studio mit Ihrem Projekt.

- 2. Klicken Sie im Projektbaum auf Ihre CPU "PLC ... CPU ..."
- 3. ▶ Wählen Sie "Kontextmenü → Geräteeigenschaften"
  - ⇒ Es öffnet sich das Dialogfenster "Geräteeigenschaften".

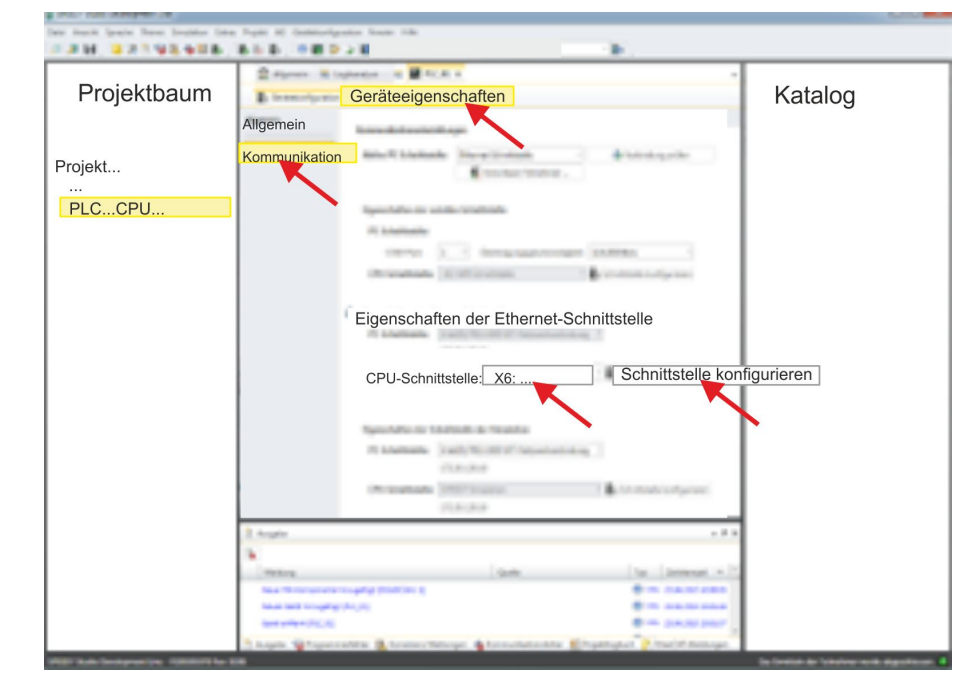

- **4.** Klicken Sie hier auf *"Kommunikation"*
- **5.** Wählen Sie unter *"Eigenschaften der Ethernet-Schnittstelle"* als *"CPU-Schnittstelle"* die Schnittstelle *"X6:..."* aus.
- Klicken Sie auf die Schaltfläche [Schnittstelle konfigurieren].
- **7.** Geben Sie die gewünschten IP-Adressdaten an und bestätigen Sie Ihre Eingabe mit [OK].
  - ⇒ Die IP-Adressdaten werden in Ihr aktuelles Projekt übernommen. Nach der Übertragung Ihres Projekts ist der NET-CP über die angegebenen IP-Adressdaten erreichbar.

### 6.9 Hardware-Konfiguration - CPU

#### Voraussetzung

Für die Projektierung werden fundierte Kenntnisse im Umgang mit dem SPEED7 Studio vorausgesetzt!

Vorgehensweise

- **1.** Starten Sie das SPEED7 Studio.
- **2.** Erstellen sie im *Arbeitsbereich* mit *"Neues Projekt"* ein neues Projekt.
  - ⇒ Ein neues Projekt wird angelegt und in die Sicht "Geräte und Netze" gewechselt.

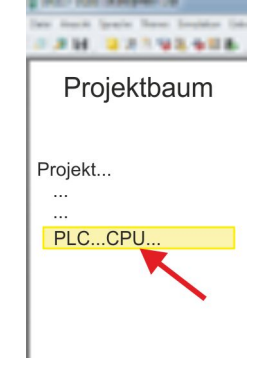

Siemens S7-Verbindungen projektieren

- Projektbaum PLC... Geräteübersicht ... Gerätekonfiguration
- 3. Klicken Sie im *Projektbaum* auf *"Neues Gerät hinzufügen ..."*.
   ⇒ Es öffnet sich ein Dialog für die Geräteauswahl.
- **4.** Wählen Sie unter den *"Gerätevorlagen"* Ihre CPU und klicken Sie auf [OK].
  - ⇒ Die CPU wird in "Geräte und Netze" eingefügt und die "Gerätekonfiguration" geöffnet.

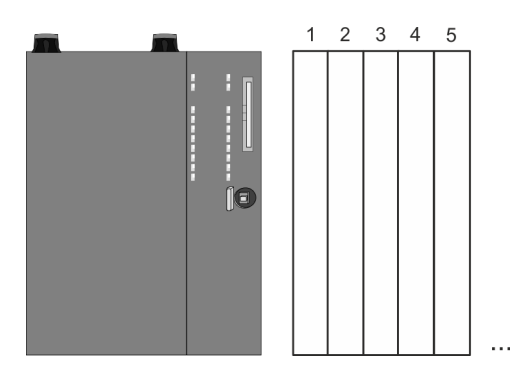

### Gerätekonfiguration

| Slot | Baugruppe         | <br> | <br> |
|------|-------------------|------|------|
| 0    | CPU 015-CEFNR00   |      |      |
| -X1  | PG_OP_Ethernet    |      |      |
| -X2  | MPI-Schnittstelle |      |      |
|      |                   |      |      |

# 6.10 Siemens S7-Verbindungen projektieren

| Übersicht                                    | Die Projektierung von S7-Verbindungen, d.h. die "Vernetzung" zwi-<br>schen den Stationen erfolgt im <i>SPEED7 Studio</i> unter <i>"Geräte und</i><br><i>Netze"</i> . Hier können Sie in tabellarischer Form Kommunikationsver-<br>bindungen konfigurieren. Zusätzlich werden die physikalischen Ver-<br>bindungen zwischen den Stationen grafisch dargestellt. Eine Kommu-<br>nikationsverbindung ermöglicht die programmgesteuerte<br>Kommunikation zwischen zwei Teilnehmern am Industrial Ethernet.<br>Die Kommunikation steuern Sie durch Einsatz von VIPA Hantierungs-<br>bausteinen in Ihrem Anwenderprogramm. Für den Einsatz dieser<br>Bausteine sind immer projektierte Kommunikationsverbindungen auf<br>der aktiven Seite erforderlich. |
|----------------------------------------------|----------------------------------------------------------------------------------------------------|
| Eigenschaften einer<br>Kommunikationsverbin- | Folgende Eigenschaften zeichnen eine Kommunikationsverbindung aus:                                                                                                    |
| dung                                         | <ul> <li>Eine Station führt immer einen aktiven Verbindungsaufbau durch.</li> <li>Bidirektionaler Datentransfer (Senden und Empfangen auf einer Verbindung).</li> </ul>                                                                                                    |

Arbeitsumgebung von "Geräte und Netze"

- Beide Teilnehmer sind gleichberechtigt, d.h. jeder Teilnehmer kann ereignisabhängig den Sende- bzw. Empfangsvorgang anstoßen.
- Mit Ausnahme der UDP-Verbindung wird bei einer Kommunikationsverbindung die Adresse des Kommunikationspartners über die Projektierung festgelegt. Hierbei ist immer von einer Station der Verbindungsaufbau aktiv durchzuführen.

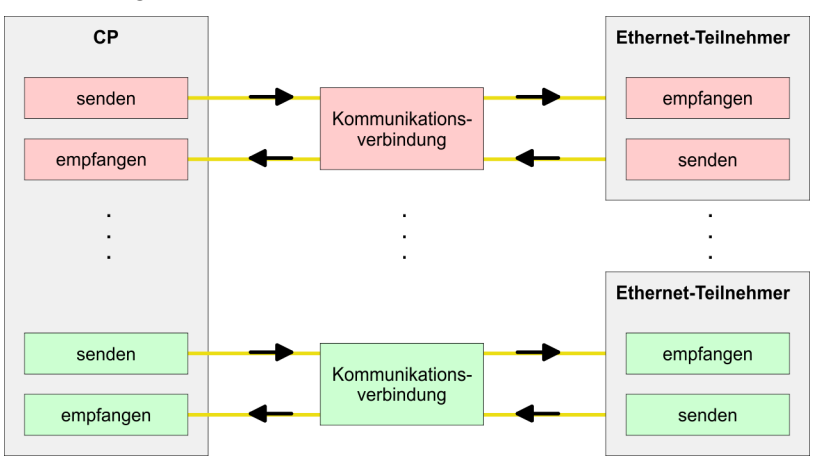

Zur Projektierung von Verbindungen werden fundierte Kenntnisse im Umgang mit dem *SPEED7 Studio* vorausgesetzt! Nachfolgend soll lediglich der grundsätzliche Einsatz von *"Geräte und Netze"* gezeigt werden. Nähre hierzu finden Sie in der zugehörigen Online-Hilfe bzw. Dokumentation. Nach dem Laden Ihres Projekts können Sie *"Geräte und Netze"* direkt über den *Projektbaum* aufrufen.

Die Arbeitsumgebung von "Geräte und Netze" hat folgenden Aufbau:

HB300 | CPU | 015-CEFNR00 | DE | 16-03

### Einsatz Ethernet-Kommunikation - Produktiv

Siemens S7-Verbindungen projektieren

| Der fant freis fein freiter fein | Part II Geleterigente Ten II<br>B∴B 980023                                                                                                    |                                            |
|----------------------------------|----------------------------------------------------------------------------------------------------|--------------------------------------------|
| Projektbaum                      | Geräte und Netze                                                                                                    | Katalog                                    |
| Projekt<br><br>Geräte und Netze  | PLC<br>PG_OP_Ethernet                                                                                                    | 2                                          |
|                                  | PLC<br>PG_OP_Ethernet                                                                                                    |                                            |
|                                  | Lokale Baugruppen       Verbindungen     Name     ID     Typ     Akt        PLC     1     S7       PLC     2     S7                                                                                                    |                                            |
|                                  | It fragme         + P it           Image         Same         Tax         Descend + P it           Image         Same         Same         Same         Same         P it           Image         Same         Same |                                            |
| We had being the limit of the    | have Staroute Strencherge Strencherger Startper                                                                                                    | In local de la balance auto deputitores, d |

- 1 *Netzansicht*: Hier werden alle Stationen und Netzwerke in einer grafischen Ansicht dargestellt. Durch Anwahl der einzelnen Komponenten können Sie auf die jeweiligen Eigenschaften zugreifen und ändern.
- 2 *Katalog*: In diesem Bereich werden alle verfügbaren Baugruppen bzw. Netzobjekte in einer Verzeichnisstruktur dargestellt. Durch Ziehen eines gewünschten Objekts in die *Netzansicht* können Sie weitere Netzobjekte einbinden.
- 3 Verbindungstabelle: Sobald Sie in der Netzansicht eine Baugruppe selektieren, so werden die konfigurierten Verbindungen dieser Baugruppe in der Verbindungstabelle tabellarisch aufgelistet. Bei Anwahl einer Verbindung haben Sie die Möglichkeit über das Kontextmenü die Verbindung zu bearbeiten, zu löschen oder eine neue Verbindung zu erstellen.

SPEED7 Studio bietet Ihnen die Möglichkeit die kommunizierenden Stationen zu vernetzen. Die Vernetzung erfolgt in der Netzansicht über das Kontextmenü der NET-CP-Netzmarkierung nach folgender Vorgehensweise:

1. Gehen Sie mit der Maus auf die NET-CP-Netzmarkierung

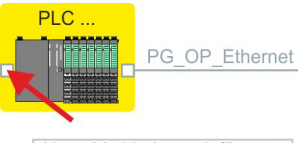

Neue Verbindung einfügen

2. Ďffnen Sie mit "Kontextmenü → Neue Verbindung einfügen" den Dialog zum Anlegen einer Verbindung

Stationen vernetzen und Verbindungen projektieren

- 3. Wählen Sie den gewünschten Verbindungspartner aus, stellen Sie den gewünschten Verbindungstyp ein und bestätigen Sie mit [OK]
  - Verbindungspartner Station aus Ihrem Projekt Jede im SPEED7 Studio projektierte Station wird in die Liste der Verbindungspartner aufgenommen.
  - Verbindungspartner unspezifiziert Hier kann sich der Verbindungspartner im aktuellen Projekt oder in einem unbekannten Projekt befinden. Verbindungs-Aufträge in ein unbekanntes Projekt sind durch Angabe einer eindeutigen IP-Adresse zu definieren. Aufgrund dieser Zuordnung bleibt die Verbindung selbst unspezifiziert.
  - ⇒ Es öffnet sich ein Dialog zur Einstellung der Verbindungsparameter
- **4.** Stellen Sie die gewünschten Parameter ein und bestätigen Sie mit [OK]
  - ⇒ Die Verbindung wird angelegt, in der Verbindungstabelle aufgelistet und grafisch als Verbindungslinie zwischen den Stationen in der Netzansicht dargestellt.

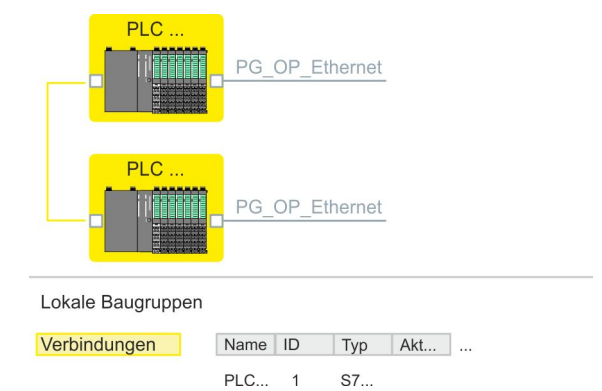

- 5. Projektieren Sie auf diese Weise weitere Verbindungen. Sie können auch über die Verbindungstabelle Ihre Verbindungen bearbeiten, indem Sie eine Verbindung anwählen und über das Kontextmenü die entsprechende Funktion wie *"Neue Verbindung einfügen"* ausführen.
- Verbindungstypen Bei dieser CPU können Sie ausschließlich Siemens S7-Verbindungen mit dem SPEED7 Studio projektieren.
- **Siemens S7-Verbindung** Für Siemens S7-Verbindungen sind für den Datenaustausch die FB/SFB-Hantierungsbausteine zu verwenden, deren Gebrauch im Handbuch "Operationsliste" Ihrer CPU näher beschrieben ist.
  - Bei Siemens S7-Verbindungen werden Kommunikationsverbindungen durch eine Verbindungs-ID f
    ür jeden Kommunikationspartner spezifiziert.
  - Eine Verbindung wird durch den lokalen und fernen Verbindungsendpunkt spezifiziert.
  - Bei Siemens S7-Verbindungen müssen die verwendeten TSAPs kreuzweise übereinstimmen.

Siemens S7-Verbindungen projektieren

#### Folgende Parameter definieren einen Verbindungsendpunkt:

| Station A    |               |               |               | Station B    |
|--------------|---------------|---------------|---------------|--------------|
| ferner TSAP  | $\rightarrow$ | Siemens       | $\rightarrow$ | lokaler TSAP |
| lokaler TSAP | ~             | S7-Verbindung | $\leftarrow$  | ferner TSAP  |
| ID A         |               |               |               | ID B         |

#### Kombinationsmöglichkeiten unter Einsatz der FB/SFB-VIPA-Hantierungsbausteine

| Verbindungspartner                       | Verbindungsaufbau | Verbindung     |
|------------------------------------------|-------------------|----------------|
| spezifiziert (im aktu-<br>ellen Projekt) | aktiv/passiv      | spezifiziert   |
| unspezifiziert                           | aktiv             | spezifiziert   |
|                                          | passiv            | unspezifiziert |

Nachfolgend sind alle relevanten Parameter für eine Siemens S7-Verbindung beschrieben:

- Allgemein
  - Endpunkt:
     Hier können Sie angeben, wie Ihre Verbindung aufgebaut werden soll. Da das SPEEDZ Studio die Kommunikationsr

werden soll. Da das *SPEED7 Studio* die Kommunikationsmöglichkeiten anhand der Endpunkte identifizieren kann, sind manche Optionen schon vorbelegt und können nicht geändert werden.

- Name:
  - Hier können Sie einen Namen für Ihre Station vergeben
- Schnittstelle:

Wählen Sie hier die Schnittstellen Ihrer lokalen und Zielstation aus.

– Adresse:

Hier können Sie die IP-Adressen Ihrer lokalen und Zielstation anpassen.

- Lokale ID
  - Die ID ist das Bindeglied zu Ihrem SPS-Programm. Die ID muss identisch sein mit der ID in der Aufrufschnittstelle des FB/SFB-Hantierungsbausteins. Hier finden Sie auch die Parameter *"ID"* und *"LADDR"*, welche in den Hantierungsbausteinen anzugeben sind.

- Spezielle Eigenschaften
  - Aktiver Verbindungsaufbau:

Für die Datenübertragung muss eine Verbindung aufgebaut sein. Durch Aktivierung der Option *"Aktiver Verbindungsaufbau"* übernimmt die lokale Station den Verbindungsaufbau. Bitte beachten Sie, dass nicht jede Station aktiv eine Verbindung aufbauen kann. In diesem Fall hat diese Aufgabe die Gegenstation zu übernehmen.

- Adressdetails
  - Rack/Steckplatz:

Hier finden Sie Angaben zu Rack bzw. Steckplatz der lokalen und Zielbaugruppe.

- Über diese Schaltfläche gelangen Sie in das Dialogfeld zur Anzeige und Einstellung der Adressinformationen für den lokalen bzw. den Verbindungspartner.
  - Verbindungsressource: Die Verbindungsressource ist Teil des TSAP der lokalen Station bzw. des Partners. Nicht jede Verbindungsressource ist für jeden Verbindungstyp verwendbar. Je nach Verbindungspartner und -Typ wird bei der Projektierung der Wertebereich eingeschränkt bzw. die Verbindungsressource fest vorgegeben.
- TSAP:

Bei einer Siemens S7-Verbindung wird der TSAP automatisch generiert aus den Verbindungsressourcen (einseitig/zweiseitig) und Ortsangabe (Rack/Steckplatz).

#### Funktionsbausteine

| Bezeich-<br>nung | Beschreibung                                                                                                    |
|------------------|----------------------------------------------------------------------------------------------------|
| BSEND            | Blockorientiertes Senden:                                                                                                    |
|                  | Mit dem FB/SFB 12 BSEND können Daten an einen remoten<br>Partner-FB/SFB vom Typ BRCV (FB/SFB 13) gesendet werden. Der<br>zu sendende Datenbereich wird segmentiert. Jedes Segment wird<br>einzeln an den Partner gesendet. Das letzte Segment wird vom<br>Partner bereits bei seiner Ankunft quittiert, unabhängig vom zugehö-<br>rigen Aufruf des FB/SFB BRCV. Aufgrund der Segmentierung<br>können Sie mit einem Sendeauftrag bis zu 65534Byte große Daten<br>übertragen. |
| BRCV             | Blockorientiertes Empfangen:                                                                                                    |
|                  | Mit dem FB/SFB 13 BRCV können Daten von einem remoten<br>Partner-FB/SFB vom Typ BSEND (FB/SFB 12) empfangen werden,<br>wobei darauf zu achten ist, dass der Parameter R_ID bei beiden FB/<br>SFBs identisch ist. Nach jedem empfangenen Datensegment wird<br>eine Quittung an den Partner-FB/SFB geschickt, und der Parameter<br>LEN aktualisiert.                                                                                                    |
| GET              | Remote CPU lesen:                                                                                                    |
|                  | Mit dem FB/SFB 14 GET können Daten aus einer remoten CPU aus-<br>gelesen werden, wobei sich die CPU im Betriebszustand RUN oder<br>STOP befinden kann.                                                                                                    |
| PUT              | Remote CPU schreiben:                                                                                                    |
|                  | Mit dem FB/SFB 15 PUT können Daten in eine remote CPU geschrieben werden, wobei sich die CPU im Betriebszustand RUN oder STOP befinden kann.                                                                                                    |
|                  | BSEND<br>BSEND<br>BRCV<br>GET<br>PUT                                                                                                    |

Offene Kommunikation projektieren

#### Offene Kommunikation projektieren 6.11

| Verbindungsorientierte<br>Protokolle | Be | Verbindungsorientierte Protokolle bauen vor der Datenübertra-<br>gung eine (logische) Verbindung zum Kommunikationspartner auf<br>und bauen diese nach Abschluss der Datenübertragung ggf.<br>wieder ab.<br>Verbindungsorientierte Protokolle werden eingesetzt, wenn es bei<br>der Datenübertragung insbesondere auf Sicherheit ankommt.<br>Die richtige Reihenfolge der empfangenen Pakete ist gewähr-<br>leistet.<br>Über eine physikalische Leitung können in der Regel mehrere<br>logische Verbindungen bestehen.                                                                                                    |
|--------------------------------------|----|----------------------------------------------------------------------------------------------------|
|                                      |    | <ul> <li>Inden die folgenden verbindungsorientierten Protokolle unterstützt:</li> <li><i>TCP native gemäß RFC 793 (Verbindungstypen 01h und 11h):</i></li> <li>Bei der Datenübertragung über TCP nativ werden weder Informationen zur Länge noch über Anfang und Ende einer Nachricht übertragen.</li> <li>Es besteht keine Möglichkeit zu erkennen, wo ein Datenstrom endet und der nächste beginnt.</li> <li>Die Übertragung ist stream-orientiert. Aus diesem Grund sollten Sie in den FBs bei Sender und Empfänger identische Datenlängen angeben.</li> <li>Falls die empfangene Anzahl der Daten von der parametrierten Länge abweicht, erhalten Sie entweder Daten, welche nicht die vollständigen Telegrammdaten enthalten oder mit dem Inhalt eines nachfolgenden Telegramms aufgefüllt sind. Der Empfangsbaustein kopiert so viele Bytes in den Empfangsbereich, wie Sie als Länge parametriert haben. Anschließend setzt er NDR auf TRUE und beschreibt RCVD_LEN mit dem Wert von LEN. Mit jedem weiteren Aufruf erhalten Sie damit einen weiteren Block der gesendeten Daten.</li> <li><i>ISO on TCP gemäß RFC 1006:</i></li> <li>Bei der Datenübertragung werden Informationen zur Länge und zum Ende einer Nachricht übertragen.</li> <li>Die Übertragung ist blockorientiert.</li> <li>Falls Sie die Länge der zu empfangenden Daten größer</li> </ul> |
|                                      |    | <ul> <li>gewählt haben als die Länge der gesendeten Daten, kopiert der Empfangsbaustein die gesendeten Daten vollständig in den Empfangsdatenbereich. Anschließend setzt er NDR auf TRUE und beschreibt RCVD_LEN mit der Länge der gesendeten Daten.</li> <li>Falls Sie die Länge der zu empfangenden Daten kleiner gewählt haben als die Länge der gesendeten Daten, kopiert der Empfangsbaustein keine Daten in den Empfangsdatenbereich, sondern liefert folgende Fehlerinformation: ERROR = 1, STATUS = 8088h.</li> </ul>                                                                                                    |
| Verbindungsloses Pro-<br>tokoll      |    | Bei den verbindungslosen Protokollen entfallen Verbindungsauf-<br>und Verbindungsabbau zum remoten Partner.<br>Verbindungslose Protokolle übertragen die Daten unquittiert und<br>damit ungesichert zum remoten Partner.                                                                                                    |

Bei den FBs zur Offenen Kommunikation über Industrial Ethernet wird das folgende verbindungslose Protokoll unterstützt:

- UDP gemäß RFC 768 (Verbindungstyp 13h):
  - Bei Aufruf des Sendebausteins ist ein Verweis auf die Adressparameter des Empfängers (IP-Adresse und Port-Nr.) anzugeben.
  - Informationen zur Länge und zum Ende einer Nachricht werden übertragen. Analog erhalten Sie nach Abschluss des Empfangsbausteins einen Verweis auf die Adressparameter des Senders (IP-Adresse und Port-Nr.).
  - Damit sie Sende- und Empfangsbaustein nutzen können, müssen Sie zuvor sowohl auf der Sender- als auch auf der Empfängerseite einen lokalen Kommunikationszugangspunkt einrichten.
  - Bei jedem Sendauftrag können Sie den remoten Partner durch Angabe seiner IP-Adresse und seiner Port-Nr. neu referenzieren.
  - Falls Sie die Länge der zu empfangenden Daten größer gewählt haben als die Länge der gesendeten Daten, kopiert der Empfangsbaustein die gesendeten Daten vollständig in den Empfangsdatenbereich. Anschließend setzt er NDR auf TRUE und beschreibt RCVD\_LEN mit der Länge der gesendeten Daten.
  - Falls Sie die Länge der zu empfangenden Daten kleiner gewählt haben als die Länge der gesendeten Daten, kopiert der Empfangsbaustein keine Daten in den Empfangsdatenbereich, sondern liefert folgende Fehlerinformation: ERROR = 1, STATUS = 8088h.

Offene Kommunikation projektieren

| Hantierungsbausteine | Die nachfolgend aufgeführten UDTs und FBs dienen der "Offenen<br>Kommunikation" mit anderen Ethernet-fähigen Kommunikationspart-<br>nern über Ihr Anwenderprogramm. Diese Bausteine sind Bestandteil<br>des <i>SPEED7 Studio</i> . Sie finden diese in der <i>"Standard Library"</i> . Bitte<br>beachten Sie, dass bei Einsatz der Bausteine für offene Kommunika-<br>tion die Gegenseite nicht zwingend mit diesen Bausteinen projektiert<br>sein muss. Diese kann mit AG SEND/AG RECEIVE oder mit |
|----------------------|----------------------------------------------------------------------------------------------------|
|                      | sein muss. Diese kann mit AG_SEND/AG_RECEIVE oder mit<br>IP_CONFIG projektiert sein.                                                                                                    |

### UDTs

| FB     | Bezeichnung | Verbindungsorientierte<br>Protokolle: TCP native<br>gemäß RFC 793, ISO on<br>TCP gemäß RFC 1006 | Verbindungsloses Protokoll:<br>UDP gemäß RFC 768                                  |
|--------|-------------|-------------------------------------------------------------------------------------------------|-----------------------------------------------------------------------------------|
| UDT 65 | TCON_PAR    | Datenstruktur zur Verbin-<br>dungsparametrierung                                                | Datenstruktur zur Parametrierung<br>des lokalen Kommunikationszu-<br>gangspunktes |
| UDT 66 | TCON_ADR    |                                                                                                 | Datenstruktur der Adressierungs-<br>parameter des remoten Partners                |

#### FBs

| FB    | Bezeichnung | Verbindungsorientierte<br>Protokolle: TCP native<br>gemäß RFC 793, ISO on<br>TCP gemäß RFC 1006 | Verbindungsloses Protokoll:<br>UDP gemäß RFC 768          |
|-------|-------------|-------------------------------------------------------------------------------------------------|-----------------------------------------------------------|
| FB 63 | TSEND       | Daten senden                                                                                    |                                                           |
| FB 64 | TRCV        | Daten empfangen                                                                                 |                                                           |
| FB 65 | TCON        | Verbindungsaufbau                                                                               | Einrichtung des lokalen Kommu-<br>nikationszugangspunktes |
| FB 66 | TDISCON     | Verbindungsabbau                                                                                | Auflösung des lokalen Kommuni-<br>kationszugangspunktes   |
| FB 67 | TUSEND      |                                                                                                 | Daten senden                                              |
| FB 68 | TURCV       |                                                                                                 | Daten empfangen                                           |

# 7 Optional: Ethernet-Kommunikation - EtherCAT

**Zusatzfunktionen mittels VSC in der CPU aktivieren** Damit Sie die Zusatzfunktionen verwenden können, müssen Sie diese mittels einer VSC-Speicherkarte von VIPA aktivieren. Durch Stecken der VSC-Speicherkarte und anschließendem Urlöschen werden folgende Funktion aktiviert:

- Taktsynchronität mit Freischaltung von OB 60 und OB 61
- EtherCAT-Master-Funktionalität
- Speichererweiterung auf 512kB Arbeits- bzw. Ladespeicher
- ♦ "Übersicht" auf Seite 85

# 7.1 Grundlagen EtherCAT

### 7.1.1 Allgemeines

Feldbusse haben sich seit vielen Jahren in der Automatisierungstechnik etabliert. Da einerseits die Forderung nach immer höheren Geschwindigkeiten besteht, andererseits bei dieser Technologie die technischen Grenzen bereits erreicht wurden, musste nach neuen Lösungen gesucht werden.

Das aus der Bürowelt bekannte Ethernet ist mit seinen heute überall verfügbaren 100MBit/s sehr schnell. Durch die dort verwendete Art der Verkabelung und den Regeln bei den Zugriffsrechten ist dieses Ethernet nicht echtzeitfähig. Dieser Effekt wurde mit EtherCAT<sup>®</sup> beseitigt.

#### **EtherCAT®**

- Für EtherCAT<sup>®</sup> gilt: EtherCAT<sup>®</sup> is a registered trademark and patented technology, licensed by Beckhoff Automation GmbH, Germany.
- EtherCAT bedeutet Ethernet for Controller and Automation Technology. Es wurde ursprünglich von der Firma Beckhoff Automation GmbH entwickelt und wird nun von der EtherCAT Technology Group (ETG) unterstützt und weiterentwickelt. Die ETG ist die weltgrößte internationale Anwender- und Herstellervereinigung für Industrial Ethernet.
- EtherCAT ist ein offenes Ethernet-basierendes Feldbus-System, das in der IEC genormt wird.
- EtherCAT erfüllt als offenes Feldbus-System das Anwenderprofil für den Bereich industrieller Echtzeitsysteme.
   Im Gegensatz zur klassischen Ethernet-Kommunikation erfolgt bei EtherCAT der Datenaustausch der I/O-Daten bei 100MBit/s im Vollduplex-Betrieb, während das Telegramm die Koppler durchläuft. Da auf diese Weise ein Telegramm in Sende- und in Empfangsrichtung die Daten vieler Teilnehmer erreicht, besitzt EtherCAT eine Nutzdatenrate von über 90%.
- Das für Prozessdaten optimierte EtherCAT-Protokoll wird direkt im Ethernet-Telegramm transportiert. Dieses wiederum kann aus mehreren Untertelegrammen bestehen, die jeweils einen Speicherbereich des Prozessabbilds bedienen.

Grundlagen EtherCAT > EtherCAT Zustandsmaschine

| Übertragungsmedium          | EtherCAT verwendet als Übertragungsmedium Ethernet. Es kommen<br>Standard-CAT5-Kabel zum Einsatz. Hierbei sind Leitungslängen von<br>bis zu 100m zwischen 2 Teilnehmern möglich.                                                                                                    |
|-----------------------------|----------------------------------------------------------------------------------------------------|
|                             | In einem EtherCAT-Netzwerk dürfen nur EtherCAT-Komponenten<br>verwendet werden. Für die Realisierung von Topologien abweichend<br>von der Linienstruktur sind entsprechende EtherCAT-Komponenten<br>erforderlich, welche dies unterstützen. Der Einsatz von Hubs ist nicht<br>möglich.                                                                                                    |
| Kommunikationsprinzip       | Bei EtherCAT sendet der Master ein Telegramm an den ersten Teil-<br>nehmer. Dieser entnimmt aus dem laufenden Datenstrom die für ihn<br>bestimmten Daten, fügt seine Antwortdaten in das Telegramm ein<br>und sendet das Telegramm weiter zum nächsten Teilnehmer. Dieser<br>verfährt auf die gleiche Weise mit dem Telegramm.                                                                                                    |
|                             | Ist das Telegramm beim letzten Teilnehmer angekommen, stellt<br>dieser fest, dass kein weiterer Teilnehmer angeschlossen ist und<br>sendet das Telegramm zurück an den Master. Hierbei wird das Tele-<br>gramm über das andere Adernpaar durch alle Teilnehmer zum<br>Master gesendet (Vollduplex). Durch die Steckreihenfolge und die<br>Nutzung der Vollduplex-Technologie stellt EtherCAT einen logischen<br>Ring dar.                                                                                                    |
| EtherCAT State<br>Machine   | Über die EtherCAT State Machine wird der Zustand des EtherCAT-<br>Kopplers gesteuert.                                                                                                    |
| Objektverzeichnis<br>(SDOs) | Im Objektverzeichnis werden alle Parameter-, Diagnose-, Prozess-<br>oder sonstige Daten aufgeführt, die über EtherCAT gelesen oder<br>beschrieben werden können. Über den SDO-Informations-Dienst<br>können Sie auf das Objektverzeichnis zugreifen. Zusätzlich liegt das<br>Objektverzeichnis in der Gerätebeschreibungsdatei ab.                                                                                                    |
| Prozessdaten (PDOs)         | Der EtherCAT Data Link Layer ist für die schnelle Übertragung von<br>Prozessdaten optimiert. Hier wird festgelegt, wie die Prozessdaten<br>des Gerätes den EtherCAT-Prozessdaten zugeordnet sind und wie<br>die Applikation auf dem Gerät zum EtherCAT-Zyklus synchronisiert<br>ist. Die Zuordnung der Prozessdaten (Mapping) erfolgt über die PDO-<br>Mapping- und die SyncManager-PDO-Assign-Objekte. Diese<br>beschreiben, welche Objekte aus dem Objektverzeichnis als Prozess-<br>daten mit EtherCAT übertragen werden. Über die SyncManager-<br>Communication-Objekte wird festgelegt, mit welcher Zykluszeit die<br>zugehörigen Prozessdaten über EtherCAT übertragen werden und in<br>welcher Form sie für die Übertragung synchronisiert werden. |
| Emergencies                 | Über Emergencies können Diagnosen, Prozessereignisse und Fehler<br>beim Zustandswechsel der State Machine übertragen werden.<br>Statusmeldungen dagegen, die den aktuellen Zustand des Gerätes                                                                                                    |
|                             | anzeigen, sollten direkt mit den Prozessdaten übertragen werden.                                                                                                    |

### 7.1.2 EtherCAT Zustandsmaschine

Zustände

In jedem EtherCAT-Kommunikationsteilnehmer ist eine Zustandsmaschine implementiert. Für jeden Zustand ist definiert, welche Kommunikationsdienste über EtherCAT aktiv sind. Die Zustandsmaschine wird vom EtherCAT-Master gesteuert.

Grundlagen EtherCAT > EtherCAT Zustandsmaschine

|                                      | Init 01h                                                                                                    |
|--------------------------------------|----------------------------------------------------------------------------------------------------|
|                                      | Pre-Operational 02h<br>Safe-Operational 04h                                                                                                    |
|                                      | Operational 08h                                                                                                    |
| lnit - 01h                           | Nach dem Einschalten befindet sich der EtherCAT-Koppler im<br>Zustand <i>Init</i> . Dort ist weder Mailbox- noch Prozessdatenkommunika-<br>tion möglich. Der EtherCAT-Master initialisiert die SyncManager-<br>Kanäle 0 und 1 für die Mailbox-Kommunikation.                                                                                                    |
| Pre-Operational (Pre-<br>Op) - 02h   | Beim Übergang von <i>Init</i> nach <i>Pre-Op</i> prüft der EtherCAT-Koppler, ob<br>die Mailbox korrekt initialisiert wurde. Im Zustand <i>Pre-Op</i> ist Mailbox-<br>Kommunikation aber keine Prozessdaten-Kommunikation möglich.<br>Der EtherCAT-Master initialisiert die SyncManager-Kanäle für Pro-<br>zessdaten (ab SyncManager-Kanal 2), die FMMU-Kanäle und das<br>PDO-Mapping bzw. das SyncManager-PDO-Assignment. Weiterhin<br>werden in diesem Zustand die Einstellungen für die Prozessdaten-<br>übertragung sowie modulspezifische Parameter übertragen, die von<br>den Defaulteinstellungen abweichen. |
| Safe-Operational (Safe-<br>Op) - 04h | Beim Übergang von <i>Pre-Op</i> nach <i>Safe-Op</i> prüft der EtherCAT-<br>Koppler, ob die SyncManager-Kanäle für die Prozessdatenkommuni-<br>kation korrekt sind. Bevor er den Zustandswechsel quittiert, kopiert<br>der EtherCAT-Koppler aktuelle Inputdaten in die entsprechenden DP-<br>RAM-Bereiche des EtherCAT-Koppler-Controllers. Im Zustand <i>Safe-<br/>Op</i> ist Mailbox- und Prozessdaten-Kommunikation möglich. Hierbei<br>werden die Inputdaten zyklisch aktualisiert aber die Ausgänge sind<br>deaktiviert.                                                                                       |
| Operational (Op) - 08h               | Im Zustand <i>Op</i> kopiert der EtherCAT-Koppler die Ausgangsdaten des Masters auf seine Ausgänge. Es ist Prozessdaten- und Mailbox-Kom-<br>munikation möglich.                                                                                                    |
| Bootstrap - optional<br>(Boot) - 03h | Im Zustand <i>Boot</i> kann ein Update der EtherCAT-Koppler-Firmware<br>vorgenommen werden. Dieser Zustand ist nur über Init zu erreichen.<br>Im Zustand <i>Boot</i> ist Mailbox-Kommunikation über das Protokoll File-<br>Access over EtherCAT (FoE) möglich, aber keine andere Mailbox-<br>Kommunikation und keine Prozessdaten-Kommunikation.                                                                                                    |

Grundlagen EtherCAT > CoE - CANopen over Ethernet

### 7.1.3 CoE - CANopen over Ethernet

CoE steht für CANopen over EtherCAT. Mit CANopen haben Sie eine einheitliche Anwenderschnittstelle, die einen vereinfachten Systemaufbau mit unterschiedlichsten Geräten ermöglicht. Mit CoE können Sie komfortabel auf alle Geräteparameter zugreifen und gleichzeitig Daten einlesen und ausgeben. Echtzeitdaten lesen Sie über PDOs und die Parametrierung führen Sie über SDOs aus. Weiter stehen Ihnen Emergency-Objekte zur Verfügung.

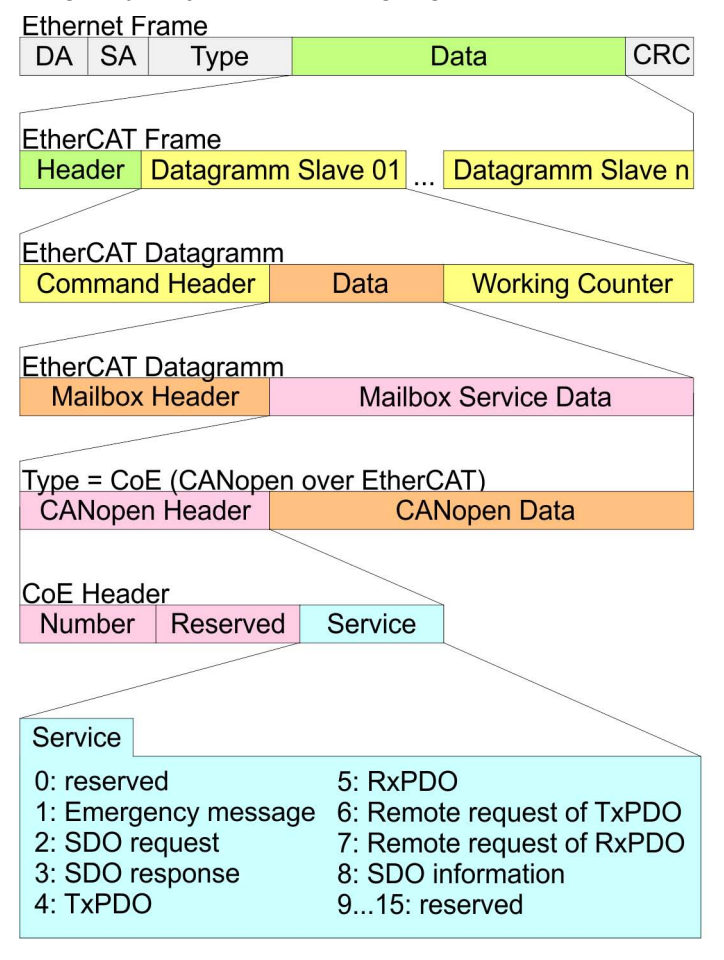

- DA Destination address
- SA Source address

CRC Checksum

### 7.2 Inbetriebnahme und Anlaufverhalten

### 7.2.1 Voraussetzung

**Zusatzfunktionen mittels VSC in der CPU aktivieren** Damit Sie die Zusatzfunktionen verwenden können, müssen Sie diese mittels einer VSC-Speicherkarte von VIPA aktivieren. Durch Stecken der VSC-Speicherkarte und anschließendem Urlöschen werden folgende Funktion aktiviert:

- Taktsynchronität mit Freischaltung von OB 60 und OB 61
- EtherCAT-Master-Funktionalität
- Speichererweiterung auf 512kB Arbeits- bzw. Ladespeicher
- ♦ "Übersicht" auf Seite 85

### 7.2.2 Montage und Inbetriebnahme

- **1.** Bauen Sie Ihr System SLIO mit Ihrer CPU auf.
- **2.** Verdrahten Sie das System, indem Sie die Leitungen für Spannungsversorgung und Signale anschließen.
- **3.** Binden Sie ihren EtherCAT-Master an EtherCAT an.
- **4.** Schalten Sie die Spannungsversorgung ein.

### 7.2.3 Anlaufverhalten

| Bedingungen für den<br>Anlauf | Nach PowerON und dem ANLAUF (inkl. OB100) wird die CPU nach<br>RUN geschalten. Dies bringt den EtherCAT-Master in den Zustand<br><i>Op</i> und dieser fordert den Zustand <i>Op</i> bei den angebundenen<br>EtherCAT Slave-Stationen an. Bevor nun der OB1 aufgerufen wird,<br>wartet die CPU eine definierte Zeit, dass die EtherCAT-Slaves in den<br>Zustand <i>Op</i> gewechselt sind. Die <i>Wartezeit</i> können Sie über den<br>CPU-Parameter <i>"Übertragung der Parameter an Baugruppen"</i> im<br>Eigenschaftsregister <i>"Anlauf"</i> vorgeben. |
|-------------------------------|----------------------------------------------------------------------------------------------------|
|                               | Unter Einsatz des EtherCAT-Masters wird zwischen folgenden<br>Anlaufverhalten unterschieden. Die Bedingungen hierzu können Sie<br>der nachfolgenden Tabelle entnehmen:                                                                                                    |
|                               | <ul> <li>CPU geht in RUN wenn Topologie OK ist</li> <li>Die CPU wartet auf alle Slaves, welche zwingend vorhanden sein müssen, maximal bis die Wartezeit abgelaufen ist und geht dann in RUN. Die Topologie muss OK sein.</li> </ul>                                                                                                    |
|                               | Slaves                                                                                                    |
|                               | Die CPU wartet auf alle Slave, welche zwingend vorhanden sein<br>müssen, maximal bis die <i>Wartezeit</i> abgelaufen ist und geht dann<br>in RUN unabhängig von Topologie bzw. optionalen Slaves.                                                                                                    |

Hardware-Konfiguration - CPU

| Ist der CPU-Parameter: "Anlauf bei<br>Sollausbau ungleich Istausbau"<br>aktiviert? | J            | Ν            | Ν            | N            | Ν            | Ν            | Ν            | Ν            | Ν            | Ν            |
|------------------------------------------------------------------------------------|--------------|--------------|--------------|--------------|--------------|--------------|--------------|--------------|--------------|--------------|
| Sind alle erforderlichen Slaves pro-<br>jektiert?                                  | x            | J            | Ν            | J            | J            | J            | J            | Ν            | N            | J            |
| Sind optionale Slaves projektiert<br>(Hot-Connect-Gruppe)?                         | х            | Ν            | J            | J            | х            | J            | х            | Ν            | Ν            | x            |
| Sind alle erforderlichen Slaves vor-<br>handen?                                    | х            | J            | Ν            | J            | х            | J            | х            | x            | x            | Ν            |
| Sind optionale Slaves vorhanden<br>(nicht alle müssen vorhanden<br>sein)?          | x            | Ν            | J            | J            | x            | J            | x            | x            | x            | x            |
| Gibt es mindestens einen erforderli-<br>chen Slave mit falschem Modul?             | x            | Ν            | Ν            | N            | J            | х            | x            | x            | х            | х            |
| Gibt es mindestens einen optio-<br>nalen Slave mit falschem Modul?                 | x            | Ν            | Ν            | Ν            | х            | J            | х            | x            | x            | x            |
| Ist mindestens ein nicht projek-<br>tierter Slave vorhanden?                       | х            | Ν            | Ν            | N            | x            | х            | J            | J            | Ν            | x            |
|                                                                                    | $\mathbf{V}$ | $\checkmark$ | $\checkmark$ | $\mathbf{V}$ | $\checkmark$ | $\checkmark$ | $\checkmark$ | $\checkmark$ | $\checkmark$ | $\checkmark$ |
| CPU geht in RUN wenn Topo-<br>logie OK ist.                                        | J            |              |              |              |              |              |              |              |              |              |
| CPU geht in RUN unabhängig<br>von Topologie bzw. optionalen<br>Slaves.             |              | J            | J            | J            | Ν            | Ν            | Ν            | Ν            | J            | Ν            |
| Ja: J   Nein: N   nicht relevant: X                                                |              |              |              |              |              |              |              |              |              |              |

# 7.3 Hardware-Konfiguration - CPU

Die CPU ist im *SPEED7 Studio* zu projektieren. Mit dem integrierten *SPEED7 EtherCAT Manager* können Sie Ihr EtherCAT-Netzwerk konfigurieren.

#### Vorgehensweise

- **1.** Starten Sie das SPEED7 Studio.
- **2.** Erstellen sie im *Arbeitsbereich* mit *"Neues Projekt"* ein neues Projekt.
  - ⇒ Ein neues Projekt wird angelegt und in die Sicht "Geräte und Netze" gewechselt.
- **3.** Klicken Sie im *Projektbaum* auf *"Neues Gerät hinzufügen ..."*.
  - ⇒ Es öffnet sich ein Dialog für die Geräteauswahl.

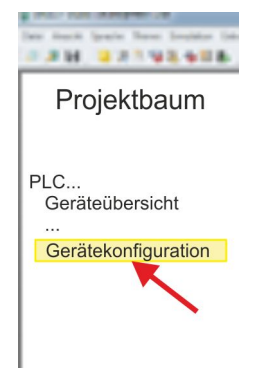

- **4.** Wählen Sie unter den *"Gerätevorlagen"* Ihre CPU und klicken Sie auf [OK].
  - ⇒ Die CPU wird in "Geräte und Netze" eingefügt und die "Gerätekonfiguration" geöffnet.

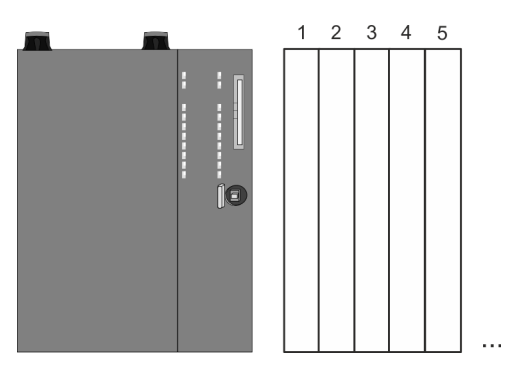

### Gerätekonfiguration

| Slot | Baugruppe         | <br> | <br> |
|------|-------------------|------|------|
| 0    | CPU 015-CEFNR00   |      |      |
| -X1  | PG_OP_Ethernet    |      |      |
| -X2  | MPI-Schnittstelle |      |      |
|      |                   |      |      |

Bitte beachten Sie, dass die Zusatzfunktionen im SPEED7 Studio nur dann aktiviert werden können, wenn Sie hierfür eine gültige Lizenz besitzen!

#### Vorgehensweise

- **1.** ► Klicken Sie in der *"Gerätekonfiguration"* auf die CPU und wählen Sie *"Kontextmenü* → *Eigenschaften der Baugruppe"*.
  - $\Rightarrow$  Es öffnet sich der Eigenschaften-Dialog der CPU.
- **2.** Klicken Sie auf *"Feature Sets"* und aktivieren Sie unter *"Motion Control"* den Parameter *"EtherCAT-Master-Funktionalität +Motion+..."*.
- **3.** Bestätigen Sie Ihre Angaben mit [OK].
  - ⇒ Die Zusatzfunktionen steht Ihnen nun in Ihrem Projekt zur Verfügung. N\u00e4heres zum Einsatz der Zusatzfunktionen finden Sie in der Online-Hilfe des SPEED7 Studio.

Aktivierte Zusatzfunktionen:

- Taktsynchronität mit Freischaltung von OB 60 und OB 61
- EtherCAT-Master-Funktionalität
- Speichererweiterung auf 512kB Arbeits- bzw. Ladespeicher

EtherCAT Diagnose

#### Konfiguration EtherCAT-Master

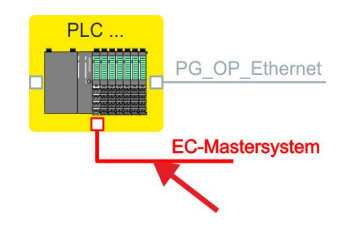

- **1.** Klicken Sie im Projektbaum auf "Geräte und Netze".
- 2. Klicken Sie hier auf "EC-Mastersystem" und wählen sie "Kontextmenü → Eigenschaft des Busystems".
  - Der SPEED7 EtherCAT Manager wird gestartet. Hier können Sie die Konfiguration des EtherCAT-Master-System durchführen.

Näheres zum Einsatz des *SPEED7 EtherCAT Manager* finden Sie in der Onlinehilfe zum *SPEED7 Studio*.

3. Durch Schließen des SPEED7 EtherCAT Manager wird die EtherCAT-Konfiguration in die Projektierung übernommen und der SPEED7 EtherCAT Manager geschlossen. Sie können Ihre EtherCAT-Konfiguration jederzeit im SPEED7 EtherCAT Manager wieder bearbeiten, da die Konfiguration in Ihrem Projekt gespeichert wird.

Da Slave- und Modulparameter mittels SDO-Zugriff bzw. SDO-Init-Kommando übertragen werden, bleibt die Parametrierung solange bestehen, bis ein Power-Cycle durchgeführt wird oder neue Parameter für die gleichen SDO-Objekte übertragen werden.

Beim Urlöschen werden Slave- und Modul-Parameter nicht zurückgesetzt!

#### Zusatzfunktionen mittels VSC in der CPU aktivieren

Damit Sie die Zusatzfunktionen verwenden können, müssen Sie diese mittels einer VSC-Speicherkarte von VIPA aktivieren. Durch Stecken der VSC-Speicherkarte und anschließendem Urlöschen werden folgende Funktion aktiviert:

- Taktsynchronität mit Freischaltung von OB 60 und OB 61
- EtherCAT-Master-Funktionalität
- Speichererweiterung auf 512kB Arbeits- bzw. Ladespeicher
- ♥ "Übersicht" auf Seite 85

### 7.4 EtherCAT Diagnose

#### Übersicht

Über folgende Wege erhalten Sie Diagnose-Informationen von Ihrem System:

- Diagnose über den *SPEED7 EtherCAT Manager*
- Diagnose zur Laufzeit im Anwenderprogramm (OB 1, SFB 52)
- Diagnose über Systemzustandslisten SZL
- Diagnose über OB-Startinformationen
- Diagnose über Diagnosepuffer CPU bzw. CP
- Diagnose über die Status-LEDs

#### 7.4.1 Diagnose über den SPEED7 EtherCAT Manager

#### Informationen

- Der SPEED7 EtherCAT Manager bietet vielfältige Möglichkeiten für die Diagnose:
- Diagnose EtherCAT-Master
- Diagnose EtherCAT-Slave-Station

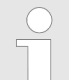

Näheres zum Einsatz des SPEED7 EtherCAT Manager finden Sie in der Onlinehilfe.

### 7.4.2 Diagnose zur Laufzeit im Anwenderprogramm (OB 1, SFB 52)

#### Hantierungsbaustein SFB 52 RDREC

Mit dem SFB 52 RDREC (read record) können Sie aus Ihrem Anwenderprogramm z.B. im OB1 auf Diagnosedaten zugreifen. Der SFB 52 ist ein asynchron arbeitender SFB, d.h. die Bearbeitung erstreckt sich über mehrere SFB-Aufrufe.

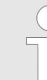

Nähere Informationen zum Einsatz des SFB 52 finden Sie in der Online-Hilfe zu ihrem Programmier-Tool und im Handbuch "SPEED7 Operationsliste" von VIPA.

Mit dem SFB 52 haben Sie Zugriff auf folgende Daten:

- CoE-Emergency-Meldungen (Datensatz 0x4000 ... 0x4003)
- EtherCAT-spezifischen Indentifikationsdaten (Datensatz 0x1000)
- EtherCAT-Schnittstelle Informationen (Datensatz 0x1037)
- EtherCAT-Register von Slave-Stationen (Datensatz 0x3000, 0x3001)
- EtherCAT-Register Master (Datensatz 0x3001)
- Analyse Busverhalten und DC (Datensatz 0x5000 ... 0x5029)

#### 7.4.2.1 Zugriff auf CoE-Emergency-Meldungen

#### Datensatz 0x4000 ... 0x4003 Mit dem SFB 52 RDREC (read record) können Sie mittels der Datensätze 0x4000 ... 0x4003 aus Ihrem Anwenderprogramm z.B. im OB 1 auf CoE-Emergency-Meldungen zugreifen. Der SFB 52 ist ein asynchron arbeitender SFB, d.h. die Bearbeitung erstreckt sich über mehrere SFB-Aufrufe. Ein Eintrag für die hier beschriebenen Datensätze 0x4000 ... 0x4003 besteht aus der CoE-Emergency selbst (8Byte), und der Stations-Adresse, von der die CoE-Emergency kommt (2Byte).

#### Datensatz-Struktur

| Index [Byte] | Inhalt                       | Beschreibung                                                         |  |  |  |  |
|--------------|------------------------------|----------------------------------------------------------------------|--|--|--|--|
| 0            | NumberOfEntries              | Anzahl der nachfolgenden                                             |  |  |  |  |
| 1            |                              | (0 n)                                                                |  |  |  |  |
| 2 + (n*12)   | n * CoE-Emergency<br>Eintrag | CoE-Emergency-Eintrag<br>entsprechend dem angef-<br>ragten Datensatz |  |  |  |  |

| Index [Byte] | Inhalt          | Beschreibung         |
|--------------|-----------------|----------------------|
| 0            | Error-Code      | CoE Emergency        |
| 1            |                 |                      |
| 2            | Error-Register  |                      |
| 3            | Error-Data      |                      |
| 4            |                 |                      |
| 5            |                 |                      |
| 6            |                 |                      |
| 7            |                 |                      |
| 8            | Station Address | Adresse der Station, |
| 9            |                 | geliefert hat.       |
| 10           | Reserved        |                      |
| 11           |                 |                      |

# CoE-Emergency Eintrag

### Datensätze

| Beschreibung                                                                                                    |
|----------------------------------------------------------------------------------------------------|
| Der Datensatz liefert die zuletzt aufgetretene CoE-<br>Emergency jedes Slave (ein CoE-Emergency Eintrag<br>pro Slave, der eine CoE-Emergency geliefert hat).<br>Für Slaves, bei denen keine CoE-Emergencies auf-<br>getreten sind, werden keine Einträge geliefert.                                                                           |
| Parameter: Keine                                                                                                    |
| NumberOfEntries: 0 512                                                                                                    |
| Der Datensatz liefert die zuletzt aufgetretene CoE-<br>Emergency eines bestimmten Slaves. Wird eine<br>Slave-Id übergeben, die nicht vorhanden ist, wird ein<br>Fehler geliefert. Wenn die Slave-ID gültig ist, aber<br>keine CoE-Emergencies für diesen Slave vorhanden<br>ist, ist die Anzahl der gelieferten Einträge entspre-<br>chend 0. |
| Parameter: Slave-ID (1 512)                                                                                                    |
| NumberOfEntries: 0 1                                                                                                    |
|                                                                                                    |

| Datensatz | Beschreibung                                                                                                    |
|-----------|----------------------------------------------------------------------------------------------------|
| 0x4002    | Der Datensatz liefert die 20 letzten CoE-Emergencies<br>des Gesamtsystems (d.h. es können mehrere Ein-<br>träge für einen Slave geliefert werden). Gibt es insge-<br>samt weniger als 20 Einträge, ist die Anzahl der<br>gelieferten Einträge entsprechend kleiner.                                                                                    |
|           | Parameter: Keine                                                                                                    |
|           | NumberOfEntries: 0 20                                                                                                    |
| 0x4003    | Der Datensatz liefert die 10 letzten CoE-Emergencies<br>eines bestimmten Slaves. Wird eine Slave-ID über-<br>geben, die nicht vorhanden ist, wird ein Fehler gelie-<br>fert. Wenn die Slave-ID gültig ist, aber weniger als 10<br>CoE-Emergencies für diesen Slave vorhanden sind,<br>ist die Anzahl der gelieferten Einträge entsprechend<br>kleiner. |
|           | Parameter: Slave-Id (1 512)                                                                                                    |
|           | NumberOfEntries: 0 10                                                                                                    |

**Beispiel OB 1** Für den zyklischen Zugriff auf einen Datensatz der Diagnosedaten einer EtherCAT Slave-Station können Sie folgendes Beispielprogramm im OB 1 verwenden:

| UN M10.3 'Ist Lesevorgang beendet (BUSY=0)<br>UN M10.1 'und liegt kein Auftragsanstoß<br>'an (REO=0) dann |
|----------------------------------------------------------------------------------------------------|
| S M10.1 'starte Datensatz-Übertragung (REO:=1)                                                            |
| L W#16#4000 'Datensatznummer (hier Datensatz                                                              |
| 0x4000)                                                                                                   |
| T MW12                                                                                                    |
| CALL SFB 52, DB52 'Aufruf SFB 52 mit Instanz-DB<br>REO :=M10.1 'Anstoßmerker                              |
| ID :=DW#16#0018 'Adresse des EtherCAT Slave                                                               |
| INDEX :=MW12                                                                                              |
| MLEN :=14 'Länge Datensatz 0x4000 bei 1. Eintrag                                                          |
| VALID :=M10.2 'Gültigkeit des Datensatz                                                                   |
| BUSY :=M10.3 'Anzeige, ob Auftrag noch läuft                                                              |
| ERROR :=M10.4 'Fehler-Bit während des Lesens                                                              |
| STATUS :=MD14 'Fehlercodes                                                                                |
| LEN :=MW16 'Länge des gelesenen Datensatz                                                                 |
| RECORD := P#M 100.0 Byte 40 'Ziel (MB100, 40Byte)                                                         |
| U M10.1                                                                                                   |
| R M10.1 'Rücksetzen von REQ                                                                               |

7.4.2.2 Zugriff auf EtherCAT-spezifische Indentifikationsdaten

Datensatz 0x1000Der Datensatz 0x1000 enthält EtherCAT-spezifische Identifikations-<br/>Daten, welche mit dem SFB 52 gelesen werden können. Die Werte<br/>für Device Type, Serial Number, Hardware Version und Software Ver-<br/>sion werden direkt über CoE von der Slave-Station abgefragt. Sollte<br/>eine Slave-Station CoE oder einen dieser Werte im Objektverzeichnis<br/>nicht unterstützen, so werden die Werte mit 0xFF aufgefüllt. Der<br/>Datensatz hat folgende Struktur:

| Index | Bezeichnung      | Datentyp          |
|-------|------------------|-------------------|
| 1     | Address          | Unsigned32        |
| 2     | Device Name      | Array of char[32] |
| 3     | Vendor ID        | Unsigned32        |
| 4     | Product Code     | Unsigned32        |
| 5     | Device Type      | Unsigned32        |
| 6     | Serial Number    | Unsigned32        |
| 7     | Revision         | Unsigned32        |
| 8     | Hardware Version | Array of char[8]  |
| 9     | Software Version | Array of char[8]  |

# 7.4.2.3 Zugriff auf Informationen der EtherCAT-Schnittstelle

### Datensatz 0x1037

Der Datensatz 0x1037 enthält Informationen über die Ethernet-Schnittstelle des EtherCAT Master, welche mit dem SFB 52 gelesen werden können. Der Datensatz hat folgende Struktur:

| Index | Bezeichnung       | Datentyp                 |
|-------|-------------------|--------------------------|
| 1     | Logical address   | Unsigned16               |
| 2     | IP address        | Unsigned32               |
| 3     | Subnet mask       | Unsigned32               |
| 4     | Default Router    | Unsigned32               |
| 5     | MAC address       | Array of<br>Unsigned8[6] |
| 6     | Source            | Unsigned8                |
| 7     | reserved          | Unsigned8                |
| 8     | DCP Mod Timestamp | Array of<br>Unsigned8[8] |
| 9     | phys_mode_1       | Unsigned8                |
| 10    | phys_mode_2       | Unsigned8                |
| 11    | phys_mode_3       | Unsigned8                |
| 12    | phys_mode_4       | Unsigned8                |
| 13    | phys_mode_5       | Unsigned8                |
| 14    | phys_mode_6       | Unsigned8                |
| 15    | phys_mode_7       | Unsigned8                |
| 16    | phys_mode_8       | Unsigned8                |
| 17    | phys_mode_9       | Unsigned8                |
| 18    | phys_mode_10      | Unsigned8                |
| 19    | phys_mode_11      | Unsigned8                |

| Index | Bezeichnung  | Datentyp  |
|-------|--------------|-----------|
| 20    | phys_mode_12 | Unsigned8 |
| 21    | phys_mode_13 | Unsigned8 |
| 22    | phys_mode_14 | Unsigned8 |
| 23    | phys_mode_15 | Unsigned8 |
| 24    | phys_mode_16 | Unsigned8 |
| 25    | reserved     | Unsigned8 |

### 7.4.2.4 Zugriff auf EtherCAT-Register von Slave-Stationen

#### Datensatz 0x3000

Mit dem Datensatz 0x3000 können Sie auf die Register einer EtherCAT Slave-Station zugreifen, indem Sie diesen mit dem SFB 52 aufrufen. Der Datensatz hat folgende Struktur:

| Byte | Inhalt                        | Register       |
|------|-------------------------------|----------------|
| 0    | AL Status                     | 0x0130, 0x0131 |
| 1    |                               |                |
| 2    | AL Control                    | 0x0120, 0x0121 |
| 3    |                               |                |
| 4    | Al Status Code                | 0x0134, 0x0135 |
| 5    |                               |                |
| 6    | ESC DL Status                 | 0x0110, 0x0111 |
| 7    |                               |                |
| 8    | Processing Unit Error Counter | 0x030C         |
| 9    | PDI Error Counter             | 0x030D         |
| 10   | Link Lost Counter Port A      | 0x0310         |
| 11   | Link Lost Counter Port B      | 0x0311         |
| 12   | Link Lost Counter Port C      | 0x0312         |
| 13   | Link Lost Counter Port D      | 0x0313         |
| 14   | reserviert                    | -              |
| 15   | reserviert                    | -              |

### Datensatz 0x3001

Der Datensatz dient zum Auslesen des zuletzt gemeldeten *AL Status Codes* einer EtherCAT Slave-Station. Der Inhalt des Datensatzes bleibt solange bestehen, bis Urlöschen durchgeführt oder eine neue Konfiguration geladen wird.

| Byte                                                                                                    | Inhalt         | Register       |  |
|----------------------------------------------------------------------------------------------------|----------------|----------------|--|
| 0                                                                                                    | Al Status Code | 0x0134, 0x0135 |  |
| 1                                                                                                    |                |                |  |
| Bei Verwendung einer ungültigen Slave-Adresse (Slave-<br>ID) erhalten Sie einen Fehler. Ist die Slave-ID vorhanden<br>aber die EtherCAT Slave-Station hat noch keinen AL<br>Status Code gemeldet, so erhalten Sie ebenfalls einen<br>Fehler |                |                |  |

#### 7.4.2.5 Zugriff auf EtherCAT-Master-Register

#### Datensatz 0x3001

Der Datensatz dient zum Auslesen der zuletzt gemeldeten *AL Status Codes* aller EtherCAT Slave-Station. Sollte eine EtherCAT-Slave-Station bis zum Zeitpunkt des Auslesen keinen Fehler gemeldet haben, so ist der zurückgelieferte *AI Status Code* 0. Der Inhalt des Datensatzes bleibt solange bestehen, bis Urlöschen durchgeführt oder eine neue Konfiguration geladen wird.

#### Struktur Datensatz

| Byte | Inhalt                      |
|------|-----------------------------|
| 0    | Datenblock für Slave-ID 1   |
| 4    | Datenblock für Slave-ID 2   |
|      |                             |
| 2043 | Datenblock für Slave-ID 512 |

#### Struktur Datenblock

| Byte | Inhalt         | Beschreibung                                                                                                    |
|------|----------------|----------------------------------------------------------------------------------------------------|
| 0    | Al Status Code | AL Status Code der entsprechenden                                                                                                    |
| 1    |                | EtherCAT Slave-Station                                                                                                    |
| 2    | Validity       | Gültigkeit:                                                                                                    |
|      |                | <ul> <li>0: AL Status Code ist nicht gültig<br/>(Slave-ID nicht projektiert oder<br/>EtherCAT Slave-Station hat noch<br/>keinen AL Status Code gemeldet)</li> <li>1: AL Status Code ist gültig</li> </ul> |
| 3    | reserviert     | -                                                                                                    |

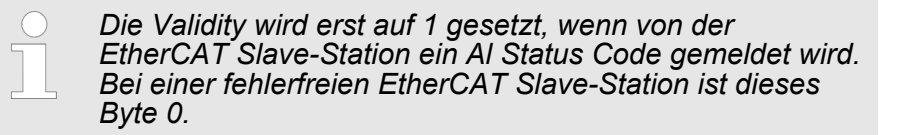

#### 7.4.2.6 Analyse Busverhalten und DC

| Datensatz 0x5000 |  |
|------------------|--|
| 0x5029           |  |

Mit dem SFB 52 RDREC (read record) können Sie mittels der Datensätze 0x5000 ... 0x5029 aus Ihrem Anwenderprogramm z.B. im OB 1 Bus-Verhalten und DC analysieren.

# Übersicht

| Datensatz | Zugriff | Beschreibung                                    |
|-----------|---------|-------------------------------------------------|
| 0x5000    | R       | Diagnose DC-Status                              |
| 0x5001    | R       | Diagnose Anzahl Buszykluszeit-Verlet-<br>zungen |
| 0x5010    | R       | Erweiterte Diagnose Buszyklus                   |
| 0x5020    | R/W     | Abfragemodus für die Datensätze 0x5021 0x5029   |
| 0x5021    | R       | Abfrage EtherCAT ms-Counter                     |
| 0x5023    | R       | Abfrage Buszeit des DC-Master                   |
| 0x5024    | R       | Abfrage Sync-Signal Zeitdifferenz               |
| 0x5025    | R       | Abfrage DC-Master Zeitdifferenz                 |
| 0x5026    | R       | Abfrage DC-Master-Fehler                        |
| 0x5027    | R       | Abfrage DC-Master und DC-Slave in sync          |
| 0x5028    | R       | Abfrage Slaves in sync                          |
| 0x5029    | R       | Abfrage Differenz Systemzeit in ns              |

### 7.4.2.6.1 Datensatz 0x5000

Dieser Datensatz gibt Auskunft über den aktuellen DC-Status des Systems.

- Diese Werte werden nur bei den entsprechenden Meldungen aktualisiert, die auch einen Diagnosepuffereintrag erzeugen.
  - Parameter DC\_InSync und DC\_Deviation werden bei der Meldung "EC\_NOTIFY\_DC\_SLV\_SYNC" aktualisiert.
  - Die Parameter DCM\_InSync, DCM\_CtlErrorCur, DCM\_CtlErrorAvg und DCM\_CtlErrorMax werden bei der Meldung "EC\_NOTIFY\_DCM\_SYNC" aktualisiert.
- Bis auf die Z\u00e4hler f\u00fcr "out of sync" stammen die Daten vom EtherCAT-Stack. Aus diesem Grund wird f\u00fcr diese Daten die Nomenklatur des EtherCAT-Stacks \u00fcbernommen.

#### Aufbau der Daten beim Lesen

| Index | Name             | Тур   | Beschreibung                                                                                                    | Default-<br>Wert |
|-------|------------------|-------|----------------------------------------------------------------------------------------------------|------------------|
| 1     | DC_InSync        | DWORD | Gibt an, ob die DC-Slaves unterei-<br>nander synchron sind.<br>0: out of sync                                                                                                    | 0                |
| 0     | DC Deviation     | DINT  |                                                                                                    | 0                |
| 2     | DC_Deviation     | DINT  | Abweichung in ns                                                                                                    | 0                |
| 3     | DC_OutOfSyncCnt  | DWORD | Zähler, wie oft DC-Slaves "out of sync"<br>waren. Der Zähler wird zurückgesetzt,<br>wenn Urlöschen durchgeführt wird bzw.<br>wenn eine neue Konfiguration auf die<br>CPU geladen wird. | 0                |
| 4     | DCM_InSync       | DWORD | Gibt an, ob DC-Master und Reference-<br>Clock synchron sind.                                                                                                    | 0                |
|       |                  |       | 0: out of sync                                                                                                    |                  |
|       |                  |       | 1: in sync                                                                                                    |                  |
| 5     | DCM_CtlErrorCur  | DINT  | Aktuelle DC-Master-Abweichung in ns.                                                                                                    | 0                |
| 6     | DCM_CtlErrorAvg  | DINT  | Durchschnittliche DC-Master Abwei-<br>chung in ns.                                                                                                    | 0                |
| 7     | DCM_CtlErrorMax  | DINT  | Maximale DC-Master-Abweichung in ns                                                                                                    | 0                |
| 8     | DCM_OutOfSyncCnt | DWORD | Zähler, wie oft DC-Master "out of sync" war.                                                                                                    | 0                |
|       |                  |       | Der Zähler wird zurückgesetzt, wenn<br>Urlöschen durchgeführt wird bzw. wenn<br>eine neue Konfiguration auf die CPU<br>geladen wird.                                                   |                  |

#### 7.4.2.6.2 Datensatz 0x5001

Dieser Datensatz gibt eine erweiterte Auskunft über die Anzahl an Buszykluszeit-Verletzungen.

| Index | Name                             | Тур   | Beschreibung                                                                                                    | Default-<br>Wert |
|-------|----------------------------------|-------|----------------------------------------------------------------------------------------------------|------------------|
| 1     | BusCycleViolationA-<br>larmCount | DWORD | Anzahl der Alarme, die aufgrund von Buszykluszeit-Verletzungen gesendet wurden.                                                                             | 0                |
| 2     | BusCycleViolation-<br>Count      | DWORD | Anzahl der Buszykluszeit-Verlet-<br>zungen (unabhängig davon, ob ein<br>Alarm gemeldet wurde bei 3 aufei-<br>nander folgenden Buszyklus-Verlet-<br>zungen). | 0                |
| 3     | BaseCycleViolation-<br>Count     | DWORD | Anzahl der Verletzungen des<br>Grundtakts von 500µs.                                                                                                    | 0                |
| 4     | CyclicViolationCount             | DWORD | Anzahl der Grundtaktsverlet-<br>zungen, die durch das Senden und<br>Empfangen zyklischer Frames her-<br>vorgerufen wurden.                                  | 0                |
| 5     | AcyclicViolationCount            | DWORD | Anzahl der Grundtaktsverlet-<br>zungen, die durch das Senden azy-<br>klischer Frames hervorgerufen<br>wurden.                                               | 0                |
| 6     | AdminViolationCount              | DWORD | Anzahl der Grundtaktsverlet-<br>zungen, die durch administrative<br>Aufgaben hervorgerufen wurden.                                                          | 0                |

7.4.2.6.3 Datensatz 0x5010

Mit diesem Datensatz können erweiterte Statistik-Werte bezüglich des Buszyklus abgefragt werden.

# **Optional: Ethernet-Kommunikation - EtherCAT**

EtherCAT Diagnose > Diagnose zur Laufzeit im Anwenderprogramm (OB 1, SFB 52)

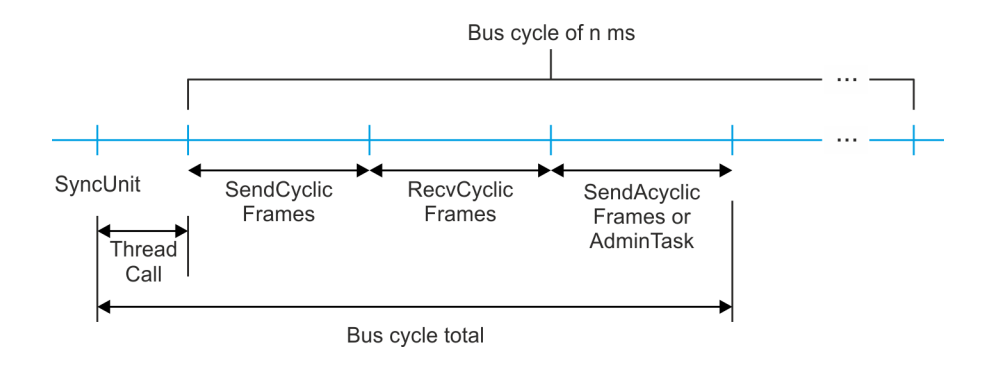

### Aufbau der Daten beim Lesen

| Index | Name                  | Тур   | Beschreibung                                                              | Default-<br>Wert |
|-------|-----------------------|-------|---------------------------------------------------------------------------|------------------|
| 1     | ThreadCall_Min        | DWORD | Min-, Max- und Durchschnittswert                                          | 0                |
| 2     | ThreadCall_Max        | DWORD | der Verbrauchten Zeit vom Zeitpunkt<br>der SyncUnit bis zum Thread-Aufruf | 0                |
| 3     | ThreadCall_Avg        | DWORD | des Buszyklus.                                                            | 0                |
| 4     | SendCyclicFrames_Min  | DWORD | Min-, Max- und Durchschnittswert                                          | 0                |
| 5     | SendCyclicFrames_Max  | DWORD | senden zyklischer Frames.                                                 | 0                |
| 6     | SendCyclicFrames_Avg  | DWORD |                                                                           | 0                |
| 7     | RecvCyclicFrames_Min  | DWORD | Min-, Max- und Durchschnittswert                                          | 0                |
| 8     | RecvCyclicFrames_Max  | DWORD | fangen und Auswerten zyklischer                                           | 0                |
| 9     | RecvCyclicFrames_Avg  | DWORD | Frames.                                                                   | 0                |
| 10    | SendAcyclicFrames_Min | DWORD | Min-, Max- und Durchschnittswert                                          | 0                |
| 11    | SendAcyclicFrames_Max | DWORD | senden azyklischer Frames.                                                | 0                |
| 12    | SendAcyclicFrames_Avg | DWORD |                                                                           | 0                |
| 13    | AdminTask_Min         | DWORD | Min-, Max- und Durchschnittswert                                          | 0                |
| 14    | AdminTask_Max         | DWORD | führen administrativer Aufgaben des                                       | 0                |
| 15    | AdminTask_Avg         | DWORD | Stacks.                                                                   | 0                |
| 16    | BusCycleTotal_Min     | DWORD | Min-, Max- und Durchschnittswert                                          | 0                |
| 17    | BusCycleTotal_Max     | DWORD | zyklus-Tasks.                                                             | 0                |
| 18    | BusCycleTotal_Avg     | DWORD |                                                                           | 0                |
| 19    | CycleType1_Min        | DWORD | Min-, Max- und Durchschnittswert                                          | 0                |
| 20    | CycleType1_Max        | DWORD | der verbrauchten Zeit '.                                                  | 0                |
| 21    | CycleType1_Avg        | DWORD |                                                                           | 0                |
| 22    | CycleType2_Min        | DWORD | Min-, Max- und Durchschnittswert                                          | 0                |
| 23    | CycleType2_Max        | DWORD | der verbrauchten Zeit 2.                                                  | 0                |
| 24    | CycleType2_Avg        | DWORD |                                                                           | 0                |
| 25    | CycleType3_Min        | DWORD | Min-, Max- und Durchschnittswert                                          | 0                |
| 26    | CycleType3_Max        | DWORD | der verdrauchten Zeit °.                                                  | 0                |

| Index | Name           | Тур   | Beschreibung                     | Default-<br>Wert |
|-------|----------------|-------|----------------------------------|------------------|
| 27    | CycleType3_Avg | DWORD |                                  | 0                |
| 28    | CycleType4_Min | DWORD | Min-, Max- und Durchschnittswert | 0                |
| 29    | CycleType4_Max | DWORD | der verbrauchten Zeit *.         | 0                |
| 30    | CycleType4_Avg | DWORD |                                  | 0                |

Weitere Erläuterungen:

- <sup>1)</sup> CycleType1 = ThreadCall + SendCyclicFrames + RecvCyclicFrames + SendAcyclicFrames
- <sup>2)</sup> CycleType2 = ThreadCall + SendCyclicFrames + RecvCyclicFrames + AdminTask
- <sup>3)</sup> CycleType3 = ThreadCall + SendAcyclicFrames
- <sup>4)</sup> CycleType4 = ThreadCall + AdminTask

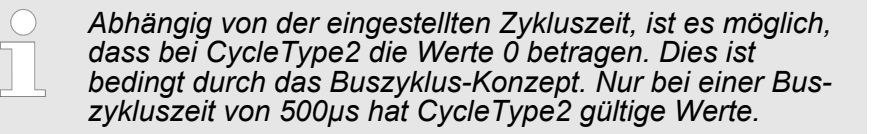

#### 7.4.2.6.4 Datensatz 0x5020 ... 0x5029

Mit den nachfolgend aufgeführten Datensätzen können Sie DC-Werte aufzeichnen und entsprechend auslesen. Über Datensatz 0x5020 steuern Sie die Aufzeichnung. Wurde die Aufzeichnung beendet, können Sie mit den Datensätzen 0x5021 ... 0x5029 über den *Index* die entsprechenden Werte auslesen.

| Index | 0x5021 | 0x5023     | 0x5024   | 0x5025 | 0x5026        | 0x5027        | 0x5028       | 0x5029               |
|-------|--------|------------|----------|--------|---------------|---------------|--------------|----------------------|
|       | Time   | BusTime    | CtlError | Drift  | ErrorCo<br>de | DCM<br>InSync | DC<br>InSync | System-<br>Time-Diff |
| 0     | 7288   | 2613991646 | -8902    | 100    | 0             | 1             | 1            | -5                   |
| 1     | 7289   | 2615997039 | -8404    | 121    | 0             | 1             | 1            | -5                   |
| 2     | 7290   | 2616990436 | -8894    | 135    | 0             | 1             | 1            | -5                   |
| 3     | 7291   | 2616990436 | -9214    | 143    | 0             | 1             | 1            | -5                   |
| 4     | 7292   | 2617998192 | -10674   | 143    | 0             | 1             | 1            | -5                   |
|       |        |            |          |        |               |               |              |                      |

### Beispieldaten

Datensatz 0x5020Mit diesem Datensatz können Sie den Modus angeben, wie die<br/>Datensätze 0x5021 ... 0x5029 abzufragen sind. Die Einstellungen<br/>bleiben bis zum Ausschalten der Versorgungsspannung erhalten.

#### Aufbau der Daten beim Lesen und Schreiben

| Index | Name      | Тур   | Beschreibung | Default-<br>Wert |
|-------|-----------|-------|--------------|------------------|
| 1     | Modus     | DWORD | Siehe unten  | 0                |
| 2     | Count     | DWORD |              | 16383            |
| 3     | DCM_Count | DWORD |              | 1                |
| 4     | Recording | DWORD |              | 0                |

| Modus | , |
|-------|---|
|-------|---|

Gibt an, welche Daten beim nächsten Datensatz Lesen zurückgeliefert werden sollen.

- 0: keine Datenaufzeichnung
- 1: Aufzeichnung der ersten DC-Master-Werte des Bushochlaufs. Die Anzahl der Werte wird durch den Parameter Count bestimmt.
- 2: Aufzeichnung der letzten DC-Master-Werte. Die Anzahl der Werte wird durch den Parameter *Count* bestimmt.
- 3: Ab dem Schreibzugriff werden DC-Master-Werte aufgezeichnet. Die Anzahl der Werte wird durch den Parameter Count bestimmt. Solange die Aufzeichnung läuft ist der Parameter *Recording* auf 1 gesetzt.
- 4: Ab dem Schreibzugriff werden solange DC-Master-Werte aufgezeichnet, bis eine bestimmte Anzahl an "DCM out of sync" (DCM\_Count) erreicht ist. Die Anzahl der Werte wird durch den Parameter *Count* bestimmt. Solange die Aufzeichnung läuft ist der Parameter *Recording* auf 1 gesetzt.
  - Besonders der Modus 1 ist beim Laden der Konfiguration auf die CPU relevant. Die Modi 2, 3 und 4 können auch zu einem späteren Zeitpunkt ohne Laden der Konfiguration auf die CPU gestartet werden.
    - Wird Datensatz 0x5020 mit Modus 0 geschrieben, werden die bisher gesammelten Statistik-Werte der nachfolgenden Datensätze zurückgesetzt.

Count

Anzahl der DC-Master-Werte die beim nächsten Datensatz Lesen zurück geliefert werden sollen.

- Min: 1
- Max: 16383

DCM\_Count

Nur bei Modus = 4 relevant.

- Es wird solange aufgezeichnet, bis die definierte Anzahl an "DCM out of sync"-Meldungen erreicht ist.
- Min: 1
- Max: 10

Wenn dieser Wert größer als 1 ist, kann es trotzdem vorkommen, dass für die gesamte Aufzeichnung nur einmal "DCM out of sync" aufgetreten ist.

| Recording                         | <ul> <li>Bei lesendem Zugriff:         <ul> <li>0: Aufzeichnung beendet/keine Aufzeichnung</li> <li>1: Aufzeichnung wird noch durchgeführt.</li> </ul> </li> <li>Bei schreibendem Zugriff:         <ul> <li>0: es wird keine Aufzeichnung durchgeführt</li> <li>1: Aufzeichnung soll gestartet werden</li> </ul> </li> </ul>                                                     |
|-----------------------------------|----------------------------------------------------------------------------------------------------|
|                                   | <ul> <li>Vor allem bei Modus 1 und 2 muss darauf geachtet werden, dass der Parameter Recording auf 1 gesetzt wird. Ansonsten wird beim erneuten Laden der Konfiguration in die CPU die Aufzeichnung nicht gestartet!</li> <li>Außerdem muss bei Modus 2 ein Schreibzugriff mit Recording = 0 erfolgen, damit die nachfolgenden Datensätze konsistent zueinander sind.</li> </ul> |
|                                   |                                                                                                    |
| Beispiel mit Aufnahme-<br>Modus 1 | Mit Aufnahme-Modus 1 werden die Daten beim Bushochlauf aufge-<br>zeichnet, d.h. die Aufzeichnung startet, sobald Sie die Systemdaten-<br>bausteine in Ihre CPU laden.                                                                                                    |
|                                   | <b>1.</b> Definieren Sie über Datensatz 0x5020 die Aufzeichnungspara-<br>meter:                                                                                                    |
|                                   | <ul> <li>Modus = 1</li> <li>Count = 10000</li> <li>DCM_Count = 0 (irrelevant bei Modus 1)</li> <li>Recording = 1 (ansonsten wird beim Hochlauf keine Aufzeichnung durchgeführt)</li> </ul>                                                                                                    |
|                                   | <b>2.</b> Laden Sie die Systemdatenbausteine in Ihre CPU.                                                                                                    |
|                                   | ⇒ Die Aufzeichnung wird gestartet.                                                                                                    |
|                                   | <b>3.</b> Prüfen Sie mit Datensatz 0x5020, ob die Aufzeichnung beendet wurde.                                                                                                    |
|                                   | <b>4.</b> Rufe Sie die gewünschten Informationen mit den Datensätzen 0x5021 bis 0x5029 ab.                                                                                                    |
| Beispiel mit Aufnahme-<br>Modus 3 | Mit Aufnahme-Modus 3 werden die Daten ab dem Zeitpunkt des<br>Schreibzugriffs auf Datensatz 0x5020 aufgezeichnet.                                                                                                    |
|                                   | <b>1.</b> Definieren Sie über Datensatz 0x5020 die Aufzeichnungspara-                                                                                                    |
|                                   | <ul> <li>Modus = 3</li> <li>Count = 10000</li> <li>DCM_Count = 0 (irrelevant bei Modus 3)</li> <li>Recording = 1 (hiermit wird die Aufzeichnung gestartet)</li> </ul>                                                                                                    |
|                                   | <ul> <li>Prüfen Sie mit Datensatz 0x5020, ob die Aufzeichnung beendet wurde.</li> </ul>                                                                                                    |

**3.** Rufe Sie die gewünschten Informationen mit den Datensätzen 0x5021 bis 0x5029 ab.

| Datensätze 0x5021 | Beim Lesen dieser Datensätze gibt es folgende Einschränkungen:                                                                  |  |  |  |  |
|-------------------|----------------------------------------------------------------------------------------------------|--|--|--|--|
| 0x5029            | <ul> <li>Aufgrund der möglichen Maximalgröße der Datensätze sind 4<br/>parallele Aufträge zulässig.</li> </ul>                  |  |  |  |  |
|                   | Das Lesen dieser Datensätze ist nur zulässig, wenn aktuell keine<br>Aufzeichnung läuft. Ansonsten sind die gelesenen Datensätze |  |  |  |  |

Aufzeichnung läuft. Ansonsten sind die gelesenen Datensätze nicht konsistent. Bei einer aktuell laufenden Aufzeichnung erhalten Sie eine Fehlerrückmeldung. Über den Parameter *Recording* im Datensatz 0x5020 können Sie den Status einer Aufzeichnung abfragen.

| Daten-<br>satz mit<br>Index | Name                      | Тур   | Beschreibung                                                                                                    | Default-<br>Wert |
|-----------------------------|---------------------------|-------|----------------------------------------------------------------------------------------------------|------------------|
| 1n                          |                           |       |                                                                                                    |                  |
| 0x5021                      | Time                      | DWORD | Die zurückgegebenen Werte dieses Datensatzes<br>entsprechen einem Millisekunden-Counter im<br>EtherCAT-Stack.                                                                                                   | 0                |
| 0x5023                      | BusTime                   | DWORD | Die zurückgegebenen Werte dieses Datensatzes<br>entsprechen der aktuellen Buszeit des DC-<br>Master.                                                                                                    | 0                |
|                             |                           |       | Low-DWORD der Buszeit in ns                                                                                                    |                  |
| 0x5024                      | nCtlErrorCur              | DINT  | Im EtherCAT Master wird ein Wert gesetzt, um<br>welche Zeitdifferenz das Sync-Signal des DC-<br>Slaves mit der Reference-Clock zum Zeitpunkt<br>des Versands von zyklischen Frames ver-<br>schoben werden soll. | 0                |
|                             |                           |       | Die Werte dieses Datensatzes entsprechen der<br>Abweichung des aktuellen Werts des EtherCAT-<br>Masters und diesem gesetzten Wert in ms                                                                         |                  |
| 0x5025                      | Drift                     | DINT  | Aktuelle Zeitdifferenz zwischen DC-Master und Reference-Clock in ppm.                                                                                                    | 0                |
| 0x5026                      | ErrorCode                 | DWORD | Gibt an, ob zum Zeitpunkt der Messwert-Auf-<br>nahme ein DC-Master-Fehler vorliegt.                                                                                                    | 0                |
| 0x5027                      | DCM_InSync                | BYTE  | Gibt an, ob der DC-Master mit dem DC-Slave in sync ist.                                                                                                    | 0                |
|                             |                           |       | 0: out of sync                                                                                                    |                  |
|                             |                           |       | 1: in sync                                                                                                    |                  |
| 0x5028                      | DC_InSync                 | BYTE  | Gibt an, ob die DC-Slaves untereinander in sync sind.                                                                                                    | 0                |
|                             |                           |       | 0: out of sync                                                                                                    |                  |
|                             |                           |       | 1: in sync                                                                                                    |                  |
| 0x5029                      | SystemTime-<br>Difference | DINT  | Siehe unten                                                                                                    | 0                |
EtherCAT Diagnose > Diagnose über OB-Startinformationen

**SystemTimeDifference** Über mehrere Zyklen fragt der DC-Master die Zeiten aller DC-Slaves ab. Diese vergleicht er mit der Reference-Clock und berechnet hieraus eine Zeitdifferenz. Hiermit ermittelt der DC-Master, ob die DC-Slaves mit der Reference-Clock in sync sind. Der Datensatz liefert die Zeitdifferenz zurück. Bitte beachten Sie hierbei:

- Die Differenz der Systemzeit schwankt immer um den Wert 0.
- Bedingt durch Master-Statuswechsel kann beim Hochlauf die Differenz der Systemzeit aufgrund der Einregelung größer sein, als wenn sich das System im Zustand OP befindet.
- Auch beim Wechsel zwischen STOP und RUN kann der Maximalwert der Differenz stark vom Durchschnittswert abweichen kann.
- Die Werte der Systemzeitdifferenz sind abhängig von der jeweiligen Konfiguration. Es können keine spezifischen Grenzwerte genannt werden.

#### 7.4.3 Diagnose über Systemzustandslisten - SZL

#### SZL-Teillisten

Nachfolgend sind alle SZL-Teillisten mit zugehöriger SZL-ID aufgeführt, welche vom EtherCAT-Master System unterstützt werden.

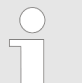

Nähere Informationen zum Einsatz der SZLs finden Sie im Handbuch "SPEED7 Operationsliste" von VIPA.

| SZL-Teillisten                              | SZL-ID |
|---------------------------------------------|--------|
| SZL Inhaltsverzeichnis                      | xy00h  |
| Baugruppen-Identifikation                   | xy11h  |
| Zustand aller LEDs                          | xy19h  |
| Zustand der LEDs                            | xy74h  |
| Zustandsinfo CPU                            | xy91h  |
| Stationszustandsinformation (EtherCAT)      | xy94h  |
| Baugruppenzustandsinformation (EtherCAT)    | xy96h  |
| Diagnosepuffer der CPU                      | xyA0h  |
| Zustand EtherCAT-Master/Slave               | xyE0h  |
| Zustand EtherCAT-Bus-System                 | xyE1h  |
| Busausbau Typkennung Module                 | xyF0h  |
| Status der VSC-Features der System SLIO CPU | xyFCh  |

#### 7.4.4 Diagnose über OB-Startinformationen

Bei Auftreten eines Fehlers generiert das gestörte System eine Diagnosemeldung an die CPU. Daraufhin ruft die CPU den entsprechenden Diagnose-OB auf. Hierbei übergibt das CPU-Betriebssystem dem OB in den temporären Lokaldaten eine Startinformation. Durch Auswertung der Startinformation des entsprechenden OBs erhalten EtherCAT Diagnose > Diagnose über Status-LEDs

Sie Informationen über Fehlerursache und Fehlerort. Mit der Systemfunktion SFC 6 RD\_SINFO können Sie zur Laufzeit auf diese Startinformation zugreifen. Bitte beachten Sie hierbei, dass Sie die Startinformationen eines OBs nur im OB selbst lesen können, da es sich hier um temporäre Daten handelt.

Abhängig vom Fehlertyp werden folgende OBs im Diagnosefall aufgerufen:

- OB 82 bei Fehler an einem Modul an der EtherCAT-Slave-Station (Diagnosealarm) & "Alarm-Handling in der CPU" auf Seite 224
- OB 57 Herstellerspezifischer Alarm

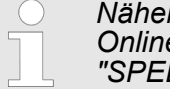

Nähere Informationen zu den OBs finden Sie in der Online-Hilfe zu ihrem Programmier-Tool und im Handbuch "SPEED7 Operationsliste" von VIPA.

## 7.4.5 Diagnose über Diagnosepuffer CPU bzw. CP

♦ Kapitel 4.19 "VIPA-spezifische Diagnose-Einträge" auf Seite 92

## 7.4.6 Diagnose über Status-LEDs

# LEDs EtherCAT-Schnittstelle X4

| BS1  | МТ   | BF1 | Bedeutung                                                                                                    |
|------|------|-----|----------------------------------------------------------------------------------------------------|
| grün | gelb | rot |                                                                                                    |
|      |      |     |                                                                                                    |
| 0    | 0    | 0   | Master ist im Zustand INIT                                                                                                    |
| BB   | 0    | 0   | Master ist im Zustand Pre-Op                                                                                                    |
| Р    | 0    | 0   | Master ist im Zustand Safe-Op                                                                                                    |
| •    | 0    | 0   | Master ist im Zustand OP                                                                                                    |
| Х    | 0    | Х   | Es liegt kein Maintenance-Ereignis an                                                                                                    |
| Х    | •    | Х   | Ein Maintenance-Ereignis liegt an. Näheres hierzu finden Sie in der Diagnose                                                                                                   |
| Х    | Х    | 0   | Es liegt kein Fehler am EtherCAT-Bus vor                                                                                                    |
| Х    | Х    | •   | <ul> <li>EtherCAT-Busfehler, keine Verbindung zu Subnetz</li> <li>falsche Übertragungsgeschwindigkeit</li> <li>Vollduplexübertragung ist nicht aktiviert</li> </ul>            |
| Х    | X    | В   | <ul> <li>Ausfall eines angeschlossenen IO-Device</li> <li>Mindestens ein IO-Device ist nicht ansprechbar (Topologie-<br/>Fehler)</li> <li>Fehlerhafte Projektierung</li> </ul> |
| 0    | B4   | B4  | Fehlerhafte Projektierung: Im Diagnosepuffer wurde 0xEA64 einge-<br>tragen. Zusätzlich leuchtet die SF-LED der CPU.                                                            |

| BS1 | MT  | BF1 | Bedeutung                                                                                                    |
|-----|-----|-----|----------------------------------------------------------------------------------------------------|
| 0   | BB* | BB* | * Das abwechselnde Blinken mit 4Hz zeigt an, dass ein Firmwareup-<br>date des EtherCAT-Masters durchgeführt wird. |
| •   | •   | •   | Firmwareupdate des EtherCAT-Masters wurde fehlerfrei durchge-<br>führt.                                           |

an: • | aus: • | blinkend (1Hz): B | blinkend (2Hz): BB | B4: blinkend (4s an, 1s aus) | pulsierend: P | nicht relevant: X

#### LEDs L/A

Die grüne L/A-LED (Link/Activity) zeigt an, dass der EtherCAT-Master physikalisch mit Ethernet verbunden ist. Unregelmäßiges Blinken der L/A-LED zeigt Kommunikation des EtherCAT-Masters über Ethernet an.

## 7.5 Alarmverhalten

## 7.5.1 Übersicht

Sobald ein Fehler auftritt, erkennt dies der EtherCAT-Master und meldet intern einen Event (Notification) an den CP. Im CP wird hieraus ein Alarm generiert, welcher in Form einer definierten Datenstruktur an die CPU weitergeleitet wird. Während des Alarmhandlings in der CPU wird daraufhin ermittelt, ob ein OB-Aufruf erfolgen soll, die Daten einer SZL zu aktualisieren oder weitere Aktionen erforderlich sind. Der EtherCAT-Master darf keinen Alarm an die CPU senden, solange er noch keine Konfiguration an die CPU gemeldet hat

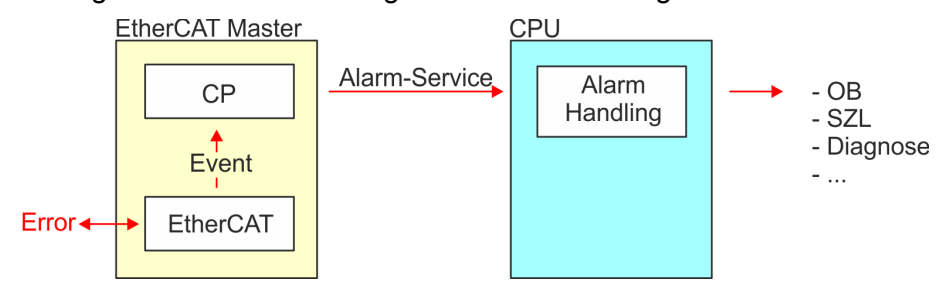

## 7.5.2 Alarmtypen

## Alarmtypen

- MANUFACTURER\_SPECIFIC\_ALARM\_MIN (0x0020 oder 0x0021)
- PROZESS\_ALARM (0x0002) OB 40
- BUS\_STATE\_CHANGED (0x8001) OB 86
- DIAGNOSE\_ALARM\_GEHEND (0x000C) OB 82
- DIAGNOSE\_ALARM\_KOMMEND (0x0001) OB 82
- SLAVE\_STATE\_CHANGED (0x8002) OB 86
- TOPOLOGY\_MISMATCH (0x8004) OB 86
- TOPOLOGY\_OK (0x8003) OB 86

#### 7.5.2.1 MANUFACTOR\_SPECIFIC\_ALARM\_MIN (0x0020 oder 0x0021)

## Eigenschaften

Auslösendes Event

EC\_NOTIFY\_MBOXRCV - Mailbox-Nachricht erhalten - mit dem Typ eMbxTferType\_COE\_EMERGENCY

Mitgelieferte Daten

- Slave-Adresse
- CoE-Emergency

Bedingungen

- Der Error-Code der CoE-Emergency muss von einer VIPA Slave-Station stammen.
  - Der Error-Code der CoE-Emergency muss ungleich 0x0000 sein.
  - Der Error-Code der CoE-Emergency muss ungleich 0xA000 sein.
  - Der Error-Code der CoE-Emergency muss ungleich 0xA001 sein.
  - Der Error-Code der CoE-Emergency muss ungleich 0xFF00 sein.
  - Falls der Error-Code 0xFF00 ist, dann muss das 2. Byte ungleich 1 oder 2 sein.
- Der Error-Code der CoE-Emergency stammt von einer anderen Slave-Station.
  - Jede Emergency wird als OB 57 gemeldet.
- Es ist eine CoE-Emergency während einer Topologie-Änderung aufgetreten.
  - Der Error-Code der CoE-Emergency muss ungleich 0x0000 sein.
  - Der Error-Code der CoE-Emergency muss ungleich 0xA000 und 0xA001 sein.

# Alarm-Handling in der CPU

#### OB-Startinformationen eintragen und OB aufrufen

| Struktur-<br>element | Datentyp | Beschreibung                                                              |
|----------------------|----------|---------------------------------------------------------------------------|
| EventClass           | BYTE     | 0x11                                                                      |
| FLT_ID               | BYTE     | 0x5C                                                                      |
| PrioLevel            | BYTE     | 0x02                                                                      |
| OBNr                 | BYTE     | 57                                                                        |
| Reserved1            | BYTE     | 0xCC                                                                      |
| loFlag               | BYTE     | 0x54 oder 0x55 (abhängig vom<br>Adresstyp des alarmauslösenden<br>Moduls) |
| Info1                | WORD     | Diagnoseadresse des Slaves                                                |
| Info2                | WORD     | Error-Code aus CoE-Emergency                                              |
| Info3                | WORD     | Slavestate aus CoE-Emergency                                              |
| User1                | WORD     | AlarmPrio, AlarmRef                                                       |
| User2                | WORD     | EtherCAT-Slave-Adresse                                                    |

## SZL-Daten aktualisieren

Herstellerspezifische Alarme ändern keine SZLs

#### Zwischenspeichern des Alarms

Snapshot zum Zeitpunkt des Alarmevents - kann über SFB 54 ausgewertet werden.

#### Diagnosepuffer schreiben

| EventId:=<br>Eventclass,<br>StartEvent | OBNr. | РК   | Dat ID 1/2 | Info1                         | Info2    | Info3                            |
|----------------------------------------|-------|------|------------|-------------------------------|----------|----------------------------------|
| 0x115C                                 | 57    | 0x02 | 0x54CC     | Diagnose-<br>adresse<br>Slave | Alarmtyp | Error-Code<br>CoE-Emer-<br>gency |

## 7.5.2.2 PROZESS\_ALARM (0x0002)

#### Eigenschaften

Auslösendes Event

EC\_NOTIFY\_MBOXRCV - Mailbox-Nachricht erhalten - mit dem Typ eMbxTferType\_COE\_EMERGENCY

Mitgelieferte Daten

- Slave-Adresse
- CoE-Emergency

#### Bedingungen

- Der Error-Code der CoE-Emergency muss gleich 0xFF00 sein und die CoE-Emergency muss von einer VIPA Slave-Station stammen.
- Das 2. Byte von MEF muss 1 sein.

#### Alarm-Handling in der CPU

#### OB-Startinformationen eintragen und OB aufrufen

| Struktur-<br>element | Datentyp | Beschreibung                                                              |
|----------------------|----------|---------------------------------------------------------------------------|
| EventClass           | BYTE     | 0x11                                                                      |
| FLT_ID               | BYTE     | 0x41                                                                      |
| PrioLevel            | BYTE     | Priorität des OB 40                                                       |
| OBNr                 | BYTE     | 40                                                                        |
| Reserved1            | BYTE     | reserviert                                                                |
| loFlag               | BYTE     | 0x54 oder 0x55 (abhängig vom<br>Adresstyp des alarmauslösenden<br>Moduls) |
| Info1                | WORD     | Diagnoseadresse des Slaves                                                |
| Info2                | WORD     | Error-Code aus CoE-Emergency                                              |
| Info3                | WORD     | Slavestate aus CoE-Emergency                                              |
| User1                | WORD     | Alarmprio, AlarmRef                                                       |
| User2                | WORD     | EtherCAT-Slave-Adresse                                                    |

#### SZL-Daten aktualisieren

Prozessalarme ändern keine SZLs

#### Zwischenspeichern des Alarms

Snapshot zum Zeitpunkt des Alarmevents - kann über SFB 54 ausgewertet werden.

#### Diagnosepuffer schreiben

Es erfolgt kein Diagnosepuffer-Eintrag.

#### 7.5.2.3 BUS\_STATE\_CHANGED (0x8001)

#### Eigenschaften

Auslösendes Event

EC\_NOTIFY\_STATECHANGED - Bus-Status wurde geändert
Mitselieferte Daten

Mitgelieferte Daten

Alter und neuer Status des Masters und die Anzahl der Slave-Module, welche sich nicht im Master-Status befinden.

Bedingungen

keine

Alarm-Handling in der CPU Für den Fall dass der Master nach "Operational" & Kapitel 7.1.2 "EtherCAT Zustandsmaschine" auf Seite 196 wechselt wird der OB86 ausgelöst. Über dessen Eventclass können Sie erkennen, ob alle projektierten Slave-Stationen den Statuswechsel durchgeführt haben. Sollten einzelne oder alle Slave-Stationen den Statuswechsel nach "Operational" nicht geschafft haben, so können Sie dies über eine SZL abfragen.

#### OB-Startinformationen eintragen und OB aufrufen

| Struktur-<br>element | Datentyp | Beschreibung                                                                                                    |
|----------------------|----------|----------------------------------------------------------------------------------------------------|
| EventClass           | BYTE     | 0xEC bei Wiederkehr oder 0xED bei<br>Ausfall oder sonstigen VusState-<br>Changed                                                 |
| FLT_ID               | BYTE     | 0x10 Ausfall oder Wiederkehr mit allen<br>Slaves, 0x11 Wiederkehr mit fehlenden<br>Slave(s), 0x20 sonstiger BusState-<br>Changed |
| PrioLevel            | BYTE     | Priorität des OB86                                                                                                    |
| OBNr                 | BYTE     | 86                                                                                                    |
| Reserved1            | BYTE     | 1, wenn Slave verfügbar, sonst 0                                                                                                 |
| loFlag               | BYTE     | 0x54 bei Eingangsadresse in ZInfo1,<br>0x55 bei Ausgangsadresse                                                                  |
| Info1                | WORD     | 0xXXYY: XX=OldState, YY=NewState                                                                                                 |

| Struktur-<br>element | Datentyp | Beschreibung                      |
|----------------------|----------|-----------------------------------|
| Info2                | WORD     | Diagnoseadresse des Masters       |
| Info3                | WORD     | Anzahl der fehlenden Slaves       |
| User1                | WORD     | 0xXXYY: XX=AlarmPrio, YY=AlarmRef |
| User2                | WORD     | EtherCAT-Slave-Adresse            |

EtherCAT-Diagnose & 203

#### SZL-Daten aktualisieren

In der SZL 0x0294, 0x0694 und 0x0994 werden jeweils die entsprechenden Bits für die Slaves aktualisiert. Jeder als Alarmevent an die CPU gemeldete Zustandswechsel erzeugt einen Diagnosepuffereintrag und ist in der SZL 0xE0 auslesbar.

#### E/A-Peripheriestruktur aktualisieren

E/A-Status der Slaves und deren Module werden bei Wiederkehr auf EA\_STATUS\_BG\_VORHANDEN und bei Ausfall auf EA\_STATUS\_BG\_NICHTVORHANDEN gesetzt.

#### Zwischenspeichern des Alarms

Snapshot zum Zeitpunkt des Alarmevents - kann über SFB 54 ausgewertet werden.

## **Diagnosepuffer schreiben**

| EventId:=<br>Eventclass,<br>StartEvent                                                 | PrioLevel             | OBNr. | Reserved1,<br>IOFlag                           | Info1                                      | Info2                         | Info3                                                                     |
|----------------------------------------------------------------------------------------|-----------------------|-------|------------------------------------------------|--------------------------------------------|-------------------------------|---------------------------------------------------------------------------|
| 0xEC10,<br>0xEC11,<br>0xED10<br>oder<br>0xED20<br>(abhängig<br>vom Status-<br>wechsel) | PrioLevel<br>von OB86 | 86    | siehe OB-<br>Startinfo<br>Reserved1,<br>IOFlag | alter und<br>neuer<br>Status des<br>Slaves | Diagnose<br>Adresse<br>Master | Anzahl der<br>Slaves,<br>welche vom<br>Status des<br>Masters<br>abweichen |

7.5.2.4 DIAGNOSE\_ALARM\_GEHEND (0x000C)

Eigenschaften

Auslösendes Event

EC\_NOTIFY\_MBOXRCV - Mailbox-Nachricht erhalten - mit dem Typ eMbxTferType\_COE\_EMERGENCY

Mitgelieferte Daten

- Slave-Adresse
- CoE-Emergency

#### Bedingungen

Der Error-Code der CoE-Emergency muss gleich 0x0000 ("kein Fehler" bzw. "Fehler behoben") sein und die CoE-Emergency muss von einer VIPA Slave-Station stammen.

#### Alarm-Handling in der CPU

#### **OB-Startinformationen eintragen und OB aufrufen**

| Struktur-<br>element | Datentyp | Beschreibung                 |
|----------------------|----------|------------------------------|
| EventClass           | BYTE     | 0x38                         |
| FLT_ID               | BYTE     | 0x42                         |
| PrioLevel            | BYTE     | Priorität des OB 82          |
| OBNr                 | BYTE     | 82                           |
| Reserved1            | BYTE     | 0xC5                         |
| loFlag               | BYTE     | 0x54                         |
| Info1                | WORD     | Diagnoseadresse des Slaves   |
| Info2                | WORD     | Error-Code aus CoE-Emergency |
| Info3                | WORD     | Slavestate aus CoE-Emergency |
| User1                | WORD     | Alarmprio, AlarmRef          |
| User2                | WORD     | EtherCAT-Slave-Adresse       |

#### SZL-Daten aktualisieren

In der SZL 0694 und 0692 wird jeweils das entsprechende Bit für den Slave aktualisiert.

#### Zwischenspeichern des Alarms

Snapshot zum Zeitpunkt des Alarmevents - kann über SFB 54 ausgewertet werden.

#### Diagnosepuffer schreiben

| EventId:=<br>Eventclass,<br>StartEvent | PrioLevel              | OBNr. | Reserved1,<br>IOFlag | Info1                         | Info2                  | Info3           |
|----------------------------------------|------------------------|-------|----------------------|-------------------------------|------------------------|-----------------|
| 0x3842                                 | PrioLevel<br>von OB 82 | 82    | 0xC554               | Diagnose<br>Adresse<br>Slaves | EtherCAT<br>Error-Code | Slave<br>Status |

#### 7.5.2.5 DIAGNOSE\_ALARM\_Kommend (0x0001)

Eigenschaften

Auslösendes Event

EC\_NOTIFY\_MBOXRCV - Mailbox-Nachricht erhalten - mit dem Typ eMbxTferType\_COE\_EMERGENCY Mitgelieferte Daten

- Slave-Adresse
- CoE-Emergency

Bedingungen

- Der Error-Code der CoE-Emergency muss ungleich 0x0000 sein
- Der Error-Code der CoE-Emergency muss ungleich 0xA000 und 0xA001 sein

#### Alarm-Handling in der CPU

#### OB-Startinformationen eintragen und OB aufrufen

| Struktur-<br>element | Datentyp | Beschreibung                 |
|----------------------|----------|------------------------------|
| EventClass           | BYTE     | 0x39                         |
| FLT_ID               | BYTE     | 0x42                         |
| PrioLevel            | BYTE     | Priorität des OB 82          |
| OBNr                 | BYTE     | 82                           |
| Reserved1            | BYTE     | 0xC5                         |
| IoFlag               | BYTE     | 0x54                         |
| Info1                | WORD     | Diagnoseadresse des Slaves   |
| Info2                | WORD     | Error-Code aus CoE-Emergency |
| Info3                | WORD     | Slavestate aus CoE-Emergency |
| User1                | WORD     | AlarmPrio, AlarmRef          |
| User2                | WORD     | EtherCAT-Slave-Adresse       |

## SZL-Daten aktualisieren

In der SZL 0694 und 0692 wird jeweils das entsprechende Bit für den Slave aktualisiert.

#### Zwischenspeichern des Alarms

Snapshot zum Zeitpunkt des Alarmevents - kann über SFB 54 ausgewertet werden.

#### Diagnosepuffer schreiben

| EventId:=<br>Eventclass,<br>StartEvent | PrioLevel              | OBNr. | Reserved1,<br>IOFlag | Info1                        | Info2                  | Info3           |
|----------------------------------------|------------------------|-------|----------------------|------------------------------|------------------------|-----------------|
| 0x3942                                 | PrioLevel<br>von OB 82 | 82    | 0xC554               | Diagnose<br>Adresse<br>Slave | EtherCAT<br>Error-Code | Slave<br>Status |

#### 7.5.2.6 SLAVE\_STATE\_CHANGED (0x8002)

Eigenschaften

Auslösendes Event

EC\_NOTIFY\_SLAVE\_UNEXPECTED\_STATE - Slave ist nicht im angeforderten Status.

Wenn gerade ein Master-Status-Wechsel durchgeführt wird, wird diese Meldung **nicht** zur CPU gesendet, da das Gesamtergebnis für fehlerhafte Slaves des Status-Wechsels im Event BUS\_STATE\_CHANGED übermittelt wird.

 Die Applikation hat einen Slave erfolgreich in einen anderen Zustand versetzt.

Mitgelieferte Daten

aktueller neuer Status

Alarm-Handling in der CPU

Der jeweils neue Slave-Status wird auf Seiten der CPU für jeden Slave gespeichert.

## OB-Startinformationen eintragen und OB aufrufen

| Struktur-<br>element | Datentyp | Beschreibung                                                                     |
|----------------------|----------|----------------------------------------------------------------------------------|
| EventClass           | BYTE     | 0xEC bei Wiederkehr oder 0xED bei<br>Ausfall oder sonstigen VusState-<br>Changed |
| FLT_ID               | BYTE     | 0x12 Ausfall oder Wiederkehr, 0x22 sonstiger BusStateChanged                     |
| PrioLevel            | BYTE     | Priorität des OB 86                                                              |
| OBNr                 | BYTE     | 86                                                                               |
| Reserved1            | BYTE     | 1, wenn Slave verfügbar, sonst 0                                                 |
| loFlag               | BYTE     | 0x54 bei Eingangsadresse in ZInfo1,<br>0x55 bei Ausgangsadresse                  |
| Info1                | WORD     | 0xXXYY: XX=OldState, YY=NewState                                                 |
| Info2                | WORD     | Diagnoseadresse des Slaves                                                       |
| Info3                | WORD     | AL Status Code                                                                   |
| User1                | WORD     | 0xXXYY: XX=AlarmPrio, YY=AlarmRef                                                |
| User2                | WORD     | EtherCAT-Slave-Adresse                                                           |

## SZL-Daten aktualisieren

In der SZL 0x0294, 0x0694 und 0x0994 werden jeweils die entsprechenden Bits für die Slaves aktualisiert. Jeder als Alarmevent an die CPU gemeldete Zustandswechsel erzeugt einen Diagnosepuffereintrag und ist in der SZL 0xE0 auslesbar.

#### E/A-Peripheriestruktur aktualisieren

E/A-Status der Slaves und deren Module werden bei Wiederkehr auf EA\_STATUS\_BG\_VORHANDEN und bei Ausfall auf EA\_STATUS\_BG\_NICHTVORHANDEN gesetzt.

#### Zwischenspeichern des Alarms

Snapshot zum Zeitpunkt des Alarmevents - kann über SFB 54 ausgewertet werden.

#### Diagnosepuffer schreiben

| Eventld:=<br>Eventclass,<br>StartEvent                                                 | PrioLevel              | OBNr. | Reserved1,<br>IOFlag                           | Info1                                      | Info2                         | Info3                                                                     |
|----------------------------------------------------------------------------------------|------------------------|-------|------------------------------------------------|--------------------------------------------|-------------------------------|---------------------------------------------------------------------------|
| 0xEC10,<br>0xEC11,<br>0xED10<br>oder<br>0xED20<br>(abhängig<br>vom Status-<br>wechsel) | PrioLevel<br>von OB 86 | 86    | siehe OB-<br>Startinfo<br>Reserved1,<br>IOFlag | alter und<br>neuer<br>Status des<br>Slaves | Diagnose<br>Adresse<br>Master | Anzahl der<br>Slaves,<br>welche vom<br>Status des<br>Masters<br>abweichen |

#### 7.5.2.7 TOPOLOGY\_MISMATCH (0x8004)

#### Eigenschaften

#### Auslösendes Event

 Alarm wird ausgelöst, wenn die Topology OK war und das Event EC\_NOTIFY\_SB\_MISMATCH auftritt. Der Alarm wird nur bei einer vorhandenen Konfiguration ausgelöst.

Mitgelieferte Daten

keine

Bedingungen

keine

#### Alarm-Handling in der OB-Sta CPU

## OB-Startinformationen eintragen und OB aufrufen

| Struktur-<br>element | Datentyp | Beschreibung        |
|----------------------|----------|---------------------|
| EventClass           | BYTE     | 0xED                |
| FLT_ID               | BYTE     | 0x30                |
| PrioLevel            | BYTE     | Priorität des OB 86 |
| OBNr                 | BYTE     | 86                  |
| Reserved1            | BYTE     | 0                   |
| loFlag               | BYTE     | 0                   |
| Info1                | WORD     | 0                   |

| Struktur-<br>element | Datentyp | Beschreibung                |
|----------------------|----------|-----------------------------|
| Info2                | WORD     | Diagnoseadresse des Masters |
| Info3                | WORD     | 0                           |
| User1                | WORD     | 0                           |
| User2                | WORD     | 0                           |

## SZL Daten aktualisieren

In der SZL xy94 wird eine Soll/Ist-Differenz eingetragen.

#### Diagnosepuffer schreiben

| EventId:=<br>Eventclass,<br>StartEvent | PrioLevel              | OBNr. | Reserved1,<br>IOFlag | Info1 | Info2                         | Info3 |
|----------------------------------------|------------------------|-------|----------------------|-------|-------------------------------|-------|
| 0xED30                                 | PrioLevel<br>von OB 86 | 86    | 0x0000               | 0     | Diagnose<br>Adresse<br>Master | 0     |

### 7.5.2.8 TOPOLOGY\_OK (0x8003)

#### Eigenschaften

Auslösendes Event

 Alarm wird ausgelöst, wenn die Topology OK war und das Event EC\_NOTIFY\_SB\_STATUS mit pScanBusStatus->dwResultCode = 0 auftritt. Der Alarm wird nur bei einer vorhandenen Konfiguration ausgelöst.

Mitgelieferte Daten

keine

Bedingungen

keine

# Alarm-Handling in der OB-Starting

#### OB-Startinformationen eintragen und OB aufrufen

| Struktur-<br>element | Datentyp | Beschreibung        |
|----------------------|----------|---------------------|
| EventClass           | BYTE     | 0xED                |
| FLT_ID               | BYTE     | 0x30                |
| PrioLevel            | BYTE     | Priorität des OB 86 |
| OBNr                 | BYTE     | 86                  |
| Reserved1            | BYTE     | 0                   |
| IoFlag               | BYTE     | 0                   |
| Info1                | WORD     | 0                   |

Systemeigenschaften

| Struktur-<br>element | Datentyp | Beschreibung                |
|----------------------|----------|-----------------------------|
| Info2                | WORD     | Diagnoseadresse des Masters |
| Info3                | WORD     | 0                           |
| User1                | WORD     | 0                           |
| User2                | WORD     | 0                           |

## SZL Daten aktualisieren

In der SZL xy94 wird eine Soll/Ist-Differenz eingetragen.

## Diagnosepuffer schreiben

| EventId:=<br>Eventclass,<br>StartEvent | PrioLevel              | OBNr. | Reserved1,<br>IOFlag | Info1 | Info2                         | Info3 |
|----------------------------------------|------------------------|-------|----------------------|-------|-------------------------------|-------|
| 0xED30                                 | PrioLevel<br>von OB 86 | 86    | 0x0000               | 0     | Diagnose<br>Adresse<br>Master | 0     |

# 7.6 Systemeigenschaften

| Verhalten bei Topo-<br>logie-Änderungen                        | Werden Topologie-Änderungen am EtherCAT-Bus durchgeführt,<br>kann es zu Buszykluszeit-Überschreitungen kommen. Topologie-<br>Änderungen sollten nicht im Zustand <i>Op</i> bzw. <i>SafeOp</i> durchgeführt<br>werden, ggf. müssen Sie mittels <i>SPEED7 EtherCAT Manager</i> oder<br>SDO-Zugriff den Status des EtherCAT-Masters manuell anpassen.<br>Buszykluszeit-Überschreitungen können Sie mit dem OB 86 unter<br>Einsatz des SFB 54 ermitteln. Nähere Informationen zum Einsatz des<br>SFB 54 finden Sie in der im Handbuch "SPEED7 Operationsliste" von<br>VIPA. |
|----------------------------------------------------------------|----------------------------------------------------------------------------------------------------|
| Konfiguration von mehr<br>als 128 EtherCAT Slave-<br>Stationen | Ab einer Konfiguration von mehr als 128 EtherCAT Slave-Stationen<br>können die EtherCAT-Zustände nicht mehr korrekt aktualisiert<br>werden, sobald eine Konfiguration auf die Baugruppe geladen wird.<br>Hierbei zeigt die EC-LED des EtherCAT-Masters den Zustand <i>PreOp</i><br>an, obwohl sich dieser im <i>SafeOP</i> befindet. Auch die CPU bekommt<br>den Zustand <i>PreOp</i> geliefert.                                                                                                    |
|                                                                | <b>Ursache</b> : Die CP-Applikation kann die große Anzahl an Stack-Notifications nicht mehr bearbeiten, da bei jedem Statuswechsel von jeder Slave-Station eine Notification gesendet wird.                                                                                                    |
|                                                                | <b>Abhilfe:</b> Indem Sie einen STOP/RUN-Übergang bei der CPU durch-<br>führen, wechselt das gesamte EtherCAT-System in den Zustand <i>OP</i> .                                                                                                    |
| SM Watchdog                                                    | Sofern Sie lange Zykluszeiten (> 100ms) verwenden, sollten Sie im<br><i>SPEED7 EtherCAT Manager</i> immer den <i>"SM Watchdog"</i> ebenfalls<br>entsprechend erhöhen oder ausschalten. Ansonsten wechselt Ihre<br>Slave-Station nach Ablauf der "SM Watchdog" -Zeit in Safe-Op und<br>löst den OB 86 aus. Von jetzt ab können Sie diesen Slave nur noch<br>manuell in Op setzen! Ohne Anpassung der <i>"SM Watchdog"</i> -Zeit                                                                                                    |

Zugriff auf das Objektverzeichnis> Übersicht

bekommen Sie bei Einsatz der EtherCAT Slave-Stationen von VIPA bei Zykluszeiten > 100ms immer die Fehlermeldung AlStatusCode 0x1B. Hierbei belässt die CPU die Slave-Station im aktuellen Status, d.h. dieser wird beim Polling ignoriert. Den Status können Sie aber mittels SDO-Zugriff bzw. mit dem *SPEED7 EtherCAT Manager* ändern.

> Da Slave- und Modulparameter mittels SDO-Zugriff bzw. SDO-Init-Kommando übertragen werden, bleibt die Parametrierung solange bestehen, bis ein Power-Cycle durchgeführt wird oder neue Parameter für die gleichen SDO-Objekte übertragen werden.

Beim Urlöschen werden Slave- und Modul-Parameter nicht zurückgesetzt!

| 7.7 Firmwareupdate     |                                                                                                    |
|------------------------|----------------------------------------------------------------------------------------------------|
| EtherCAT-Master        | & Kapitel 4.13 "Firmwareupdate" auf Seite 81                                                                               |
| EtherCAT-Slave-Station | Firmwareupdate über den SPEED7 EtherCAT Manager. Näheres hierzu finden Sie im zugehörigen Handbuch bzw. in der Onlinehilfe |

7.8 Zugriff auf das Objektverzeichnis

## 7.8.1 Übersicht

**Bausteine** 

Mit folgenden Bausteinen haben Sie zur Laufzeit Zugriff auf das Objektverzeichnis von EtherCAT-Slave-Stationen und EtherCAT-Master:

- FB 52 Read SDO Lesezugriff auf Objektverzeichnis
- FB 53 Write SDO Schreibzugriff auf Objektverzeichnis

Hierbei handelt es sich um VIPA-spezifische Bausteine. Näheres zum Einsatz dieser Bausteine finden Sie im Handbuch "Operationsliste".

Bitte beachten Sie beim Zugriff auf das Objektverzeichnis, dass abhängig von Ihrem Master-System, die Byte-Reihenfolge gedreht sein kann! Zugriff auf das Objektverzeichnis> FB 52 - Read SDO - Lesezugriff auf Objektverzeichnis

## 7.8.2 FB 52 - Read SDO - Lesezugriff auf Objektverzeichnis

Beschreibung Mit diesem Baustein können Sie auf das Objektverzeichnis von EtherCAT-Slave-Stationen und EtherCAT-Master lesend zugreifen. Hierbei handelt es sich um einen asynchron arbeitenden Baustein, d.h. die Bearbeitung erstreckt sich über mehrere Baustein-Aufrufe. Sie starten den SDO-Auftrag, indem Sie den FB 52 mit REQ = 1 aufrufen. Über den Ausgangsparameter BUSY und den Ausgangsparameter RETVAL wird der Zustand des Auftrags angezeigt. Die Datensatzübertragung ist abgeschlossen, wenn der Ausgangsparameter BUSY den Wert FALSE angenommen hat.

Die Fehlerbehandlung erfolgt über die Parameter ERROR, ERROR\_ID und RETVAL.

| Parameter |
|-----------|
|-----------|

| Parameter    | Deklara-<br>tion | Datentyp | Beschreibung                                                                                                    |
|--------------|------------------|----------|----------------------------------------------------------------------------------------------------|
| REQ          | IN               | BOOL     | REQ = 1:                                                                                                    |
|              |                  |          | Aktiviert den SDO-Zugriff bei steigender Flanke.                                                                                                    |
| ID           | IN               | WORD     | Logische Basisadresse der EtherCAT-Slave-Sta-<br>tion bzw. des Masters in der Hardwarekonfigura-<br>tion.<br>Bei einer Ausgabebaugruppe muss Bit 15 gesetzt                                            |
|              |                  |          | werden (Bsp. für Adresse 5: ID:=DW#16#8005).<br>Bei einer Mischbaugruppe ist die kleinere der<br>beiden Adressen anzugeben.                                                                            |
| INDEX        | IN               | WORD     | Index des Objekts für den SDO-Zugriff.                                                                                                    |
| SUBINDEX     | IN               | BYTE     | Subindex des Objekts für den SDO-Zugriff.                                                                                                    |
| COMPL_ACCESS | IN               | BOOL     | Mit diesem Parameter wird bestimmt, ob nur ein<br>einzelner Subindex oder das gesamte Objekt<br>gelesen werden soll.                                                                                   |
| MLEN         | IN               | INT      | Maximale Länge der zu lesenden Daten.                                                                                                    |
| VALID        | OUT              | BOOL     | Gibt an, ob ein neuer Datensatz empfangen wurde und gültig ist.                                                                                                    |
| BUSY         | OUT              | BOOL     | Dieser Parameter gibt den Bearbeitungsstatus des SDO-Zugriffs an.                                                                                                    |
|              |                  |          | <i>BUSY</i> = 1: SDO-Zugriff ist noch in Bearbeitung.                                                                                                    |
| ERROR        | OUT              | BOOL     | <i>ERROR</i> = 1: Beim Lesevorgang trat ein Fehler auf.                                                                                                    |
| RETVAL       | OUT              | INT      | Rückgabewert (0 = OK)                                                                                                    |
| ERROR_ID     | OUT              | DWORD    | Busspezifischer Fehlercode. Ist während der<br>Bearbeitung des SDO-Zugriffs ein Fehler aufge-<br>treten, so ist in diesem Parameter der SDO-<br>Abort-Fehlercode (EtherCAT-Fehlercode) ange-<br>geben. |
| LEN          | OUT              | INT      | Länge der gelesenen Daten.                                                                                                    |
| RECORD       | INOUT            | ANY      | Bereich für die gelesenen Daten.                                                                                                    |

Zugriff auf das Objektverzeichnis> FB 52 - Read SDO - Lesezugriff auf Objektverzeichnis

| Besonderheiten bei<br>COMPL_ACCESS (Com- | Bei Aktivierung des Parameters COMPL_ACCESS ist folgendes zu<br>beachten:                                                                                                    |  |  |
|------------------------------------------|----------------------------------------------------------------------------------------------------|--|--|
| pieteAccess)                             | <ul> <li>Bei COMPL_ACCESS = true darf der SUBINDEX nur 0 oder 1 betragen! Ansonsten bekommen Sie eine Fehlermeldung.</li> <li>Bei COMPL_ACCESS = true werden für SUBINDEX 0 2Bytes ausgelesen, da SUBINDEX 1 einen Offset von 2Bytes besitzt.</li> </ul> |  |  |
| RETVAL (Rückgabe-<br>wert)               | Zusätzlich zu den hier aufgeführten modulspezifischen Fehlercodes sind auch noch die allgemeingültigen Fehlercodes für FC/SFCs als Rückgabewert möglich.                                                                                                 |  |  |

| RETVAL | Beschreibung                                                                         | Fehlercode in <i>ERROR_ID</i> |
|--------|--------------------------------------------------------------------------------------|-------------------------------|
| 0x80A0 | Negative Quittung beim Lesen von der Baugruppe.                                      | ja                            |
| 0x80A1 | Negative Quittung beim Schreiben zur Baugruppe.                                      | ја                            |
| 0x80A3 | Allgemeiner Protokollfehler.                                                         | ја                            |
| 0x80A5 | Interner Fehler.                                                                     | Wert = 0: nein                |
|        |                                                                                      | Wert ≠ 0: ja                  |
| 0x80A7 | Baugruppe beschäftigt (Timeout).                                                     | ја                            |
| 0x80A9 | Funktion wird von der Baugruppe nicht unterstützt.                                   | ja                            |
| 0x80AA | Baugruppe meldet einen herstellerspezifischen Fehler seiner Anwendung.               | ja                            |
| 0x80B0 | Baugruppe kennt den Datensatz / das Objekt nicht.                                    | ја                            |
| 0x80B4 | Baugruppe meldet einen Zugriff auf einen unzulässigen Bereich.                       | ja                            |
| 0x80B5 | Baugruppe ist nicht bereit.                                                          | ја                            |
| 0x80B6 | Baugruppe verweigert den Zugriff.                                                    | ja                            |
| 0x80B7 | Baugruppe meldet einen unzulässigen Bereich eines<br>Parameters oder eines Wertes.   | ja                            |
| 0x80B8 | Baugruppe meldet einen unzulässigen Parameter.                                       | ја                            |
| 0x80B9 | Baugruppe meldet einen unzulässigen Typ:                                             | ја                            |
|        | Puffer zu klein (Lesen von Teilmengen ist nicht mög-<br>lich).                       |                               |
| 0x80C2 | Die Baugruppe bearbeitet momentan das mögliche<br>Maximum an Aufträgen für eine CPU. | ja                            |
| 0x80C3 | Die benötigten Betriebsmittel sind momentan belegt.                                  | nein                          |
| 0x80C4 | Interner temporärer Fehler: Auftrag konnte nicht ausgeführt werden.                  | ja                            |
| 0x80C5 | Baugruppe nicht verfügbar.                                                           | ја                            |
| 0x80D2 | Fehler beim Lesen eines SDO aufgrund falscher Aufruf-<br>Parameter.                  | ja                            |

Zugriff auf das Objektverzeichnis> FB 52 - Read SDO - Lesezugriff auf Objektverzeichnis

### ERROR\_ID

Wenn der Parameter *RETVAL* obigen Wert hat finden Sie in *ERROR\_ID* die entsprechende Fehlermeldung. Ansonsten ist *ERROR\_ID* 0.

## Internal error

| ERROR_ID   | RETVAL | Beschreibung                     |
|------------|--------|----------------------------------|
| 0x0000000  | 0      | No error                         |
| 0x98110001 | 0x80A9 | Feature not supported            |
| 0x98110002 | 0x80B0 | Invalid Index                    |
| 0x98110003 | 0x80B4 | Invalid Offset                   |
| 0x98110005 | 0x80B9 | Invalid Size                     |
| 0x98110006 | 0x80AA | Invalid Data                     |
| 0x98110007 | 0x80C2 | Not ready                        |
| 0x98110008 | 0x80C4 | Busy                             |
| 0x9811000A | 0x80C4 | No Memory left                   |
| 0x9811000B | 0x80B8 | Invalid Parameter                |
| 0x9811000C | 0x80C5 | Not Found                        |
| 0x9811000E | 0x80B5 | Invalid state                    |
| 0x98110010 | 0x80C4 | Timeout                          |
| 0x98110011 | 0x80AA | Open Failed                      |
| 0x98110012 | 0x80A3 | Send Failed                      |
| 0x98110014 | 0x80A9 | Invalid Command                  |
| 0x98110015 | 0x80A3 | Unknown Mailbox Protocol Command |
| 0x98110016 | 0x80B6 | Access Denied                    |
| 0x98110024 | 0x80C5 | Slave error                      |
| 0x9811002D | 0x80C5 | Ethernet link cable disconnected |
| 0x98110031 | 0x80A9 | No mailbox support               |

## **CoE Fehlerwerte**

| Value      | Text                                                      | Mögliche Fehlerwerte               |
|------------|-----------------------------------------------------------|------------------------------------|
| 0x98110040 | SDO: Toggle bit not alternated                            | CoE abort code 0x05030000 of slave |
| 0x98110041 | SDO protocol timed out                                    | CoE abort code 0x05040000 of slave |
| 0x98110042 | SDO: Client/server command specifier not valid or unknown | CoE abort code 0x05040001 of slave |
| 0x98110043 | SDO: Invalid block size (block mode only)                 | CoE abort code 0x05040002 of slave |
| 0x98110044 | SDO: Invalid sequence number (block mode only)            | CoE abort code 0x05040003 of slave |
| 0x98110045 | SDO: CRC error (block mode only)                          | CoE abort code 0x05040004 of slave |
| 0x98110046 | SDO: Out of memory                                        | CoE abort code 0x05040005 of slave |

# **Optional: Ethernet-Kommunikation - EtherCAT**

Zugriff auf das Objektverzeichnis> FB 52 - Read SDO - Lesezugriff auf Objektverzeichnis

| Value      | Text                                                                                                    | Mögliche Fehlerwerte               |
|------------|----------------------------------------------------------------------------------------------------|------------------------------------|
| 0x98110047 | SDO: Unsupported access to an object                                                                                                    | CoE abort code 0x06010000 of slave |
| 0x98110048 | SDO: Attempt to read a write only object                                                                                                    | CoE abort code 0x06010001 of slave |
| 0x98110049 | SDO: Attempt to write a read only object                                                                                                    | CoE abort code 0x06010002 of slave |
| 0x9811004A | SDO: Object does not exist in the object dictionary                                                                                                    | CoE abort code 0x06020000 of slave |
| 0x9811004B | SDO: Object cannot be mapped to the PDO                                                                                                    | CoE abort code 0x06040041 of slave |
| 0x9811004C | SDO: The number and length of the objects to be mapped would exceed PDO length                                                                                                    | CoE abort code 0x06040042 of slave |
| 0x9811004D | SDO: General parameter incompatibility reason                                                                                                    | CoE abort code 0x06040043 of slave |
| 0x9811004E | SDO: General internal incompatibility in the device                                                                                                    | CoE abort code 0x06040047 of slave |
| 0x9811004F | SDO: Access failed due to an hardware error                                                                                                    | CoE abort code 0x06060000 of slave |
| 0x98110050 | SDO: Data type does not match, length of service parameter does not match                                                                                                    | CoE abort code 0x06070010 of slave |
| 0x98110051 | SDO: Data type does not match, length of service parameter too high                                                                                                    | CoE abort code 0x06070012 of slave |
| 0x98110052 | SDO: Data type does not match, length of service parameter too low                                                                                                    | CoE abort code 0x06070013 of slave |
| 0x98110053 | SDO: Sub-index does not exist                                                                                                    | CoE abort code 0x06090011 of slave |
| 0x98110054 | SDO: Value range of parameter exceeded (only for write access)                                                                                                    | CoE abort code 0x06090030 of slave |
| 0x98110055 | SDO: Value of parameter written too high                                                                                                    | CoE abort code 0x06090031 of slave |
| 0x98110056 | SDO: Value of parameter written too low                                                                                                    | CoE abort code 0x06090032 of slave |
| 0x98110057 | SDO: Maximum value is less than minimum value                                                                                                    | CoE abort code 0x06090036 of slave |
| 0x98110058 | SDO: General error                                                                                                    | CoE abort code 0x08000000 of slave |
| 0x98110059 | SDO: Data cannot be transferred or stored to the application                                                                                                    | CoE abort code 0x08000020 of slave |
| 0x9811005A | SDO: Data cannot be transferred or stored to the appli-<br>cation because of local control                                                                                                | CoE abort code 0x08000021 of slave |
| 0x9811005B | SDO: Data cannot be transferred or stored to the appli-<br>cation because of the present device state                                                                                     | CoE abort code 0x08000022 of slave |
| 0x9811005C | SDO: Object dictionary dynamic generation fails or no<br>object dictionary is present (e.g. object dictionary is<br>generated from file and generation fails because of an<br>file error) | CoE abort code 0x08000023 of slave |
| 0x9811005D | SDO: Unknown code                                                                                                    | Unknown CoE abort code of slave    |
| 0x9811010E | Command not executed                                                                                                    | Slave is not present at the bus    |

Zugriff auf das Objektverzeichnis> FB 53 - Write SDO - Schreibzugriff auf Objektverzeichnis

## 7.8.3 FB 53 - Write SDO - Schreibzugriff auf Objektverzeichnis

BeschreibungMit diesem Baustein können Sie auf das Objektverzeichnis von<br/>EtherCAT-Slave-Stationen und EtherCAT-Master schreibend<br/>zugreifen. Hierbei handelt es sich um einen asynchron arbeitenden<br/>Baustein, d.h. die Bearbeitung erstreckt sich über mehrere Baustein-<br/>Aufrufe. Sie starten den SDO-Auftrag, indem Sie den FB 53 mit *REQ*<br/>= 1 aufrufen. Über den Ausgangsparameter *BUSY* und den Aus-<br/>gangsparameter *RETVAL* wird der Zustand des Auftrags angezeigt.<br/>Die Datensatzübertragung ist abgeschlossen, wenn der Ausgangspa-<br/>rameter *BUSY* den Wert FALSE angenommen hat.

Die Fehlerbehandlung erfolgt über die Parameter *ERROR*, *ERROR\_ID* und *RETVAL*.

| Parameter | • |
|-----------|---|
|-----------|---|

| Parameter    | Deklara-<br>tion | Datentyp | Beschreibung                                                                                                    |
|--------------|------------------|----------|----------------------------------------------------------------------------------------------------|
| REQ          | IN               | BOOL     | REQ = 1:                                                                                                    |
|              |                  |          | Aktiviert den SDO-Zugriff bei steigender Flanke.                                                                                                    |
| ID           | IN               | WORD     | Logische Basisadresse der EtherCAT-Slave-Sta-<br>tion bzw. des Masters in der Hardwarekonfigura-<br>tion.<br>Bei einer Ausgabebaugruppe muss Bit 15 gesetzt                                            |
|              |                  |          | werden (Bsp. für Adresse 5: ID:=DW#16#8005).<br>Bei einer Mischbaugruppe ist die kleinere der<br>beiden Adressen anzugeben.                                                                            |
| INDEX        | IN               | WORD     | Index des Objekts für den SDO-Zugriff.                                                                                                    |
| SUBINDEX     | IN               | BYTE     | Subindex des Objekts für den SDO-Zugriff.                                                                                                    |
| COMPL_ACCESS | IN               | BOOL     | Mit diesem Parameter wird bestimmt, ob nur ein<br>einzelner Subindex oder das gesamte Objekt<br>geschrieben werden soll.                                                                               |
| LEN          | IN               | INT      | Maximale Länge der zu schreibenden Daten.                                                                                                    |
| DONE         | OUT              | BOOL     | Gibt an, ob ein neuer Datensatz übertragen wurde.                                                                                                    |
| BUSY         | OUT              | BOOL     | Dieser Parameter gibt den Bearbeitungsstatus des SDO-Zugriffs an.                                                                                                    |
|              |                  |          | <i>BUSY</i> = 1: SDO-Zugriff ist noch in Bearbeitung.                                                                                                    |
| ERROR        | OUT              | BOOL     | <i>ERROR</i> = 1: Beim Schreibvorgang trat ein Fehler auf.                                                                                                    |
| RETVAL       | OUT              | INT      | Rückgabewert (0 = OK)                                                                                                    |
| ERROR_ID     | OUT              | DWORD    | Busspezifischer Fehlercode. Ist während der<br>Bearbeitung des SDO-Zugriffs ein Fehler aufge-<br>treten, so ist in diesem Parameter der SDO-<br>Abort-Fehlercode (EtherCAT-Fehlercode) ange-<br>geben. |
| LEN          | OUT              | INT      | Länge der zu schreibenden Daten.                                                                                                    |
| RECORD       | INOUT            | ANY      | Bereich für die zu schreibenden Daten.                                                                                                    |

Zugriff auf das Objektverzeichnis> FB 53 - Write SDO - Schreibzugriff auf Objektverzeichnis

| Besonderheiten bei<br>COMPL_ACCESS (Com- | Bei Aktivierung des Parameters COMPL_ACCESS ist folgendes zu<br>beachten:                                                                                                    |  |  |
|------------------------------------------|----------------------------------------------------------------------------------------------------|--|--|
| pieteAccess)                             | <ul> <li>Bei COMPL_ACCESS = true darf der SUBINDEX nur 0 oder 1 betragen! Ansonsten bekommen Sie eine Fehlermeldung.</li> <li>Bei COMPL_ACCESS = true werden für SUBINDEX 0 2Bytes geschrieben, da SUBINDEX 1 einen Offset von 2Bytes besitzt.</li> </ul> |  |  |
| RETVAL (Rückgabe-<br>wert)               | Zusätzlich zu den hier aufgeführten modulspezifischen Fehlercodes<br>sind auch noch die allgemeingültigen Fehlercodes für FC/SFCs als<br>Rückgabewert möglich.                                                                                            |  |  |

| RETVAL | Beschreibung                                                                         | Fehlercode in <i>ERROR_ID</i> |
|--------|--------------------------------------------------------------------------------------|-------------------------------|
| 0x80A0 | Negative Quittung beim Lesen von der Baugruppe.                                      | ја                            |
| 0x80A1 | Negative Quittung beim Schreiben zur Baugruppe.                                      | ja                            |
| 0x80A3 | Allgemeiner Protokollfehler.                                                         | ja                            |
| 0x80A5 | Interner Fehler.                                                                     | Wert = 0: nein                |
|        |                                                                                      | Wert ≠ 0: ja                  |
| 0x80A7 | Baugruppe beschäftigt (Timeout).                                                     | ја                            |
| 0x80A9 | Funktion wird von der Baugruppe nicht unterstützt.                                   | ја                            |
| 0x80AA | Baugruppe meldet einen herstellerspezifischen Fehler seiner Anwendung.               | ja                            |
| 0x80B0 | Baugruppe kennt den Datensatz / das Objekt nicht.                                    | ја                            |
| 0x80B4 | Baugruppe meldet einen Zugriff auf einen unzulässigen Bereich.                       | ja                            |
| 0x80B5 | Baugruppe ist nicht bereit.                                                          | ја                            |
| 0x80B6 | Baugruppe verweigert den Zugriff.                                                    | ја                            |
| 0x80B7 | Baugruppe meldet einen unzulässigen Bereich eines<br>Parameters oder eines Wertes.   | ja                            |
| 0x80B8 | Baugruppe meldet einen unzulässigen Parameter.                                       | ja                            |
| 0x80B9 | Baugruppe meldet einen unzulässigen Typ:                                             | ја                            |
|        | Puffer zu klein (Schreiben von Teilmengen ist nicht möglich).                        |                               |
| 0x80C2 | Die Baugruppe bearbeitet momentan das mögliche<br>Maximum an Aufträgen für eine CPU. | ја                            |
| 0x80C3 | Die benötigten Betriebsmittel sind momentan belegt.                                  | nein                          |
| 0x80C4 | Interner temporärer Fehler: Auftrag konnte nicht ausgeführt werden.                  | ja                            |
| 0x80C5 | Baugruppe nicht verfügbar.                                                           | ја                            |
| 0x80D2 | Fehler beim Lesen eines SDO aufgrund falscher Aufruf-<br>Parameter.                  | ja                            |

Zugriff auf das Objektverzeichnis> FB 53 - Write SDO - Schreibzugriff auf Objektverzeichnis

#### ERROR\_ID

Wenn der Parameter *RETVAL* obigen Wert hat finden Sie in *ERROR\_ID* die entsprechende Fehlermeldung. Ansonsten ist *ERROR\_ID* 0.

## Internal error

| ERROR_ID   | RETVAL | Beschreibung                     |
|------------|--------|----------------------------------|
| 0x0000000  | 0      | No error                         |
| 0x98110001 | 0x80A9 | Feature not supported            |
| 0x98110002 | 0x80B0 | Invalid Index                    |
| 0x98110003 | 0x80B4 | Invalid Offset                   |
| 0x98110005 | 0x80B9 | Invalid Size                     |
| 0x98110006 | 0x80AA | Invalid Data                     |
| 0x98110007 | 0x80C2 | Not ready                        |
| 0x98110008 | 0x80C4 | Busy                             |
| 0x9811000A | 0x80C4 | No Memory left                   |
| 0x9811000B | 0x80B8 | Invalid Parameter                |
| 0x9811000C | 0x80C5 | Not Found                        |
| 0x9811000E | 0x80B5 | Invalid state                    |
| 0x98110010 | 0x80C4 | Timeout                          |
| 0x98110011 | 0x80AA | Open Failed                      |
| 0x98110012 | 0x80A3 | Send Failed                      |
| 0x98110014 | 0x80A9 | Invalid Command                  |
| 0x98110015 | 0x80A3 | Unknown Mailbox Protocol Command |
| 0x98110016 | 0x80B6 | Access Denied                    |
| 0x98110024 | 0x80C5 | Slave error                      |
| 0x9811002D | 0x80C5 | Ethernet link cable disconnected |
| 0x98110031 | 0x80A9 | No mailbox support               |

## **CoE Fehlerwerte**

| Value      | Text                                                      | Mögliche Fehlerwerte               |
|------------|-----------------------------------------------------------|------------------------------------|
| 0x98110040 | SDO: Toggle bit not alternated                            | CoE abort code 0x05030000 of slave |
| 0x98110041 | SDO protocol timed out                                    | CoE abort code 0x05040000 of slave |
| 0x98110042 | SDO: Client/server command specifier not valid or unknown | CoE abort code 0x05040001 of slave |
| 0x98110043 | SDO: Invalid block size (block mode only)                 | CoE abort code 0x05040002 of slave |
| 0x98110044 | SDO: Invalid sequence number (block mode only)            | CoE abort code 0x05040003 of slave |
| 0x98110045 | SDO: CRC error (block mode only)                          | CoE abort code 0x05040004 of slave |
| 0x98110046 | SDO: Out of memory                                        | CoE abort code 0x05040005 of slave |

# **Optional: Ethernet-Kommunikation - EtherCAT**

Zugriff auf das Objektverzeichnis> FB 53 - Write SDO - Schreibzugriff auf Objektverzeichnis

| Value      | Text                                                                                                    | Mögliche Fehlerwerte               |
|------------|----------------------------------------------------------------------------------------------------|------------------------------------|
| 0x98110047 | SDO: Unsupported access to an object                                                                                                    | CoE abort code 0x06010000 of slave |
| 0x98110048 | SDO: Attempt to read a write only object                                                                                                    | CoE abort code 0x06010001 of slave |
| 0x98110049 | SDO: Attempt to write a read only object                                                                                                    | CoE abort code 0x06010002 of slave |
| 0x9811004A | SDO: Object does not exist in the object dictionary                                                                                                    | CoE abort code 0x06020000 of slave |
| 0x9811004B | SDO: Object cannot be mapped to the PDO                                                                                                    | CoE abort code 0x06040041 of slave |
| 0x9811004C | SDO: The number and length of the objects to be mapped would exceed PDO length                                                                                                    | CoE abort code 0x06040042 of slave |
| 0x9811004D | SDO: General parameter incompatibility reason                                                                                                    | CoE abort code 0x06040043 of slave |
| 0x9811004E | SDO: General internal incompatibility in the device                                                                                                    | CoE abort code 0x06040047 of slave |
| 0x9811004F | SDO: Access failed due to an hardware error                                                                                                    | CoE abort code 0x06060000 of slave |
| 0x98110050 | SDO: Data type does not match, length of service parameter does not match                                                                                                    | CoE abort code 0x06070010 of slave |
| 0x98110051 | SDO: Data type does not match, length of service parameter too high                                                                                                    | CoE abort code 0x06070012 of slave |
| 0x98110052 | SDO: Data type does not match, length of service parameter too low                                                                                                    | CoE abort code 0x06070013 of slave |
| 0x98110053 | SDO: Sub-index does not exist                                                                                                    | CoE abort code 0x06090011 of slave |
| 0x98110054 | SDO: Value range of parameter exceeded (only for write access)                                                                                                    | CoE abort code 0x06090030 of slave |
| 0x98110055 | SDO: Value of parameter written too high                                                                                                    | CoE abort code 0x06090031 of slave |
| 0x98110056 | SDO: Value of parameter written too low                                                                                                    | CoE abort code 0x06090032 of slave |
| 0x98110057 | SDO: Maximum value is less than minimum value                                                                                                    | CoE abort code 0x06090036 of slave |
| 0x98110058 | SDO: General error                                                                                                    | CoE abort code 0x08000000 of slave |
| 0x98110059 | SDO: Data cannot be transferred or stored to the application                                                                                                    | CoE abort code 0x08000020 of slave |
| 0x9811005A | SDO: Data cannot be transferred or stored to the appli-<br>cation because of local control                                                                                                | CoE abort code 0x08000021 of slave |
| 0x9811005B | SDO: Data cannot be transferred or stored to the appli-<br>cation because of the present device state                                                                                     | CoE abort code 0x08000022 of slave |
| 0x9811005C | SDO: Object dictionary dynamic generation fails or no<br>object dictionary is present (e.g. object dictionary is<br>generated from file and generation fails because of an<br>file error) | CoE abort code 0x08000023 of slave |
| 0x9811005D | SDO: Unknown code                                                                                                    | Unknown CoE abort code of slave    |
| 0x9811010E | Command not executed                                                                                                    | Slave is not present at the bus    |

Objekt-Verzeichnis> CoE Communication Area Objects: 0x1000-0x1FFF

# 7.9 Objekt-Verzeichnis

# 7.9.1 Objektübersicht

| Index         | Object Dictionary Area                    |
|---------------|-------------------------------------------|
| 0x0000 0x0FFF | Data Type Area Objects                    |
| 0x1000 0x1FFF | CoE Communication Area Objects            |
| 0x2000 0x20FF | Generic Master Area Objects               |
| 0x2100 0x21FF | Distributed Clocks Objects                |
| 0x3000 0x3FFF | Slave Configuration / Information Objects |
| 0x4000 0x7FFF | Reserved Area                             |
| 0x8000 0x8FFF | CoE Slave Configuration Objects           |
| 0x9000 0x9FFF | CoE Slave Information Objects             |
| 0xA000 0xAFFF | CoE Slave Diagnosis Data Objects          |
| 0xB000 0xEFFF | Reserved Area                             |
| 0xF000 0xFFFF | CoE Device Area Objects                   |

# 7.9.2 CoE Communication Area Objects: 0x1000-0x1FFF

| Index  | Object Type | Name                                 | Туре            |
|--------|-------------|--------------------------------------|-----------------|
| 0x1000 | VAR         | Device Type                          | Unsigned32      |
| 0x1001 | VAR         | Error Register                       | Unsigned8       |
| 0x1008 | VAR         | Manufacturer Device Name String      | VisibleString   |
| 0x1009 | VAR         | Manufacturer Hardware Version String | VisibleString   |
| 0x100A | VAR         | Manufacturer Software Version String | VisibleString   |
| 0x1018 | RECORD      | Identity Object                      | Identity (0x23) |
| 0x10F3 | RECORD      | History Object                       | History (0x26)  |

# 7.9.2.1 Device Type 0x1000

| Sub-<br>index | Name           | Туре       | Access | Value      | Meaning                 |
|---------------|----------------|------------|--------|------------|-------------------------|
| 0x00          | Device<br>Type | Unsigned32 | ro     | 0x00001389 | 0x00001389 means<br>MDP |

## 7.9.2.2 Device Name 0x1008

| Sub-<br>index | Name           | Туре           | Access | Value    | Meaning                     |
|---------------|----------------|----------------|--------|----------|-----------------------------|
| 0x00          | Device<br>name | Visible string | ro     | VIPA 31x | Name of the EtherCAT device |

Objekt-Verzeichnis> CoE Communication Area Objects: 0x1000-0x1FFF

# 7.9.2.3 Hardware Version 0x1009

| Sub-<br>index | Name                     | Туре           | Access | Value                                                                                                    | Meaning                                 |
|---------------|--------------------------|----------------|--------|----------------------------------------------------------------------------------------------------|-----------------------------------------|
| 0x00          | Hard-<br>ware<br>version | Visible string | ro     | "V MM.mm.ss.bb""<br>MM = Major Version<br>mm = Minor Version<br>ss = Service Pack<br>bb = Build<br>e.g. "V 01.05.02.02" | Hardware version of the EtherCAT device |

## 7.9.2.4 Software Version 0x100A

| Sub-<br>index | Name                | Туре           | Access | Value                                                                                                    | Meaning                                 |
|---------------|---------------------|----------------|--------|----------------------------------------------------------------------------------------------------|-----------------------------------------|
| 0x00          | Software<br>version | Visible string | ro     | "V MM.mm.ss.bb""<br>MM = Major Version<br>mm = Minor Version<br>ss = Service Pack<br>bb = Build<br>e.g. "V 01.05.02.02" | Software version of the EtherCAT device |

# 7.9.2.5 Identity Object 0x1018

| Sub-<br>index | Name                 | Туре       | Access | Value                   | Meaning                                                    |
|---------------|----------------------|------------|--------|-------------------------|------------------------------------------------------------|
| 0x00          | Number of<br>Entries | Unsigned8  | ro     | 0x04 (default)          |                                                            |
| 0x01          | Vendor ID            | Unsigned32 | ro     | 0x0000022B<br>(default) | Vendor ID of the<br>EtherCAT device                        |
| 0x02          | Product<br>Code      | Unsigned32 | ro     | 0x00001636<br>(default) | Product Code of the<br>EtherCAT device                     |
| 0x03          | Revision<br>Number   | Unsigned32 | ro     | 0x00000000<br>(default) | Revision Number<br>(EtherCAT master soft-<br>ware version) |
| 0x04          | Serial<br>Number     | Unsigned32 | ro     | 0x00000000<br>(default) | Serial Number of the<br>EtherCAT device                    |

Objekt-Verzeichnis> CoE Communication Area Objects: 0x1000-0x1FFF

# 7.9.2.6 History Object 0x10F3

| Sub-<br>index | Name                                                    | Туре           | Access | Value | Meaning                                                                                                    |
|---------------|---------------------------------------------------------|----------------|--------|-------|----------------------------------------------------------------------------------------------------|
| 0             | Number of Ent-<br>ries                                  | Unsigned8      | ro     |       |                                                                                                    |
| 1             | Maximum<br>number of Diag<br>messages                   | Unsigned8      | ro     |       |                                                                                                    |
| 2             | Subindex of newest Diag message                         | Unsigned8      | ro     |       |                                                                                                    |
| 3             | Subindex of<br>newest ack-<br>nowledged<br>Diag message | Unsigned8      | r/w    |       |                                                                                                    |
| 4             | New Diag mes-<br>sages available                        | BOOL32         | ro     |       |                                                                                                    |
| 5             | Flags<br>(UINT16, r/w)                                  | Unsigned1<br>6 | r/w    | 0     | Bit 0 = 1: Enable Emergency<br>sending<br>(default = 0)<br>Bit 1 = 1: Disable Storing Info<br>Messages<br>(default = 0)<br>Bit 2 = 1: Disable Storing<br>Warning Messages<br>(default = 0)<br>Bit 3 = 1: Disable Storing<br>Error Messages<br>(default = 0)<br>Bit 415: reserved for future<br>use |
| 6<br><br>255  |                                                         |                | ro     |       |                                                                                                    |

Objekt-Verzeichnis> Generic Master Objects: 0x2000-0x20FF

# 7.9.2.6.1 Diagnosis Messages Object 0x10F3: 6-255

| Byte-<br>Offset | Name                             | Туре       | Access | Value | Meaning                                                   |
|-----------------|----------------------------------|------------|--------|-------|-----------------------------------------------------------|
| 0               | Diag-                            | Unsigned32 | ro     |       | Bit 011: free use                                         |
|                 | Number                           |            |        |       | Bit 1215 = 14: to be comp.<br>with Emergency Error        |
|                 |                                  |            |        |       | Bit 1631 = 0: reserved                                    |
|                 |                                  |            |        |       | Bit 1631 = 0xFFFE: free use                               |
|                 |                                  |            |        |       | Bit 1631 = 0xFFFF: reserved                               |
| 4               | Flags                            | Unsigned16 | ro     |       | Bit 03: Diag type (0 = Info, 1<br>= warning, 2 = error)   |
|                 |                                  |            |        |       | Bit 415: reserved                                         |
| 6               | Text ID                          | Unsigned16 | ro     |       | 0 = no Text ID                                            |
|                 |                                  |            |        |       | 1-65535 = Reference to a Text<br>ID with formatted string |
| 8               | Time Stamp<br>in ns (from<br>DC) | Unsigned64 | ro     |       |                                                           |
| 16              | Flags para-<br>meter 1           | Unsigned16 | ro     |       |                                                           |
| 18              | Parameter 1                      | several    | ro     |       |                                                           |
| Ν               | Flags para-<br>meter n           | Unsigned16 | ro     |       |                                                           |
| N+2             | Parameter n                      | several    | ro     |       |                                                           |

# 7.9.3 Generic Master Objects: 0x2000-0x20FF

| Index  | Object Type | Name                                 | Туре                  |
|--------|-------------|--------------------------------------|-----------------------|
| 0x2000 | VAR         | Master State Change Command Register | Unsigned32            |
| 0x2001 | VAR         | Master State Summary                 | Unsigned32            |
| 0x2002 | RECORD      | Bus Diagnosis Object                 | BusDiagnostic (0x40)  |
| 0x2005 | RECORD      | MAC Address                          | MACAddress (0x41)     |
| 0x2010 | VAR         | Debug Register                       | Unsigned48            |
| 0x2020 | RECORD      | Master Init. Parameters              | MasterInitParm (0x42) |

Objekt-Verzeichnis> Generic Master Objects: 0x2000-0x20FF

| Sub-<br>index | Name            | Туре       | Access | Value                                                                                                    | Meaning |
|---------------|-----------------|------------|--------|----------------------------------------------------------------------------------------------------|---------|
| 0x00          | Master<br>State | Unsigned32 | r/w    | 0 = invalid<br>1 = init<br>2 = pre-operational<br>3 = bootstrap mode<br>4 = safe operational<br>8 = operational |         |

## 7.9.3.1 Master State Change Command Register 0x2000

## 7.9.3.2 Master State Summary 0x2001

| Sub-<br>index | Name   | Туре       | Access | Value | Meaning                          |
|---------------|--------|------------|--------|-------|----------------------------------|
| 0x00          | Master | Unsigned32 | ro     |       | Bit 0: = 1 Master OK             |
|               | State  |            |        |       | Bit 13: reserved                 |
|               |        |            |        |       | Bit 47: Master State             |
|               |        |            |        |       | Bit 8: Slaves in requested State |
|               |        |            |        |       | Bit 9: Master in requested State |
|               |        |            |        |       | Bit 10: Bus Scan Match           |
|               |        |            |        |       | Bit 11: reserved                 |
|               |        |            |        |       | Bit 12: DC is enabled            |
|               |        |            |        |       | Bit 13: DC In-Sync               |
|               |        |            |        |       | Bit 14: DC Busy                  |
|               |        |            |        |       | Bit 15: Reserved                 |
|               |        |            |        |       | Bit 16: Link Up Bit              |
|               |        |            |        |       | 1731: reserved                   |

Master ist Ok wenn Topologie Ok (Mismatch wenn nicht projektierter Slave vorhanden). Master muss in *Op* sein, Slaves müssen im *Op* sein und *Distributed Clocks* muss *insync* sein sofern aktiv.

| Parameter Flags<br>Bit 1215 | Parameter Flags<br>Bit 011           | Type of Data | Data                                             |
|-----------------------------|--------------------------------------|--------------|--------------------------------------------------|
| 0                           | CoE DataType e.g.<br>0x0007 = UINT32 | Data Type    | Data defined through<br>CoE DataType             |
| 1                           | Length in Byte                       | Byte Array   | Byte stream<br>byData[Size]                      |
| 2                           | Length in Byte                       | ASCII-String | String szString[Length]<br>(not '\0' terminated) |

# **Optional: Ethernet-Kommunikation - EtherCAT**

Objekt-Verzeichnis> Generic Master Objects: 0x2000-0x20FF

| Parameter Flags | Parameter Flags | Type of Data   | Data                                                    |
|-----------------|-----------------|----------------|---------------------------------------------------------|
| Bit 1215        | Bit 011         |                |                                                         |
| 3               | Length in Byte  | Unicode String | String<br>wszString[Length/2]<br>(not L'\0' terminated) |
| 4               | 0               | Text Id        | Text Id (Word)                                          |

# 7.9.3.3 Bus Diagnosis Object 0x2002

Object Type: RECORD, Manufacturer Specific Identity 0x40

| Subindex | Description                                    | Туре       | Access |
|----------|------------------------------------------------|------------|--------|
| 0x00     | Number of Entries                              | Unsigned8  | ro     |
| 0x01     | Reserved                                       | Unsigned16 | ro     |
| 0x02     | Configuration Checksum CRC32                   | Unsigned32 | ro     |
| 0x03     | Number of found Slave                          | Unsigned32 | ro     |
| 0x04     | Number of found DC Slave                       | Unsigned32 | ro     |
| 0x05     | Number of Slaves in Configuration              | Unsigned32 | ro     |
| 0x06     | Number of Mailbox Slaves in Configuration      | Unsigned32 | ro     |
| 0x07     | Counter: TX frames                             | Unsigned32 | ro     |
| 0x08     | Counter: RX frames                             | Unsigned32 | ro     |
| 0x09     | Counter: Lost frames                           | Unsigned32 | ro     |
| 0x10     | Counter: Cyclic frames                         | Unsigned32 | ro     |
| 0x11     | Counter: Cyclic datagrams                      | Unsigned32 | ro     |
| 0x12     | Counter: Acyclic frames                        | Unsigned32 | ro     |
| 0x13     | Counter: Acyclic datagrams                     | Unsigned32 | ro     |
| 0x14     | Clear Counters by writing 1 to bit(s)          | Unsigned32 | r/w    |
|          | Bit 0: Clear all Counters                      |            |        |
|          | Bit 1: Clear Tx Frame Counter (ldx 7)          |            |        |
|          | Bit 2: Clear Rx Frame Counter (Idx 8)          |            |        |
|          | Bit 3: Clear Lost Frame Counter (Idx 9)        |            |        |
|          | Bit 4: Clear Cyclic Frame Counter (Idx 10)     |            |        |
|          | Bit 5: Clear Cyclic Datagram Counter (Idx 11)  |            |        |
|          | Bit 6: Clear Acyclic Frame Counter (Idx 12)    |            |        |
|          | Bit 7: Clear Acyclic DataGram Counter (Idx 13) |            |        |
|          | Bit 831: Reserved                              |            |        |

Objekt-Verzeichnis> Generic Master Objects: 0x2000-0x20FF

## 7.9.3.4 MAC Address 0x2005

Object Type: RECORD, Manufacturer Specific Identity 0x41

| Subindex | Description               | Туре       | Access |
|----------|---------------------------|------------|--------|
| 0x00     | Number of Entries         | Unsigned8  | ro     |
| 0x01     | Hardware                  | Unsigned48 | ro     |
| 0x02     | Red Hardware              | Unsigned48 | ro     |
| 0x03     | Configuration Source      | Unsigned48 | ro     |
| 0x04     | Configuration Destination | Unsigned48 |        |

## 7.9.3.5 Debug Register 0x2010

| Sub-<br>index | Name              | Туре       | Access | Value                                                                                                    | Meaning |
|---------------|-------------------|------------|--------|----------------------------------------------------------------------------------------------------|---------|
| 0x00          | Debug<br>Register | Unsigned38 | r/w    | Upper 16Bit:<br>0: activate LinkError Messages<br>115: reserved<br>Lower 32Bit:<br>Definition of parameter<br>dwStateChangeDebug in struc-<br>ture EC_T_MASTER_CONFIG |         |

## 7.9.3.6 Master Init Parameters 0x2020

Object Type: RECORD, Manufacturer Specific Identity 0x42

| Sub-<br>index | Description                                     | Туре       | Access |
|---------------|-------------------------------------------------|------------|--------|
| 00            | Number of Entries                               | Unsigned8  | ro     |
| 01            | EC_T_INITMASTERPARMS.dwVersion Application      | Unsigned32 | ro     |
| 02            | dwVersion Master                                | Unsigned32 | ro     |
| 03            | EC_T_MASTER_CONFIG.nSlaveMultiplier             | Unsigned32 | ro     |
| 04            | EC_T_MASTER_CONFIG.dwEcatCmdTimeout in millisec | Unsigned32 | ro     |
| 05            | EC_T_MASTER_CONFIG.dwEcatCmdMaxRetries          | Unsigned32 | ro     |
| 06            | EC_T_MASTER_CONFIG.dwCycTimeout in millisec     | Unsigned32 | ro     |
| 07            | EC_T_MASTER_CONFIG.dwEoeTimeout in millisec     | Unsigned32 | ro     |
| 08            | EC_T_MASTER_CONFIG.dwFoeBusyTimeout in millisec | Unsigned32 | ro     |
| 09            | EC_T_MASTER_CONFIG.dwMaxQueuedEthFrames         | Unsigned32 | ro     |
| 10            | EC_T_MASTER_CONFIG.dwMaxSlaveCmdPerFrame        | Unsigned32 | ro     |

## **Optional: Ethernet-Kommunikation - EtherCAT**

Objekt-Verzeichnis> Distributed Clocks Objects: 0x2100-0x21FF

| Sub-<br>index | Description                               | Туре          | Access |
|---------------|-------------------------------------------|---------------|--------|
| 11            | EC_T_MASTER_CONFIG.dwMaxQueuedCoeSlaves   | Unsigned32    | ro     |
| 12            | EC_T_MASTER_CONFIG.dwMaxQueuedCoeCmds     | Unsigned32    | ro     |
| 13            | EC_T_MASTER_CONFIG.dwStateChangeDebug     | Unsigned32    | ro     |
| 14            | EC_T_LINK_DEV_PARAM.szDriverIdent         | VisibleString | ro     |
| 15            | EC_T_LINK_DEV_PARAM.bPollingModeActive    | Bool32        | ro     |
| 16            | EC_T_LINK_DEV_PARAM.bAllocSendFrameActive | Bool32        | ro     |

## 7.9.4 Distributed Clocks Objects: 0x2100-0x21FF

| Index  | Object Type | Name                          | Туре       |
|--------|-------------|-------------------------------|------------|
| 0x2100 | VAR         | DC Slave Sync Deviation Limit | Unsigned32 |
| 0x2101 | VAR         | DC Current Deviation          | Signed32   |
| 0x2102 | VAR         | DC Reserved                   | Unsigned32 |
| 0x2103 | VAR         | DC Reserved                   | Unsigned32 |

## 7.9.4.1 Distributed Clocks Slave Sync Deviation Limit 0x2100

| Sub-<br>index | Name            | Туре       | Access | Value      | Meaning |
|---------------|-----------------|------------|--------|------------|---------|
| 0x00          | Master<br>State | Unsigned32 | ro     | dwDevLimit |         |

## 7.9.4.2 Distributed Clocks Current Deviation 0x2101

| Sub-<br>index | Name            | Туре       | Access | Value       | Meaning |
|---------------|-----------------|------------|--------|-------------|---------|
| 0x00          | Master<br>State | Unsigned32 | ro     | dwDeviation |         |

## 7.9.4.3 Reserviert: 0x2102 / 0x2103

Dieser Wert ist reserviert.

## 7.9.5 Slave specific objects

Slave Configuration / Information Objects: 0x3000-0x3FFF

| Index      | Object Type | Name                                             | Туре                |
|------------|-------------|--------------------------------------------------|---------------------|
| 0x3000<br> | RECORD      | Slave Configuration and Infor-<br>mation Objects | SlaveCfgInfo (0x43) |
| 0x3FFF     |             |                                                  |                     |

CoE Slave Configuration Objects: 0x8000-0x8FFF

| Index                | Object Type | Name                                                      | Туре            |
|----------------------|-------------|-----------------------------------------------------------|-----------------|
| 0x8000<br><br>0x8FFF | RECORD      | One index entry for each confi-<br>gured slave (from ESI) | SlaveCfg (0x45) |

## CoE Slave Information Objects: 0x9000-0x9FFF

| Index      | Object Type | Name                                                                           | Туре             |
|------------|-------------|--------------------------------------------------------------------------------|------------------|
| 0x9000<br> | RECORD      | One index entry for each con-<br>nected BUS-slave (updated<br>during BUS scan) | SlaveInfo (0x46) |
| 0x9FFF     |             | C /                                                                            |                  |

## CoE Slave Diagnosis Data Objects: 0xA000-0xAFFF

| Index      | Object Type | Name                                                                   | Туре             |
|------------|-------------|------------------------------------------------------------------------|------------------|
| 0xA000<br> | RECORD      | One subindex entry for each<br>connected BUS-slave (cyclic<br>updated) | SlaveDiag (0x47) |
| 0xAFFF     |             | . ,                                                                    |                  |

## 7.9.5.1 Slave Configuration and Information Object 0x3000-0x3FFF Object Type: RECORD, Manufacturer Specific Identity 0x43

SubindexDescriptionTypeAccess0Number of EntriesUnsigned8ro1Entry ValidBool32ro

# **Optional: Ethernet-Kommunikation - EtherCAT**

Objekt-Verzeichnis> Slave specific objects

| Subindex | Description                                   | Туре               | Access |
|----------|-----------------------------------------------|--------------------|--------|
| 2        | Vendorld (Bus)                                | Unsigned32         | ro     |
| 3        | ProductCode (Bus)                             | Unsigned32         | ro     |
| 4        | Revision No (Bus)                             | Unsigned32         | ro     |
| 5        | Serial No (Bus)                               | Unsigned32         | ro     |
| 6        | Device Name (Config)                          | Visible_String[80] | ro     |
| 7        | Auto Increment Address (Bus)                  | Unsigned16         | ro     |
| 8        | Physical Address (Bus)                        | Unsigned16         | ro     |
| 9        | Config Physical Address (Config)              | Unsigned16         | ro     |
| 10       | Alias Address (Bus)                           | Unsigned16         | ro     |
| 11       | PortState (Bus)                               | Unsigned16         | ro     |
| 12       | DC Support (Bus)                              | Bool32             | ro     |
| 13       | DC Support 64Bit (Bus)                        | Bool32             | ro     |
| 14       | Mailbox Support (Config)                      | Bool32             | ro     |
| 15       | Requested State (slave instance)              | Unsigned32         | r/w    |
| 16       | Current State (slave instance)                | Unsigned32         | ro     |
| 17       | Error Flag Set (slave instance)               | Bool32             | ro     |
| 18       | Enable Linkmessages<br>(slave instance)       | Bool32             | r/w    |
| 19       | Error code (slave instance)                   | Unsigned32         | ro     |
| 20       | Sync Pulse active<br>(Config, slave instance) | Bool32             | ro     |
| 21       | DC Sync 0 Period<br>(Config, slave instance)  | Unsigned32         | ro     |
| 22       | DC Sync 1 Period<br>(Config, slave instance)  | Unsigned32         | ro     |
| 23       | SB Error Code<br>(Bus Topology)               | Unsigned32         | ro     |
| 24       | RX Error Counter Port 0 (Bus)                 | Unsigned16         | ro     |
| 25       | RX Error Counter Port 1 (Bus)                 | Unsigned16         | ro     |
| 26       | RX Error Counter Port 2 (Bus)                 | Unsigned16         | ro     |
| 27       | RX Error Counter Port 3 (Bus)                 | Unsigned16         | ro     |
| 28       | Forwarded RX Error Counter Port 0 (Bus)       | Unsigned8          | ro     |
| 29       | Forwarded RX Error Counter Port 1 (Bus)       | Unsigned8          | ro     |
| 30       | Forwarded RX Error Counter Port 2 (Bus)       | Unsigned8          | ro     |

Objekt-Verzeichnis> Slave specific objects

| Subindex | Description                                     | Туре       | Access |
|----------|-------------------------------------------------|------------|--------|
| 31       | Forwarded RX Error Counter Port 3 (Bus)         | Unsigned8  | ro     |
| 32       | EtherCAT Processing Unit Error<br>Counter (Bus) | Unsigned8  | ro     |
| 33       | PDI Error Counter (Bus)                         | Unsigned8  | ro     |
| 34       | Reserved                                        | Unsigned16 | ro     |
| 35       | Lost Link Counter Port 0 (Bus)                  | Unsigned8  | ro     |
| 36       | Lost Link Counter Port 1 (Bus)                  | Unsigned8  | ro     |
| 37       | Lost Link Counter Port 2 (Bus)                  | Unsigned8  | ro     |
| 38       | Lost Link Counter Port 3 (Bus)                  | Unsigned8  | ro     |
| 39       | FMMU's supported (Bus)                          | Unsigned8  | ro     |
| 40       | Sync Managers supported (Bus)                   | Unsigned8  | ro     |
| 41       | RAM Size in kByte (Bus)                         | Unsigned8  | ro     |
| 42       | Port Descriptor (Bus)                           | Unsigned8  | ro     |
| 43       | ECS Type (Config)                               | Unsigned8  | ro     |
| 44       | Slave is optional (Config)                      | Bool32     | ro     |
| 45       | Slave is present (Bus)                          | Bool32     | ro     |
| 46       | Hot connect group ID                            | Unsigned32 | ro     |

## 7.9.5.2 CoE Slave Configuration Objects: 0x8000-0x8FFF

Object Type: RECORD, Manufacturer Specific Identity 0x45 Die Konfigurationsdaten enthalten Informationen über die EtherCAT-Slaves.

| Subindex | Description                         | Туре               | Access |
|----------|-------------------------------------|--------------------|--------|
| 0        | Number of Entries                   | Unsigned8          | ro     |
| 1        | Fixed Station Address               | Unsigned16         | ro     |
| 2        | Туре                                | Visible_String[64] | ro     |
| 3        | Name                                | Visible_String[64] | ro     |
| 4        | Device Type                         | Unsigned32         | ro     |
| 5        | Vendor ID                           | Unsigned32         | ro     |
| 6        | Product Code                        | Unsigned32         | ro     |
| 7        | Revision Number                     | Unsigned32         | ro     |
| 8        | Version Number                      | Unsigned32         | ro     |
| 33       | Mailbox Out Size (if mailbox slave) | Unsigned16         | ro     |
| 34       | Mailbox In Size (if mailbox slave)  | Unsigned16         | ro     |

Objekt-Verzeichnis> Slave specific objects

## 7.9.5.3 CoE Slave Information Objects: 0x9000-0x9FFF

Object Type: RECORD, Manufacturer Specific Identity 0x46

Informationen über die angeschlossenen EtherCAT-Slaves erhalten sie über die Informationsdaten. Sie werden verfügbar, wenn der Scan Befehl ausgeführt wurde.

| Subindex | Description                                                              | Туре       | Access |
|----------|--------------------------------------------------------------------------|------------|--------|
| 0        | Number of Entries                                                        | Unsigned8  | ro     |
| 1        | Fixed Station Address of the Nth EtherCAT slave found                    | Unsigned16 | ro     |
|          | (same value as 0xF040: 01)                                               |            |        |
| 5        | Vendor ID of the Nth EtherCAT slave found                                | Unsigned32 | ro     |
|          | (entry 0x1018: 01 of the EtherCAT slave)                                 |            |        |
| 6        | <b>Product Code</b> of the Nth EtherCAT slave found                      | Unsigned32 | ro     |
|          | (entry 0x1018: 02 of the EtherCAT slave)                                 |            |        |
| 7        | <b>Revision Number</b> of the first<br>EtherCAT slave found              | Unsigned32 | ro     |
|          | (entry 0x1018: 03 of the EtherCAT slave)                                 |            |        |
| 8        | Version Number of the first<br>EtherCAT slave found                      | Unsigned32 | ro     |
|          | (entry 0x1018: 04 of the EtherCAT slave)                                 |            |        |
| 32       | <b>DL Status</b> (Register 0x110-0x111) of the Nth EtherCAT slave found. | Unsigned16 | ro     |

7.9.5.4 CoE Slave Diagnosis Data Objects: 0xA000-0xAFFF

Object Type: RECORD, Manufacturer Specific Identity 0x47

Objekt-Verzeichnis> CoE Device Area Objects: 0xF000-0xFFFF

Die Diagnosedaten beinhalten die Status- und die Diagnoseinformationen der EtherCAT-Slaves oder der Verbindungen der EtherCAT-Slaves.

| Subindex | Description                                                  | Туре       | Access |
|----------|--------------------------------------------------------------|------------|--------|
| 0        | Number of Entries                                            | Unsigned8  | ro     |
| 1        | AL Status                                                    | Unsigned16 | ro     |
|          | EtherCAT slave configured.                                   |            |        |
| 2        | AL Control                                                   | Unsigned16 | r/w    |
|          | (Register 0x120-0x121) of the Nth EtherCAT slave configured. |            |        |

## 7.9.6 CoE Device Area Objects: 0xF000-0xFFFF

| Index                | Object Type | Name                    | Туре                 |
|----------------------|-------------|-------------------------|----------------------|
| 0xF000               | RECORD      | Modular Device Profile  | DeviceProfile (0x48) |
| 0xF002               | RECORD      | Detect Modules Command  | DetectCmd (0x49)     |
| 0xF020<br><br>0xF02F | RECORD      | Configured Address List | ConfAddrList (0x50)  |
| 0xF040<br><br>0xF04F | RECORD      | Detected Address List   | ConnAddrList (0x51)  |

## 7.9.6.1 Modular Device Profile Object 0xF000

Object Type: RECORD, Manufacturer Specific Identity 0x48

| Subindex | Description                                                                                 | Туре       | Access |
|----------|---------------------------------------------------------------------------------------------|------------|--------|
| 0        | Number of Entries                                                                           | Unsigned8  | ro     |
| 1        | <b>Index distance</b> between two modules. This value is always read as 1.                  | Unsigned16 | ro     |
| 2        | Maximum number of EtherCAT slaves connected to the EtherCAT bus. This value is read as 512. | Unsigned16 | ro     |
| 3        | Available entries in objects 0x8xxx (number of configured slaves).                          | Unsigned32 | ro     |
| 4        | Available entries in objects 0x9xxx (number of connected slaves).                           | Unsigned32 | ro     |

Einsatz SPEED7 EtherCAT Manager> Übersicht

## 7.9.6.2 Configured Address List Object 0xF020-0xF02F

Object Type: RECORD, Manufacturer Specific Identity 0x50

| Subindex | Description                                                     | Туре       | Access |
|----------|-----------------------------------------------------------------|------------|--------|
| 0        | Number of Entries                                               | Unsigned8  | ro     |
| 1        | Fixed Station Address of the first EtherCAT slave configured.   | Unsigned16 | ro     |
| 2        | Fixed Station Address of the second EtherCAT slave configured.  | Unsigned16 | ro     |
|          |                                                                 |            | ro     |
| 255      | Fixed Station Address of the 255.<br>EtherCAT slave configured. | Unsigned16 | ro     |
| 0        | Number of Entries                                               | Unsigned8  | ro     |
| 1        | Fixed Station Address of the 256.<br>EtherCAT slave configured. | Unsigned16 | ro     |
|          |                                                                 |            |        |

## 7.9.6.3 Detected Address List Object 0xF040-0xF04F

Object Type: RECORD, Manufacturer Specific Identity 0x51

| Subindex | Description                                                   | Туре       | Access |
|----------|---------------------------------------------------------------|------------|--------|
| 0        | Number of Entries                                             | Unsigned8  | ro     |
| 1        | Fixed Station Address of the first EtherCAT slave detected.   | Unsigned16 | ro     |
| 2        | Fixed Station Address of the second EtherCAT slave detected.  | Unsigned16 | ro     |
|          |                                                               |            | ro     |
| 255      | Fixed Station Address of the 255.<br>EtherCAT slave detected. | Unsigned16 | ro     |
| 0        | Number of Entries                                             | Unsigned8  | ro     |
| 1        | Fixed Station Address of the 256.<br>EtherCAT slave detected. | Unsigned16 | ro     |
|          |                                                               |            |        |

# 7.10 Einsatz SPEED7 EtherCAT Manager

# 7.10.1 Übersicht

## Eigenschaften

- Dient zur Projektierung eines EtherCAT Masters.
- Der Aufruf erfolgt innerhalb des SPEED7 Studio.
- Synchronisiert die Adressbereiche mit dem SPEED7 Studio.
Einsatz SPEED7 EtherCAT Manager> Übersicht

- Speichert die Konfiguration im SPEED7 Studio Projekt.
- Erweiterte Funktionalität durch wählbaren "Experten"-Modus.

Die Arbeitsumgebung des SPEED7 EtherCAT Manager gliedert sich

| Funktionen                         | <ul><li>Automatische Konfiguration</li><li>Manuelle Konfiguration</li><li>Diagnose</li></ul>                                                                                    |
|------------------------------------|----------------------------------------------------------------------------------------------------|
| SPEED7 EtherCAT<br>Manager starten | Im SPEED7 Studio können Sie über den "Projektbaum" der<br>EtherCAT-CPU über "Dezentrale Peripherie" den SPEED7 EtherCAT<br>Manager mit "Eigenschaften des Bussystems" aufrufen. |
| SPEED7 EtherCAT<br>Manager beenden | Indem Sie im <i>SPEED7 EtherCAT Manager</i> auf [X] klicken, wird der Dialog geschlossen und die Konfiguration in das <i>SPEED7 Studio</i> übernommen.                          |

in folgende Bereiche:

#### Arbeitsumgebung des SPEED7 EtherCAT Manager

| 🐗 SPEED7 EtherCAT Manager - Station config            |                                           |                                 |                           |                                |
|-------------------------------------------------------|-------------------------------------------|---------------------------------|---------------------------|--------------------------------|
| Konfiguration                                         |                                           |                                 |                           | 5                              |
| Projekt-Explorer                                      | Geräte-Editor                             |                                 |                           |                                |
|                                                       | Master Erweiterte Einstellung             | en Verteilte Uhren IP Kon       | figuration Prozessabbild  | E/A Adressübersicht            |
| 1 001: Module 1 [021-1BD00]                           | Allgemein                                 |                                 |                           |                                |
| <ul> <li>Slave_002 (0002) [VIPA 053-1EC00]</li> </ul> | Name                                      | EC-Mastersystem                 |                           |                                |
|                                                       | Zykluszeit [us]                           | 32000                           |                           | ▼                              |
|                                                       | Slaves sind mit dem lokalen Syste         | em verbunden                    |                           |                                |
| 0                                                     | Netzwerkadapter                           | LAN-Verbindung 4 (Intel(R) PPO/ | (1000 GT-Desktopadapter ) | Ψ                              |
|                                                       |                                           | 3                               |                           | Auswählen                      |
|                                                       | Slaves sind mit einem Remotesys           | tem verbunden                   |                           |                                |
|                                                       | PG/OP Ethernet                            | 172 . 20 . 120 . 62             |                           |                                |
|                                                       | <ul> <li>EC-Mastersystem</li> </ul>       | 192.168.0.1                     |                           |                                |
|                                                       | <ul> <li>Beliebiges Zielsystem</li> </ul> | 172 . 20 . 120 . 62             |                           |                                |
|                                                       | Port                                      | 6000                            |                           |                                |
|                                                       | Master-Instanz                            | 0                               |                           | Abwählen                       |
| Klassische Ansicht                                    |                                           |                                 |                           |                                |
| Meldungen                                             |                                           |                                 |                           | * †                            |
| Level Zeit Meldung                                    |                                           |                                 |                           |                                |
|                                                       |                                           |                                 |                           |                                |
|                                                       |                                           |                                 |                           |                                |
|                                                       | 7                                         |                                 |                           |                                |
|                                                       | l l                                       | )                               |                           |                                |
|                                                       |                                           |                                 |                           |                                |
| Netzwerke Slaves: 2                                   |                                           |                                 | Status: 🔍 🔍               | Modus: KONFLEURATION   EXPERTE |
| Netzwerke Dilaves: 2                                  |                                           |                                 | Status: 🔍 🌒               | Modus: KONFLURATION   EXPERTE  |

- 1 Toolbar: Hier können Sie zwischen Konfiguration und Diagnose umschalten.
- 2 Projekt-Explorer: Hier werden Master- und Slave-Stationen Ihres Systems aufgelistet.
- 3 Geräte-Editor: Eigenschaften-Dialog eines Geräts (Parameter) bzw. Informationsbereich.
- 4 Auswahl der Ansicht: In *Klassische Ansicht* werden untergeordnete Stationen eingerückt aufgelistet. In *Flache Ansicht* werden auch untergeordnete Stationen auf der gleichen Ebene dargestellt.
- 5 Hier werden alle Meldungen aufgelistet.
- 6 In diesem Bereich finden Sie die Anzahl der Netzwerke und Slave-Stationen.

Einsatz SPEED7 EtherCAT Manager> Automatische Konfiguration eines Slave-Systems

- 7 Statusbereich: Bei einer Onlineverbindung blinken die 2 *Status*-Anzeigen abwechselnd. Unter *Modus* wird angezeigt, ob sie sich in der Betriebsart *Diagnose* oder *Konfiguration* befinden, gefolgt von der gewählten Dialogsicht *Standard* bzw. *Experte*.
- "Experten-Modus" Im SPEED7 Studio können Sie über den "Projektbaum" des Bus-Kopplers der EtherCAT-CPU über "Dezentrale Peripherie" den SPEED7 EtherCAT Manager mit "Eigenschaften des Bussystems (Experte)" aufrufen. Im aktivierten Zustand werden die Eigenschaften-Dialoge entsprechend erweitert. Im "Experten-Modus" steht Ihnen der volle Leistungsumfang des SPEED7 EtherCAT Manager zur Verfügung. Zusätzlich wird im Statusbereich "Experte" eingeblendet.

**Eingabefeld - Zahlen**format Manche Eingabefelder besitzen die Schaltflächen [Dez] bzw. [Hex]. Durch Anwahl der entsprechenden Schaltfläche können Sie das Eingabeformat *dezimal* bzw. *hexadezimal* für das Eingabefeld einstellen.

#### 7.10.2 Automatische Konfiguration eines Slave-Systems

Bei der Automatischen Konfiguration wird vorausgesetzt, dass Sie Ihr EtherCAT-System aufgebaut haben und dieses online erreichbar ist.

Für die Onlineverbindung wird zwischen folgenden Möglichkeiten unterschieden:

- Slaves sind mit dem lokalen System verbunden
  - Sie sind direkt mittels eines gesonderten Netzwerkadapters über EtherCAT mit einer Slave-Station verbunden. Hierbei erfolgt die Onlineverbindung durch Angabe des Netzwerkadapters.
- Slaves sind mit einem Remotesystem verbunden
  - Sie sind mit dem PG/OP-Kanal Ihrer CPU verbunden und können über diesen auf den EtherCAT-Master zugreifen. Die Onlineverbindung erfolgt durch Angabe von *IP-Adresse*, *Port* und *Master-Instanz*. Bei VIPA ist *Port* 6000 und *Master-Instanz* 0 einzustellen.
- Vorgehensweise <u>1.</u> Öffnen Sie wenn nicht schon geschehen den SPEED7 *EtherCAT Manager* 
  - **2.** Klicken Sie im "Projekt-Explorer" auf "EC-Mastersystem"

Voraussetzung

Einsatz SPEED7 EtherCAT Manager> Manuelle Konfiguration eines Slave-Systems

- **3.** Stellen Sie abhängig vom Online-Zugriff im *"Geräte-Editor > Master"* folgendes ein:
  - Sofern Sie direkt mittels eines gesonderten Netzwerkadapters über EtherCAT lokal mit einer Slave-Station verbunden sind, wählen Sie Ihren Netzwerkadapter aus und klicken Sie auf [Auswählen].
  - Sind Sie mit dem PG/OP-Kanal Ihrer CPU verbunden, geben Sie IP-Adresse, Port und Master-Instanz an und klicken Sie auf [Auswählen]. Bei VIPA ist Port 6000 und Master-Instanz 0 einzustellen.
  - ⇒ Der SPEED7 EtherCAT Manager verwendet die eingestellte Verbindung für die Kommunikation. Durch Klick auf [Abwählen] können Sie die Verbindungsparameter ändern.

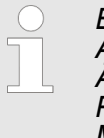

Bei Aufruf aus dem SPEED7 Studio wird die IP-Adresse aus Ihrem Projekt übernommen. Bei Änderung der IP-Adresse müssen Sie diese im Projekt anpassen und den SPEED7 EtherCAT Manager neu starten!

- **4.** Klicken Sie im "Projekt-Explorer" auf "EC-Mastersystem" und wählen Sie aus dem Kontextmenü "EtherCAT-Netzwerk durchsuchen"
  - ⇒ Eventuell werden Sie gefragt, ob Sie die vorhanden Slaves löschen möchten. Bestätigen Sie mit [JA].

Daraufhin wird im "*Projekt-Explorer*" der durch den Netzwerk-Scan gefundene Master mit seinen Slaves und zugehöriger PDO-Konfiguration aufgelistet. Das System kann jetzt entsprechend konfiguriert werden.

Wenn als lokaler Master keine Verbindung möglich ist, besteht die Möglichkeit, dass ein Anti-Virus-Programm diese Verbindung blockiert. Dann kann helfen, den Paket-Filter des Anti-Viren-Programms bei den Protokollen für die Netzwerkkarte zu deaktivieren.

#### 7.10.3 Manuelle Konfiguration eines Slave-Systems

| Voraussetzung  | Bei der manuellen Konfiguration muss das System nicht aufgebaut<br>und online angebunden sein. Das System kann im <i>SPEED7</i><br><i>EtherCAT Manager</i> frei konfiguriert werden. |
|----------------|----------------------------------------------------------------------------------------------------|
| Vorgehensweise | <b>1.</b> Öffnen Sie wenn nicht schon geschehen den SPEED7<br>EtherCAT Manager.                                                                                                    |
|                | 2. Klicken Sie im "Projekt-Explorer" auf "EC-Mastersystem" und wählen Sie aus dem Kontextmenü "Slave einfügen".                                                                      |
|                | Es öffnet sich ein Dialogfenster zur Anlage von Slave-Sys-<br>temen.                                                                                                    |

Abwählen

Einsatz SPEED7 EtherCAT Manager> Konfiguration - EC-Mastersystem

- **3.** Markieren Sie den gewünschten Slave in der Auflistung, geben Sie die Anzahl an und bestätigen Sie mit [OK].
  - ⇒ Die entsprechenden Slave-Systeme werden eingefügt und können jetzt entsprechend konfiguriert werden.

#### 7.10.4 Konfiguration - EC-Mastersystem

#### 7.10.4.1 Vorbereitung

Klicken Sie in der Toolbar auf [Konfiguration] und markieren Sie "EC-Mastersystem" im "Projekt-Explorer". Sobald Sie mindestens eine Slave-Station projektiert haben, stehen Ihnen folgende Register zur Auswahl:

Master

Port

Master-Instanz

- Prozessabbild
- Erweiterte Einstellungen nur im "Experten-Modus"
- Verteilte Uhren nur im "Experten-Modus"
- E/A Adressübersicht

#### 7.10.4.2 Master

| Pro | iekt-E   | xplorer            | Allgemein                                           |                                                        |
|-----|----------|--------------------|-----------------------------------------------------|--------------------------------------------------------|
| -   | IJ       | FC-Mastersystem    | Name E0                                             | C-Mastersystem                                         |
|     | <u> </u> | ee-wastersystem    | Zykluszeit [us] 3                                   | 2000 👻                                                 |
|     | *        | 📲 Slave_001 (0001) |                                                     |                                                        |
|     |          | 1 001. Madula      | Slaves sind mit dem lokalen System                  | verbunden                                              |
|     |          | 1 001: Module      | L Netzwerkadapter L                                 | AN-Verbindung 4 (Intel(R) PRO/1000 GT-Desktopadapter ) |
|     |          |                    |                                                     | Auswählen                                              |
|     |          |                    | Slaves sind mit einem Remotesystem © PG/OP Ethernet | n verbunden<br>19216801                                |
|     |          |                    | O EC-Mastersystem                                   | 192.168.0.1                                            |
|     |          |                    | Beliebiges Zielsystem                               | 192.168.0.1                                            |

6000

0

Hier können Sie Master- und Bus-spezifische Einstellungen durchführen.

- Allgemein
  - Name: Name des Masters
  - Zykluszeit: Intervall in µs, in welchem die Prozessdaten gelesen und geschrieben werden (PDO-Zykluszeit)
- Slaves sind mit dem lokalen System verbunden
  - Sie sind direkt mittels eines gesonderten Netzwerkadapters über EtherCAT mit einer Slave-Station verbunden. Hierbei erfolgt die Onlineverbindung durch Angabe des Netzwerkadapters.
- Slaves sind mit einem Remotesystem verbunden
  - Sie sind mit dem PG/OP-Kanal Ihrer CPU verbunden und können über diesen auf den EtherCAT-Master zugreifen. Die Onlineverbindung erfolgt durch Angabe von *IP-Adresse*, *Port* und *Master-Instanz*.

IP-Adresse: Geben Sie hier die IP-Adresse des PG/OP-Kanals der Remote-CPU an.

Port: Port, über welchen die Kommunikation mit der Remote-CPU stattfindet. Geben Sie bei VIPA den Port 6000 an. Master-Instanz: Dient zur Vorgabe der Master-Instanz für das Remote-System. Bei VIPA ist die Master-Instanz 0

Mit [Auswählen] verwendet der *SPEED7 EtherCAT Manager* die eingestellte Verbindung für die Kommunikation. Durch Klick auf [Abwählen] können Sie die Verbindungsparameter ändern.

| $\bigcirc$ |
|------------|
|            |
|            |

Bei Aufruf aus dem SPEED7 Studio wird die IP-Adresse aus Ihrem Projekt übernommen. Bei Änderung der IP-Adresse müssen Sie diese im Projekt anpassen und den SPEED7 EtherCAT Manager neu starten!

## 7.10.4.3 Erweiterte Einstellungen (Experten-Modus)

|                                      | 0                                         | 2                             |                        |              |
|--------------------------------------|-------------------------------------------|-------------------------------|------------------------|--------------|
| Projekt-Explorer Mas                 | ter Einstellungen                         |                               |                        |              |
| 🝷 🞍 EC-Mastersystem 👋                | liederholungsversuche für Init-Kommandos: | 3 🛋                           |                        |              |
| <ul> <li>Slave 001 (0001)</li> </ul> | genschaften:                              | Name                          | Wert                   |              |
| 1 001: Module 1                      |                                           | MasterStateChangeTimeout (ms) | 60000                  |              |
| I                                    |                                           | DC Timeout (ms)               | 15000                  |              |
|                                      |                                           | DC Deviation Limit            | 13                     |              |
|                                      |                                           | DC Settle Time (ms)           | 1000                   |              |
|                                      |                                           | Total Burst Length            | 20000                  |              |
|                                      |                                           | Burst Bulk                    | 4                      |              |
|                                      |                                           | DC Mode                       | 1                      |              |
|                                      |                                           | Controller Set Value (%)      | 50                     |              |
|                                      |                                           | Limit for Sync Monitoring (%) | 5                      |              |
| Slav                                 | es Einstellungen                          |                               |                        |              |
|                                      | Aufstart-Überprüfung                      | Timeou                        | its                    |              |
|                                      | Überprüfe Hersteller ID                   | SDO Zu                        | griff:                 | 0 📥 [ms]     |
|                                      | Uberprüfe Produktcode                     | Init->Pr                      | e-Op:                  | 3000 🚔 [ms]  |
|                                      | Uberprüfe Revision                        | Pre-Op-                       | ->Safe-Op/Safe-Op->Op: | 10000 🚔 [ms] |
|                                      | == *                                      | Zurück                        | nach Pre-Op, Init:     | 5000 🚔 [ms]  |
|                                      |                                           | Op->Sa                        | fe-Op:                 | 200 💌 [ms]   |
|                                      | Prozessdaten-Modus                        | Mailbo                        | x-Modus                |              |
|                                      | Verwende LRD/LWR anstatt LRW              | O Zył                         | disch 50               | 🗘 [ms]       |
|                                      |                                           | Sta                           | tusänderung            |              |
|                                      | Neueinstellung Watchdog                   |                               |                        |              |
|                                      | Multiplikator setzen (Reg.: 0x400)        |                               |                        |              |
|                                      | PDI Watchdog setzen (Reg.: 0x410)         |                               |                        |              |
|                                      | SM Watchdog setzen(Reg.: 0x420)           |                               |                        |              |

Übernehmen (für alle Slaves)

**Dieses Dialogfenster ist nur im "Experten-Modus" sichtbar!** In diesem Dialogfenster können Sie Parameter des Master-Systems anpassen und Standard-Einstellungen für alle Slave-Stationen vornehmen.

- Master Einstellungen
  - Wiederholversuch f
    ür Init Kommandos: Anzahl der Versuche, bei deren Überschreiten ein Übertragungsfehler zur
    ückgemeldet wird. (Default: 3)
  - MasterStateChangeTimeout: Hier können Sie einen Timeout für den Statuswechsel des Masters und der angebundenen Slave-Stationen definieren (Default: 60000ms). Ist die MasterStateChangeTimeout zu klein gewählt, so erhalten Sie die Fehlermeldung 0xED21 von Ihrem EtherCAT-Master.
  - DC Timeout: Timeout f
    ür die Initialisierung der Synchronisierung der verteilten Uhren. Hier werden Zeitverschiebung (Offset) und Laufzeit (Propagation delay) der verteilten Uhren ermittelt. (Default: 15000ms)
  - DC Deviation Limit: Maximal erlaubte Abweichung zwischen den verteilten Uhren der Slave-Stationen. Die Abweichung wird nur überprüft, wenn in der Konfiguration des EC-Mastersystems unter "Verteilte Uhren" der Parameter "Sync Window Monitoring" aktiviert ist. (Default: 13) Kapitel 7.10.4.4 "Verteilte Uhren (Experten-Modus)" auf Seite 261
  - DC Settle Time: Beim Hochlauf "oszillieren" die Slaves-Stationen mit der Referenz-Uhr. Hier können Sie zur Vermeidung von zusätzlicher Buslast aufgrund multipler Notifications eine Abgleichzeit angeben. (Default: 1000ms)
  - Total Burst Length: Anzahl der Burst-Telegramme, die insgesamt versendet werden. (Default: 20000)
  - Burst Bulk: Maximale Anzahl der Burst-Telegramme, die verschickt werden, bis die Antwort auf frühere Telegramme empfangen wurde. (Default: 4)
  - DC Mode: Modus der verteilten Uhren mögliche Werte:
     0: deaktiviert
    - 1: Busshift (Default)
    - 2: MasterShift
    - 3: MasterRefClock
  - Controller Set Value: Abweichung des zyklischen Telegramms von der Basis-Zeit der verteilten Uhren am Bus. (Default: 50%)
  - Limit for Sync Monitoring: Abweichung f
    ür InSyncMonitoring. (Default: 5%)
- Slave-Einstellungen
  - In diesem Bereich können Sie für Ihre Slave-Stationen Standard-Parameter vorgeben. Die Einstellungen werden mit einem Klick auf [Übernehmen (für alle Slaves)] für alle Slave-Stationen als Grundeinstellung übernommen. Durch Auswahl der Slave-Station im "Projekt-Explorer" haben Sie jederzeit die Möglichkeit über das Register "Erweiterte Einstellungen" die Slave-Parameter individuell anzupassen.

- Slaveeinstellungen Parameter
  - Aufstart-Überprüfungen: Hier können Sie einstellen, was der EtherCAT-Master beim Übergang *"Init →Pre-Op"* überprüfen soll.
  - Prozessdaten-Modus: Hier bestimmen Sie den Befehl, welcher für Prozessdaten-Zugriffe verwendet werden soll.
     *"LRD/LWR:"* Lesezugriff mit Logical-Read-Kommando auf Eingänge und Schreibzugriff mit Logical-Write-Kommando auf Ausgänge. Hier sind insgesamt 2 Telegramme erforderlich.
     LRW: Mit einem Logical-Read-Logical-Write-Kommando werden Eingänge gelesen, als auch Ausgänge gesetzt. Hierbei ist 1 Telegramm erforderlich.
  - Neueinstellung Watchdog: Schreibt den konfigurierten Wert in das entsprechende Register der Slave-Station. Hier können Sie unter anderem die Zeit für den "SM Watchdog" (SyncManager-Watchdog) einstellen.
  - Timeouts:

"SDO-Zugriff": Interner Master-Timeout für den SDO-Zugriff "Init →Pre-Op": Interner Master-Timeout für den Slave-Statuswechsel von Init nach Pre-Op

"Pre-Op →Safe-Op/Safe-Op →Op": Interner Master-Timeout für den Slave-Statuswechsel von Pre-Op nach Safe-Op und weiter nach Op.

"Zurück nach Pre-Op, Init": Interner Master-Timeout für den Slave-Statuswechsel nach Pre-Op und Init

"Op →Safe-Op": Interner Master-Timeout für den Slave-Statuswechsel von Op nach Safe-Op & Kapitel 7.1.2 "EtherCAT Zustandsmaschine" auf Seite 196

 Mailbox-Modus: Die "Mailbox" ist ein azyklischer Kommunikationskanal. Hier werden größtenteils "Emergency"-Meldungen und "SDOs" zwischengespeichert. Die Art und Weise, wie noch ungelesene Mailbox-Daten der Slave-Station abgefragt werden sollen, können Sie hier vorgeben.

"Zyklisch": Intervall in ms, innerhalb dessen die Mailbox gelesen werden soll (polling mode). Wenn Sie kurze Alarmreaktionszeiten wünschen, sollten Sie den Modus "Zyklisch" wählen und eine kurze Zeit z.B. 1ms vorgeben.

*"Statusänderung"*: Die Mailbox wird nur bei Änderung des Statusbits gelesen.

- Bei Änderung des "Prozessdaten-Modus" sind im Register "Prozessabbild" die Adressen zu aktualisieren.
  - Wird der Prozessdaten-Modus "LRW" verwendet, so müssen die Eingangs- als auch die Ausgangsadresse im EtherCAT-Prozessabbild identisch sein. Hierbei können "Adresslücken" zwischen den einzelnen Slave-Stationen entstehen. Überschreitet eine EtherCAT-Adresse den maximalen Adressbereich der CPU, so wird die aktuelle Konfiguration ungültig. Hier müssen Sie die Konfiguration verkleinern oder in den Prozessdaten-Modus "LRD/LWR" wechseln.
  - Sofern Sie lange Zykluszeiten (> 100ms) verwenden, sollten Sie immer den "SM Watchdog" ebenfalls entsprechend erhöhen. Ansonsten wechselt Ihre Slave-Station nach Ablauf der "SM Watchdog"-Zeit in Safe-Op und löst den OB 86 aus. Von jetzt ab können Sie diesen Slave nur noch manuell in Op setzen!

## 7.10.4.4 Verteilte Uhren (Experten-Modus)

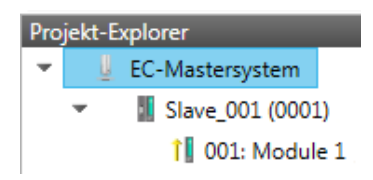

Aus hardwaretechnischen Gründen wird bei Lokalverbindungen die Funktionalität "Verteilte Uhren" nicht unterstützt.

#### Referenzuhr Name

#### Abstimmung der Uhren

O Master Shift (EtherCAT Master Zeit wird von der Referenzuhr kontrolliert)

Bus Shift (Referenzuhr wird von der EtherCAT Master Zeit kontrolliert)

#### Einstellungen

- Continuous Propagation Compensation
- Sync Window Monitoring
- 64Bit Systemzeit

**Dieses Dialogfenster ist nur im "Experten-Modus" sichtbar!** Hier können Sie die Uhr-Funktionalität (Taktvorgabe) entsprechend anpassen. Mit "Verteilte Uhren" (Distributed Clocks) bezeichnet man unter EtherCAT einen logischen Verbund aus "Uhren", welche sich in den EtherCAT-Teilnehmern befinden. Hiermit ist es möglich, in allen Busteilnehmern lokal eine synchrone Uhrzeit vorzuhalten. Falls ein EtherCAT-Teilnehmer die Distributed Clocks-Funktionalität unterstützt, beinhaltet er eine eigene Uhr. Nach dem Einschalten arbeitet diese zunächst lokal, basierend auf einem eigenen Taktgeber. Durch Auswahl einer EtherCAT-Slave-Station, welche die Referenzzeit liefern soll, können sich die verteilten Uhren synchronisieren. Diese Referenzuhr stellt somit die Systemzeit dar.

- Referenzuhr: Hier erhalten Sie Informationen über die Uhr, welche die Referenzzeit liefert.
  - Name: Name der Referenzuhr. Standardmäßig ist dies immer die 1. Slave-Station, welche die Funktionalität "Distributed Clock (DC)" unterstützt.
- Abstimmung der Uhren
  - Master Shift: Die EtherCAT Master Zeit wird von der Referenzuhr gesteuert
  - Bus Shift: Die Referenzuhr wird von der EtherCAT Master Zeit gesteuert
- Einstellungen
  - Continuous Propagation Compensation: Im aktivierten Zustand wird das zyklische Telegramm mit einem Kommando (Datagramm) erweitert, welches es dem Master erlaubt, die Propagation Delay Time zu messen bzw. zu kompensieren.
  - Sync Window Monitoring: Im aktivierten Zustand wird das zyklische Telegramm mit einem Kommando (Datagramm) erweitert, welches das Lesen des ESC Registers 0x092C erlaubt. Im aktivierten Zustand werden Sie vom Master-System benachrichtigt, in welchem Zustand (*sync* bzw. *out-of-sync*) sich ihr System befindet.
  - 64Bit Systemzeit: Die Master-Station unterstützt 32- und 64Bit System-Zeit-Register (0x0910). Im aktivierten Zustand interpretiert er das Register als 64Bit Systemzeit

## **Optional: Ethernet-Kommunikation - EtherCAT**

Einsatz SPEED7 EtherCAT Manager> Konfiguration - EC-Mastersystem

#### 7.10.4.5 Prozessabbild

| Pro | ojekt-E | xplorer         | E//     | A-Adress   | en            |          |            |                |                |                    |                    |              |
|-----|---------|-----------------|---------|------------|---------------|----------|------------|----------------|----------------|--------------------|--------------------|--------------|
| -   | U       | EC-Mastersystem | Ein     | gangsadr   | essen         |          | A          | usgangsadres   | sen            |                    |                    |              |
|     | -       | Slave_001 (0001 | ) An    | fangsadres | se:           |          | A          | nfangsadresse: |                |                    |                    |              |
|     |         | 1 001. Madula   | End     | dadresse:  |               |          | E          | ndadresse:     |                |                    |                    |              |
|     |         | I I UUI: Module | Bel Bel | egte Einga | ngsadressen ( | Byte).   | 20 E       | elegte Ausgan  | gsadressen (By | te). 0             |                    |              |
|     |         |                 | Nr      | Busadre    | ise Slave     | Modul    | Steckplatz | E-Adresse S7   | A-Adresse S7   | E-Adresse EtherCAT | A-Adresse EtherCAT | Тур          |
|     |         |                 | 1       | 1          | Slave_001     |          |            | 0 - 7          |                | 0 - 7              |                    | VIPA 053-1EC |
|     |         |                 | 2       | 1          | Slave_001     | Module 1 | 1          | 8 - 11         |                | 8 - 11             |                    | VIPA 031-18B |
|     |         |                 | 3       | 2          | Slave_002     |          |            | 12 - 19        |                | 12 - 19            |                    | VIPA 053-1EC |

Hier haben Sie eine Übersicht der S7- bzw. EtherCAT-Adressen, welche von allen Modulen aller Slave-Stationen im Adressbereich der CPU belegt werden. Die *"S7-Adresse"* entspricht der Adresse im Adressbereich der CPU. Durch Eingabe einer neuen *"Anfangsadresse"* können Sie die S7-Adressierung der Ein- und Ausgabe-Bereiche der Module entsprechend anpassen.

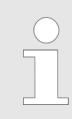

Nähere Informationen zur Belegung des Ein-/Ausgabebereichs finden Sie im Handbuch zu Ihrem Modul.

**Die "E/A-Adressen EtherCAT" sind nur im "Experten-Modus" sichtbar!** "E/A-Adressen EtherCAT" sind die Offset-Adressen im EtherCAT-Prozessabbild. Sie können die Adressen nicht ändern. Sie können die Adressen z.B. für eine EtherCAT Netzwerkanalysen verwenden.

#### 7.10.4.6 E/A Adressübersicht

| Projekt-Explorer          EC-Mastersystem         Slave_001 (0001)         001: Module 1 | E/A-Adress<br>Eingangsad<br>Anfangsadre<br>Endadresse:<br>Adresse | ssen<br>ressen<br>sse: 12<br>19<br>Name                                      | <b>Ausgan</b><br>Anfangs<br>Endadre            | gsadresse<br>sadresse:<br>esse:<br>Datentyp            | n<br>Kommentar                                                                                                    |
|------------------------------------------------------------------------------------------|-------------------------------------------------------------------|------------------------------------------------------------------------------|------------------------------------------------|--------------------------------------------------------|----------------------------------------------------------------------------------------------------|
|                                                                                          | ED 0                                                              | d_HardwareIntern                                                             | uptC_0_1                                       | DWORD                                                  | ED 0.0 - Slave_001 Hardware Interrupt Counter When Auto-Acknowledge is enabled it indice<br>process alarms. Otherwise it shows only that an alarm has occurred.<br>Write on object 0x50006 to reset the counter or to acknowledge<br>the alarm respectively.<br>[Device: Slave_001 Slot 0]      |
|                                                                                          | ED 4                                                              | d_DiagnosticInter                                                            | rup_4_1                                        | DWORD                                                  | ED 4.0 - Slave_001 Diagnostic Interrupt Counter When Auto-Acknowledge is enabled it indic<br>diagnostic alarms. Otherwise it shows only that an alarm has occurred.<br>Write on object 0x5002:6 to reset the counter or to acknowledge<br>the alarm respectively.<br>[Device: Slave_001 Slot 0] |
|                                                                                          | Hier ha<br>Kompo<br>Durch I<br>sierung<br>können<br>spreche       | ben Sie e<br>nenten a<br>Eingabe e<br>der Ein-<br><i>"Name"</i><br>enden Eir | eine<br>ller N<br>einer<br>und<br>und<br>ntrag | Übers<br>lodul<br>neue<br>Ausg<br><i>"Kor</i><br>klick | sicht der Adressen, welche von den E/A-<br>e im Adressbereich der CPU belegt werden.<br>en <i>"Anfangsadresse"</i> können Sie die Adres-<br>abe-Bereiche entsprechend anpassen. Sie<br><i>nmentar"</i> editieren, indem Sie auf den ent-<br>en.                                                 |

HB300 | CPU | 015-CEFNR00 | DE | 16-03

Nähere Informationen zur Belegung des Ein-/Ausgabebe-

reichs finden Sie im Handbuch zu Ihrem Modul.

#### 7.10.5 Konfiguration - Slave-Station

7.10.5.1 Vorbereitung

Klicken Sie in der Toolbar auf [Konfiguration] und markieren Sie im "Projekt-Explorer" die gewünschte Slave-Station "Slave\_...". Folgende Register stehen Ihnen nun zur Auswahl:

- Allgemein
- Module
- PDO Zuweisung
- Gruppe sofern f
  ür die Slave-Station eine Gruppe erstellt wurde Kapitel 7.10.9 "Gruppierungslogik" auf Seite 282
- Erweiterte Einstellungen nur im "Experten-Modus"
- Verteilte Uhren sofern unterstützt nur im "Experten-Modus"
- Init-Kommandos nur im "Experten-Modus"
- CoE-Objektverzeichnis nur im "Experten-Modus"
- Prozessabbild
- E/A Adressübersicht

#### 7.10.5.2 Allgemein

| Projekt | -Explorer<br>EC-Mastersystem | Adresse<br>EtherCAT Adresse<br>Information |                                                                                            |
|---------|------------------------------|--------------------------------------------|--------------------------------------------------------------------------------------------|
| Ť       | M Slave_001 (0001) [VI       | Name                                       | Slave_001                                                                                  |
|         | 1 001: Module 1              | Beschreibung                               | VIPA 053-1EC00 EtherCAT Buskoppler (MDP)                                                   |
|         |                              | Hersteller                                 | VIPA GmbH (0xAFFE / 45054)                                                                 |
|         |                              | Produktcode                                | 0x531EC00 (87157760)                                                                       |
|         |                              | Revision                                   | 0x13 (19)                                                                                  |
|         |                              | ESI Datei                                  | C:\Users\Public\Documents\VIPA GmbH\SPEED7 Studio\EtherCAT\EsiFiles\Vipa 053-1EC00 MDP.xml |
|         |                              | Topologie                                  |                                                                                            |
|         |                              | Port A, MII                                | EC-Mastersystem                                                                            |
|         |                              | Port D                                     | Not Available                                                                              |
|         |                              | Port B, MII                                | Slave_002 (0002) [VIPA 053-1EC00]                                                          |

Not Available

Hier können Sie Slave-spezifische Einstellungen durchführen wie das Ändern der EtherCAT-Adresse oder des Namens für die Station. Es besteht auch die Möglichkeit die Anbindung der Station zu verändern.

Adresse

Port C

- EtherCAT Adresse: EtherCAT-Adresse der Slave-Station.
- Information
  - Name: Name der Slave-Station. Diesen können Sie entsprechend vergeben
  - Beschreibung: Beschreibung der Slave-Station
  - Hersteller: Name des Herstellers der Slave-Station
  - Produktcode: Interner Produktcode der Slave-Station
  - Versionsnummer: Interne Versionsnummer der Slave-Station
  - ESI-Datei: Pfad und Name der Geräte-Datei, in welcher die
    - Daten der Slave-Station gespeichert sind.
- Topologie
  - Port A / Port B: Hier finden Sie das Gerät, welches über den entsprechenden Port verbunden ist.

# **Optional: Ethernet-Kommunikation - EtherCAT**

Einsatz SPEED7 EtherCAT Manager> Konfiguration - Slave-Station

#### 7.10.5.3 Module

| Projekt-Explor | rer                  | Zuordnung der Module                          |   |    |            |                       |                          |
|----------------|----------------------|-----------------------------------------------|---|----|------------|-----------------------|--------------------------|
| ▼ U EC-        | Mastersystem         | 1 001 : Terminals [031-1BB10] (VIPA 031-1BB10 |   |    | ▼ Î        | SM 021 - Digital Inpi | ut Modules               |
| <u>_</u>       | Mustersystem         | 002 : Terminals []                            |   |    |            | 1 021-1BB00           | (VIPA 021-1BB00, DI 2)   |
| - U            | Slave_001 (0001) [VI | 003 : Terminals []                            | = | << |            | 1 021-1BB10           | (VIPA 021-1BB10, DI 2)   |
|                | 1 001: Module 1      | 004 : Terminals []                            |   | x  |            | 1 021-1BB50           | (VIPA 021-1BB50, DI 2>   |
|                | I NOUL WOULD I       | 005 : Terminals []                            |   |    |            | 1 021-1BB70           | (VIPA 021-1BB70, DI 2) 😑 |
|                |                      | 006 : Terminals []                            |   |    |            | 1 021-1BD00           | (VIPA 021-1BD00, DI 4:   |
|                |                      | 007 : Terminals []                            |   |    |            | 1 021-1BD10           | (VIPA 021-1BD10, DI 4:   |
|                |                      | 008 : Terminals []                            |   |    |            | 1 021-1BD40           | (VIPA 021-1BD40, DI 4:   |
|                |                      | 009 : Terminals []                            |   |    |            | 1 021-1BD50           | (VIPA 021-1BD50, DI 4:   |
|                |                      | 010 : Terminals []                            |   |    |            | 1 021-1BD70           | (VIPA 021-1BD70, DI 4:   |
|                |                      | 011 : Terminals []                            |   |    |            | 1 021-1BF00           | (VIPA 021-1BF00, DI 8x   |
|                |                      | 012 : Terminals []                            |   |    |            | 1 021-1BF50           | (VIPA 021-1BF50, DI 8x   |
|                |                      | 013 : Terminals []                            |   |    |            | 1 021-1DF00           | (VIPA 021-1DF00, DI 8)   |
|                |                      | 014 : Terminals []                            |   |    | <b>- ↓</b> | SM 022 - Digital Out  | put Modules              |
|                |                      | 015 : Terminals []                            |   |    |            | 1 022-1BB00           | (VIPA 022-1BB00, DO 2    |
|                |                      | 016 : Terminals []                            | - |    |            | 1 022-1BB20           | (VIPA 022-1BB20, DO 2    |
|                |                      |                                               | Ť |    | ۰          | III 000 40050         |                          |
|                |                      | Weitere Einstellungen                         |   |    |            |                       |                          |
|                |                      | Herunterladen der Slot-Konfiguration          |   |    |            |                       | Lade Module              |

Bei einem E-Bus-Slave ist dieser Dialog nicht sichtbar. ♦ "Slave-Typen" auf Seite 282

Über diesen Dialog können Sie Module dem entsprechenden Steckplatz zuordnen.

- Modul mit einem Steckplatz verbinden ("<<") Wählen Sie aus der rechten Liste Ihr Modul aus und fügen Sie es einem markierten Steckplatz "Terminals" in der linken Liste zu, indem Sie auf [<<] klicken. Hierbei erfolgt das Einfügen nach folgenden Regeln:
  - Sofern noch keine Module projektiert sind, wird das Modul dem markierten Steckplatz hinzugefügt. Jedes weitere Modul wird unterhalb eingefügt.
  - Existieren schon Module, so wird das Modul an der in der linken Liste markierten Position eingefügt und die nachfolgenden Module werden entsprechend verschoben.
- Modul vom Steckplatz trennen ("X")
  - Wählen Sie aus der linken Liste den entsprechenden Steckplatz, welchen Sie wieder vom Modul trennen möchten und klicken Sie auf ["X"].

| C |
|---|
| 5 |
|   |

Sie haben auch die Möglichkeit im "Projekt-Explorer" über das Kontextmenü Slaves entsprechend anzufügen oder zu löschen.

- Optionsfeld "Herunterladen der Slot-Konfiguration" Im aktivierten Zustand wird ein Init-Kommando erstellt, welches die Slot-Konfiguration mit den eindeutigen Modulkennungen beinhaltet. Beim Aufstarten der Slave-Station dient die Slot-Konfiguration dem Soll-/Ist-Vergleich der Module an der Slave-Station, welche konfiguriert bzw. gesteckt sind. Hiermit lassen sich Fehlkonfigurationen verhindern.
- Schaltfläche [Lade Module] Mit dieser Funktion können Sie für die angewählte Slave-Station die Konfiguration aus dem EtherCAT-Master laden.

#### 7.10.5.4 PDO Zuweisung

| Projekt-Explorer                         | Eingän | ge                   |                  |          |        |
|------------------------------------------|--------|----------------------|------------------|----------|--------|
| <ul> <li>EC-Mastersystem</li> </ul>      |        | Eingänge             |                  |          | 0x1AFF |
| <ul> <li>Slave 001 (0001) IVI</li> </ul> |        | Name                 | Index            | Bitlänge |        |
|                                          |        | Disaportic Interrupt | 0xF100:01        | 22       |        |
| 1 001: Module 1                          | •      | Module 1 (031        | -18B10).Eingänge | 52       | 0x1A00 |
|                                          |        | Name                 | Index            | Bitlänge |        |
|                                          |        | AI 0                 | 0x6000:01        | 16       |        |
|                                          |        | AI 1                 | 0x6000:02        | 16       |        |
|                                          |        | AI 1                 | UX6000:02        | 16       |        |

Neu Löschen Bearbeiten Nach oben Nach unten

Lade PDO Informationen

Dieser Dialog zeigt eine Auflistung aller zugewiesenen PDOs. Bei manchen Slave-Stationen besteht die Möglichkeit bestimmte PDO-Konfigurationen zu aktivieren bzw. deaktivieren.

- Eingänge
  - Sofern Ihre Slave-Station dies unterstützt, können Sie durch Deaktivierung des Markierungsfelds das entsprechende Eingabe-PDO aus der Konfiguration ausblenden.
- Ausgänge
  - Sofern Ihre Slave-Station dies unterstützt, können Sie durch Deaktivierung des Markierungsfelds das entsprechende Ausgabe-PDO aus der Konfiguration ausblenden.

### **Optional: Ethernet-Kommunikation - EtherCAT**

Einsatz SPEED7 EtherCAT Manager> Konfiguration - Slave-Station

#### 7.10.5.4.1 PDO bearbeiten (Experten-Modus)

| 🦪 PDO bearbeiten |             |                |               | - • ×       |  |  |  |  |  |
|------------------|-------------|----------------|---------------|-------------|--|--|--|--|--|
| Allgemein        |             |                | C             | Optional    |  |  |  |  |  |
| Name             | Module 1 (0 | )21-1BD00).Inp | Ausschließen: |             |  |  |  |  |  |
| Index            | 0x1A00      | C              | ez Hex        |             |  |  |  |  |  |
| Flags Richtung   |             |                |               |             |  |  |  |  |  |
| ✓ Zwingend       | (           | 🛛 TxPdo (Einga | ng)           |             |  |  |  |  |  |
| ✓ Schreibgeschüt | zt 🤇        | 🕽 RxPdo (Ausga | ang)          |             |  |  |  |  |  |
| Virtuell         |             |                |               |             |  |  |  |  |  |
|                  |             |                |               |             |  |  |  |  |  |
| Finträge         |             |                |               |             |  |  |  |  |  |
| Name             |             | Index          | Bitlänge      | Kommentar 🔺 |  |  |  |  |  |
| DI 0             |             | 0x6000:01      | 1             |             |  |  |  |  |  |
| DI 1             |             | 0x6000:02      | 1             |             |  |  |  |  |  |
| DI 2             |             | 0x6000:03      | 1             |             |  |  |  |  |  |
| DI 3             |             | 0x6000:04      | 1             |             |  |  |  |  |  |
|                  |             |                |               | ¥           |  |  |  |  |  |
| Neu              | Löschen     | Bearbeiten     | Nach oben     | Nach unten  |  |  |  |  |  |
|                  | Ok          | C Ab           | brechen       |             |  |  |  |  |  |
|                  |             |                |               |             |  |  |  |  |  |

# **PDOs können Sie nur im "Experten-Modus" bearbeiten! Ansonsten werden die Schaltflächen ausgeblendet.** Mit [Bearbeiten] öffnet sich das Dialogfenster "PDO bearbeiten".

- Allgemein
  - Name: Name des PDOs
  - Index: Index des PDOs (Eingabe hexadezimal bzw. dezimal)
- Flags
  - Zwingend: Im aktivierten Zustand kann das PDO nicht gelöscht werden.
  - Schreibgeschützt: Im aktivierten Zustand ist der Inhalt des PDOs schreibgeschützt. Um neue PDOs erzeugen zu können bzw. bestehende bearbeiten zu können müssen Sie "Schreibgeschützt" deaktivieren.
  - Virtuell: Im aktivierten Zustand besitzt das PDO keine Einträge.
- Richtung
  - TxPDO: Sende-PDO der Slave-Station für Eingangsdaten.
  - RxPDO: Empfangs-PDO der Slave-Station f
    ür Ausgangsdaten.
- Optional
  - Ausschließen: Wählen Sie die PDOs aus, welche solange dieses PDO aktiviert ist, nicht aktiviert werden können.
- Einträge
  - Hier werden die konfigurierten PDO-Einträge aufgelistet.

Nach der Bearbeitung von PDOs sind die Adressen neu zu berechnen! Gehen Sie hierzu in das Register "Prozessabbild" und klicken Sie auf [Aktualisieren].

#### 7.10.5.5 Erweiterte Einstellungen (Experten-Modus)

| Projekt-Explorer<br>EC-Mastersystem<br>Slave_001 (0001) [VI<br>1 001: Module 1 | Aufstart-Überprüfung         ☑ Überprüfe Hersteller ID         ☑ Überprüfe Produktcode         □ Überprüfe Revision | SDO Zugriff:         0 m/s         [ms]           Init->Pre-Op:         3000 m/s         [ms]           Pre-Op->Safe-Op/Safe-Op->Op:         10000 m/s         [ms]           Zurück nach Pre-Op, Init:         5000 m/s         [ms]           Op->Safe-Op:         200 m/s         [ms] |
|--------------------------------------------------------------------------------|----------------------------------------------------------------------------------------------------|----------------------------------------------------------------------------------------------------|
|                                                                                | Prozessdaten-Modus                                                                                                  | Mailbox-Modus       Zyklisch       Statusänderung                                                                                                    |
|                                                                                | Neueinstellung Watchdog                                                                                             |                                                                                                    |
|                                                                                | Multiplikator setzen (Reg.: 0x400)                                                                                  | A V                                                                                                    |
|                                                                                | PDI Watchdog setzen (Reg.: 0x410)                                                                                   | A V                                                                                                    |
|                                                                                | SM Watchdog setzen(Reg.: 0x420)                                                                                     |                                                                                                    |

Dieses Dialogfenster ist nur im *"Experten-Modus"* sichtbar! Hier können Sie weitere Einstellungen an der Slave-Station vornehmen.

- Slaveeinstellungen Parameter
  - Aufstart-Überprüfungen: Hier können Sie einstellen, was der EtherCAT-Master beim Übergang "Init →Pre-Op" überprüfen soll.
  - Prozessdaten-Modus: Hier bestimmen Sie den Befehl, welcher für Prozessdaten-Zugriffe verwendet werden soll.
     *"LRD/LWR:"* Lesezugriff mit Logical-Read-Kommando auf Eingänge und Schreibzugriff mit Logical-Write-Kommando auf Ausgänge. Hier sind insgesamt 2 Telegramme erforderlich.
     LRW: Mit einem Logical-Read-Logical-Write-Kommando werden Eingänge gelesen, als auch Ausgänge gesetzt. Hierbei ist 1 Telegramm erforderlich.
  - Neueinstellung Watchdog: Schreibt den konfigurierten Wert in das entsprechende Register der Slave-Station. Hier können Sie unter anderem die Zeit für den "SM Watchdog" (SyncManager-Watchdog) einstellen.
  - Timeouts:

"SDO-Zugriff": Interner Master-Timeout für den SDO-Zugriff "Init →Pre-Op": Interner Master-Timeout für den Slave-Statuswechsel von Init nach Pre-Op

"Pre-Op  $\rightarrow$  Safe-Op/Safe-Op  $\rightarrow$  Op": Interner Master-Timeout für den Slave-Statuswechsel von Pre-Op nach Safe-Op und weiter nach Op.

"Zurück nach Pre-Op, Init": Interner Master-Timeout für den Slave-Statuswechsel nach Pre-Op und Init

"Op →Safe-Op": Interner Master-Timeout für den Slave-Statuswechsel von Op nach Safe-Op & Kapitel 7.1.2 "EtherCAT Zustandsmaschine" auf Seite 196

 Mailbox-Modus: Die "Mailbox" ist ein azyklischer Kommunikationskanal. Hier werden größtenteils "Emergency"-Meldungen und "SDOs" zwischengespeichert. Die Art und Weise, wie noch ungelesene Mailbox-Daten der Slave-Station abgefragt werden sollen, können Sie hier vorgeben.

"Zyklisch": Intervall in ms, innerhalb dessen die Mailbox gelesen werden soll (polling mode). Wenn Sie kurze Alarmreaktionszeiten wünschen, sollten Sie den Modus "Zyklisch" wählen und eine kurze Zeit z.B. 1ms vorgeben.

*"Statusänderung"*: Die Mailbox wird nur bei Änderung des Statusbits gelesen.

- Bei Änderung des "Prozessdaten-Modus" sind im Register "Prozessabbild" die Adressen zu aktualisieren.
  - Wird der Prozessdaten-Modus "LRW" verwendet, so müssen die Eingangs- als auch die Ausgangsadresse im EtherCAT-Prozessabbild identisch sein. Hierbei können "Adresslücken" zwischen den einzelnen Slave-Stationen entstehen. Überschreitet eine EtherCAT-Adresse den maximalen Adressbereich der CPU, so wird die aktuelle Konfiguration ungültig. Hier müssen Sie die Konfiguration verkleinern oder in den Prozessdaten-Modus "LRD/LWR" wechseln.
  - Sofern Sie lange Zykluszeiten (> 100ms) verwenden, sollten Sie immer den "SM Watchdog" ebenfalls entsprechend erhöhen. Ansonsten wechselt Ihre Slave-Station nach Ablauf der "SM Watchdog"-Zeit in Safe-Op und löst den OB 86 aus. Von jetzt ab können Sie diesen Slave nur noch manuell in Op setzen!

### 7.10.5.6 Verteilte Uhren (Experten-Modus)

| Projekt-Explorer                         | Verteilte Uhr                     |                       |          |          |  |  |  |  |
|------------------------------------------|-----------------------------------|-----------------------|----------|----------|--|--|--|--|
| <ul> <li>EC-Mastersystem</li> </ul>      | Betriebsart                       | DC for synchro        | nization | *        |  |  |  |  |
| <ul> <li>Slave_001 (0001) [VI</li> </ul> | Zykluszeit (us)                   | Zykluszeit (us) 32000 |          |          |  |  |  |  |
| 1 001: Module 1                          | Synchronisationseinheiten         |                       |          |          |  |  |  |  |
|                                          | Synchronisationseinheit 0         |                       |          |          |  |  |  |  |
|                                          | Zykluszeit                        |                       |          |          |  |  |  |  |
|                                          | Master-Zyklus                     | x1 *                  | 32000 us |          |  |  |  |  |
|                                          | Benutzerdefiniert 32000           |                       |          |          |  |  |  |  |
|                                          | Zeitverschiebung (us)             |                       | 0        |          |  |  |  |  |
|                                          | Synchronisationseinheit           | 1                     |          |          |  |  |  |  |
|                                          | Zykluszeit                        |                       |          |          |  |  |  |  |
|                                          | <ul> <li>Master-Zyklus</li> </ul> |                       | x1 -     | 32000 us |  |  |  |  |
|                                          | 🔿 Sync0-Zyklus 🛛 🛛 🗸 🚽 32         |                       |          |          |  |  |  |  |
|                                          | Benutzerdefiniert 32000           |                       |          |          |  |  |  |  |
|                                          | Zeitverschiebung (us)             |                       | 0        |          |  |  |  |  |

**Sofern dies Ihre Slave-Station unterstützt, ist dieses Dialogfenster im "Experten-Modus" sichtbar!** Hier können Sie die Uhr-Funktionalität (Taktvorgabe) entsprechend anpassen. Mit "Verteilte Uhren" (Distributed Clocks = DC) bezeichnet man unter EtherCAT einen logischen Verbund aus "Uhren", welche sich in den EtherCAT-Teilnehmern befinden. Hiermit ist es möglich, in allen Busteilnehmern lokal eine synchrone Uhrzeit vorzuhalten. Falls ein EtherCAT-Teilnehmer die *Distributed Clock* Funktionalität unterstützt, beinhaltet er eine eigene Uhr. Nach dem Einschalten arbeitet diese zunächst lokal, basierend auf einem eigenen Taktgeber. Durch Auswahl einer EtherCAT-Slave-Station, welche die Referenzzeit liefern soll, können sich die verteilten Uhren synchronisieren. Diese *Referenzuhr* stellt somit die Systemzeit dar.

- Referenzuhr
  - Betriebsart: Hier können Sie die Betriebsart der Referenzuhr angeben. N\u00e4heres hierzu finden Sie im Handbuch zu Ihrer Slave-Station.
  - Zykluszeit: Zykluszeit des Masters & Kapitel 7.10.4 "Konfiguration - EC-Mastersystem" auf Seite 256
- Synchronisationseinheiten
  - Synchronisationseinheit 0
    - Zykluszeit: Hier können Sie die Zykluszeit im Verhältnis zum *"Master-Zyklus"* oder *"Benutzerdefiniert "* angeben.
    - Zeitverschiebung: Geben Sie hier einen Zeitversatz an. Dieser dient der Feinjustierung.
    - Synchronisationseinheit 1
    - Zykluszeit: Hier können Sie die Zykluszeit im Verhältnis zum "Master-Zyklus", zum Zyklus der Synchronisationseinheit 0 "Sync0-Zyklus" oder "Benutzerdefiniert" angeben.
    - Sync0-Zyklus: Hier können Sie die Zykluszeit im Verhältnis zum Zyklus der Synchronisationseinheit 0 angeben.

- Zeitverschiebung: Geben Sie hier einen Zeitversatz an. Dieser dient der Feinjustierung.

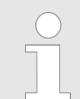

Aus hardwaretechnischen Gründen wird Distributed Clocks bei einer lokalen Verbindung (Verbindung über Netzwerkadapter) nicht unterstützt!

#### 7.10.5.7 Init-Kommandos (Experten-Modus)

| Projekt-Explorer                         | Init-Kommandos     |           |            |      |   |                 |                      |         |
|------------------------------------------|--------------------|-----------|------------|------|---|-----------------|----------------------|---------|
| <ul> <li>EC-Mastersystem</li> </ul>      | Transition         | Protokoll | Index      | Wert |   | Kommentar       |                      | Zugriff |
| <ul> <li>Slave_001 (0001) [VI</li> </ul> | Pre-Op->Safe-Op    | CoE       | 0x3100:007 | 0    |   | Download to Upp | er limit value chani | nel0 RW |
| 1 001: Module 1                          | Pre-Op->Safe-Op    | CoE       | 0x3100:003 | 0    |   | Download to Lim | it value monitoring  | RW      |
|                                          |                    |           |            |      |   |                 |                      |         |
|                                          |                    |           |            |      |   |                 |                      |         |
|                                          | Bearbeite Wert     |           |            |      |   |                 |                      |         |
|                                          | W                  | /ert:     |            |      |   |                 |                      |         |
|                                          | Bearbeite Init-Kom | mando     |            |      |   |                 |                      |         |
|                                          | bearberte Interkom | N N       | 1          |      | N | V               | Developitor          | 1.2.    |

Dieses Dialogfenster ist nur im "Experten-Modus" sichtbar!

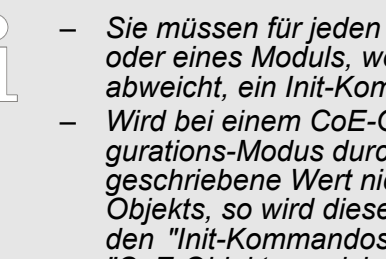

- Sie müssen für jeden Parameter einer Slave-Station oder eines Moduls, welcher von der Defaultparametern abweicht, ein Init-Kommando erzeugen!
- Wird bei einem CoE-Objekt ein Schreibzugriff im Konfigurations-Modus durchgeführt, und entspricht der geschriebene Wert nicht dem Standardwert des Objekts, so wird dieser Schreibvorgang automatisch zu den "Init-Kommandos" hinzugefügt. & Kapitel 7.10.5.8 "CoE-Objektverzeichnis (Experten-Modus)" auf Seite 272

Hier können Sie die aktuell konfigurierten Init-Kommandos auflisten und diese falls möglich ergänzen, bearbeiten und löschen.

- Init-Kommandos: Die Init-Kommandos kommen aus der ESI-Datei oder werden bei Schreibzugriffe auf CoE-Objekte automatisch generiert oder können vom Benutzer angelegt werden. Sie haben entweder Vollzugriff (RW = Read/Write) oder nur Lesezugriff (RO = Read-only). Init-Kommandos aus der ESI-Datei werden automatisch hier angezeigt. Diese können weder geändert noch gelöscht werden.
- Schaltflächen
  - Neu, Kopieren, Bearbeiten, Löschen: Wird zum Bearbeiten eines Init-Kommandos verwendet.
  - Nach oben, Nach unten: Hiermit bewegen Sie das Init-Kommando innerhalb der Liste.

#### 7.10.5.7.1 CoE Init-Kommando (Experten-Modus)

| 🦪 CoE I                                                                                                   | nit-Komma                                  | ando bearbeiter  | n        |    |               |       |        | - 0       | ×   |  |
|----------------------------------------------------------------------------------------------------|--------------------------------------------|------------------|----------|----|---------------|-------|--------|-----------|-----|--|
| Allgem                                                                                                    | ein                                        |                  |          |    |               |       |        |           |     |  |
| Index                                                                                                    |                                            | 0x3102           | Dez Hex  |    | SubIndex      | 0x00  | 01     | Dez 🖡     | lex |  |
| Wert                                                                                                    |                                            | 0x0000001        | -        |    |               |       |        | Dez 🖡     | lex |  |
| Komn                                                                                                    | Kommentar Download to Diagnostic interrupt |                  |          |    |               |       |        |           |     |  |
| Zustandsübergänge<br>□ Init->Pre-Op<br>✓ Pre-Op->Safe-Op □ Safe-Op->Pre-Op<br>□ Safe-Op->Op □ Op->Safe-Op |                                            |                  |          |    |               |       |        |           |     |  |
| Weiter                                                                                                    | e Einstellu                                | ngen             |          |    | Richtung      |       |        |           |     |  |
| □ <b>\</b>                                                                                                | /ollzugriff                                |                  |          |    | Herunterladen |       |        |           |     |  |
| - V                                                                                                    | Vert validie                               | ren              |          |    |               |       |        |           |     |  |
| CoE-Ob                                                                                                    | ojektverzei                                | chnis            |          |    |               |       |        |           |     |  |
|                                                                                                    | Index N                                    | ame              |          |    | Flags         | Т     | ур     | Wert      | ~   |  |
| •                                                                                                    | 0x1C32 SI                                  | V output parame  | eter     |    | ( RO RO F     | κο) ι | JSINT  | -         | Ξ   |  |
| •                                                                                                    | 0x1C33 5                                   | M input paramet  | er       |    | ( RO RO F     | RΟ) L | JSINT  | -         |     |  |
| •                                                                                                    | 0x3000 C                                   | oupler paramete  | r        |    | ( RO RO F     | κο) ι | JSINT  | 1 (0x01)  |     |  |
| •                                                                                                    | 0x3102 Pa                                  | arameter VIPA 03 | 31-1BB90 |    | ( RO RO F     | κο) ι | JSINT  | 14 (0x0E) |     |  |
|                                                                                                    | SubIndex                                   | Name             |          |    | Flags         |       | Тур    | Wert      |     |  |
|                                                                                                    | 0x01                                       | Diagnostic inte  | rrupt    |    | ( RW RW       | RW)   | USINT  | 0 (0x00)  |     |  |
|                                                                                                    | 0v02                                       | Wire break reco  | ognition |    | ( RW RW       | RW )  | LISTNI | 0.0v00)   | *   |  |
|                                                                                                    |                                            |                  | ОК       | Ab | brechen       |       |        |           |     |  |

**Dieses Dialogfenster ist nur im "Experten-Modus" sichtbar!** Mit [Neu] öffnet sich das Dialogfenster "Neues CoE Init-Kommando". Dieses Dialogfenster öffnet sich auch bei der Bearbeitung schon bestehender CoE Init Kommandos.

- Allgemein:
  - Index/Subindex: CoE-Index bzw. Subindex des Init-Kommandos
  - Wert: Wert des Init-Kommandos, welcher beim gewählten Zustandsübergang geschrieben werden soll. (Schreiben ist nur möglich, wenn Sie "*Richtung*" auf "*Herunterladen*" eingestellt haben.) Bei unbekanntem Datentyp ist das Hex-Format zu verwenden (Beispiel: "0011 2233 ...").
  - Kommentar: Hier können Sie Ihr Init-Kommando kommentieren.
- Zustandsübergänge
  - Hier bestimmen Sie, bei welchem Zustandsübergang das Init-Kommando ausgeführt werden soll.
- Weitere Einstellungen
  - Vollzugriff: Hier bestimmen Sie, ob das ganze SDO-Objekt gelesen und geschrieben werden soll (Complete Access).

- Richtung
  - Herunterladen: Schreibt Wert an die Slave-Station.
  - Hochladen: Liest Wert von der Slave-Station.
- CoE-Objektverzeichnis: Wählen Sie hier den Wert im CoE-Objektverzeichnis der Slave-Station aus, welchen Sie bearbeiten möchten.

#### 7.10.5.8 CoE-Objektverzeichnis (Experten-Modus)

| Projekt-Explorer     | Werte |                     |      |            |                  |
|----------------------|-------|---------------------|------|------------|------------------|
| ▼                    | Inde  | Name                | Wert | Тур        | Flags            |
| Slave 001 (0001) IVI | 0x1   | 00 Device Type      | -    | UDINT      | ( RO RO RO ) 💻   |
|                      | 0x1   | 08 Device Name      | -    | STRING(17) | ( RO RO RO )     |
| 1 001: Module 1      | 0x1   | 09 Hardware Version | -    | STRING(3)  | ( RO RO RO )     |
|                      | 0x1   | 0A Software Version | -    | STRING(12) | ( RO RO RO )     |
|                      | 0x1   | 0B System Version   | -    | USINT      | ( RO RO RO )     |
|                      | ▶ 0x1 | 18 Identity         | -    | USINT      | ( RO RO RO ) 🍷   |
| Wert bear            |       | iten                |      |            |                  |
|                      |       | Wert:               |      | Schrei     | ben Zurücksetzen |

**Dieses Dialogfenster ist nur im "Experten-Modus" sichtbar!** Hier haben Sie lesenden und schreibenden Zugriff auf das CoE-Objektverzeichnis der Slave-Station. Dieses können Sie, sofern Ihre Slave-Station dies zulässt, ändern. Die *"Flags"* bei den Objekten zeigen an, ob ein Schreibzugriff möglich ist. Informationen über den Aufbau des Objektverzeichnisses finden Sie im Handbuch zu Ihrer Slave-Station.

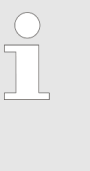

2 1

Wird bei einem Objekt ein Schreibzugriff im Konfigurations-Modus durchgeführt, und entspricht der geschriebene Wert nicht dem Standardwert des Objekts, so wird dieser Schreibvorgang automatisch zu den "Init-Kommandos" hinzugefügt. Skapitel 7.10.5.7 "Init-Kommandos (Experten-Modus)" auf Seite 270

#### 7.10.5.9 Prozessabbild

| Pro | ekt-                                     | Explorer          | E/A  | -Adressen                                       |           |       |            |                              |                |                    |                    |              |
|-----|------------------------------------------|-------------------|------|-------------------------------------------------|-----------|-------|------------|------------------------------|----------------|--------------------|--------------------|--------------|
| -   | l.                                       | EC-Mastersystem   | Eing | jangsadresse                                    | n         |       | A          | usgangsadres                 | sen            |                    |                    |              |
|     | <ul> <li>Slave_001 (0001) [VI</li> </ul> |                   |      | Anfangsadresse:                                 |           |       |            | Anfangsadresse:              |                |                    |                    |              |
|     |                                          | î 🛛 001: Module 1 | Endi | Endadresse:<br>Belegte Eingangsadressen (Byte). |           |       | 20 E       | ndadresse:<br>Jelegte Ausgan | gsadressen (By | te). 0             |                    |              |
|     |                                          |                   | Nr.  | Busadresse                                      | Slave     | Modul | Steckplatz | E-Adresse S7                 | A-Adresse S7   | E-Adresse EtherCAT | A-Adresse EtherCAT | Тур          |
|     |                                          |                   | 1    | 1                                               | Slave 001 |       |            | 0 - 7                        |                | 0 - 7              |                    | VIPA 053-1EC |

Slave\_001 Module 1 1 8 - 11

Hier haben Sie eine Übersicht der S7- bzw. EtherCAT-Adressen, welche von den Modulen des ausgewählten Slave-Systems belegt werden. Die *"S7-Adresse"* entspricht der Adresse im Adressbereich der CPU. Durch Eingabe einer neuen *"Anfangsadresse"* können Sie die S7-Adressierung der Ein- und Ausgabe-Bereiche der Module entsprechend anpassen.

8 - 11

VIPA 031-18B

Einsatz SPEED7 EtherCAT Manager> Konfiguration - Module

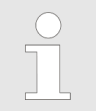

Nähere Informationen zur Belegung des Ein-/Ausgabebereichs finden Sie im Handbuch zu Ihrem Modul.

**Die "EtherCAT-Adressen" sind nur im "Experten-Modus" sichtbar!** "EtherCAT-Adressen" sind die Adressen innerhalb des EtherCAT-Bus. Sie können die Adressen nicht ändern. Sie können die Adressen z.B. für eine EtherCAT Netzwerkanalyse verwenden.

#### 7.10.5.10 E/A Adressübersicht

| Projekt-Explorer                                                                            | E/A-Adres                                                                            | sen                                                                             |                                                    |                                                     |                                                                                                    |
|---------------------------------------------------------------------------------------------|--------------------------------------------------------------------------------------|---------------------------------------------------------------------------------|----------------------------------------------------|-----------------------------------------------------|----------------------------------------------------------------------------------------------------|
| <ul> <li>EC-Mastersystem</li> <li>Slave_001 (0001) [VI<br/>1] 001: Module 1     </li> </ul> | Eingangsadt<br>Anfangsadre<br>Endadresse:<br>Adresse                                 | ressen / Sse: 8 / A<br>11 E<br>Name                                             | Ausgan<br>Anfangs<br>Endadre                       | gsadresse:<br>adresse:<br>ssse:<br>Datentyp         | n<br>Kommentar<br>ED 0.0 - Slave_001 Hardware Interrupt Counter When Auto-Acknowledge is enabled it indice                                                                                                    |
|                                                                                             | ED 0                                                                                 | d_HardwareInterrup                                                              | otC_0_1                                            | DWORD                                               | Write on object 0x5000:6 to reset the counter or to acknowledge<br>the alarm respectively.<br>[Device: Slave_001 Slot 0]                                                                                                    |
|                                                                                             | ED 4                                                                                 | d_DiagnosticInterru                                                             | p_4_1                                              | DWORD                                               | ED 4.0 - Slave_001 Diagnostic Interrupt Counter When Auto-Acknowledge is enabled it indic diagnostic alarms. Otherwise it shows only that an alarm has occurred.<br>Write on object 0x5002:6 to reset the counter or to acknowledge the alarm respectively.<br>[Device: Slave_001 Slot 0] |
|                                                                                             | Hier ha<br>Kompo<br>Adressl<br><i>"Anfan</i> g<br>gabe-B<br><i>"Komm</i><br>klicken. | ben Sie ei<br>nenten de<br>bereich de<br>gsadresse<br>ereiche er<br>bentar" edi | ine l<br>er Mo<br>er Cl<br>e″ kö<br>ntsp<br>itiero | Übers<br>odule<br>PU be<br>onner<br>reche<br>en, in | sicht der Adressen, welche von den E/A-<br>des ausgewählten Slave-Systems im<br>elegt werden. Durch Eingabe einer neuen<br>n Sie die Adressierung der Ein- und Aus-<br>end anpassen. Sie können <i>"Name"</i> und<br>dem Sie auf den entsprechenden Eintrag                               |
|                                                                                             |                                                                                      | Nähere<br>reichs f                                                              | e Infe<br>finde                                    | ormai<br>en Sie                                     | tionen zur Belegung des Ein-/Ausgabebe-<br>e im Handbuch zu Ihrem Modul.                                                                                                    |

#### 7.10.6 Konfiguration - Module

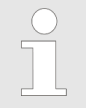

Bei einem E-Bus-Slave sind die Dialoge zur Modul-Konfiguration nicht sichtbar! ఈ "Slave-Typen" auf Seite 282 Einsatz SPEED7 EtherCAT Manager> Konfiguration - Module

#### 7.10.6.1 Vorbereitung

Markieren sie im Konfigurationsmodus im *"Projekt-Explorer"* das gewünschte Modul der entsprechenden Slave-Station. Folgende Register stehen Ihnen nun zur Auswahl:

- MDP Slot Eigenschaften
- Prozessabbild
- E/A Adressbereich

#### 7.10.6.2 MDP Slot Eigenschaften

| Projekt-Explorer            | Allgemein                             |                                                                                            |  |  |  |  |  |  |
|-----------------------------|---------------------------------------|--------------------------------------------------------------------------------------------|--|--|--|--|--|--|
| FC-Master                   | Hersteller                            | VIPA GmbH (0xAFFE / 45054)                                                                 |  |  |  |  |  |  |
| <ul> <li>Slave_0</li> </ul> | ESI Datei des Slaves<br>01 (0001) [VI | C:\Users\Public\Documents\VIPA GmbH\SPEED7 Studio\EtherCAT\EsiFiles\Vipa 053-1EC00 MDP.xml |  |  |  |  |  |  |
| t[ 00                       | Module 1 Slot                         |                                                                                            |  |  |  |  |  |  |
| 18 00.                      | Name Name                             | Terminals                                                                                  |  |  |  |  |  |  |
|                             | Nummer                                | 001                                                                                        |  |  |  |  |  |  |
|                             | Modul                                 |                                                                                            |  |  |  |  |  |  |
|                             | Name                                  | Module 1                                                                                   |  |  |  |  |  |  |
|                             | Beschreibung                          | VIPA 031-1BB10, AI 2x12Bit 020mA, potentialgetrennt                                        |  |  |  |  |  |  |
|                             | Тур                                   | 031-1BB10                                                                                  |  |  |  |  |  |  |
|                             | Klasse                                | sm_ana_in                                                                                  |  |  |  |  |  |  |
|                             | Identifikator                         | 0x04111543 (68228419)                                                                      |  |  |  |  |  |  |

Hier können Sie die MDP Slot Eigenschaften des entsprechenden Moduls einsehen. Dieser Dialog dient der Information. Sie können hier nichts ändern.

- Allgemein
  - Hersteller: Name des Herstellers des Moduls
  - ESI-Datei: Pfad und Name der Geräte-Datei, in welcher die Daten des Moduls und der zugehörigen Slave-Station gespeichert sind.
- Slot
  - Name: Name des Steckplatzes
  - Nummer: Nummer des Steckplatzes
- Modul
  - Name: Name des Moduls
  - Typ: Bestellnummer des Moduls
  - Klasse: Klasse des Moduls
  - Identifikator: Identifikationsnummer der entsprechenden Modulklasse.

#### 7.10.6.3 Prozessabbild

| Projekt-Explorer                    | E/A-                                | Adressen   |           |          |             |                                    |              |                    |                    |              |
|-------------------------------------|-------------------------------------|------------|-----------|----------|-------------|------------------------------------|--------------|--------------------|--------------------|--------------|
| <ul> <li>EC-Mastersystem</li> </ul> | Eingangsadressen                    |            |           |          |             | Ausgangsadressen                   |              |                    |                    |              |
| Slave 001 (0001) IVI                | Anfangsadresse:                     |            |           |          | /           | Anfangsadresse:                    |              |                    |                    |              |
| 1 001: Module 1                     | Endadresse:                         |            |           |          | Endadresse: |                                    |              |                    |                    |              |
| The obt. Module 1                   | Belegte Eingangsadressen (Byte). 20 |            |           |          | 20          | Belegte Ausgangsadressen (Byte). 0 |              |                    |                    |              |
|                                     | Nr.                                 | Busadresse | Slave     | Modul    | Steckplatz  | E-Adresse S7                       | A-Adresse S7 | E-Adresse EtherCAT | A-Adresse EtherCAT | Тур          |
|                                     | 2                                   | 1          | Slave_001 | Module 1 | 1           | 8 - 11                             |              | 8 - 11             |                    | VIPA 031-1BB |

Einsatz SPEED7 EtherCAT Manager> Diagnose - EC-Mastersystem

Hier haben Sie eine Übersicht der S7- bzw. EtherCAT-Adressen, welche von den E/A-Komponenten des ausgewählten Moduls belegt werden. Die *"S7-Adresse"* entspricht der Adresse im Adressbereich der CPU. Durch Eingabe einer neuen *"Anfangsadresse"* können Sie die S7-Adressierung der Ein- und Ausgabe-Bereiche entsprechend anpassen.

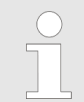

Nähere Informationen zur Belegung des Ein-/Ausgabebereichs finden Sie im Handbuch zu Ihrem Modul.

**Die "E/A-Adressen EtherCAT" sind nur im "Experten-Modus" sichtbar!** "E/A-Adressen EtherCAT" sind die Adressen innerhalb des EtherCAT-Bus. Sie können die Adressen nicht ändern. Sie können die Adressen z.B. für eine EtherCAT Netzwerkanalysen verwenden.

#### 7.10.6.4 E/A Adressbereich

| Projekt-Explorer                         | E/A-Adres   | sen           |                  |                                                                           |  |  |  |
|------------------------------------------|-------------|---------------|------------------|---------------------------------------------------------------------------|--|--|--|
| <ul> <li>EC-Mastersystem</li> </ul>      | Eingangsad  | ressen        | Ausgangsadressen |                                                                           |  |  |  |
| <ul> <li>Slave_001 (0001) [VI</li> </ul> | Anfangsadre | sse: 8        | Anfangsadr       | esse:                                                                     |  |  |  |
| 1 001: Module 1                          | Endadresse: | 11            | Endadresse       |                                                                           |  |  |  |
|                                          | Adresse     | Name          | Datentyp         | Kommentar                                                                 |  |  |  |
|                                          | EW 8        | w_AI_CH01_715 | WORD             | E 8 - AI2x12Bit 020mA, 420mA - ISO [Device: Slave_001, Slot: 1, Rack: 0]  |  |  |  |
|                                          | EW 10       | w_AI_CH02_715 | WORD             | E 10 - AI2x12Bit 020mA, 420mA - ISO [Device: Slave_001, Slot: 1, Rack: 0] |  |  |  |

Hier haben Sie eine Übersicht der Adressen, welche von dem Modul im Adressbereich der CPU belegt werden. Durch Eingabe einer neuen "Anfangsadresse" können Sie die Adressierung der Ein- und Ausgabe-Bereiche entsprechend anpassen. Sie können "Name" und "Kommentar" editieren, indem Sie auf den entsprechenden Eintrag klicken.

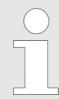

Nähere Informationen zur Belegung des Ein-/Ausgabebereichs finden Sie im Handbuch zu Ihrem Modul.

7.10.7 Diagnose - EC-Mastersystem

#### 7.10.7.1 Vorbereitung

Damit Sie die *"Diagnose"*-Funktionen nutzen können, müssen Sie online mit Ihrem EtherCAT-System verbunden sein.

- **1.** Klicken Sie in der Toolbar auf [Konfiguration] und markieren Sie *"EC-Mastersystem"* im *"Projekt-Explorer"*.
- 2. Aktivieren Sie im "Geräte-Editor" das Register "Master".

Einsatz SPEED7 EtherCAT Manager> Diagnose - EC-Mastersystem

- 3. Stellen Sie abhängig vom Online-Zugriff im "Geräte-Editor > Master" folgendes ein:
  - Sofern Sie direkt mittels eines gesonderten Netzwerkadapters über EtherCAT mit einer Slave-Station verbunden sind, wählen Sie Ihren Netzwerkadapter aus und klicken Sie auf [Auswählen].
  - Sind Sie mit dem PG/OP-Kanal Ihrer CPU verbunden, geben Sie IP-Adresse, Port und Master-Instanz an und klicken Sie auf [Auswählen]. Bei VIPA ist Port 6000 und Master-Instanz 0 einzustellen.
  - Der SPEED7 EtherCAT Manager verwendet die eingestellte Verbindung für die Kommunikation. Durch Klick auf [Abwählen] können Sie die Verbindungsparameter ändern.
- **4.** Klicken Sie in der Toolbar auf [Diagnose].
  - ⇒ Eine Online-Verbindung zu Ihrem EtherCAT-System wird über den zuvor eingestellten Kommunikations-Kanal aufgebaut und die aktuelle Projektkonfiguration im "Projekt-Explorer" angezeigt.

Bei einer Onlineverbindung blinken im *"Statusbereich"* die 2 Anzeigen abwechselnd. Zusätzlich wechselt der *"Modus"* auf *"Diagnose"*.

5. Klicken Sie im "Projekt-Explorer" auf den Master.

Folgende Register stehen Ihnen nun zur Auswahl:

- Allgemein
- CoE-Objektverzeichnis

#### 7.10.7.2 Allgemein

| Projekt-Explorer                         | Zustandsmaschine                 |                |                   |        |
|------------------------------------------|----------------------------------|----------------|-------------------|--------|
| <ul> <li>EC-Mastersystem</li> </ul>      | Aktueller Status                 | Op             |                   |        |
|                                          | Angeforderter Status             | Ор             |                   |        |
| <ul> <li>Slave_001 (0001) [VI</li> </ul> |                                  | Init Bootstrap |                   |        |
| 001: Module 1                            | Status ändern                    | Pre-Op Safe-Op |                   |        |
|                                          |                                  | Ор             |                   |        |
|                                          | Information                      |                |                   |        |
|                                          | Anzahl der gefundenen Slaves     | 2              | Gesendete Frames  | 199251 |
|                                          | Anzahl der konfigurierten Slaves | 2              | Verlorene Frames  | 0      |
|                                          | Anzahl der Slaves mit DC         | 0              | Zyklische Frames  | 199158 |
|                                          | DC ist in-sync                   | -              | Azyklische Frames | 93     |
|                                          | Topologie Ok                     | Ja             |                   |        |
|                                          | Link Verbunden                   | Ja             | ]                 |        |
|                                          | Slaves im Master Zustand         | Ja             | ]                 |        |

#### Farben und Zustände

Den Status der Zustandsmaschine können Sie über die Farbe nach folgender Vorgabe ermitteln:

| Farbe    | Status der Zustandsmaschine |
|----------|-----------------------------|
| 🥥 - rot  | Init / Bootstrap            |
| 🔵 - blau | Pre-Op                      |

Einsatz SPEED7 EtherCAT Manager> Diagnose - EC-Mastersystem

| Farbe    | Status der Zustandsmaschine |
|----------|-----------------------------|
| 🔵 - gelb | Safe-Op                     |
| 🥥 - grün | Ор                          |

Hier können Sie Master- und Bus-spezifische Informationen abrufen.

- Zustandsmaschine
  - Aktueller Status: Zeigt den aktuellen Status des Masters.
     Kapitel 7.1.2 "EtherCAT Zustandsmaschine" auf Seite 196
  - Angeforderter Status: Zeigt den aktuell angeforderten Status des Masters, welchen Sie über "Status ändern" angefordert haben.
  - Status ändern: Hier können Sie den Status des Masters ändern.
- Information
  - Anzahl gefundene Slaves: Zeigt die Anzahl gefundener Slave-Stationen am Bus.
  - Anzahl konfigurierter Slaves: Zeigt die Anzahl konfigurierter Slave-Stationen am Bus.
  - Anzahl der Slaves mit DC: Zeigt die Anzahl von Slave-Stationen, welche Distributed-Clocks-Funktionalität (DC) unterstützen.
  - DC ist in-sync: Ist Distributed Clocks konfiguriert, finden Sie hier Informationen über den Synchronisations-Zustand des Systems.
  - Topologie OK: Die "Topologie" ist OK ("Ja"), wenn die Anzahl projektierter mit der Anzahl gefundener Slave-Stationen übereinstimmt. Hierbei werden nur die zwingend erforderlichen Slave-Stationen (mandatory slaves) berücksichtigt.
  - Link verbunden: Hier steht "Ja", wenn zu den projektierten Slave-Stationen eine physikalische Verbindung besteht.
  - Slaves im Masterzustand: Hier steht "Ja", wenn alle konfigurierten Slave-Stationen den Zustand des Masters übernommen haben.
- Frame Zähler
  - Gesendete Frames: Anzahl gesendeter Frames seit dem letzten Power-Cycle.
  - Verlorene Frames: Anzahl verlorener Frames seit dem letzten Power-Cycle.
  - Zyklische Frames: Anzahl zyklischer Frames seit dem letzten Power-Cycle.
  - Azyklische Frames: Anzahl azyklischer Frames seit dem letzten Power-Cycle.

## 7.10.7.3 CoE-Objektverzeichnis

| Pro | jekt-Explorer                            | Werte |        |                             |                 |            |              |
|-----|------------------------------------------|-------|--------|-----------------------------|-----------------|------------|--------------|
| -   | EC-Mastersystem                          |       | Index  | Name                        | Wert            | Тур        | Flags        |
|     | <ul> <li>Slave_001 (0001) [VI</li> </ul> |       | 0x1000 | Device type                 | 1100 (0x44C)    | UDINT      | ( RO RO RO ) |
|     |                                          |       | 0x1008 | Device name                 | EC-Master       | STRING(11) | ( RO RO RO ) |
|     | 001: Module 1                            |       | 0x1009 | Hardware version            | V 02.06.00.07   | STRING(14) | ( RO RO RO ) |
|     |                                          |       | 0x100A | Software version            | V 02.06.00.07   | STRING(14) | ( RO RO RO ) |
|     |                                          |       | 0x1018 | Identity                    | 4 (0x04)        | USINT      | ( RO RO RO ) |
|     |                                          | •     | 0x10F3 | History                     | 254 (0xFE)      | USINT      | ( RO RO RO ) |
|     |                                          |       | 0x2000 | Master State Change Command | 0 (0x00)        | UDINT      | ( RW RW RW ) |
|     |                                          |       | 0x2001 | Master State Summary        | 67457 (0x10781) | UDINT      | ( RO RO RO ) |
|     |                                          | •     | 0x2002 | Bus Diagnosis Object        | 14 (0x0E)       | USINT      | ( RO RO RO ) |
|     |                                          |       | 0v2005 | MAC Address Object          | 4 (0y04)        | LISTNIT    | (POPOPO)     |
|     | Wert bearbeiten                          |       |        |                             |                 |            |              |
|     |                                          |       |        | Wert:                       |                 |            | Schreiben    |

Hier haben Sie lesenden und schreibenden Zugriff auf das CoE-Objektverzeichnis der Slave-Station. Dieses können Sie, sofern Ihre Slave-Station dies zulässt, ändern. Die *"Flags"* bei den Objekten zeigen an, ob ein Schreibzugriff möglich ist. Informationen über den Aufbau des Objektverzeichnisses finden Sie im Handbuch zu Ihrer Slave-Station.

#### 7.10.8 Diagnose - Slave-Station

#### 7.10.8.1 Vorbereitung

Damit Sie die *"Diagnose"*-Funktionen nutzen können, müssen Sie online mit Ihrem EtherCAT-System verbunden sein.

- **1.** Klicken Sie in der Toolbar auf [Konfiguration] und markieren Sie *"EC-Mastersystem"* im *"Projekt-Explorer"*.
- **2.** Aktivieren Sie im "Geräte-Editor" das Register "Master".
- **3.** Stellen Sie abhängig vom Online-Zugriff im *"Geräte-Editor > Master"* folgendes ein:
  - Sofern Sie direkt mittels eines gesonderten Netzwerkadapters über EtherCAT mit einer Slave-Station verbunden sind, wählen Sie Ihren Netzwerkadapter aus und klicken Sie auf [Auswählen].
  - Sind Sie mit dem PG/OP-Kanal Ihrer CPU verbunden, geben Sie IP-Adresse, Port und Master-Instanz an und klicken Sie auf [Auswählen]. Bei VIPA ist Port 6000 und Master-Instanz 0 einzustellen.
  - ⇒ Der SPEED7 EtherCAT Manager verwendet die eingestellte Verbindung für die Kommunikation. Durch Klick auf [Abwählen] können Sie die Verbindungsparameter ändern.
- **4.** Klicken Sie in der Toolbar auf [Diagnose].
  - ⇒ Eine Online-Verbindung zu Ihrem EtherCAT-System wird über den zuvor eingestellten Kommunikations-Kanal aufgebaut und die aktuelle Projektkonfiguration im "Projekt-Explorer" angezeigt.

Bei einer Onlineverbindung blinken im *"Statusbereich"* die 2 Anzeigen abwechselnd. Zusätzlich wechselt der *"Modus"* auf *"Diagnose"*.

**5.** Klicken Sie im *"Projekt-Explorer"* auf die gewünschte Slave-Station *"Slave\_..."* 

Folgende Register stehen Ihnen nun zur Auswahl:

- Allgemein
- ESC-Register nur im "Experten-Modus"
- EEPROM nur im "Experten-Modus"
- Erweiterte Diagnose nur im "Experten-Modus"
- DC Diagnose nur im "Experten-Modus"

#### 7.10.8.2 Allgemein

| Projekt-Explorer                         | Zustandsmaschine                 |                |               |
|------------------------------------------|----------------------------------|----------------|---------------|
| <ul> <li>EC-Mastersystem</li> </ul>      | Aktueller Status                 | Op             |               |
|                                          | Angeforderter Status             | Op             |               |
| <ul> <li>Slave_001 (0001) [VI</li> </ul> |                                  | Init Bootstrap |               |
| 001: Module 1                            | Status ändern                    | Pre-Op Safe-Op |               |
|                                          |                                  | Ор             |               |
|                                          | Fehlerstatus                     |                |               |
|                                          | Aktuell                          |                |               |
|                                          | Dateizugriff über EtherCAT (FoE) |                |               |
|                                          | Dateiname                        |                |               |
|                                          | Paßwort (hex)                    | 0x0000000      | Dez Hex       |
|                                          | Timeout (ms)                     |                | 60000 🚔       |
|                                          | Maximale Dateigröße (kb)         |                | 3000 🚊        |
|                                          |                                  | Herunterla     | den Hochladen |

#### Farben und Zustände

Den Status der Zustandsmaschine können Sie über die Farbe nach folgender Vorgabe ermitteln:

| Farbe    | Status der Zustandsmaschine |
|----------|-----------------------------|
| 🥌 - rot  | Init / Bootstrap            |
| 🔵 - blau | Pre-Op                      |
| 🔵 - gelb | Safe-Op                     |
| 🔵 - grün | Ор                          |

- Zustandsmaschine
  - Aktueller Status: Zeigt den aktuellen Status der Zustandsmaschine der Slave-Station & Kapitel 7.1.2 "EtherCAT Zustandsmaschine" auf Seite 196
  - Angeforderter Status: Zeigt den angeforderten Zustand der Slave-Station.
  - Status ändern: Hier können Sie den Status der Zustandsmaschine der Slave-Station ändern
- Fehlerstatus
  - Aktuell: Tritt während eines Statusübergangs ein Fehler auf, wird dieser hier angezeigt.
- Dateizugriff über EtherCAT (FoE) Mit dieser Funktionalität können Sie Dateien zwischen PC und Slave-Station austauschen (insofern das Gerät dies unterstützt). Befindet sich die Slave-Station im *Bootstrap*-Modus, können Sie über FoE ein Firmware-Updates der Slave-Station durchführen. Hierbei ist der Dateiname ohne Dateiendung anzugeben. Kapitel 7.10.11 "Firmwareupdate - VIPA System SLIO IM 053-1EC00" auf Seite 288
  - Dateiname: Name der Datei.
  - Passwort: Passwort für Zugriff auf die Slave-Station.
  - Timeout: Maximale Zeit für den Datentransfer.
  - Maximale Dateigröße: Maximal Größe der Datei.

#### 7.10.8.3 ESC-Register (Experten-Modus)

| Projekt-Explorer                         | Einstellungen       |                        |            |       |           |
|------------------------------------------|---------------------|------------------------|------------|-------|-----------|
| <ul> <li>EC-Mastersystem</li> </ul>      | Start-Adresse       | 0x0000                 |            |       | Dez Hex   |
| <ul> <li>Slave_001 (0001) [VI</li> </ul> | Komprimiert         | 0x0400                 | 0x0400     |       |           |
| 001: Module 1                            | Register            |                        |            |       |           |
| 1                                        | Index               | Name                   | Wert       | Тур   |           |
|                                          | ► 0x0000            | Туре                   | 17 (0x11)  | USINT |           |
|                                          | ▶ 0x0001            | Revision               | 0 (0x00)   | USINT |           |
|                                          | ► 0x0002            | Build                  | 2 (0x0002) | UINT  |           |
|                                          | ▶ 0x0004            | FMMUs supported        | 8 (0x08)   | USINT |           |
|                                          | ► 0x0005            | SyncManagers supported | 8 (0x08)   | USINT |           |
|                                          | ▶ 0x0006            | RAM Size               | 8 (0x08)   | USINT | -         |
|                                          | Register bearbeiten |                        |            |       |           |
|                                          | Wert                |                        |            |       | Schreiben |

**Dieses Dialogfenster ist nur im "Experten-Modus" sichtbar!** Hier können Sie direkt auf die Register des EtherCAT-ASICs zugreifen. Hier sollten Sie keine Änderungen vornehmen!

#### 7.10.8.4 EEPROM (Experten-Modus)

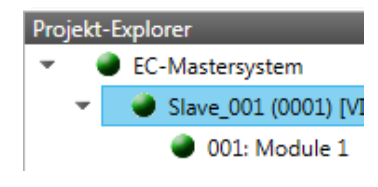

|                                      |                              |                                             | Smart-Ansicht | Hex-Ansicht |
|--------------------------------------|------------------------------|---------------------------------------------|---------------|-------------|
| EPROM Werte                          |                              |                                             |               |             |
| Index                                | Name                         | Wert                                        | Тур           |             |
| 0x0000                               | PDI Control                  | 3080 (0x0C08)                               | UINT          |             |
| 0x0001                               | PDI Configuration            | 34818 (0x8802)                              | UINT          |             |
| 0x0002                               | Pulse Length of SYNC Signals | 0 (0x0000)                                  | UINT          |             |
| 0x0003                               | Extended PDI Configuration   | 0 (0x0000)                                  | UINT          |             |
| 0x0004                               | Configured Station Alias     | 0 (0x0000)                                  | UINT          |             |
| 0x0005                               | Reserved                     | 0 (0x0000000)                               | UDINT         |             |
| 0x0007                               | Checksum                     | 0 (0x0000)                                  | UINT          |             |
| 0x0008                               | Vendor ID                    | 45054 (0x0000AFFE)                          | UDINT         |             |
| 0x000A                               | Product Code                 | 87157760 (0x0531EC00)                       | UDINT         |             |
| 0x0008<br>0x000A<br>EPROM bearbeiten | Vendor ID<br>Product Code    | 45054 (0x0000AFFE)<br>87157760 (0x0531EC00) | UDINT         |             |
|                                      |                              |                                             |               | Cabrailtean |

**Dieses Dialogfenster ist nur im "Experten-Modus" sichtbar!** Hier können Sie auf die Inhalte des EEPROMs der Slave-Station zugreifen. Aktuell können Sie hier nur den Parameter "Configured Station Alias" ändern. Diesen können Sie zur Bildung von Gruppen verwenden. 🌣 Kapitel 7.10.9 "Gruppierungslogik" auf Seite 282

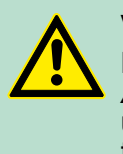

#### **VORSICHT!**

Bitte beachten Sie hier, dass insbesondere in der *"Hex-Ansicht"* durch Eingabe falscher Werte Ihre Slave-Station unbrauchbar werden kann! Hierbei ist jegliche Gewährleistung des Herstellers ausgeschlossen!

#### 7.10.8.5 Erweiterte Diagnose (Experten-Modus)

| Pro | jekt<br>v | -Explorer<br>EC-Mastersystem<br>Slave_001 (0001) [VI | Fehlerzähler       Anzahl Processing Unit Fehler       Anzahl PDI Fehler |     | Lösche Fe                         | hlerzähler |
|-----|-----------|------------------------------------------------------|--------------------------------------------------------------------------|-----|-----------------------------------|------------|
|     |           | 001: Module 1                                        | Port 0 (Eingangsport)                                                    |     | Port 1                            |            |
|     |           |                                                      | Anzahl ungültiger Frames                                                 | 0   | Anzahl ungültiger Frames          | 0          |
|     |           |                                                      | Anzahl RX Fehler                                                         | 0   | Anzahl RX Fehler                  | 0          |
|     |           |                                                      | Anzahl verlorener Verbindungen                                           | 0   | Anzahl verlorener Verbindungen    | 0          |
|     |           |                                                      | Anzahl weitergeleiteter RX Fehle                                         | r 0 | Anzahl weitergeleiteter RX Fehler | 0          |
|     |           |                                                      | Port 2                                                                   |     | Port 3                            |            |
|     |           |                                                      | Anzahl ungültiger Frames                                                 | 0   | Anzahl ungültiger Frames          | 0          |
|     |           |                                                      | Anzahl RX Fehler                                                         | 0   | Anzahl RX Fehler                  | 0          |
|     |           |                                                      | Anzahl verlorener Verbindungen                                           | 0   | Anzahl verlorener Verbindungen    | 0          |
|     |           |                                                      | Anzahl weitergeleiteter RX Fehle                                         | r 0 | Anzahl weitergeleiteter RX Fehler | 0          |

Dieses Dialogfenster ist nur im "Experten-Modus" sichtbar!

- Fehlerzähler
  - Anzahl Processing Unit Fehler: Anzahl der von der Slave-Station empfangenen Telegramme, welche keine EtherCAT-Telegramm sind.
  - Anzahl PDI Fehler: Anzahl der PDI-Zugriffsfehler (Process Data Interface). Dies sind physikalische Fehler am EtherCAT-Bus, welche vom PDI erkannt wurden.
  - Mit [Lösche Fehlerzähler] können Sie alle Fehlerzähler zur
    ücksetzen.
- Port 0...3
  - Anzahl ungültige Frames: Anzahl ungültiger Frames von Port y (Zugriff auf Register 0x300+y\*2)
  - Anzahl RX Fehler: Anzahl RX Fehler von *Port* y (Zugriff auf Register 0x300+y\*2+8Bit)
  - Anzahl verlorener Verbindungen: Anzahl verlorener Verbindungen von *Port* y (Zugriff auf Register 0x310+y)
  - Anzahl weitergeleiteter RX Fehler: Anzahl weitergeleiteter RX Fehler von *Port* y (Zugriff auf Register 0x0308+y)

#### 7.10.8.6 DC Diagnose (Experten-Modus)

| Projekt    | -Explorer                | Verteilte Uhr                |        |      |
|------------|--------------------------|------------------------------|--------|------|
| <b>–</b> ( | EC-Mastersystem          | Synchronicationsimpuls aktiv | Nein   |      |
| -          | 🔹 🧶 Slave_001 (0001) [VI | Synchionisationsimpuls activ | INCIII |      |
|            | 001: Module 1            | DC Sync 0 Period             | 0      | [µs] |
|            |                          | DC Sync 1 Period             | 0      | [µs] |
|            |                          | System Time Difference       | 0,000  | [µs] |

**Dieses Dialogfenster ist nur im "Experten-Modus" sichtbar!** Hier werden Status-Informationen zur verteilten Uhr Ihrer Slave-Station angezeigt. Näheres hierzu finden Sie im Handbuch Ihrer Slave-Station.

#### 7.10.9 Gruppierungslogik

#### 7.10.9.1 Übersicht

# Slave-Typen

Bei EtherCAT werden folgende Slave-Typen unterschieden:

- MII MII steht für Media Independant Interface. Ein MII-Slave besitzt ein EtherCAT-Interface zur Einbindung in EtherCAT und einen Systembus (Rückwandbus) zur Anbindung von Peripherie-Modulen. Der MII-Slave empfängt Daten über EtherCAT und leitet diese über seinen Rückwandbus an das entsprechende Peripherie-Modul weiter. Umgekehrt liest dieser die Eingangsdaten und leitet diese weiter über EtherCAT. Beispielsweise ist der System SLIO 053-1EC00 ein MII-Slave.
- E-Bus-Slave - Bei einem E-Bus-Slave wird für die Kommunikation am Rückwandbus das EtherCAT-Protokoll verwendet. Aus diesem Grund werden im *SPEED7 EtherCAT Manager* die angehängten Peripherie-Module ebenfalls als Slave-Station dargestellt.

| VIPA System SLIO                   | <b>Optional: Ethernet-Kommunikation - EtherCAT</b>                                                                                                    |
|------------------------------------|----------------------------------------------------------------------------------------------------|
|                                    | Einsatz SPEED7 EtherCAT Manager> Gruppierungslogik                                                                                                    |
| Möglichkeiten                      | Der SPEED7 EtherCAT Manager unterstützt folgende Möglichkeiten,<br>die einzelnen Slave-Stationen zu gruppieren. Jede Gruppe kann<br>hierbei aus 1 n Slave-Stationen bestehen. Verschachtelung von<br>Gruppen wird nicht unterstützt:                                                    |
|                                    | <ul> <li>Gruppe mit fester Adresse im Prozessabbild</li> <li>Hot Connect Gruppe mit dynamischer Position in Topologie</li> <li>Hot Connect Gruppe mit fester Position in Topologie</li> <li>Hot Connect Gruppe mit fester oder dynamischer Adresse im Prozessabbild</li> </ul>          |
|                                    | Bitte beachten Sie, dass Hot Connect Gruppen mit E-Bus-<br>Slaves nicht möglich sind!                                                                                                    |
| •                                  |                                                                                                    |
| Gruppe erstellen                   | <b>1.</b> Klicken Sie im SPEED7 EtherCAT Manager in der Toolbar auf [Konfiguration].                                                                                                    |
|                                    | 2. Klicken Sie im Projekt Explorer auf die Slave-Station und wählen Sie "Kontextmenü → Gruppe erstellen".                                                                                                    |
|                                    | Es öffnet sich das Dialogfenster "Gruppe erstellen". Hier ist<br>die 1. Slave-Station immer ausgewählt. Weitere Slave-Stati-<br>onen können Sie entweder auswählen oder es werden,<br>abhängig von der Gruppentypauswahl, automatisch die<br>erforderlichen Slave-Stationen ausgewählt. |
|                                    | Mit der <i>"Gruppe erstellen"</i> -Funktion haben Sie zwei verschiedene Funktionalitäten:                                                                                                    |
|                                    | Sie können eine neue Gruppe anlegen, sofern die selektierte<br>Slave-Station noch kein Teil einer Gruppe ist.                                                                                                    |
|                                    | Ist die selektierte Slave-Station schon Teil einer Gruppe, so wird<br>die aktuelle Gruppe ab der selektierten Slave-Station in zwei Teil-<br>gruppen geteilt.                                                                                                    |
| Gruppe löschen                     | ■ Zum Löschen einer Gruppe klicken Sie im SPEED7 EtherCAT<br>Manager auf die Slave-Station und wählen Sie "Kontextmenü<br>→ Gruppe löschen".                                                                                                    |
|                                    | Die Gruppierung wird wieder aufgehoben. Je nach Gruppie-<br>rung werden die zuvor gruppierten Slave-Stationen in die<br>Topologie wieder eingegliedert oder bleiben an der aktuellen<br>Position.                                                                                       |
| Gruppeneigenschaften<br>bearbeiten | Nach dem Anlegen einer Gruppe wird der <i>"Geräte-Editor"</i> der Slave-<br>Station um das Register <i>"Gruppe"</i> erweitert. Hier können Sie die<br>Gruppeneigenschaften entsprechend bearbeiten.                                                                                     |

#### 7.10.9.2 Gruppe mit fester Adresse im Prozessabbild anlegen

#### Vorgehensweise

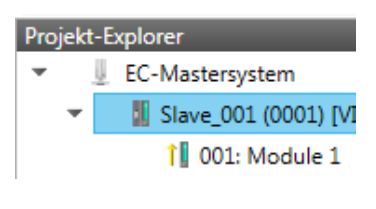

Diese Gruppe kann bei jeder beliebigen Slave-Station beginnen und endet entweder bei sich selbst, an einer der nachfolgenden Slave-Stationen, an der nächsten Gruppe oder bei der letzten Slave-Station. Die Gruppierung ist mit jedem Slave-Typ möglich. Die Slave-Stationen dieser Gruppe werden an einer bestimmten Position in der Topologie verankert.

| 🦪 Gruj      | ppe ers              | tellen                                                                                              | - • •                        |
|-------------|----------------------|----------------------------------------------------------------------------------------------------|------------------------------|
| Slave-      | Auswal               | hl                                                                                                  |                              |
| Wäh<br>Anso | ilen Sie<br>chließei | alle Slaves welche zu einer Gruppe hinzugefügt v<br>nd können Sie im Tab 'Gruppe' die Eigenschaften | verden sollen.<br>festlegen. |
|             | $\checkmark$         | Slave_001 (0001) [VIPA 053-1EC00]                                                                   |                              |
|             | <b>V</b>             | Slave_002 (0002) [VIPA 053-1EC00]                                                                   |                              |
|             |                      |                                                                                                    |                              |
|             |                      |                                                                                                    |                              |
|             |                      |                                                                                                    |                              |
|             |                      |                                                                                                    |                              |
|             |                      |                                                                                                    |                              |
|             |                      |                                                                                                    |                              |
|             |                      |                                                                                                    |                              |
|             |                      | ОК                                                                                                  | Abbrechen                    |
|             |                      |                                                                                                    |                              |

- 1. Klicken Sie im "Projekt-Explorer" auf die gewünschte "Slave"-Station und wählen Sie "Kontextmenü → Gruppe erstellen".
  - ⇒ Es öffnet sich ein Dialogfenster zur Anlage einer Gruppe.
- 2. Wählen Sie unter "Slave-Auswahl" die Slave-Stationen aus, welche Sie in die "Festgesteckte Gruppe" aufnehmen möchten und bestätigen Sie mit [OK].
  - ⇒ Der Dialog wird geschlossen, im "Projekt-Explorer" die Slave-Station als Gruppe gekennzeichnet und im "Geräteeditor" ein zusätzlicher Reiter "Gruppe" erzeugt.

| Projekt-Explorer                     |                                 | Gruppe |         |
|--------------------------------------|---------------------------------|--------|---------|
| <ul> <li>EC-Mastersystem</li> </ul>  | Festgesteckte Gruppe            |        |         |
| <ul> <li>Slave 001 (0001)</li> </ul> | Eingangs-Adresse (Byte)         | 0      | Dez Hex |
| 1 001 Madula 1                       | Ausgangs-Adresse (Byte)         | 0      | Dez Hex |
| 001: Module 1                        | Hot Connect Gruppe              |        |         |
|                                      | Identifikationsadresse          | 0x0012 |         |
|                                      | Identifikator:                  | 0x0000 | Dez Hex |
|                                      | Feste Position in der Topologie |        |         |

3. Aktivieren Sie die Option "Festgesteckte Gruppe".

- **4.** Aktivieren Sie die Option *"Eingangs-Adresse = Ausgangs-Adresse"* wenn Ein- und Ausgangs-Adressen identisch sind.
  - ⇒ Die Gruppe ist jetzt als *Festgesteckte Gruppe* definiert.

#### 7.10.9.3 Hot Connect Gruppe anlegen

#### Vorgehensweise

| Projekt-Explorer<br>EC-Mastersystem<br>Slave_001 (0001) [VI<br>1 001: Module 1 | In einer <i>Hot Connect Gruppe</i> können sich me<br>befinden, welche nur optional am EtherCAT-<br>müssen. So haben Sie die Möglichkeit vor de<br>des Betriebs Ihrer Anlage vorkonfigurierte Ab<br>verkehr zu nehmen bzw. hinzuzufügen. Dies<br>Verbinden der Kommunikationsstrecke bzw.<br>Teilnehmers geschehen.                          | ehrere Slave-Stationen<br>Bus vorhanden sein<br>em Start oder während<br>oschnitte aus dem Daten-<br>kann durch Trennen/<br>An-/Ausschalten des |  |
|--------------------------------------------------------------------------------|----------------------------------------------------------------------------------------------------|----------------------------------------------------------------------------------------------------|--|
|                                                                                | <ul> <li>Bitte beachten Sie, dass die 1. Slave-Station nach dem EtherCAT-Master nicht optional sein darf!</li> <li>Für den Einsatz der Hot Connect Funktionalität bei E-Bus-Slave-Stationen müssen sich die E-Bus-Kopf-Station <u>und</u> deren angehängte Slave-Stationen in einer Gruppe befinden! "Slave-Typen" auf Seite 282</li> </ul> |                                                                                                    |  |
|                                                                                | 🦪 Gruppe erstellen                                                                                                    |                                                                                                    |  |
|                                                                                | Slave-Auswahl                                                                                                    |                                                                                                    |  |
|                                                                                | Wählen Sie alle Slaves welche zu einer Gruppe hin:<br>Anschließend können Sie im Tab 'Gruppe' die Eige                                                                                                    | zugefügt werden sollen.<br>nschaften festlegen.                                                                                                 |  |
|                                                                                | 🖾 📲 Slave_001 (0001) [VIPA 053-1EC00]                                                                                                    |                                                                                                    |  |
|                                                                                | VIPA 053-1EC00]                                                                                                    |                                                                                                    |  |
|                                                                                |                                                                                                    |                                                                                                    |  |
|                                                                                | OK                                                                                                    | C Abbrechen                                                                                                    |  |

- **1.** ► Klicken Sie im *"Projekt-Explorer"* auf die gewünschten Slave-Station und wählen Sie *"Kontextmenü* → *Gruppe erstellen"*.
  - ⇒ Es öffnet sich ein Dialogfenster zur Anlage einer Gruppe.

- 2. Wählen Sie unter "Slave-Auswahl" die Slave-Stationen aus, welche Sie in die "Hot Connect Gruppe" aufnehmen möchten und bestätigen Sie mit [OK].
  - ⇒ Der Dialog wird geschlossen, im "Projekt-Explorer" die Slave-Station als Gruppe gekennzeichnet und im "Geräteeditor" ein zusätzlicher Reiter "Gruppe" erzeugt.

| Projekt-Exp     | lorer               |                                 | Gruppe             |         |
|-----------------|---------------------|---------------------------------|--------------------|---------|
| 👻 🐰 E           | C-Mastersystem      | Festgesteckte Gruppe            |                    |         |
|                 | II Slave 001 (0001) | Eingangs-Adresse (Byte)         | 0                  | Dez Hex |
| -               | 1 001: Madula 1     | Ausgangs-Adresse (Byte)         | 0                  | Dez Hex |
| I 001: Module 1 |                     | Hot Connect Gruppe              |                    |         |
|                 |                     | Identifikationsadresse          | 0x0012             |         |
|                 |                     | Identifikator:                  | 0x0000             | Dez Hex |
|                 |                     | Feste Position in der Topologie | Wert > 0 erwartet! |         |

- 3. Aktivieren Sie die Option "Hot Connect Gruppe".
- **4.** Geben Sie einen *"Identifikator"* an: Dies ist die *Station-Alias-Adresse* welche Sie zuvor im *"Diagnose"-*Modus an die Slave-Station vergeben müssen. *Skapitel* 7.10.8.4 *"EEPROM (Experten-Modus)" auf Seite* 281

Bitte beachten Sie, dass die Slave-Station erst nach einem Power-Cycle die neue Adresse übernimmt.

**5.** Für eine feste Position der Gruppe in der Topologie können Sie die Option *"Festgesteckte Gruppe"* aktivieren.

#### 7.10.9.3.1 Kombinationsmöglichkeiten

| Hot Connect Gruppe mit<br>dynamischer Position in<br>Topologie                       | Die Gruppe muss mit einem MII-Slave beginnen. Hierbei werden alle<br>Slave-Stationen unterhalb des selektierten automatisch in die Gruppe<br>aufgenommen. Die Gruppe endet entweder bei sich selbst, an einer<br>der nachfolgenden Slave-Stationen, an der nächsten Gruppe oder bei<br>der letzten Slave-Station.                                                                                                    |  |  |
|--------------------------------------------------------------------------------------|----------------------------------------------------------------------------------------------------|--|--|
| Hot Connect Gruppe mit<br>fester Position in der<br>Topologie                        | Die Gruppe ist fest an eine Vorgänger-Slave-Station und deren Port<br>gekoppelt. Sie haben jederzeit die Möglichkeit über das Dialogfenster<br>die Anbindung an die Vorgänger-Slave-Station zu verändern. Wird<br>die Gruppe aufgehoben, so verbleiben die Slave-Stationen an ihrem<br>Platz.                                                                                                    |  |  |
|                                                                                      | Ein Aufheben der Hot Connect Gruppe mit fester Position<br>in der Topologie ist nicht möglich, wenn die Slave-Stati-<br>onen davor Teil einer weiteren anderen Hot Connect<br>Gruppe mit fester Position in der Topologie sind!                                                                                                    |  |  |
| Hot Connect Gruppe mit<br>fester oder dynami-<br>scher Adresse im Pro-<br>zessabbild | Diese Gruppe ist unabhängig von Slave-Station und Port. Die Gruppe<br>besitzt keine Vorgänger-Slave-Station und wird beim Anlegen an das<br>Ende des Baumes verschoben. Beim Auflösen der Gruppe wird nach<br>einem passenden, freien Port von hinten beginnend im Hauptbaum<br>gesucht. Steht keine passende Slave-Station zur Verfügung, so wird<br>die Gruppe verworfen! Da die Gruppe systembedingt keine Vor-<br>gänger-Slave-Station besitzt, können Sie die Anbindung über das<br>Dialogfenster nicht verändern. |  |  |

#### 7.10.10 EtherCAT Zustandsmaschine

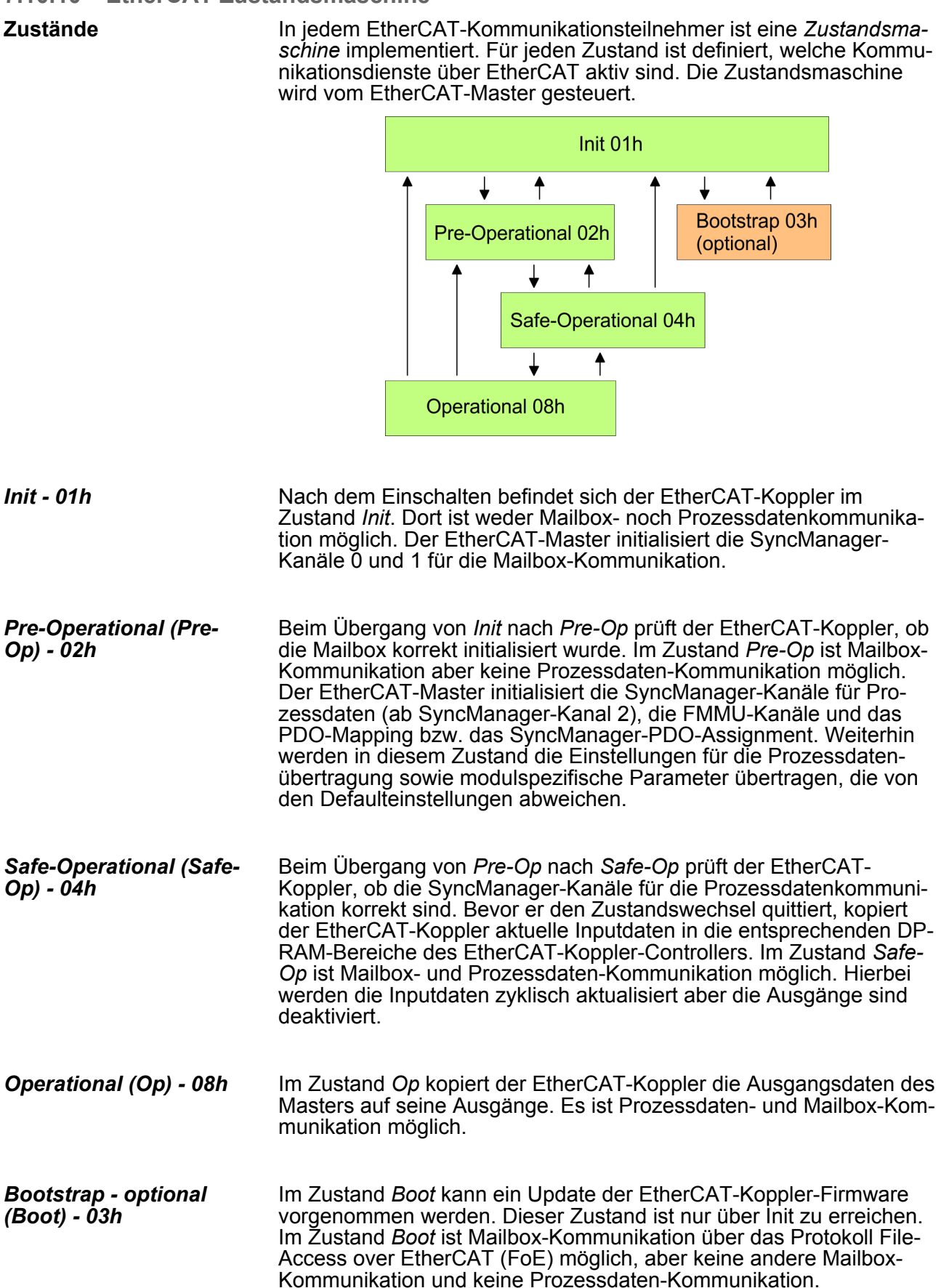

Einsatz SPEED7 EtherCAT Manager> Firmwareupdate - VIPA System SLIO IM 053-1EC00

#### 7.10.11 Firmwareupdate - VIPA System SLIO IM 053-1EC00

| Aktuelle Firmware auf<br>www.vipa.com | Die aktuellsten<br>vice-Bereich.                 |
|---------------------------------------|--------------------------------------------------|
|                                       | Beispielsweise<br>053-1EC00 für<br>Px000106.pkg. |
|                                       |                                                  |

# VORSICHT!

Beim Aufspielen einer neuen Firmware ist äußerste Vorsicht geboten. Unter Umständen kann Ihre Slave-Station unbrauchbar werden, wenn beispielsweise während der Übertragung die Spannungsversorgung unterbrochen wird oder die Firmware-Datei fehlerhaft ist. Setzen Sie sich in diesem Fall mit der VIPA-Hotline in Verbindung!

Firmwarestände finden Sie auf www.vipa.com im Ser-

ist für den Firmwareupdate der System SLIO IM den Ausgabestand 1 folgende Datei erforderlich: Laden Sie diese Datei vom VIPA Service-Bereich.

Bitte beachten Sie auch, dass sich die zu überschreibende Firmware-Version von der Update-Version unterscheidet, ansonsten erfolgt kein Update.

| Voraussetzung  | Es besteht eine Ethernet-Verbindung bzw. Remote-Verbindung<br>zwischen PC und der VIPA EtherCAT Slave-Station, bei der ein<br>Firmwareupdate durchgeführt werden soll.                                             |
|----------------|----------------------------------------------------------------------------------------------------|
| Vorgehensweise | Nachfolgend wird die Vorgehensweise am Beispiel der VIPA System<br>SLIO Slave-Station gezeigt. Bei anderen Geräten beachten Sie bitte<br>die im Handbuch des Geräteherstellers beschriebenen Vorgehens-<br>weisen. |
|                | Öffnen Sie wenn nicht schon geschehen den SPEED7<br>EtherCAT Manager                                                                                                    |
|                | 2. Klicken Sie im "Projekt-Explorer" auf "EC-Mastersystem"                                                                                                    |
|                | 3. Stellen Sie im "Geräte-Editor > Master" unter<br>"Netzwerkadapter" Ihre Netzwerkkarte und unter "IP-Adresse"<br>die IP-Adresse des PG/OP-Kanals der CPU an und klicken Sie<br>auf [Auswählen].                  |
|                | <b>4.</b> ▶ Klicken Sie in der Toolbar auf [Diagnose].                                                                                                    |
|                | ⇒ Eine Online-Verbindung zu Ihrem EtherCAT-System wird<br>über den zuvor eingestellten Kommunikations-Kanal aufge-<br>baut und die aktuelle Projektkonfiguration im "Projekt-<br>Explorer" angezeigt.              |
|                | 5. JKlicken Sie im "Projekt-Explorer" auf den Master.                                                                                                    |
|                | <b>6.</b> Wählen Sie im Register <i>"Allgemein"</i> unter <i>"Zustandsmaschine"</i> den Zustand <i>"Init"</i> . Warten Sie, bis alle Slave-Stationen den Zustand <i>"Init"</i> zurückmelden.                       |
|                | <b>7.</b> Klicken Sie im <i>"Projekt-Explorer"</i> auf den Slave, in welchem das Firmwareupdate durchgeführt werden soll.                                                                                          |
|                | <b>B.</b> Wählen Sie im Register "Allgemein" unter "Zustandsmaschine" den Zustand "Bootstrap".                                                                                                    |
|                |                                                                                                    |
Einsatz SPEED7 EtherCAT Manager> Firmwareupdate - VIPA System SLIO IM 053-1EC00

- **9.** Tragen Sie im Register *"Allgemein"* unter *"Dateizugriff über EtherCAT (FoE)"* folgendes ein:
  - Dateiname: Px000106
  - Passwort (hex): 0x000000
  - Timeout (ms): 60000
  - Maximale Dateigröße (kb): 3000
- **10.** Klicken Sie auf [Herunterladen].
  - ⇒ Es öffnet sich ein Dialog zur Datei-Auswahl.
- **11.** Wählen Sie die Datei aus. Mit [OK] starten Sie den Transfervorgang.
  - ⇒ Es wird ein Ladebalken ausgegeben, welcher Sie über den Transferzustand informiert.
- **12.** Bringen Sie nach erfolgreichem Download Ihren Slave in den Zustand *"Init"*.
  - ⇒ Hiermit wird Ihre Firmwaredatei übernommen.

Prozessabbild

# 8 Optional: Einsatz Taktsynchronität

# Zusatzfunktionen mittels VSC in der CPU aktivieren

Damit Sie die Zusatzfunktionen verwenden können, müssen Sie diese mittels einer VSC-Speicherkarte von VIPA aktivieren. Durch Stecken der VSC-Speicherkarte und anschließendem Urlöschen werden folgende Funktion aktiviert:

- Taktsynchronität mit Freischaltung von OB 60 und OB 61
- EtherCAT-Master-Funktionalität
- Speichererweiterung auf 512kB Arbeits- bzw. Ladespeicher
- ♦ "Übersicht" auf Seite 85

### 8.1 Prozessabbild

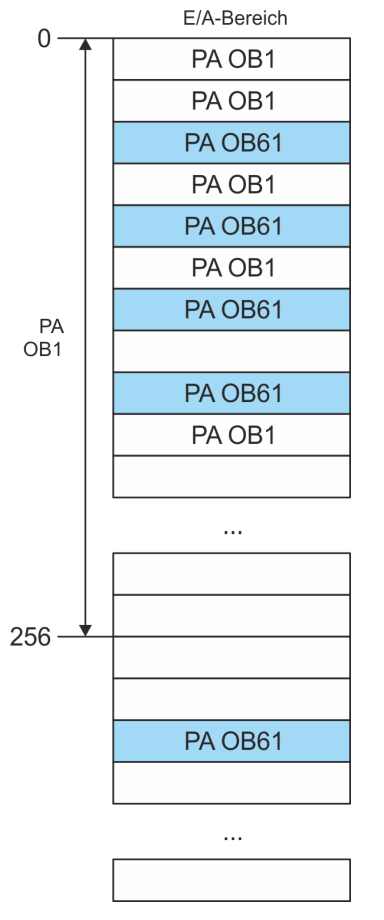

Die CPU erfasst durch das Lesen von Eingangswerten den Istzustand eines Systems und erreicht durch gezieltes Steuern von Ausgangswerten ein gewünschtes Systemverhalten (Funktionalität). Werden im Anwenderprogramm die Operandenbereiche der Prozessdaten angesprochen, so erfolgt ein Zugriff auf einen Speicherbereich des Systemspeichers. Diesen Speicherbereich bezeichnet man als *Prozessabbild* (PA). Der direkte Zugriff auf das Prozessabbild hat den Vorteil, dass der CPU für die Dauer der zyklischen Programmbearbeitung ein konsistentes Abbild der Prozesseignale zur Verfügung steht. Die Aktualisierung eines Prozessabbildes kann durch einen Organisationsbaustein höherer Priorität unterbrochen werden. Dies ist jedoch nur an den durch die Modulgrenzen vorgegebenen Konsistenzstellen möglich.

Prozessabbilder

Die CPU besitzt einen E/A-Datenbereich zur Ablage von Prozessabbildern. Es gibt folgende PAs:

Taktsynchronität

| PA       | Bemerkung                                                                                                    |
|----------|----------------------------------------------------------------------------------------------------|
| PA OB 1  | <ul> <li>Triggerung: Intern</li> <li>Zuordnung: OB 1 (fix)</li> <li>Startadresse: 0</li> <li>Endeadresse: konfigurierbar</li> <li>Lücken: Verwendung durch PA OB 61<br/>erlaubt</li> </ul>                                                     |
| PA OB 61 | <ul> <li>Triggerung: Intern durch OB 61</li> <li>Zuordnung: OB 61 (konfigurierbar)</li> <li>Startadresse: konfigurierbar</li> <li>Endeadresse: konfigurierbar</li> <li>Lücken: Lücken und Adressüberschneidungen sind nicht erlaubt</li> </ul> |

Hierbei gilt:

- Jede Adresse kann nur einem PA zugeordnet werden.
- Die Daten eines PA sind f
  ür die Dauer des OBs konsistent, f
  ür den das Prozessabbild konfiguriert wurde.
- Die Eingangsdaten der konfigurierten Prozessabbilder f
  ür den entsprechenden OB werden vor dem Start des OB eingelesen und die Ausgangsdaten werden nach dem Beenden des OB geschrieben.
- Auf die Daten eines PA können Sie vom jedem OB zugreifen.
  - Für den Einsatz der Taktsynchronität müssen Sie den Adressbereich (S7-Adressen) der EtherCAT-Slaves bzw. der System SLIO Module, für die Sie Taktsynchronität wünschen, in das PA OB 61 legen! Die übrigen Adressen dürfen dem PA OB 1 zugeordnet werden.

Insbesondere ist die Bearbeitung von Motion-Funktionsbausteinen ausschließlich im PA OB 61 möglich.

### 8.2 Taktsynchronität

Taktsynchronität und Sync-Signal Die Erfassung bzw. Ausgabe von Ein- bzw. Ausgangssignalen synchron zu einem Referenzsignal im zentralen System und dezentral über angebundene Feldbus-Systeme, wird als *Taktsynchronität* bezeichnet. Bei dezentralen Automatisierungsstrukturen laufen viele Bearbeitungszyklen zueinander unsynchronisiert ab. Im Prozess werden Eingangssignale erkannt, im Anwenderprogramm ausgewertet und entsprechende Reaktionen auf die Ausgangskomponenten verschaltet. Hierbei verketten sich die einzelnen Zyklen. Bedingt durch die Telegrammlaufzeit auf dem entsprechenden Bus kann die Prozessreaktionszeit stark schwanken bzw. die Prozessdaten werden nicht zu einem konsistenten Zeitpunkt übermittelt. Taktsynchronität

Für die Synchronisation der E/A-Daten ist ein Grundtakt erforderlich. Dieser wird aus dem EtherCAT-System als *Sync-Signal-*Zyklus abgeleitet. Mit jedem *Sync-Signal* werden alle Ein- und Ausgangsdaten konsistent übertragen, d.h. alle Daten des Prozessabbilds gehören logisch und zeitlich zusammen. Das *Sync-Signal* dient als Taktgeber innerhalb dessen Zyklus folgende Funktionen ausgeführt werden:

- Die aktuellen zentralen und dezentralen Eingangsdaten werden zwischengespeichert.
- Die im vorhergehenden Sync-Signal-Zyklus zwischengespeicherten Eingangsdaten werden im OB 61 bearbeitet und die Ausgabedaten werden für die Ausgabe zwischengespeichert.
- Die im vorhergehenden Sync-Signal-Zyklus zwischengespeicherten Ausgabedaten werden zentral und dezentral ausgegeben. Alle Ausgangsdaten werden gleichzeitig wirksam.
  - Die Funktionalität Taktsynchronität auf EtherCAT nennt man Distributed Clocks (DC). Für die Synchronisation auf EtherCAT sind DC-fähige EtherCAT-Slaves erforderlich, bei denen DC auch aktiviert ist. Sollen ausschließlich Module am System SLIO Rückwandbus synchronisiert werden, so ist für die Erzeugung des Sync-Signals EtherCAT ohne Slaves zu projektieren.

Taktsynchronalarm<br/>OB 61Mit dem OB 1 ist keine Taktsynchronität möglich. Hierzu ist der hoch-<br/>priore OB 61 zu verwenden. Für die taktsynchrone Anwendung wird<br/>der OB 61 in einem definierten Zeitintervall gestartet. Die Abarbeitung<br/>des OB 61 erfolgt nach folgenden Schritten, wobei die Abarbeitung<br/>dieser Schritte innerhalb des Sync-Signal-Zyklus liegen muss, so<br/>dass sichergestellt ist, dass die Ausgabedaten beim nächsten Sync-<br/>Signal ausgegeben werden können.

- **1.** Eingangsprozessabbild des OB 61 wird aktualisiert.
- 2. Anwenderprogramm des OB 61 wird ausgeführt.
- 3. Ausgangsprozessabbild des OB 61 wird aktualisiert.

Es kann maximal 1 Zyklus vergehen, bis Datenänderungen zum nächsten folgenden *Sync-Signal* erfasst werden können.

### VORSICHT!

Kommt es im OB 61 aufgrund des Anwenderprogramms zu einer Überschreitung des *Sync-Signal-*Zyklus, so wird OB 80 (Zeitfehler) aufgerufen. Ist dieser nicht vorhanden, geht die CPU in STOP.

Taktsynchronität

## Abfolge der Datenübernahme

| Zyklus                   | 1                                                                                 | 2                                                                                                    | 3                                                                                                    | 4                                                                                                    |
|--------------------------|-----------------------------------------------------------------------------------|----------------------------------------------------------------------------------------------------|----------------------------------------------------------------------------------------------------|----------------------------------------------------------------------------------------------------|
|                          |                                                                                   |                                                                                                    |                                                                                                    |                                                                                                    |
| CPU                      | OB 61      Svnc/                                                                  | ● OB 61 ↓                                                                                                    |                                                                                                    | 3 OB 61 J 3                                                                                                    |
|                          | Freece<br>I/O                                                                     | Freece                                                                                                    | Freece                                                                                                    | Freece<br>I/O                                                                                                    |
| SLIO-Module 1            | <b>↑</b>                                                                          | 1                                                                                                    | 2                                                                                                    | 3 🕂 1                                                                                                    |
| SLIO-Module 2            | <b>↑</b>                                                                          | 1                                                                                                    | 2                                                                                                    | 3 🕂 1                                                                                                    |
| CP EC-Master             | SEND/RCV                                                                          | SEND/RCV                                                                                                    | SEND/RCV                                                                                                    | SEND/RCV                                                                                                    |
| EC-Slave 1               |                                                                                   |                                                                                                    |                                                                                                    |                                                                                                    |
| EC-Slave 2               |                                                                                   |                                                                                                    |                                                                                                    |                                                                                                    |
|                          | Sync                                                                              | Abfalma OD C1 mit Cu                                                                                                    |                                                                                                    | Sync                                                                                                    |
|                          |                                                                                   | <ul> <li>Zyklus 1: Die Eing<br/>Sync-Signals an d<br/>CPU weitergeleite</li> <li>Zyklus 2: Das Eing<br/>übergeben, der O<br/>Sync-Signals das<br/>siert.</li> <li>Zyklus 3: Das Aus<br/>Sync-Signals auf d</li> <li>Abfolge OB 61 mit Etl</li> <li>Zyklus 1: Die Eing<br/>Sync-Signals an d</li> <li>Zyklus 2: Das Eing<br/>Sync-Signals über<br/>geleitet.</li> <li>Zyklus 3: Das Eing<br/>übergeben, der O<br/>Sync-Signals das<br/>siert.</li> <li>Zyklus 4: Das Aus<br/>Sync-Signals an d<br/>Ausgänge der Eth</li> </ul> | angssignale werden zi<br>len Eingabemodulen e<br>st.<br>gangsprozessabbild v<br>B 61 abgearbeitet und<br>Ausgangsprozessabbild v<br>die Ausgänge gescha<br>herCAT-Mastersysten<br>angssignale werden zi<br>len EtherCAT-Eingab<br>gangsprozessabbild v<br>f den EtherCAT-Master<br>gangsprozessabbild v<br>B 61 abgearbeitet und<br>Ausgangsprozessabbild v<br>gangsprozessabbild v<br>gangsprozessabbild v<br>gangsprozessabbild v<br>en EtherCAT-Master<br>erCAT-Ausgabemodu | zum Zeitpunkt des<br>gelesen und an die<br>vird an den OB 61<br>d zum Zeitpunkt des<br>bild des OB 61 aktuali-<br>wird zum Zeitpunkt des<br>ltet.<br>n<br>zum Zeitpunkt des<br>emodulen gelesen.<br>vird zum Zeitpunkt des<br>er an die CPU weiter-<br>vird an den OB 61<br>d zum Zeitpunkt des<br>bild des OB 61 aktuali-<br>wird zum Zeitpunkt des<br>transferiert und auf die<br>ule geschaltet. |
| Mechanism<br>chronisatio | nus der Syn- Die<br>eine<br>SLI<br>tion<br>wel<br>bes<br>Ref<br>der<br>der<br>kön | CPU-Komponenten F<br>en Interrupt synchroni<br>O-Bus Timer und der<br>der EtherCAT-Slaves<br>che DC nicht unterstü<br>itzt immer der 1. DC-f<br>erenzzeit. Die Synchr<br>n EtherCAT-Master er<br>System SLIO-Bus Tir<br>nen Sie die EtherCAT                                                                                                    | PLC und EtherCAT-M<br>siert. Dieser Interrupt<br>EtherCAT-Bus-Zyklus<br>s erfolgt mittels DC. E<br>tzen, werden nicht sy<br>ähige EtherCAT-Slav<br>onisation zwischen de<br>folgt im EtherCAT-Ma<br>mer synchronisiert. Im<br>F-Bus-Zykluszeit vorge                                                                                                    | aster werden durch<br>wird generiert aus dem<br>szeit. Die Synchronisa-<br>therCAT-Slaves,<br>nchronisiert. Bei VIPA<br>e im Netzwerk die DC-<br>er DC-Referenzzeit und<br>aster. Hierauf wird auch<br>o SPEED7 Studio<br>eben.                                                                                                    |

Projektierung > Hardware-Konfiguration CPU

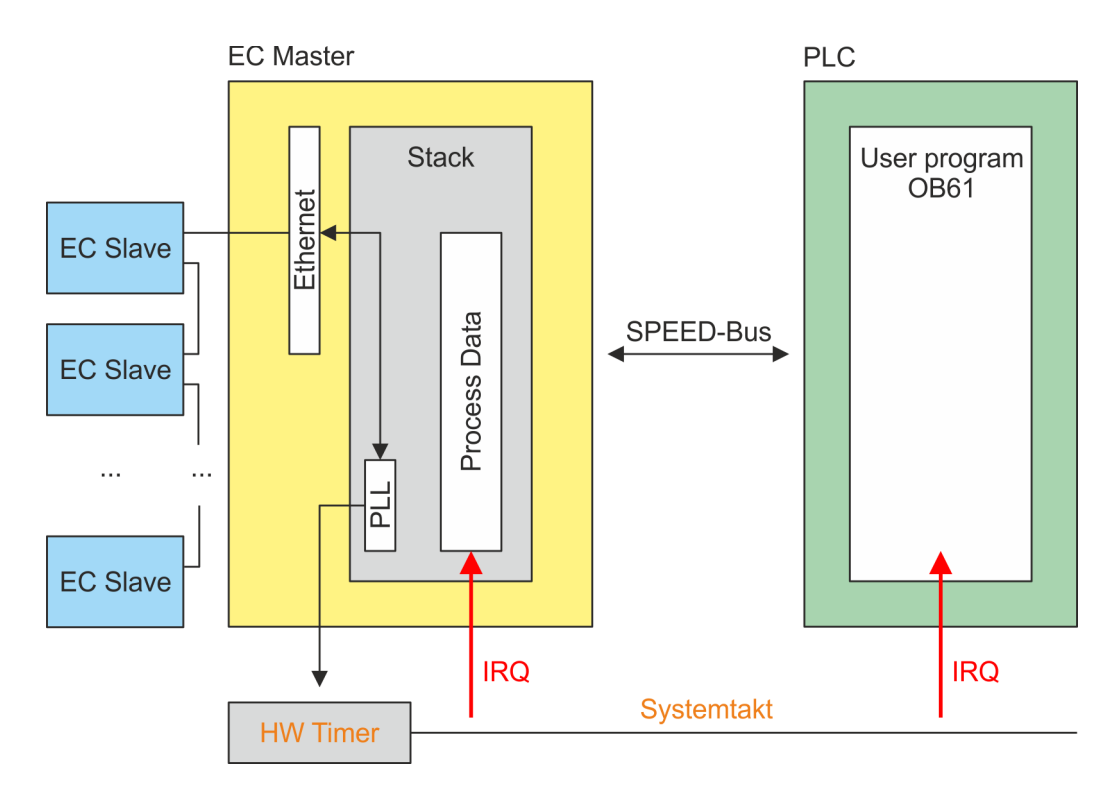

# 8.3 Projektierung

### 8.3.1 Hardware-Konfiguration CPU

#### Vorgehensweise

- **1.** Starten Sie das SPEED7 Studio.
- **2.** Erstellen sie im *Arbeitsbereich* mit *"Neues Projekt"* ein neues Projekt.
  - ⇒ Ein neues Projekt wird angelegt und in die Sicht "Geräte und Netze" gewechselt.
- 3. Klicken Sie im Projektbaum auf "Neues Gerät hinzufügen ...".
  - ⇒ Es öffnet sich ein Dialog für die Geräteauswahl.

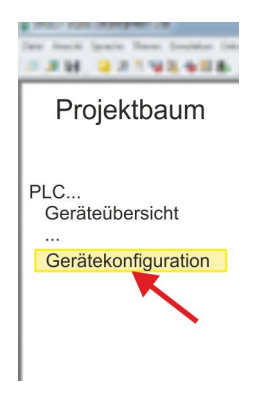

- **4.** Wählen Sie unter den *"Gerätevorlagen"* Ihre CPU und klicken Sie auf [OK].
  - ⇒ Die CPU wird in "Geräte und Netze" eingefügt und die "Gerätekonfiguration" geöffnet.

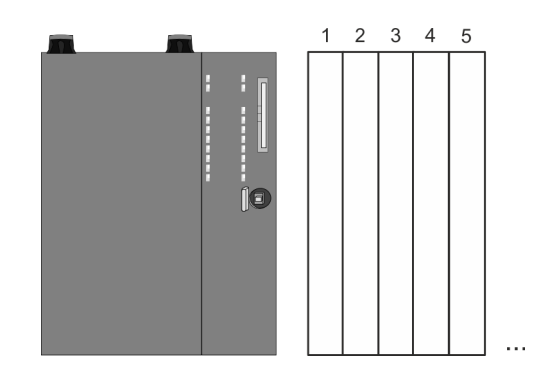

Projektierung > Taktsynchronität aktivieren

#### Gerätekonfiguration

| Slot | Baugruppe         | <br> | <br> |
|------|-------------------|------|------|
| 0    | CPU 015-CEFNR00   |      |      |
| -X1  | PG_OP_Ethernet    |      |      |
| -X2  | MPI-Schnittstelle |      |      |
|      |                   |      |      |

#### 8.3.2 Taktsynchronität aktivieren

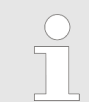

Bitte beachten Sie, dass die Zusatzfunktionen im SPEED7 Studio nur dann aktiviert werden können, wenn Sie hierfür eine gültige Lizenz besitzen!

#### Vorgehensweise

- **1.** Klicken Sie in der *"Gerätekonfiguration"* auf die CPU und wählen Sie *"Kontextmenü* → *Eigenschaften der Baugruppe"*.
  - ⇒ Es öffnet sich der Eigenschaften-Dialog der CPU.
- **2.** Klicken Sie auf *"Feature Sets"* und aktivieren Sie unter *"Motion Control"* den Parameter *"EtherCAT-Master-Funktionalität +Motion+..."*.
- 3. Bestätigen Sie Ihre Angaben mit [OK].
  - ⇒ Die Zusatzfunktionen steht Ihnen nun in Ihrem Projekt zur Verfügung. N\u00e4heres zum Einsatz der Zusatzfunktionen finden Sie in der Online-Hilfe des SPEED7 Studio.

Aktivierte Zusatzfunktionen:

- Taktsynchronität mit Freischaltung von OB 60 und OB 61
- EtherCAT-Master-Funktionalität
- Speichererweiterung auf 512kB Arbeits- bzw. Ladespeicher

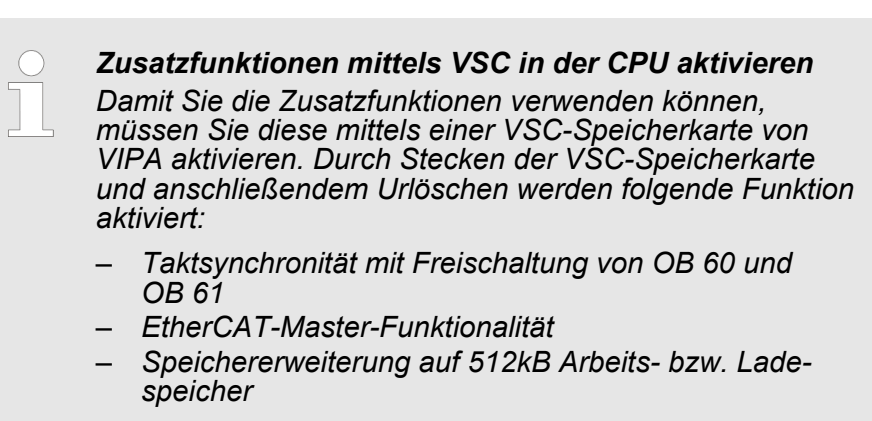

🔄 "Übersicht" auf Seite 85

Projektierung > Taktsynchronität aktivieren

| OB 60 | Durch Aktivierung der Funktion "Motion Control" im SPEED7 Studio<br>wird der OB 60 automatisch angelegt. Der OB wird intern verwendet<br>und kann nicht bearbeitet werden. Er dient der Verwaltung der Ser-<br>vice-Daten-Objekten (SDO) und Diagnosedaten. Der OB 60 besitzt<br>eine höhere Priorität als der OB 1. Die Zykluszeit für diesen OB<br>können Sie im SPEED7 Studio vorgeben. |
|-------|----------------------------------------------------------------------------------------------------|
| OB 61 | Durch Aktivierung der Funktion <i>"Motion Control"</i> im <i>SPEED7 Studio</i> wird der OB 61 automatisch angelegt. Innerhalb des OB 61 sind die Funktionen abzulegen, welche synchron auszuführen sind. Für den OB wird ein gesondertes Prozessabbild PA OB 61 angelegt, dessen Daten während der Abarbeitung des OBs konsistent sind. OB 61 besitzt eine höhere Priorität als OB 60.     |